# OXID eshop

# Handbuch für Einsteiger

# PE/CE 4.2.0 - 4.4.8

auch für höhere 4.x Versionen als Grundlage geeignet

Zusammengestellt, editiert und erweitert auf Basis der einzelnen Online-Manual-Seiten ab 2010-02 www.oxid-eshop.de

> Das Handbuch wurde fortlaufend überarbeitet - letzte Bearbeitung 2016-07-19 www.tvm-europe.com

> > Kontakt zum Autor finden Sie auf der Website www.tvm-europe.com unter Service

Dort können Sie auch persönliche Beratung zu Oxid eShop und darüber hinaus erhalten.

| Inhalts-<br>Übersicht         Kapitel I<br>Installation         Kapitel II<br>eShop Admin         Kapitel III<br>Shop<br>anpassen |
|----------------------------------------------------------------------------------------------------|
|----------------------------------------------------------------------------------------------------|

#### Willkommen im eShop-Handbuch

Hier finden Sie Installations- und Bedienungsanleitungen für den OXID eShop. Entgegen dem Online-Navigationsmenü wurden die Kapitel entsprechend der Reihenfolge im "eShop Admin-Menü" durchnummeriert und teilweise Passagen aus Crosslinks eingeschoben. Das Online-Handbuch ist aufgrund seiner laufenden Weiterentwicklung auf aktuellerem Stand.

#### Kapitel I – Systemvoraussetzungen und Installation

Wenn Sie neu beim OXID eShop sind, finden Sie unter OXID eShop installieren eine entsprechende Installationsanleitung.

#### Kapitel II – Oxid eShop Admin

Der eShop-Administrationsbereich ist in acht Hauptmenüpunkte gegliedert: Stammdaten, Shopeinstellungen, Artikel verwalten, Benutzer/Kunden verwalten, Bestellungen verwalten, Kundeninformationen, Statistiken und Service.

#### Kapitel III – Das Design des eShops anpassen

Im Adminbereich können einige Elemente ein/ausgeblendet werden und unter Look&Feel alle Farbeneinstellungen vorgenommen werden. Für weitere Veränderungen müssen Templates angepasst werden (HTML, CSS, PHP).

#### Kapitel IV – Oxid eShop updaten/upgraden

Wenn Sie Ihren eShop auf eine neuere Version aktualisieren möchten, finden Sie unter eShop upgraden/updaten eine entsprechende Anleitungen.

#### Kapitel V – Daten importieren

Daten von anderen Shopsystemen wie osCommerce oder xt:Commerce und Magento importieren.

#### Kapitel VI - Für Entwickler

Informationen für Entwickler werden größtenteils außerhalb des Handbuchs in Englisch online zur Verfügung gestellt. Oxidforge ist ein Wiki speziell zu diesem Thema. Weitere wichtige Inhalte für Entwickler sind die Sourcecode-Dokumentation und das Datenbank-Schema der Community Edition.

#### Online Informationsquellen

- Forum: Die Plattform, um sich mit anderen OXID-Benutzern auszutauschen
- Blog: Neuigkeiten aus dem Hause OXID
- Oxidforge: Wiki für Entwickler
- FAQ: Häufig gestellte Fragen

#### Hinweis:

Dieses Handbuch enthält Screenshots aus früheren und späteren Version als 4.2.0

# Kapitel I Installation

- MySQL Datenbank anlegen 1.
- 2. Datei entpacken und falls erforderlich .htacess anpassen
- 3. Alle Dateien im Binärmodus auf den Server kopieren
- 4. Setup auf dem Server aufrufen
- 5. Setup auf dem Server aufrufen und Installationsablauf

# Kapitel II Die eShop Admin Menüpunkte

#### Stammdaten 1.

# 1.1 Grundeinstellungen

- **1.1.1 Stamm** (Shop-Betreiberdaten und E-Mailversand Grundeinstellungen)
- 1.1.2 Einstellungen

Global Suche

Lager

- Artikel
- Bestellungen

Mehrwertsteuer

Bilder

Shop Frontend Administrationsbereich

Weiter Einstellungen

#### 1.1.3 System

Bestellungen Varianten Bilder Module Administrationsbereich Weiter Einstellungen

#### 1.1.4 Lizenz

#### 1.1.5 Performance

**1.1.6 SEO** (Search Engine Optimization) zur Suchmaschinenoptimierung.

#### 1.2 Länder

Hier können Sie einstellen, aus welchen Ländern bestellt werden kann.

#### 1.3 Lieferanten

- 1.3.1 Stamm
- 1.3.2 SEO

#### 1.4 Hersteller

- 1.4.1 Stamm Sie können bei jedem Artikel den Hersteller des Artikels angeben.
- 1.4.2 SEO

#### 1.5 Look&Feel

In Look&Feel können Sie die Farben Ihres eShops anpassen.

#### 1.6 Sprachen

| Inhalts-<br>Übersicht | Kapitel I<br>Installation | Kapitel II<br>eShop Admin | Kapitel III<br>Shop<br>anpassen |  |  |  |  |  |
|-----------------------|---------------------------|---------------------------|---------------------------------|--|--|--|--|--|
|-----------------------|---------------------------|---------------------------|---------------------------------|--|--|--|--|--|

# 2. Shopeinstellungen

### 2.1 Zahlungsarten

- **2.1.1 Stamm** Zahlungsarten anlegen und einstellen
- 2.1.2 Länder Zahlungsarten Ländern zuordnen

# 2.2 Rabatte

- 2.2.1 Stamm Rabatte anlegen und Kondtionen einstellen
- 2.2.2 Artikel Rabatte Kategorien zuordnen und Artikel zuordnen
- 2.2.3 Benutzer Rabatte Benutzergruppen zuordnen und Benutzer zuordnen

### 2.3 Versandarten

#### 2.3.1 Stamm

Versandarten anlegen und einstellen (DHL, UPS, TNT etc.) Versandarten Versandkostenregeln zuordnen Versandarten Länder zuordnen

#### 2.3.2 Zahlungsarten

Versandarten Zahlungsarten zuordnen

#### 2.3.3 Benutzer

Versandarten Benutzergruppen und Benutzer zuordnen

# 2.4 Versandkostenregeln

### 2.4.1 Stamm

Versandkostenregeln anlegen und einstellen Versandkostenregeln Länder zuordnen

- 2.4.2 Artikel Versandkostenregeln Kategorien und Artikel zuordnen
- 2.4.3 Benutzer Versandkostenregeln Benutzergruppen und Benutzer zuordnen

### 2.5 Gutscheinserien

- **2.5.1 Stamm -** Gutscheinserien anlegen und Kondtionen einstellen
- 2.5.2 Benutzergruppen Gutscheinserien Benutzergruppen zuordnen

# 2.6 Geschenkverpackung

Geschenkverpackung und Grußkarte anlegen und einstellen

# 3. Artikel verwalten

# 3.1 Artikel

Artikelliste

- 3.1.1 Stamm Teil1 Artikel anlegen, verwalten, kopieren und Textbeschreibung erstellen
- 3.1.2 Erweitert Teil2 2 Artikel anlegen verwalten, Kategorien und Artikel dazu zuordnen
- 3.1.3 Lager Bestand, Lieferzeit, Staffelpreise nach Menge
- 3.1.4 Auswahl Artikel Attribute zuordnen und Auswahllisten, z.B. Größe, Farbe etc.
- 3.1.5 Cross-Selling Artikel für Cross-Selling zuordnen und Zubehör zuordnen
- 3.1.6 Varianten zu einem Artikel für eine Auswahlliste erstellen (z.B. Farben, Größen)
- 3.1.7 Bilder Bilder zu Artikel hochladen
- 3.1.8 Bewertung Artikelbewertungen von Kunden
- 3.1.9 Statistiken Artikel Verkaufsrang, Gesamtzahl bestellt, verkauft, storniert
- 3.1.10 SEO Search Engine Optimization, URL und Meta-Tags

# 3.2 Attribute

Attributsliste (z.B. Farbe, Größe, Modell)

- **3.2.1** Stamm Attribute anlegen und Artikel zuordnen
- 3.2.2 Kategorien –Attribute zu Kategorien zuordnen

# 3.3 Kategorien

Kategorienliste (Warengruppen z.B. Uhren, Schmuck etc.)

- 3.3.1 Stamm Kategorien anlegen, Bild zu Kategorie hochladen und Artikel zuordnen
- 3.3.2 Langtext ausführliche Kategoriebeschreibung
- 3.3.3 Bilder Thumbnail und Icon der Kategorie anzeigen
- 3.3.4 Sortierung Artikel in Kategorie sortieren
- **3.3.5 SEO** Search Engine Optimization, URL und Meta-Tags

# 3.4 Auswahllisten

Auswahllisten anlegen und Artikel zuordnen

# 3.5 Alle Bewertungen

| Inhalts-<br>Übersicht | Kapitel I<br>Installation | Kapitel II<br>eShop Admin | Kapitel III<br>Shop<br>anpassen |  |  |  |  |  |
|-----------------------|---------------------------|---------------------------|---------------------------------|--|--|--|--|--|
|-----------------------|---------------------------|---------------------------|---------------------------------|--|--|--|--|--|

#### 4. Benutzer verwalten

### 4.1 Benutzer

**Benutzerliste** 

- 4.1.1 Stamm
- 4.1.2 Erweitert
- 4.1.3 Artikel
- 4.1.4 Historie
- 4.1.5 Adressen
- 4.1.6 Zahlung

### 4.2 Benutzergruppen

Benutzergruppenliste (Kunde, Händler, Blacklist etc.)

**4.2.1 Stamm** – Benutzer zuordnen

# 4.3 Benutzerliste

Nur Liste - anklicken eines Benutzers führt zu Menü "Benutzer"

# 5. Bestellungen verwalten

#### 5.1 **Bestellungen**

Bestell-Liste (Bestellzeit, bezahlt, Bestellnr., Kunde)

- 5.1.1 Übersicht Rechnungsdaten und Rechnung als PDF
- 5.1.2 Stamm
- 5.1.3 Adressen Rechnungsadresse und Lieferadresse
- 5.1.4 Artikel Details zu einem bestellten Artikel
- 5.1.5 Historie

#### 5.2 **Bestellübersicht**

Bestell-Liste Anklicken einer Bestellung führt zu 5.1 Bestellungen

# 5.3 Packliste

Packliste ausdrucken

| Inhalts-<br>Übersicht | Kapitel I<br>Installation | Kapitel II<br>eShop Admin | Kapitel III<br>Shop<br>anpassen |  |  |  |  |  |
|-----------------------|---------------------------|---------------------------|---------------------------------|--|--|--|--|--|
|-----------------------|---------------------------|---------------------------|---------------------------------|--|--|--|--|--|

# 6 Kundeninformationen

# 6.1 Nachrichten

- Nachrichten-Liste (Datum, Titel)
- 6.1.1 Stamm Nachricht anlegen und Benutzergruppen zuordnen
- 6.1.2 Text Nachrichtentext erstellen

# 6.2 Newsletter

Newsletter-Liste (Titel)

- 6.2.1 HTML Newsletter erstellen
- 6.2.2 Text Newsletter erstellen
- 6.2.3 Vorschau Newsletter in HTML- und Plain Text Version
- 6.2.4 Versenden Newsletter Benutzergruppen zuordnen und versenden

# 6.3 Links

Seite mit externen Links im Shop einrichten

6.3.1 Stamm – Hyperlink mit Text

# 6.4 Gästebuch

Liste (Datum, Autor, Eintrag)

6.4.1 Stamm - Eintragdetails

# 6.5 CMS-Seiten

Liste: CMS-Seiten mit Kundeninfos, E-Mails, etc. (Titel, Ident)

- 6.5.1 Stamm CMS-Seiten anlegen und einstellen
- 6.5.2 SEO Search Engine Optimization, URL und Meta-Tags

# 6.6 Aktionen verwalten

Aktions-Liste (Name)

6.6.1 Stamm – Aktionszeitraum einstellen und Artikel zuordnen

# 6.7 Preisalarm

Preisalarm-Liste

- 6.7.1 Stamm "Es sind x Preisalarm E-Mails offen und versenden".
- 6.7.2 E-Mail

| Inhalts-<br>Übersicht | Kapitel I<br>Installation | Kapitel II<br>eShop Admin | Kapitel III<br>Shop<br>anpassen |  |  |  |  |  |
|-----------------------|---------------------------|---------------------------|---------------------------------|--|--|--|--|--|
|-----------------------|---------------------------|---------------------------|---------------------------------|--|--|--|--|--|

# 7 Statistik

# 7.1 Statistiken ausgeben

Report-Liste (Titel)

- 7.1.1 Stamm Report-Zeitraum wählen und Report generieren
- 7.1.2 Wartung Anzeige der Anzahl Logeinträge und Einträge löschen

# 8 Service

- **8.1** Systeminfo PHP Details und Configuration
- 8.2 Tools SQL ausführen, SQL importieren
- 8.3 Systemvoraussetzungen Überprüfungsanzeige
- 8.4 Gener. Export Datenexport generieren
- 8.5 Gener. Import Datenimport generieren

8.6

# Kapitel I Systemvoraussetzungen und Installation

#### Webserver

- Mindestens 100 MB freier Webspace
- Installierte mod\_rewrite Erweiterung

#### **MySQL**

• MySQL 5.0.33 oder höher

Aufgrund eines Bugs in MySQL 5.0.36 und 5.0.37 funktioniert der eShop nicht einwandfrei mit diesen Versionen. Updaten Sie MySQL auf eine neuere Version, falls Sie eine der beiden MySQL-Versionen einsetzen.

#### PHP

- PHP 5.2.0\* oder höher. Aus Performancegründen empfehlen wir, PHP 5.2.6 oder höher zu verwenden.
- Das memory\_limit muss mindestens 14 MB hoch sein. Wir empfehlen eine memory\_limit Einstellung von 30MB.
- Aktiviertes allow url fopen oder fsockopen auf Port 80 möglich
- Apache Server Variablen REQUEST\_URI oder SCRIPT\_URI müssen vorhanden sein
- Der PHP 4 Kompatibilitätsmodus muss ausgeschaltet sein. (zend.ze1\_compatibility\_mode = Off)
- ini set erlaubt
- register\_globals ausgeschaltet
- PHP-Erweiterungen, die installiert sein müssen:
- GD LIB Version 2.x
- MySQL-Modul für MySQL 5
- bcmath
- JSON
- php-xml
- libxml2
- iconv-extension
- tokenizer
- mbstring

Wenn PHP 5.2.0 auf einem 64 Bit Betriebssystem als Apache-Modul installiert ist, können Probleme auftreten.

Falls Sie diese Kombination verwenden: Updaten Sie PHP auf eine neuere Version, um Probleme zu vermeiden.

| Inhalts-<br>Übersicht | Kapitel I<br>Installation | Kapitel II<br>eShop Admin | Kapitel III<br>Shop<br>anpassen |  |  |  |  |  |
|-----------------------|---------------------------|---------------------------|---------------------------------|--|--|--|--|--|
|-----------------------|---------------------------|---------------------------|---------------------------------|--|--|--|--|--|

# Übersicht über die möglichen Betriebsrahmenbedingungen, welche auf folgenden Annahmen basiert:

- Anzahl Kategorien 20% der Artikel z. B. 1.000 Artikel ~ 200 Kategorien
- Der Besucherstrom verteilt sich auf über 14 Std. pro Tag durchschnittlich
- Die Artikelanzahl beinhaltet auch mögliche Artikelvarianten
- Dennoch kann es bei manchen lastintensiven T\u00e4tigkeiten (z. B. Exporte) zu eingeschr\u00e4nkter Funktionalit\u00e4t kommen – dies ist abh\u00e4ngig von Ihrem Provider (Stichworte PHP max\_execution\_time und memory\_limit).

# Überblick über die Installation

Die Installation des OXID eShop besteht aus mehreren Schritten:

- Sie benötigen einen Server, der die Systemvoraussetzungen erfüllt.
  - Die aktuellsten Systemvoraussetzungen für die Professional Edition finden Sie online auf der Produktseite der Professional Edition unter <u>Systemvoraussetzungen</u>.
  - Die aktuellsten Systemvoraussetzungen für die Community Edition finden Sie online auf der Produktseite der CommunityEdition unter <u>Systemvoraussetzungen</u>.

Wenn Sie noch keinen Webserver haben, finden Sie auf der OXID eSales Website eine <u>Liste</u> von Webhostern, bei denen der OXID eShop ohne Probleme funktioniert.

Ausserdem können Sie auf Ihrem lokalen Rechner einen Localhost auf setzten - z.B. mit XAMPP www.xampp.de . Das ist für Tests und Entwicklung sehr nützlich.

- Sie müssen auf dem Server eine Datenbank für den OXID eShop anlegen. Dies wird unter <u>MySQL Datenbank anlegen</u> beschrieben.
- Sie müssen die Datei <u>.htaccess bis Version4.2.x meistens noch manuell anpassen.</u> <u>Bei neueren Versionen können Sie gleich alle Dateien des OXID eShops</u> im Binärmodus <u>auf</u> <u>den Server kopieren</u> oder die gesamte Oxid-Software als ZIP-Datei hochladen und dann entpacken – z,B. mit "net2ftp" geht das soweit bekannt immer.
- Als letztes müssen Sie auf dem Server das Setup aufrufen. Danach ist die Installation des OXID eShops abgeschlossen. Das Setup wird unter <u>Setup aufrufen</u> erklärt

# 1. MySQL Datenbank anlegen

Der OXID eShop benötigt eine Datenbank. In dieser Datenbank werden alle Daten des OXID eShops gespeichert.

Bei den meisten Webhostern können Sie die Datenbankeinstellungen über eine spezielle Website vornehmen. Viele Webhoster bieten dazu *phpmyadmin* an.

Legen Sie eine neue Datenbank an. Nennen Sie die Datenbank z. B. oxid440. Wenn bereits eine leere Datenbank eingerichtet ist, können Sie auch diese verwenden.

Notieren Sie sich die Zugangsdaten zur Datenbank. Diese Daten müssen Sie eingeben, wenn Sie das Setup ausführen.

| Benutzername        |  |
|---------------------|--|
| Passwort            |  |
| Namen der Datenbank |  |

| phpMyAdmin                                                                                                    | 덇 Server: localhost                                                                                                    |                                                                                                    |
|----------------------------------------------------------------------------------------------------|----------------------------------------------------------------------------------------------------|----------------------------------------------------------------------------------------------------|
|                                                                                                    | කු Datenbanken 🦣 SQL 🕸 Status 🛐 Variablen 📆 Zeichensätze කි Formate කි Rechte                                                                                                    | Sector Construction Construction Construction                                                                                                    |
| • cdcol (1)                                                                                                    | Actions                                                                                                    | MySQL                                                                                                    |
| information_schema (28)     mysql (23)     oxid440 (64)     oxid442 (64)     oxid442 (64)     phpmyadmin (8)     test     webauth (1) | MySQL localhost         Image: State State St | Image: Server: localhost via TCP/IP         Image: Server Version: 5.1.33-community         Image: Protokoll-Version: 10         Image: Benutzer: root@localhost         Image: MySQL-Zeichensatz: UTF-8 Unicode (utf8) |
| Bitte Datenbank auswählen                                                                                                    | Interface                                                                                                    | Web server                                                                                                    |
|                                                                                                    | <ul> <li>Sprache - Language ①: Deutsch - German</li> <li>Oberflächendesign: Original</li> <li>Custom color:</li></ul>                                                                                                    | <ul> <li>Apache/2.2.11 (Win32) DAV/2 mod_ssl/2.2.11 OpenSSL/0.9.8i<br/>PHP/5.2.9</li> <li>MySQL-Client-Version: 5.0.51a</li> <li>PHP extension: mysql</li> </ul>                                                        |
|                                                                                                    | Schriftgröße: 82%                                                                                                    | phpMyAdmin                                                                                                    |
|                                                                                                    |                                                                                                    | <ul> <li>Versionsinformationen: 3.1.3.1</li> <li>Dokumentation</li> <li>Wiki</li> <li>Offizielle Homepage</li> <li>[ChangeLog] [Subversion] [Lists]</li> </ul>                                                          |
|                                                                                                    |                                                                                                    | T Neues phpMyAdmin-Fenster                                                                                                    |

Nachdem eine leere Datenbank erzeugt wurde, zeigt phpMyAdmin folgendes an:

| phpMyAdmin                                             | GB Server: localhost > 層 Datenbank: oxid444                                                                      |
|--------------------------------------------------------|----------------------------------------------------------------------------------------------------|
|                                                        | 😭 Struktur 🚜 SQL 🔎 Suche 👰 Abfrageeditor 🏠 Exportieren 🎘 Importieren 🆓 Designer 🛠 Operationen 🎲 Rechte 🔀 Löschen |
|                                                        | ✓ Die Datenbank oxid444 wurde erzeugt.                                                                           |
| Datenbank                                              | CREATE DATABASE 'oxid444' DEFAULT CHARACTER SET utf8 COLLATE utf8 general ci;                                    |
| oxid444 💌                                              |                                                                                                    |
|                                                        | [Bearbeiten] [PHP-Code erzeugen]                                                                                 |
| 0XI0444 (U)                                            |                                                                                                    |
| Es wurden keine Tabellen in der<br>Datenbank gefunden. | Es wurden keine Tabellen in der Datenbank gefunden.                                                              |
|                                                        | r المعام المعام (wid444 erstellen                                                                                |
|                                                        | Name: Anzahl der Felder:                                                                                         |
|                                                        |                                                                                                    |
|                                                        | OK                                                                                                    |
|                                                        |                                                                                                    |

Kapitel I

Alle Dateien für den OXID eShop sind nach dem Download in der Datei OXID ESHOP xxx.zip.

- Entpacken Sie das Archiv in einen beliebigen Ordner auf Ihrem PC oder falls möglich direkt auf dem Shop-Server, wobei das Verzeichnis zur Installation noch nicht geschützt sein darf. Sie können jetzt mit der Beschreibung in Abshnitt 3 fortfahren.
- Nur falls nachträglich erforderlich, können Sie die Datei .htaccess mit einem Text Editor (z.B. Notepad) wie folgt anpassen.
- [ihrshopverzeichnis] . Wenn Ihr Shop z.B. im Verzeichnis /home/shop/www liegt, dann dann lassen Sie Shop-Domain darauf zeigen und die RewriteBase ist nur /.
- PHP-Version über .htaccess umstellen: Z.B. bei 1und1 f
  ür PHP5.2 folgende Zeile hinzufügen: AddType x-mapp-php5.php AddHandler x-mapp-php5.php oder für PHP5.4 gilt x-mapp-php5.6.

# Die Datei .htaccess sieht dann angepasst so aus:

| <ifmodule mod_rewrite.c=""></ifmodule>                                                                      |
|----------------------------------------------------------------------------------------------------|
| Options +FollowSymLinks                                                                                     |
| RewriteEngine On                                                                                            |
| RewriteBase /[Ihrshopverzeichnis]                                                                           |
| RewriteCond %{REQUEST_URI} !(//core// //export// //modules// //out// //setup// //tmp// //views//)           |
| RewriteRule admin/test/.php\$ admin/test.php?mod_rewrite=1                                                  |
| RewriteCond %{REQUEST_URI} !(//admin// //core// //export// //modules// //out// //setup// //tmp// //views//) |
| RewriteCond %{REQUEST_FILENAME} !-f                                                                         |
| RewriteCond %{REQUEST_FILENAME} !-d                                                                         |
| RewriteRule !(/.html // /.jpg /.css /.pdf /.doc /.gif /.png /.js)\$ %{REQUEST_URI}/ [R=301,L]               |
| RewriteCond %{REQUEST_URI} !(//admin// //core// //export// //modules// //out// //setup// //tmp// //views//) |
| RewriteCond %{REQUEST_FILENAME} !-f                                                                         |
| RewriteCond %{REQUEST_FILENAME} !-d                                                                         |
| RewriteRule (/.html //)\$ oxseo.php                                                                         |
|                                                                                                    |
| # disabling log file access from outside                                                                    |
| <filesmatch "(exception_log="" .log\$ ="" .tpl\$)"="" .txt =""></filesmatch>                                |
| order allow,deny                                                                                            |
| deny from all                                                                                               |
|                                                                                                    |
| Options -Indexes                                                                                            |
| AddType x-mapp-php5 .php AddHandler x-mapp-php5 .php                                                        |

| Inhalts-<br>Übersicht Installation Kapitel II Kapitel II<br>Shor<br>anpas |  |
|---------------------------------------------------------------------------|--|
|---------------------------------------------------------------------------|--|

#### Passwortschutz in der Shop-Entwicklungs-Phase

Solang Ihr Shop noch nicht fertig ist, sollte er nicht öffentlich zugänglich sein – auch in Hinsicht auf Google und andere Robots.

#### Manuelles Einrichten eines Passwortschutzes

#### 1. .htaccess Datei von Oxid anpassen

Im Oxid eShop Stammverzeichnis öffnen Sie die Datei .htaccess und geben am Ende nachfolgende Codezeilen ein. Bei neueren Shop-Version steht das bereits als Vorschlag auskommentiert am Anfang der Datei.

Beispiel, wenn der Shop im Verzeichnis /home/shop/www/ liegt und die Password-Datei .htpassword eine Ebene höher liegt:

.htaccess

# Passwortschutz
Order Deny,Allow
Deny from All
AuthType Basic
AuthName "Access not allowed"
AuthUserFile /home/shop/.htpasswd
Require valid-user
Allow from localhost
Satisfy Any

Anmerkung: Die .htpassword kann in einen beliebigen Pfad gelegt werden - vorzugsweise jedoch eine höhere Ebene als das zu schützende Verzeichnis.

#### 2. .htpasswd Datei erstellen

Mit einem Text-Editor kann diese Datei erstellt werden. Syntax [Benutzname]:[verschüsseltesPasswort]

Beispiel mit 2 Benutzern

.htpasswd user1:Ho/87YN6YqP89 user2:a&3495634&9

wobei das Original-Passwort unbedingt mit einem Password-Generator (im Web sind unzählige zu finden) verschlüsselt sein soll.

| Inhalts-<br>Übersicht Installation Kapitel II Kapitel III<br>eShop Admin Anpassen |
|-----------------------------------------------------------------------------------|
|-----------------------------------------------------------------------------------|

Schneller geht es per Command Line (falls verfügbar) z.B. auf Unix wie folgt:

htpasswd -bc /home/shop/.htpasswd username password

#### Einrichten eines Passwortschutzes per Browser (Control Center, Webmin uva.)

Dabei werden die beiden o.g. Dateien automatisch erstellt und möglicherweise die Oxid eShop .htaccess überschrieben, sodass danach der Shop nicht mehr funktioniert.

Um dieses Problem zu vermeiden, sollte man zunächst die Oxid .htaccess umbenennen, damit sie nicht überschieben wird – z.B. .htaccess\_oxid.

Beim Anlegen des Shop-Verzeichnisschutzes wird die .htpasswd autom. generiert und ihr Pfad ist in der ebenfalls autom. erzeugten .htaccess enthalten.

Es muss dann nur der komplette Inhalt der neuen .htaccess in die .htaccess\_oxid am Ende hineinkopiert werden.

Abschliessend die neue .htaccess löschen und die alte .htaccess\_oxid wieder in .htaccess zurückbenennen, sowie CHMOD wieder auf 444 oder 644 setzen.

Hinweis:

Mit einem Shop-Verzeichnisschutz wird im Oxid eShop Admin angezeigt: "Die Systemgesundheit dieses Shops ist gefährdet".

Unter Systemgesundheit wird angezeigt: "Apache mod\_rewrite nicht erfüllt".

Das ist in der Shop-Entwicklungsphase soweit kein Problem und verschwindet nach Deaktivierung des Passwortschutzes zur Live-Schaltung des Shops wieder.

Wenn das Shopverzeichnis bereits <u>vor</u> der Installation des Shop geschützt war, wird bleibt dieser Fehler möglicherweise bestehen.

# 3. Alle Dateien im Binärmodus auf den Server kopieren

Als nächstes müssen Sie alle Dateien und Ordner wie folgt per FTP in [ihrshopverzeichnis] auf den Server kopieren:

Öffnen Sie Ihr FTP-Programm.

Kapitel I

- Stellen Sie eine Verbindung zum Server her, auf den Sie den OXID eShop installieren wollen. Die Zugangsdaten zu Ihrem Server erhalten Sie von Ihrem Webhoster.
- Kopieren Sie alle Ordner und Dateien aus dem lokalen Ordner OXID eShop auf den Server in [ihrshopverzeichnis] das während der Installation nicht passwort-geschützt sein darf. Die Dateien müssen im Binärmodus übertragen werden. Dieser Vorgang kann je nach Verbindungsgeschwindigkeit einige Minuten dauern.
- Oder laden Sie die gesamte Oxid-Software als ZIP-Datei auf den Server hoch und entpacken Sie diese dort falls Ihr FTP-Client das unterstützt.

# 4. Setup auf dem Server aufrufen und Installationsablauf

Wenn Sie alle Daten auf den Server kopiert haben und eine Datenbank für den eShop angelegt haben, können Sie das Setup aufrufen.

- Öffnen Sie Ihren Internet-Browser.
- Rufen Sie www.ihreshopurl.de/setup auf, wobei www.ihreshopurl.de durch die URL ersetzt wird unter der Ihr OXID eShop erreichbar ist.
- Falls Sie ein Verzeichnis f
  ür den Shop eingerichtet haben, dann lautet die Syntax:

www.ihreshopurl.de/ihrshopverzeichnis/setup

Oder auf einem Localhost z.B.

http://localhost/shop444/setup

| Inhalts-<br>Übersicht | Kapitel I<br>Installation | Kapitel II<br>eShop Admin | Kapitel III<br>Shop<br>anpassen |  |  |  |  |  |
|-----------------------|---------------------------|---------------------------|---------------------------------|--|--|--|--|--|
|-----------------------|---------------------------|---------------------------|---------------------------------|--|--|--|--|--|

#### Das Setup erscheint und besteht bei der CE-Version aus 6 Schritten

#### 1) Voraussetzungen

| OXID<br>esales                                                                                                    |                                                                            |                                                                                                    |                                                                                                    |                                                                        |  |  |  |  |  |
|----------------------------------------------------------------------------------------------------|----------------------------------------------------------------------------|----------------------------------------------------------------------------------------------------|----------------------------------------------------------------------------------------------------|------------------------------------------------------------------------|--|--|--|--|--|
| 1. Voraussetzungen<br>Überprüfen, ob ihr System<br>die Voraussetzungen<br>erfüllt                                                                                                    | 2. Willkommen<br>Herztich willkommen<br>zur Installation von OXID<br>eShop | 3. Lizenzbedingungen       4. Datenbank       5. Verzeichnisse & Login       6. Fertigstelle         Bestätigen Sie die       Verbindung testen,       Verzeichnisse einrichten       Installation erf         Lizenzbedingungen       Tabellen anlegen       und Admin-Zugangsdaten       Installation erf |                                                                                                    |                                                                        |  |  |  |  |  |
| In diesem Schritt wird übe<br>Sprache für die Installation:                                                                                                    | erprüft, ob Ihr System die Vo<br>Deutsch 💌                                 | oraussetzungen erfüllt:                                                                                                    |                                                                                                    |                                                                        |  |  |  |  |  |
| PHP Erweiterungen PHP mindestens Versi LIB XML2 DOM JSON ICONV Tokenizer MySQL Modul für MySQ GDlib v2 [v1] incl. JPE mbstring CURL BCMath OpenSSL SOAP                                                                                                    | on 5.2.0<br>QL 5<br>G Unterstützung                                        | PHP Konfiguration         allow_url_fopen oder fsoc         Zend Kompatibilitätsmodi         REQUEST_URI vorhanden         ini_set erlaubt         register_globals muss aus         PHP Memory limit (min. 14         UTF-8 Unterstützung                                                                  | Se<br>skopen auf Port 80<br>us muss ausgeschaltet sein<br>sgeschaltet sein<br>4MB, 30MB empfohlen) | erver-Konfiguration<br>Apache mod_rewrite Modul<br>Dateizugriffsrechte |  |  |  |  |  |
| <ul> <li>Die Voraussetzung ist erfüllt.</li> <li>Die Voraussetzung ist nicht oder nur teilweise erfüllt. Der OXID eShop funktioniert trotzdem und kann installiert werden.</li> <li>Die Voraussetzung ist nicht erfüllt. Der OXID eShop funktioniert nicht ohne diese Voraussetzung und kann nicht installiert werden.</li> <li>Die Voraussetzung konnte nicht überprüft werden.</li> </ul> |                                                                            |                                                                                                    |                                                                                                    |                                                                        |  |  |  |  |  |
| © OXID eSales AG 2003-2010                                                                                                    | )                                                                          |                                                                                                    |                                                                                                    |                                                                        |  |  |  |  |  |

Es werden die Systemvoraussetzungen überprüft. Die farbigen Rechtecke vor den Systemvoraussetzungen zeigen an, ob die jeweilige Voraussetzung erfüllt ist:

- Grün: Die Voraussetzung ist erfüllt.
- Gelb: Die Voraussetzung ist nicht oder nur teilweise erfüllt.
  - Der OXID eShop funktioniert trotzdem und kann installiert werden.
- Rot: Die Voraussetzung ist nicht erfüllt. Der OXID eShop funktioniert nicht ohne diese Voraussetzung und kann nicht installiert werden.
- Grau: Die Voraussetzung konnte nicht überprüft werden.

Wenn alle benötigten Voraussetzungen erfüllt sind, kann der eShop installiert werden. Klicken Sie auf **Setup beginnen**, um das Setup zu starten.

| Inhalts-<br>Übersicht | Kapitel I<br>Installation | Kapitel II<br>eShop Admin | Kapitel III<br>Shop<br>anpassen |  |  |  |  |  |
|-----------------------|---------------------------|---------------------------|---------------------------------|--|--|--|--|--|
|-----------------------|---------------------------|---------------------------|---------------------------------|--|--|--|--|--|

#### 2) Willkommen

| OXID<br>esales                                                                    |                                                                            |                                                                 |                                                                       |                                                                                          |                                              |
|-----------------------------------------------------------------------------------|----------------------------------------------------------------------------|-----------------------------------------------------------------|-----------------------------------------------------------------------|------------------------------------------------------------------------------------------|----------------------------------------------|
| 1. Voraussetzungen<br>Überprüfen, ob ihr System<br>die Voraussetzungen<br>erfüllt | 2. Willkommen<br>Herzlich willkommen<br>zur Installation von OXID<br>eShop | 3. Lizenzbedingungen<br>Bestätigen Sie die<br>Lizenzbedingungen | 4. Datenbank<br>Verbindung testen,<br>Tabellen anlegen                | 5. Verzeichnisse & Login<br>Verzeichnisse einrichten<br>und Admin-Zugangsdaten<br>wählen | 6. Fertigstellen<br>Installation erfolgreich |
| Willkommen beim Installat                                                         | tionsassistenten für den OXI                                               | D eShop                                                         |                                                                       |                                                                                          |                                              |
| Ihr Standort: Deutschland,                                                        | Österreich, Schweiz 🔽                                                      | Um Ihren Geschäftserfolg zu<br>Mehr Informationen in unse       | u vergrößern, laden Sie weiter<br>rern <u>Datenschutzerläuterunge</u> | e Informationen vom OXID Ser<br><u>en</u> .                                              | ver nach.                                    |
| Regelmäßig überprüfe                                                              | n, ob Aktualisierungen vorhan                                              | den sind.                                                       |                                                                       |                                                                                          |                                              |
| Um eine erfolgreiche und ein<br>Viel Erfolg mit Ihrem OXID e                      | nfache Installation zu gewährl<br>Shop wünscht Ihnen                       | eisten, nehmen Sie sich bitte o                                 | tie Zeit, die folgenden Punkte                                        | aufmerksam zu lesen und Schri                                                            | tt für Schritt auszuführen.                  |
| OXID eSales AG<br>Bertoldstr. 48                                                  |                                                                            |                                                                 |                                                                       |                                                                                          |                                              |
| 79098 Freiburg<br>Deutschland                                                     |                                                                            |                                                                 |                                                                       |                                                                                          |                                              |
| Shopinstallation beginnen                                                         |                                                                            |                                                                 |                                                                       |                                                                                          |                                              |
|                                                                                   |                                                                            |                                                                 |                                                                       |                                                                                          |                                              |
|                                                                                   |                                                                            |                                                                 |                                                                       |                                                                                          |                                              |
| © OXID eSales AG 2003-2010                                                        | )                                                                          |                                                                 |                                                                       |                                                                                          |                                              |

In diesem Schritt können Sie folgende Eingaben vornehmen:

- Wählen Sie bei Ihr Standort den Standort aus, der auf Sie zutrifft.
- Optional: Laden Sie weitere Informationen vom Server nach.
- Optional: **Regelmäßig überprüfen ob Aktualisierungen vorhanden sind**. Diesen Punkt können Sie auch später im Admin-Bereich ändern.
- Klicken Sie auf **Shopinstallation beginnen**, wenn Sie ihre Einstellungen vorgenommen haben. Dadurch wird die nächste Seite geöffnet.

| Inhalts-<br>Übersicht | Kapitel I<br>Installation | Kapitel II<br>eShop Admin | Kapitel III<br>Shop<br>anpassen |  |  |  |  |  |
|-----------------------|---------------------------|---------------------------|---------------------------------|--|--|--|--|--|
|-----------------------|---------------------------|---------------------------|---------------------------------|--|--|--|--|--|

#### 3) Lizenzbedingungen

| OXID<br>esales                                                                     |                                                                                                    |                                         |              |                          |                  |  |  |  |  |
|------------------------------------------------------------------------------------|----------------------------------------------------------------------------------------------------|-----------------------------------------|--------------|--------------------------|------------------|--|--|--|--|
| 1. Voraussetzungen                                                                 | 2. Willkommen                                                                                                    | 3. Lizenzbedingungen                    | 4. Datenbank | 5. Verzeichnisse & Login | 6. Fertigstellen |  |  |  |  |
| Uberprüfen, ob ihr System<br>die Voraussetzungen<br>erfüllt                        | Installation von OXID     Bestatigen sie die     Verbindung testen,     Verzeichnisse einrichten     Installation erfolgreich       eShop     Lizenzbedingungen     Tabellen anlegen     und Admin-Zugangsdaten     Wählen |                                         |              |                          |                  |  |  |  |  |
| GNU GENERAL<br>Version 3, 29                                                       | PUBLIC LICENSE<br>9 June 2007                                                                                                    |                                         |              |                          |                  |  |  |  |  |
| Copyright (C) 2007 Free S<br>Everyone is permitted to<br>of this license document, | Software Foundation, Inc. <ht<br>copy and distribute verbatim<br/>but changing it is not allowed</ht<br>                                                                                                    | tp://fsf.org/><br>copies                |              |                          |                  |  |  |  |  |
| Preamble                                                                           |                                                                                                    |                                         |              |                          |                  |  |  |  |  |
| The GNU General Public Li<br>software and other kinds o                            | icense is a free, copyleft licer<br>of works.                                                                                                    | ise for                                 |              |                          |                  |  |  |  |  |
| The licenses for most soft<br>to take away your freedor                            | tware and other practical wo<br>m to share and change the wo                                                                                                    | rks are designed<br>rks. By contrast,   |              |                          |                  |  |  |  |  |
| the GNU General Public Lic<br>share and change all version                         | ense is intended to guarante<br>ons of a programto make su                                                                                                    | e your freedom to<br>re it remains free |              |                          |                  |  |  |  |  |
| GNU General Public License                                                         | e for most of our software; it                                                                                                    | ation, use the<br>applies also to       |              |                          |                  |  |  |  |  |
| your programs, too.                                                                | nis way by its autions. Tou c                                                                                                    | ап арру н то                            |              |                          |                  |  |  |  |  |
| When we speak of free so                                                           | oftware, we are referring to f                                                                                                    | reedom, not                             |              |                          | <b>*</b>         |  |  |  |  |
| O Ich akzeptiere die Lizen                                                         | nzbestimmungen nicht.                                                                                                    |                                         |              |                          |                  |  |  |  |  |
| Lizenzbedingungen annehmen                                                         |                                                                                                    |                                         |              |                          |                  |  |  |  |  |
| © OXID eSales AG 2003-2010                                                         | )                                                                                                    |                                         |              |                          |                  |  |  |  |  |

Auf dieser Seite stehen die Lizenzbedingungen. Lesen Sie sich die Lizenzbedingungen durch.

- Wenn Sie mit den Bedingungen einverstanden sind, dann wählen Sie Ich akzeptiere die Lizenzbedingungen aus. Sie müssen die Lizenzbedingungen akzeptieren, wenn Sie den OXID eShop installieren wollen.
- Klicken Sie auf Lizenzbedingungen annehmen. Dadurch wird die nächste Seite geöffnet.

| Inhalts-<br>Übersicht | Kapitel I<br>Installation | Kapitel II<br>eShop Admin | Kapitel III<br>Shop<br>anpassen |  |  |  |  |  |
|-----------------------|---------------------------|---------------------------|---------------------------------|--|--|--|--|--|
|-----------------------|---------------------------|---------------------------|---------------------------------|--|--|--|--|--|

#### 4) Datenbank

| OXID<br>esales                                                                                                    |                                                                                                    |                                                                 |                                                        |                                                                                          |                                              |  |  |  |  |  |
|----------------------------------------------------------------------------------------------------|----------------------------------------------------------------------------------------------------|-----------------------------------------------------------------|--------------------------------------------------------|------------------------------------------------------------------------------------------|----------------------------------------------|--|--|--|--|--|
| 1. Voraussetzungen<br>Überprüfen, ob ihr System<br>die Voraussetzungen<br>erfillt                                                           | 2. Willkommen<br>Herzlich willkommen<br>zur Installation von OXID                                                                                                    | 3. Lizenzbedingungen<br>Bestätigen Sie die<br>Lizenzbedingungen | 4. Datenbank<br>Verbindung testen,<br>Tabellen anlegen | 5. Verzeichnisse & Login<br>Verzeichnisse einrichten<br>und Admin-Zugangsdaten<br>wählen | 6. Fertigstellen<br>Installation erfolgreich |  |  |  |  |  |
| erfullt eShop wählen Nun wird die Datenbank erstellt und mit den notwendigen Tabellen befüllt. Dazu benötigen wir einige Angaben von Ihnen: |                                                                                                    |                                                                 |                                                        |                                                                                          |                                              |  |  |  |  |  |
| Datenbank Hostname oder<br>IP Adresse: localhost                                                                                            |                                                                                                    |                                                                 |                                                        |                                                                                          |                                              |  |  |  |  |  |
| Datenbank Name:                                                                                                    | oxid444 (Falls die Datenbank nicht vorhanden ist, wird versucht diese anzulegen)                                                                                                    |                                                                 |                                                        |                                                                                          |                                              |  |  |  |  |  |
| Datenbank Benutzername:                                                                                                    | e: root                                                                                                    |                                                                 |                                                        |                                                                                          |                                              |  |  |  |  |  |
| Datenbank Passwort:                                                                                                    | mypassword                                                                                                    | Passwort                                                        | anzeigen                                               |                                                                                          |                                              |  |  |  |  |  |
| Demodaten:                                                                                                    | <ul> <li>Demodaten installieren</li> <li>Demodaten nicht instal</li> </ul>                                                                                                    | ieren                                                           |                                                        |                                                                                          |                                              |  |  |  |  |  |
| UTF-8 Zeichenkodierung<br>benutzen:                                                                                                    | UTF-8 Zeichenkodierung<br>UTF-8 Zeichenkodierung<br>benutzen:<br>UTF-8 Zeichenkodierung<br>benutzen:<br>Die UTF-8 Zeichenkodierung<br>benutzen:<br>Die UTF-8 Zeichenkodierung<br>benutzen:<br>Die UTF-8 Zeichenkodierung<br>benutzen:<br>Die UTF-8 Zeichenkodierung<br>benutzen:<br>Die UTF-8 Zeichenkodierung<br>benutzen:<br>Die UTF-8 Zeichenkodierung<br>benutzen:<br>Die UTF-8 Zeichenkodierung<br>benutzen:<br>Die UTF-8 Zeichenkodierung<br>benutzen:<br>Die UTF-8 Zeichenkodierung<br>Die UTF-8 Zeichenkodierung<br>Die UTF-8 Zeich |                                                                 |                                                        |                                                                                          |                                              |  |  |  |  |  |
| Datenbank jetzt ersteller                                                                                                    |                                                                                                    |                                                                 |                                                        |                                                                                          |                                              |  |  |  |  |  |
|                                                                                                    |                                                                                                    |                                                                 |                                                        |                                                                                          |                                              |  |  |  |  |  |
| © OXID eSales AG 2003-2010                                                                                                    | )                                                                                                    |                                                                 |                                                        |                                                                                          |                                              |  |  |  |  |  |

Auf dieser Seite stellen Sie ein, in welcher Datenbank der OXID eShop seine Daten speichern soll. Hierzu benötigen Sie Ihre Datenbank-Zugangsdaten, die Sie an der Stelle finden wo Sie die Datenbank angelegt haben.

- 1. Die Abbildung oben zeigt die Eingabedaten für einen Localhost mit XAMPP auf PC.
- 2. Für einen **Remote-Server bei einem Provider** finden Sie die erforderlichen Daten für den Datenbank-Zugang in Ihrem Administrationsbereich z.B. bei wie folgt:

| Datenbankname | Benutzername | Hostname        | Beschreibung | Version  | Status  | Speicherplatz          |
|---------------|--------------|-----------------|--------------|----------|---------|------------------------|
| db123456789   | dbo123456789 | db1234.1und1.de | oxid444      | MySQL5.0 | Fertig. | 100 MB von 100 MB frei |

- Geben Sie bei **Datenbank Hostname oder IP Adresse** an, unter welchem Hostnamen/IP-Adresse die Datenbank erreichbar ist.
- Geben Sie bei Datenbank Name den Namen der Datenbank ein.
- Geben Sie bei **Datenbank Benutzername** und **Datenbank Passwort** die Zugangsdaten zur Datenbank ein. Die Zugangsdaten haben Sie bereits bei <u>Datenbank anlegen</u> verwendet.
- Wählen Sie bei Demodaten installieren/Demodaten nicht installieren aus, ob Sie Demodaten installieren möchten. Wir empfehlen Ihnen, die Demodaten zu installieren. Anhand dieser Daten können Sie viele Funktionen des OXID eShops einfach nachvollziehen. Sie können die Demodaten jederzeit löschen, wenn Sie ihre eigenen Artikel und so weiter anlegen.

Verzichten Sie auf die Demodaten nur, wenn Sie sich bereits gut mit dem OXID eShop auskennen.

| Inhalts-<br>Übersicht | Kapitel I<br>Installation | Kapitel II<br>eShop Admin | Kapitel III<br>Shop<br>anpassen |  |  |  |  |  |
|-----------------------|---------------------------|---------------------------|---------------------------------|--|--|--|--|--|
|-----------------------|---------------------------|---------------------------|---------------------------------|--|--|--|--|--|

 Bei UTF-8 Zeichenkodierung benutzen können Sie auswählen, ob Sie die UTF-8 Zeichenkodierung verwenden möchten. Die UTF-8 Zeichenkodierung ist erforderlich, wenn Sie verschiedene Sprachen mit unterschiedlichen Zeichensätzen (z. B. Deutsch, Englisch, Französisch usw.) verwenden möchten. Aber auch beim Datenimport vermeiden Sie mit UFT-8 Zeichendarstellungs-Probleme.

• Klicken Sie auf **Datenbank jetzt erstellen**. Damit wird die zuvor angelegte leere MySQL-Datenbank mit Oxid eShop-Tabellen gefüllt.

| Inhalts-<br>Übersicht                                                    | Kapitel I<br>Installation                                 | Kapitel II<br>eShop Admin                   | Kapitel III<br>Shop<br>anpassen                            |                                                  |                                                   |                                                                                         |                                              |
|--------------------------------------------------------------------------|-----------------------------------------------------------|---------------------------------------------|------------------------------------------------------------|--------------------------------------------------|---------------------------------------------------|-----------------------------------------------------------------------------------------|----------------------------------------------|
| esale                                                                    | D                                                         |                                             |                                                            |                                                  |                                                   |                                                                                         |                                              |
| 1. Voraussetzunge<br>Überprüfen, ob ihr<br>die Voraussetzunge<br>erfüllt | en 2. Willk<br>System Herzlich<br>en zur Inst<br>eShop    | commen<br>n willkommen<br>allation von OXID | 3. Lizenzbedingu<br>Bestätigen Sie die<br>Lizenzbedingunge | ngen <mark>4. Date</mark><br>Verbin<br>n Tabelle | e <mark>nbank</mark><br>dung testen,<br>n anlegen | 5. Verzeichnisse & Logi<br>Verzeichnisse einrichten<br>und Admin-Zugangsdaten<br>wählen | 6. Fertigstellen<br>Installation erfolgreich |
| Sollte das Setup nic<br>Datenbank Verbi<br>Erstelle Tabellen, k          | cht nach einigen Se<br>ndung erfolgreich<br>xopiere Daten | kunden automatisch<br>h geprüft             | weiterspringen, da                                         | nn klicken Sie bitte                             | hier.                                             |                                                                                         |                                              |
|                                                                          |                                                           |                                             |                                                            |                                                  |                                                   |                                                                                         |                                              |
|                                                                          |                                                           |                                             |                                                            |                                                  |                                                   |                                                                                         |                                              |
| © OXID eSales AG 2                                                       | 2003-2010                                                 | _                                           | _                                                          | _                                                | _                                                 | _                                                                                       | _                                            |

### 5) Verzeichnisse

| OXID<br>esales                                              |                                                           |                                         |                                                                          |                                    |                                                              |                          |  |  |
|-------------------------------------------------------------|-----------------------------------------------------------|-----------------------------------------|--------------------------------------------------------------------------|------------------------------------|--------------------------------------------------------------|--------------------------|--|--|
| 1. Voraussetzungen                                          | 2. Willkommen                                             | 3. Lizenzbedingungen                    | 4. Datenbank                                                             |                                    | 5. Verzeichnisse & Login                                     | 6. Fertigstellen         |  |  |
| überprüfen, ob ihr System<br>die Voraussetzungen<br>erfüllt | Herzlich willkommen<br>zur Installation von OXID<br>eShop | Bestatigen Sie die<br>Lizenzbedingungen | Sestätigen Sie die Verbindung test<br>Lizenzbedingungen Tabellen anlegen |                                    | Verzeichnisse einrichten<br>und Admin-Zugangsdaten<br>wählen | Installation erfolgreich |  |  |
| Bitte geben Sie hier die für                                | den Betrieb notwendigen Date                              | n ein:                                  |                                                                          |                                    |                                                              |                          |  |  |
|                                                             |                                                           | http://www.hashista                     | ,                                                                        |                                    |                                                              |                          |  |  |
| Shop URL:                                                   |                                                           | nttp://localnost/snop444                |                                                                          |                                    |                                                              |                          |  |  |
| Verzeichnis auf dem Serve                                   | r zum Shop:                                               | C:/xampp/ntdocs/snop44                  | 4/                                                                       |                                    |                                                              |                          |  |  |
| Verzeichnis auf dem Serve                                   | r zum TMP Verzeichnis:                                    | C:/xampp/htdocs/shop444/tmp/            |                                                                          |                                    |                                                              |                          |  |  |
| Administrator E-Mail (wird                                  | als Benutzername verwendet):                              | myname@myemail.de                       |                                                                          |                                    |                                                              |                          |  |  |
| Administrator Passwort:                                     | ,                                                         | •••••                                   |                                                                          | frei wählbar, mindestens 6 Zeichen |                                                              |                          |  |  |
| Administrator Passwort be                                   | stätigen:                                                 | •••••                                   |                                                                          |                                    |                                                              |                          |  |  |
| Daten jetzt speichern                                       |                                                           |                                         |                                                                          |                                    |                                                              |                          |  |  |
|                                                             |                                                           |                                         |                                                                          |                                    |                                                              |                          |  |  |
| © OXID eSales AG 2003-2010                                  | )                                                         |                                         |                                                                          |                                    |                                                              |                          |  |  |

Auf dieser Seite können Sie die Verzeichnis-Einstellungen anpassen. Der OXID eShop erkennt die richtigen Verzeichnisse automatisch. Passen Sie die Daten nur dann an, wenn Sie besondere Verzeichnis-Einstellungen vornehmen möchten.

- Bei Shop-URL wird die URL angezeigt, unter der Ihr eShop erreichbar sein wird.
- Bei Verzeichnis auf dem Server zum Shop wird der Pfad zu den eShop-Dateien auf dem Server angezeigt.
- Bei Verzeichnis auf dem Server zum TMP Verzeichnis wird das Verzeichnis angezeigt, in dem die temporären Dateien gespeichert werden. In temporären Dateien werden häufig benötigte Berechnungen gespeichert. Dadurch muss der eShop die Berechnungen nicht jedesmal neu vornehmen und wird schneller.
- Mit Den Setup Ordner automatisch entfernen können Sie einstellen, dass der Setup-Ordner nach erfolgreichem Setup gelöscht wird. Die Setup-Daten werden nach einem erfolgreichen Setup nicht mehr benötigt.
- Klicken Sie auf Daten jetzt speichern.

#### Lizenz

#### Dieser Schritt ist nur in der Professional Edition vorhanden.

Auf dieser Seite können Sie Ihren Lizenzschlüssel eintragen, den Sie von OXID erhalten haben. Der Lizenzschlüssel steht auf dem Lieferschein, den Sie per E-Mail erhalten haben.

- Geben Sie in Lizenzschlüssel Ihren Lizenzschlüssel ein.
- Klicken Sie auf Lizenzschlüssel speichern. Dadurch wird die letzte Seite des Setups aufgerufen.

#### esales 1. Voraussetzungen 2. Willkommen 3. Lizenzbedingungen 4. Datenbank 5. Verzeichnisse & Login 6. Fertigstellen Überprüfen, ob ihr System Herzlich willkommen Bestätigen Sie die Verbindung testen, Verzeichnisse einrichten Installation erfolgreich die Voraussetzungen zur Installation von OXID Lizenzbedingungen Tabellen anlegen und Admin-Zugangsdaten erfüllt eShop wählen Kontrolle und Schreiben der Dateien erfolgreich! Bitte warten... Sollte das Setup nicht nach einigen Sekunden automatisch weiterspringen, dann klicken Sie bitte hier.

### 6) Fertigstellen

| Inhalts-<br>Übersicht Installation Kapitel II Kapitel III<br>eShop Admin Shop<br>anpassen |
|-------------------------------------------------------------------------------------------|
|-------------------------------------------------------------------------------------------|

Das Setup ist erfolgreich abgeschlossen. Jetzt können Sie sich Ihren eShop anschauen:

- Mit **Zum Shop** gelangen Sie zur Startseite des eShops.
- Mit **Zur Shop Administration** gelangen Sie zum Administrationsbereich des eShops. Dort können Sie alle Einstellungen vornehmen: Sie können Artikel anlegen, die Versandkosten einstellen, Zahlungsarten einrichten und vieles mehr. Wenn Sie auf Zur Shop Administration klicken, müssen Sie sich in den Administrationsbereich einloggen. Wie Sie das machen, erfahren Sie unter In den Administrationsbereich einloggen.

#### Тір

Kopieren Sie gleich nach der Installation die Datei **config.inc.php** aus Ihrem Shop-Server-Rootverzeichnis auf Ihr lokales System. Darin sind alle Zugangsdaten enthalten, die Sie während der Installation eingegeben haben. Damit können Sie sich nach Experimentieren mit den Shopeinstellungen später evtl. eine mühsame manuelle Wiederherstellung der Daten oder eine komplette Neuinstallation sparen.

# ZendOptimizer, Zend Guard Loader, IconCube Loader

# FAQ

#### Wozu werden diese Decoder benötigt?

Kapitel I

Installation

Software wie Oxid eShop PE und EE und Zusatz-Module werden bzw. können vom Herausgeber z.B. mit Zend Guard oder ionCube Encoder geschützt werden.

Hinweis: Da die Oxid CE-Version Open Source Software ist benötigt diese keines von beiden. Rechtliche Fragen zur Verwendung der Oxid eShop CE im Zusammenhang mit kodierten Modulen sind vom Anwender nach aktueller Rechtslage zu prüfen, obwohl beides zusammen technisch problemlos funktioniert.

#### Zend beschreibt sein Produkt wie folgt:

"... Zend Guard compiles the PHP source code and encodes it into a Zend-Intermediate-Code-File ... **Options:** 

| Encoding only | - No obfuscation                                      |
|---------------|-------------------------------------------------------|
| Basic         | - Obfuscation of local variables                      |
| High          | - Obfuscation of functions, classes, class functions" |

Zend Optimizer (bis php 5.9) und Zend Guard Loader (ab php 5.3) sind kostenlose Laufzeit-Applikationen, die es PHP ermöglichen, Skripte auszuführen, die mit Zend Guard verschlüsselt wurden:

Zend Optimizer: Runtime for PHP 5.2 and earlier Zend Guard Loader: Runtime for PHP 5.3

#### ionCube hat vom Prinzip her dieselbe Absicht wie Zend:

"A Loader file is required to read PHP scripts encoded with the ionCube Encoder. There are two ways to use this file, requiring different installation methods: **run-time Loading**\* and via the **php.ini** file. \*) Provided that run-time loading is supported on the target system. "

#### Installation

Zuerst muss festgestellt werden, welchen Decoder die zu verwendende Software bzw. ein neues Modul laut Produktbeschreibung benötigt – entweder keinen, Zend, ionCube oder beide.

Bei der Wahl eines passenden Decoders ist die auf dem Server verwendete php Version und das Betriebssystem (z.B. Linux, Windows – 32bit, 64bit) genau zu beachten.

Falls der Hoster keinen Loader vorinstalliert hat, kann man die benötigte Laufzeitdatei-Version und das Einrichten in den User-Verzeichnissen auch selbst ausführen.

| Inhalts-<br>Übersicht Installation Kapitel II eShop Admin Shop<br>anpassen |
|----------------------------------------------------------------------------|
|----------------------------------------------------------------------------|

Vorgehensweise:

1. Passenden Optimizer bzw. Loader für Modul, php-Version und Linux oder Windows herunterladen (Achtung: Bei Zend ist das etwas verwirrend - nicht den Zend Server wählen).

Hinweis: Nur wenn die Anforderungen aller Software-Komponenten zusammenpassen funktioniert das Zusammenspiel.

- Dann entpacken => z.B. beim ZendOptimizer enthält der Ordner "5\_2\_x\_comp" die für php 5.2.x auf Linux passende Datei "ZendOptimizer.so" (diese Version läuft jedenfalls bis zur Oxid eShop Version 4.4.8)
- 3. Einfach den Ordner "5\_2\_x\_comp" per FTP im Binärmodus auf den Server hochladen z.B. direkt ins User-Verzeichnis "/".
- 4. In einem Texteditor muss noch der Verweis zur Laufzeit-Applikation geschrieben und als Datei php.ini abgespeichert werden.

#### Zend php.ini Syntax mit php 5.2.x

zend\_optimizer.optimization\_level=15 zend\_extension=/*mein\_absoluter\_Verzeichnispfad*/5\_2\_x\_comp/ZendOptimizer.so

#### ionCube php.ini Syntax mit php 5.2.x

zend extension=/mein\_absoluter\_Verzeichnispfad/ioncube/ioncube loader lin 5.2.so

**Hinweis:** Der Ausdruck zend\_extension wird auch bei ionCube verwendet, es gibt jedoch je nach Betriebssystem ganz unterschiedliche Installations-Anleitungen, die man beachten muss – siehe Link: http://www.ioncube.com/loader\_installation.php

#### Beispiel Zend php.ini mit php 5.2.x

[ZendOptimizer on 1und1] zend optimizer.optimization level=15 zend extension=/homepages/xx/dxxxxxx/htdocs/5 2 x comp/ZendOptimizer.so

Der *absolute Verzeichnispfad* sollte bei Managed Servern im User-Adminbereich zu finden sein oder der Hoster hilft andernfalls das herauszufinden.

5. Die erstellte php.ini muss in alle Ordner des Moduls kopiert werden, wo verschlüsselte php-Dateien sind, wobei das hineinkopieren in andere Verzeichnisse kein Problem verursacht.

Hinweis: Für das Oxid eFire PayPal-Modul wird die php.ini in folgenden Ordnern benötigt:

| /                | /core/interface/                    |
|------------------|-------------------------------------|
| /admin/          | /core/objects/                      |
| /admin/inc/      | /modules/[path_to_encrypted_module] |
| /admin/reports/  | /setup/                             |
| /core/           | /views/                             |
| /core/exception/ |                                     |

| Übersicht     Installation     Represention     Shop<br>anpassen |
|------------------------------------------------------------------|
|------------------------------------------------------------------|

6. Im Oxid eShop bis Version 4.4.8 müssen Module unter *Admin > Stammdaten > Module* manuell eingetragen werden.

Ab Shop-Version 4.5 und höher ist dieser Menüpunkt nicht mehr vorhanden, sondern unter *Erweiterungen > Module* automatisch eingetragen und kann dort im Register *Stamm* mit dem Button "Aktiveren" bzw. "Deaktivieren" verwaltet werden.

# Probleme mit Zend Entensions

# Beispiel: PayPal-Modul für Oxid eFire

#### Systemvoraussetzungen

- 1. Die Erfüllung aller Systemanforderung für den installierten Oxid eShop prüfen. Menü: *eShop Admin > Service > Systemgesundheit* und Oxid System Requirements Docu.
- 2. Zur System-Konfiguration, die im Menü: *eShop Admin > Service > Systeminfo* angezeigt wird, die passende PayPal-Modul-Version aus der Tabelle wählen:

| Oxid eShop Version   | id eShop Version Portlet PayPal |              | Zend      | Zend        |
|----------------------|---------------------------------|--------------|-----------|-------------|
| Stand 11/2012        |                                 | prip version | Optimizer | Guard Loder |
|                      | 1.5.x für php 5.2               | 5.2          | 3.3.9     | nein        |
| ► CE 4.4.8-X         | 1.6.3 für php 5.3               | 5.3          | nein      | 5.5.0       |
| ► CE 4.5.4-x         | 1.6.3 für php 5.2               | 5.2          | 3.3.9     | nein        |
|                      | 1.6.3 für php 5.3               | 5.3          | nein      | 5.5.0       |
|                      | 1.6.4 für php 5.2               | 5.2          | 3.3.9     | nein        |
| ► CE 4.5.5-X         | 1.6.4 für php 5.3               | 5.3          | nein      | 5.5.0       |
|                      | 2.0.2 für php 5.2               | 5.2          | 3.3.9     | nein        |
| ► CE 4.5. 10 - 4.6.X | 2.0.2 für php 5.3               | 5.3          | nein      | 5.5.0       |

Die jeweils genaue Modul-Version und Abwärts-Kompatibilität ist beim Download aus dem Modul-Dateinamen ersichtlich:

MOD\_OEPAYPAL\_2.0.2\_49061\_OXID\_ESHOP\_CE\_4.5\_4.6\_for\_PHP5.3.zip

#### Downloads

#### PayPal-Modul

Je nach Version nur über eFire verfügbar oder auf der Oxid-Website (Stand 11/2012): http://exchange.oxid-esales.com/de/OXID/OXID-eFire-Services/Portlet-PayPal-Modul-2-0-2-for-4-5-10-4-6-x-PHP-5-3-Stable-CE-4-5-x-4-6-x.html?listtype=search&searchparam=PayPal

#### **Zend Optimizer und Guard Loader** falls nicht vorhanden - oder Lösung durch Webhoster. http://www.zend.com/en/products/guard/downloads

Die Installation im Zusammenhang mit einer php.ini ist im vorherigen Abschnitt beschrieben.

| Inhalts-<br>Übersicht Installation Kapitel II Kapitel III<br>eShop Admin Shop<br>anpassen |  |
|-------------------------------------------------------------------------------------------|--|
|-------------------------------------------------------------------------------------------|--|

#### Vor der Installation einen Systemtest ausführen

Dazu wird im heruntergeladenen PayPal-Modul Package eine zur Shop-Version passende Datei mitgeliefert:

check\_system\_requirements.php

Diese Datei in das Shop-Stammverzeichnis kopieren und dann im Browser aufrufen: www.meinshop.de/check system requirements.php

#### Testausgabe im Browser – Beispiel:

Teste, ob Decoder für PHP installiert ist. **OK** Ein passender Decoder für PHP **5.3** ist vorhanden. Teste ob CURL installiert ist. **OK** Teste ob OpenSSL installiert ist. **OK Glückwunsch. Die Systemvoraussetzungen sind erfüllt. Sie können das PayPal Modul installieren.** oder:

Teste, ob Decoder für PHP installiert ist.
Fehler: Zend Guard Loader für PHP 5.3 ist nicht installiert.
Maßnahme: Bitte installieren Sie Zend Guard Loader.
Teste ob CURL installiert ist. OK
Teste ob OpenSSL installiert ist. OK
Die Systemvoraussetzungen sind nicht erfüllt.

#### Oxid eFire Account eröffnen

Damit das PayPal-Modul mit Oxid eFire funktioniert, muss über das eFire-Webinterface (API) ein neuer Account eröffnet werden: https://www.oxid-efire.com

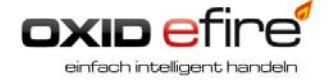

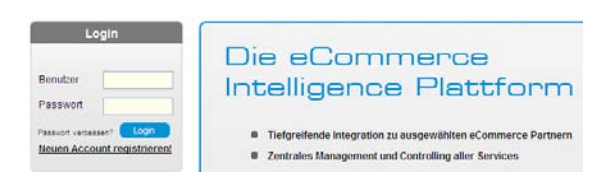

#### Zugangsdaten in eFire anlegen:

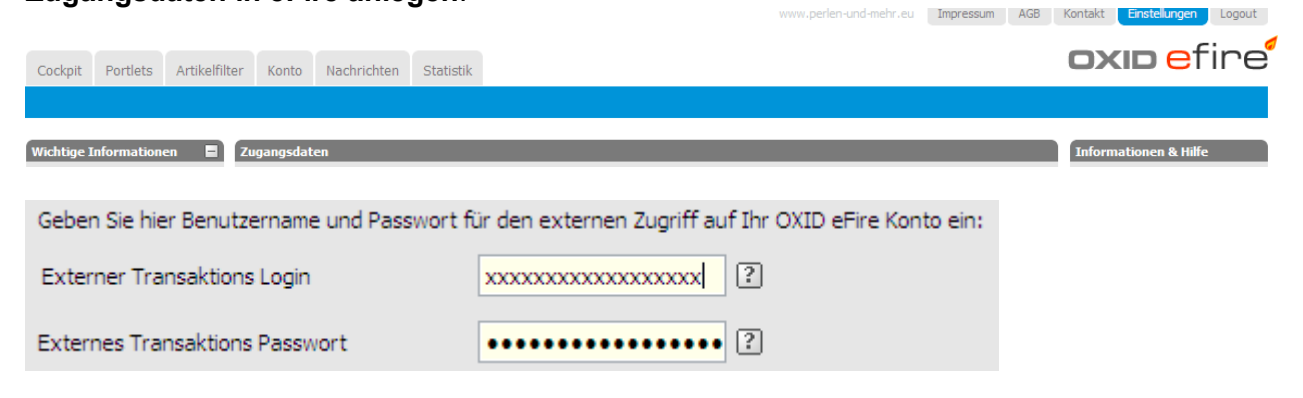

| Inhalts-<br>Übersicht Installation Kapitel II<br>Shop Admin Apassen |
|---------------------------------------------------------------------|
|---------------------------------------------------------------------|

#### PayPal-Modul Installation ausführen

In der beim Modul-Download mitgelieferten "**OXID eSales PDF-Dokumentation - Installation** des Moduls PayPal" wird fast alles erklärt – unbedingt lesen und verstehen!

Anmerkung: Im Verlauf der Installation werden die o.g. **Zugangsdaten** im *Oxid eShop Admin > Oxid eFire > Shop-Connector* eintragen und über den Button "Anfrage senden" wird dann der Oxid eFire Shop-Connector oxefi.php automatisch installiert und bestätigt mit: "OXID eFire Shop-Connector erfolgreich geladen".

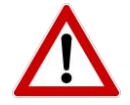

#### Häufige Probleme:

Die Installation des Moduls schlägt bei Usern ohne entsprechende Kenntnisse meistens fehl - aber auch bei Fortgeschrittenen. Mögliche Gründe dafür sind z.B. folgende:

1. Die Systemanforderungen werden vorher nicht geprüft, die Installationsanleitung wird nicht genau gelesen, nicht Schritt für Schritt befolgt und die erforderliche Deinstallation eines alten Moduls vor einem Update wird missachtet.

2. Im Admin > Service > Tools Views updaten und Ordner /tmp leeren wird zum Abschluss nicht nach Anleitung ausgeführt.

3. Im bereits laufenden Betrieb kommt es zu einem unerwarteten Ausfall des Shops (weisse Seite) wenn z.B. der Webhoster die PHP-Version von z.B. 5.2 auf 5.3 updatet. Der Shop funktioniert anschliessend nicht mehr, weil die o.g. Konfiguration zwischen php und Zend nicht mehr zusammenpasst. In diesem Fall muss die PayPal Modul-Version <u>und</u> die Zend Version auf die Sytemvoraussetzungen geprüft werden und ggf. deinstalliert, neuinstalliert werden – siehe Tabelle weiter oben.

4. Falls der Webhoster zu Zend-Versionen keinen direkten Service bietet, dann hat er evtl. eine Anleitung dazu (Support, Hilfeseiten). Wie man die erforderliche Zend-Version auch selbst installieren kann, ist im Oxid eShop PDF-Handbuch unter dem Suchbegriff Zend zu finden.

Bei Root-Servern kann/muss man das sowieso selbst konfigurieren, z.B. unter Debian 6: etc/php5(apache2/php.ini in der Datei bei "Dynamic Extensions" eine Zeile eintragen: zend\_extension=/usr/local/zend/ZendGuardLoader.so Dann ZendGuardLoader.so in das o.g. Verzeichnis legen und apache2 restart, fertig.

4. Nach Shop-Umzug (Kopie) auf einen anderen Server kommt es u.a. zu Problemen wie zuvor beschrieben – der Shop läuft aber PayPal nicht oder beides geht nicht.
Häufige Fehlerursachen: Im eFire Account wurde ggf. eine neue Shop URL oder ein neuer Pfad zum Shop nicht entsprechend geändert. Die Konfiguration auf dem neuen Server passt nicht zur Shop-Konfiguration (Systemvoraussetzung prüfen s.o.). Beim Wechsel zu einem anderen Webhoster kommt es zu Zeitverzögerungen bei der Aktualisierung der DNS-Einträge.

5. Allgemein gilt, dass der Datei-Upload zum Shop-Server im Binär-Modus erfolgen muss, wie bei FTP-Clients als Standard eingestellt aber verstellt sein kann. Besser wäre gezipped hochladen (z.B. mit einem Webinterface wie "net2ftp") und anschliessend die entpackten Dateien den Shop-Ordnern richtig zuordnen (s. zum Modul mitgelieferte Anleitung).

Kapitel I

#### Wie kann ich ein Oxid eFire Portlet deaktivieren ?

Es gibt in eFire keinen Button um ein Portlet zu deaktivieren. Das Deaktivieren kann nur von Oxid ausgeführt werden.

In Ihrem Shop deaktivieren und deinstallieren Sie zunächst das betreffende eFire-Modul.

Dann nehmen Sie Kontakt mit eFire auf (per E-Mail, Telefon oder Skype) und das Portlet wird kostenfrei deaktiviert.

Wenn Oxid ein Modul in Ihrem Shop deinstallieren soll, fallen Administrationsgebühren in Höhe von 80 EUR zzgl. MwSt an (Stand 9/2013).

### Wie kann ich mein Oxid eFire Account auflösen / kündigen ?

Beziehen Sie von efire@oxid-esales.com das Formular "Kündigung OXID eFire - Konto".

In Ihrem Shop deaktivieren und deinstallieren Sie alle eFire-Module. Dazu enthält die mit den eFire-Modulen mitgelieferte Installationsanleitung entsprechende Hinweise.

Wenn Oxid die Module in Ihrem Shop deinstallieren soll, fallen Administrationsgebühren nach Aufwand an.

Weitere wichtige Massnahmen vor der Kündigung finden Sie im Formular.

Nachdem alle Vorbereitungen abgeschlossen sind, senden Sie das ausgefüllte Kündigungs-Formular per Fax an Oxid.

| Inhalts-<br>Übersicht | Kapitel I<br>Installation | Kapitel II<br>eShop Admin | Kapitel III<br>Shop<br>anpassen |  |  |  |  |  |
|-----------------------|---------------------------|---------------------------|---------------------------------|--|--|--|--|--|
|-----------------------|---------------------------|---------------------------|---------------------------------|--|--|--|--|--|

#### Installation Trouble Shooting

#### From OXIDwiki

# **PHP extensions**

Checking your installed PHP extensions is pretty simple: Generate a file named *phpinfo.php* on your computer with the following content:

<?php phpinfo();

?>

Upload this file via FTP to your shop root, fire up your browser and see the output of that file: http://www.yourshop.com/phpinfo.php

If you do not need this file any more for debugging your installation issues, delete it from your server! Hackers would be glad to find this kind information!

#### PHP version at least 5.2.0

OXID eShop is written in script language PHP, using Object Oriented Programming (OOP). OOP was finally introduced to PHP with version 5, improved with version 5.2.

You will know whether PHP is running on your server when calling the above named file phpinfo.php: If exactly the content of the file is shown, PHP is not installed on your server at all. Turn to your provider in this case.

If you want to install OXID on a PHP4 environment, the following error comes up:

Parse error: syntax error, unexpected T\_OBJECT\_OPERATOR in

/home/www/xxxxx/html/index.php on line 94

Please turn to your provider.

Although the OXID eShop front end runs fine fine on standard installations with PHP e.g. 5.0.8, expect strange behavior at your admin panel.

Due to performance issues, PHP 5.2.6 is proposed.

Please do not run your OXID eShop installation on PHP version  $\geq 5.3.0$  yet as there is no Zend Optimizer available for these. Zend is working on it!

#### LIB XML2

Please see Wikipedia for more information: http://en.wikipedia.org/wiki/Libxml2

#### DOM

Please see Wikipedia for more information: http://en.wikipedia.org/wiki/Document Object Model

#### JSON

Please see Wikipedia for more information: http://en.wikipedia.org/wiki/JSON

#### ICONV

| Inhalts-<br>Übersicht | Kapitel I<br>Installation | Kapitel II<br>eShop Admin | Kapitel III<br>Shop<br>anpassen |  |  |  |  |  |
|-----------------------|---------------------------|---------------------------|---------------------------------|--|--|--|--|--|
|-----------------------|---------------------------|---------------------------|---------------------------------|--|--|--|--|--|

#### Please see Wikipedia for more information: http://en.wikipedia.org/wiki/Iconv

#### Tokenizer

Please see Wikipedia for more information: http://en.wikipedia.org/wiki/Tokenizer#Tokenizer

#### MySQL module for MySQL 5

MySQL client is connector used by PHP to connect to MySQL server. eShop requires MySQL client to be at at least version 5.0, although higher than 4.0 is still supported. Due to a bug in MySQL 5.0.36 and 5.0.37 and a bug in MySQL 5.0.41, the OXID eShop does not run properly with these versions. If you are using MySQL 5.0.36 or 5.0.37 or 5.0.41, update MySQL to a other version.

#### GDIib v2 [v1] incl. JPEG support

Please see Wikipedia for more information: http://en.wikipedia.org/wiki/GD\_Graphics\_Library

#### mbstring

PHP currently does not have native support for Unicode or multibyte strings; Unicode support will be included in PHP 6 and will allow strings as well as class, method and function names to contain non-ASCII characters.

That's why the PHP extension mbstring has to be installed on the server for a proper functioning OXID eShop.

#### cURL

cURL - extension allows to connect and communicate to different types of servers with many different types of protocols.

Used for communication with Open ID service providers, Facebook Connect and external content download in WYSIWYG editor.

#### BCMath

BCMath lib offers the Binary Calculator which supports numbers of any size and precision. It is used by OpenId connection library for information encryption.

# **PHP configuration**

#### allow\_url\_fopen or fsockopen to port 80

It enables PHP to download file from remote servers. In eShop this is essential for functionality based on connection to 3rd party services (such as online VAT ID check, eFire, OpenId authorisation or additional services from oxid-esales.com site).

| Inhalts-<br>Übersicht Installation Kapitel II eShop Admin Kapitel III<br>anpassen |
|-----------------------------------------------------------------------------------|
|-----------------------------------------------------------------------------------|

#### Zend compatibility mode must be off

zel\_compatibility\_mode was basically used for migration of PHP 4 applications to PHP 5. It affects the way how PHP handles objects making it more of PHP 4 way. And since objects are passed not by their handle, but full value copy if this mode is on, the data flow in eShop is changed and thus execution of it will bring unexpected results.

#### REQUEST\_URI set

**\$\_SERVER['REQUEST\_URI']** variable stores the URI which was given in order to access this page. SEO engine uses this URI for internal processing to get information about requested page.

#### ini\_set allowed

ini\_set - sets the value of the given PHP configuration option. The configuration option will keep new value during the script's execution and will be restored at the script's ending.

These parameters are affected by oxid:

session.name = 'sid'
session.use\_cookies = 0
session.use\_trans\_sid = 0
url\_rewriter.tags =
magic\_quotes\_runtime = 0
session.gc\_maxlifetime = 36000
default\_socket\_timeout = 5

WYSIWYG PRO: display\_errors = false/true memory\_limit = \_CACLULATED\_ACCORDING\_IMAGE\_SIZE\_

PHPMAILER library: sendmail\_from = \_SENDER\_EMAIL\_ADDRESS\_

*OPENID library: include\_path* = \_*OPENID\_LIBRARY\_PATH\_* 

#### register\_globals must be off

Using functionality based on register\_globals directive is considered against safe coding practice. This directive is deprecated, therefore we require to keep it always turned OFF. More information could be found here: http://ca.php.net/manual/en/security.globals.php

#### PHP Memory limit (min. 14MB, 30MB recommended)

The minimum amount of PHP memory for running eShop properly is 14 MB. You can define amount of memory given for PHP by setting directive memory\_limit in php.ini configuration file.

| anpassen | Inhalts- Ka<br>Übersicht Ins | Capitel I Kapitel II<br>stallation eShop Admin | Kapitel III<br>Shop<br>anpassen |  |  |  |  |  |  |
|----------|------------------------------|------------------------------------------------|---------------------------------|--|--|--|--|--|--|
|----------|------------------------------|------------------------------------------------|---------------------------------|--|--|--|--|--|--|

#### UTF-8 support

UTF-8 support - encoding provides better support for special chars than other character encodings. This is particularly important for multilingual eShops. If you plan to provide your eShop in many different languages, you should use UTF-8. If you just want to provide a few languages using related symbol sets (e. g. English, German, French), you don't need UTF-8.

# Server configuration

#### Zend Guard Loader/Zend Optimizer

Zend Guard Loader (before PHP 5.3.: Zend Optimizer) is required to be installed on the server for running encoded php source code. So it's mandatory for Enterprise and Professional editions eShops and is not needed for Community edition eShop.

OXID eShop Enterprise and Professional editions runs properly only with Zend Guard Loader or Zend Optimizer version 3.3.0 (and higher).

#### apache mod\_rewrite module

It is required for SEO URLs to work as it offers different URL handling direction to one oxseo.php entry file.

#### Files & Folder Permission Setup

When checking system requirements, OXID eShop script tries to *chmod* some directories to *writable*. This fails on some (restrictive) operating systems like Debian or FreeBSD. To resolve this, set file permissions manually, using your FTP client.

Those must be writeable <u>all the time</u>:

- /out/pictures/ (recurse into subdirectories)
- /out/media/ (recurse into subdirectories)
- /out/<sTheme from config.inc.php>/src/ (recurse into subdirectories) (/out/basic/src/ during setup)
- /log/ (recurse into subdirectories)
- <sCompileDir from config.inc.php> (recurse into subdirectories) (/tmp/ during setup)

<u>During</u> installation those must be writeable (e.g. set permissions to 777)

- /config.inc.php
- /.htaccess

After installation those must be read-only (e.g. set permissions to 444)

- /config.inc.php
- /.htaccess

# Kapitel II Oxid-eShop Administration

# In den Administrationsbereich einloggen

• Unter www.ihreshopurl.de/admin rufen Sie den Administrationsbereich Ihres OXID eShops auf. Ersetzen Sie dabei www.ihreshopurl.de durch die URL Ihres eShops. Die Login-Seite des Administrationsbereichs wird geöffnet.

|          | <b>OXID</b> est        | nop<br>Idmin |
|----------|------------------------|--------------|
| Benutzer |                        |              |
| Passwort |                        |              |
| Sprache  | Deutsch                | ~            |
| Profil   | Standard               | ~            |
|          | OXID eShop Admin start | en           |

- Geben Sie in das Feld **Benutzer** admin ein.
- Geben Sie in das Feld **Passwort** admin ein.
- Klicken Sie auf OXID eShop Admin starten
- Der Administrationsbereich wird geöffnet.

### Wichtiger Hinweis

Bitte ändern Sie nach dem ersten Login den Benutzer und das Passwort zu Ihrer Sicherheit: Menü **Benutzer verwalten > Benutzer > Stamm**: **E-Mail/Login** und **Neues Passwort**. Dort entspricht E-Mail/Login dem Benutzer und Sie können hier z.B. Ihre E-Mail-Adresse oder eine andere Login Zeichenkette anlegen.

| Kapitel II 1.<br>eShop Admin<br>Home Stammo | 2.<br>Shop-<br>Einstellungen | 3.<br>Artikel<br>verwalten | 4.<br>Benutzer<br>verwalten | 5.<br>Bestellung<br>verwalten | 6.<br>Kunden-<br>informationen | 7.<br>Statistiken | 8.<br>Service |
|---------------------------------------------|------------------------------|----------------------------|-----------------------------|-------------------------------|--------------------------------|-------------------|---------------|
|---------------------------------------------|------------------------------|----------------------------|-----------------------------|-------------------------------|--------------------------------|-------------------|---------------|

# Der Administrationsbereich im Überblick

| Admin                                                                                                    | Home                                                                                                    |                                                                                                    |                                                                                                    |
|----------------------------------------------------------------------------------------------------|----------------------------------------------------------------------------------------------------|----------------------------------------------------------------------------------------------------|----------------------------------------------------------------------------------------------------|
| nmdaten                                                                                                    |                                                                                                    | Hauptfenster                                                                                                    |                                                                                                    |
| peinstellungen                                                                                                    | Willkommen im OXID eShop Administrationsbere                                                                                                    | rich. Hier finden Sie eine Übersicht über die grundlegen                                                                                                    | den Bereiche und Funktionen                                                                                                    |
| ikke verwalten<br>lutzer verwalten<br>tellungen verwalten<br>deninformation<br>tistiken<br>vice<br>mmerce Services<br>lilate<br>titisprifung<br>usprogramm<br>tesiegel<br>ssso<br>Site-Search<br>ment<br>isvergleich<br>duktportale<br>A<br>pononrolling<br>bility<br>eFire<br>mation<br>j-Connector<br>stuneen | Stammdaten  Grundeinstellungen  Grundeinstellungen  Lieferanten  Hersteller  LookäFeel  Sprachen  Shopeinstellungen  Zahlungsarten  Kabatte  Versandkostenregeln  Gutscheinserien  Geschenkverpackung  Artikel verwalten  Artikel  Attribute  Attribute Attribute Attribute Attrib | Benutzer verwalten   Benutzer;  Benutzergruppen  Bestellungen verwalten  Bestellübersicht  Packliste  Kundeninformation  Nachrichten  Newsletter Links Gästebuch CMS-Seiten  Aktionen verwalten  Preisalarm | Statistiken<br>→ ausgeben<br>Service<br>→ Systeminfo<br>→ Tools<br>→ Systemvoraussetzungen<br>→ Gener. Export<br>→ Gener. Import |
| AQ<br>Menü<br>Istory                                                                                                    |                                                                                                    |                                                                                                    |                                                                                                    |

Der Administrationsbereich ist wie folgt aufgebaut:

#### • Die Obere Leiste

In der Oberen Leiste können Sie mit **Home** jederzeit auf die Startseite des Administrationsbereichs zurückkehren. Mit **Abmelden** können Sie sich aus dem Administrationsbereich abmelden. Rechts wird die Version Ihres OXID eShops angezeigt.

#### • Das Menü auf der linken Seite

Durch das Menü gelangen Sie zu allen Teilen des Administrationsbereichs. Die Menüpunkte werden nachfolgend beschrieben.

#### • Das Hauptfenster

Im Hauptfenster können Sie Einstellungen vornehmen. Der Inhalt des Hauptfensters hängt vom gewählten Menüpunkt ab.
| Kapitel II1.2.3.4.5.6.7.8.eShop AdminStammdatenShop-<br>EinstellungenArtikelBenutzer<br>verwaltenBestellung<br>verwaltenKunden-<br>informationenStatistikenService | Kapitel II<br>eShop Admin | 1.<br>Stammdaten | 2.<br>Shop-<br>Einstellungen | 3.<br>Artikel<br>verwalten | 4.<br>Benutzer<br>verwalten | 5.<br>Bestellung<br>verwalten | 6.<br>Kunden-<br>informationen | 7.<br>Statistiken | 8.<br>Service |
|----------------------------------------------------------------------------------------------------|---------------------------|------------------|------------------------------|----------------------------|-----------------------------|-------------------------------|--------------------------------|-------------------|---------------|
|----------------------------------------------------------------------------------------------------|---------------------------|------------------|------------------------------|----------------------------|-----------------------------|-------------------------------|--------------------------------|-------------------|---------------|

# Das Hauptfenster

# 1. Stammdaten

# 1.1 Grundeinstellungen

### **1.1.1 Stamm** (Shop-Betreiberdaten und E-Mailversand Grundeinstellungen)

|                |               |            |         |                                                    |                  |                    | 1                   |                |
|----------------|---------------|------------|---------|----------------------------------------------------|------------------|--------------------|---------------------|----------------|
| Produktivmodus | ?             |            | Shopna  | ame                                                | Oxideshop        |                    |                     |                |
| Aktiv          | <b>V</b>      |            | SMTP    | SMTP Server Tragen Sie bitte hier Ihren SMTP       |                  | ?                  |                     |                |
| Firmenname     | Ihr Firmennan | ne         | SMTP E  | Benutzer                                           |                  |                    | ]                   |                |
| Name           | Hans /        | Austermann | SMTP-F  | Passwort                                           |                  |                    | "-" eingeben, falls | nicht gewünsch |
| Staße          | Musterstr. 10 |            | Info E- | Mail                                               | Ihre Info E-Mail | Adresse            | ?                   |                |
| PLZ, Ort       | 79098 Muste   | erstadt    | Bestell | F-Mail Reply                                       | Ibro Postoll Po  | alu E Mail Advasca | ?                   |                |
| Land           | Deutschland   |            |         |                                                    | nire besten ke   | Diy E-Mait Auresse | 2                   |                |
| Telefon        | 0800 1234567  |            | Bestell | lungen an                                          | Ihre Bestell E-A | Nail Adresse       |                     |                |
| Fax            | 0800 1234567  |            | Deut    | tsch 🗸                                             |                  |                    |                     |                |
| URL            | www.meinesh   | iopurl.com | Beste   | ell E-Mail Betre                                   | eff              | Ihre Bestellung be | ei OXID eSales      |                |
| Bankname       | Volksbank Mu  | sterstadt  | Regis   | trier E-Mail Be                                    | etreff           | Vielen Dank für Ih | re Registrieruns    |                |
| BLZ            | 900 1234567   |            | Passw   | vort vergesser                                     | n E-Mail Betreff | Ihr Passwort im O  | XID eShop           |                |
| Kontonummer    | 1234567890    |            | Jetzt   | Jetzt versendet E-Mail Betreff Ihre OXID eSales Be |                  | Bestellung wurd    |                     |                |
| BIC            |               |            |         |                                                    | Casiahana        |                    |                     |                |
| IBAN           |               |            |         |                                                    | Speichern        |                    |                     |                |
| UStID          | DE651234567   |            |         |                                                    |                  |                    |                     |                |
| HRB            |               |            |         |                                                    |                  |                    |                     |                |
| Amtsgericht    |               |            |         |                                                    |                  |                    |                     |                |
|                |               |            |         |                                                    |                  |                    |                     |                |
|                |               |            |         |                                                    |                  |                    |                     |                |
|                |               |            |         |                                                    |                  |                    |                     |                |
|                |               |            |         |                                                    |                  |                    |                     |                |
|                |               |            |         |                                                    |                  |                    |                     |                |
|                |               |            |         |                                                    |                  |                    |                     |                |
|                |               |            |         |                                                    |                  |                    |                     |                |
|                |               |            |         |                                                    |                  |                    |                     |                |
|                |               |            |         |                                                    |                  |                    |                     |                |
|                |               |            |         |                                                    |                  |                    |                     |                |

In Ihrem eShop sollten Sie ihre persönlichen Daten eingeben: Ihre Kontaktdaten, die Bankverbindung und so weiter. Diese Daten werden den Benutzern auf verschiedenen Seiten angezeigt. Sie müssen nicht alle Daten eingeben. Nur die Daten, die Sie eingegeben haben, werden angezeigt.

### Die Daten eingeben

• Gehen Sie zu Stammdaten -> Grundeinstellungen.

Auf der linken Seite können Sie folgende Daten eingeben:

- Ihre Kontaktdaten (Firmenname, Name, Straße, PLZ, Ort, Land, Telefon, Fax und URL).
- Ihre Bankverbindung (Bankname, BLZ, Kontonummer, BIC und IBAN).

| Kapitel II<br>eShop Admin | 1.<br>Stammdaten | 2.<br>Shop-<br>Einstellungen | 3.<br>Artikel<br>verwalten | 4.<br>Benutzer<br>verwalten | 5.<br>Bestellung<br>verwalten | 6.<br>Kunden-<br>informationen | 7.<br>Statistiken | 8.<br>Service |
|---------------------------|------------------|------------------------------|----------------------------|-----------------------------|-------------------------------|--------------------------------|-------------------|---------------|
|---------------------------|------------------|------------------------------|----------------------------|-----------------------------|-------------------------------|--------------------------------|-------------------|---------------|

- Ihre Umsatzsteuer-ID (USt.-ID).
- Ihre Handelsregister-Nummer (HRB).
- Den Sitz Ihres Amtsgerichts (Amtsgericht).

Auf der rechten Seite können folgende Daten eingeben:

- In **Shopname** können Sie den Namen ihres eShops eingeben. Dieser wird auf jeder Seite des eShops angezeigt.
- Darunter befinden sich Einstellungen für das Versenden von E-Mails.

### SMTP-Daten eingeben

Die SMTP-Daten werden benötigt, um E-Mails zu versenden. Die SMTP-Daten erhalten Sie von ihrem Webhoster. Wenn Sie die Daten noch nicht haben, fragen Sie bei Ihrem Webhoster nach den SMTP-Zugangsdaten.

Die Daten bestehen aus drei Teilen:

| SMTP-Server   | Es gibt verschiedene Möglichkeiten - abhängig vom Webhoster (testen):<br>Ihr Email-Postausgangsserver, den Sie sonst auch verwenden<br>oder <i>localhost</i> eingeben<br>oder Feld leer lassen |
|---------------|----------------------------------------------------------------------------------------------------|
| SMTP-Benutzer | Ihr Anmelde-Benutzername                                                                                                    |
| SMTP-Passwort | Ihr Anmelde-Passwort                                                                                                    |
|               | oder leer lassen wenn SMTP auch leer funktioniert                                                                                                    |

### SMTP mit SSL oder TLS

Falls ein Mailer mit SSL- oder TLS-Verbindung verwendet werden soll oder vom Webhoster vorgeschrieben wird, dann gilt folgendes:

Syntax:

SMTP Server : protocol://host:port

Beispiele:

```
GMAIL
SMTP Server : ssl://smtp.gmail.com:465
SMTP Server : tls://smtp.gmail.com:587
```

| Kapitel II1.2.3.4.5.6.7.eShop AdminStammdatenShop-<br>EinstellungenArtikel<br>verwaltenBenutzer<br>verwaltenBestellung<br>verwaltenKunden-<br>informationenStatistiken | 7.<br>Statistiken |
|----------------------------------------------------------------------------------------------------|-------------------|
|----------------------------------------------------------------------------------------------------|-------------------|

### Hinweis:

Wenn z.B. SSL/TLS vom Provider gefordert wird aber von Ihnen nicht verwendet wird, dann kann es nach dem Absenden einer Bestellung (auch ohne Payment Service Provider) im Bestellschritt 4 evtl. sehr lang dauern (z.B. statt 1-2sec dann 20sec und länger), bis die Bestätigungsseite im Schritt 5 angezeigt wird oder es kommt z.B. nach 30sec zum Timeout: Abbruch mit weisser Seite.

Fragen Sie bei ähnlichen Zeit-Problemen jedenfalls Ihren Webhoster nach den SMTP-Server Vorgaben und Restriktionen für externe und/oder interne Email-Accounts im Zusammenhang mit Ihrem Shop. Der Oxid eShop kann auch über seinen eigenen Mailer Emails senden, falls Ihr Webhoster das nicht sperrt.

### E-Mail Adressen einrichten

Im OXID eShop gibt es drei verschiedene E-Mail Adressen:

• Info E-Mail

An diese E-Mail Adresse werden E-Mails gesendet, wenn die Benutzer E-Mails über das Kontaktformular senden.

Bestell E-Mail Reply

Wenn Benutzer bestellen, erhalten sie eine E-Mail, in der die Bestellung nochmals zusammengefasst ist. Wenn die Benutzer auf diese E-Mail antworten, wird die Antwort an die **Bestell E-Mail Reply** gesendet.

**Bestellungen an** Wenn Benutzer bestellen, wird an Sie als eShop-Administrator eine E-Mail gesendet, dass eine Bestellung im eShop gemacht wurde. Diese E-Mails werden an **Bestellungen an** gesendet.

Klicken Sie auf Speichern.

Die E-Mail Adressen sind fertig eingerichtet.

### Hinweis

•

Im OXID eShop wird nur das Versenden von E-Mails an Sie eingerichtet. Für den Empfang dieser Emails (z.B. Bestellungen), müssen Sie ein normales E-Mail Programm (z.B. Microsoft Outlook, Mozilla Thunderbird, GMX, usw.) einrichten, falls Sie noch keines haben.

### Betreff (Subject) der E-Mails anpassen

Der Inhalt einer E-Mail besteht aus zwei Teilen: Dem Betreff und dem eigentlichen Inhalt. Der Betreff ist auch unter dem englischen Namen **Subject** bekannt. Der Betreff fasst den Inhalt der E-Mail kurz zusammen.

### • Bestell E-Mail Betreff

Das Betreff der E-Mail, die Benutzer erhalten, wenn Sie in Ihrem eShop bestellen. Ein passender Betreff ist z. B. Ihre Bestellung im ... eShop.

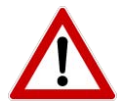

| eShop Admin Stammdaten Shop-<br>Einstellungen verwalten verwalten verwalten verwalten statistiken Service | Kapitel II<br>eShop Admin | 1.<br>Stammdaten | 2.<br>Shop-<br>Einstellungen | 3.<br>Artikel<br>verwalten | 4.<br>Benutzer<br>verwalten | 5.<br>Bestellung<br>verwalten | 6.<br>Kunden-<br>informationen | 7.<br>Statistiken | 8.<br>Service |
|----------------------------------------------------------------------------------------------------|---------------------------|------------------|------------------------------|----------------------------|-----------------------------|-------------------------------|--------------------------------|-------------------|---------------|
|----------------------------------------------------------------------------------------------------|---------------------------|------------------|------------------------------|----------------------------|-----------------------------|-------------------------------|--------------------------------|-------------------|---------------|

### • Registrier E-Mail Betreff

Das Betreff der E-Mail, die Benutzer erhalten, wenn Sie sich in Ihrem eShop registrieren (ein Benutzerprofil anlegen). Ein passender Betreff ist z. B. Sie haben sich erfolgreich im ... eShop registriert.

Passwort vergessen E-Mail Betreff
 Wenn die Benutzer ihr Passwort vergessen haben, können sie sich ihr Passwort per E-Mail zusenden lassen. Ein passender Betreff für diese E-Mail ist z. B. Ihr Passwort im .... eShop.

### • Jetzt versendet E-Mail Betreff Sie können Ihre Benutzer darüber informieren, dass ihre Bestellung versendet wurde: Die Benutzer erhalten eine E-Mail. Ein passendes Betreff für diese E-Mail ist z. B. Ihre Bestellung im ... eShop wurde versendet.

### • Klicken Sie auf **Speichern**.

Die E-Mail Betreffs sind fertig eingerichtet

| Kapitel II<br>eShop Admin | 1.<br>Stammdaten | 2.<br>Shop-<br>Einstellungen | 3.<br>Artikel<br>verwalten | 4.<br>Benutzer<br>verwalten | 5.<br>Bestellung<br>verwalten | 6.<br>Kunden-<br>informationen | 7.<br>Statistiken | 8.<br>Service |
|---------------------------|------------------|------------------------------|----------------------------|-----------------------------|-------------------------------|--------------------------------|-------------------|---------------|
|---------------------------|------------------|------------------------------|----------------------------|-----------------------------|-------------------------------|--------------------------------|-------------------|---------------|

### 1.1.2 Einstellungen

### 1) Global

| ▼ Global    |                                                                                                    |
|-------------|----------------------------------------------------------------------------------------------------|
| Deutschland | Inlandskunden - Kunden, die aus den markierten Ländern stammen, werden der Benutzergruppe "Inlandskunde" zugeordnet |
| Österreich  | Für Mehrfachmarkierung STRG-Taste gedrückt halten                                                                   |
| Schweiz     |                                                                                                    |
|             |                                                                                                    |

### 2) Suche

| -           |                   |                      |           |
|-------------|-------------------|----------------------|-----------|
| Einstellung | der Suchkriterien | für die Suchfunktion | im eShop. |

| Die Suche automatisch | starten, sobald der Ku | nde eine Kategorie ausgewählt hat |
|-----------------------|------------------------|-----------------------------------|
| oxtitle               | ^                      | Felder, in denen gesucht wird     |
| oxshortdesc           |                        |                                   |
| oxsearchkeys          |                        |                                   |
| oxartnum              |                        |                                   |

ist, muss nur ein Suchbegriff vorkommen (OR).)

### 3) Lager

| ✓ Lager                                                                                           |
|---------------------------------------------------------------------------------------------------|
| Lagerverwaltung aktiv                                                                             |
| Negative Lagerbestände erlauben                                                                   |
| 10 Lagerbestand, ab dem den Benutzern angezeigt wird, dass nur noch wenige Artikel auf Lager sind |
| Die "Auf-Lager"-Standardmeldung nutzen                                                            |
| Die "Nicht-auf-Lager"-Standardmeldung nutzen                                                      |

### Lagerverwaltung Grundlagen

Im OXID eShop haben Sie die Möglichkeit, die Artikelbestände zu verwalten. Durch die Lagerverwaltung haben Sie mehrere Möglichkeiten:

- Sie können den Benutzern anzeigen lassen, ob ein Artikel auf Lager ist. Den Kunden wird ein zusätzlicher Kaufreiz geboten, wenn Sie wissen, dass nur noch wenige Exemplare eines Artikels vorhanden sind.
- Sie können sich informieren lassen, wenn nur noch wenige Exemplare eines Artikels auf Lager sind. Dadurch wissen Sie rechtzeitig, welche Artikel Sie nachbestellen müssen.

Sie können für jeden einzelnen Artikel den Lagerbestand verwalten. Die Lager-Einstellungen für einzelne Artikel finden Sie unter Artikel verwalten -> Artikel in der Registerkarte Lager.

### Artikelübergreifende Einstellungen zur Lagerverwaltung

Unter Stammdaten -> Grundeinstellungen-> Einstell. -> Lager finden Sie Einstellungen zur Lagerverwaltung:

| Kapitel II  |
|-------------|
| eShop Admin |
|             |

- Lagerverwaltung aktiv: Lagerverwaltung ein- und ausschalten.
- Negative Lagerbestände erlauben: Hier können Sie einstellen, welcher Lagerbestand berechnet wird, wenn ein Artikel ausverkauft ist:

Wenn die Einstellung aktiv ist, werden negative Lagerbestände berechnet, wenn weitere Exemplare bestellt werden.

Wenn die Einstellung nicht aktiv ist, fällt der Lagerbestand eines Artikels nie unter 0. Auch dann nicht, wenn der Artikel bereits ausverkauft ist und noch weitere Exemplare bestellt werden.

 Lagerbestand, ab dem den Benutzern angezeigt wird, dass "nur noch wenige Artikel auf Lager<u>"</u> sind.

Sobald von einem Artikel weniger als der eingestellte Bestand (z.B. 10) auf Lager sind, wird z.B. angezeigt: "nur noch wenige Artikel auf Lager" und die Grafik dazu ist orange.

- **Die "Auf-Lager"-Standardmeldung nutzen:** Bei den Artikeln können Sie einstellen, welcher Text angezeigt werden soll, wenn der Artikel auf Lager ist..
- Die "Nicht-auf-Lager"-Standardmeldung nutzen: Bei den Artikeln können Sie einstellen, welcher Text angezeigt werden soll, wenn der Artikel nicht auf Lager ist.

## Die Meldungen für die Lagerbestände einrichten

Im Shop kann den Benutzern bei einem Artikel eine Grafik und ein Text angezeigt werden, die Auskunft über den Lagerbestand des Artikels geben.

Wenige Exemplare auf Lager - schnell bestellen!

Es gibt 3 verschiedene Lagersituationen, die den Benutzern angezeigt werden können:

| Grafik-Anzeige | Standardtext-Anzeige (editierbar)                                    |
|----------------|----------------------------------------------------------------------|
| Grün           | Sofort lieferbar                                                     |
| Orange         | Wenige Exemplare auf Lager - schnell bestellen!                      |
| Rot            | Dieser Artikel ist nicht auf Lager und muss erst nachbestellt werden |

# Wenn vom Artikel viele Exemplare auf Lager sind:

- <u>Standard Text anzeigen:</u> Wenn die Einstellung Die "Auf-Lager"-Standardmeldung nutzen aktiv ist, wird der Text Sofort lieferbar angezeigt.
- Individuellen Text anzeigen: Sie haben auch die Möglichkeit, für jeden einzelnen Artikel einen Text einzugeben. Den Text können Sie unter Artikel verwalten -> Artikel in der Registerkarte Lager bei Info falls Artikel auf Lager eingeben. Wenn hier ein Text eingegeben ist, wird er anstatt der Standardmeldung angezeigt.
- <u>Keinen Text anzeigen</u>
   Wenn beim Artikel kein eigener Text hinterlegt ist und die Einstellung **Die "Auf-Lager"- Standardmeldung nutzen** nicht aktiv ist, wird kein Text angezeigt. Deswegen sollten Sie die Einstellung **Die "Auf-Lager"-Standardmeldung nutzen** aktivieren.

# Wenn vom Artikel nur noch wenige Exemplare auf Lager sind:

| Kapitel II<br>eShop Admin1.2.3.4.5.6.7.8.StammdatenShop-<br>EinstellungenArtikel<br>verwaltenBenutzer<br>verwaltenBestellung<br>verwaltenKunden-<br>informationenStatistikenService | ice |
|----------------------------------------------------------------------------------------------------|-----|
|----------------------------------------------------------------------------------------------------|-----|

• Standard Text anzeigen:

In diesem Fall wird der Text Wenige Exemplare auf Lager - schnell bestellen! angezeigt.

### Wenn der Artikel nicht auf Lager ist:

- <u>Standard Text anzeigen:</u>
- Wenn die Einstellung **Die "Nicht-auf-Lager"-Standardmeldung nutzen** aktiv ist, wird der Text **Dieser Artikel ist nicht auf Lager und muss erst nachbestellt werden** angezeigt.
- <u>Individuellen Text anzeigen</u>: Sie haben auch die Möglichkeit, für jeden einzelnen Artikel einen Text einzugeben. Sie können Ihn unter Artikel verwalten -> Artikel in der Registerkarte Lager bei Info falls Artikel nicht auf Lager eingeben. Wenn hier ein Text eingegeben ist, wird er anstatt der Standardmeldung angezeigt.
- Keinen Text anzeigen
- Wenn beim Artikel kein eigener Text eingegeben ist und die Einstellung **Die "Nicht-auf-Lager"-Standardmeldung nutzen** nicht aktiv ist, wird kein Text angezeigt. Deswegen sollten Sie die Einstellung **Die "Nicht-auf-Lager"-Standardmeldung nutzen** aktivieren.
- Sie können auch anzeigen lassen, ab wann der Artikel wieder lieferbar ist. Wenn Sie bei den Lager-Einstellungen eines Artikels bei Lieferbar am ein Datum eingeben, wird zusätzlich der Text Lieferbar ab und das Datum angezeigt.

### Standardtexte für Lagerbestandsanzeige ändern;

Dazu müssen Sie die Sprachdatei bearbeiten. Lesen Sie dazu auf jeden Fall unter Sprachen -> <u>Die Sprachdateien bearbeiten</u>!

Die Einträge für die Standardtexte sind:

- DETAILS\_PERSPARAM\_NOTONSTOCK
- DETAILS\_PERSPARAM\_LOWSTOCK
- DETAILS\_PERSPARAM\_READYFORSHIPPING

4) Artikel

| Kapitel II<br>eShop Admin | 1.<br>Stammdaten | 2.<br>Shop-<br>Einstellungen | 3.<br>Artikel<br>verwalten | 4.<br>Benutzer<br>verwalten | 5.<br>Bestellung<br>verwalten | 6.<br>Kunden-<br>informationen | 7.<br>Statistiken | 8.<br>Service |
|---------------------------|------------------|------------------------------|----------------------------|-----------------------------|-------------------------------|--------------------------------|-------------------|---------------|
|---------------------------|------------------|------------------------------|----------------------------|-----------------------------|-------------------------------|--------------------------------|-------------------|---------------|

| ▼ Artikel                                                                                                    |
|----------------------------------------------------------------------------------------------------|
| 10       Anzahl der Artikel, die in einer Artikeliste pro Seite angezeigt werden können         20       Warnung: Eine große Anzahl von Artikeln pro Seite (über 100) kann erhebliche Performance-Probleme verursachen!         50       Intervention         100       Intervention |
| 5 Anzahl ähnlicher Artikel, die bei einem Artikel angezeigt werden                                                                                                    |
| 5 Anzahl der Artikel, die bei "Kunden, die dies gekauft haben, haben auch das gekauft" angezeigt werden                                                                                                    |
| 4 Anzahl der Artikel, die bei "Frisch eingetroffen!" (neuste Artikel) angezeigt werden                                                                                                    |
| 5 Anzahl von Crossselling-Artikeln und Zubehör, die bei einem Artikel angezeigt werden                                                                                                    |
| 🗹 Benutzer können Artikellisten sortieren                                                                                                    |
| oxvarminprice Felder, nach denen Artikellisten sortiert werden können                                                                                                    |
| Den normalen Artikelpreis verwenden, wenn keine A, B, C Preise vorhanden sind                                                                                                    |
| 🗹 Warnung ausgeben, wenn eine Artikelnummer mehrfach vorhanden ist                                                                                                    |
| Neueste Artikel nach dem Erstellungsdatum berechnen. (Ansonsten nach Datum der letzten Änderung)                                                                                                    |
| 🗹 Wenn Artikel kopiert werden: Kopierten Artikel nicht auf "Aktiv" setzen                                                                                                    |

### Den normalen Preis anzeigen, wenn kein A, B, C Preis vorhanden ist

Sie können einstellen, dass der normale Preis angezeigt wird, wenn kein alternativer Preis A, B, C für bestimmte Benutzergruppen vorhanden ist.

Sie sollten diese Einstellung vornehmen, weil sonst der entsprechenden Benutzergruppe als **Preis 0,00 Euro** angezeigt wird, sobald der Benutzer eigeloggt ist. Setzen Sie hier das Häkchen und klicken Sie auf Speichern.

Hinweis: Die Eingabe alternativer Preise kann unter Artikel verwalten -> Artikel -> Stamm -> Alt.Preise A, B, C vorgenommen werden

### 5) Bestellungen

| ▼ Bestellungen                                                                                                    |
|----------------------------------------------------------------------------------------------------|
| 40 Einkaufswert, ab der Kunden der Benutzergruppe "Mittlerer Umsatz" zugeordnet werden                                                                                                    |
| 100 Einkaufswert, ab der Kunden der Benutzergruppe "Großer Umsatz" zugeordnet werden                                                                                                    |
| □ Nicht ganzzahlige Eingaben bei Artikelmengen erlauben (z.B. 1,5)                                                                                                    |
| Mindestbestellwert (leer lassen, falls nicht gewünscht)                                                                                                    |
| 🗹 Eingabefeld für das Geburtsdatum anzeigen, wenn Benutzer ihre Daten eingeben                                                                                                    |
| Im 4ten Bestellschritt einen zusätzlichen "Bestellung absenden" Button oben anzeigen (Wenn die Einstellung nicht aktiv ist, wird nur der "Bestellung absenden" Button weiter unten angezeigt). |
| 🗹 Kunden müssen die AGB bestätigen, um bestellen zu können                                                                                                    |
| Kreditkarten-Informationen speichern<br>ACHTUNG! Üblicherweise ist in den Verträgen mit MasterCard und VISA die Speicherung der Daten ausdrücklich verboten.                                   |

| eShop Admin Stammdaten Shop-<br>Einstellungen verwalten verwalten ver | Kapitel II<br>eShop Admin | 1.<br>Stammdaten | 2.<br>Shop-<br>Einstellungen | 3.<br>Artikel<br>verwalten | 4.<br>Benutzer<br>verwalten | 5.<br>Bestellung<br>verwalten | 6.<br>Kunden-<br>informationen | 7.<br>Statistiken | 8.<br>Service |
|----------------------------------------------------------------------------------------------------|---------------------------|------------------|------------------------------|----------------------------|-----------------------------|-------------------------------|--------------------------------|-------------------|---------------|
|----------------------------------------------------------------------------------------------------|---------------------------|------------------|------------------------------|----------------------------|-----------------------------|-------------------------------|--------------------------------|-------------------|---------------|

### 6) Mehrwertsteuer

| ✓ Mehrwertsteuer                                                                                         |
|----------------------------------------------------------------------------------------------------|
| 🗌 Die in den Versandkosten enthaltene Mehrwertsteuer im Warenkorb und in der Rechnung anzeigen           |
| 🗌 Versandkosten als Nettopreise eingeben (Versandkosten zuzüglich MwSt.)                                 |
| 🗌 Die in den Zahlungsarten-Gebühren enthaltene Mehrwertsteuer im Warenkorb und in der Rechnung anzeigen  |
| 19 Standard-MwStSatz für alle Artikel                                                                    |
| Die in den Geschenkverpackungskosten enthaltene Mehrwertsteuer im Warenkorb und in der Rechnung anzeigen |

### 7) Bilder

### ▼ Bilder Installierte Version der GDLib 2 ? Größe des Icons in Pixeln (Breite\*Höhe) 56\*42 🗹 Icons automatisch generieren aus Thumbnail (kann u.U. das System stark verlangsamen) Größe des Thumbnails in Pixeln (Breite\*Höhe) 100\*100 Größe der Artikelbilder (Bild 1-12) in Pixeln (Breite\*Höhe) oxpic2 => 250\*200 oxpic3 => 250\*200 oxpic4 => 250\*200oxpic5 => 250\*200 $\mathbf{\mathbf{v}}$ oxzoom1 => 450\*450 Größe der Zoom-Bilder (Zoom 1-4) in Pixeln (Breite\*Höhe) oxzoom2 => 450\*450 oxzoom3 => 450\*450 oxzoom4 => 450\*450 Größe des Kategoriebildes in Pixeln (Breite\*Höhe) 555\*200

### Bilder-Maximalgrößen einstellen

- Unter Stammdaten -> Grundeinstellungen -> Einstell. -> Bilder können Sie die Maximalgröße der Artikelbilder anpassen:
- Mit Größe des Icons in Pixeln (Breite\*Höhe) können Sie die Maximalgröße des Icons eingeben. Die Voreinstellung ist 56\*42.
- Mit Größe des Thumbnails in Pixeln (Breite\*Höhe) können Sie die Maximalgröße des Thumbnails eingeben. Die Voreinstellung ist 100\*100.
- Mit Größe der Bilder (Bild1-12) in Pixeln (Breite\*Höhe) können Sie die Maximalgröße der Bilder einstellen. Sie können die Einstellung für jedes Bild einzeln vornehmen: Am Anfang jeder Zeile steht oxpic und eine Zahl. oxpic1 ist die Einstellung für Bild 1, oxipic2 die Einstellung für Bild 2 usw. Dahinter steht die Maximalgröße für das jeweilige Bild (z. B. 250\*200). Ändern Sie nur die Maximalgröße, sonst funktionieren die Einstellungen nicht mehr.
- Mit Größe der Zoom-Bilder (Zoom 1-4) in Pixeln (Breite\*Höhe) können Sie die Maximalgröße der Zoom-Bilder einstellen. Sie können die Einstellung für jedes Zoom-Bild einzeln vornehmen: Am Anfang jeder Zeile steht oxzoom und eine Zahl. oxzoom1 ist die Einstellung für das Zoom-Bild 1, oxizoom2 die Einstellung für das Zoom-Bild 2 usw.

| Kapitel II<br>eShop Admin | 1.<br>Stammdaten | 2.<br>Shop-<br>Einstellungen | 3.<br>Artikel<br>verwalten | 4.<br>Benutzer<br>verwalten | 5.<br>Bestellung<br>verwalten | 6.<br>Kunden-<br>informationen | 7.<br>Statistiken | 8.<br>Service |
|---------------------------|------------------|------------------------------|----------------------------|-----------------------------|-------------------------------|--------------------------------|-------------------|---------------|
|---------------------------|------------------|------------------------------|----------------------------|-----------------------------|-------------------------------|--------------------------------|-------------------|---------------|

Dahinter steht die Maximalgröße für das jeweilige Zoom-Bild (z. B. 450\*450). Ändern Sie nur die Maximalgröße, sonst funktionieren die Einstellungen nicht mehr.

• Klicken Sie auf **Speichern**, wenn Sie die Einstellungen vorgenommen haben

### 8) Shop Frontend - Einstellungen, die das Design beeinflussen

| ▼ Shop Frontend                                                                                                    |  |  |  |  |  |
|----------------------------------------------------------------------------------------------------|--|--|--|--|--|
| Kategorien-Navigation oben anzeigen                                                                                  |  |  |  |  |  |
| Uhren Aktive Kategorie beim Start (Diese Kategorie wird in der Kategorien-Navigation "ausgeklappt" angezeigt)        |  |  |  |  |  |
| Anzahl der Kategorien, die oben angezeigt werden (weitere Kategorien werden ebenfalls oben unter "mehr" aufgelistet) |  |  |  |  |  |
| 1 Anzahl der Nachrichten, die in der Nachrichten-Box links angezeigt werden                                          |  |  |  |  |  |

### Die Kategoriennavigation oben anzeigen

Sie haben die Möglichkeit, die Kategoriennavigation oben und links anzeigen zu lassen: In **Stammdaten -> Grundeinstellungen -> Einstell. -> Shop Frontend** können Sie mit **Kategorien-Navigation oben anzeigen** einstellen, dass die Kategorien-Navigation oben angezeigt wird. Mit **Anzahl der Kategorien, die oben angezeigt werden** legen Sie fest, wie viele Kategorien oben angezeigt werden. Andere Kategorien werden ebenfalls oben unter **Mehr** angezeigt.

Wenn Sie die Einstellung nicht aktivieren, wird die Kategoriennavigation normal in der linken Menüleiste angezeigt.

| Kategorie Navigatio                | n nur im linken Menü                      | Kategorie Navigatio                | on im Menü links und oben                  |
|------------------------------------|-------------------------------------------|------------------------------------|--------------------------------------------|
| oxid esho                          | Community Edition                         | oxid esho                          | Community Edition                          |
|                                    |                                           |                                    |                                            |
| EUR   GBP   CHF                    | Home                                      | EUR GBP CHF                        |                                            |
| Artikelsuche                       | Sie sind hier: / Geschenke / Wohnen       | Home                               | Geschenke (32)                             |
|                                    | Wohnen (4) Man kann nie zu                | Artikelsuche                       | Bar-Equippment (13)                        |
| - alle Kategorien - M              | Weitere Kategorien auswählen - Wohnen und |                                    | Fantasy (5)                                |
|                                    | ► Uhren (6)                               | - alle Kategorien - 💌              | Wohnen (4) Man kann nie zu                 |
| <ul> <li>Geschenke (32)</li> </ul> |                                           | - alle Hersteller - 💌 GO!          | Weitere Kategorien auswählen - Wohnen und: |
| Bar-Equippment (13)                | Artikel pro Seite: 10 20 50 100           | <ul> <li>Geschenke (32)</li> </ul> | Vhren (6)                                  |
| Fantasy (5)                        | Schale SCHALLPLATTE                       | Bar-Equippment (13)                | Artikel pro Seite: 10 20 50 100            |
| ▼ Wohnen (4)                       |                                           | Fantasy (5)                        | Schale SCHALLPLATTE                        |
| Uhren (6)                          | vergleichen                               | ▼ Wohnen (4)                       | Art.Nr.: 1940                              |
| Nach Marke/Hersteller              |                                           | Uhren (6)                          | vergleichen                                |
| -                                  | 12,00 €*                                  |                                    |                                            |
| Informationen                      | in den Warenkorb                          | Nach Marke/Hersteller              | 12,00 €*                                   |
|                                    |                                           | Informationen                      | in den Warenkorb                           |

| eShop Admin Stammdaten Shop- Artikel Benutzer Bestellung Kunden- Statistiken Service |
|--------------------------------------------------------------------------------------|
|--------------------------------------------------------------------------------------|

Im Theme Azure wird die Kategoriennavigation standardmässig oben angezeigt:

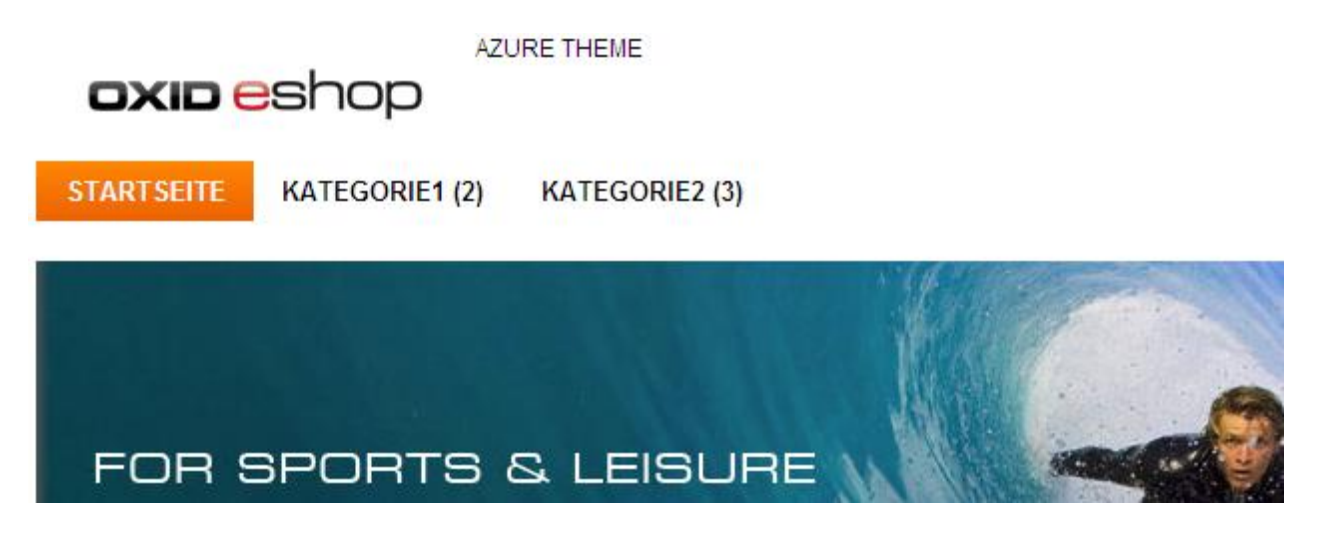

### Admin Einstellungen in Azure (Version 4.7.x)

### Shop Frontend - Einstellungen ohne Anzahl Kategorien

 Shop Frontend Aktive Kategorie beim Start (Diese Kategorie wird in der Kategorien-Navigation "ausgeklappt" angezeigt) 1 Anzahl der Nachrichten, die in der Nachrichten-Box links angezeigt werden Tags im eShop anzeigen

Erweiterungen > Themes > Azure > Einstell. > Anzeige mit Anzahl der Kategorien die angezeigt werden

| Stamm    | Einstell.     |                                                                                                    |
|----------|---------------|----------------------------------------------------------------------------------------------------|
| Azure    |               |                                                                                                    |
| ▶ Bilder |               |                                                                                                    |
| ▶ Funkti | onen          |                                                                                                    |
| ▼ Anzeig | ge            |                                                                                                    |
| 🗹 Einga  | abefeld für d | as Geburtsdatum anzeigen, wenn Benutzer ihre Daten eingeben                                                          |
| 4        |               | Anzahl der Kategorien, die oben angezeigt werden (weitere Kategorien werden ebenfalls oben unter "mehr" aufgelistet) |

| Kapitel II<br>eShop Admin | 1.<br>Stammdaten | 2.<br>Shop-<br>Einstellungen | 3.<br>Artikel<br>verwalten | 4.<br>Benutzer<br>verwalten | 5.<br>Bestellung<br>verwalten | 6.<br>Kunden-<br>informationen | 7.<br>Statistiken | 8.<br>Service |
|---------------------------|------------------|------------------------------|----------------------------|-----------------------------|-------------------------------|--------------------------------|-------------------|---------------|
|---------------------------|------------------|------------------------------|----------------------------|-----------------------------|-------------------------------|--------------------------------|-------------------|---------------|

### Im Theme FLOW und ROXIVE fehlt "Anzahl der Kategorien die angezeigt werden soll"

Die Zahl kann aber in application/controller/ubase.php von 5 auf eine andere geändert werden:

```
/**
 * Returns item count in top navigation of categories
 *
 * @return integer
 */
public function getTopNavigationCatCnt()
 {
    if ($this->_iTopCatNavItmCnt == null) {
        $iTopCatNavItmCnt = $this->getConfig()->getConfigParam('iTopNaviCatCount');
        $this->_iTopCatNavItmCnt = $iTopCatNavItmCnt ? $iTopCatNavItmCnt : 5;
    }
return $this->_iTopCatNavItmCnt;
```

```
}
```

| Kapitel II<br>eShop Admin1.2.3.4.5.6.7.8.StammdatenShop-<br>EinstellungenArtikel<br>verwaltenBenutzer<br>verwaltenBestellung<br>verwaltenKunden-<br>informationenStatistikenService | Kapitel II<br>eShop Admin | 1.<br>Stammdaten | 2.<br>Shop-<br>Einstellungen | 3.<br>Artikel<br>verwalten | 4.<br>Benutzer<br>verwalten | 5.<br>Bestellung<br>verwalten | 6.<br>Kunden-<br>informationen | 7.<br>Statistiken | 8.<br>Service |
|----------------------------------------------------------------------------------------------------|---------------------------|------------------|------------------------------|----------------------------|-----------------------------|-------------------------------|--------------------------------|-------------------|---------------|
|----------------------------------------------------------------------------------------------------|---------------------------|------------------|------------------------------|----------------------------|-----------------------------|-------------------------------|--------------------------------|-------------------|---------------|

### 9) Private Sales - bietet 3 Funktionen die unabhängig voneinander sind

| <ul> <li>Private Sales</li> </ul> |            |                         |
|-----------------------------------|------------|-------------------------|
| Deaktiviert                       | <b>v</b> ? | Private Sales Login     |
| Deaktiviert                       | <b>v</b> ? | Warenkorb leeren        |
| Aktiviert                         | <b>v</b> ? | Warenkorb läuft ab      |
| 1200                              | Sekunder   | n bis Warenkorb abläuft |

### Private Sales Login

Transformiert Ihren Shop in einen **Shop mit beschränktem Zugriff**. Auf diese Weise erzeugen Sie Private Sales Communities mit geschlossenen Nutzergruppen.

### Warenkorb leeren

Ermöglicht es, Produkte aus ausschließlich einer Wurzelkategorie in den Warenkorb zu legen. Beim Wechsel der Wurzelkatgorie wird der Konsument gezwungen den Warenkorb zu erwerben oder ihn zu verwerfen.

### Warenkorb läuft ab

Ist diese Option aktiviert, laufen Warenkörbe nach einer von Ihnen definierbaren Zeit ab:

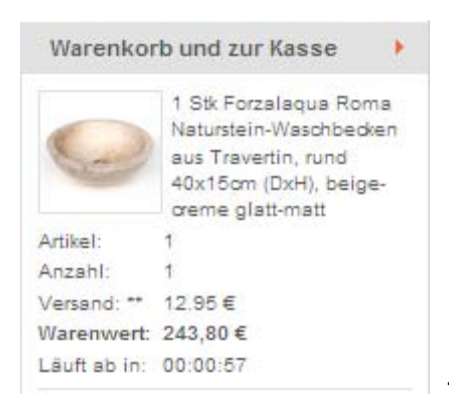

< Beispiel: Anzeige im Warenkorb: Läuft ab in: 00:00:57

Darüber hinaus schaltet diese Option die **Produktreservierung** ein, mit der die Lagerbestände der Produkte zunächst reserviert und erst bei Auflösung des Warenkorbs endgültig reduziert wird. Produkte aus abgelaufenen Warenkörben werden dem Lagerbestand wieder zugeschlagen.

Für Produkte aus gekauften Warenkörben wird der Lagerbestand endgültig reduziert.

| Kapitel II<br>eShop Admin1.2.3.4.5.6.7.Shop-<br>EinstellungenArtikel<br>verwaltenBenutzer<br>verwaltenBestellung<br>verwaltenKunden-<br>informationenStatistiken | 8.<br>Service |
|----------------------------------------------------------------------------------------------------|---------------|
|----------------------------------------------------------------------------------------------------|---------------|

### 10) Facebook

| ▼ Facebook                         |                          |
|------------------------------------|--------------------------|
| 123456789012345                    | Papplication ID          |
| 1234567890abcdefg1234567890abcdefg | ? Application Secret Key |
| Aktiviert 🛛                        |                          |
| Deaktiviert ? Comments             |                          |
| Deaktiviert 🛛                      |                          |
| Deaktiviert 🛛                      |                          |
| Deaktiviert 💙 🦻 Invite             |                          |
| Aktiviert 🕑 🦻 Share                |                          |
| Aktiviert 💙 🦻 Like                 |                          |

Felder Application ID und Application Secret Key ausfüllen und Menüeinstellungen wählen.

### Voraussetzungen zur Shopanbindung bei Facebook

Dazu gibt es verschiedene Lösungen.

### Empfehlung:

- Persönliches Facebook-Konto verwenden bzw. ein neues erstellen falls nicht vorhanden.
- <u>Unternehmens-Seite</u> von dort aus anlegen.
- <u>App für Webshop</u> im Entwicklerbereich erstellen (dort als Developer registrieren).

Damit haben Sie sofort den vollen Facebook-Funktionsumfang gegenüber einer nur Unternehmens-Seiten-Lösung.

Der Zusammenhang zwischen dem persönlichen Profil und der Firmen-Seite ist standardmässig für andere nicht sichtbar.

Hinweis:

Jede Person darf nur ein einziges Profil bei Facebook erstellen. Facebook ändert seine Seiten von Zeit zu Zeit, sodass die Inhalte und Abläufe später anders sind als hier dargestellt.

| Kapitel II<br>eShop Admin | 1.<br>Stammdaten | 2.<br>Shop-<br>Einstellungen | 3.<br>Artikel<br>verwalten | 4.<br>Benutzer<br>verwalten | 5.<br>Bestellung<br>verwalten | 6.<br>Kunden-<br>informationen | 7.<br>Statistiken | 8.<br>Service |
|---------------------------|------------------|------------------------------|----------------------------|-----------------------------|-------------------------------|--------------------------------|-------------------|---------------|
|---------------------------|------------------|------------------------------|----------------------------|-----------------------------|-------------------------------|--------------------------------|-------------------|---------------|

### 10.1 Ein Persönliches Konto eröffnen (falls noch nicht vorhanden)

| facebook                                                                                                    | E-Mail oder Telefon P<br>Angemeldet bleiben P                                                                                                    | Anmelden Asswort vergessen?                                                                                |
|----------------------------------------------------------------------------------------------------|----------------------------------------------------------------------------------------------------|----------------------------------------------------------------------------------------------------|
| Facebook ermöglicht es dir, mit den<br>Menschen in deinem Leben in Verbindung zu<br>treten und Inhalte mit diesen zu teilen. | Registriere                                                                                                    | <b>en</b><br>ibt kostenlos.                                                                                |
| 0 1                                                                                                    | Vorname                                                                                                    | Nachname                                                                                                   |
|                                                                                                    | Deine E-Mail                                                                                                    |                                                                                                    |
|                                                                                                    | E-Mail nochmals eing                                                                                                    | geben                                                                                                    |
|                                                                                                    | Neues Passwort                                                                                                    |                                                                                                    |
|                                                                                                    | Geburtstag                                                                                                    |                                                                                                    |
|                                                                                                    | Tag V Monat V Jahr                                                                                                    | Warum muss ich meinen<br>Geburtstag angeben?                                                               |
|                                                                                                    | $^{\circ}$ Weiblich $^{\circ}$ Männ                                                                                                    | nlich                                                                                                    |
|                                                                                                    | Indem du auf Registrieren klickst, e<br>Nutzungsbedingungen einverstande<br>Datenverwendungsrichtlinien einsch<br>Bestimmungen zur Verwendung vor | rklärst du dich mit unseren<br>en und bestätigst unsere<br>Nießlich unserer<br>n Cookies gelesen zu haben. |
|                                                                                                    | Registrieren                                                                                                    |                                                                                                    |
|                                                                                                    | Erstelle eine Seite für eine<br>Unternehmen.                                                                                                    | Berühmtheit, eine Band oder ein                                                                            |

Der Ablauf zur Erstellung eines persönlichen Kontos wird hier nicht beschrieben.

Ein persönliches Konto können Sie übrigens auch so einstellen, dass es nicht öffentlich ist:

| o <sup>©</sup> Allgemein                              | Privatsphäre-Einstell                                       | ungen und Werkzeuge                                                                                                    | Privatsph  | ٩                                                |               |
|-------------------------------------------------------|-------------------------------------------------------------|----------------------------------------------------------------------------------------------------|------------|--------------------------------------------------|---------------|
| Sicherheit                                            | Wer kann meine Inhalte                                      | Wer kann deine zukünftigen Beiträge sehen?                                                                             |            | Wer kann meine Inhalte sehen?                    | earbeiten     |
| Chronik und Markierungen     Blockieren               | sehen?                                                      | Überprüfe alle deine Beiträge und Inhalte, in denen<br>markiert bist                                                   |            | Wer kann mich kontaktieren?                      | erwenden<br>V |
| 🚱 Benachrichtigungen<br>📗 Handy                       |                                                             | Möchtest du das Publikum für Beiträge einschränke<br>die du mit Freunden von Freunden oder öffentlich<br>geteilt hast? | •          | Wie verhindere ich, dass mich jema<br>belästigt? | nd 🗸          |
| Abonnenten                                            | Wer kann mich<br>kontaktieren?<br>Wer kann nach mir suchen? | Wer kann dir Freundschaftsanfragen senden? Weitere Einstellungen anzeigen                                              |            |                                                  |               |
| 👔 Apps<br>뒑 Werbeanzeigen                             |                                                             | Wessen Nachrichten sollen in meinem Postfach gefi<br>werden?                                                           | iltert Str | renges Filtern B                                 | earbeiten     |
| <ul> <li>Zahlungen</li> <li>Supportkonsole</li> </ul> |                                                             | Wer kann mithilfe der von dir zur Verfügung gestellten <b>Freunde</b><br>E-Mail-Adresse nach dir suchen?               |            |                                                  | earbeiten     |
|                                                       |                                                             | Wer kann mithilfe der von dir zur Verfügung gestellten Freunde<br>Telefonnummer nach dir suchen?                       |            |                                                  | earbeiten     |
|                                                       |                                                             | Möchtest du, dass andere Suchmaschinen einen Lin<br>deiner Chronik enthalten?                                          | ık zu Au   | s B                                              | earbeiten     |

Screenshot 02/2014

ê≡

| Kapitel II<br>eShop Admin | 1.<br>Stammdaten | 2.<br>Shop-<br>Einstellungen | 3.<br>Artikel<br>verwalten | 4.<br>Benutzer<br>verwalten | 5.<br>Bestellung<br>verwalten | 6.<br>Kunden-<br>informationen | 7.<br>Statistiken | 8.<br>Service |
|---------------------------|------------------|------------------------------|----------------------------|-----------------------------|-------------------------------|--------------------------------|-------------------|---------------|
|                           |                  |                              |                            |                             |                               |                                |                   | ļ             |

### 10.2 Ein Unternehmenskonto (Seite bzw. Fan-Seite) erstellen

Sie können in Ihrem persönlichen Konto in der Fusszeile "auf Seite erstellen" klicken oder folgenden Link verwenden https://www.facebook.com/pages/create.php

| FAVORITEN           | 1 Durchsuche deine E-<br>Facebook-Nutzer finden im I<br>des Facebook-Freundefinde<br>es auch aus.<br>Deine E-Mail<br>E-Mail-Passwort<br>Freunde finden<br>A Finde heraus, wie es fund                                                                                                    | Mail-Adresse nach Freunden, die be<br>Durchschnitt 20 Freunde und Familienmitglieder<br>rs. Hast du bereits alle deine Freunde gefunden<br>klioniert | <b>reits bei</b><br>mithilfe<br>Problere           |
|---------------------|----------------------------------------------------------------------------------------------------|----------------------------------------------------------------------------------------------------|----------------------------------------------------|
| Musik Notizen Iinks | 2 Aktualisiere dein Pro                                                                                                    | fil, damit Freunde dich finden könne                                                                                                    | en.                                                |
| Anstupser           | Schule                                                                                                    | Name der Schule                                                                                                    | <b>⊗ ▼</b>                                         |
| SETTEN              | Hochschule                                                                                                    | Name der Hochschule oder Universität                                                                                                    | <b>⊗</b> <del>-</del>                              |
| Empfohlene Seiten   | Arbeitgeber                                                                                                    | Name des Unternehmens                                                                                                    | <b>⊗</b> <del>▼</del>                              |
|                     | Aktueller Wohnort                                                                                                    | Aktueller Wohnort                                                                                                    | Ø <del>-</del>                                     |
| Freunde im Chat     | Heimatstadt                                                                                                    | Heimatstadt                                                                                                    | Ø <del>-</del>                                     |
|                     | Image: Second state of the second state of the second s | Sichern Soch Foto hochla Von deinem Cor ODER Foto aufneh Mit deiner Wel du kennst ameraden und Arbeitskollegen. en Q                                 | aden<br>mputer<br>men<br>bcam                      |
| Üt                  | eer uns Werbeanzeige erstellen Seite<br>cebook © 2014 <sup>.</sup> Deutsch                                                                                                    | e erstellen ntwickler Karrieren Daten                                                                                                    | schutz Cookies Impressum/Nutzungsbedingungen Hilfe |

Screenshot vom 02/2014

Dann eingeloggt, im nächsten Schritt die passende Auswahl treffen. Das kann später im Administrationsbereich noch geändert werden.

| Seite erstellen<br>Erstelle eine Facebook-Seite, um eine engere Beziehung zu dein | em Publikum und deinen Kunden aufzubauen.                                                                                                    | Seiten, die mir gefallen | Seiten, deren Admin ich bin |
|-----------------------------------------------------------------------------------|----------------------------------------------------------------------------------------------------|--------------------------|-----------------------------|
| Lokales Unternehmen oder Ort                                                      | Unternehmen, Organisation oder<br>Institution<br>Triff deine Befürworter auf Facebook.<br>Einzelhandels- und Konsungüter<br>Name des Unternehmens<br>Ich stimme den Richtlinien für Facebook-Seiten<br>zu<br>Los geht's | Marke od                 | er Produkt                  |

Im weiteren Verlauf dem Menüablauf folgen – das wird hier nicht beschrieben.

| Kapitel II<br>eShop Admin | 1.<br>Stammdaten | 2.<br>Shop-<br>Einstellungen | 3.<br>Artikel<br>verwalten | 4.<br>Benutzer<br>verwalten | 5.<br>Bestellung<br>verwalten | 6.<br>Kunden-<br>informationen | 7.<br>Statistiken | 8.<br>Service |
|---------------------------|------------------|------------------------------|----------------------------|-----------------------------|-------------------------------|--------------------------------|-------------------|---------------|
|                           |                  |                              |                            |                             |                               |                                |                   |               |

### **10.3 Administrationsbereich der Unternehmens-Seite**

Die Unternehmens-Seite im privaten Konto über das Icon aufrufen:

"Deine Seiten".

\*

Oder im Browser eingeben und einloggen:

- entweder mit der Facebook-Seiten-ID: www.facebook.com/[facebook-seiten-id]
- oder mit der Facebook-Internetadresse: www.facebook.com/[meinshop]

Wenn Sie eingeloggt sind wird oben auf der Seite "Administrationsbereich" anzeigt:

| facebook 🔉 🖉 😪    | Suche nach Personen, Orten und Dingen           | ٩                       |                      | Freunde finden    |
|-------------------|-------------------------------------------------|-------------------------|----------------------|-------------------|
|                   | Du postest, kommentierst und machst "Gefällt mi | r"-Angaben im Namen vor | - Wechselr           | n zu              |
| Administrationsbe | reich                                           | Seite bearbeiten 💌      | Publikum erweitern 💌 | Hilfe 💌 Verbergen |

Wählen Sie dort im Menu z.B. "Seite bearbeiten > Seiteninfo aktualisieren":

| facebook 😪               | Suche nach Personen, Orten und Dingen | Q | Freunde finder |
|--------------------------|---------------------------------------|---|----------------|
| Meine Seite              |                                       |   |                |
| Seiteninfo Einstellungen | Administratoraufgaben Mehr            |   |                |

### Screenshot 02/2014

Hier sollten Sie nochmal alle Menüpunkte durchgehen, überprüfen und Anpassungen vornehmen.

Impressum:

Wegen der Impressumspflicht können Sie im Menüpunkt "Seiteninfo > Kurze Beschreibung" im Text einfach einen Link zum Unternehmens-Impressum im Shop plazieren.

| Kapitel II1.2.3.4.5.6.7.8.eShop AdminStammdatenShop-<br>EinstellungenArtikelBenutzer<br>verwaltenBestellung<br>verwaltenKunden-<br>informationenStatistikenService | Kapitel II<br>eShop Admin | 1.<br>Stammdaten | 2.<br>Shop-<br>Einstellungen | 3.<br>Artikel<br>verwalten | 4.<br>Benutzer<br>verwalten | 5.<br>Bestellung<br>verwalten | 6.<br>Kunden-<br>informationen | 7.<br>Statistiken | 8.<br>Service |
|----------------------------------------------------------------------------------------------------|---------------------------|------------------|------------------------------|----------------------------|-----------------------------|-------------------------------|--------------------------------|-------------------|---------------|
|----------------------------------------------------------------------------------------------------|---------------------------|------------------|------------------------------|----------------------------|-----------------------------|-------------------------------|--------------------------------|-------------------|---------------|

### 10.4 Registrieren als Facebook Developer um eine App zu erstellen

Bei Facebook Developers müssen Sie sich als Entwickler registrieren. um eine App zu erstellen, damit Sie die <u>Application ID</u> und den <u>Application Secret Key</u> für die Verbindung des Oxid-Shops mit Facebook erhalten

https://developers.facebook.com/

| Register as a Facebook                                              | Developer ×                                                           |
|---------------------------------------------------------------------|-----------------------------------------------------------------------|
| We need your Telefonnummer to ver<br>deinem Profil hinzugefügt. but | rify your account. It will be Wurde won't be visible to your friends. |
| Land                                                                | Telefonnummer                                                         |
| Deutschland (+49)                                                   | Telefonnummer                                                         |
| Get Confirmation Code                                               |                                                                       |
| Send as Text                                                        | Send via Phone Call                                                   |
| Bestätigungscode                                                    |                                                                       |
| Bestätigungscode eingeben                                           |                                                                       |
|                                                                     |                                                                       |
|                                                                     | Zurück Registrieren                                                   |

Screenshot 02/2014

Der Bestätigungscode wird anschliessend per Telefonanruf über die angegebene Nr. automatisch angesagt. Bitte nortieren in o.g. Fenster eingegeben.

Danach wird noch ein Bestätigungsfenster angezeigt.

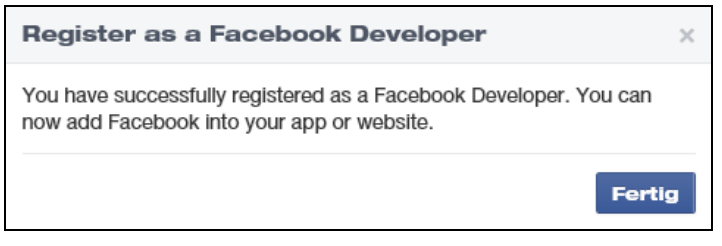

Screenshot 02/2014

| Kapitel II<br>eShop Admin1.2.3.4.5.6.7.8.StammdatenShop-<br>EinstellungenArtikel<br>verwaltenBenutzer<br>verwaltenBestellung<br>verwaltenKunden-<br>informationenStatistikenService | Kapitel II<br>eShop Admin | 1.<br>Stammdaten | 2.<br>Shop-<br>Einstellungen | 3.<br>Artikel<br>verwalten | 4.<br>Benutzer<br>verwalten | 5.<br>Bestellung<br>verwalten | 6.<br>Kunden-<br>informationen | 7.<br>Statistiken | 8.<br>Service |
|----------------------------------------------------------------------------------------------------|---------------------------|------------------|------------------------------|----------------------------|-----------------------------|-------------------------------|--------------------------------|-------------------|---------------|
|----------------------------------------------------------------------------------------------------|---------------------------|------------------|------------------------------|----------------------------|-----------------------------|-------------------------------|--------------------------------|-------------------|---------------|

### 10.5 Neue App erstellen

Im Developer Bereich eingeloggt, eine neue App erstellen:

| f Entwickler       | Apps 🔹      | Produkte | Docs    | Werkzeuge 🔹 | Hilfe | Q Suche in Dokumenten |
|--------------------|-------------|----------|---------|-------------|-------|-----------------------|
|                    | Create a Ne | ew App   |         |             |       |                       |
| Product Docs       |             | Docume   | ntation |             |       |                       |
| Screenshot 02/2014 |             |          |         |             |       |                       |

Nur der Anwendungsname (Display Name) eingegeben werden. Der App Namespace ist hier optional und kann später nachgetragen werden kann.

| Create a New App                                     |                 |                     |
|------------------------------------------------------|-----------------|---------------------|
| Get started integrating Facebook into your app or we | site            |                     |
| Display Name                                         |                 |                     |
| Mein Shopname                                        |                 | ×                   |
| Namespace                                            |                 |                     |
| A unique identifier for your app (optional)          |                 |                     |
| Kategorie                                            |                 |                     |
| Apps für Seiten ▼                                    |                 |                     |
|                                                      |                 |                     |
| By proceeding, you agree to the Facebook Platform Po | icies Abbrechen | Anwendung erstellen |

Screenshot 02/2014

Danach folgt ein Sicherheits-Check:

| Sicherheitskontrolle                                                                                                    |
|----------------------------------------------------------------------------------------------------|
| Gib beide Wörter, von einem Leerzeichen getrennt, unten ein.<br>Du kannst die untenstehenden Wörter nicht lesen? Versuche andere Wörter oder ein<br>Audiocaptcha. |
| whence                                                                                                    |
| Text im Feld:<br>Was ist das?                                                                                                    |
| Wenn du glaubst, dass du das irrtümlicherweise siehst, bitte teile uns das mit.                                                                                   |
| Absenden Abbrechen                                                                                                    |

App-ID und Anwendungs-Geheimcode werden **anschliessend** gleich angezeigt:

| Kapitel II<br>eShop Admin | 1.<br>Stammdaten | 2.<br>Shop-<br>Einstellungen | 3.<br>Artikel<br>verwalten | 4.<br>Benutzer<br>verwalten | 5.<br>Bestellung<br>verwalten | 6.<br>Kunden-<br>informationen | 7.<br>Statistiken | 8.<br>Service |
|---------------------------|------------------|------------------------------|----------------------------|-----------------------------|-------------------------------|--------------------------------|-------------------|---------------|
|---------------------------|------------------|------------------------------|----------------------------|-----------------------------|-------------------------------|--------------------------------|-------------------|---------------|

| f Entwickler      | Аррз - | Produkte                | Docs        | Werkzeuge 🔹             | Hilfe    | <b>Q</b> Suche in Dokumen | ten      |
|-------------------|--------|-------------------------|-------------|-------------------------|----------|---------------------------|----------|
| Mein Shop         | M      | (onsole                 |             |                         |          |                           |          |
| () Konsole        |        | $\wedge$                | Meir        | n Shop                  | 0        |                           |          |
| Einstellungen     |        |                         | This app is | in development mode [?] |          |                           |          |
|                   |        |                         | App-ID      |                         | Anwendun | ngs-Geheimcode            |          |
| 🔺 Status & Review |        | $\overline{\mathbf{v}}$ | 1234567     | 89012345                |          |                           | Anzeigen |

### 10.6 App-Einstellungen

Dann müssen unter "Einstellungen > Allgemeines" die Felder ausgefüllt werden:

| Entwickler Apps       | <ul> <li>Produkte Docs Werkzeu;</li> </ul>                                               | ge 👻 Hilfe 🔍 Q. Suche in Dokumenten                                   |
|-----------------------|------------------------------------------------------------------------------------------|-----------------------------------------------------------------------|
| Mein Shop             | Aligemeines Fort                                                                         | geschritten Migrations                                                |
| ③ Konsole             | Anwendungsnummer                                                                         | Anwendungs-Gehelmcode                                                 |
| # Einstellungen       | 123456789012345                                                                          | Anzeigen                                                              |
|                       | Display Name                                                                             | Namespace                                                             |
| ★ Status & Review     | Mein Shop                                                                                | meinshop                                                              |
| Anwendungsdetails     | App Domains                                                                              | Deine E-Mail-Adresse                                                  |
| A. des base base base | www.mein-shop.de                                                                         | facebook@mein-shop.de                                                 |
|                       |                                                                                          |                                                                       |
| 🖧 Open Graph          | Webseite                                                                                 | ×                                                                     |
| A Benachrichtigungen  | Site URL                                                                                 |                                                                       |
|                       | http://www.mein-shop.de                                                                  |                                                                       |
|                       | Mobile Site URL                                                                          |                                                                       |
| Zahlungen             | URL of your mobile site                                                                  |                                                                       |
| 🗹 Statistiken         | NEIN         Accept Mobile Web Payments           If your app accepts payments through a | any non-IOS approved service, it will be restricted on IOS. Mehr dazu |
|                       | + Platt                                                                                  | form hinzufügen                                                       |
|                       | App löschen                                                                              | Verwerfen Änderungen speichern                                        |

Screenshot vom 02/2014

| Kapitel II<br>eShop Admin1.2.3.4.5.6.7.8.Shop-<br>EinstellungenArtikel<br>verwaltenBenutzer<br>verwaltenBestellung<br>verwaltenKunden-<br>informationenStatistikenService |
|----------------------------------------------------------------------------------------------------|
|----------------------------------------------------------------------------------------------------|

### 10.7 App-Status und Review

Hier wird die Seite live geschaltet und für alle Benutzer sichtbar.

| Entwickler Apps      | s Produkte Docs Werkzeuge Hilfe                                                                                                    |   |
|----------------------|----------------------------------------------------------------------------------------------------|---|
| Mein Shop            | Uve and available to all users                                                                                                    |   |
| ③ Konsole            | Do you want to make this app and all its live features available to                                                                |   |
| * Einstellungen      | the general public?                                                                                                    |   |
| ★ Status &<br>Review |                                                                                                    |   |
| Anwendungsdetails    | Submit Items for Approval                                                                                                    |   |
| Aufgabenbereiche     | Some Facebook Integrations require approval before public usage.<br>Before submitting your app for review, please consult our App- | 1 |
| 🖧 Open Graph         | Zentrum and Open Graph guidelines for more information about the review process.                                                   |   |

"Submit Items for Approval" ist für einen normalen Webshop nicht erforderlich.

### 10.8 Web-Adresse für die Unternehmens-Seite bei Facebook erstellen

Beispiel: www.facebook.com/*meinshop* 

| iuche nach Personen, Orten und Dingen                                                                                                    | Q Georg Reisinger Freu                                                                                                    |  |  |  |  |  |  |  |
|----------------------------------------------------------------------------------------------------|----------------------------------------------------------------------------------------------------|--|--|--|--|--|--|--|
| Dein Nutzername wurde bereits festgeleg<br>Du kannst deinen Freunden folgende URL gebe                                                                                                    | t Nutzernamen bearbeiten<br>n: facebook.com/mein.name.123                                                                                                    |  |  |  |  |  |  |  |
| Create your Facebook web address<br>Leite jemanden ganz leicht auf deine Seite weiter, indem du einen Nutzernamen für diese einrichtest. N<br>deines Nutzernamens, kannst du ihn nur einmal ändern. |                                                                                                    |  |  |  |  |  |  |  |
| Seite: Mein Shop 🔽 Facebook-Internetadresse www.facebook.com                                                                                                    | meinshop<br>/[Choose a username]                                                                                                    |  |  |  |  |  |  |  |
|                                                                                                    | Verfügbarkeit prüfen                                                                                                    |  |  |  |  |  |  |  |
| Erfahre m                                                                                                    | enr uber Facebook-Nutzernamen.                                                                                                    |  |  |  |  |  |  |  |
| Seite erstellen Entwickler Karrieren Da                                                                                                    | tenschutz Cookies Impressum/Nutzungsbedingungen Hilfe                                                                                                    |  |  |  |  |  |  |  |
|                                                                                                    |                                                                                                    |  |  |  |  |  |  |  |
|                                                                                                    | Buche nach Personen, Orten und Dingen         Dein Nutzername wurde bereits festgeleg         Du kannst deinen Freunden folgende URL gebe         Create your Facebook web address         Leite jemanden ganz leicht auf deine Seite weit deines Nutzernamens, kannst du ihn nur einma         Seite:       Mein Shop 💉         Facebook-Internetadresse       www.facebook.com         Erfahre m         Seite erstellen       Entwickler       Karrieren       Da |  |  |  |  |  |  |  |

Screenshot vom 02/2014

Dieser Link kann z.B. im Shop verwendet werden um Shop-Besucher zur Facebook-Unternehmens-Seite zu leiten.

| Kapitel II 1.<br>eShop Admin Stammdaten | 2.<br>Shop-<br>Einstellungen | 3.<br>Artikel<br>verwalten | 4.<br>Benutzer<br>verwalten | 5.<br>Bestellung<br>verwalten | 6.<br>Kunden-<br>informationen | 7.<br>Statistiken | 8.<br>Service |
|-----------------------------------------|------------------------------|----------------------------|-----------------------------|-------------------------------|--------------------------------|-------------------|---------------|
|-----------------------------------------|------------------------------|----------------------------|-----------------------------|-------------------------------|--------------------------------|-------------------|---------------|

### 10.9 Facebook in Oxid

### Connect (Shop-Login)

**.** . .

Im Shop wird in der Sidebar eine "Facebook Connect"-Box mit dem Button "f-Login" angezeigt. Nachdem die **App als** "**Website mit Facebook Anmeldung**" in Facebook integriert wurde (siehe oben), können sich Benutzer jetzt mit ihren Facebook-Profildaten auch im Oxid Shop einloggen.

| + Login                                                      |                                      |                    |  |  |  |  |  |  |
|--------------------------------------------------------------|--------------------------------------|--------------------|--|--|--|--|--|--|
| https://www.facebook.com/login.php?skip_api_login=1&api_key= |                                      |                    |  |  |  |  |  |  |
| f Facebook                                                   |                                      |                    |  |  |  |  |  |  |
| Melde dich an, um dein Facebook                              | -Konto mit[App. Facebook Site Name]z | u verwenden.       |  |  |  |  |  |  |
| E-Mail oder<br>Telefon:                                      |                                      |                    |  |  |  |  |  |  |
| Passwort:                                                    |                                      |                    |  |  |  |  |  |  |
|                                                              | Angemeldet bleiben                   |                    |  |  |  |  |  |  |
|                                                              | Passwort vergessen?                  |                    |  |  |  |  |  |  |
|                                                              |                                      |                    |  |  |  |  |  |  |
| Für Facebook registrieren                                    |                                      | Anmelden Abbrechen |  |  |  |  |  |  |

### Comments

Im Shop wird bei Artikeldetails folgende "Facebook comments"-Box angezeigt und damit können Facebook-Kommentare zum Artikel geschrieben werden:

| Facebook comments                                                                                                    |
|----------------------------------------------------------------------------------------------------|
| Kommentar hinzufügen                                                                                                    |
| Kommentieren                                                                                                    |
| Warnung: Dieses Plug-in für Kommentare arbeitet im Kompatibilitätsmodus, hat aber noch keine Beiträge. Um alle Funktionen des<br>Plug-ins nutzen zu können, solltest du "href" explizit angeben, wie in der Dokumentation des Plug-ins für Kommentare<br>vorgeschlagen. |
|                                                                                                    |

| Kapitel II<br>eShop Admin | 1.<br>Stammdaten | 2.<br>Shop-<br>Einstellungen | 3.<br>Artikel<br>verwalten | 4.<br>Benutzer<br>verwalten | 5.<br>Bestellung<br>verwalten | 6.<br>Kunden-<br>informationen | 7.<br>Statistiken | 8.<br>Service |
|---------------------------|------------------|------------------------------|----------------------------|-----------------------------|-------------------------------|--------------------------------|-------------------|---------------|
|                           |                  |                              |                            |                             |                               |                                |                   |               |

### Facepile

Zeigt Ihren Shop-Besuchern wer von deren Freunden in Facebook ein Freund Ihres Shops ist.

### Live Stream (Live Chat)

Im Shop wird bei Artikeldetails folgende "Facebook Live Stream"-Box angezeigt und Besucher können damit in Echtzeit über Produkte Ihres Shops diskutieren:

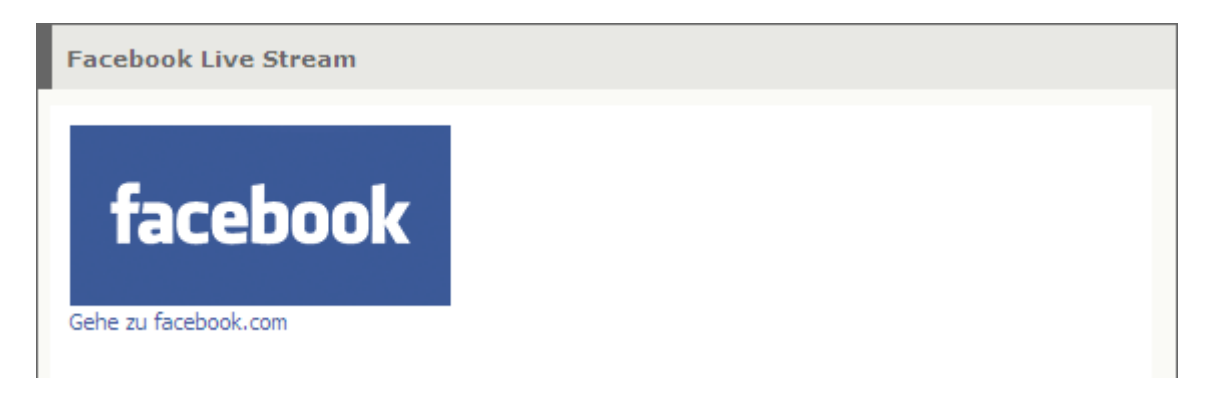

### Invite

Im Shop wird bei Artikeldetails folgende "Facebook Invite"-Box angezeigt und erlaubt Ihren Besuchern, Freunde über Facebook einladen:

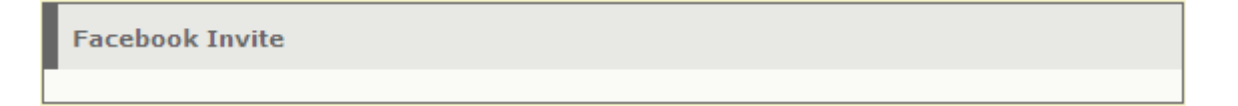

Bei Artikeldetails werden zusätzlich folgende Buttons angezeigt:

### **Button Share**

f Teilen

### **Button Like**

▲Gefällt mir Registriere dich, um sehen zu können, was deinen Freunden gefällt.

| Kapitel II<br>eShop Admin1.2.3.4.5.6.7.8.StammdatenShop-<br>EinstellungenArtikel<br>verwaltenBenutzer<br>verwaltenBestellung<br>verwaltenKunden-<br>informationenStatistikenService | 4. 5. 6. 7. 8.<br>Benutzer Bestellung Kunden-<br>en verwalten verwalten informationen |
|----------------------------------------------------------------------------------------------------|---------------------------------------------------------------------------------------|
|----------------------------------------------------------------------------------------------------|---------------------------------------------------------------------------------------|

### 10.10 Individuelle Buttons

Professionelle Lösungen werden hier nicht beschrieben.

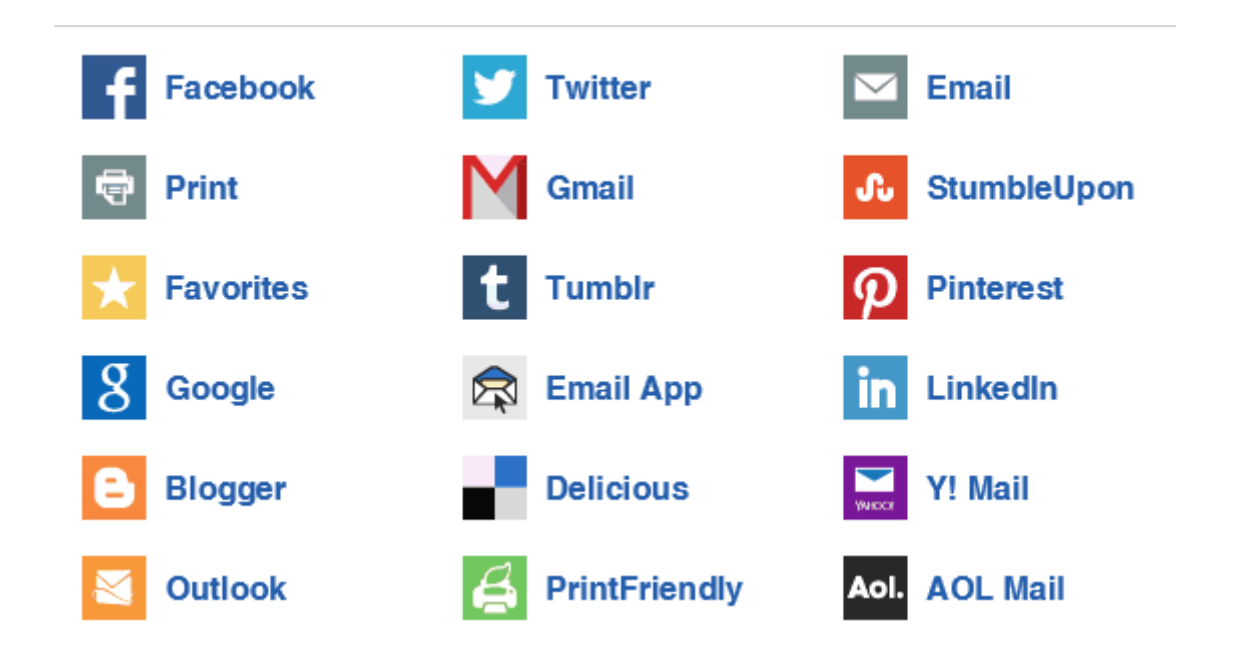

### **HINWEIS:**

### Ausgiebiges Testen kann zu Fehlanzeigen wegen SPAM-Verdacht führen. Dann müssen Sie evtl. vorübergehend einen anderen Browser verwenden bis die Cookie time to live abgelaufen ist.

Weiterführender Link mit aktuellem Blog und vielen Verweisen zu weiteren Quellen:

Annette Schwindt:: http://www.schwindt-pr.com/

| Kapitel II<br>eShop Admin | 1.<br>Stammdaten | 2.<br>Shop-<br>Einstellungen | 3.<br>Artikel<br>verwalten | 4.<br>Benutzer<br>verwalten | 5.<br>Bestellung<br>verwalten | 6.<br>Kunden-<br>informationen | 7.<br>Statistiken | 8.<br>Service |
|---------------------------|------------------|------------------------------|----------------------------|-----------------------------|-------------------------------|--------------------------------|-------------------|---------------|
|---------------------------|------------------|------------------------------|----------------------------|-----------------------------|-------------------------------|--------------------------------|-------------------|---------------|

# 11) Administrationsbereich

| ▼ Administrationsbereich                                                                                                    |
|----------------------------------------------------------------------------------------------------|
| CMSFOLDER_EMAILS => #706090       Image: CMSFOLDER_USERINFO => #303030         CMSFOLDER_USERINFO => #303030       Ordner für CMS-Seiten         CMSFOLDER_PRODUCTINFO => #303030       Image: CMSFOLDER_NONE => #904040                                                                                                    |
| Double-Opt-In verwenden, wenn sich ein Kunde im Bestellprozess für den Newsletter anmeldet                                                                                                    |
| ORDERFOLDER_NEW => #0000FF       Image: Control of the second control of the second contex c |
| ISO: YYYY-MM-DD 🔽 Datumsformat im Administrationsbereich                                                                                                    |
| ISO: HH:MM:SS Zeitformat im Administrationsbereich                                                                                                    |
| Zusätzliche Informationen vom OXID Server laden                                                                                                    |
| Regelmäßig überprüfen, ob Aktualisierungen vorhanden sind                                                                                                    |

| Kapitel II<br>eShop Admin1.2.3.4.5.6.7.8.Shop-<br>EinstellungenArtikel<br>verwaltenBenutzer<br>verwaltenBestellung<br>verwaltenStatistikenStatistiken | 8.<br>Service |
|----------------------------------------------------------------------------------------------------|---------------|
|----------------------------------------------------------------------------------------------------|---------------|

# 12) Weiter Einstellungen

| * Weitere Einstellungen                                                                                                    |
|----------------------------------------------------------------------------------------------------|
| oxuser_oxfname Muss"-Felder für die Registrierung des Kunden                                                                                                    |
| oxuser_oxstreet                                                                                                    |
| oxuser oxstreetnr                                                                                                    |
| 3 Anzahl der Gästebuch-Einträge, die jeder Kunde pro Tag maximal verfassen darf                                                                                                    |
| EUR@ 1.00@ ,@ .@ &@ 2<br>GBP@ 0.68@ .@ @ &@ 2<br>CHF@ 1.47@ ,@ .@ <small>CHF</small> @<br>2                                                                                                    |
| 🗌 Nicht materielle Artikel nicht in die Berechnung der Versandkosten einbeziehen                                                                                                    |
| Bidirektionales Crossselling aktivieren                                                                                                    |
| Wie lange Artikel-Bewertungen gespeichert werden (in Tagen)                                                                                                    |
| 20 Anzahl der Objekte, die in RSS Feeds angezeigt werden                                                                                                    |
| Top of the Shop       Angezeigte RSS Feeds (Mehrfachauswahl mit gedrückter STRG-Taste)         Schnäppchen       Image: Comparison of the Shop of the Structure Structure S                 |
| Versandkosten auch dann berechnen, wenn der Kunde noch nicht eingeloggt ist                                                                                                    |
| Artikel- und Geschenkverpackungspreise netto eingeben (zuzüglich MwSt.)                                                                                                    |
| Zeichen, um CSV-Daten beim Im/Export einzufassen                                                                                                    |
| ; CSV-Trennzeichen beim Im- und Export                                                                                                    |
| , CSV-Dezimalseparator beim Im- und Export                                                                                                    |
| 250 Anzahl von Zeilen im CSV, die pro Tick exportiert werden                                                                                                    |
| 1 Sekunden, nach denen der Exportticker neu geladen wird                                                                                                    |
| 100 Anzahl von Zeilen im CSV, die pro Tick importiert werden                                                                                                    |
| 1 Sekunden, nach denen der Importticker neu geladen wird                                                                                                    |
| 20 Anzahl von E-Mails, die der Newsletter pro Tick verschickt                                                                                                    |
| 1 => 15     MwStEinstellungen für Lexware Faktura       2 => 7     Image: State State |

| Kapitel II<br>eShop Admin | 1.<br>Stammdaten | 2.<br>Shop-<br>Einstellungen | 3.<br>Artikel<br>verwalten | 4.<br>Benutzer<br>verwalten | 5.<br>Bestellung<br>verwalten | 6.<br>Kunden-<br>informationen | 7.<br>Statistiken | 8.<br>Service |
|---------------------------|------------------|------------------------------|----------------------------|-----------------------------|-------------------------------|--------------------------------|-------------------|---------------|
|---------------------------|------------------|------------------------------|----------------------------|-----------------------------|-------------------------------|--------------------------------|-------------------|---------------|

### 1.1.3 System

### 1) Bestellungen

| <sup>7</sup> Bestellungen                                                                             |  |  |  |  |  |  |  |  |
|----------------------------------------------------------------------------------------------------|--|--|--|--|--|--|--|--|
| 🗹 Bestellbestätigung anzeigen, wenn die Bestellung abgeschlossen ist (5ter Bestellschritt)            |  |  |  |  |  |  |  |  |
| Bestellungen aus dem Ausland auch dann erlauben, wenn keine Versandkosten für das Land vorhanden sind |  |  |  |  |  |  |  |  |
| Einige Navigationselemente während des Bestellprozesses ausblenden                                    |  |  |  |  |  |  |  |  |
| 🗌 IP-Adressen speichern. Die ist u.U. ein Verstoß gegen den Datenschutz.                              |  |  |  |  |  |  |  |  |
| 🗌 Benutzer müssen sich registrieren, um bestellen zu können                                           |  |  |  |  |  |  |  |  |

### 2) Varianten

# Varianten Varianten im Administrationsbereich in Zuordnungs-Listen anzeigen Varianten-"Vater" ist kaufbar Varianten erben Staffelpreise vom "Vater" Varianten-Bewertungen beim "Vater"-Artikel anzeigen Multidimensionale Varianten einschalten

### Varianten (Ausführungen): Grundlagen

Varianten sind verschiedene Ausführungen eines Artikels. Typische Ausführungen sind zum Beispiel:

- unterschiedliche Größen bei Kleidungsstücken.
- verschiedene Farben, in denen Artikel angeboten werden.

Wenn ein Artikel in verschiedenen Ausführungen erhältlich ist, müssen Sie nicht für jede Ausführung einen eigenen Artikel anlegen: Sie können zu jedem Artikel verschiedene Ausführungen anlegen.

### Ausführungen eines Artikels anlegen

Sie haben 2 verschiedene Möglichkeiten, Ausführungen eines Artikels anzulegen: Mit Auswahllisten und mit Varianten.

 Mit Auswahllisten können Sie einfache Ausführungen anlegen: Sie können die verschiedenen Ausführungen einstellen und für jede Ausführung einen eigenen Preis definieren.

| Kapitel II<br>eShop Admin | 1.<br>Stammdaten | 2.<br>Shop-<br>Einstellungen | 3.<br>Artikel<br>verwalten | 4.<br>Benutzer<br>verwalten | 5.<br>Bestellung<br>verwalten | 6.<br>Kunden-<br>informationen | 7.<br>Statistiken | 8.<br>Service |   |
|---------------------------|------------------|------------------------------|----------------------------|-----------------------------|-------------------------------|--------------------------------|-------------------|---------------|---|
|                           |                  |                              |                            |                             |                               |                                |                   |               | • |

• Mit **Varianten** haben Sie mehr Möglichkeiten als mit Auswahllisten. Bei Varianten können Sie alle Eigenschaften anpassen: Varianten können eigene Lagerbestände haben, Sie können andere Bilder hochladen, eine andere Artikelnummer vergeben und so weiter.

Wenn Ihnen die Möglichkeiten reichen, die Auswahllisten zur Verfügung stellen, können Sie die Ausführungen über Auswahllisten realisieren.

Wenn Sie weitere Einstellungen vornehmen möchten, dann sollten Sie Varianten verwenden.

### Einstellungen zu den Varianten

Unter **Stammdaten -> Grundeinstellungen -> System -> Varianten** finden Sie Einstellungen, mit denen Sie das Verhalten von Varianten anpassen können:

- Varianten im Administrationsbereich in Zuordnungs-Listen anzeigen Im eShop gibt es oft Listen, in denen Sie Artikel zuordnen können: Z. B. wenn Sie Artikel zu Rabatten zuordnen, Attribute zu Artikeln zuordnen und so weiter.
- Wenn die Einstellung aktiv ist, werden in diesen Listen auch die Varianten des Vater-Artikels angezeigt.
- Wenn die Einstellung nicht aktiv ist, wir nur der Vater-Artikel angezeigt.
- Varianten-"Vater" ist kaufbar Hier können Sie einstellen, ob der Vater-Artikel gekauft werden kann:
- Wenn die Einstellung aktiv ist, kann auch der Vater-Artikel gekauft werden.
- Wenn die Einstellung nicht aktiv ist, können nur die Varianten gekauft werden.
- Varianten erben Staffelpreise vom "Vater" Diese Einstellung beeinflusst das Verhalten des eShops, wenn beim Vater-Artikel Staffelpreise eingerichtet sind: Wenn die Einstellung aktiv ist, werden die Staffelpreise auch bei den Varianten verwendet.
- Varianten-Bewertungen beim "Vater"-Artikel anzeigen Ihre Benutzer haben die Möglichkeit, die Artikel zu bewerten. Diese Einstellung beeinflusst das Verhalten, wenn Varianten bewertet werden: Wenn die Einstellung aktiv ist, dann werden die Bewertungen der Varianten auch beim Vater-Artikel angezeigt.

### 3) Bilder

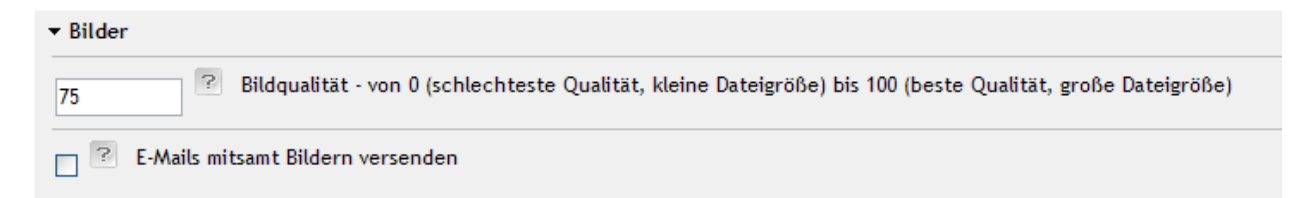

### 4) Module

| Kapitel II<br>eShop Admin | 1.<br>Stammdaten | 2.<br>Shop-<br>Einstellungen | 3.<br>Artikel<br>verwalten | 4.<br>Benutzer<br>verwalten | 5.<br>Bestellung<br>verwalten | 6.<br>Kunden-<br>informationen | 7.<br>Statistiken | 8.<br>Service |
|---------------------------|------------------|------------------------------|----------------------------|-----------------------------|-------------------------------|--------------------------------|-------------------|---------------|
|---------------------------|------------------|------------------------------|----------------------------|-----------------------------|-------------------------------|--------------------------------|-------------------|---------------|

| ▼ Module                                                                                                    |                                    |
|----------------------------------------------------------------------------------------------------|------------------------------------|
| <pre>oxorder =&gt; invoicepdf/myorder<br/>article_main =&gt; tc_fckeditor/tc_fckeditor<br/>content_main =&gt; tc_fckeditor/tc_fckeditor</pre> | Installierte Module in Ihrem eShop |
|                                                                                                    | Zusätzliches Util-Modul            |

### 5) Administrationsbereich

| Profile für den Administrationsbereich |
|----------------------------------------|
|                                        |
|                                        |
|                                        |
|                                        |

# 6) Weiter Einstellungen

| r Weitere Einstellungen                                                                                                    |  |  |  |  |  |  |  |  |  |
|----------------------------------------------------------------------------------------------------|--|--|--|--|--|--|--|--|--|
| Zeitverschiebung des Servers in Stunden                                                                                                    |  |  |  |  |  |  |  |  |  |
| Popup öffnen 🛛 V Meldung ausgeben, wenn ein Artikel in den Warenkorb gelegt wurde                                                            |  |  |  |  |  |  |  |  |  |
| oxidadmin Benutzergruppen, denen Kunden nicht automatisch zugeordnet werden dürfen                                                           |  |  |  |  |  |  |  |  |  |
| 70 Prozentsatz gleicher Attribute, damit Artikel ähnlich sind                                                                                |  |  |  |  |  |  |  |  |  |
| Gästebuch-Einträge und Artikel-Bewertungen moderieren: Sie werden erst veröffentlicht, wenn sie von einem Administrator aktiv gesetzt werden |  |  |  |  |  |  |  |  |  |
| Diese Änderungen im Administrationsbereich nicht mitloggen                                                                                   |  |  |  |  |  |  |  |  |  |
| Aitloggen für Statistik einschalten                                                                                                    |  |  |  |  |  |  |  |  |  |
| Code in HTML-Quelltext ausgeben (wird nicht angezeigt) 🔽 Was soll mit PHP-Code in Templates gemacht werden                                   |  |  |  |  |  |  |  |  |  |
| Deutschland, Öster                                                                                                    |  |  |  |  |  |  |  |  |  |

| Kapitel II<br>eShop Admin | 1.<br>Stammdaten | 2.<br>Shop-<br>Einstellungen | 3.<br>Artikel<br>verwalten | 4.<br>Benutzer<br>verwalten | 5.<br>Bestellung<br>verwalten | 6.<br>Kunden-<br>informationen | 7.<br>Statistiken | 8.<br>Service |
|---------------------------|------------------|------------------------------|----------------------------|-----------------------------|-------------------------------|--------------------------------|-------------------|---------------|
|---------------------------|------------------|------------------------------|----------------------------|-----------------------------|-------------------------------|--------------------------------|-------------------|---------------|

| 1.1.4 Lizenz |           |        |            |            |     |                               |  |  |  |  |
|--------------|-----------|--------|------------|------------|-----|-------------------------------|--|--|--|--|
| Stamm        | Einstell. | System | Lizenz     | Perform.   | SEO |                               |  |  |  |  |
| eShop V      | ersion    | OXID   | eShop CE 4 | .2.0_23610 |     | Auf aktuellere Version prüfen |  |  |  |  |

### 1.1.5 Performance

| Stamm                                                                                                    | Einstell.                                                                                                    | System       | Lizenz         | Perform.         | SEO        |                                        |                                                                                                    |                                                                                                    |
|----------------------------------------------------------------------------------------------------|----------------------------------------------------------------------------------------------------|--------------|----------------|------------------|------------|----------------------------------------|----------------------------------------------------------------------------------------------------|----------------------------------------------------------------------------------------------------|
| ?                                                                                                    |                                                                                                    | Überprüfe    | n ob Templi    | ates neu kompi   | liert wer  | den müssen. Schalten Sie diese Einste  | llung aus                                                                                                    | wenn der eShop in den Live-Betrieb geht.                                                                                                    |
| <b>~</b>                                                                                                  |                                                                                                    | Varianten i  | in Artikellist | ten laden (z. B. | Sucherg    | ebnisse, Kategorieansichten). Diese Ei | nstellung                                                                                                    | verbraucht viel Speicher und kann zu Problemen auf schwachen Servern führen.                                                                                                    |
|                                                                                                    |                                                                                                    | Beim Lader   | n von Artike   | eln "Aktiv von/b | is" berüc  | ksichtigen                             |                                                                                                    |                                                                                                    |
| manuell                                                                                                   | ₹ ?                                                                                                    | Liste der n  | neistverkauf   | ften Artikel (To | p of the   | Shop)                                  |                                                                                                    |                                                                                                    |
| manuell                                                                                                   | Liste der neusten Artikel (Frisch eingetroffen!)                                                                                                    |              |                |                  |            |                                        |                                                                                                    |                                                                                                    |
| ?                                                                                                    |                                                                                                    | Den kompl    | etten Kateg    | goriebaum für d  | lie Naviga | ation laden (belastet die Performance, | wenn vie                                                                                                    | ele Kategorien vorhanden sind)                                                                                                    |
|                                                                                                    |                                                                                                    | Leere Kate   | egorien (kei   | ne Unterkateg    | orien, kei | ine Artikel) nicht anzeigen            |                                                                                                    |                                                                                                    |
| ?                                                                                                    |                                                                                                    | Cache nur    | beim Auslo     | ggen aus dem A   | dministr   | ationsbereich leeren                   |                                                                                                    |                                                                                                    |
| Erweiter<br>V ?<br>V<br>V<br>V<br>V<br>V<br>V<br>V<br>V<br>V<br>V<br>V<br>V<br>V<br>V<br>V<br>V<br>V<br>V | Erweiterte Performance-Einstellungen          Image: Aktionen laden         Image: Kommentare und Bewertungen zu Artikeln anzeigen         Image: Crossselling laden         Image: Zubehör laden         Image: Zubehör laden         Image: Xouden, die diese Artikel gekauft haben, kauften auch" laden         Image: Xouden, die diese Artikel gekauft haben, kauften auch" laden         Image: Xouden, die diese Artike |              |                |                  |            | den                                    | <ul> <li>×</li> <li>×</li></ul> | Versandkosten berechnen.<br>Artikelpreise anzeigen<br>Preise anzeigen bei "Top of the Shop" und "Frisch eingetroffen!"<br>Kategoriebaum für die Suche laden (Die Suche kann auf einzelne Kategorien beschränkt werden)<br>Anzahl enthaltener Artikel hinter den Kategorienamen anzeigen<br>Kategorien laden und Kategorienawigation anzeigen<br>Währungen anzeigen<br>Sprachen anzeigen<br>Nachrichten anzeigen<br>Nachrichten nur auf der Startseite anzeigen<br>Artikelbeschreibung und Kategorienbeschreibung mit Smarty ausführen |
|                                                                                                    | Herstellerüste laden und anzeigen<br>Warenkorh links anzeigen                                                                                                    |              |                |                  |            |                                        |                                                                                                    | Länderspezifische Mehrwertsteuer nur im Warenkorb und im Bestellprozess berechnen                                                                                                    |
|                                                                                                    | Warenkorb n                                                                                                    | echts anzeig | gen            |                  |            |                                        | - ?                                                                                                    | Attribute eines Artikels immer zusammen mit dem Artikel laden                                                                                                    |
|                                                                                                    | Warenkorb o                                                                                                    | ben anzeige  | en             |                  |            |                                        |                                                                                                    |                                                                                                    |
| ?                                                                                                    | Preisänderur                                                                                                    | igen durch   | Auswahlliste   | en unterstützer  | 1          |                                        |                                                                                                    |                                                                                                    |
| 2                                                                                                    | Warenkörbe                                                                                                    | von angeme   | eldeten Ben    | utzern nicht sp  | eichern    |                                        |                                                                                                    |                                                                                                    |

### Elemente anzeigen/verbergen

In **Stammdaten -> Grundeinstellungen -> Performance** gibt es mehrere Einstellungen, mit denen Sie bestimmte Elemente ein- oder ausblenden können:

- Bei Liste der meistverkauften Artikel können Sie die Top of the Shop Liste im rechten Menü ausschalten, indem Sie ausgeschaltet auswählen. Wenn Sie manuell oder automatisch auswählen, wird die Liste angezeigt.
- Bei Liste der neusten Artikel können Sie die "Frisch eingetroffen!" Liste im rechten Menü ausschalten, indem Sie ausgeschaltet auswählen. Wenn Sie manuell oder automatisch auswählen, wird die Liste angezeigt.

### Erweiterte Performance-Einstellungen:

Hier können Sie viele Elemente an- und ausschalten. Die wichtigsten Einstellungen sind:

• Mit **Aktionen laden** können Sie alle Aktionen (Die Dauerbrenner, Top of the Shop, Frisch eingetroffen! usw.) ein- und ausschalten.

|  |  | Kapitel II<br>eShop Admin | 1.<br>Stammdaten | 2.<br>Shop-<br>Einstellungen | 3.<br>Artikel<br>verwalten | 4.<br>Benutzer<br>verwalten | 5.<br>Bestellung<br>verwalten | 6.<br>Kunden-<br>informationen | 7.<br>Statistik |
|--|--|---------------------------|------------------|------------------------------|----------------------------|-----------------------------|-------------------------------|--------------------------------|-----------------|
|--|--|---------------------------|------------------|------------------------------|----------------------------|-----------------------------|-------------------------------|--------------------------------|-----------------|

- Mit **Kommentare und Bewertungen zu Artikeln anzeigen** können Sie einstellen, ob bei den Artikeln Benutzerkommentare und -bewertungen angezeigt werden oder nicht.
- Wenn **"Kunden, die diese Artikel gekauft haben, kauften auch" laden** aktiv ist, wird bei Artikeln eine Liste mit anderen Artikeln angezeigt, die zusammen mit diesem Artikel gekauft wurden. Mit dieser Einstellung können Sie die Liste ein- und ausschalten.
- Wenn Ähnliche Artikel laden aktiv ist, wird bei Artikeln im rechten Menü eine Liste mit ähnlichen Artikeln angezeigt. Hier können Sie diese Liste ein- und ausschalten.
- Mit Warenkorb links anzeigen, Warenkorb rechts anzeigen und Warenkorb oben anzeigen können Sie einstellen, wo der Warenkorb auf der Seite angezeigt wird. Sie können den Warenkorb an mehreren Stellen gleichzeitig anzeigen lassen.

| Check Box Status     | Versandkosten-Berechnung (Version 448)                        |
|----------------------|---------------------------------------------------------------|
| kein Häkchen gesetzt | Nein - Versandkosten: 0,00 € wird angezeigt und somit auch    |
|                      | nichts berechnet – das entspricht "Versandkosten frei".       |
| Häkchen gesetzt      | Ja - sobald der User (Kunde) eingeloggt ist - oder wenn unter |
|                      | Grundeinstellungen > Einstell. > Weitere Einstellungen die    |
|                      | "Versandkosten auch dann berechnen, wenn der Kunde noch       |
|                      | nicht eingeloggt ist" gewählt ist.                            |

### • Versandkosten berechnen:

8. Service

| Kapitel II<br>eShop Admin | 1.<br>Stammdaten | 2.<br>Shop-<br>Einstellungen | 3.<br>Artikel<br>verwalten | 4.<br>Benutzer<br>verwalten | 5.<br>Bestellung<br>verwalten | 6.<br>Kunden-<br>informationen | 7.<br>Statistiken | 8.<br>Service |
|---------------------------|------------------|------------------------------|----------------------------|-----------------------------|-------------------------------|--------------------------------|-------------------|---------------|
|---------------------------|------------------|------------------------------|----------------------------|-----------------------------|-------------------------------|--------------------------------|-------------------|---------------|

### **1.1.6 SEO** (Search Engine Optimization) zur Suchmaschinenoptimierung.

| CHTUNG                      | Dies erforde | rt die korrel |              |          |                  |                                                               |
|-----------------------------|--------------|---------------|--------------|----------|------------------|---------------------------------------------------------------|
|                             |              |               | cte Austunru | ing der  | mitgelieferten . | htaccess (mod rewrite)                                        |
| <ul> <li>Deutsch</li> </ul> |              |               |              |          |                  |                                                               |
| Titel Pra                   | äfix         | OXID Gesch    | enke Shop    |          | ?                |                                                               |
| Titel Suf                   | ffix         | online kauf   | en           |          | ?                |                                                               |
| Titel der                   | r Startseite | Originelle,   | witzige Geso | henkide  | eer              |                                                               |
| Deutsch                     | *            |               |              |          | Standardsprac    | he für SEO URLs                                               |
|                             |              |               |              | ?        | SEO IDs Trenn:   | reichen (z. B. "+", "-")                                      |
|                             |              |               |              | ?        | SEO Suffix um    | gleiche Artikel zu unterscheiden                              |
| ä => ae                     |              |               | -            | ^        | Zeichen, die i   | n SEO URLs ersetzt werden                                     |
| ü => ue<br>Ä => AE          |              |               | l            | • ?      |                  |                                                               |
| admin<br>core               |              |               |              | ^        | Reservierte Wi   | örter (werden automatisch mit dem SEO Suffix versehen)        |
| export<br>modules           |              |               | (            | •        |                  |                                                               |
| der<br>die<br>das           |              |               | {            | <b>∧</b> | Wörter, die be   | i der Erzeugung der Metatags für Suchmaschinen ignoriert werd |
| was<br>?                    |              |               |              | ~        |                  |                                                               |
|                             | IDI e        |               |              |          |                  |                                                               |
| Neu ani                     | legen        |               | [.           | ?        |                  |                                                               |
|                             |              |               |              |          | Standard URL     |                                                               |
|                             |              |               |              |          | Deutsch          |                                                               |
|                             |              |               |              |          | English          |                                                               |
|                             |              |               |              |          |                  |                                                               |

Seit der Version 4 ist der OXID eShop suchmaschinenoptimiert. Dazu zählt der Aufbau der Templates, sinnvolle Verwendung von HTML-Tags und suchmaschinenoptimierte URLs. Genauere Informationen finden Sie auf der <u>Übersichtsseite zur Suchmaschinenoptimierung</u>. Für Suchmaschinenoptimierung wird im folgenden der Begriff SEO (Search Engine Optimization) verwendet.

### Suchmaschinenfreundliche URLs

Jede Seite des eShops hat eine suchmaschinenfreundliche URL (SEO URL): Anstatt URLs wie www.ihronlineshop.de/index.php?cl=details&anid=123456789&sid=123456789 werden URLs

| Kapitel II<br>eShop Admin | 1.<br>Stammdaten | 2.<br>Shop-<br>Einstellungen | 3.<br>Artikel<br>verwalten | 4.<br>Benutzer<br>verwalten | 5.<br>Bestellung<br>verwalten | 6.<br>Kunden-<br>informationen | 7.<br>Statistiken | 8.<br>Service |
|---------------------------|------------------|------------------------------|----------------------------|-----------------------------|-------------------------------|--------------------------------|-------------------|---------------|
|                           |                  |                              |                            |                             |                               |                                |                   |               |

wie www.ihronlineshop.de/kategoriename/artikelname.html erzeugt. Wie die SEO URLs berechnet werden, erfahren Sie in <u>Der Aufbau der SEO URLs</u>.

Sie können für jede einzelne Seite die SEO URL individuell einstellen. Weitere Informationen hierzu finden Sie in <u>SEO URLs manuell anpassen</u>.

### Weitere Informationen

- Sie können einige <u>Einstellungen zur Suchmaschinenoptimierung</u> vornehmen. Mit diesen Einstellungen können Sie unter anderem den Aufbau des Seitentitels beeinflussen.
- Die <u>Meta-Informationen</u> werden ebenfalls automatisch berechnet, können aber manuell angepasst werden. Lesen Sie hierzu <u>Meta-Informationen anpassen</u>.
- Falls Sie Probleme mit den SEO URLs haben, lesen Sie den <u>Handbuchbeitrag zur</u> <u>Problembehebung</u>.
- Einen <u>Ausführlichen Artikel zur Suchmaschinen-Optimierung</u> finden Sie auf e-commerceblog.de

### Meta-Informationen anpassen

Meta Informationen sind ein Teil des HTML-Kopfes jeder Seite. Die Meta Daten werden den Benutzern nicht angezeigt, aber Suchmaschinen werten die Meta Angaben aus. Besonders wichtig sind die Meta Description (eine kurze Beschreibung der Seite) und die Meta Keywords (Stichwörter für diese Seite). <u>Weitere Informationen zu META-Angaben</u> finden Sie auf den Seiten von SelfHTML.

### Automatische Berechnung der Meta-Daten

Die Meta Description und die Meta Keywords werden automatisch für jede Seite nach folgenden Regeln berechnet:

|                               | Meta Description                                                                         | Meta Keywords                                                                                 |
|-------------------------------|------------------------------------------------------------------------------------------|-----------------------------------------------------------------------------------------------|
| Artikel                       | Artikelbeschreibung und Artikelname                                                      | Artikelnamen, Breadcrumb und Suchbegriffe des<br>Artikels                                     |
| Kategorien                    | Sie sind hier:, Name der Kategorie, Name der<br>Elternkategorie und Titel der Startseite | Name der Kategorie, Name der Elternkategorie und<br>Namen der Unterkategorien                 |
| Hersteller und<br>Lieferanten | Name des Herstellers/Lieferanten und Namen der zugeordneten Artikel                      | Name des Herstellers/Lieferanten,<br>Beschreibungstexte und Namen der zugeordneten<br>Artikel |
| CMS-Seiten                    | Titel der CMS-Seite                                                                      | Titel der CMS-Seite                                                                           |
| Startseite                    | Inhalt der CMS-Seite META Description                                                    | Inhalt der CMS-Seite META Keywords Startseite                                                 |

### Meta-Daten manuell eingeben

| Kapitel II<br>eShop Admin | 1.<br>Stammdaten | 2.<br>Shop-<br>Einstellungen | 3.<br>Artikel<br>verwalten | 4.<br>Benutzer<br>verwalten | 5.<br>Bestellung<br>verwalten | 6.<br>Kunden-<br>informationen | 7.<br>Statistiken | 8.<br>Service |
|---------------------------|------------------|------------------------------|----------------------------|-----------------------------|-------------------------------|--------------------------------|-------------------|---------------|
|                           |                  |                              |                            |                             |                               |                                |                   |               |

Sie können für alle Artikel, Kategorien, Hersteller, Lieferanten und CMS-Seiten die Meta Description und die Meta Keywords manuell eingeben:

- Wählen Sie den entsprechenden Artikel/Kategorie/Hersteller/Lieferant/CMS-Seite aus.
- Gehen Sie zur Registerkarte **SEO**.
- Geben Sie in **Beschreibungstext für Meta-Tags** die Meta Description ein, falls erwünscht.
- Geben Sie in **Stichworte für Meta-Tags** die Meta Keywords ein, falls erwünscht. Trennen Sie die einzelnen Keywords durch Kommas.
- Klicken Sie auf **Speichern**.

Dadurch wird anstatt der automatisch berechneten Meta Informationen der manuell eingegebene Inhalt verwendet. Wenn Sie die Meta Informationen wieder automatisch berechnen lassen wollen, dann leeren Sie einfach die Eingabefelder.

### Der Aufbau der SEO URLs

Die SEO URLs werden folgendermaßen erzeugt:

- Artikel: Kategoriebaum + Artikelname + .html,
   z. B. www.ihreshop.de/kategorie1/kategorie2/name-des-artikels.html.
   Ein Artikel kann auch über die Hersteller-/Lieferantennavigation erreicht werden. In diesem Fall: Herstellername/Lieferantenname + Artikelname + .html,
   z. B. www.ihreshop.de/name-des-herstellers/name-des-artikels.html
- Kategorien: Kategoriebaum, z. B. www.ihreshop.de/kategorie1/kategorie2/
- Hersteller: Nach-Marke/Hersteller/ + Herstellername,
- z. B. www.ihreshop.de/Nach-Marke/Hersteller/Name-des-Herstellers/
- Lieferanten: Nach-Lieferant/ + Lieferantenname,
  - z. B. www.ihreShop.de//Nach-Lieferant/Name-des-Lieferanten/
- **CMS-Seiten**: Name der CMS-Seite, z. B. www.ihreshop.de/Name-der-CMS-Seite

### Mehrsprachigkeit

Seit der Version 4.1.3 werden wieder Sprachkürzel (de, en usw.) in den SEO URLs verwendet. Lediglich in der <u>Standardsprache</u> wird kein Sprachkürzel in die URLs eingebaut:

- Deutsch: *www.ihronlineshop.de/kategorie1/artikel1.html* (in diesem Beispiel die Standardsprache, deswegen kein Sprachkürzel)
- Englisch: www.ihronlineshop.de/en/category1/product1.html

### Neuberechnung von SEO URLs

Die SEO URLs können sich ändern, z. B. wenn sich der Name eines Artikels ändert. Diese Änderungen werden automatisch gemacht: Die SEO URLs werden neu berechnet, sobald Sie im Administrationsbereich Änderungen vornehmen.

Sie können auch manuell veranlassen, dass die SEO URLs neu berechnet werden.

# SEO URLs anpassen

| Kapitel II<br>eShop Admin1.2.3.4.5.6.7.8.StammdatenShop-<br>EinstellungenArtikel<br>verwaltenBenutzer<br>verwaltenBestellung<br>verwaltenKunden-<br>informationenStatistikenService | Kapitel II<br>eShop Admin |
|----------------------------------------------------------------------------------------------------|---------------------------|
|----------------------------------------------------------------------------------------------------|---------------------------|

Sie können jede SEO URL im eShop nach Ihren Wünschen anpassen. Lesen Sie hierzu <u>SEO</u> <u>URLs manuell anpassen</u>.

### SEO Einstellungen

Unter **Stammdaten -> Grundeinstellungen -> SEO** finden Sie einige Einstellungen zur Suchmaschinenoptimierung:

### Titel-Einstellungen

Mit den Titel-Einstellungen können Sie den Seitentitel beeinflussen (<title>-Tag im HTML-Code). Dieser Titel wird als Titel für das Browser-Fenster verwendet.

- Titel Präfix
  - Das Präfix wird am Beginn jedes Seitentitels angezeigt.
- **Titel Suffix** das Suffix wird am Ende jedes Seitentitels angezeigt.
- Titel der Startseite Der Titel der Startseite. Das Titel Präfix wird zusätzlich zum Startseitentitel angezeigt, das Suffix jedoch nicht.

OXID Geschenke Shop | Bar-Set ABSINTH | online kaufen Präfix Seitentitel Suffix

### Weitere SEO Einstellungen

• Standardsprache für SEO URLs

Für die hier eingestellte Standardsprache werden keine Sprachkürzel (de, en usw.) in den URLs verwendet. In den URLs der anderen Sprachen wird das entsprechende Sprachkürzel eingefügt.

SEO IDs Trennzeichen Das Trennzeichen wird verwendet, wenn Kategorie- oder Artikelnamen aus mehreren Worten bestehen. Das Trennzeichen wird anstelle eines Leerzeichens in die URL eingefügt, z. B. www.ihronlineshop.de/Kategorie-aus-mehreren-Worten/Artikel-ausmehreren-Worten.html. Wenn Sie kein Trennzeichen eingeben, wird der Bindestrich - als Trennzeichen verwendet.

### • SEO Suffix um gleiche Artikel zu unterscheiden

Wenn mehrere Artikel den gleichen Namen haben und in der gleichen Kategorie sind, würden sie die gleiche SEO URL erhalten. Damit das nicht passiert, wird das SEO Suffix angehängt. Dadurch werden gleiche SEO URLs vermieden. Wenn Sie kein SEO Suffix angeben, wird -oxid als Standard verwendet.

### • Zeichen, die in SEO URLs ersetzt werden

Bestimmte Sonderzeichen wie Umlaute (Ä,Ö,Ü) sollten in URLs nicht vorkommen, da Sie Probleme verursachen können. In dem Eingabefeld wird angegeben, mit welchen Zeichen die Sonderzeichen ersetzt werden. Die Syntax ist Sonderzeichen => Ersatzzeichen, z. B. Ü => Ue. Für die deutsche Sprache sind die Ersetzungen bereits eingetragen Tragen Sie pro Zeile nur eine Ersetzung ein.

Im OXID Forum existiert ein passender Beitrag mit weiteren Ersetzungen.

### Reservierte Wörter

Bestimmte URLs sind im eShop festgelegt, z.B. www.ihronlineshop.de/admin, um den

1. Stammdaten

7. Statistiken

Administrationsbereich zu öffnen. Wenn eine Kategorie **admin** heißen würde, wäre die SEO URL zu dieser Kategorie ebenfalls www.ihronlineshop.de/admin - die Kategorie könnte nicht geöffnet werden. Deswegen wird an solche SEO URLs automatisch das SEO Suffix angehängt. Mit dem Eingabefeld können Sie einstellen, an welche Pfade das SEO Suffix automatisch angehängt werden soll.

• Wörter, die bei der Erzeugung der Metatags für Suchmaschinen ignoriert werden Wenn bei Artikeln oder Kategorien keine eigenen Meta-Tags vorhanden sind, werden diese Informationen aus der Beschreibung generiert. Dabei können Wörter weggelassen werden, die besonders häufig vorkommen. Alle Wörter die in diesem Eingabefeld stehen, werden bei der automatischen Generierung ignoriert.

### Statische URLs

Für bestimmte Seiten (z. B. AGB's) im eShop können Sie feste suchmaschinenfreundliche URLs festlegen. Wie Sie statische URLs einrichten, erfahren Sie in <u>SEO URLs manuell</u> <u>anpassen</u>.

### SEO URLs neu berechnen lassen

Bei Änderungen im Admin werden <u>SEO URLs automatisch neu berechnet</u>. Falls Sie aber z. B. manuell Änderungen an der Datenbank vorgenommen haben, werden die SEO URLs nicht neu berechnet. Mit dem Button **SEO URLs neu berechnen** (bis 4.1.2: SEO IDs zurücksetzen) können Sie die SEO URLs neu berechnen lassen: Wenn das nächste mal eine entsprechende Seite aufgerufen wird, wird die SEO URL neu berechnet.

# SEO URLs manuell anpassen

Hier wird beschrieben, wie sie die SEO URLs manuell anpassen können. Wie die automatisch berechneten SEO URLs aufgebaut sind erfahren Sie in <u>Der Aufbau der SEO URLs</u>.

### SEO URLs für Artikel, Kategorien, Hersteller, Lieferanten und CMS-Seiten anpassen

Die SEO URLs können im Administrationsbereich angepasst werden:

- Wählen Sie den entsprechenden Artikel/Kategorie/Hersteller/Lieferant/CMS-Seite aus.
- Gehen Sie zur Registerkarte **SEO**.
- Geben Sie bei SEO URL ihre gewünschte SEO URL ein.
- Setzen Sie bei **URL fixiert** das Häkchen.
- Klicken Sie auf **Speichern**.

### Hinweise
| Kapitel II 1.<br>eShop Admin Stammd | 2.<br>Shop-<br>Einstellungen | 3.<br>Artikel<br>verwalten | 4.<br>Benutzer<br>verwalten | 5.<br>Bestellung<br>verwalten | 6.<br>Kunden-<br>informationen | 7.<br>Statistiken | 8.<br>Service |
|-------------------------------------|------------------------------|----------------------------|-----------------------------|-------------------------------|--------------------------------|-------------------|---------------|
|-------------------------------------|------------------------------|----------------------------|-----------------------------|-------------------------------|--------------------------------|-------------------|---------------|

Wenn ein Artikel mehreren Kategorien sowie Herstellern und Lieferanten zugeordnet ist, kann er mehrere SEO URLs haben. Die verschiedenen SEO URLs können Sie bei **Aktive Kategorie/Hersteller** auswählen.

In der SEO Registerkarte können Sie auch <u>manuell Meta-Informationen eingeben</u>. Bei Kategorien, Herstellern und Lieferanten können Sie mit **Titel Suffix in Kategorie anzeigen** auswählen, ob im <u>Seitentitel</u> das SEO Suffix angezeigt werden soll.

#### SEO URLs für statische Seiten anpassen

Für bestimmte Seiten (z. B. AGB's, Impressum, Kundeninformationen) können Sie feste SEO URLs festlegen. Diese URLs finden Sie unter

Stammdaten -> Grundeinstellungen -> SEO -> Statische URLs.

- Wählen Sie bei **Standard URL** die URL aus, für die Sie die SEO URL einstellen möchten. Dadurch werden in den Eingabefeldern weiter unten die bisherigen SEO URLs angezeigt.
- Geben Sie in den Eingabefeldern für jede Sprache die gewünschte SEO URL ein.
- Klicken Sie auf **Speichern**.

#### Hinweise

Verändern Sie nicht die Standard URL!

Wenn Sie <u>neue Templates in den eShop einbinden</u>, können Sie bei den statischen URLs eine SEO URL für diese Seiten einrichten.

## Häufige Probleme mit SEO URLs beheben

Die SEO URLs werden über das Apache-Modul <u>mod\_rewrite</u> umgesetzt. Die Einstellungen für das mod\_rewrite Modul stehen in der Datei **.htaccess**. Diese Datei befindet sich im Hauptverzeichnis des eShops. Hier entstehen die meisten Probleme. Führen Sie folgende Schritte aus, wenn die SEO URLs nicht wie gewünscht funktionieren:

#### 1) SEO URLs neu berechnen und /tmp leeren

- Gehen Sie zu Stammdaten -> Grundeinstellungen -> SEO
- Klicken Sie auf **SEO URLs neu berechnen** (bis Version 4.1.2: SEO IDs zurücksetzen) und bestätigen Sie die folgende Abfrage.
- Löschen Sie alle Dateien aus dem /tmp Verzeichnis.

#### 2) Prüfen, ob die .htaccess korrekt auf den Server kopiert wurde

• Überprüfen Sie, ob die *.htaccess* Datei korrekt auf den Server kopiert wurde und ob der Inhalt mit der *.htaccess* aus dem Installationspaket übereinstimmt.

| Kapitel II 1.<br>eShop Admin Stammd | 2.<br>Shop-<br>Einstellungen | 3.<br>Artikel<br>verwalten | 4.<br>Benutzer<br>verwalten | 5.<br>Bestellung<br>verwalten | 6.<br>Kunden-<br>informationen | 7.<br>Statistiken | 8.<br>Service |
|-------------------------------------|------------------------------|----------------------------|-----------------------------|-------------------------------|--------------------------------|-------------------|---------------|
|-------------------------------------|------------------------------|----------------------------|-----------------------------|-------------------------------|--------------------------------|-------------------|---------------|

#### Hinweise

Manche FTP-Programme zeigen die *.htaccess* Datei nicht an. Stellen Sie in diesem Fall Ihr FTP-Programm so ein, dass auch versteckte Dateien angezeigt werden. Dann wird die *.htaccess* angezeigt.

#### 3) Prüfen, ob mod\_rewrite aktiviert ist

• Überprüfen Sie, ob das mod\_rewrite Modul aktiviert ist. Wenden Sie sich hierzu an Ihren Provider.

#### 4) Apache-Einstellung allowOverride auf All setzen

Die Apache-Einstellung **allowOverride** legt fest, welche Einstellungen in *.htaccess*-Dateien von Apache übernommen oder ignoriert werden. Je nach Einstellung werden die Einstellungen in der *.htaccess* des eShops ignoriert. Dadurch funktionieren die SEO URLs nicht.

 Überprüfen Sie, ob allowOverride auf All gesetzt ist. Setzen Sie sich dazu mit Ihrem Provider in Verbindung.

#### 5) RewriteBase setzen

Wenn Ihr eShop in einem Unterverzeichnis installiert ist (z.B. www.ihronlineshop.de/shop/), kann es zu Problemen mit den SEO URLs kommen. Ein entsprechender Eintrag in der .htaccess behebt diese Probleme:

- Öffnen Sie die .htaccess im Hauptverzeichnis des eShops.
- Fügen Sie nach der Zeile RewriteEngine On die Zeile RewriteBase /Unterverzeichnis/ ein. Ersetzen Sie dabei Unterverzeichnis durch den Namen des Unterverzeichnisses.
- Speichern Sie die Änderungen.
- Lassen Sie die SEO URLs neu berechnen: Stammdaten -> Grundeinstellungen -> SEO > SEO URLs neu berechnen (bis Version 4.1.2: SEO IDs zurücksetzen).

#### 6) alte SEO-Module deaktivieren

 Überprüfen Sie. ob in Stammdaten -> Grundeinstellungen -> System -> Module -> Installierte Module in Ihrem eShop Module eingetragen sind, die ebenfalls SEO URLs erzeugen. Falls ja, deaktivieren Sie diese Module.

| Kapitel II<br>eShop Admin | 1.<br>Stammdaten | 2.<br>Shop-<br>Einstellungen | 3.<br>Artikel<br>verwalten | 4.<br>Benutzer<br>verwalten | 5.<br>Bestellung<br>verwalten | 6.<br>Kunden-<br>informationen | 7.<br>Statistiken | 8.<br>Service |
|---------------------------|------------------|------------------------------|----------------------------|-----------------------------|-------------------------------|--------------------------------|-------------------|---------------|
|---------------------------|------------------|------------------------------|----------------------------|-----------------------------|-------------------------------|--------------------------------|-------------------|---------------|

## 1.2 Länder

|       |                 |   |     |     |     |      |      |      |   |    |      |         |        | De  | eutsch 🗸 | ] Q   |
|-------|-----------------|---|-----|-----|-----|------|------|------|---|----|------|---------|--------|-----|----------|-------|
| Aktiv | Land            |   | Kur | zbe | sch | reib | oung |      |   |    |      | ISO 3   |        |     |          |       |
|       | Anderes Land    |   |     |     |     |      |      |      |   |    |      |         |        |     |          | ×     |
|       | Liechtenstein   |   | EU1 |     |     |      |      |      |   |    |      | LIE     |        |     |          | ×     |
|       | Italien         |   | EU1 |     |     |      |      |      |   |    |      | ITA     |        |     |          | ×     |
|       | Luxemburg       |   | EU1 |     |     |      |      |      |   |    |      | LUX     |        |     |          | ×     |
|       | Frankreich      |   | EU1 |     |     |      |      |      |   |    |      | FRA     |        |     |          | ×     |
|       | Schweden        |   | EU2 |     |     |      |      |      |   |    |      | SWE     |        |     |          | ×     |
|       | Finnland        |   | EU2 |     |     |      |      |      |   |    |      | FIN     |        |     |          | ×     |
|       | Grossbritannien |   | EU2 |     |     |      |      |      |   |    |      | GBR     |        |     |          | ×     |
|       | Irland          |   | EU2 |     |     |      |      |      |   |    |      | IRL     |        |     |          | ×     |
|       | Niederlande     |   | EU2 |     |     |      |      |      |   |    |      | NLD     |        |     |          | ×     |
| Seite | 1 / 24 1 2      | 2 | 34  | 5   | 6   | 7    | 8    | 9 10 | ) | 11 | Erst | e Seite | zurück | vor | Letzte   | Seite |

| Stamm                                                |                                                                                                    |                        |
|------------------------------------------------------|----------------------------------------------------------------------------------------------------|------------------------|
| Aktiv<br>Titel<br>Kurzbeschreibung<br>ISO 2<br>ISO 3 |                                                                                                    | Optionale Beschreibung |
| ISO-UN-Nummer<br>Sortierung                          |                                                                                                    |                        |
| MwSt. Behandlung                                     | <ul> <li>⊗ Mehrwertsteuerfrei</li> <li>○ Mehrwertsteuerfrei falls Umsatzsteuer-Identnummer bekannt</li> </ul> |                        |
|                                                      | Speichern                                                                                                    |                        |

Hier können Sie einstellen, in welche Länder bestellt werden kann. Die aktivierten Länder stehen in der Tabelle auf der letzten Seite.

Die Ländereinstellungen sollten Sie früh vornehmen. Sie werden für die Versandkosten, Zahlungsarten und weitere Einstellungen benötigt. Sie können die Ländereinstellungen später jederzeit anpassen.

Alle Länder sind fertig eingerichtet: Sie müssen lediglich auswählen, welche Länder aktiv sein sollen. Nur in Länder, die aktiv sind, kann bestellt werden.

Die Länder können Sie unter **Stammdaten -> Länder** einrichten. Dort ist in der oberen Hälfte eine Liste aller Länder. Sie können die Liste nach bestimmten Ländern durchsuchen. Wie Sie das machen, wird weiter unten erklärt.

#### Ein Land aktiv/inaktiv einstellen

- Wählen Sie ein Land aus der Länderliste aus, indem Sie darauf klicken. In der unteren Hälfte der Seite können Sie die Einstellungen des Landes verändern.
- Mit **Aktiv** können Sie einstellen, ob in das Land bestellt werden kann: Nur in aktive Länder kann bestellt werden:
- Setzen Sie das Häkchen, wenn in das Land bestellt werden können soll.

| Kapitel II<br>eShop Admin | 1.<br>Stammdaten | 2.<br>Shop-<br>Einstellungen | 3.<br>Artikel<br>verwalten | 4.<br>Benutzer<br>verwalten | 5.<br>Bestellung<br>verwalten | 6.<br>Kunden-<br>informationen | 7.<br>Statistiken | 8.<br>Service |
|---------------------------|------------------|------------------------------|----------------------------|-----------------------------|-------------------------------|--------------------------------|-------------------|---------------|
|---------------------------|------------------|------------------------------|----------------------------|-----------------------------|-------------------------------|--------------------------------|-------------------|---------------|

- Setzen Sie kein Häkchen, wenn nicht in das Land bestellt werden können soll. Wenn ein Häkchen vorhanden ist, dann entfernen Sie es, indem Sie darauf klicken.
- Klicken Sie auf **Speichern**.

Das Land ist fertig eingerichtet.

Nehmen Sie die gleichen Einstellungen bei anderen Ländern vor, bis die Länder so eingestellt sind, wie sie möchten.

#### Die Länderliste durchsuchen

Über der Liste sind mehrere Eingabefelder. Mit diesen Eingabefeldern können Sie die Liste durchsuchen:

- Mit dem Feld über Aktiv können Sie nach aktiven/inaktiven Ländern suchen. Wenn Sie sich nur aktive Länder anzeigen wollen, geben Sie 1 ein. Wenn Sie nur inaktive Länder anzeigen wollen, geben Sie 0 ein.
- Mit dem Feld über Land können Sie nach dem Namen von Ländern suchen, z. B. Deutschland.
- Mit dem Feld über *Kurzbeschreibung* können Sie in der Kurzbeschreibung der Länder suchen.
- Mit dem Feld über ISO 3 können Sie nach der dreistelligen ISO-Bezeichung für das Land suchen, z. B. DEU für Deutschland.

Wenn Sie ein Suchkriterium eingegeben haben, klicken Sie auf das Lupen-Symbol rechts oben. Dadurch wird die Suche gestartet: In der Liste werden nur noch Länder angezeigt, auf die Ihr Suchkriterium zutrifft.

Sie können auch mehrere Suchkriterien eingeben: Dann müssen alle Suchkriterien erfüllt werden. Wenn Sie z. B. über *Aktiv* 1 eingeben und in *Land* D eingeben, dann werden nur Länder angezeigt, die aktiv sind und deren Name ein D enthält.

| Kapitel II<br>eShop Admin | 1.<br>Stammdaten | 2.<br>Shop-<br>Einstellungen | 3.<br>Artikel<br>verwalten | 4.<br>Benutzer<br>verwalten | 5.<br>Bestellung<br>verwalten | 6.<br>Kunden-<br>informationen | 7.<br>Statistiken | 8.<br>Service |
|---------------------------|------------------|------------------------------|----------------------------|-----------------------------|-------------------------------|--------------------------------|-------------------|---------------|
|---------------------------|------------------|------------------------------|----------------------------|-----------------------------|-------------------------------|--------------------------------|-------------------|---------------|

## 1.3 Lieferanten

### 1) Stamm

|                  |                      |                 |                  |                           |                                                                                                    | Deutsch    | v q                  |                                         |                          |
|------------------|----------------------|-----------------|------------------|---------------------------|----------------------------------------------------------------------------------------------------|------------|----------------------|-----------------------------------------|--------------------------|
| tel              | Ku                   | irzbeschreibung |                  |                           |                                                                                                    |            |                      |                                         |                          |
| ler Stahlwaren   |                      |                 |                  |                           |                                                                                                    |            | ×                    |                                         |                          |
|                  |                      |                 |                  | Ziehen Sie<br>Als Platzha | die Elemente zwischen den Listen hin ur<br>alter ein Sterrichen * verwenden<br>Alle verfügbaren Artikel | nd her, um | die Elemente z<br>Ar | zuzuordnen<br>rtikel von diesem Liefera | anten                    |
|                  |                      |                 |                  |                           |                                                                                                    |            |                      |                                         |                          |
|                  |                      |                 |                  | Art.Nr 🔺                  | Titel                                                                                                   | EAN        | Art.Nr 🔺             | Titel                                   | EAN                      |
|                  |                      |                 |                  | 1126                      | Bar-Set ABSINTH                                                                                         |            | 1964                 | Original BUSH Beach Radio               |                          |
|                  |                      |                 |                  | 1127                      | Blinkende Eiswürfel FLASH                                                                               |            |                      |                                         |                          |
|                  |                      |                 |                  | 1131                      | Flaschenverschluss EGO                                                                                  |            |                      |                                         |                          |
|                  |                      |                 |                  | 1142                      | Flaschenöffner HAMMER                                                                                   |            |                      |                                         |                          |
|                  |                      |                 |                  | 1351                      | Kühlwürfel NORDIC ROCKS 'Eiswürfel Ersatz'                                                              |            |                      |                                         |                          |
|                  |                      |                 |                  | 1354                      | Wanduhr SPIDER                                                                                          |            |                      |                                         |                          |
|                  |                      |                 |                  | 1431                      | Eiswurfel HERZ                                                                                          |            |                      |                                         |                          |
| amm SEO          |                      |                 |                  | 1432                      | Badeschaum Tainted Love                                                                                 |            |                      |                                         |                          |
|                  |                      |                 |                  | 14/7                      | Champagnerverschuss GOLF                                                                                |            |                      |                                         |                          |
| Aktiv            |                      |                 | Artikel zuordnen | 1651                      | Bierbrauest DDOSIT                                                                                      |            |                      |                                         |                          |
| Titel            | Haller Stahlwaren    |                 |                  | 1672                      | Wandubr PHOTOERAME                                                                                      |            |                      |                                         |                          |
|                  |                      |                 |                  | 1771                      | Wandubr DIGITAI                                                                                         |            |                      |                                         |                          |
| Kurzbeschreibung |                      |                 |                  | 1849                      | Bar Butler 6 BOTTLES                                                                                    |            |                      |                                         |                          |
| con              |                      |                 |                  | 1873                      | Purse GLAM                                                                                              |            |                      |                                         |                          |
|                  |                      |                 |                  | 1876                      | Barwagen LOUNGE                                                                                         |            |                      |                                         |                          |
| con hochladen:   | Dur                  | rchsuchen       |                  | 1906                      | Korkenzieher SHARK                                                                                      |            |                      |                                         |                          |
|                  |                      |                 |                  | 1940                      | Schale SCHALLPLATTE                                                                                     |            |                      |                                         |                          |
|                  | In Sprache Deutsch 🛩 |                 |                  | 1951                      | Wanduhr BIKINI GIRL                                                                                     |            |                      |                                         |                          |
|                  |                      |                 |                  | 1952                      | Hangover Pack LITTLE HELPER                                                                             |            |                      |                                         |                          |
|                  |                      |                 |                  | 2000                      | Wanduhr ROBOT                                                                                           |            |                      |                                         |                          |
|                  |                      |                 |                  | 2024                      | Popcornschale PINK                                                                                      |            |                      |                                         |                          |
|                  | speichern            |                 |                  | 2025                      | Popcornmaschine PINK                                                                                    |            |                      |                                         |                          |
|                  |                      |                 |                  | 2028                      | Wanduhr EXIT                                                                                            |            |                      |                                         |                          |
|                  |                      |                 |                  | 2036                      | Cocktail Shaker ROCKET                                                                                  |            |                      |                                         |                          |
|                  |                      |                 |                  | Alle zuoro                | dnen                                                                                                    |            | Alle Zuord           | nungen löschen                          |                          |
| 2)SEO            |                      |                 |                  | 2036<br>Alle zuoro        | Cocktail Shaker ROCKET                                                                                  |            |                      | Alle Zuord                              | Alle Zuordnungen löschen |

|                   |                  | Deutsch 💌 Q |
|-------------------|------------------|-------------|
| Titel             | Kurzbeschreibung |             |
| Haller Stahlwaren |                  | ×           |

| Stamm     | SEO         |                 |                                   |   |   |
|-----------|-------------|-----------------|-----------------------------------|---|---|
| URL fixie | rt          | ^               | 2                                 |   |   |
| Titel Suf | fix in Kate | egorie anzeigen |                                   |   |   |
| SEO URL   |             |                 | Nach-Lieferant/Haller-Stahlwaren/ |   |   |
| Stichwor  | rte für Me  | eta-Tags        |                                   | ^ |   |
|           |             |                 |                                   | > | ? |
| Beschrei  | bungstex    | t für Meta-Tags |                                   | ~ |   |
|           |             |                 |                                   | ~ | ? |
|           |             |                 | In Sprache Deutsch 🗸              |   |   |

| 4.1 Stam           | IM<br>Kurzbeschreibung | 1                |                           |                                                                                            | Deutsch 🗸      | Q                |                                 |
|--------------------|------------------------|------------------|---------------------------|--------------------------------------------------------------------------------------------|----------------|------------------|---------------------------------|
| ıl<br>r Stahlwaren | Kurzbeschreibung       | 1                |                           |                                                                                            |                |                  |                                 |
|                    |                        |                  |                           |                                                                                            |                | ×                |                                 |
|                    |                        |                  | Ziehen Sie<br>Als Platzha | die Elemente zwischen den Listen hin ur<br>Ilter ein Sternchen * verwenden<br>Alle Artikel | nd her, um die | Elemente zuzuoro | inen<br>ikel dieses Herstellers |
|                    |                        |                  |                           |                                                                                            | ~              |                  |                                 |
|                    |                        |                  | Art Nr. +                 | Ttol                                                                                       | EAN            | Art Nr. A        | Titel                           |
|                    |                        |                  | 1126                      | Bar-Set ABSINTH                                                                            | LAN            | 1964 Ori         | iginal BUSH Beach Radio         |
|                    |                        |                  | 1127                      | Blinkende Eiswürfel FLASH                                                                  |                |                  |                                 |
|                    |                        |                  | 1131                      | Flaschenverschluss EGO                                                                     |                |                  |                                 |
|                    |                        |                  | 1142                      | Flaschenöffner HAMMER                                                                      |                |                  |                                 |
|                    |                        |                  | 1351                      | Kühlwürfel NORDIC ROCKS 'Eiswürfel Ersatz'                                                 |                |                  |                                 |
|                    |                        |                  | 1354                      | Wanduhr SPIDER                                                                             |                |                  |                                 |
| mm SEO             |                        |                  | 1431                      | Badeschaum Tainted Love                                                                    |                |                  |                                 |
| 510                |                        |                  | 1477                      | Champagnerverschluss GOLF                                                                  |                |                  |                                 |
| ktiv               |                        | Autilian and and | 1487                      | Geburtstagskalender Happy B                                                                |                |                  |                                 |
| 24-1               | Lallen Stablummen      | Artiket zuoranen | 1651                      | Bierbrauset PROSIT                                                                         |                |                  |                                 |
| itet               | Haller Stanlwaren      |                  | 1672                      | Wanduhr PHOTOFRAME                                                                         |                |                  |                                 |
| urzbeschreibung    |                        |                  | 1771                      | Wanduhr DIGITAL                                                                            |                |                  |                                 |
| on                 |                        |                  | 1849                      | Bar Butter 6 BUTTLES                                                                       |                |                  |                                 |
|                    | Durchaud               |                  | 1876                      | Barwagen LOUNGE                                                                            |                |                  |                                 |
| con nochladen:     | Durchsuchen            |                  | 1906                      | Korkenzieher SHARK                                                                         |                |                  |                                 |
|                    |                        |                  | 1940                      | Schale SCHALLPLATTE                                                                        |                |                  |                                 |
|                    | In Sprache Deutsch 💙   |                  | 1951                      | Wanduhr BIKINI GIRL                                                                        |                |                  |                                 |
|                    |                        |                  | 1952                      | Hangover Pack LITTLE HELPER                                                                |                |                  |                                 |
|                    |                        |                  | 2024                      | Popcornschale PINK                                                                         |                |                  |                                 |
|                    | Speichern              |                  | 2025                      | Popcornmaschine PINK                                                                       |                |                  |                                 |
|                    |                        |                  | 2028                      | Wanduhr EXIT                                                                               |                |                  |                                 |
|                    |                        |                  | 2036                      | Cocktail Shaker ROCKET                                                                     |                |                  |                                 |
|                    |                        |                  | Alle zuoro                | Inen                                                                                       |                | Alle Zuordnungen | löschen                         |

#### 1) Hersteller verwalten

Die Hersteller finden Sie unter **Stammdaten -> Hersteller**. Dort wird in der oberen Hälfte eine Liste aller Hersteller angezeigt. Wenn Sie auf einen klicken, können Sie in der unteren Hälfte die Einstellungen des Herstellers bearbeiten.

Einen neuen Hersteller können Sie anlegen, indem Sie am unteren Bildschirmrand auf **Neuen Hersteller anlegen** klicken.

#### Die Einstellungen der Hersteller

- Mit Aktiv können Sie den Hersteller an- und ausschalten.
- Bei **Titel** muss der Name des Herstellers eingegeben werden. Dieser Name wird den Benutzern angezeigt.
- In Kurzbeschreibung können Sie eine kurze Beschreibung des Herstellers eingeben.
- Bei **Icon** und **Hersteller-Icon hochladen** können Sie ein Bild für den Hersteller hochladen (z. B. das Logo des Herstellers). Wählen Sie bei **Hersteller-Icon hochladen** das Bild aus,

| Kapitel II<br>eShop Admin | 1.<br>Stammdaten | 2.<br>Shop-<br>Einstellungen | 3.<br>Artikel<br>verwalten | 4.<br>Benutzer<br>verwalten | 5.<br>Bestellung<br>verwalten | 6.<br>Kunden-<br>informationen | 7.<br>Statistiken | 8.<br>Service |
|---------------------------|------------------|------------------------------|----------------------------|-----------------------------|-------------------------------|--------------------------------|-------------------|---------------|
|                           |                  |                              |                            |                             |                               |                                |                   |               |

das Sie hochladen möchten. Wenn Sie auf **Speichern** klicken, wird das Bild hochgeladen. Nachdem das Bild hochgeladen ist, wird der Dateiname des Bildes in **Icon** angezeigt. Vergessen Sie nicht zu speichern, wenn Sie Änderungen vorgenommen haben.

#### 2) Einen Hersteller zu mehreren Artikeln zuordnen

- Gehen Sie zu Stammdaten -> Hersteller.
- Wählen Sie den Hersteller aus, den Sie zu Artikeln zuordnen möchten.
- Klicken Sie auf **Artikel zuordnen**. Ein neues Fenster öffnet sich:
- In der Liste **Artikel mit diesem Hersteller** stehen alle Artikel, zu denen der Hersteller zugeordnet ist.
- In der Liste Alle verfügbaren Artikel stehen alle anderen Artikel.
- Wählen Sie aus der Liste **Alle verfügbaren Artikel** die Artikel aus, denen Sie den Hersteller zuordnen möchten. Ziehen Sie diese mit der Maus in die Liste **Artikel mit diesem Hersteller**.
- Schließen Sie das Fenster.

Der Hersteller ist zu den Artikeln zugeordnet.

| .4.2 SEO (Sea                       | rch Engine Optimization)                 |             |
|-------------------------------------|------------------------------------------|-------------|
| Titel<br>Haller Stahlwaren          | Kurzbeschreibung                         | Deutsch 💌 Q |
|                                     |                                          |             |
|                                     |                                          |             |
|                                     |                                          |             |
|                                     |                                          |             |
| tamm SEO                            |                                          |             |
| JRL fixiert                         |                                          |             |
| Jitel Suffix in Kategorie anzeigen  |                                          |             |
| SEU UKL<br>Stichworte für Meta-Tags | Nach-Marke-Hersteller/Haller-Stahlwaren/ |             |
|                                     |                                          |             |
| Beschreibungstext für Meta-Tags     |                                          |             |
|                                     |                                          | <u>~</u>    |
|                                     | In Sprache Deutsch                       |             |
|                                     | Speichern                                |             |
|                                     |                                          |             |

#### URL fixiert

Wenn sich die Daten eines Artikels, Kategorie usw. ändern, wird auch die SEO URL neu berechnet. Eine Kategorie bekommt z.B. eine neue SEO URL, wenn Sie den Titel der Kategorie

| Kapitel II<br>eShop Admin | 1.<br>Stammdaten | 2.<br>Shop-<br>Einstellungen | 3.<br>Artikel<br>verwalten | 4.<br>Benutzer<br>verwalten | 5.<br>Bestellung<br>verwalten | 6.<br>Kunden-<br>informationen | 7.<br>Statistiken | 8.<br>Service |
|---------------------------|------------------|------------------------------|----------------------------|-----------------------------|-------------------------------|--------------------------------|-------------------|---------------|
|                           |                  |                              |                            |                             |                               |                                |                   |               |

ändern. Die Einstellung URL fixiert unterbindet das: Wenn sie aktiv ist, wird die alte SEO URL beibehalten und keine neue SEO URL berechnet.

#### Titel Suffix in Kategorie anzeigen

Diese Einstellung bestimmt, ob das Titel-Suffix im Seitentitel angezeigt wird, wenn die entsprechende Seite im eShop aufgerufen wird. Das Titel Suffix können Sie unter Stammdaten - > Grundeinstellungen -> SEO -> Titel Suffix einstellen.

#### Stichworte für Meta-Tags

Diese Stichwörter werden in den HTML-Quelltext unter **Meta Keywords** eingebunden. Diese Stichwörter werden von Suchmaschinen ausgewertet. Wenn Sie nichts eingeben, werden die Stichwörter automatisch erzeugt.

#### Beschreibungstext für Meta-Tags

Dieser Beschreibungstext wird in den HTML-Quelltext unter **Meta Description** eingebunden. Dieser Text wird von vielen Suchmaschinen bei den Suchergebnissen angezeigt. Wenn Sie nichts eingeben, wird die Beschreibung automatisch erzeugt.

| Kapitel II<br>eShop Admin | 1.<br>Stammdaten | 2.<br>Shop-<br>Einstellungen | 3.<br>Artikel<br>verwalten | 4.<br>Benutzer<br>verwalten | 5.<br>Bestellung<br>verwalten | 6.<br>Kunden-<br>informationen | 7.<br>Statistiken | 8.<br>Service |
|---------------------------|------------------|------------------------------|----------------------------|-----------------------------|-------------------------------|--------------------------------|-------------------|---------------|
|                           |                  |                              |                            |                             |                               |                                |                   |               |

## 1.5 Look&Feel

In Look&Feel können Sie alle Farben Ihres eShops anpassen.

Gehen Sie zu **Stammdaten -> Look&Feel**. Eine Seite wird geöffnet, auf der die Startseite Ihres eShops angezeigt wird. Über dieser Seite wird das Look&Feel-Fenster mit 3 Registerkarten angezeigt mit denen Sie auswählen können, wieviele Farbeinstellungen Sie anpassen möchten:

#### Empfohlenes Vorgehen

Ein sinnvolles Vorgehen bei der Farbeinstellung ist zunächst ein Farb-Profil zu wählen, dann die Hauptfarben dieses Profils anzupassen und zuletzt spezielle Farbeinstellungen vorzunehmen:

#### 1) Register Farb-Profile:

- Wählen Sie ein Farb-Profil, das Ihren Vorstellungen am ehesten entspricht. Wenn Sie ein Farbprofil wählen, wird die Startseite nach kurzer Zeit aktualisiert und mit dem neuen Farbprofil dargestellt.
- Bestätigen Sie die angezeigten Farben mit **Speichern**.

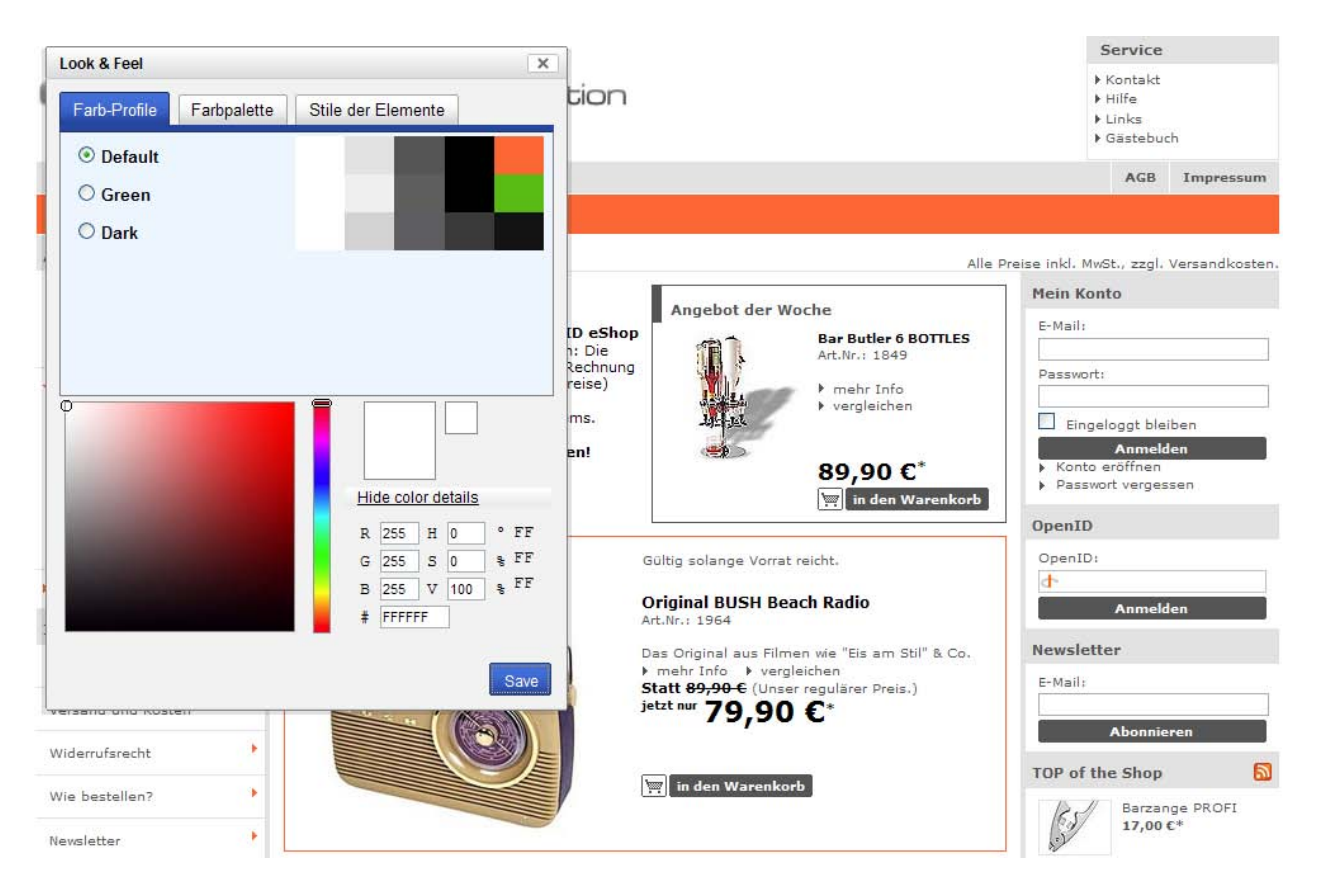

#### 2) Register Farbpalette:

 Passen Sie die Hauptfarben des zuvor gewählten Profils an, indem Sie auf den Namen der Hauptfarbe klicken. Wählen Sie dann im Farbfeld unten die Farbe aus, die Sie möchten. Wenn Sie eine Hauptfarbe wählen, wird die Startseite nach kurzer Zeit aktualisiert und mit der neuen Hauptfarbe dargestellt.

| Kapitel II<br>eShop Admin | 1.<br>Stammdaten | 2.<br>Shop-<br>Einstellungen | 3.<br>Artikel<br>verwalten | 4.<br>Benutzer<br>verwalten | 5.<br>Bestellung<br>verwalten | 6.<br>Kunden-<br>informationen | 7.<br>Statistiken | 8.<br>Service |
|---------------------------|------------------|------------------------------|----------------------------|-----------------------------|-------------------------------|--------------------------------|-------------------|---------------|
|---------------------------|------------------|------------------------------|----------------------------|-----------------------------|-------------------------------|--------------------------------|-------------------|---------------|

#### • Klicken Sie auf Speichern

| ook & Feel   |             | 1            | 1210   |      | -             |      |
|--------------|-------------|--------------|--------|------|---------------|------|
| Farb-Profile | Farbpalette | Stile der    | Elem   | ente |               |      |
| #FFFFFF      |             |              |        |      |               |      |
| #EFEFEF      |             |              |        |      |               |      |
| #5E5E5E      |             |              |        |      |               |      |
| #000000      |             |              |        |      |               |      |
| #59BA13      |             |              |        |      |               |      |
|              |             |              |        |      |               |      |
|              |             |              |        |      |               |      |
|              |             | Hi           | de col | or d | <u>etails</u> |      |
|              |             | R            | 255    | н    | 0             | ° FE |
|              |             | G            | 255    | S    | 0             | 💡 FE |
|              |             | В            | 255    | V    | 100           | ₽ FF |
|              |             | <b>i i i</b> | FFFF   | FF   |               |      |
|              |             |              |        |      |               |      |
|              |             |              |        |      |               | Sav  |

#### 3) Register Stile der Elemente:

- Hier werden alle Farben des eShops angezeigt und Sie können Sie jede einzelne Farbe individuell anpassen. Klicken Sie auf die Farbe, die Sie anpassen möchten. Wählen Sie dann die Farbe aus, die Sie möchten. Wenn Sie eine Farbe wählen, wird die Startseite nach kurzer Zeit aktualisiert und das geänderte Element mit der neuen Farbe dargestellt.
- Klicken Sie auf Speichern.

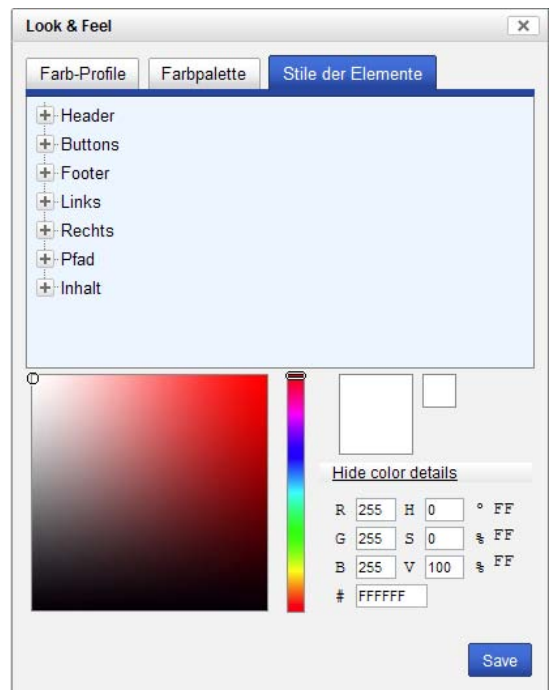

Die Farbeinstellungen sind eingerichtet.

| Kapitel II<br>eShop Admin | 1.<br>Stammdaten | 2.<br>Shop-<br>Einstellungen | 3.<br>Artikel<br>verwalten | 4.<br>Benutzer<br>verwalten | 5.<br>Bestellung<br>verwalten | 6.<br>Kunden-<br>informationen | 7.<br>Statistiken | 8.<br>Service |
|---------------------------|------------------|------------------------------|----------------------------|-----------------------------|-------------------------------|--------------------------------|-------------------|---------------|
|---------------------------|------------------|------------------------------|----------------------------|-----------------------------|-------------------------------|--------------------------------|-------------------|---------------|

Head Hintergrund Head Text-Farbe Inhalt-Hintergrund Rand-Farbe Inhalt Text-Farbe Aufklappmenü

## Stammdaten > Look&Feel Stile der Elemente

# Menü Gesamtübersicht

Header Hintergrund-Farbe Rand-Farbe Box Allgemein Head Hintergrund-Farbe Head Icon Hintergrund-Farbe Head Icon Hintergrund-Farbe Rand-Farbe Text-Farbe Icon Aufklappmenü

Warenkorb

Hintergrund Text-Farbe

Hintergrund Text-Farbe Home-Hintergrund Home Text-Farbe

Icon

Hervorgehobener Link-Farbe Einzelner Link-Hintergrund Einzelner Link Text-Farbe Einzelner Link Aktive Text-Farbe

Home Hervorgehobener-Hintergrund Home Hervorgehobene Text-Farbe

Ausgeklappter Menü-Hintergrund Ausgeklappter Menü Text-Farbe Ausgeklappter Menü-Icon Hervorgehobener Menü-Hintergrund Hervorgehobener Menü Text-Farbe Head Hintergrund Head Text-Farbe Head Icon Ausgeklappter Menü-Hintergrund Ausgeklappter Menü Text-Farbe Ausgeklappter Menü-Icon Hervorgehobener Menü-Hintergrund Hervorgehobener Menü Text-Farbe

Hervorgehobener Menü-Icon

Head Hintergrund Head Text-Farbe Ausgeklappter Menü-Hintergrund Ausgeklappter Menü Text-Farbe Hervorgehobener Menü-Hintergrund Hervorgehobener Menü Text-Farbe

Icon Rand Hintergrund Text-Farbe

Buttons

Links

Kategorien

| Kapitel II<br>eShop Admin | 1.<br>Stammdaten | 2.<br>Shop-<br>Einstellungen | 3.<br>Artikel<br>verwalten | 4.<br>Benutzer<br>verwalten | 5.<br>Bestellung<br>verwalten | 6.<br>Kunden-<br>informationen | 7.<br>Statistiken | 8.<br>Service |
|---------------------------|------------------|------------------------------|----------------------------|-----------------------------|-------------------------------|--------------------------------|-------------------|---------------|
|---------------------------|------------------|------------------------------|----------------------------|-----------------------------|-------------------------------|--------------------------------|-------------------|---------------|

| Footer       |                             |                  |
|--------------|-----------------------------|------------------|
| looter       | Unterer Hintergrund         |                  |
|              | Unterer Rand                |                  |
|              | Untere Text-Farbe           |                  |
|              | Copy Right Hintergrund      |                  |
|              | Copy Right Text-Farbe       |                  |
|              | Shop Link-Hintergrund       |                  |
|              | Shop Link Text-Farbe        |                  |
|              |                             |                  |
| Links        | L                           |                  |
|              | Hintergrund                 |                  |
|              | Rand                        |                  |
|              | Head Hintergrund            |                  |
|              | Head lext-Farbe             |                  |
|              | Kategoriebaum-Hintergrund   |                  |
|              | Kategoriebaum Text Earbe    |                  |
|              | Kategorie Icon              |                  |
|              | Hauntkategorie-Rand         |                  |
|              | Hervorgehobener Menü-Ico    | ı                |
|              | Aktive Kategorie-Hintergrun | d                |
|              | Aktive Kategorie Text-Farbe |                  |
|              | Aktive Kategorie Icon       |                  |
|              | Linke Info Liste            |                  |
|              |                             | Text             |
|              |                             | Rand             |
|              |                             | Icon             |
|              | Nachrichten                 |                  |
|              |                             | Text             |
| <b>-</b> • · |                             |                  |
| Rechts       | Cincela Llinteranumd        |                  |
|              | Eingabe-Hintergrund         |                  |
|              | Eingabe-Ranu                | 4                |
|              | Eingabe Header Text Earbe   |                  |
|              | Hintergrund                 |                  |
|              | Rand                        |                  |
|              | Head Hintergrund            |                  |
|              | Head Text-Farbe             |                  |
|              | Eingabe Bezeichnung Text-   | Farbe            |
|              | lcon                        |                  |
|              | Artikel rechts              |                  |
|              |                             | Text             |
|              |                             | Link             |
|              |                             | Bild-Hintergrund |
|              |                             | Bild-Rand        |
|              |                             | In den Warenkorb |
|              |                             | Rand             |
|              |                             | Aktionen         |
|              | Mini-Waronkorh rochte       |                  |
|              | Mini-warenkorb rechts       | Tout             |
|              | Rechtes mein Konto-Moni     |                  |
|              | Nechtes mein Konto-Men      | Text             |
|              |                             | Meer-Link        |
|              |                             |                  |
| Pfad         |                             |                  |
|              | Hintergrund                 |                  |
|              | Rand                        |                  |
|              | Text-Farbe                  |                  |
|              |                             |                  |
|              |                             |                  |
|              |                             |                  |
|              |                             |                  |
|              |                             |                  |
|              |                             |                  |
|              |                             |                  |
|              |                             |                  |

| Kapitel II<br>eShop Admin | 1.<br>Stammdaten | 2.<br>Shop-<br>Einstellungen | 3.<br>Artikel<br>verwalten | 4.<br>Benutzer<br>verwalten | 5.<br>Bestellung<br>verwalten | 6.<br>Kunden-<br>informationen | 7.<br>Statistiken | 8.<br>Service |
|---------------------------|------------------|------------------------------|----------------------------|-----------------------------|-------------------------------|--------------------------------|-------------------|---------------|
|---------------------------|------------------|------------------------------|----------------------------|-----------------------------|-------------------------------|--------------------------------|-------------------|---------------|

Inhalt

| Seiten-Hintergrund        |                                   |
|---------------------------|-----------------------------------|
| Inhalt-Hintergrund        |                                   |
| Headerbox-Hintergrund     |                                   |
| Headerbox Text-Farbe      |                                   |
| Head Hintergrund          |                                   |
| Head Rand                 |                                   |
| Head Text-Farbe           |                                   |
| Box-Hintergrund           |                                   |
| Box-Rand                  |                                   |
| Box Text-Farbe            |                                   |
| Link                      |                                   |
|                           |                                   |
| Link-Icon Text-Farbe      |                                   |
| Kategorie Liste           | <b>7</b>                          |
|                           | Link                              |
|                           | ICON<br>Aktiver Link              |
| Navigationeloisto Link    | Aktiver Link                      |
| Interingution of the LINK | Hintergrund                       |
|                           | Rand                              |
|                           | Button-Hintergrund                |
|                           | Button-Rand                       |
|                           | Button-Text                       |
|                           |                                   |
| Fehler                    | AKIIV ICON                        |
|                           | Rand                              |
|                           | Text                              |
| Ortsangeber-Box           | -                                 |
|                           | Rand                              |
|                           | lext                              |
|                           | Aktiv Icon                        |
|                           | Head Hintergrund                  |
|                           | Head Text                         |
|                           | Aktiv                             |
| Artikel                   | <b>-</b>                          |
|                           | Hintergrund                       |
|                           | Rand                              |
|                           | Head Text                         |
|                           | Head Beschreibung-Text            |
|                           | Hervorgehobener Head-Hintergrund  |
|                           | Hervorgehobener Head-Rand         |
|                           | Hervorgehobener Head-Text         |
|                           | TOP of the Shop Header-Text       |
|                           | TOP of the Shop Header-Rand       |
|                           | Art Nr. Text                      |
|                           | Reschreibung-Text                 |
|                           | Aktionen Text                     |
|                           | Icon                              |
|                           | Eingabe Bezeichnung Text-Farbe    |
|                           | Thumbnails-Rand                   |
|                           | Thumbnails-Hintergrund            |
| Artikel Details           |                                   |
|                           | Head Rand                         |
|                           | Head Text                         |
|                           | Titel Text                        |
|                           | Beschreibung-Text                 |
|                           | Externe URL-Text                  |
|                           | Text                              |
|                           | Hersteller-Text                   |
|                           | Akuonen Text<br>Staffelpreis-Text |
| I                         |                                   |

| Kapitel II<br>eShop Admin | 1.<br>Stammdaten | 2.<br>Shop-<br>Einstellungen | 3.<br>Artikel<br>verwalten | 4.<br>Benutzer<br>verwalten | 5.<br>Bestellung<br>verwalten | 6.<br>Kunden-<br>informationen | 7.<br>Statistiken | 8.<br>Service |
|---------------------------|------------------|------------------------------|----------------------------|-----------------------------|-------------------------------|--------------------------------|-------------------|---------------|
|---------------------------|------------------|------------------------------|----------------------------|-----------------------------|-------------------------------|--------------------------------|-------------------|---------------|

|                                                          | Social Bookmark-Rand                                                                                                    |                                                                                                   |
|----------------------------------------------------------|----------------------------------------------------------------------------------------------------|---------------------------------------------------------------------------------------------------|
|                                                          | I numphalis-Rand                                                                                                    |                                                                                                   |
|                                                          | Artikel Info F-Mail                                                                                                    |                                                                                                   |
|                                                          | Spezifikation-Rand                                                                                                    |                                                                                                   |
|                                                          | Pricealarm Bezeichnung                                                                                                    | -Text                                                                                             |
| Gästebuch                                                |                                                                                                    |                                                                                                   |
|                                                          | Gästebuch-Linie                                                                                                    |                                                                                                   |
|                                                          | Head Text                                                                                                    |                                                                                                   |
|                                                          | Head Name-Text                                                                                                    |                                                                                                   |
| Links                                                    | Ti :                                                                                                    |                                                                                                   |
|                                                          | LINK<br>Aktivor Link                                                                                                    |                                                                                                   |
| Weitere Kategorien                                       | ARTIVEL LILK                                                                                                    |                                                                                                   |
| Weitere Rategorien                                       | Head Hintergrund                                                                                                    |                                                                                                   |
|                                                          | Hintergrund                                                                                                    |                                                                                                   |
|                                                          | Text                                                                                                    |                                                                                                   |
|                                                          | Rand                                                                                                    |                                                                                                   |
|                                                          | Icon                                                                                                    |                                                                                                   |
| Nachrichten                                              | 1                                                                                                    |                                                                                                   |
|                                                          | Nachrichten Text-Farbe                                                                                                    |                                                                                                   |
| Produktvergleich                                         | -                                                                                                    |                                                                                                   |
|                                                          | Navigations Text-Farbe                                                                                                    |                                                                                                   |
|                                                          | Navigations Rand                                                                                                    |                                                                                                   |
|                                                          | Attribute Rand                                                                                                    |                                                                                                   |
| Warenkorb                                                |                                                                                                    |                                                                                                   |
|                                                          | AGB Text-Farbe                                                                                                    |                                                                                                   |
|                                                          | AGB-LINK                                                                                                    |                                                                                                   |
|                                                          | Produkten Trennlinie                                                                                                    |                                                                                                   |
|                                                          | Bestellung Schritte                                                                                                    | Bestellung Schritte Hintergrund                                                                   |
|                                                          |                                                                                                    | Bestellung Schritte Rand                                                                          |
|                                                          |                                                                                                    | Bestellung Schritte Farbe                                                                         |
|                                                          |                                                                                                    | Bestellung Schritte Aktiv-Hintergrund                                                             |
|                                                          |                                                                                                    | Bootonang Connico / Ikity Pinitorgrana                                                            |
|                                                          |                                                                                                    | Bestellung Schritte Aktiv-Farbe                                                                   |
|                                                          | Warenkorb                                                                                                    | Bestellung Schritte Aktiv-Farbe                                                                   |
|                                                          | Warenkorb                                                                                                    | Bestellung Schritte Aktiv-Farbe Warenkorb Hinweis Text-Farbe                                      |
|                                                          | Warenkorb                                                                                                    | Bestellung Schritte Aktiv-Farbe<br>Warenkorb Hinweis Text-Farbe<br>Warenkorb Gutschein Text-Farbe |
| Konto                                                    | Warenkorb                                                                                                    | Bestellung Schritte Aktiv-Farbe<br>Warenkorb Hinweis Text-Farbe<br>Warenkorb Gutschein Text-Farbe |
| Konto                                                    | <b>Warenkorb</b><br>Rand                                                                                                    | Bestellung Schritte Aktiv-Farbe<br>Warenkorb Hinweis Text-Farbe<br>Warenkorb Gutschein Text-Farbe |
| Konto                                                    | <b>Warenkorb</b><br>Rand<br>Text                                                                                                    | Bestellung Schritte Aktiv-Farbe<br>Warenkorb Hinweis Text-Farbe<br>Warenkorb Gutschein Text-Farbe |
| Konto                                                    | Warenkorb<br>Rand<br>Text<br>Aktiv Text                                                                                                    | Bestellung Schritte Aktiv-Farbe<br>Warenkorb Hinweis Text-Farbe<br>Warenkorb Gutschein Text-Farbe |
| Konto                                                    | <b>Warenkorb</b><br>Rand<br>Text<br>Aktiv Text<br>Beschreibung-Text                                                                                                    | Bestellung Schritte Aktiv-Farbe<br>Warenkorb Hinweis Text-Farbe<br>Warenkorb Gutschein Text-Farbe |
| Konto<br>Meldungsfelder                                  | Warenkorb<br>Rand<br>Text<br>Aktiv Text<br>Beschreibung-Text                                                                                                    | Bestellung Schritte Aktiv-Farbe<br>Warenkorb Hinweis Text-Farbe<br>Warenkorb Gutschein Text-Farbe |
| Konto<br>Meldungsfelder                                  | Warenkorb<br>Rand<br>Text<br>Aktiv Text<br>Beschreibung-Text<br>Hintergrund<br>Bend                                                                                                    | Bestellung Schritte Aktiv-Farbe<br>Warenkorb Hinweis Text-Farbe<br>Warenkorb Gutschein Text-Farbe |
| Konto<br>Meldungsfelder                                  | Warenkorb<br>Rand<br>Text<br>Aktiv Text<br>Beschreibung-Text<br>Hintergrund<br>Rand<br>Text                                                                                                    | Bestellung Schritte Aktiv-Farbe<br>Warenkorb Hinweis Text-Farbe<br>Warenkorb Gutschein Text-Farbe |
| Konto<br>Meldungsfelder                                  | Warenkorb<br>Rand<br>Text<br>Aktiv Text<br>Beschreibung-Text<br>Hintergrund<br>Rand<br>Text<br>Fehler Text                                                                                                    | Bestellung Schritte Aktiv-Farbe<br>Warenkorb Hinweis Text-Farbe<br>Warenkorb Gutschein Text-Farbe |
| Konto<br>Meldungsfelder<br>Warenkorb Popup               | Warenkorb<br>Rand<br>Text<br>Aktiv Text<br>Beschreibung-Text<br>Hintergrund<br>Rand<br>Text<br>Fehler Text                                                                                                    | Bestellung Schritte Aktiv-Farbe<br>Warenkorb Hinweis Text-Farbe<br>Warenkorb Gutschein Text-Farbe |
| Konto<br>Meldungsfelder<br>Warenkorb Popup               | Warenkorb<br>Rand<br>Text<br>Aktiv Text<br>Beschreibung-Text<br>Hintergrund<br>Rand<br>Text<br>Fehler Text<br>Hintergrund                                                                                                    | Bestellung Schritte Aktiv-Farbe<br>Warenkorb Hinweis Text-Farbe<br>Warenkorb Gutschein Text-Farbe |
| Konto<br>Meldungsfelder<br>Warenkorb Popup               | Warenkorb<br>Rand<br>Text<br>Aktiv Text<br>Beschreibung-Text<br>Hintergrund<br>Rand<br>Text<br>Fehler Text<br>Hintergrund<br>Rand                                                                                                    | Bestellung Schritte Aktiv-Farbe<br>Warenkorb Hinweis Text-Farbe<br>Warenkorb Gutschein Text-Farbe |
| Konto<br>Meldungsfelder<br>Warenkorb Popup               | Warenkorb<br>Rand<br>Text<br>Aktiv Text<br>Beschreibung-Text<br>Hintergrund<br>Rand<br>Text<br>Fehler Text<br>Hintergrund<br>Rand<br>Button-Hintergrund                                                                                                    | Bestellung Schritte Aktiv-Farbe<br>Warenkorb Hinweis Text-Farbe<br>Warenkorb Gutschein Text-Farbe |
| Konto<br>Meldungsfelder<br>Warenkorb Popup               | Warenkorb<br>Rand<br>Text<br>Aktiv Text<br>Beschreibung-Text<br>Hintergrund<br>Rand<br>Text<br>Fehler Text<br>Hintergrund<br>Rand<br>Button-Hintergrund<br>Button-Rand                                                                                                    | Bestellung Schritte Aktiv-Farbe<br>Warenkorb Hinweis Text-Farbe<br>Warenkorb Gutschein Text-Farbe |
| Konto<br>Meldungsfelder<br>Warenkorb Popup               | Warenkorb<br>Rand<br>Text<br>Aktiv Text<br>Beschreibung-Text<br>Hintergrund<br>Rand<br>Text<br>Fehler Text<br>Hintergrund<br>Rand<br>Button-Hintergrund<br>Button-Rand<br>Button-Text                                                                                                    | Bestellung Schritte Aktiv-Farbe<br>Warenkorb Hinweis Text-Farbe<br>Warenkorb Gutschein Text-Farbe |
| Konto<br>Meldungsfelder<br>Warenkorb Popup<br>Zoom Popup | Warenkorb<br>Rand<br>Text<br>Aktiv Text<br>Beschreibung-Text<br>Hintergrund<br>Rand<br>Text<br>Fehler Text<br>Hintergrund<br>Rand<br>Button-Hintergrund<br>Button-Rand<br>Button-Text                                                                                                    | Bestellung Schritte Aktiv-Farbe<br>Warenkorb Hinweis Text-Farbe<br>Warenkorb Gutschein Text-Farbe |
| Konto<br>Meldungsfelder<br>Warenkorb Popup<br>Zoom Popup | Warenkorb<br>Rand<br>Text<br>Aktiv Text<br>Beschreibung-Text<br>Hintergrund<br>Rand<br>Text<br>Fehler Text<br>Hintergrund<br>Rand<br>Button-Hintergrund<br>Button-Rand<br>Button-Rand<br>Button-Text                                                                                                    | Bestellung Schritte Aktiv-Farbe<br>Warenkorb Hinweis Text-Farbe<br>Warenkorb Gutschein Text-Farbe |
| Konto<br>Meldungsfelder<br>Warenkorb Popup<br>Zoom Popup | Warenkorb<br>Rand<br>Text<br>Aktiv Text<br>Beschreibung-Text<br>Hintergrund<br>Rand<br>Text<br>Fehler Text<br>Hintergrund<br>Rand<br>Button-Hintergrund<br>Button-Rand<br>Button-Rand<br>Button-Text<br>Head Hintergrund                                                                                                    | Bestellung Schritte Aktiv-Farbe<br>Warenkorb Hinweis Text-Farbe<br>Warenkorb Gutschein Text-Farbe |
| Konto<br>Meldungsfelder<br>Warenkorb Popup<br>Zoom Popup | Warenkorb<br>Rand<br>Text<br>Aktiv Text<br>Beschreibung-Text<br>Hintergrund<br>Rand<br>Text<br>Fehler Text<br>Hintergrund<br>Rand<br>Button-Hintergrund<br>Button-Rand<br>Button-Rand<br>Button-Text<br>Head Hintergrund<br>Rand<br>Button-Text                                                                                                    | Bestellung Schritte Aktiv-Farbe<br>Warenkorb Hinweis Text-Farbe<br>Warenkorb Gutschein Text-Farbe |
| Konto<br>Meldungsfelder<br>Warenkorb Popup<br>Zoom Popup | Warenkorb<br>Rand<br>Text<br>Aktiv Text<br>Beschreibung-Text<br>Hintergrund<br>Rand<br>Text<br>Fehler Text<br>Hintergrund<br>Rand<br>Button-Hintergrund<br>Button-Rand<br>Button-Text<br>Head Hintergrund<br>Hintergrund<br>Rand<br>Button-Hintergrund<br>Rand<br>Button-Hintergrund<br>Rand<br>Button-Hintergrund<br>Rand                               | Bestellung Schritte Aktiv-Farbe<br>Warenkorb Hinweis Text-Farbe<br>Warenkorb Gutschein Text-Farbe |
| Konto<br>Meldungsfelder<br>Warenkorb Popup<br>Zoom Popup | Warenkorb<br>Rand<br>Text<br>Aktiv Text<br>Beschreibung-Text<br>Hintergrund<br>Rand<br>Text<br>Fehler Text<br>Hintergrund<br>Rand<br>Button-Hintergrund<br>Button-Rand<br>Button-Text<br>Head Hintergrund<br>Rand<br>Button-Hintergrund<br>Rand<br>Button-Hintergrund<br>Rand<br>Button-Hintergrund<br>Rand<br>Button-Rand<br>Button-Rand<br>Button-Rand | Bestellung Schritte Aktiv-Farbe<br>Warenkorb Hinweis Text-Farbe<br>Warenkorb Gutschein Text-Farbe |

| Kapitel II<br>eShop Admin | 1.<br>Stammdaten | 2.<br>Shop-<br>Einstellungen | 3.<br>Artikel<br>verwalten | 4.<br>Benutzer<br>verwalten | 5.<br>Bestellung<br>verwalten | 6.<br>Kunden-<br>informationen | 7.<br>Statistiken | 8.<br>Service |
|---------------------------|------------------|------------------------------|----------------------------|-----------------------------|-------------------------------|--------------------------------|-------------------|---------------|
|---------------------------|------------------|------------------------------|----------------------------|-----------------------------|-------------------------------|--------------------------------|-------------------|---------------|

# 1.6 Sprachen

| Aktiv | Sprachkürzel | Sprache |   |
|-------|--------------|---------|---|
|       | de           | Deutsch | × |
|       | en           | English | × |

| Stamm               |                   |
|---------------------|-------------------|
| Aktiv               |                   |
| Sprachkürzel        | de                |
| Name                | Deutsch           |
| Standardsprache     |                   |
| Basis URL           |                   |
| Basis SSL URL       |                   |
| Sprach-ID           | 0                 |
| Sortierung          | 1                 |
|                     |                   |
|                     | Speichern         |
|                     |                   |
|                     |                   |
|                     |                   |
|                     |                   |
|                     |                   |
|                     |                   |
|                     |                   |
|                     |                   |
|                     |                   |
|                     |                   |
|                     |                   |
| Neue Sprache anlege | n   Hilfe starten |

Hier können Sie einstellen welche Sprachen im Shop aktiviert/deaktiviert oder neu angelegt werden sollen.

| Kapitel II<br>eShop Admin1.2.3.4.5.6.7.8.StammdatenShop-<br>EinstellungenArtikel<br>verwaltenBenutzer<br>verwaltenBestellung<br>verwaltenKunden-<br>informationenStatistikenService | en Service |
|----------------------------------------------------------------------------------------------------|------------|
|----------------------------------------------------------------------------------------------------|------------|

# 2. Shopeinstellungen

#### Zahlungsarten: Grundlagen

Die Benutzer können im Bestellprozess wählen, wie Sie die Bestellung bezahlen wollen: Im dritten Bestellschritt kann eine Zahlungsart ausgewählt werden. Die Zahlungsarten werden unter **Shopeinstellungen -> Zahlungsarten** verwaltet. Hier können neue Zahlungsarten angelegt werden und bestehende Zahlungsarten bearbeitet werden.

Für jede Versandart (Post, UPS, DHL usw.) können Sie einstellen, mit welchen Zahlungsarten bezahlt werden kann. Damit die Zahlungsart benutzt werden kann, muss sie Versandarten zugeordnet werden. Unter <u>Die wichtigsten Einstellungen der Versandarten</u> erfahren Sie mehr darüber, wie Sie Zahlungsarten zu Versandarten zuordnen.

Für jede Zahlungsart muss eingestellt werden, welche Benutzergruppen mit dieser Zahlungsart bezahlen dürfen. So lange einer Zahlungsart keine Benutzergruppen zugeordnet sind, kann nicht mit ihr bezahlt werden. Wie Sie der Zahlungsart Benutzergruppen zuordnen, wird in <u>Die wichtigsten Einstellungen der Zahlungsarten</u> erklärt.

#### Anleitungen und Beispiele

Für Zahlungsarten, die besonders häufig benötigt werden, gibt es Anleitungen mit Beispielen:

- Bei Gebühr bei Nachnahme einrichten werden 7,50 Euro Nachnahmegebühr eingerichtet.
- In <u>Skonto einrichten</u> wird die Zahlungsart Vorkasse eingerichtet, bei der 2% vom Einkaufswert abgezogen werden.

| Kapitel II<br>eShop Admin | 1.<br>Stammdaten | 2.<br>Shop-<br>Einstellungen | 3.<br>Artikel<br>verwalten | 4.<br>Benutzer<br>verwalten | 5.<br>Bestellung<br>verwalten | 6.<br>Kunden-<br>informationen | 7.<br>Statistiken | 8.<br>Service |
|---------------------------|------------------|------------------------------|----------------------------|-----------------------------|-------------------------------|--------------------------------|-------------------|---------------|
|---------------------------|------------------|------------------------------|----------------------------|-----------------------------|-------------------------------|--------------------------------|-------------------|---------------|

## Zahlungsarten

#### 2.1.1 Stamm – Zahlungsarten anlegen, einstellen und Benutzergruppen zuordnen

|                        | Deutsch 💌 Q |
|------------------------|-------------|
| Name                   |             |
| Bankeinzug/Lastschrift |             |
| Empty                  |             |
| Kreditkarte            |             |
| Nachnahme              |             |
| Rechnung               |             |
| Varauskassa 29 Skanta  |             |

| Stamm Länder        |                          |                          |
|---------------------|--------------------------|--------------------------|
| Aktiv               |                          | Benutzergruppen zuordnen |
| Name                | Vorauskasse 2% Skonto    |                          |
| Preis Auf-/Abschlag | g -2 % 💌 ?               |                          |
| Ab Bonitätsindex    | 0                        |                          |
| Einkaufswert        | von 0 bis 100000         |                          |
| Ausgewählt          |                          |                          |
| Sortierung          | 0                        |                          |
| Kurzbeschreibung    |                          |                          |
| Felder              |                          |                          |
|                     |                          |                          |
|                     |                          |                          |
|                     | Feld hinzufügen          |                          |
|                     | Markierte Felder löschen |                          |
|                     | Speichern                |                          |
|                     | In Sprache Deutsch       |                          |
| Neue Zahlungsart an | legen   Hilfe starten    |                          |

#### Die wichtigsten Einstellungen der Zahlungsarten

Unter Shopeinstellungen -> Zahlungsarten können Sie die Zahlungsarten verwalten. In der oberen Hälfte werden alle vorhandenen Zahlungsarten angezeigt. Wenn Sie auf eine Zahlungsart klicken, können Sie in der unteren Hälfte ihre Einstellungen bearbeiten. Am unteren Bildschirmrand können Sie mit Neue Zahlungsart anlegen eine neue Zahlungsart anlegen.

- Mit **Aktiv** können Sie die Zahlungsart an- und ausschalten. Wenn eine Zahlungsart nicht aktiv ist, wird sie den Benutzern nicht angezeigt.
- Bei **Name** können Sie den Namen der Zahlungsart eingeben. Der Name wird den Benutzern im dritten Bestellschritt angezeigt.

| Kapitel II<br>eShop Admin | 1.<br>Stammdaten | 2.<br>Shop-<br>Einstellungen | 3.<br>Artikel<br>verwalten | 4.<br>Benutzer<br>verwalten | 5.<br>Bestellung<br>verwalten | 6.<br>Kunden-<br>informationen | 7.<br>Statistiken | 8.<br>Service |
|---------------------------|------------------|------------------------------|----------------------------|-----------------------------|-------------------------------|--------------------------------|-------------------|---------------|
|                           |                  |                              |                            |                             |                               |                                |                   |               |

- Bei **Preis Auf-/Abschlag** werden die Kosten für die Zahlungsart eingegeben. Die Auf-/Abschläge können auf zwei verschiedene Arten angegeben werden:
- Mit abs wird der Preis absolut angegeben (z. B.: Wenn Sie 7,50 eingeben, werden 7,50 Euro berechnet.)
- Mit % wird der Auf-/Abschlag relativ zum Einkaufspreis berechnet (z. B.: Wenn Sie 2 eingeben, werden 2 Prozent des Einkaufspreises aufgeschlagen).
- Mit **Ab Bonitätsindex** können Sie einstellen, dass die Zahlungsarten nur Benutzern zur Verfügung stehen, die einen bestimmten Bonitätsindex haben. Weitere Informationen hierzu finden Sie in <u>Zahlungsarten nur bestimmten Benutzern anzeigen</u>.
- Mit Einkaufswert können Sie einstellen, dass die Zahlungsart nur für bestimmte Einkaufswerte gültig ist. Mit den Feldern von und bis können Sie den Bereich einstellen. Wenn die Zahlungsart z. B. von 0 bis 100 Euro gültig sein soll, geben Sie in das Feld von 0 ein, in das Feld bis 100. Wenn die Zahlungsart für jeden Einkaufswert gültig sein soll, müssen Sie eine Bedingung eingeben, die immer gültig ist: Im Feld von 0 eingeben, im Feld bis 999999999 eingeben.
- Mit **Ausgewählt** können Sie bestimmen, welche Zahlungsart als Standard angezeigt werden soll, wenn die Benutzer zwischen den Zahlungsarten wählen können.
- Bei **Sortierung** können Sie einstellen, in welcher Reihenfolge die Zahlungsarten den Benutzern angezeigt werden sollen: Die Zahlungsart mit der niedrigsten Sortierung wird an erster Stelle angezeigt.
- Bei **Kurzbeschreibung** können Sie zusätzliche Informationen eingeben. Sie werden den Benutzern unter dem Namen der Zahlungsart angezeigt.
- Mit Felder können Sie zusätzliche Eingabefelder für die Zahlungsart einrichten. Das wird z. B. bei Kreditkartenzahlung benötigt (Felder für Kreditkarten-Typ und -Nummer, Gültigkeits-Monat und Jahr, Prüfnr.).

| Einträge für Kr | edikarten                                        | Eintrag eines leere | n Feldes – nur zum Test  |
|-----------------|--------------------------------------------------|---------------------|--------------------------|
| Felder          | kktype<br>kknumber<br>kkmonth<br>Feld hinzufügen | Felder              | Feld hinzufügen          |
|                 | Markierte Felder löschen                         |                     | Markierte Felder löschen |

Mit dem Button **Feld hinzufügen** wird die Eingabe im kleinen Feld direkt darüber in das obere grosse Feld in eine Zeile eingetragen.

Leere Einträge sind verursachen z.B. folgende Fehler Anzeige in der Bestellübersicht: ERROR : Translation for ORDER\_OVERVIEW\_ not found!:

Mit Markierte Felder löschen wird der jeweils markierte Eintrag gelöscht.

In der Anleitung <u>Kreditkarten-Bezahlung einrichten</u> finden Sie ein Beispiel, in dem Felder verwendet werden.

| Kapitel II<br>eShop Admin | 1.<br>Stammdaten | 2.<br>Shop-<br>Einstellungen | 3.<br>Artikel<br>verwalten | 4.<br>Benutzer<br>verwalten | 5.<br>Bestellung<br>verwalten | 6.<br>Kunden-<br>informationen | 7.<br>Statistiken | 8.<br>Service |
|---------------------------|------------------|------------------------------|----------------------------|-----------------------------|-------------------------------|--------------------------------|-------------------|---------------|
|---------------------------|------------------|------------------------------|----------------------------|-----------------------------|-------------------------------|--------------------------------|-------------------|---------------|

#### Die Zahlungsarte-Auswahl sieht im Shop standardmässig z.B. so aus:

| Sie sind hier: / Bezah                                                          | ilen                                                                    |                                                                    |                                                |                                              |
|---------------------------------------------------------------------------------|-------------------------------------------------------------------------|--------------------------------------------------------------------|------------------------------------------------|----------------------------------------------|
| <b>1. Warenkorb</b><br>Bestellmenge<br>ändern, ausgewählte<br>Artikel entfernen | <b>2. versenden</b><br>Login, Rechnungs-<br>und Lieferadresse<br>wählen | <b>3. Bezahlen</b><br>Versandart und<br>Zahlungsart aus-<br>wählen | <b>4. Bestellen</b><br>Bestellung<br>ausführen | <b>5. Fertig</b><br>Bestellung<br>ausgeführt |
| Bitte wählen Sie                                                                | Ihre Versandart                                                         | :                                                                  |                                                |                                              |
| Standard                                                                        | <b>N</b>                                                                | •                                                                  |                                                | Kosten: 3,90 €                               |
| Zahlungsart<br>O Rechnung (0,                                                   | ,00 €)                                                                  |                                                                    |                                                |                                              |
| O Bankeinzug/                                                                   | Lastschrift                                                             | 18 C)                                                              |                                                |                                              |
| Bankname:                                                                       |                                                                         |                                                                    |                                                |                                              |
| BLZ:                                                                            |                                                                         |                                                                    |                                                |                                              |
| Kontonummer                                                                     | :                                                                       |                                                                    |                                                |                                              |
| Kontoinhaber:                                                                   | Max Mustermann                                                          |                                                                    |                                                |                                              |
| Die Belastung                                                                   | Ihres Kontos erfolg                                                     | t mit dem Versand                                                  | der Ware.                                      |                                              |
| ○ Kreditkarte                                                                   |                                                                         |                                                                    |                                                |                                              |
| Karte:                                                                          | Mastercard 💌                                                            |                                                                    |                                                |                                              |
| Nummer:                                                                         |                                                                         |                                                                    |                                                |                                              |
| Kontoinhaber:                                                                   | Max Mustermann<br>Falls abweichend vo                                   | on der Rechnungsad                                                 | resse.                                         |                                              |
| Gültig bis:                                                                     | 01 💙 / 2010 🗸                                                           | 1                                                                  |                                                |                                              |
| Prüfziffer:                                                                     |                                                                         |                                                                    |                                                |                                              |
|                                                                                 | Diese befindet sich<br>sind die letzten dre                             | 1 auf der Rückseite I<br>21 Ziffern im Untersc                     | hrer Kreditkarte. Die<br>hriftsfeld.           | e Prüfziffer                                 |
| Die Belastung                                                                   | Ihrer Kreditkarte e                                                     | rfolgt mit dem Absc                                                | hluss der Bestellung                           | <b>j</b> .                                   |
| Nachnahme                                                                       |                                                                         |                                                                    |                                                |                                              |
| zuzüglich 7,50                                                                  | € Nachnahmegebül                                                        | hr                                                                 |                                                |                                              |
| L                                                                               |                                                                         |                                                                    |                                                |                                              |
|                                                                                 |                                                                         |                                                                    | Weiter zum näc                                 | hsten Schritt                                |

#### Zahlungsarten nur bestimmten Benutzern anzeigen

Sie haben folgende Möglichkeiten, Zahlungsarten nur für bestimmte Benutzer anzubieten:

- Über die Einstellung **Ab Bonitätsindex**. Die Zahlungsart wird dann nur Benutzern angezeigt, deren Bonitätsindex mindestens so groß ist wie der Eingestellte. Sie können jedem Benutzer einen Bonitätsindex zuweisen.
- Über **Benutzergruppen zuordnen**. Die Zahlungsart wird dann nur Benutzern angezeigt, die in den ausgewählten Benutzergruppen sind.

Sie können auch beide Einstellungen kombinieren.

#### Zahlungsart Benutzergruppen zuordnen:

| Kapitel II<br>eShop Admin | 1.<br>Stammdaten | 2.<br>Shop-<br>Einstellungen | 3.<br>Artikel<br>verwalten | 4.<br>Benutzer<br>verwalten | 5.<br>Bestellung<br>verwalten | 6.<br>Kunden-<br>informationen | 7.<br>Statistiken | 8.<br>Service |
|---------------------------|------------------|------------------------------|----------------------------|-----------------------------|-------------------------------|--------------------------------|-------------------|---------------|
|---------------------------|------------------|------------------------------|----------------------------|-----------------------------|-------------------------------|--------------------------------|-------------------|---------------|

Ziehen Sie die Elemente zwischen den Listen hin und her, um die Elemente zuzuordnen Als Platzhalter ein Sternchen  $^{\ast}$  verwenden Alle Benutzergruppen Zugeordnete Benutzergruppen Titel Titel ٠ . Auslandskunde Geringer Umsatz Blacklist Inlandskunde BLOCKED Newsletter-Abonnenten Grosser Umsatz Shop-Admin Händler Kunde Mittlerer Umsatz Noch nicht bestellt Powershopper Preis A Preis B Preis C Alle zuordnen Alle Zuordnungen löschen

|--|

#### Zahlungsarten Beispiele

#### Bankeinzug/Lastschrift erst ab Bonitätsindex 500

- Gehen Sie zu Shopeinstellungen -> Zahlungsarten.
- Wählen Sie aus der Liste die Zahlungsart Bankeinzug/Lastschrift aus. Eine Seite öffnet sich, auf der Sie die Einstellungen dieser Zahlungsart bearbeiten können.
- Geben Sie bei Ab Bonitätsindex 500 ein.
- Klicken Sie auf **Speichern**.

Die Zahlungsart ist fertig eingerichtet. Sie wird ab jetzt nur Benutzern angezeigt, die einen Bönitätsindex von mindestens 500 haben.

#### Rechnung nur für Händler einrichten

- Gehen Sie zu Shopeinstellungen -> Zahlungsarten.
- Wählen Sie aus der Liste die Zahlungsart Rechnung aus. Eine Seite öffnet sich, auf der Sie die Einstellungen dieser Zahlungsart bearbeiten können.
- Klicken Sie auf **Benutzergruppen zuordnen**. Ein neues Fenster öffnet sich.
- Stellen Sie die Benutzergruppen so ein, dass nur die Benutzergruppe Händler in der Liste Zugeordnete Benutzergruppen ist. Alle anderen Benutzergruppen müssen in der Liste Alle Benutzergruppen sein. Die Benutzergruppen können Sie per <u>Drag & Drop</u> zuweisen: Markieren Sie die entsprechenden Benutzergruppen und ziehen Sie diese mit der Maus in die Liste.
- Schließen Sie das Fenster.

Die Zahlungsart ist fertig eingerichtet. Sie wird ab jetzt nur Benutzern angezeigt, die in der Benutzergruppe Händler sind.

#### Gebühr bei Nachnahme einrichten

#### 1) Zahlungsart Nachnahme anlegen

- Gehen Sie zu Shopeinstellungen -> Zahlungsarten.
- Klicken Sie am unteren Bildschirmrand auf **Neue Zahlungsart anlegen**. Dadurch legen Sie eine neue Zahlungsart an. Eine Seite wird geöffnet, auf der Sie die Einstellungen der Zahlungsart bearbeiten können.

Nehmen Sie folgende Einstellungen vor:

- Bei Aktiv das Häkchen setzen.
- Bei Name Nachnahme eingeben.
- Bei Preis Auf-/Abschlag 7,50 eingeben und abs wählen.
- Bei Ab Bonitätsindex 0 eingeben.
- Bei Einkaufswert in ab 0 eingeben, in bis 99999999 eingeben.
- Auf **Speichern** klicken.

| Kapitel II<br>eShop Admin1.2.3.4.5.6.7.StammdatenShop-<br>EinstellungenArtikel<br>verwaltenBenutzer<br>verwaltenBestellung<br>verwaltenKunden-<br>informationenStatistikenSet | 8.<br>ervice |
|----------------------------------------------------------------------------------------------------|--------------|
|----------------------------------------------------------------------------------------------------|--------------|

Bei der Zahlungsart muss eingestellt werden, für welche Benutzergruppen sie gültig ist:

- Klicken Sie auf Benutzergruppen zuordnen. Ein neues Fenster wird geöffnet.
- Sie können die Benutzergruppen per <u>Drag & Drop</u> zuordnen: Wählen Sie in der Liste **Alle Benutzergruppen** die Benutzergruppen aus, die per Nachnahme bezahlen können sollen. Ziehen Sie diese mit der Maus in die Liste **Zugeordnete Benutzergruppen**.
- Schließen Sie das Fenster.

Bei der Zahlungsart muss eingestellt werden, für welche Länder sie gültig ist:

- Gehen Sie hierzu auf die Registerkarte Länder .
- Klicken Sie auf Länder zuordnen. Ein neues Fenster öffnet sich.
- Wählen Sie in der Liste Alle Länder Deutschland aus. Ziehen sie es mit der Maus in die Liste Zugeordnete Länder.
- Schließen Sie das Fenster.

Die Zahlungsart ist fertig eingerichtet.

#### 2) Die Zahlungsart Nachnahme einer Versandart zuordnen

- Gehen Sie zu Shopeinstellungen -> Versandarten.
- Wählen Sie aus der Liste die Versandart aus, bei der mit Nachnahme bezahlt werden können soll. Eine Seite wird geöffnet, auf der Sie die Einstellungen der Versandart bearbeiten können.
- Gehen Sie auf die Registerkarte Zahlungsarten.
- Klicken Sie auf **Zahlungsarten zuordnen**. Ein neues Fenster wird geöffnet.
- Wählen Sie aus der Liste **Alle Zahlungsarten** die Zahlungsart Nachnahme aus. Ziehen Sie diese mit der Maus in die Liste **Zugeordnete Zahlungsarten**.
- Schließen Sie das Fenster.
- Die Versandart ist fertig eingerichtet.

Die Zahlungsart Nachnahme ist fertig eingerichtet

Wenn auch bei anderen Versandarten mit Nachnahme bezahlt werden soll, dann wiederholen Sie Schritt **2**) **Die Zahlungsart Nachnahme einer Versandart zuordnen** und ordnen Sie den anderen Versandarten ebenfalls die Zahlungsart Nachnahme zu.

Bei Zahlungsarten müssen Sie einstellen, für welche Benutzergruppen sie verfügbar sind. Klicken Sie hierzu auf **Benutzergruppen zuordnen**. Ein neues Fenster öffnet sich, in dem Sie die Benutzergruppen zuordnen können:

- In der Liste **Zugeordnete Benutzergruppen** stehen alle Benutzergruppen, die die Zahlungsart verwenden dürfen.
- In der Liste Alle Benutzergruppen stehen alle anderen Benutzergruppen .

Die Benutzergruppen können Sie per Drag & Drop zuordnen: Wählen Sie in der Liste **Alle Benutzergruppen** die Benutzergruppen aus und ziehen Sie mit der Maus in die Liste **Zugeordnete Benutzergruppen**. Genauso können Sie auch Benutzergruppen von der Liste **Zugeordnete Benutzergruppen** in die Liste **Alle Benutzergruppen** verschieben.

| Kapitel II<br>eShop Admin | 1.<br>Stammdaten | 2.<br>Shop-<br>Einstellungen | 3.<br>Artikel<br>verwalten | 4.<br>Benutzer<br>verwalten | 5.<br>Bestellung<br>verwalten | 6.<br>Kunden-<br>informationen | 7.<br>Statistiken | 8.<br>Service |
|---------------------------|------------------|------------------------------|----------------------------|-----------------------------|-------------------------------|--------------------------------|-------------------|---------------|
|---------------------------|------------------|------------------------------|----------------------------|-----------------------------|-------------------------------|--------------------------------|-------------------|---------------|

#### Damit die Zahlungsart verwendet werden kann, muss ihr mindestens eine Benutzergruppe zugeordnet sein.

#### Skonto einrichten

Die Zahlungsarten können so eingestellt werden, dass der Einkaufspreis günstiger wird. Im folgenden Beispiel wird die Zahlungsart Vorkasse eingerichtet. Bei der Bezahlung per Vorkasse werden 2 % Skonto berechnet (Vom Einkaufspreis werden 2 Prozent abgezogen). Die Zahlungsart wird für Deutschland eingerichtet.

#### Zahlungsart Vorauskasse -2% Skonto anlegen

- Gehen Sie zu Shopeinstellungen -> Zahlungsarten.
- Klicken Sie am unteren Bildschirmrand auf **Neue Zahlungsart anlegen**. Dadurch legen Sie eine neue Zahlungsart an. Eine Seite wird geöffnet, auf der Sie die Einstellungen der Zahlungsart bearbeiten können.

Nehmen Sie folgende Einstellungen vor:

- Bei Aktiv das Häkchen setzen.
- Bei Name Vorkasse -2% Skonto eingeben.
- Bei **Preis Auf-/Abschlag** -2 eingeben und % wählen.
- Bei Ab Bonitätsindex 0 eingeben.
- Bei Einkaufswert in ab 0 eingeben, in bis 99999999 eingeben.
- Auf **Speichern** klicken.

Bei der Zahlungsart muss eingestellt werden, für welche Benutzergruppen sie gültig ist:

- Klicken Sie auf **Benutzergruppen zuordnen**. Ein neues Fenster wird geöffnet.
- Sie können die Benutzergruppen per <u>Drag & Drop</u> zuordnen: Wählen Sie in der Liste Alle Benutzergruppen die Benutzergruppen aus, die per Vorkasse -2% Skonto bezahlen können sollen. Ziehen Sie diese mit der Maus in die Liste Zugeordnete Benutzergruppen.
- Schließen Sie das Fenster.

Bei der Zahlungsart muss eingestellt werden, für welche Länder sie gültig ist:

- Gehen Sie hierzu auf die Registerkarte Länder .
- Klicken Sie auf Länder zuordnen. Ein neues Fenster öffnet sich.
- Wählen Sie in der Liste Alle Länder Deutschland aus. Ziehen sie es mit der Maus in die Liste Zugeordnete Länder.
- Schließen Sie das Fenster.
   Die Zahlungsart ist fertig eingerichtet.

| Kapitel II<br>eShop Admin Stam | 1. 2.<br>nmdaten Shop-<br>Einstellungen | 3.<br>Artikel<br>verwalten | 4.<br>Benutzer<br>verwalten | 5.<br>Bestellung<br>verwalten | 6.<br>Kunden-<br>informationen | 7.<br>Statistiken | 8.<br>Service |
|--------------------------------|-----------------------------------------|----------------------------|-----------------------------|-------------------------------|--------------------------------|-------------------|---------------|
|--------------------------------|-----------------------------------------|----------------------------|-----------------------------|-------------------------------|--------------------------------|-------------------|---------------|

#### 2.1.2 Den Zahlungsarten Länder zuordnen

In der Registerkarte Länder können Sie einstellen, für welche Länder die Zahlungsart verfügbar sein soll. Klicken Sie dazu auf Länder zuordnen. Ein neues Fenster öffnet sich, in dem Sie die Länder zuordnen können:

| 4             | Alle Länder                     | Zuge                 | ordnete Länder                  |
|---------------|---------------------------------|----------------------|---------------------------------|
| Titel         | <ul> <li>ISO Alpha 2</li> </ul> | Titel                | <ul> <li>ISO Alpha 2</li> </ul> |
| Österreich    | AT                              | Deutschland          | DE                              |
|               |                                 |                      |                                 |
| Alle zuerdnen |                                 | Alle Zuerdnungen lör | achan                           |

- In der Liste Zugeordnete Länder stehen alle Länder, für die die Zahlungsart verfügbar ist.
- In der Liste **Alle Länder** stehen alle anderen Länder.

Sie können die Länder per <u>Drag & Drop</u> zuordnen: Markieren Sie die entsprechenden Länder in der Liste **Alle Länder** und ziehen Sie diese mit der Maus in die Liste **Zugeordnete Länder**.

# Damit die Zahlungsart verwendet werden kann, muss ihr mindestens ein Land zugeordnet sein.

| Kapitel II<br>eShop Admin S | 1.<br>Stammdaten | 2.<br>Shop-<br>Einstellungen | 3.<br>Artikel<br>verwalten | 4.<br>Benutzer<br>verwalten | 5.<br>Bestellung<br>verwalten | 6.<br>Kunden-<br>informationen | 7.<br>Statistiken | 8.<br>Service |  |
|-----------------------------|------------------|------------------------------|----------------------------|-----------------------------|-------------------------------|--------------------------------|-------------------|---------------|--|
|-----------------------------|------------------|------------------------------|----------------------------|-----------------------------|-------------------------------|--------------------------------|-------------------|---------------|--|

## 2.2 Rabatte

#### Rabatte: Grundlagen

Im OXID eShop haben Sie viele Möglichkeiten, Rabatte anzulegen: Sie können z.B. nur bestimmte Artikel rabattieren, Rabatte nur für bestimmte Benutzer einrichten und vieles mehr. Rabatte können Sie unter **Shopeinstellungen -> Rabatte** einrichten. Die Einstellungen, die Sie dort vornehmen können, werden unter <u>Die wichtigsten Einstellungen der Rabatte</u> beschrieben.

Für Rabatte, die besonders häufig benötigt werden, gibt es Anleitungen:

- Mengenrabatte können Sie am besten über Staffelpreise einrichten. Mit Staffelpreisen können Sie einstellen, dass ein Artikel günstiger wird, sobald eine bestimmte Menge des Artikels gekauft wird. Weitere Informationen finden Sie unter <u>Staffelpreise einrichten</u>.
- Oft sollen bestimmte Benutzer günstigere Preise zahlen, z. B. gewerbliche Kunden. Wenn Sie für bestimmte Benutzer oder Benutzergruppen Rabatte einrichten möchten, dann lesen Sie <u>Rabatte für bestimmte Benutzer einrichten</u>.
- Rabatte können für bestimmte Zeiträume eingerichtet werden. Damit können z. B. für das Weihnachtsgeschäft günstigere Preise angeboten werden. Wie Sie zeitlich begrenzte Rabatte einrichten, erfahren Sie unter <u>Rabatte für einen bestimmten Zeitraum (z. B.</u> <u>Weihnachten) einrichten</u>.
- Sie können Rabatte so einstellen, dass nur bestimmte Artikel günstiger angeboten werden. Weitere Informationen finden Sie unter <u>Nur bestimmte Artikel rabattieren</u>.
- Anstatt die Artikel günstiger anzubieten, können Sie auch kostenlos weitere Artikel dazugeben. In <u>Einen Artikel als kostenlose Zugabe</u> wird der Rabatt so eingerichtet, dass ab 200€ ein Artikel kostenlos dazugegeben wird.

| Kapitel II<br>eShop Admin | 1.<br>Stammdaten | 2.<br>Shop-<br>Einstellungen | 3.<br>Artikel<br>verwalten | 4.<br>Benutzer<br>verwalten | 5.<br>Bestellung<br>verwalten | 6.<br>Kunden-<br>informationen | 7.<br>Statistiken | 8.<br>Service |
|---------------------------|------------------|------------------------------|----------------------------|-----------------------------|-------------------------------|--------------------------------|-------------------|---------------|
|---------------------------|------------------|------------------------------|----------------------------|-----------------------------|-------------------------------|--------------------------------|-------------------|---------------|

#### 2.2.1 Stamm - Rabatte anlegen und Kondtionen einstellen

| Name                                   | Deutsch 💌 Q |
|----------------------------------------|-------------|
| Name                                   |             |
| 10% ab 200 Euro Einkaufswert           | ×           |
| 15% auf den gesamten Shop an einem Tag | X           |
| Aktion Schnäppchen                     | ×           |

| Stamm    | Artike             | el Benutzer         |            |                 |   |
|----------|--------------------|---------------------|------------|-----------------|---|
| Name     |                    | 10% ab 200 Euro Ei  | nkaufswert | Länder zuordnen | ~ |
| Aktiv    | ĺ                  |                     |            |                 |   |
| Oder ak  | <b></b>            | 0000-00-00 00:00:00 | 0 (von)    |                 |   |
| Oderak   | .uv [              | 0000-00-00 00:00:00 | 0 (bis)    |                 |   |
| Einkaufs | menge <sub>v</sub> | von 0 bis           | s 999999   |                 |   |
| Einkaufs | wert <sub>v</sub>  | von 200 bis         | s 9999999  |                 | ≣ |
| Rabatt   | [                  | 10 9                | 6 🗸        |                 |   |
|          |                    | In Sprache Deuts    | sch 🔽      |                 |   |
|          |                    | Speichern           |            |                 | ~ |
| Neuen Ra | batt anl           | egen   Hilfe start  | en         |                 |   |

Die Rabatte können Sie unter **Shopeinstellungen -> Rabatte** verwalten. Dort werden in der oberen Hälfte alle Rabatte aufgelistet. Wenn Sie auf einen Rabatt aus der Liste klicken, können Sie in der unteren Hälfte die Einstellungen des Rabatts bearbeiten.

#### Die wichtigsten Einstellungen

- Bei **Name** können Sie den Namen des Rabatts eingeben. Der Name wird in bestimmten Fällen den Benutzern angezeigt. Sie sollten also einen passenden Namen vergeben.
- Oder aktiv von) (bis) mit Datum, ermöglicht die zeitliche Begrenzung von Rabatten.
- Mit Einkaufsmenge können Sie einstellen, dass der Rabatt nur für bestimmte Einkaufsmengen gültig ist. Wenn Sie möchten, dass der Rabatt für alle Einkaufsmengen gültig ist, dann geben Sie in von 0 ein und in bis 0 ein.
   Falls Sie für bestimmte Artikel Mengenrabatte (Staffelpreise) einrichten möchten, können Sie das direkt beim jeweiligen Artikel einrichten. Weitere Informationen finden Sie unter <u>Staffelpreise einrichten</u>.
- Mit **Einkaufswert** können Sie einstellen, dass der Rabatt nur für bestimmte Einkaufswerte gültig ist. Wenn der Rabatt für alle Einkaufswerte gültig sein soll, dann geben Sie in **von** 0 ein und in **bis** 0 ein.

In <u>Einen Artikel als kostenlose Zugabe</u> wird ein Rabatt so eingerichtet, dass er erst ab 200 Euro Einkaufswert gültig ist.

|  | Kapitel II<br>eShop Admin | 1.<br>Stammdaten | 2.<br>Shop-<br>Einstellungen | 3.<br>Artikel<br>verwalten | 4.<br>Benutzer<br>verwalten | 5.<br>Bestellung<br>verwalten | 6.<br>Kunden-<br>informationen | 7.<br>Statistiken | 8.<br>Service |
|--|---------------------------|------------------|------------------------------|----------------------------|-----------------------------|-------------------------------|--------------------------------|-------------------|---------------|
|--|---------------------------|------------------|------------------------------|----------------------------|-----------------------------|-------------------------------|--------------------------------|-------------------|---------------|

- Bei **Rabatt** stellen Sie ein, wie hoch der Rabatt sein soll. Mit der Auswahlliste hinter dem Eingabefeld können Sie auswählen, ob der Rabatt absolut oder prozentual sein soll:
- abs: Der Rabatt ist absolut, z. B. 5 Euro.
- %: Der Rabatt ist prozentual, z. B. 10 Prozent vom Einkaufswert.

#### 1) Oder aktiv (von) (bis)

#### Rabatte für einen bestimmten Zeitraum (z.B. Weihnachten) einrichten

Sie können Rabatte so einstellen, dass Sie nur für einen bestimmten Zeitraum aktiv sind. Anstatt bei **Aktiv** das Häkchen zu setzen, können Sie bei **Oder aktiv** einen Zeitraum definieren, in dem der Rabatt aktiv sein soll:

- Geben Sie in von das Datum und die Uhrzeit ein, ab der der Rabatt aktiv sein soll.
- Geben Sie in **bis** das Datum und die Uhrzeit ein, bis zu der der Rabatt aktiv sein soll.

Die Syntax für das Datum und die Uhrzeit ist Jahr-Monat-Tag Stunden:Minuten:Sekunden. Ein Beispiel: 2008-01-31 20:00:00 ist der 31. Januar 2008 um 20:00 Uhr.

Im folgenden Beispiel wird ein Rabatt eingerichtet, der vom 1. bis zum 24. Dezember 2008 aktiv ist. Alle Artikel werden 5% günstiger angeboten.

- Gehen Sie zu Shopeinstellungen -> Rabatte.
- Klicken Sie am unteren Bildschirmrand auf Neuen Rabatt anlegen.
- Geben Sie in Name einen passenden Namen ein (z. B. 5% Weihnachtsrabatt).
- Klicken Sie auf Speichern. Eine Seite wird geöffnet, auf der Sie die Einstellungen des neuen Rabatts bearbeiten können.
- Geben Sie in Oder aktiv folgende Werte ein: Bei von: 2008-12-01 00:00:00 Bei bis: 2008-12-24 23:59:59
- Geben Sie bei **Rabatt** 5 ein und wählen Sie % aus.
- Klicken Sie auf Länder zuordnen. Ein neues Fenster wird geöffnet, in dem Sie dem Rabatt Länder zuweisen können.
- Wählen Sie aus der Liste **Alle Länder** die Länder aus, in denen der Rabatt gültig sein soll. Ziehen Sie diese mit der Maus in die Liste **Zugeordnete Länder**.
- Schließen Sie das Fenster.
- Klicken Sie auf **Speichern**.

Der Rabatt ist fertig eingerichtet: Vom 1. bis zum 24. Dezember 2008 werden alle Artikel 5% billiger angeboten.

#### 2) Rabatt "itm" - Einen Artikel als kostenlose Zugabe

Sie können einen Rabatt so einrichten, dass ein Artikel kostenlos dazugegeben wird. So können Sie z.B. einrichten, dass bei Bestellungen ab einem bestimmten Einkaufswert automatisch eine kleine Zugabe hinzugefügt wird.

Im folgenden Beispiel wird ein Artikel kostenlos dazugegeben, sobald der Einkaufswert 200 Euro überschreitet.

- Gehen Sie zu Shopeinstellungen -> Rabatte.
- Klicken Sie am unteren Bildschirmrand auf Neuen Rabatt anlegen.
- Geben Sie bei Name einen passenden Namen ein (z. B. Kostenlose Zugabe ab 200 Euro).

| Kapitel II<br>eShop Admin1.2.3.4.5.6.7.8.StammdatenShop-<br>EinstellungenArtikel<br>verwaltenBenutzer<br>verwaltenBestellung<br>verwaltenKunden-<br>informationenStatistikenService | Kapitel II<br>eShop Admin | 1.<br>Stammdaten | 2.<br>Shop-<br>Einstellungen | 3.<br>Artikel<br>verwalten | 4.<br>Benutzer<br>verwalten | 5.<br>Bestellung<br>verwalten | 6.<br>Kunden-<br>informationen | 7.<br>Statistiken | 8.<br>Service |
|----------------------------------------------------------------------------------------------------|---------------------------|------------------|------------------------------|----------------------------|-----------------------------|-------------------------------|--------------------------------|-------------------|---------------|
|----------------------------------------------------------------------------------------------------|---------------------------|------------------|------------------------------|----------------------------|-----------------------------|-------------------------------|--------------------------------|-------------------|---------------|

- Klicken Sie auf **Speichern**. Eine Seite wird geöffnet, auf der Sie die Einstellungen des Rabatts bearbeiten können. Nehmen Sie folgende Einstellungen vor:
- Bei Aktiv das Häkchen setzen.
- Bei **Einkaufswert** in das Eingabefeld **von** 200 eingeben, in **bis** 99999999 eingeben.
- Bei **Rabatt** itm auswählen. Weiter unten werden dann neue Eingabefelder angezeigt, mit denen Sie den Zugabe-Artikel auswählen können.
- Bei aus Kategorie die Kategorie auswählen, in der sich der Artikel befindet.
- Bei **Drein/Zugabe** den Artikel auswählen.
- Bei **Menge** 1 eingeben. Dadurch wird der Artikel 1 mal hinzugefügt. Wenn Sie den Artikel öfters hinzufügen möchten, dann geben Sie die entsprechende Anzahl ein.
- Auf **Speichern** klicken.

Die kostenlose Zugabe ab 200 Euro ist fertig eingerichtet.

| Stamm Artike  | l Benutzer                               |
|---------------|------------------------------------------|
| Name          | Kostenlose Zugabe ab 200 Euro            |
| Oder aktiv    | 0000-00-00 00:00:00 (von)                |
| Einkaufsmenge | 0000-00-00 00:00:00 (bis)<br>von 0 bis 0 |
| Einkaufswert  | von 200 bis 99999999                     |
| Rabatt        | Menge Australizionen aus Kategorie:      |
| Drein/Zugabe  | 1431 Eiswürfel HERZ I Bar-Equippment     |

#### Die Zugabe-Menge multiplizieren

Sie können den Rabatt so einstellen, dass die Menge der Zugabe davon abhängt, wie viele Artikel bestellt werden. Dazu können Sie bei Multiplizieren das Häkchen setzen.

Die Einstellung **Multiplizieren** funktioniert nur zusammen mit der Einstellung **Einkaufsmenge**: Die Menge der Zugabe wird durch die Zahl dividiert, die bei **Einkaufsmenge** in **von** eingegeben ist:

Menge der Zugabe = Einkaufsmenge im Warenkorb/Einkaufmenge von ...

Wenn z. B. insgesamt 10 Artikel im Warenkorb gekauft werden und bei **Einkaufsmenge** in **von** 5 steht, werden als Zugabe 10/5 = 2 Stk dazugegeben.

Sie müssen bei **Einkaufsmenge** in **von** mindestens 1 eingeben, da eine Division durch 0 nicht möglich ist. Bei **Einkaufsmenge** in **bis** müssen Sie eine große Zahl eingeben, z. B. 99999999.

#### Länder zuordnen

| Kapitel II<br>eShop Admin | 1.<br>Stammdaten | 2.<br>Shop-<br>Einstellungen | 3.<br>Artikel<br>verwalten | 4.<br>Benutzer<br>verwalten | 5.<br>Bestellung<br>verwalten | 6.<br>Kunden-<br>informationen | 7.<br>Statistiken | 8.<br>Service |
|---------------------------|------------------|------------------------------|----------------------------|-----------------------------|-------------------------------|--------------------------------|-------------------|---------------|
|---------------------------|------------------|------------------------------|----------------------------|-----------------------------|-------------------------------|--------------------------------|-------------------|---------------|

|             | Alle Länder                     | Zugeordi | nete Länder |
|-------------|---------------------------------|----------|-------------|
|             |                                 |          |             |
| Titel       | <ul> <li>ISO Alpha 2</li> </ul> | Titel    | ISO Alpha 2 |
| Deutschland | DE                              |          |             |
| Osterreich  | AT                              |          |             |
|             |                                 |          |             |
|             |                                 |          |             |

- Bei Länder zuordnen müssen Sie einstellen, für welche Länder der Rabatt gültig ist. Wenn Sie auf Länder zuordnen klicken, öffnet sich ein neues Fenster. Dort können Sie die Länder zuordnen:
- In der Liste Zugeordnete Länder stehen alle Länder, für die der Rabatt gültig ist.
- In der Liste Alle Länder stehen alle anderen Länder.

Die Länder können Sie per <u>Drag & Drop</u> zuordnen: Wählen Sie aus der Liste **Alle Länder** die Länder aus, die Sie zuordnen möchten, und ziehen Sie diese mit der Maus in die Liste **Zugeordnete Länder** 

Sie müssen dem Rabatt Länder zuordnen, damit er verwendet werden kann.

| Kapitel II1.2.3.4.5.6.7.8.eShop AdminStammdatenShop-<br>EinstellungenArtikel<br>verwaltenBenutzer<br>verwaltenBestellung<br>verwaltenKunden-<br>informationenStatistikenService |
|----------------------------------------------------------------------------------------------------|
|----------------------------------------------------------------------------------------------------|

2.2.2 Artikel - Rabatte Kategorien zuordnen und Artikel zuordnen

Sie können Rabatte so einrichten, dass Sie nur für bestimmte Artikel gültig sind: Sie können **entweder** einstellen, dass der Rabatt nur für bestimmte Kategorien gültig ist, **oder** dem Rabatt einzelne Artikel zuordnen. Diese Einstellungen können Sie in der Registerkarte **Artikel** vornehmen:

#### 1) Rabatt Kategorien zuordnen

|               | Alle Kategorien  | Zugeordnet | e Kategorien |
|---------------|------------------|------------|--------------|
| Titel 🔺       | Beschreibung     | Titel 🔺    | Beschreibung |
| ar-Equippment | Stilvoll saufen! |            |              |
| antasy        |                  |            |              |
| Geschenke     |                  |            |              |
| Jhren         |                  |            |              |
|               |                  |            |              |
|               |                  |            |              |

Mit **Kategorien zuordnen** können Sie einstellen, dass der Rabatt nur für bestimmte Kategorien gültig ist. Wenn Sie auf **Kategorien zuordnen** klicken, öffnet, sich ein neues Fenster. Dort werden 2 Listen angezeigt:

- In der Liste Zugeordnete Kategorien stehen alle Kategorien, für die der Rabatt gültig ist.
- In der Liste **Alle Kategorien** stehen alle anderen Kategorien.

So lange Sie keine Kategorien zuordnen, ist der Rabatt für alle Kategorien gültig. Wenn Sie möchten, dass der Rabatt nur für bestimmte Kategorien gültig ist, dann ordnen Sie die Kategorien per <u>Drag & Drop</u> zu: Wählen Sie aus der Liste **Alle Kategorien** die Kategorien aus, für die der Rabatt gültig sein soll. Ziehen Sie diese mit der Maus in die Liste **Zugeordnete Kategorien**.

| Kapitel II 1.<br>eShop Admin Stammdaten | 2.<br>Shop-<br>Einstellungen | 3.<br>Artikel<br>verwalten | 4.<br>Benutzer<br>verwalten | 5.<br>Bestellung<br>verwalten | 6.<br>Kunden-<br>informationen | 7.<br>Statistiken | 8.<br>Service |
|-----------------------------------------|------------------------------|----------------------------|-----------------------------|-------------------------------|--------------------------------|-------------------|---------------|
|-----------------------------------------|------------------------------|----------------------------|-----------------------------|-------------------------------|--------------------------------|-------------------|---------------|

### 2) Rabatt Artikel zuordnen

Ziehen Sie die Elemente zwischen den Listen hin und her, um die Elemente zuzuordnen Als Platzhalter ein Sternchen \* verwenden

|            | Alle Artikel                               |     |                    | Zugeordnete | Artikel |
|------------|--------------------------------------------|-----|--------------------|-------------|---------|
|            |                                            | ¥   |                    |             |         |
| Art.Nr 🔺   | Titel                                      | EAN | Art.Nr 🔺           | Titel       | EAN     |
| 1126       | Bar-Set ABSINTH                            |     |                    |             |         |
| 1127       | Blinkende Eiswürfel FLASH                  |     |                    |             |         |
| 1131       | Flaschenverschluss EGO                     |     |                    |             |         |
| 1142       | Flaschenöffner HAMMER                      |     |                    |             |         |
| 1351       | Kühlwürfel NORDIC ROCKS 'Eiswürfel Ersatz' |     |                    |             |         |
| 1354       | Wanduhr SPIDER                             |     |                    |             |         |
| 1431       | Eiswürfel HERZ                             |     |                    |             |         |
| 1432       | Badeschaum Tainted Love                    |     |                    |             |         |
| 1477       | Champagnerverschluss GOLF                  |     |                    |             |         |
| 1487       | Geburtstagskalender Happy B                |     |                    |             |         |
| 1651       | Bierbrauset PROSIT                         |     |                    |             |         |
| 1672       | Wanduhr PHOTOFRAME                         |     |                    |             |         |
| 1771       | Wanduhr DIGITAL                            |     |                    |             |         |
| 1849       | Bar Butler 6 BOTTLES                       |     |                    |             |         |
| 1873       | Purse GLAM                                 |     |                    |             |         |
| 1876       | Barwagen LOUNGE                            |     |                    |             |         |
| 1906       | Korkenzieher SHARK                         |     |                    |             |         |
| 1940       | Schale SCHALLPLATTE                        |     |                    |             |         |
| 1951       | Wanduhr BIKINI GIRL                        |     |                    |             |         |
| 1952       | Hangover Pack LITTLE HELPER                |     |                    |             |         |
| 1964       | Original BUSH Beach Radio                  |     |                    |             |         |
| 2000       | Wanduhr ROBOT                              |     |                    |             |         |
| 2024       | Popcornschale PINK                         |     |                    |             |         |
| 2025       | Popcornmaschine PINK                       |     |                    |             |         |
| 2028       | Wanduhr EXIT                               |     |                    |             |         |
| Alle zuoro | dnen                                       |     | Alle Zuordnungen l | öschen      |         |

Mit Artikel **zuordnen** können Sie einstellen, dass der Rabatt nur für bestimmte Artikel gültig ist. Wenn Sie auf Artikel **zuordnen** klicken, öffnet, sich ein neues Fenster. Dort werden 2 Listen angezeigt:

- In der Liste Zugeordnete Artikel stehen alle Artikel, für die der Rabatt gültig ist.
- In der Liste Alle Artikel stehen alle anderen Artikel.

**So lange Sie keine Artikel zuordnen, ist der Rabatt für alle Artikel gültig.** Wenn Sie möchten, dass der Rabatt nur für bestimmte Artikel gültig ist, dann ordnen Sie die Artikel per <u>Drag & Drop</u> zu: Wählen Sie aus der Liste **Alle Artikel** die Artikel aus, für die der Rabatt gültig sein soll. Ziehen Sie diese mit der Maus in die Liste **Zugeordnete Artikel**.

#### 2.2.3 Benutzer Rabatte Benutzergruppen zuordnen und Benutzer zuordnen

#### Rabatte für bestimmte Benutzer einrichten

Sie haben bei jedem Rabatt die Möglichkeit, ihn Benutzern oder Benutzergruppen zuzuordnen. Der Rabatt ist dann nur für die zugeordneten Benutzergruppen/Benutzer gültig. Dadurch können Sie z. B. für Ihre gewerblichen Kunden günstigere Preise einrichten.

Wenn Sie einem Rabatt <u>keine</u> Benutzergruppen oder Benutzer zuordnen, ist der Rabatt für alle Benutzer gültig.

| Kapitel II<br>eShop Admin | 1.<br>Stammdaten | 2.<br>Shop-<br>Einstellungen | 3.<br>Artikel<br>verwalten | 4.<br>Benutzer<br>verwalten | 5.<br>Bestellung<br>verwalten | 6.<br>Kunden-<br>informationen | 7.<br>Statistiken | 8.<br>Service |
|---------------------------|------------------|------------------------------|----------------------------|-----------------------------|-------------------------------|--------------------------------|-------------------|---------------|
|                           |                  |                              |                            |                             |                               |                                |                   |               |

#### 1) Benutzergruppen zuordnen

- Wählen Sie den Rabatt aus, dem Sie Benutzergruppen zuordnen wollen.
- Gehen Sie zur Registerkarte Benutzer.
- Klicken Sie auf **Benutzergruppen zuordnen**. Ein neues Fenster wird geöffnet:
- In der Liste Zugeordnete Benutzergruppen stehen die Benutzergruppen, f
  ür die der Rabatt g
  ültig ist.
- In der Liste Alle Benutzergruppen stehen alle anderen Benutzergruppen.
- Wählen Sie aus der Liste Alle Benutzergruppen die Benutzergruppen aus, f
  ür die der Rabatt g
  ültig sein soll. Ziehen Sie diese mit der Maus in die Liste Zugeordnete Benutzergruppen.
- Schließen Sie das Fenster.

Die Benutzergruppen-Zuordnung ist fertig. Der Rabatt ist nur für die Benutzergruppen gültig, die in der Liste **Zugeordnete Benutzergruppen** stehen.

#### 2) Benutzer zuordnen

Einzelne Benutzer können Sie in gleicher Weise wie Benutzergruppen zuordnen: In der Registerkarte **Benutzer** ist dafür rechts der Button **Benutzer zuordnen**.

#### Bitte beachten Sie:

Wenn Sie sowohl Benutzergruppen als auch Benutzer zuordnen, müssen Benutzer sowohl in den zugeordneten Benutzergruppen, als auch bei den zugeordneten Benutzern sein, damit der Rabatt für Sie gültig ist.

#### Weitere Informationen

Sie haben auch die Möglichkeit, für jeden einzelnen Artikel alternative Preise für bestimmte Benutzer zu hinterlegen (A/B/C Preise). Wenn Sie daran interessiert sind, dann lesen Sie <u>Für</u> bestimmte Benutzer alternative Preise einrichten.

| Kapitel II<br>eShop Admin | 1.<br>Stammdaten | 2.<br>Shop-<br>Einstellungen | 3.<br>Artikel<br>verwalten | 4.<br>Benutzer<br>verwalten | 5.<br>Bestellung<br>verwalten | 6.<br>Kunden-<br>informationen | 7.<br>Statistiken | 8.<br>Service |
|---------------------------|------------------|------------------------------|----------------------------|-----------------------------|-------------------------------|--------------------------------|-------------------|---------------|
|---------------------------|------------------|------------------------------|----------------------------|-----------------------------|-------------------------------|--------------------------------|-------------------|---------------|

## 2.3 Versandarten

| 2.3.1         | Stamm                   |             |
|---------------|-------------------------|-------------|
|               |                         |             |
|               |                         | Deutsch 👻 Q |
| Name          |                         |             |
| Standard      |                         | ×           |
| Beispiel Set1 | 11: UPS 48 Std.         | ×           |
| Beispiel Set1 | :1: UPS 24 Std. Express | ×           |

| Stamm    | Zahlungsarten   | Benutzer                              |
|----------|-----------------|---------------------------------------|
| Name     |                 | Standard Versandkostenregeln zuordnen |
| Aktiv    |                 | Länder zuordnen                       |
| Oder ak  | tiv             | 0000-00-00 00:00:00 (von)             |
|          |                 | 0000-00-00:00:00 (bis)                |
| Sortieru | ing             | 10                                    |
|          |                 |                                       |
|          |                 | In Sprache Deutsch                    |
|          |                 | Speichern                             |
|          |                 |                                       |
|          |                 |                                       |
|          |                 |                                       |
|          |                 |                                       |
|          |                 |                                       |
|          |                 |                                       |
|          |                 |                                       |
|          |                 |                                       |
| Neue Ver | sandart anlegen | Hife starten                          |

#### Die wichtigsten Einstellungen der Versandarten

Unter **Shopeinstellungen -> Versandarten** können Sie die Versandarten verwalten. In der oberen Hälfte wird eine Liste aller Versandarten angezeigt. Wenn Sie auf eine Versandart klicken, können Sie in der unteren Hälfte die Einstellungen für diese Versandart bearbeiten.

Eine neue Versandart können Sie anlegen, indem sie am unteren Bildschirmrand auf **Neue Versandart anlegen** klicken. Dann müssen Sie zunächst den **Name**n der Versandart eingeben und auf **Speichern** klicken. Dann können Sie die Einstellungen der Versandart bearbeiten.

#### Die wichtigsten Einstellungen

|--|

- Mit **Aktiv** können Sie die Versandart an- und ausschalten. Wenn die Versandart nicht aktiv ist, wird sie den Benutzern nicht angezeigt.
- Die **Sortierung** gibt an, in welcher Reihenfolge die Versandarten den Benutzern angezeigt werden: Die Versandart mit der niedrigsten Zahl wird ganz oben angezeigt.
- Mit Versandkostenregeln zuordnen können der Versandart Versandkostenregeln zugeordnet werden.

# Damit die Versandart benutzt werden kann, muss ihr mindestens eine Versandkostenregel zugeordnet sein.

Aus den zugeordneten Versandkostenregeln werden die Versandkosten berechnet. Wenn Sie auf **Versandkostenregeln zuordnen** klicken, öffnet sich ein neues Fenster:

Ziehen Sie die Elemente zwischen den Listen hin und her, um die Elemente zuzuordnen Als Platzhalter ein Sternchen \* verwenden

| Alle Versandkostenregeln                                    |        | Zugeordnete Versandkostenregeln                             |        |
|-------------------------------------------------------------|--------|-------------------------------------------------------------|--------|
|                                                             |        |                                                             |        |
| Titel                                                       | Kosten | Titel 🔺                                                     | Kosten |
| Versandkosten für Beispiel Set1: UPS 48 Std.: 9,90          | 9.9    | Versandkosten für Standard: 3,90 Euro innerhalb Deutschland | 3.9    |
| Versandkosten für Beispiel Set2: UPS 24 Std. Express: 12,90 | 12.9   | Versandkosten für Standard: 6,90 Rest EU                    | 6.9    |
|                                                             |        | Versandkosten für Standard: Versandkostenfrei ab 80,-       | 0      |
|                                                             |        |                                                             |        |
|                                                             |        |                                                             |        |
|                                                             |        |                                                             |        |
|                                                             |        |                                                             |        |
|                                                             |        |                                                             |        |
|                                                             |        |                                                             |        |
|                                                             |        |                                                             |        |
|                                                             |        |                                                             |        |
|                                                             |        |                                                             |        |
|                                                             |        |                                                             |        |
|                                                             |        |                                                             |        |
|                                                             |        |                                                             |        |
|                                                             |        |                                                             |        |
|                                                             |        |                                                             |        |
|                                                             |        |                                                             |        |
|                                                             |        |                                                             |        |
|                                                             |        |                                                             |        |
|                                                             |        |                                                             |        |
|                                                             |        |                                                             |        |
|                                                             |        |                                                             |        |
|                                                             |        |                                                             |        |
| Alle zuordnen                                               |        | Alle Zuordnungen löschen                                    |        |

- In der Liste **Zugeordnete Versandkostenregeln** werden die Versandkostenregeln aufgelistet, die der Versandart zugeordnet sind.
- In der Liste Alle Versandkostenregeln werden alle anderen Versandkostenregeln aufgelistet.
- Die Versandkostenregeln können per <u>Drag & Drop</u> zugeordnet werden: Markieren Sie die entsprechenden Versandkostenregeln und ziehen Sie diese mit der Maus in die Liste **Zugeordnete Versandkostenregeln**.
- Mit Länder zuordnen können der Versandart Länder zugeordnet werden.
   Damit die Versandart benutzt werden kann, muss ihr mindestens ein Land zugeordnet sein.

| Kapitel II 1.<br>eShop Admin Stammdaten | 2.<br>Shop-<br>Einstellungen | 3.<br>Artikel<br>verwalten | 4.<br>Benutzer<br>verwalten | 5.<br>Bestellung<br>verwalten | 6.<br>Kunden-<br>informationen | 7.<br>Statistiken | 8.<br>Service |
|-----------------------------------------|------------------------------|----------------------------|-----------------------------|-------------------------------|--------------------------------|-------------------|---------------|
|-----------------------------------------|------------------------------|----------------------------|-----------------------------|-------------------------------|--------------------------------|-------------------|---------------|

Wenn Sie auf Länder zuordnen klicken, öffnet sich ein neues Fenster:

- In der Liste **Zugeordnete Länder** die Länder aufgelistet, für die die Versandart gültig ist.
- In der Liste **Alle Länder** werden alle anderen Länder aufgelistet. Die Länder können per <u>Drag & Drop</u> zugeordnet werden.
- In der Registerkarte **Zahlungsarten** kann festgelegt werden, mit welchen Zahlungsarten bezahlt werden kann.

Damit die Versandart benutzt werden kann, muss ihr mindestens eine Zahlungsart zugeordnet sein.

Klicken Sie dazu auf Zahlungsarten zuordnen. Ein neues Fenster öffnet sich:

- In der Liste **Zugeordnete Zahlungsarten** werden die Zahlungsarten aufgelistet, mit denen bei dieser Versandart bezahlt werden kann.
- In der Liste **Alle Zahlungsarten** werden alle anderen Zahlungsarten aufgelistet. Die Zahlungsarten können per <u>Drag & Drop</u> zugeordnet werden.

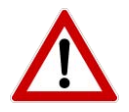

#### Wichtig:

# Die Versandart "Standard" darf nicht gelöscht werden, eine Namensänderung ist jedoch erlaubt.

Zur Standard-Versandkostenberechnung ist in der Datenbank-Tabelle o*xdeliveryset* der Eintrag *oxidstandard* angelegt, wie folgendes Beispiel zeigt:

| OXID                             | OXSHOPID   | OXACTIVE | OXACTIVEFROM           | OXACTIVETO             | OXTITLE   |
|----------------------------------|------------|----------|------------------------|------------------------|-----------|
| oxidstandard                     | oxbaseshop | 1        | 0000-00-00<br>00:00:00 | 0000-00-00<br>00:00:00 | DHL       |
| 96b608f7c4e79a2550f8a4a3912222e4 | oxbaseshop | 1        | 0000-00-00<br>00:00:00 | 0000-00-00<br>00:00:00 | Spediteur |

| Kapitel II<br>eShop Admin | 1.<br>Stammdaten | 2.<br>Shop-<br>Einstellungen | 3.<br>Artikel<br>verwalten | 4.<br>Benutzer<br>verwalten | 5.<br>Bestellung<br>verwalten | 6.<br>Kunden-<br>informationen | 7.<br>Statistiken | 8.<br>Service |  |
|---------------------------|------------------|------------------------------|----------------------------|-----------------------------|-------------------------------|--------------------------------|-------------------|---------------|--|
|---------------------------|------------------|------------------------------|----------------------------|-----------------------------|-------------------------------|--------------------------------|-------------------|---------------|--|

#### 2.3.2 Zahlungsarten

#### Zahlungsarten einer Versandart zuordnen

- Gehen Sie zu Shopeinstellungen -> Versandarten.
- Klicken Sie auf die Registerkarte Zahlungsarten.
- Klicken Sie auf Zahlungsarten zuordnen. Ein neues Fenster wird geöffnet.

Ziehen Sie die Elemente zwischen den Listen hin und her, um die Elemente zuzuordnen Als Platzhalter ein Sternchen \* verwenden

| Alle Zahlungsarten |        | Zugeordnete Zahlungsarten |        |  |  |
|--------------------|--------|---------------------------|--------|--|--|
|                    |        |                           |        |  |  |
| Beschreibung 🔺     | Kosten | Beschreibung 🔺            | Kosten |  |  |
| Empty              | 0      | Bankeinzug/Lastschrift    | 0      |  |  |
|                    |        | Kreditkarte               | 20.9   |  |  |
|                    |        | Nachnahme                 | 7.5    |  |  |
|                    |        | Rechnung                  | 0      |  |  |
|                    |        | Vorauskasse 2% Skonto     | -2     |  |  |
| Alle zuordnen      |        | Alle Zuordnungen löschen  |        |  |  |
| Alle zuoranen      |        | Alle Zuoranungen loschen  |        |  |  |

- Wählen Sie aus der Liste **Alle Zahlungsarten** eine Zahlungsart aus und ziehen Sie diese mit der Maus in die Liste **Zugeordnete Zahlungsarten**.
- Schließen Sie das Fenster.

Die Zahlungsart ist fertig eingerichtet

#### Hinweis:

Die Zuordnung von Zahlungsarten zu Versandarten kann nur pro Versandart wie oben beschrieben eingestellt werden.
| Kapitel II<br>eShop Admin | 1.<br>Stammdaten | 2.<br>Shop-<br>Einstellungen | 3.<br>Artikel<br>verwalten | 4.<br>Benutzer<br>verwalten | 5.<br>Bestellung<br>verwalten | 6.<br>Kunden-<br>informationen | 7.<br>Statistiken | 8.<br>Service |
|---------------------------|------------------|------------------------------|----------------------------|-----------------------------|-------------------------------|--------------------------------|-------------------|---------------|
|---------------------------|------------------|------------------------------|----------------------------|-----------------------------|-------------------------------|--------------------------------|-------------------|---------------|

### 2.3.3 Benutzer

### Benutzergruppen einer Versandart zuordnen Benutzer zu einer Versandart zuordnen erfolgt analog dazu.

Ziehen Sie die Elemente zwischen den Listen hin und her, um die Elemente zuzuordnen Als Platzhalter ein Sternchen \* verwenden

| Alle Benutzergruppen  |          | Zugeordnete Benutzergruppen |    |  |  |  |
|-----------------------|----------|-----------------------------|----|--|--|--|
|                       |          |                             |    |  |  |  |
| Titel                 | <b>_</b> | Tit                         | el |  |  |  |
| Auslandskunde         |          |                             |    |  |  |  |
| Blacklist             |          |                             |    |  |  |  |
| BLOCKED               |          |                             |    |  |  |  |
| Geringer Umsatz       |          |                             |    |  |  |  |
| Grosser Umsatz        |          |                             |    |  |  |  |
| Händler               |          |                             |    |  |  |  |
| Inlandskunde          |          |                             |    |  |  |  |
| Kunde                 |          |                             |    |  |  |  |
| Mittlerer Umsatz      |          |                             |    |  |  |  |
| Newsletter-Abonnenten |          |                             |    |  |  |  |
| Noch nicht bestellt   |          |                             |    |  |  |  |
| Powershopper          |          |                             |    |  |  |  |
| Preis A               |          |                             |    |  |  |  |
| Preis B               |          |                             |    |  |  |  |
| Preis C               |          |                             |    |  |  |  |
| Shop-Admin            |          |                             |    |  |  |  |
|                       |          |                             |    |  |  |  |
|                       |          |                             |    |  |  |  |
|                       |          |                             |    |  |  |  |
|                       |          |                             |    |  |  |  |
|                       |          |                             |    |  |  |  |
|                       |          |                             |    |  |  |  |
|                       |          |                             |    |  |  |  |
|                       |          |                             |    |  |  |  |
|                       |          |                             |    |  |  |  |
| Alle zuordnen         |          | Alle Zuordnungen löschen    |    |  |  |  |

# Damit eine Versandart benutzt werden kann, muss ihr mindestens eine Benutzergruppe oder ein Benutzer zugeordnet sein.

| Kapitel II  |  |
|-------------|--|
| eShop Admin |  |
|             |  |
|             |  |

7. Statistiken

Problembehebung: "Derzeit ist keine Versandart für dieses Land definiert."

### Wenn eine Versandart nicht angezeigt wird

### Ein häufiges Problem ist, dass eine Versandart im dritten Bestellschritt nicht angezeigt

wird. Damit eine Versandart angezeigt wird, müssen folgende Bedingungen erfüllt sein:

• Die Versandart muss gültig sein.

1. Stammdaten

- <u>Die Versandart "Standard" darf nicht gelöscht werden</u>, ihr Name darf aber geändert werden.
- Mindestens eine zugeordnete Versandkostenregel muss gültig sein.
- Mindestens eine zugeordnete Zahlungsart muss gültig sein.

# Überprüfen, ob die Versandart, die Versandkostenregeln und die Zahlungsarten aktiv sind

Damit Versandarten Versandkostenregeln und Zahlungsarten gültig sind, müssen sie aktiv sein. Überprüfen Sie, ob die Versandart, die zugeordneten Versandkostenregeln und die zugeordneten Zahlungsarten aktiv sind.

### Die Ländereinstellungen überprüfen

Die Länderzuordnung ist das häufigste Problem: Sie müssen bei den Versandarten, den Versandkostenregeln und den Zahlungsarten auswählen, für welche Länder sie gültig sind. Überprüfen Sie folgende Ländereinstellungen:

- Die Ländereinstellungen der Versandart.
- Die Ländereinstellungen der zugeordneten Versandkosten.
- Die Ländereinstellungen der zugeordneten Zahlungsarten.

### Die Benutzergruppen-Zuordnung der Zahlungsarten überprüfen

Bei Zahlungsarten muss eingestellt werden, für welche Benutzergruppen sie gültig ist. Diese Einstellung ist ebenfalls ein häufiges Problem: Wenn Benutzer in keiner der zugeordneten Benutzergruppen sind, ist die Zahlungsart für diese Benutzer nicht gültig. Das ist vor allem bei neuen Benutzern, die noch nicht bestellt haben, ein Problem: sie sind nur der Benutzergruppe **Noch nicht bestellt** zugeordnet.

• Überprüfen Sie bei jeder zugeordneten Zahlungsart die Benutzergruppen-Zuordnung.

### Die Bedingungen der Versandkostenregeln überprüfen

Bei Versandkostenregeln können Sie eine Bedingung angeben. Damit können Sie einstellen, dass die Versandkostenregel nur ein bestimmtes Gesamtgewicht, einen bestimmten Einkaufswert, eine bestimmte Menge oder eine bestimmte Größe gültig ist.

• Überprüfen Sie die Einstellung **Bedingung** bei jeder Versandkostenregel.

Wenn Sie bei einer Versandkostenregel keine Bedingung möchten, müssen Sie die Bedingung so einrichten, dass sie immer gültig ist. Wählen Sie hierzu Menge aus, geben Sie bei >= (größer gleich) <mark>0</mark> ein und geben Sie bei <= (kleiner gleich) <mark>99999999</mark> ein.

| Kapitel II<br>eShop Admin | 1.<br>Stammdaten | 2.<br>Shop-<br>Einstellungen | 3.<br>Artikel<br>verwalten | 4.<br>Benutzer<br>verwalten | 5.<br>Bestellung<br>verwalten | 6.<br>Kunden-<br>informationen | 7.<br>Statistiken | 8.<br>Service |
|---------------------------|------------------|------------------------------|----------------------------|-----------------------------|-------------------------------|--------------------------------|-------------------|---------------|
|                           |                  |                              |                            |                             |                               |                                |                   |               |

### Die Einstellungen des Benutzers prüfen

Im zweiten Bestellschritt müssen Sie Benutzerdaten eingeben. Diese Daten sind wichtig: Der Benutzer, mit dem Sie bestellen, ist in bestimmten Benutzergruppen. Außerdem geben Sie das Land an, in das Sie bestellen möchten.

- Überprüfen Sie die Benutzergruppen-Einstellungen des Benutzers.
- Überprüfen Sie das Land, das sie angegeben haben.

### Weitere Einstellungen überprüfen

- Bei den Versandarten können Sie einstellen, dass die Versandart nur für bestimmte Benutzergruppen oder Benutzer gültig ist. Überprüfen Sie diese Einstellungen.
- Bei den Versandkostenregeln können Sie einstellen, dass die Versandkostenregel nur für bestimmte Kategorien oder Artikel, bestimmte Benutzergruppen oder Benutzer gültig ist. Überprüfen Sie diese Einstellungen.

### Shopeinstellungen – Mindestvoraussetzungen im Überblick

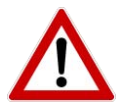

| Zahlungsarten | Bedingungen                            |
|---------------|----------------------------------------|
| Stamm         | - Aktiv gesetzt                        |
|               | - mindestens 1 Benutzergruppe zuordnen |
| Länder        | - mindestens 1 Land zuordnen           |

### Alle folgenden Werte müssen gesetzt werden:

| Versandarten  | Bedingungen                                                                                                    |
|---------------|----------------------------------------------------------------------------------------------------|
| Stamm         | <ul> <li>Versandart "Standard" darf nicht gelöscht werden</li> <li>Diese Versandart muss aktiv gesetzt sein</li> <li>mindestens 1 Versandkostenregel zuordnen</li> <li>mindestens 1 Land zuordnen</li> </ul> |
| Zahlungsarten | - mindestens 1 Zahlungsart zuordnen                                                                                                    |
| Benutzer      | - mindestens 1 <b>Benutzergruppe</b> oder 1 <b>Benutzer</b>                                                                                                    |

| Versandkostenregeln | Bedingungen                                     |
|---------------------|-------------------------------------------------|
| Stamm               | - Aktiv gesetzt                                 |
|                     | - mindestens 1 Land zuordnen                    |
|                     | - mindestens 1 Bedingung (Menge, Größe,         |
|                     | Gewicht, Preis) muss gültig eingestellt sein.   |
|                     | WICHTIG:                                        |
|                     | Zahlen zwischen 0 bis 99999999 sind gültig.     |
|                     | Mit der Bedingung von 0 bis 0 oder 1 bis 0 wäre |
|                     | eine Versandkostenregel ungültig. Der erste     |
|                     | Werte darf also 0 sein der zweite aber nicht.   |

| Kapitel II<br>eShop Admin | 1.<br>Stammdaten | 2.<br>Shop-<br>Einstellungen | 3.<br>Artikel<br>verwalten | 4.<br>Benutzer<br>verwalten | 5.<br>Bestellung<br>verwalten | 6.<br>Kunden-<br>informationen | 7.<br>Statistiken | 8.<br>Service |
|---------------------------|------------------|------------------------------|----------------------------|-----------------------------|-------------------------------|--------------------------------|-------------------|---------------|
|---------------------------|------------------|------------------------------|----------------------------|-----------------------------|-------------------------------|--------------------------------|-------------------|---------------|

### 2.4 Versandkostenregeln

### 2.4.1 Stamm

Versandkostenregeln anlegen und einstellen Länder zuordnen

|            |                                                             | Deutsch 🛩 Q |
|------------|-------------------------------------------------------------|-------------|
| Sortierung | Name                                                        |             |
| 1000       | Versandkosten für Standard: Versandkostenfrei ab 80,-       | ×           |
| 2000       | Versandkosten für Standard: 3,90 Euro innerhalb Deutschland | ×           |
| 3000       | Versandkosten für Standard: 6,90 Rest EU                    | ×           |
| 4000       | Versandkosten für Beispiel Set1: UPS 48 Std.: 9,90          | ×           |
| 5000       | Versandkosten für Beispiel Set2: UPS 24 Std. Express: 12,90 | ×           |

| Stamm                                                      | Artikel                  | Benutzer     |                                                                                                    |
|------------------------------------------------------------|--------------------------|--------------|----------------------------------------------------------------------------------------------------|
| Name<br>Aktiv<br>Oder ak<br>Bedingu<br>Preis Au<br>Berechn | tiv<br>ng<br>f-/Abschlag |              | Versandkosten für Standard: Versandkostenfre<br>Länder zuordnen<br>Länder zuordnen<br>Länder zuordnen<br>Länder zuordnen<br>Länder zuordnen<br>000-00 00:00:00<br>(von)<br>000-00 00:00:00<br>(bis)<br>Preis >= 80 und<= 999999<br>0 abs ?<br>6 Einmal pro unterschiedlichem Artikel |
| berechi                                                    | Berechnungsregeln        |              | O Für jeden Artikel                                                                                                    |
| Reihenfo                                                   | olge der Reg             | elberechnung | 1000                                                                                                    |
| Keine w<br>dieser b                                        | eiteren Rege<br>erechnen | eln nach     |                                                                                                    |
|                                                            |                          |              | In Sprache Deutsch V<br>Kopieren English V<br>Speichern                                                                                                    |
| Neue Vers                                                  | sandkostenro             | egel anlegen | Hilfe starten                                                                                                    |

### Die wichtigsten Einstellungen der Versandkostenregeln

Aus den Versandkostenregeln werden die Versandkosten berechnet. In diesem Beitrag werden die wichtigsten Einstellungen, die Sie bei Versandkostenregeln vornehmen können, ausführlich erklärt.

Unter **Shopeinstellungen -> Versandkostenregeln** können Sie die Versandkostenregeln verwalten. In der oberen Hälfte wird eine Liste aller Versandkostenregeln angezeigt. Wenn Sie auf eine Versandkostenregel klicken, können Sie in der unteren Hälfte die Einstellungen für diese Versandkostenregel bearbeiten.

| Kapitel II<br>eShop Admin | 1.<br>Stammdaten | 2.<br>Shop-<br>Einstellungen | 3.<br>Artikel<br>verwalten | 4.<br>Benutzer<br>verwalten | 5.<br>Bestellung<br>verwalten | 6.<br>Kunden-<br>informationen | 7.<br>Statistiken | 8.<br>Service |
|---------------------------|------------------|------------------------------|----------------------------|-----------------------------|-------------------------------|--------------------------------|-------------------|---------------|
|                           |                  |                              |                            |                             |                               |                                |                   |               |

Eine neue Versandkostenregel können Sie anlegen, indem sie am unteren Bildschirmrand auf **Neue Versandkostenregel anlegen** klicken. Danach müssen Sie zuerst den **Name**n der Versandkostenregel eingeben und auf **Speichern** klicken. Dann können Sie die Einstellungen der Versandkostenregel bearbeiten.

### Die wichtigsten Einstellungen

- Mit **Aktiv** können Sie die Versandkostenregel an- und ausschalten. Wenn die Versandkostenregel nicht aktiv ist, wird sie nicht berechnet.
- Oder aktiv (von) (bis) für einen bestimmten Zeitraum.
- Bei Bedingung können Sie einstellen, dass die Versandkostenregel nur für eine bestimmte Bedingung gültig ist. Sie können zwischen 4 Bedingungen wählen: Menge: Anzahl aller Artikel im Warenkorb.
   Größe: Die Gesamtgröße aller Artikel. Um diese Einstellung richtig nutzen zu können, muss bei den Artikeln die Größe eingetragen sein.

**Gewicht:** Das Gesamtgewicht der Bestellung in Kilogramm. Um diese Einstellung richtig nutzen zu können, muss bei den Artikeln das Gewicht eingetragen sein.

Preis: Der Einkaufswert der Bestellung.

In den Eingabefeldern **>= (größer gleich) und <= (kleiner gleich)** können Sie den Bereich einstellen, für den die Bedingung gültig sein soll. Wenn ein Bereich festgelegt werden soll, muss bei >= eine kleinere Zahl als bei <= eingegeben werden.

Wenn nur genau ein Wert festgelegt werden soll, muss bei beiden Feldern der gleiche Wert eingegeben werden.

Wenn eine Versandkostenregel z. B. von einem Einkaufswert von 0 bis 79,99 Euro gültig sein soll, dann geben Sie in >= 0 ein, in <= 79,99.

Wenn die Versandkostenregel immer gültig sein soll, muss eine Bedingung eingestellt werden, die immer zutrifft. Wählen Sie hierfür Menge, geben sie bei >= 0 ein und bei <= 99999999 ein. Dadurch ist die Versandkostenregel für alle Bestellmengen von 0 bis 99999999 gültig.

Unter <u>Gewichtsabhängige Versandkosten</u> finden Sie ein Beispiel, in dem Versandkostenregeln so eingestellt werden, dass sie nur für ein bestimmtes Gesamtgewicht gültig sind.

Unter <u>Kostenloser Versand ab einem bestimmten Einkaufswert</u> finden Sie ein Beispiel, in dem Versandkosten so einstellt werden, dass sie nur für einen bestimmten Einkaufswert gültig sind.

 Mit Preis Auf-/Abschlag können Sie eingeben, wie hoch die Versandkosten sind. Der Preis kann auf zwei verschiedene Arten berechnet werden: Mit abs wird der Preis absolut angegeben (z. B.: Mit 6,90 werden 6,90 Euro berechnet).

Mit % wird der Preis relativ zum Einkaufswert angegeben (z. B.: Mit 10 werden 10% des Einkaufswerts berechnet).

- Unter Berechnungsregeln können Sie auswählen, wie oft der Preis berechnet wird:
- Einmal pro Warenkorb: Der Preis wird einmal für die gesamte Bestellung berechnet.
- Einmal pro unterschiedlichem Artikel: Der Preis wird für jeden unterschiedlichen Artikel im Warenkorb einmal berechnet. Wie oft ein Artikel bestellt wird, ist dabei egal.
- Für jeden Artikel: Der Preis wird für jeden Artikel im Warenkorb berechnet.
- Mit **Reihenfolge der Regelberechnung** können Sie festlegen, in welcher Reihenfolge die Versandkostenregeln berechnet werden: Die Versandkostenregel mit der kleinsten Zahl

| Kapitel II<br>eShop Admin | 1.<br>Stammdaten | 2.<br>Shop-<br>Einstellungen | 3.<br>Artikel<br>verwalten | 4.<br>Benutzer<br>verwalten | 5.<br>Bestellung<br>verwalten | 6.<br>Kunden-<br>informationen | 7.<br>Statistiken | 8.<br>Service |  |
|---------------------------|------------------|------------------------------|----------------------------|-----------------------------|-------------------------------|--------------------------------|-------------------|---------------|--|
|---------------------------|------------------|------------------------------|----------------------------|-----------------------------|-------------------------------|--------------------------------|-------------------|---------------|--|

wird als erstes berechnet. Die Reihenfolge ist wichtig, wenn die Einstellung Keine weiteren Regeln nach dieser berechnen verwendet wird.

- Mit Keine weiteren Regeln nach dieser berechnen können Sie einstellen, dass keine • weitere Versandkostenregeln berechnet werden, falls diese Versandkostenregel gültig ist und berechnet wird. Für diese Option ist die Reihenfolge wichtig, in der die Versandkostenregeln berechnet werden: Sie wird durch Reihenfolge der Regelberechnung festgelegt.
- Mit Länder zuordnen können Sie einstellen, für welche Länder die Versandkostenregel ٠ gültig ist. Klicken Sie dazu auf Länder zuordnen. Ein neues Fenster öffnet sich:

|            |               | Zuç         | jeoranete Lander |
|------------|---------------|-------------|------------------|
| Titel      | ▲ ISO Alpha 2 | Titel       | ▲ ISO Alpha 2    |
| Österreich | AT            | Deutschland | DE               |
| chweiz     | СН            |             |                  |
|            |               |             |                  |
|            |               |             |                  |
|            |               |             |                  |
|            |               |             |                  |
|            |               |             |                  |
|            |               |             |                  |
|            |               |             |                  |
|            |               |             |                  |
|            |               |             |                  |
|            |               |             |                  |
|            |               |             |                  |
|            |               |             |                  |
|            |               |             |                  |
|            |               |             |                  |
|            |               |             |                  |
|            |               |             |                  |
|            |               |             |                  |
|            |               |             |                  |
|            |               |             |                  |
|            |               |             |                  |
|            |               |             |                  |
|            |               |             |                  |
|            |               |             |                  |
|            |               |             |                  |

- Dort werden in der Liste Zugeordnete Länder die Länder aufgelistet, für die die • Versandkostenregel gültig ist.
- In der Liste Alle Länder werden alle anderen Länder aufgelistet. •

### Wichtig:

Damit die Versandkostenregel verwendet werden kann, muss ihr mindestens ein Land zugeordnet sein.

| Kapitel II<br>eShop Admin | 1.<br>Stammdaten | 2.<br>Shop-<br>Einstellungen | 3.<br>Artikel<br>verwalten | 4.<br>Benutzer<br>verwalten | 5.<br>Bestellung<br>verwalten | 6.<br>Kunden-<br>informationen | 7.<br>Statistiken | 8.<br>Service |
|---------------------------|------------------|------------------------------|----------------------------|-----------------------------|-------------------------------|--------------------------------|-------------------|---------------|
|                           |                  |                              |                            |                             |                               |                                |                   |               |

Bei <u>Unterschiedliche Versandkosten für Inland und Ausland</u> finden Sie ein Beispiel, in dem Versandkostenregeln so eingestellt werden, dass sie nur für bestimmte Länder gültig sind.

7. Statistiken

### Weiterführende Informationen zu Versandkostenregeln

Im OXID eShop können verschiedene Versandarten angelegt werden. Verschiedene Versandarten sind z. B. der Versand per Post, UPS oder DHL. Für jede Versandart können unterschiedliche Versandkosten eingerichtet werden.

Versandkosten werden durch Versandkostenregeln eingestellt. Aus diesen Versandkostenregeln werden die Versandkosten berechnet. Wie die Versandkosten berechnet werden, wird in <u>Wie die Versandkostenberechnung funktioniert</u> erklärt.

Die Versandkosten für eine Versandart können Sie einrichten, indem Sie bei <u>Versandarten</u> <u>Versandkostenregeln</u> zuordnen.

Bei den Versandarten können Sie auch einstellen, mit welchen Zahlungsarten bezahlt werden kann. Mehr zu Zahlungsarten erfahren Sie unter <u>Zahlungsarten: Grundlagen</u>.

### Wie die Versandkostenberechnung funktioniert

Die Versandkosten werden so berechnet:

 Im Bestellprozess können die Benutzer im dritten Bestellschritt auswählen, mit welcher Versandart die Ware versendet werden soll. Der OXID eShop zeigt nur gültige Versandarten an. Wenn nur eine Versandart gültig ist, wird diese automatisch ausgewählt.

|  | Sie | sind | hier: | / | Bezahlen |
|--|-----|------|-------|---|----------|
|--|-----|------|-------|---|----------|

| <b>1. Warenkorb</b><br>Bestellmenge<br>ändern, ausgewählte<br>Artikel entfernen | <b>2. versenden</b><br>Login, Rechnungs-<br>und Lieferadresse<br>wählen | <b>3. Bezahlen</b><br>Versandart und<br>Zahlungsart aus-<br>wählen                                                                                                    | <b>4. Bestellen</b><br>Bestellung<br>ausführen | <b>5. Fertig</b><br>Bestellung<br>ausgeführt |  |  |  |  |
|---------------------------------------------------------------------------------|-------------------------------------------------------------------------|----------------------------------------------------------------------------------------------------|------------------------------------------------|----------------------------------------------|--|--|--|--|
| Bitte wählen Sie Ihre Versandart                                                |                                                                         |                                                                                                    |                                                |                                              |  |  |  |  |
| Standard                                                                        | •                                                                       | <ul> <li>Image: A set of the set of the</li></ul> |                                                | Kosten: 3,90 €                               |  |  |  |  |
| Standard                                                                        |                                                                         |                                                                                                    |                                                |                                              |  |  |  |  |
| Beispiel Set1: U                                                                | PS 48 Std.                                                              |                                                                                                    |                                                |                                              |  |  |  |  |
| Beispiel Set1: U                                                                | PS 24 Std. Express                                                      |                                                                                                    |                                                |                                              |  |  |  |  |

2. Wenn die Benutzer die Versandart gewählt haben, werden die Versandkosten berechnet. Dazu werden alle Versandkostenregeln, die der Versandart zugeordnet sind, nacheinander überprüft:

Bei jeder Versandkostenregel wird überprüft, ob sie gültig ist. Wenn die Versandkostenregel gültig ist, werden ihre Kosten berechnet, ansonsten nicht. Wenn mehrere Versandkostenregeln gültig sind, werden die Kosten aller gültigen Versandkostenregeln berechnet.

3. Die Versandkosten sind fertig berechnet und das Ergebnis wird den Benutzern angezeigt.

### Wann ist eine Versandkostenregel gültig?

|--|

Die Versandkostenregeln können so eingestellt werden, dass sie nur für bestimmte Einkaufswerte, Gesamtgewichte, Bestellmengen oder Größen gültig sind. Außerdem kann eingestellt werden, dass sie nur für bestimmte Länder, Benutzergruppen , Benutzer, Kategorien und Artikel gültig sind. Nur wenn alle Bedingungen erfüllt sind, ist die Versandkostenregel gültig. Weitere Informationen zu den Versandkostenregeln finden Sie unter <u>Die wichtigsten</u> <u>Einstellungen der Versandkostenregeln</u>.

### Wann ist eine Zahlungsart gültig?

Bei den Zahlungsarten kann eingestellt werden, dass sie nur für bestimmte Bestellsummen, Benutzergruppen und Länder gültig sind. Nur, wenn alle Bedingungen erfüllt sind, ist die Zahlungsart gültig.

Weitere Informationen zu den Zahlungsarten finden Sie unter Zahlungsarten: Grundlagen.

### Versand und Versandkosten Anleitungen mit Beispielen

### Günstige Versandkosten, falls nur Artikel aus bestimmten Kategorien gekauft werden

Oft gibt es Artikel, die sehr klein und leicht sind. Diese Artikel können günstiger versendet werden. Sobald auch "normale" Artikel gekauft werden, wird der Versand teurer. Im OXID eShop werden diese Versandkosten so eingerichtet, dass der Versand teurer wird, sobald "normale" Artikel gekauft werden: Die Versandkostenregeln können so eingerichtet werden, dass Sie nur gültig sind, sobald bestimmte Artikel gekauft werden. Im folgenden Beispiel werden zwei verschiedene Versandkosten eingerichtet:

• 3,90 Euro, falls nur Artikel aus der Kategorie Briefmarken gekauft werden.

• 6,90 Euro, falls auch Artikel aus anderen Kategorien gekauft werden. Diese Setzen sich zusammen aus den 3,90 Euro Versandkosten plus 3 Euro Aufschlag.

Der Versand soll per Post erfolgen. Dazu wird die Versandart **Post** angelegt. Der Versand wird für Deutschland eingerichtet.

### 1) Versandkostenregel für den günstigen Versand anlegen

- Gehen Sie zu Shopeinstellungen -> Versandkostenregeln.
- Klicken Sie am unteren Bildschirmrand auf **Neue Versandkostenregel anlegen**. Dadurch legen Sie eine neue Versandkostenregel an.
- Geben Sie bei Name einen passenden Namen ein (z. B. günstige Versandkosten für Briefmarken).
- Klicken Sie auf **Speichern**. Eine Seite wird geöffnet, auf der Sie die Einstellungen der Versandkostenregel bearbeiten können.

Nehmen Sie folgende Einstellungen vor:

• Bei Aktiv das Häkchen setzen.

| Kapitel II<br>eShop Admin | 1.<br>Stammdaten | 2.<br>Shop-<br>Einstellungen | 3.<br>Artikel<br>verwalten | 4.<br>Benutzer<br>verwalten | 5.<br>Bestellung<br>verwalten | 6.<br>Kunden-<br>informationen | 7.<br>Statistiken |
|---------------------------|------------------|------------------------------|----------------------------|-----------------------------|-------------------------------|--------------------------------|-------------------|
|                           |                  |                              |                            |                             |                               |                                |                   |

- Bei Bedingung Menge auswählen. In das Feld >= (größer gleich) 0 eingeben, in das Feld <= (kleiner gleich) 99999999. Dadurch wird sichergestellt, dass die Bedingung immer zutrifft. Die Bedingung muss zutreffen, damit die Versandkostenregel berechnet werden kann.</li>
- Bei **Preis Auf-/Abschlag** 3,90 eingeben und abs auswählen.
- Bei Berechnungsregeln Einmal pro Warenkorb auswählen.
- Klicken Sie auf Speichern.

Bei der Versandkostenregel muss eingestellt werden, für welche Länder Sie gültig ist:

- Klicken Sie auf Länder zuordnen. Ein neues Fenster öffnet sich.
- Sie können die Länder per <u>Drag & Drop</u> zuordnen: Wählen Sie unter **Alle Länder** Deutschland aus und ziehen Sie es in die Liste **Zugeordnete Länder**.
- Schließen sie das Fenster.

### 2) Versandkostenregel für normale Artikel anlegen

 Legen Sie als nächstes die Versandkostenregel f
ür normale Artikel an. Gehen Sie dabei wie bei 1) Versandkostenregel f
ür den g
ünstigen Versand anlegen vor. W
ählen Sie einen passenden Namen (z. B. 3 Euro Versandkostenaufschlag f
ür normale Artikel).

Nehmen Sie folgende Einstellungen vor:

- Bei Aktiv das Häkchen setzen.
- Bei **Bedingung** Menge auswählen. In das Feld >= 0 eingeben, in das Feld <= 99999999. Dadurch wird sichergestellt, dass die Bedingung immer zutrifft. Die Bedingung muss zutreffen, damit die Versandkostenregel berechnet werden kann.
- Bei Preis Auf-/Abschlag 3 eingeben und abs auswählen.
- Bei Berechnungsregeln Einmal pro Warenkorb auswählen.
- Auf Speichern klicken.

Bei der Versandkostenregel muss eingestellt werden, für welche Länder Sie gültig ist:

- Klicken Sie auf Länder zuordnen. Ein neues Fenster öffnet sich.
- Wählen Sie unter Alle Länder Deutschland aus und ziehen Sie es in die Liste Zugeordnete Länder.
- Schließen sie das Fenster.

### Alle Kategorien außer der Kategorie Briefmarken zuordnen

Als nächstes werden der Versandkostenregel alle Kategorien außer der Kategorie **Briefmarken** zugeordnet:

- Klicken Sie auf die Registerkarte **Artikel**. Eine Seite öffnet sich, auf der sich zwei Buttons befinden.
- Klicken Sie auf Kategorien zuordnen. Ein neues Fenster öffnet sich.
- Sie können die Kategorien per <u>Drag & Drop</u> zuordnen. Stellen Sie die Kategorien so ein, dass sich nur die Kategorie Briefmarken in der Liste **Alle Kategorien** befindet. Alle anderen Kategorien müssen in der Liste **Zugeordnete Kategorien** stehen.

| Kapitel II<br>eShop Admin | 1.<br>Stammdaten | 2.<br>Shop-<br>Einstellungen | 3.<br>Artikel<br>verwalten | 4.<br>Benutzer<br>verwalten | 5.<br>Bestellung<br>verwalten | 6.<br>Kunden-<br>informationen | 7.<br>Statistiken | 8.<br>Service |  |
|---------------------------|------------------|------------------------------|----------------------------|-----------------------------|-------------------------------|--------------------------------|-------------------|---------------|--|
|---------------------------|------------------|------------------------------|----------------------------|-----------------------------|-------------------------------|--------------------------------|-------------------|---------------|--|

• Schließen sie das Fenster.

Die Versandkostenregel ist fertig eingerichtet.

### 3) Versandart Post anlegen und die Versandkostenregeln zuordnen

- Gehen sie zu Shopeinstellungen -> Versandarten.
- Klicken Sie am unteren Bildschirmrand auf **Neue Versandart anlegen**. Dadurch legen Sie eine neue Versandart an.
- Geben Sie bei Name Post ein.
- Klicken Sie auf **Speichern**. Eine Seite wird geöffnet, auf der Sie die Einstellungen der Versandart bearbeiten können.

Nehmen Sie die folgenden Einstellungen vor:

- Setzen Sie bei Aktiv das Häkchen.
- Klicken Sie auf **Speichern**.

Als nächstes werden die zuvor angelegten Versandkostenregeln zugeordnet:

- Klicken Sie auf **Versandkostenregeln zuordnen**. Ein neues Fenster öffnet sich, in dem Sie der Versandart Versandkostenregeln zuordnen können.
- Wählen Sie in der Liste **Alle Versandkostenregeln** die Versandkostenregeln günstige Versandkosten für Briefmarken und 3 Euro Versandkostenaufschlag für normale Artikel aus. Ziehen Sie diese mit der Maus in die Liste **Zugeordnete Versandkostenregeln**.
- Schließen Sie das Fenster.

Bei der Versandart muss eingestellt werden, für welche Länder Sie gültig ist:

- Klicken Sie auf Länder zuordnen. Ein neues Fenster öffnet sich.
- Wählen Sie unter Alle Länder Deutschland aus und ziehen Sie es in die Liste Zugeordnete Länder.
- Schließen sie das Fenster.

Die Versandart **Post** ist fertig eingerichtet.

Die niedrigeren Versandkosten für die Kategorie Briefmarken sind eingerichtet.

### Funktionsweise

Wenn die Versandkosten berechnet werden, werden alle Versandkostenregeln überprüft, die der gewählten Versandart zugeordnet sind. Bei jeder wird überprüft, ob sie für mindestens einen bestellten Artikel gültig ist. Nur wenn das zutrifft, wird die Versandkostenregel berechnet. Wenn nur Artikel aus der Kategorie Briefmarken bestellt werden, ist nur die Versandkostenregel *günstige Versandkosten für Briefmarken* gültig. Es werden 3,90 Euro Versandkosten berechnet.

Sobald auch Artikel aus anderen Kategorien bestellt werden, ist die Versandkostenregel **3 Euro Versandkostenaufschlag für normale Artikel** ebenfalls gültig: Beiden Versandkostenregeln werden berechnet. Zu den 3,90 Euro werden 3 Euro addiert und der Versand kostet 6,90 Euro.

| Kapitel II<br>eShop Admin | 1.<br>Stammdaten | 2.<br>Shop-<br>Einstellungen | 3.<br>Artikel<br>verwalten | 4.<br>Benutzer<br>verwalten | 5.<br>Bestellung<br>verwalten | 6.<br>Kunden-<br>informationen | 7.<br>Statistiken | 8.<br>Service |
|---------------------------|------------------|------------------------------|----------------------------|-----------------------------|-------------------------------|--------------------------------|-------------------|---------------|
|                           |                  |                              |                            |                             |                               |                                |                   |               |

### Höhere Versandkosten, wenn bestimmte Artikel gekauft werden

Versandkostenregeln können so eingestellt werden, dass nur gültig sind, sobald bestimmte Artikel gekauft werden. Hierzu können in der Registerkarte **Artikel** bei **Artikel zuordnen** die Kategorien ausgewählt werden, für die die Versandkostenregeln gültig sind. **So lange bei Artikel zuordnen die Liste Zugeordnete Artikel leer ist, ist die Versandkostenregel für alle Artikel gültig!** 

Im folgenden Beispiel werden zwei verschiedene Versandkosten eingerichtet:

- 9,90 Euro, falls nur andere Artikel außer dem XXL-Kühlschrank gekauft werden.
- 39,90 Euro, falls der Artikel XXL-Kühlschrank gekauft wird. Diese Versandkosten setzen sich zusammen aus den normalen 9,90 Euro Versandkosten plus 30 Euro Aufschlag für den Kühlschrank.

Der Versand soll per DHL erfolgen. Dazu wird die Versandart *DHL* angelegt. Der Versand wird für Deutschland eingerichtet.

### 1) Versandkostenregel für alle Artikel anlegen

- Gehen Sie zu Shopeinstellungen -> Versandkostenregeln.
- Klicken Sie am unteren Bildschirmrand auf **Neue Versandkostenregel anlegen**. Dadurch legen Sie eine neue Versandkostenregel an.
- Geben Sie bei Name einen passenden Namen ein (z. B. Normale DHL-Versandkosten).
- Klicken Sie auf Speichern. Eine Seite wird geöffnet, auf der Sie die Einstellungen der Versandkostenregel bearbeiten können.

Nehmen Sie folgende Einstellungen vor:

- Bei Aktiv das Häkchen setzen.
- Bei **Bedingung** Menge auswählen. In das Feld >= 0 eingeben, in das Feld <= 99999999. Dadurch wird sichergestellt, dass die Bedingung immer zutrifft. Die Bedingung muss zutreffen, damit die Versandkostenregel berechnet werden kann.
- Bei Preis Auf-/Abschlag 9,90 eingeben und abs auswählen.
- Bei Berechnungsregeln Einmal pro Warenkorb auswählen.
- Auf **Speichern** klicken.

Bei der Versandkostenregel muss eingestellt werden, für welche Länder Sie gültig ist:

- Klicken Sie auf Länder zuordnen. Ein neues Fenster öffnet sich.
- Sie können die Länder per <u>Drag & Drop</u> zuordnen: Wählen Sie unter **Alle Länder** Deutschland aus und ziehen Sie es in die Liste **Zugeordnete Länder**.
- Schließen sie das Fenster.

Die Versandkostenregel ist fertig eingerichtet.

### 2) Versandkostenregel für den Artikel XXL-Kühlschrank anlegen

|--|

 Legen Sie als nächstes die teurere Versandkostenregel an. Gehen Sie dabei wie bei 1) Versandkostenregel für alle Artikel anlegen vor. Wählen Sie einen passenden Namen (z. B. Versandkostenaufschlag für XXL-Kühlschrank).

Nehmen Sie folgende Einstellungen vor:

- Bei Aktiv das Häkchen setzen.
- Bei Bedingung Menge auswählen. In das Feld >= (größer gleich) 0 eingeben, in das Feld <= (kleiner gleich) 99999999. Dadurch wird sichergestellt, dass die Bedingung immer zutrifft. Die Bedingung muss zutreffen, damit die Versandkostenregel berechnet werden kann.</li>
- Bei Preis Auf-/Abschlag 30 eingeben und abs auswählen.
- Bei Berechnungsregeln Einmal pro Warenkorb auswählen.
- Klicken Sie auf Speichern.

Bei der Versandkostenregel muss eingestellt werden, für welche Länder Sie gültig ist:

- Klicken Sie auf Länder zuordnen. Ein neues Fenster öffnet sich.
- Wählen Sie unter Alle Länder Deutschland aus und ziehen Sie es in die Liste Zugeordnete Länder.
- Schließen sie das Fenster.

Als nächstes wird der Artikel XXL-Kühlschrank zugeordnet:

- Klicken Sie auf die Registerkarte **Artikel**. Eine Seite öffnet sich, auf der sich zwei Buttons befinden.
- Klicken Sie auf **Artikel zuordnen**. Ein neues Fenster öffnet sich.
- Wählen Sie unter Alle Artikel den Artikel XXL-Kühlschrank aus und ziehen Sie diesen in die Liste Zugeordnete Artikel.
- Schließen sie das Fenster.

Die Versandkostenregel ist fertig eingerichtet.

### 3) Versandart DHL anlegen und die Versandkostenregeln zuordnen

- Gehen sie zu Shopeinstellungen -> Versandarten.
- Klicken Sie am unteren Bildschirmrand auf **Neue Versandart anlegen**. Dadurch legen Sie eine neue Versandart an.
- Geben Sie bei Name DHL ein.
- Klicken Sie auf **Speichern**. Eine Seite wird geöffnet, auf der Sie die Einstellungen der Versandart bearbeiten können.

Nehmen Sie die folgenden Einstellungen vor:

- Setzen Sie bei Aktiv das Häkchen.
- Klicken Sie auf **Speichern**.

Als nächstes werden die vorher angelegten Versandkostenregeln zugeordnet:

• Klicken Sie auf **Versandkostenregeln zuordnen**. Ein neues Fenster öffnet sich, in dem Sie der Versandart Versandkostenregeln zuordnen können.

7. Statistiken

- Wählen Sie in der Liste Alle Versandkostenregeln die Versandkostenregeln Normale DHL-Versandkosten und Versandkostenaufschlag für XXL-Kühlschrank aus. Ziehen Sie diese mit der Maus in die Liste Zugeordnete Versandkostenregeln.
- Schließen Sie das Fenster.

Bei der Versandart muss eingestellt werden, für welche Länder Sie gültig ist:

- Klicken Sie auf Länder zuordnen. Ein neues Fenster öffnet sich.
- Wählen Sie unter Alle Länder Deutschland aus und ziehen Sie es in die Liste Zugeordnete Länder.
- Schließen sie das Fenster.

Die Versandart **Post** ist fertig eingerichtet.

Die niedrigeren Versandkosten für die Kategorie Briefmarken sind eingerichtet

### Funktionsweise

Wenn die Versandkosten berechnet werden, werden alle Versandkostenregeln überprüft, die der gewählten Versandart zugeordnet sind. Bei jeder wird überprüft, ob sie für mindestens einen bestellten Artikel gültig ist. Nur wenn das zutrifft, wird die Versandkostenregel berechnet. Solange der Artikel *XXL-Kühlschrank* nicht bestellt wird, ist nur die Versandkostenregel *Normale DHL-Versandkosten* gültig: Es werden 9,90 Euro Versandkosten berechnet. Sobald der Artikel XXL-Kühlschrank gekauft wird, ist die Versandkostenregel *Versandkostenaufschlag für XXL-Kühlschrank*. ebenfalls gültig: Beide Versandkostenregeln werden berechnet. Zu den normalen 9,90 Euro werden 30 Euro addiert und der Versand kostet 39,90 Euro.

### Unterschiedliche Versandkosten für Inland und Ausland

Versandkostenregeln können so eingerichtet werden, dass sie nur für bestimmte Länder gültig sind: Hierzu können bei **Länder zuordnen** die Länder ausgewählt werden, für die die Versandkostenregeln gültig sein sollen.

Im folgenden Beispiel werden zwei unterschiedliche Versandkosten angelegt:

- für Deutschland (Inland): 6,90 Euro
- für alle anderen Länder: 20,00 Euro

Der Versand soll per DHL erfolgen. Dazu wird die Versandart DHL angelegt.

### 1) Versandkostenregel für Deutschland anlegen

- Gehen Sie zu Shopeinstellungen -> Versandkostenregeln.
- Klicken Sie am unteren Bildschirmrand auf **Neue Versandkostenregel anlegen**. Dadurch legen Sie eine neue Versandkostenregel an.
- Geben Sie bei **Name** einen passenden Namen ein (z. B. Versandkosten Deutschland) und klicken Sie auf **Speichern**. Eine Seite wird geöffnet, auf der Sie die Einstellungen der Versandkostenregel bearbeiten können.

| Kapitel II<br>eShop Admin1.2.3.4.5.6.7.8.StammdatenShop-<br>EinstellungenArtikel<br>verwaltenBenutzer<br>verwaltenBestellung<br>verwaltenKunden-<br>informationenStatistikenService |
|----------------------------------------------------------------------------------------------------|
|----------------------------------------------------------------------------------------------------|

Nehmen Sie folgende Einstellungen vor:

- Bei Aktiv das Häkchen setzen.
- Bei **Bedingung** Menge auswählen. In das Feld >= 0 eingeben, in das Feld <= 99999999. Dadurch wird sichergestellt, dass die Bedingung immer zutrifft. Die Bedingung muss zutreffen, damit die Versandkosten berechnet werden können.
- Bei **Preis Auf-/Abschlag** 6,90 eingeben und abs auswählen.
- Bei Berechnungsregeln Einmal pro Warenkorb auswählen.
- Auf **Speichern** klicken.

Als nächstes werden die Länder zugeordnet:

- Klicken Sie hierzu auf Länder zuordnen. Ein neues Fenster öffnet sich.
- Die Länder können Sie per <u>Drag & Drop</u> zuordnen: Wählen Sie unter **Alle Länder** Deutschland aus und ziehen Sie es in die Liste **Zugeordnete Länder**.
- Schließen sie das Fenster.

Die Versandkostenregel ist fertig eingerichtet.

### 2) Versandkostenregel für alle anderen Länder anlegen

Legen Sie als nächstes die Versandkostenregel f
ür alle anderen L
änder an. Gehen Sie dabei wie bei 1) Versandkostenregel f
ür Deutschland anlegen vor. W
ählen Sie einen passenden Namen (z. B. Versandkosten f
ür alle anderen L
änder).

Nehmen Sie folgende Einstellungen vor:

- Bei Aktiv das Häkchen setzen.
- Bei **Bedingung** Menge auswählen. In das Feld >= 0 eingeben, in das Feld <= 99999999. Dadurch wird sichergestellt, dass die Bedingung immer zutrifft. Die Bedingung muss zutreffen, damit die Versandkosten berechnet werden können.
- Bei Preis Auf-/Abschlag 20 eingeben und abs auswählen.
- Bei Berechnungsregeln Einmal pro Warenkorb auswählen.
- Auf **Speichern** klicken.

Als nächstes werden die Länder zugeordnet:

- Klicken Sie hierzu auf Länder zuordnen. Ein neues Fenster öffnet sich.
- Wählen Sie unter Alle Länder alle Länder außer Deutschland aus und ziehen Sie diese in die Liste Zugeordnete Länder.
- Schließen sie das Fenster.

Die Versandkostenregel ist fertig eingerichtet.

### 3) Versandkostenregel DHL anlegen und Versandarten zuordnen

- Gehen sie zu Shopeinstellungen -> Versandarten .
- Klicken Sie am unteren Bildschirmrand auf **Neue Versandart anlegen**. Dadurch legen Sie eine neue Versandart an.
- Geben Sie bei Name DHL ein.

| Kapitel II 1. 2.<br>eShop Admin Stammdaten Shop-<br>Einstellungen | 3.<br>Artikel<br>verwalten | 4.<br>Benutzer<br>verwalten | 5.<br>Bestellung<br>verwalten | 6.<br>Kunden-<br>informationen | 7.<br>Statistiken | 8.<br>Service |
|-------------------------------------------------------------------|----------------------------|-----------------------------|-------------------------------|--------------------------------|-------------------|---------------|
|-------------------------------------------------------------------|----------------------------|-----------------------------|-------------------------------|--------------------------------|-------------------|---------------|

• Klicken Sie auf **Speichern**. Eine Seite wird geöffnet, auf der Sie die Einstellungen der Versandart bearbeiten können.

Nehmen Sie folgende Einstellungen vor:

- Setzen Sie bei Aktiv das Häkchen.
- Klicken Sie auf **Speichern**.

Als nächstes werden die zuvor angelegten Versandkostenregeln zugeordnet:

- Klicken Sie auf **Versandkostenregeln zuordnen**. Ein neues Fenster öffnet sich, in dem Sie der Versandart Versandkostenregeln zuordnen können.
- Wählen Sie in der Liste Alle Versandkostenregeln die Versandkostenregeln Versandkosten Deutschland und Versandkosten f
  ür alle anderen L
  änder aus. Ziehen Sie diese mit der Maus in die Liste Zugeordnete Versandkostenregeln.
- Schließen Sie das Fenster.

Bei der Versandart muss eingestellt werden, für welche Länder Sie gültig ist. Sie muss für alle Länder gültig sein:

- Klicken Sie auf Länder zuordnen. Ein neues Fenster öffnet sich.
- Klicken Sie unten links auf **Alle Zuordnen.** Dadurch werden alle Länder in die Liste **Zugeordnete Länder** verschoben.
- Schließen sie das Fenster.

Die Versandart ist fertig eingerichtet.

Die unterschiedlichen Versandkosten für In- und Ausland sind fertig eingerichtet.

Wenn die Versandkosten berechnet werden, werden alle Versandkostenregeln überprüft, die der gewählten Versandart zugeordnet sind. Bei jeder wird überprüft, ob sie für das Land, in das die Bestellung versendet werden soll, gültig ist. Nur wenn das zutrifft, wird die Versandkostenregel berechnet.

wenn die Bestellung nach Deutschland versendet werden soll, ist nur die erste Versandkostenregel gültig: Es werden 6,90 Euro berechnet. Falls die Bestellung in ein Land außer Deutschland versendet werden soll, trifft nur die zweite Versandkostenregel zu und es werden 20 Euro berechnet.

### Kostenloser Versand ab einem bestimmten Einkaufswert

Versandkostenregeln können so eingerichtet werden, dass sie nur für einen bestimmten Einkaufswert gültig sind. Hierzu kann bei **Bedingung** Preis ausgewählt werden. Mit den Eingabefeldern => (größer gleich) und <= (kleiner gleich) können Sie einstellen, für welchen Bereich die Versandkostenregeln gültig sind.

In folgenden Beispiel werden 2 Versandkostenregeln angelegt:

- Unter 80 Euro Einkaufswert kostet der Versand 6,90 Euro.
- Über 80 Euro Einkaufswert ist der Versand kostenlos.
- Der Versand soll per Post erfolgen. Dazu wird die Versandart **Post** angelegt. Die Versandkosten werden für Deutschland eingerichtet.

| Kapitel II<br>eShop Admin | 1.<br>Stammdaten | 2.<br>Shop-<br>Einstellungen | 3.<br>Artikel<br>verwalten | 4.<br>Benutzer<br>verwalten | 5.<br>Bestellung<br>verwalten | 6.<br>Kunden-<br>informationen | 7.<br>Statistiken | 8.<br>Service |
|---------------------------|------------------|------------------------------|----------------------------|-----------------------------|-------------------------------|--------------------------------|-------------------|---------------|
|                           |                  |                              |                            |                             |                               |                                |                   |               |

### 1) Versandkostenregel für unter 80 Euro Warenwert anlegen

- Gehen Sie zu Shopeinstellungen -> Versandkostenregeln .
- Klicken Sie am unteren Bildschirmrand auf **Neue Versandkostenregel anlegen**. Dadurch legen Sie eine neue Versandkostenregel an.
- Geben Sie bei **Name** einen passenden Namen ein (z. B. Versandkosten unter 80 Euro) und klicken Sie auf **Speichern**. Eine Seite wird geöffnet, auf der Sie die Einstellungen der Versandkostenregel bearbeiten können.

Nehmen Sie folgende Einstellungen vor:

- Bei Aktiv das Häkchen setzen.
- Bei **Bedingung** Preis auswählen. In das Feld >= 0 eingeben, in das Feld <= 79,99.
- Bei **Preis Auf-/Abschlag** 6,90 eingeben und abs auswählen.
- Bei Berechnungsregeln Einmal pro Warenkorb auswählen.
- Auf Speichern klicken.

Bei der Versandkostenregel muss eingestellt werden, für welche Länder Sie gültig ist:

- Klicken Sie hierzu auf Länder zuordnen. Ein neues Fenster öffnet sich.
- Die Länder können Sie mit <u>Drag & Drop</u> zuordnen: Wählen Sie unter **Alle Länder** Deutschland aus und ziehen Sie es in die Liste **Zugeordnete Länder**.
- Schließen sie das Fenster.

Die Versandkostenregel ist fertig eingerichtet.

### 2) Versandkostenregel für über 80 Euro Warenwert anlegen

Legen Sie als nächstes die Versandkostenregel für über 80 Euro Warenwert an. Gehen Sie dabei wie bei 1) Versandkostenregel für unter 80 Euro Warenwert anlegen vor. Wählen Sie einen passenden Namen (z. B. Versandkostenfrei ab 80 Euro).

Nehmen Sie folgende Einstellungen vor:

- Bei Aktiv das Häkchen setzen.
- Bei Bedingung Preis auswählen. In das Feld >= 80 eingeben, in das Feld <= 99999999.
- Bei Preis Auf-/Abschlag 0 eingeben.
- Bei Berechnungsregeln Einmal pro Warenkorb auswählen.
- Auf **Speichern** klicken.

Bei der Versandkostenregel muss eingestellt werden, für welche Länder Sie gültig ist:

- Klicken Sie hierzu auf Länder zuordnen. Ein neues Fenster öffnet sich.
- Wählen Sie unter Alle Länder Deutschland aus und ziehen Sie es in die Liste Zugeordnete Länder.
- Schließen sie das Fenster.

Die Versandkostenregel ist fertig eingerichtet.

### 3) Die Versandart Post anlegen und die Versandkostenregeln zuordnen

|--|

- Gehen sie zu Shopeinstellungen -> Versandarten .
- Klicken Sie am unteren Bildschirmrand auf **Neue Versandart anlegen**. Dadurch legen Sie eine neue Versandart an.
- Geben Sie bei Name Post ein.
- Klicken Sie auf Speichern. Eine Seite wird geöffnet, auf der Sie die Einstellungen der Versandart bearbeiten können.

Nehmen Sie folgende Einstellungen vor:

- Setzen Sie bei Aktiv das Häkchen.
- Klicken Sie auf **Speichern**.

Als nächstes werden die zuvor angelegten Versandkostenregeln zugeordnet:

- Klicken Sie auf **Versandkostenregeln zuordnen**. Ein neues Fenster öffnet sich, in dem Sie der Versandart Versandkostenregeln zuordnen können.
- Wählen Sie in der Liste Alle Versandkostenregeln die Versandkostenregeln
   Versandkosten unter 80 Euro und Versandkostenfrei ab 80 Euro aus. Ziehen Sie diese mit der Maus in die Liste Zugeordnete Versandkostenregeln.
- Schließen Sie das Fenster.

Bei der Versandart muss eingestellt werden, für welche Länder Sie gültig ist:

- Klicken Sie auf Länder zuordnen. Ein neues Fenster öffnet sich.
- Wählen Sie unter **Alle Länder** Deutschland aus und ziehen Sie es in die Liste **Zugeordnete Länder**.
- Schließen sie das Fenster.

Die Versandart ist fertig eingerichtet.

### Funktionsweise

Wenn die Versandkosten berechnet werden, werden alle Versandkostenregeln überprüft, die der gewählten Versandart zugeordnet sind. Bei jeder wird überprüft, ob die eingestellte Bedingung zutrifft. Nur wenn die Bedingung zutrifft, wird die Versandkostenregel berechnet. In diesem Beispiel trifft immer nur eine Bedingung zu: Je nachdem, wie hoch der Einkaufswert ist, trifft entweder die Bedingung 0 bis 79,99 Euro oder die Bedingung 80 bis 99999999 Euro zu. Nur die Versandkostenregel, bei der die Bedingung zutrifft, wird berechnet.

### Gewichtsabhängige Versandkosten

Versandkostenregeln können so eingerichtet werden, dass sie nur für ein bestimmtes Gewicht gültig sind. Hierzu kann bei **Bedingung** Gewicht gewählt werden. Mit den Eingabefeldern => (größer gleich) und <= (kleiner gleich) können Sie einstellen, für welchen Gewichtsbereich die Versandkostenregeln gültig sind. Die Einheit für das Gewicht ist Kilogramm (kg).

# Damit gewichtsabhängige Versandkosten funktionieren, muss bei den Artikeln das Gewicht eingetragen sein.

| Kapitel II<br>eShop Admin1.2.3.4.5.6.7.8.StammdatenShop-<br>EinstellungenArtikel<br>verwaltenBenutzer<br>verwaltenBestellung<br>verwaltenKunden-<br>informationenStatistikenService | vice |
|----------------------------------------------------------------------------------------------------|------|
|----------------------------------------------------------------------------------------------------|------|

Im folgenden Beispiel werden drei gewichtsabhängige Versandkosten angelegt:

- von 0 bis 5 kg kostet der Versand 3,90 Euro
- von 5 bis 30 kg kostet der Versand 6,90 Euro
- über 30 kg kostet der Versand 20 Euro

Der Versand soll per Post erfolgen. Dazu wird die Versandart **Post** angelegt.

Der Versandkosten werden für Deutschland eingerichtet.

### 1) Versandkostenregel für 0 bis 5 kg anlegen

- Gehen Sie zu Shopeinstellungen -> Versandkostenregeln.
- Klicken Sie am unteren Bildschirmrand auf **Neue Versandkostenregel anlegen**. Dadurch legen Sie eine neue Versandkostenregel an.
- Geben Sie bei **Name** einen passenden Namen ein (z. B. Versandkosten bis 5 kg) und klicken sie auf **Speichern**. Eine Seite wird geöffnet, auf der Sie die Einstellungen der Versandkostenregel bearbeiten können.

Nehmen Sie folgende Einstellungen vor:

- Bei Aktiv das Häkchen setzen.
- Bei Bedingung Gewicht auswählen. In das Feld >= 0 eingeben, in das Feld <= 4,999.
- Bei Preis Auf-/Abschlag 3,90 eingeben und abs auswählen.
- Bei Berechnungsregeln Einmal pro Warenkorb auswählen.
- Auf Speichern klicken.

Bei der Versandkostenregel muss eingestellt werden, für welche Länder Sie gültig ist:

- Klicken Sie auf Länder zuordnen. Ein neues Fenster öffnet sich.
- Wählen Sie unter Alle Länder Deutschland aus und ziehen Sie es in die Liste Zugeordnete Länder.
- Schließen sie das Fenster.

Die Versandkostenregel ist fertig eingerichtet.

### 2) Versandkostenregel für 5 bis 30 kg anlegen

 Legen Sie als nächstes die Versandkostenregel von 5 bis 30 kg an. Gehen Sie dabei wie bei 1) Versandkostenregel für 0 bis 5 kg anlegen vor. Wählen Sie einen passenden Namen (z. B. Versandkosten von 5 bis 30 kg).

Nehmen Sie folgende Einstellungen vor:

- Bei **Aktiv** das Häkchen setzen.
- Bei **Bedingung** Gewicht auswählen. In das Feld >= 5 eingeben, in das Feld <= 29,999.
- Bei **Preis Auf-/Abschlag** 6,90 eingeben und abs auswählen.
- Bei Berechnungsregeln Einmal pro Warenkorb auswählen.
- Auf Speichern klicken.

Bei der Versandkostenregel muss eingestellt werden, für welche Länder Sie gültig ist:

| Kapitel II<br>eShop Admin | 1.<br>Stammdaten | 2.<br>Shop-<br>Einstellungen | 3.<br>Artikel<br>verwalten | 4.<br>Benutzer<br>verwalten | 5.<br>Bestellung<br>verwalten | 6.<br>Kunden-<br>informationen | 7.<br>Statistiken | 8.<br>Service |
|---------------------------|------------------|------------------------------|----------------------------|-----------------------------|-------------------------------|--------------------------------|-------------------|---------------|
|---------------------------|------------------|------------------------------|----------------------------|-----------------------------|-------------------------------|--------------------------------|-------------------|---------------|

- Klicken Sie auf Länder zuordnen. Ein neues Fenster öffnet sich.
- Wählen Sie unter Alle Länder Deutschland aus und ziehen Sie es in die Liste Zugeordnete Länder.
- Schließen sie das Fenster.

Die Versandkostenregel ist fertig eingerichtet.

### 3) Versandkostenregel für über 30 kg anlegen

 Legen Sie als nächstes die Versandkostenregel f
ür 
über 30 kg an. Gehen Sie dabei wie bei 1) Versandkostenregel f
ür 0 bis 5kg anlegen vor. W
ählen Sie einen passenden Namen (z. B. Versandkosten 
über 30 kg).

Nehmen Sie folgende Einstellungen vor:

- Bei Aktiv das Häkchen setzen.
- Bei Bedingung Gewicht auswählen. In das Feld >= 30 eingeben, in das Feld <= 99999999.
- Bei **Preis Auf-/Abschlag** 20 eingeben und abs auswählen.
- Bei Berechnungsregeln Einmal pro Warenkorb auswählen.
- Auf **Speichern** klicken.

Bei der Versandkostenregel muss eingestellt werden, für welche Länder Sie gültig ist:

- Klicken Sie auf Länder zuordnen. Ein neues Fenster öffnet sich.
- Wählen Sie unter Alle Länder Deutschland aus und ziehen Sie es in die Liste Zugeordnete Länder.
- Schließen sie das Fenster.

Die Versandkostenregel ist fertig eingerichtet.

### 4) Die Versandart Post anlegen und die Versandkostenregeln zuordnen

- Gehen sie zu Shopeinstellungen -> Versandarten.
- Klicken Sie am unteren Bildschirmrand auf **Neue Versandart anlegen**. Dadurch legen Sie eine neue Versandart an.
- Geben Sie bei **Name** Post ein.
- Klicken Sie auf **Speichern**. Eine Seite wird geöffnet, auf der Sie die Einstellungen der Versandart bearbeiten können.

Nehmen Sie folgende Einstellungen vor:

- Setzen Sie bei **Aktiv** das Häkchen.
- Klicken Sie auf **Speichern**.

Als nächstes werden die zuvor angelegten Versandkostenregeln zugeordnet:

- Klicken Sie auf **Versandkostenregeln zuordnen**. Ein neues Fenster öffnet sich, in dem Sie der Versandart Versandkostenregeln zuordnen können.
- Die Versandkostenregeln können Sie per <u>Drag & Drop</u> zuordnen: Wählen Sie in der Liste **Alle Versandkostenregeln** die Versandkostenregeln Versandkosten bis 5 kg,

| Kapitel II<br>eShop Admin Sta | 1. 2.<br>ammdaten Shop-<br>Einstellungen | 3.<br>Artikel<br>verwalten | 4.<br>Benutzer<br>verwalten | 5.<br>Bestellung<br>verwalten | 6.<br>Kunden-<br>informationen | 7.<br>Statistiken | 8.<br>Service |
|-------------------------------|------------------------------------------|----------------------------|-----------------------------|-------------------------------|--------------------------------|-------------------|---------------|
|-------------------------------|------------------------------------------|----------------------------|-----------------------------|-------------------------------|--------------------------------|-------------------|---------------|

Versandkosten von 5 bis 30 kg und Versandkosten über 30 kg aus. Ziehen Sie diese mit der Maus in die Liste **Zugeordnete Versandkostenregeln**.

• Schließen Sie das Fenster.

Bei der Versandart muss eingestellt werden, für welche Länder Sie gültig ist:

- Klicken Sie auf Länder zuordnen. Ein neues Fenster öffnet sich.
- Wählen Sie unter Alle Länder Deutschland aus und ziehen Sie es in die Liste Zugeordnete Länder.
- Schließen sie das Fenster.

Die Versandart ist fertig einrichtet.

Die gewichtsabhängigen Versandkosten sind fertig eingerichtet

### Funktionsweise

Wenn die Versandkosten berechnet werden, werden alle Versandkostenregeln überprüft, die der gewählten Versandart zugeordnet sind. Bei jeder wird überprüft, ob die eingestellte Bedingung zutrifft. Nur wenn die Bedingung zutrifft, wird die Versandkostenregel berechnet. In diesem Beispiel trifft immer nur eine Bedingung zu: Je nachdem, wie hoch das Gesamtgewicht ist, trifft entweder die Bedingung 0 kg bis 4,999 kg, die Bedingung 5 kg bis 29,999 kg oder die Bedingung 30 kg bis 99999999 kg zu. Nur die Versandkostenregel, bei der die Bedingung zutrifft, wird berechnet.

| Kapitel II<br>eShop Admin | 1.<br>Stammdaten | 2.<br>Shop-<br>Einstellungen | 3.<br>Artikel<br>verwalten | 4.<br>Benutzer<br>verwalten | 5.<br>Bestellung<br>verwalten | 6.<br>Kunden-<br>informationen | 7.<br>Statistiken | 8.<br>Service |
|---------------------------|------------------|------------------------------|----------------------------|-----------------------------|-------------------------------|--------------------------------|-------------------|---------------|
|---------------------------|------------------|------------------------------|----------------------------|-----------------------------|-------------------------------|--------------------------------|-------------------|---------------|

### 2.4.2 Artikel

# Versandkostenregeln Kategorien zuordnen Ziehen Sie die Elemente zwischen den Listen hin und her, um die Elemente zuzuordnen Als Platzhalter ein Sternchen \* verwenden

|             |     | Alle Kategorien                                         | Zugeordnete Kategorien |              |  |  |
|-------------|-----|---------------------------------------------------------|------------------------|--------------|--|--|
| Titel       | •   | Beschreibung                                            | Titel                  | Beschreibung |  |  |
| Bar Equipor |     | Stilvoll saufaal                                        | 1101                   | beschreibung |  |  |
| Fantasy     | nom |                                                         |                        |              |  |  |
| Geschenke   |     |                                                         |                        |              |  |  |
| Uhren       |     |                                                         |                        |              |  |  |
| Wohnen      |     | Man kann nie zu reich, zu schön oder zu möbiliert sein! |                        |              |  |  |
|             |     |                                                         |                        |              |  |  |
|             |     |                                                         |                        |              |  |  |

Versandkostenregeln Artikeln zuordnen Ziehen Sie die Elemente zwischen den Listen hin und her, um die Elemente zuzuordnen Als Platzhalter ein Sternchen \* verwenden

|          | Alle Artikel                               | Zugeordnete Artikel |        |   |       |     |  |
|----------|--------------------------------------------|---------------------|--------|---|-------|-----|--|
|          |                                            | ~                   |        |   |       |     |  |
|          |                                            |                     |        |   |       |     |  |
| Art.Nr 🔺 | Titel                                      | EAN                 | Art.Nr | • | Titel | EAN |  |
| 1126     | Bar-Set ABSINTH                            |                     |        |   |       |     |  |
| 1127     | Blinkende Eiswürfel FLASH                  |                     |        |   |       |     |  |
| 1131     | Flaschenverschluss EGO                     |                     |        |   |       |     |  |
| 1142     | Flaschenöffner HAMMER                      |                     |        |   |       |     |  |
| 1351     | Kühlwürfel NORDIC ROCKS 'Eiswürfel Ersatz' |                     |        |   |       |     |  |
| 1354     | Wanduhr SPIDER                             |                     |        |   |       |     |  |
| 1431     | Eiswürfel HERZ                             |                     |        |   |       |     |  |
| 1432     | Badeschaum Tainted Love                    |                     |        |   |       |     |  |
| 1477     | Champagnerverschluss GOLF                  |                     |        |   |       |     |  |
| 1487     | Geburtstagskalender Happy B                |                     |        |   |       |     |  |
| 1651     | Bierbrauset PROSIT                         |                     |        |   |       |     |  |
| 1672     | Wanduhr PHOTOFRAME                         |                     |        |   |       |     |  |
| 1771     | Wanduhr DIGITAL                            |                     |        |   |       |     |  |
| 1849     | Bar Butler 6 BOTTLES                       |                     |        |   |       |     |  |
| 1873     | Purse GLAM                                 |                     |        |   |       |     |  |
| 1876     | Barwagen LOUNGE                            |                     |        |   |       |     |  |
| 1906     | Korkenzieher SHARK                         |                     |        |   |       |     |  |
| 1940     | Schale SCHALLPLATTE                        |                     |        |   |       |     |  |
| 1951     | Wanduhr BIKINI GIRL                        |                     |        |   |       |     |  |
| 1952     | Hangover Pack LITTLE HELPER                |                     |        |   |       |     |  |
| 1964     | Original BUSH Beach Radio                  |                     |        |   |       |     |  |
| 2000     | Wanduhr ROBOT                              |                     |        |   |       |     |  |
| 2024     | Popcornschale PINK                         |                     |        |   |       |     |  |
| 2025     | Popcornmaschine PINK                       |                     |        |   |       |     |  |
| 2028     | Wanduhr EXIT                               |                     |        |   |       |     |  |

| Kapitel II<br>eShop Admin | 1.<br>Stammdaten | 2.<br>Shop-<br>Einstellungen | 3.<br>Artikel<br>verwalten | 4.<br>Benutzer<br>verwalten | 5.<br>Bestellung<br>verwalten | 6.<br>Kunden-<br>informationen | 7.<br>Statistiken | 8.<br>Service |
|---------------------------|------------------|------------------------------|----------------------------|-----------------------------|-------------------------------|--------------------------------|-------------------|---------------|
|---------------------------|------------------|------------------------------|----------------------------|-----------------------------|-------------------------------|--------------------------------|-------------------|---------------|

### 2.4.3 Benutzer

Versandkostenregeln Benutzergruppen zuordnen Ziehen Sie die Elemente zwischen den Listen hin und her, um die Elemente zuzuordnen Als Platzhalter ein Sternchen \* verwenden

| Alle Benutzergruppen  |     | Zugeordnete Benutzergruppen |
|-----------------------|-----|-----------------------------|
| Titel                 | _   | Titel                       |
| Auslandskunde         |     |                             |
| Blacklist             |     |                             |
| BLOCKED               |     |                             |
| Geringer Umsatz       |     |                             |
| Grosser Umsatz        |     |                             |
| Händler               |     |                             |
| Inlandskunde          |     |                             |
| Kunde                 |     |                             |
| Mittlerer Umsatz      |     |                             |
| Newsletter-Abonnenten |     |                             |
| Noch nicht bestellt   |     |                             |
| Powershopper          |     |                             |
| Preis A               |     |                             |
| Preis B               |     |                             |
| Preis C               |     |                             |
| Shop-Admin            |     |                             |
|                       |     |                             |
|                       |     |                             |
|                       |     |                             |
|                       |     |                             |
|                       |     |                             |
|                       |     |                             |
|                       |     |                             |
|                       |     |                             |
|                       |     |                             |
| Alle zuordnen         | All | lle Zuordnungen löschen     |

### Versandkostenregeln Benutzern zuordnen

| Alle Benutzer   | Zugeordnete Benutzer |
|-----------------|----------------------|
| ×               |                      |
|                 |                      |
| Login 🔺         | Login                |
| min             |                      |
| x@mustermann.de |                      |
|                 |                      |
|                 |                      |
|                 |                      |
|                 |                      |
|                 |                      |
|                 |                      |
|                 |                      |
|                 |                      |
|                 |                      |
|                 |                      |
|                 |                      |
|                 |                      |
|                 |                      |
|                 |                      |
|                 |                      |
|                 |                      |
|                 |                      |
|                 |                      |
|                 |                      |
|                 |                      |
|                 |                      |
|                 |                      |

| Kapitel II<br>eShop Admin1.2.3.4.5.6.7.StammdatenShop-<br>EinstellungenArtikel<br>verwaltenBenutzer<br>verwaltenBestellung<br>verwaltenKunden-<br>informationenStatistikenSet | Kapitel II<br>eShop Admin | . 2.<br>Idaten Shop-<br>Einstellungen |
|----------------------------------------------------------------------------------------------------|---------------------------|---------------------------------------|
|----------------------------------------------------------------------------------------------------|---------------------------|---------------------------------------|

### 2.5 Gutscheinserien

### Gutscheine: Grundlagen

Sie können für Ihre Benutzer Gutscheine einrichten. Diese Gutscheine können die Benutzer im Warenkorb einlösen, indem Sie die Gutscheinnummer eingeben:

| Gutschein einlösen                         |
|--------------------------------------------|
| Gutscheincode eingeben: Gutschein absenden |

# 2.5.1 Stamm - Gutscheinserien anlegen und Kondtionen einstellen

| Stamm                                                                                | Benutzergruppen                                                                                                    |                                                                                                    |                                                                                                    |
|--------------------------------------------------------------------------------------|----------------------------------------------------------------------------------------------------|----------------------------------------------------------------------------------------------------|----------------------------------------------------------------------------------------------------|
| Name<br>Beschr<br>Gültig v<br>Gültig I<br>Rabatt<br>Gültig I<br>Gültig I<br>Gültig I | eibung<br>/on<br>bis<br>ab Einkaufswert<br>mit gleicher Serie<br>mit anderer Serie<br>mit gleiche Serie bei einer anderen Bestellung | Test-Gutschein         0000-00-00 00:00:00         0000-00-00 00:00:00         10.00       %         \$\$       ?         \$\$0.00         Ja       Nein ●         Ja       Nein ●         ? | Gutscheine         Anzahl       100         Verfügbar       100         Benutzt       0         Exportieren       Image: Construction of the second second secon |
| Neue Gu                                                                              | tscheinserie anlegen   Hilfe starten                                                                                                 |                                                                                                    |                                                                                                    |

x

| Kapitel II<br>eShop Admin | 1.<br>Stammdaten | 2.<br>Shop-<br>Einstellungen | 3.<br>Artikel<br>verwalten | 4.<br>Benutzer<br>verwalten | 5.<br>Bestellung<br>verwalten | 6.<br>Kunden-<br>informationen | 7.<br>Statistiken | 8.<br>Service |
|---------------------------|------------------|------------------------------|----------------------------|-----------------------------|-------------------------------|--------------------------------|-------------------|---------------|
|                           |                  |                              |                            |                             |                               |                                |                   |               |

### **Gutscheine einrichten**

Gutscheine können Sie unter **Shopeinstellugen -> Gutscheinserien** einrichten. Eine Gutscheinserie ist eine Sammlung von einzelnen Gutscheinen. In der Gutscheinserie legen Sie die Einstellungen für die einzelnen Gutscheine fest. Alle Gutscheine, die Sie innerhalb der Gutscheinserie erstellen, habe diese Eigenschaften.

### Die wichtigsten Einstellungen

- Geben Sie in **Name** den Namen der Gutscheinserie ein. Dieser Name wird den Benutzern angezeigt, wenn Sie den Gutschein einlösen.
- Mit **Gültig von** und **Gültig bis** können Sie die Gültigkeit der Gutscheine beschränken. Das Format der Eingabefelder ist Jahr-Monat-Tag Stunde:Minute:Sekunde, z.B. 2009.12.30 23:59:59.

Wenn Sie nichts eingeben, sind die Gutscheine zeitlich unbegrenzt gültig.

- Bei Rabatt stellen Sie den Wert des Gutscheins ein. Mit der Auswahlliste hinter dem Eingabefeld können Sie einstellen, ob der Wert absolut (abs) oder prozentual (%) berechnet werden soll.
- Mit **Gültig ab Einkaufswert** können Sie einstellen, dass die Gutscheine erst an einem bestimmten Einkaufswert eingelöst werden können.
- Mit Gültig mit gleicher Serie, Gültig mit anderer Serie und Gültig mit gleicher Serie bei einer anderen Bestellung wird eingestellt, ob die Gutscheine zusammen mit anderen Gutscheinen verwendet werden dürfen:
- Wenn Sie **Gültig mit gleicher Serie** aktivieren, können bei einer Bestellung mehrere Gutscheine einer Serie eingelöst werden. Wenn Sie es ausschalten, kann nur ein Gutschein dieser Serie pro Bestellung eingelöst werden.
- Wenn Sie **Gültig mit anderer Serie** aktivieren, können Gutscheine anderer Serien zusammen mit einem Gutschein dieser Serie eingelöst werden. Wenn Sie es ausschalten. können Gutscheine dieser Serie nicht mit Gutscheinen anderer Serien kombiniert werden.
- Wenn Sie **Gültig mit gleicher Serie bei einer anderen Bestellung** einschalten, können Gutscheine dieser Serie bei mehreren Bestellungen verwendet werden. Wenn Sie es ausschalten, können Gutscheine dieser Serie nur für bei einer Bestellung eingelöst werden.

Auf der rechten Seite können Sie Gutscheine für diese Gutscheinserie anlegen. Weitere Informationen hierzu finden Sie unter <u>Neue Gutscheine in einer Gutscheinserie anlegen</u>. In der Registerkarte **Benutzergruppen** können Sie einstellen, welche Benutzergruppen Gutscheine dieser Gutscheinserie verwenden dürfen.

### Neue Gutscheine in einer Gutscheinserie anlegen

Unter **Shopeinstellungen -> Gutscheinserien -> Stamm** können Sie neue Gutscheine anlegen:

| Neue Gutscheine anlegen (optional) |            |
|------------------------------------|------------|
| Zufallsnummern erzeugen            | Tertnummer |
| Anzahl                             | 50         |

| Kapitel II<br>eShop Admin Stam | 1. 2.<br>Shop-<br>Einstellungen | 3.<br>Artikel<br>verwalten | 4.<br>Benutzer<br>verwalten | 5.<br>Bestellung<br>verwalten | 6.<br>Kunden-<br>informationen | 7.<br>Statistiken | 8.<br>Service |
|--------------------------------|---------------------------------|----------------------------|-----------------------------|-------------------------------|--------------------------------|-------------------|---------------|
|--------------------------------|---------------------------------|----------------------------|-----------------------------|-------------------------------|--------------------------------|-------------------|---------------|

- Die Gutscheinnummern können Sie auf 2 verschiedene Arten vergeben:
- Wenn Sie bei **Zufallsnummer** das Häkchen setzen, werden Zufalls-Gutscheinnummern berechnet: Jeder Gutschein erhält eine andere Nummer. Die Zufallsnummern sind 13stellig und bestehen aus Ziffern und Buchstaben (z. B. 4992ec6ad345e).
- Sie können in **Gutscheinnummer eine feste Gutscheinnummer** vergeben. Alle Gutscheine, die Sie in diesem Schritt anlegen, erhalten dann diese feste Nummer.
- In Anzahl stellen Sie ein, wie viel neue Gutscheine Sie erstellen möchten.

Wenn Sie auf Speichern klicken, werden die neuen Gutscheine angelegt.

### Gutscheine-Statistik

Für jede Gutscheinserie wird nach Neuanlage folgende Statistik im Register "Stamm" angezeigt:

| Gutscheine |             | 1 |
|------------|-------------|---|
| Anzahl     | 100         |   |
| Verfügbar  | 100         |   |
| Benutzt    | 0           |   |
|            | Exportieren |   |

• In Anzahl wird angezeigt, wie viele Gutscheine erstellt wurden.

• In **Verfügbar** wird angezeigt, wie viele davon noch nicht verbraucht wurden.

In **Benutzt** wird angezeigt, wie viele schon verbraucht wurden.

### **Gutscheine Export**

Mit der Export-Funktion haben Sie die Möglichkeit, alle noch nicht verbrauchten Gutscheinnummern aus dem Shop-Ordner "export" herunterzuladen,

Gutscheine (z.B. 13-stellige Zufallsnummern) 14b69c5a7e56a9 14b69c5a812e11 14b69c5a79b2e8 usw.

### Beispiel zu Gutscheinen: Gutscheine für das Weihnachtsgeschäft

In der folgenden Anleitung werden Gutscheine angelegt, die 5 Euro Rabatt auf Einkäufe im Zeitraum vom 1.12.2009 bis zum 24.12.2009 gewähren.

### 1) Gutscheinserie anlegen

- Gehen Sie zu Shopeinstellungen -> Gutscheinserien
- Klicken Sie am unteren Bildschirmrand auf **Neue Gutscheinserie anlegen**

| Kapitel II<br>eShop Admin1.2.3.4.5.6.7.Shop-<br>EinstellungenArtikel<br>verwaltenBenutzer<br>verwaltenBestellung<br>verwaltenKunden-<br>informationenStatistikenStatistiken | 8.<br>ervice |
|----------------------------------------------------------------------------------------------------|--------------|
|----------------------------------------------------------------------------------------------------|--------------|

- Bei Name einen passenden Namen eingeben, z. B. 5 Euro Gutscheine für Weihnachten
- Bei Gültig von 2009-12-01 00:00:00 eingeben
- Bei Gültig bis 2009-12-24 00:00:00 eingeben
- Bei **Rabatt** 5 eingeben
- Auf Speichern klicken

Die Gutscheinserie ist angelegt:

| Stamm                  | Benutzergruppe                          | en) l  | Export     |                 |      |
|------------------------|-----------------------------------------|--------|------------|-----------------|------|
| Name                   |                                         | 5 Euro | o Gutsche  | eine für Weihna | chte |
| Beschreil              | bung                                    |        |            |                 |      |
| Gültig vo              | n                                       | 2009-  | 12-01 00:0 | 0:00            |      |
| Gültig bis             |                                         | 2009-  | 12-24 00:0 | 0:00            |      |
| Rabatt                 |                                         | 5.00   |            | abs 👻           |      |
| Gültig ab              | Einkaufswert                            | 0.00   |            |                 |      |
| Gültig mi              | t gleicher Serie                        | Ja O   | Nein @     | 5               |      |
| Gültig mi              | t anderer Serie                         | Ja O   | Nein @     | )               |      |
| Gültig mi<br>einer and | t gleiche Serie bei<br>Ieren Bestellung | Ja O   | Nein @     | ,               |      |
|                        |                                         | Speid  | hern       |                 |      |

### 2) Neue Gutscheine anlegen

Als nächstes werden 1000 Gutscheine mit der Gutscheinnummer Weihnachtsrabatt angelegt:

- Achten Sie darauf, dass Zufallsnummern erzeugen nicht aktiv ist
- Geben Sie bei Gutscheinnummer Weihnachtsrabatt ein
- Geben Sie bei Anzahl 1000 ein
- Klicken Sie auf **Speichern**

Das Anlegen der Gutscheine kann ein paar Sekunden dauern. Danach werden die erstellten Gutscheine in der Statistik angezeigt:

| Anzahl    | 1000 |
|-----------|------|
| Verfügbar | 1000 |
| Benutzt   | 0    |

### Hinweis

In der o.g. <u>Statistik</u> können Sie jederzeit sehen, wie viele Gutscheine noch verfügbar sind. Weitere Gutscheine können Sie hinzufügen, indem Sie 2) wiederholen. Dann werden 1000 neue Gutscheine angelegt.

| Kapitel II<br>eShop Admin | 1.<br>Stammdaten | 2.<br>Shop-<br>Einstellungen | 3.<br>Artikel<br>verwalten | 4.<br>Benutzer<br>verwalten | 5.<br>Bestellung<br>verwalten | 6.<br>Kunden-<br>informationen | 7.<br>Statistiken | 8.<br>Service |
|---------------------------|------------------|------------------------------|----------------------------|-----------------------------|-------------------------------|--------------------------------|-------------------|---------------|
|---------------------------|------------------|------------------------------|----------------------------|-----------------------------|-------------------------------|--------------------------------|-------------------|---------------|

### 2.5.2 Benutzergruppen

### Gutscheinserien Benutzergruppen zuordnen

Ziehen Sie die Elemente zwischen den Listen hin und her, um die Elemente zuzuordnen Als Platzhalter ein Sternchen \* verwenden

| Alle Benutzergruppen  | Verfügbar für Benutzergruppen |
|-----------------------|-------------------------------|
|                       |                               |
| Titel                 | Titel                         |
| Auslandskunde         |                               |
| Blacklist             |                               |
| BLOCKED               |                               |
| Geringer Umsatz       |                               |
| Grosser Umsatz        |                               |
| Händler               |                               |
| Inlandskunde          |                               |
| Kunde                 |                               |
| Mittlerer Umsatz      |                               |
| Newsletter-Abonnenten |                               |
| Noch nicht bestellt   |                               |
| Powershopper          |                               |
| Preis A               |                               |
| Preis B               |                               |
| Preis C               |                               |
| Shop-Admin            |                               |
|                       |                               |
|                       |                               |
|                       |                               |
|                       |                               |
|                       |                               |
|                       |                               |
|                       |                               |
|                       |                               |
|                       |                               |
| Alle zuordnen         | Alle Zuordnungen löschen      |

| Kapitel II<br>eShop Admin Stan | 1. 2.<br>nmdaten Shop-<br>Einstellungen | 3.<br>Artikel<br>verwalten | 4.<br>Benutzer<br>verwalten | 5.<br>Bestellung<br>verwalten | 6.<br>Kunden-<br>informationen | 7.<br>Statistiken | 8.<br>Service |
|--------------------------------|-----------------------------------------|----------------------------|-----------------------------|-------------------------------|--------------------------------|-------------------|---------------|
|--------------------------------|-----------------------------------------|----------------------------|-----------------------------|-------------------------------|--------------------------------|-------------------|---------------|

### 2.6 Geschenkverpackung

### Geschenkverpackung und Grußkarte anlegen und einstellen

|                    |              |                                  | Deutsch 🕶 Q |
|--------------------|--------------|----------------------------------|-------------|
| Тур                | Name         | Bild                             |             |
| Grußkarte          | Die Bombe    | desaster_wp.gif                  | ×           |
| Geschenkverpackung | Gelbe Sterne | img_geschenkpapier_1_gelb_wp.gif | ×           |
| Grußkarte          | Haifisch     | img_ecard_03_wp.jpg              | ×           |
| Geschenkverpackung | Rote Sterne  | img_geschenkpapier_1_wp.gif      | ×           |

| Typ Geschenkverpackung K<br>Name Rote Sterne<br>Preis 2.95<br>Bild img_geschenkpapier_1_wp.gif S<br>Bild hochladen Durchsuchen<br>In Sprache Deutsch K<br>Speichern |
|----------------------------------------------------------------------------------------------------|
|----------------------------------------------------------------------------------------------------|

Bei **Bild** und **Bild hochladen** können Sie ein Bild für die Geschenkverpackung bzw. Grußkarte hochladen. Wählen Sie bei **Bild hochladen** das Bild aus, das Sie hochladen möchten. Wenn Sie auf Speichern klicken, wird das Bild hochgeladen. Nachdem das Bild hochgeladen ist, wird der Dateiname des Bildes in **Bild** angezeigt.

| Kapitel II<br>eShop Admin | 1.<br>Stammdaten | 2.<br>Shop-<br>Einstellungen | 3.<br>Artikel<br>verwalten | 4.<br>Benutzer<br>verwalten | 5.<br>Bestellung<br>verwalten | 6.<br>Kunden-<br>informationen | 7.<br>Statistiken | 8.<br>Service |
|---------------------------|------------------|------------------------------|----------------------------|-----------------------------|-------------------------------|--------------------------------|-------------------|---------------|
|---------------------------|------------------|------------------------------|----------------------------|-----------------------------|-------------------------------|--------------------------------|-------------------|---------------|

## 3. Artikel verwalten

### 3.1 Artikel

### Artikelverwaltung: Grundlagen

Artikel sind das wichtigste Element in dem OXID eShop: Artikel werden verkauft! Die Artikel können Sie unter **Artikel verwalten -> Artikel** verwalten. Hier können Sie neue Artikel anlegen und vorhandene bearbeiten. Wie sie einen neuen Artikel anlegen, wird Schritt für Schritt in <u>Einen neuen Artikel anlegen</u> erklärt. Die wichtigsten Einstellungen der Artikel werden unter <u>Die wichtigsten Einstellungen der Artikel</u> beschrieben.

Kategorien dienen dazu, die Artikel zu ordnen: über die Kategorien gelangen die Benutzer zu den Artikeln. Kategorien können verschachtelt werden: Sie können z. B. eine Kategorie *Haushaltgeräte* anlegen. In dieser Kategorie können Sie die Kategorien *Waschmaschinen*, *Spülmaschinen* usw. anlegen. Wie Sie neue Kategorien anlegen, wird in <u>Eine neue Kategorie anlegen</u> Schritt für Schritt erklärt. Die wichtigsten Einstellungen der Kategorien werden in <u>Die wichtigsten Einstellungen der Kategorien</u> erklärt.

Artikel werden Kategorien zugeordnet. Dadurch werden die Artikel in den Kategorien angezeigt. Unter <u>Artikel zu Kategorien zuordnen</u> erfahren Sie, wie Sie Artikel zu Kategorien zuordnen.

| Kapitel II<br>eShop Admin | 1.<br>Stammdaten | 2.<br>Shop-<br>Einstellungen | 3.<br>Artikel<br>verwalten | 4.<br>Benutzer<br>verwalten | 5.<br>Bestellung<br>verwalten | 6.<br>Kunden-<br>informationen | 7.<br>Statistiken | 8.<br>Service |
|---------------------------|------------------|------------------------------|----------------------------|-----------------------------|-------------------------------|--------------------------------|-------------------|---------------|
|---------------------------|------------------|------------------------------|----------------------------|-----------------------------|-------------------------------|--------------------------------|-------------------|---------------|

### 3.1.1 Stamm – Teil 1 Artikel anlegen, verwalten, kopieren und Textbeschreibung erstellen

|       |         | alle Artikel 💌 Titel                       | Deutsch 💌 Q                                 |
|-------|---------|--------------------------------------------|---------------------------------------------|
| Α     | ArtNr.  | Titel                                      | Kurzbeschreibung                            |
|       | 1126    | Bar-Set ABSINTH                            | Darf in keiner Alkohol-Sammlung fehlen !    |
|       | 1127    | Blinkende Eiswürfel FLASH                  | ×                                           |
|       | 1131    | Flaschenverschluss EGO                     | ×                                           |
|       | 1142    | Flaschenöffner HAMMER                      | ×                                           |
|       | 1351    | Kühlwürfel NORDIC ROCKS 'Eiswürfel Ersatz' | Unglaubliche 400 Mio. Jahre alt sind unsere |
|       | 1354    | Wanduhr SPIDER                             | Da wird der prächtigste Weberknecht blaß.   |
|       | 1431    | Eiswürfel HERZ                             | ×                                           |
|       | 1477    | Champagnerverschluss GOLF                  | ×                                           |
|       | 1651    | Bierbrauset PROSIT                         | ×                                           |
|       | 1672    | Wanduhr PHOTOFRAME                         | ×                                           |
| Seite | e 1 / 4 | 1 2 3 4                                    | Erste Seite zurück vor Letzte Seite         |

| Stamm                                                                                                    | Erwei                                                                        | tert                                                           | Lager                                                                                | Auswahl                                                                          | Cros | ssell.                                                                                                    | Varianten                                                                                                    | Bilder                                                                                                    | Bewertung | Statistik | SEO |                                                                                        |                                                                        |                            |   |
|----------------------------------------------------------------------------------------------------|------------------------------------------------------------------------------|----------------------------------------------------------------|--------------------------------------------------------------------------------------|----------------------------------------------------------------------------------|------|----------------------------------------------------------------------------------------------------|----------------------------------------------------------------------------------------------------|----------------------------------------------------------------------------------------------------|-----------|-----------|-----|----------------------------------------------------------------------------------------|------------------------------------------------------------------------|----------------------------|---|
| Stamm<br>Aktiv<br>Titel<br>ArtNr.<br>EAN<br>Herstel<br>Kurzbes<br>Suchbe<br>Stichwo<br>Lieferar<br>Herstel<br>Preis<br>Alt. Pre<br>Spez. <i>N</i> | Erwei<br>ller EAN<br>schr.<br>egriffe<br>orte<br>nt<br>ller<br>eise<br>twSt. | ert<br>Bar-Sı<br>1126<br>Darf i<br>Saufe<br><br><br>34<br>A: 0 | Lager<br>et ABSINTH<br>n keiner All<br>n alkohol g<br>er grünen fe<br>( 34,0<br>B: 0 | Auswahl<br>kohol-Sammlun<br>eschenk kult r<br>ee heisst absin<br>M<br>0)<br>C: 0 | Cros | B<br>B<br>B<br>Stü<br>Der Z:<br>Stü<br>Der Z:<br>Stü<br>Der Z:<br>Stü<br>B<br>B<br>B<br>B<br>B<br>B<br>B<br>B<br>B<br>B<br>B<br>B<br>B<br>B<br>B<br>B<br>B<br>B<br>B | Varianten Quellcode I U ABC I I ABC I I I ABC I I I ABC I I I ABC I I I I I ABC I I I I I I I I I I I I I I I I I I I | Bilder<br>X 2 x <sup>2</sup> i i<br>Format<br>r Format<br>nen Fee" (das<br>eschichten ve<br>shrhundert vor<br>al und noch ei | Bewertung | Statistik | SEO | Größe<br>Größe<br>gall Keiner wei<br>Hemingway bis<br>b bringen lasse<br>rset ABSINTH. | ss so genau, v<br>s Oscar Wild, h<br>n. Alles für das<br>All inclusive | vas sich<br>aben<br>s sehr |   |
| Speich<br>In Spra                                                                                                    | nern Ar                                                                      | t. kopi<br>eutsch                                              | eren<br>V                                                                            |                                                                                  |      |                                                                                                    |                                                                                                    |                                                                                                    |           |           |     |                                                                                        |                                                                        |                            | ~ |
| Neuen Art                                                                                                    | tikel anle                                                                   | egen                                                           | Artikel Vo                                                                           | rschau öffnen                                                                    | Hilf | e start                                                                                                    | en                                                                                                    |                                                                                                    |           |           |     |                                                                                        |                                                                        |                            |   |

Die Artikel können Sie unter **Artikel verwalten -> Artikel** verwalten. Hier können Sie neue Artikel erstellen und bestehende Artikel ändern.

### Auswahl- und Eingabefelder über der Liste

|     |        | alle Artikel 💌 Titel 💌 | Deutsch 🛩 Q      |
|-----|--------|------------------------|------------------|
| A A | ArtNr. | Titel                  | Kurzbeschreibung |

- 1. Suchfeld Eingabe einer Artikelnummer
- **2. Auswahlfeld** Mit der Vorgabe "alle Artikel" werden zunächst alle Art.-Nr. im Shop angezeigt.

Durch eine andere Auswahl kann die Liste bzw. die Suche z.B. auf eine Kategorie begrenzt werden.

**3. Auswahlfeld** - Mit der Vorgabe "Titel" wird zunächst in der Liste die Spalte "Titel" angezeigt.

| Kapitel II<br>eShop Admin | 1.<br>Stammdaten | 2.<br>Shop-<br>Einstellungen | 3.<br>Artikel<br>verwalten | 4.<br>Benutzer<br>verwalten | 5.<br>Bestellung<br>verwalten | 6.<br>Kunden-<br>informationen | 7.<br>Statistiken | 8.<br>Service |  |
|---------------------------|------------------|------------------------------|----------------------------|-----------------------------|-------------------------------|--------------------------------|-------------------|---------------|--|
|---------------------------|------------------|------------------------------|----------------------------|-----------------------------|-------------------------------|--------------------------------|-------------------|---------------|--|

Durch eine andere Auswahl kann diese Spalte in der Liste vielfach variiert werden. Wichtig ist z.B. die Anzeige "Lagerbestand", Infos zur Liefersituation uvm.

**4. Suchfeld** – Innerhalb der Liste, die bereits durch die vorherigen Auswahlfelder erstellt wurde, kann die Suche noch mit einem freien Begriff verfeinert werden.

**5.** Suchfeld – Innerhalb der Liste, die bereits durch die vorherigen Auswahlfelder erstellt wurde, kann die Suche in der Kurzbeschreibung noch verfeinert werden.

### Spaltenbezeichnungen der Liste

### A = Aktiv

Art.Nr. = Artikel Nummer

*Titel* = variabel einstellbare Spalte (Einstellung über das Auswahlfeld oben)

### Kurzbeschreibung

**Spalteninhalte sortieren** - Durch klicken auf die Spaltenüberschriften wird deren Inhalt sortiert.

Wenn Sie auf einen Artikel aus der Liste klicken, können Sie in der unteren Hälfte die Einstellungen des Artikels bearbeiten.

### Die wichtigsten Einstellungen

- Mit **Aktiv** können sie den Artikel ein- und ausschalten. Wenn der Artikel nicht aktiv ist, wird er den Benutzern nicht angezeigt.
- Geben Sie bei Titel den Namen des Artikels ein.
- Bei Art-Nr. können Sie eine eigene Artikelnummer für den Artikel vergeben.
- In EAN können Sie die Europäische Artikelnummer des Artikels eingeben.
- Bei Hersteller EAN können Sie die EAN-Identifizierung des Herstellers eingeben.
- In **Kurzbeschr**. können Sie eine kurze Beschreibung zum Artikel eingeben.
- In **Suchbegriffe** können Sie die Begriffe eingeben, unter denen der Artikel gefunden werden soll, wenn Benutzer danach suchen.
- **Stichworte:** Hier können Sie passende Stichworte zum Artikel eingeben. Aus diesen Stichworten wird die Tagcloud (Stichwortwolke) auf der Startseite generiert. Die einzelnen Stichworte werden mit Leerzeichen getrennt.
- Bei Lieferant und bei Hersteller können Sie die entsprechende Zuordnung zum Artikel einstellen. Unter Stammdaten -> Lieferanten bzw. ->Hersteller müssen diese zuvor angelegt werden. Dort besteht aber auch die Möglichkeit, zu Lieferanten bzw. Herstellern über die Schaltfläche "Artikel zuordnen" aus einer Liste aller Artikel die Zuordnung per Darg&Drop einzustellen.
- Geben Sie bei **Preis** den **Verkaufspreis** des Artikels ein. Wenn Sie den Preis ändern, steht daneben in Klammern noch der bisherige Preise, bis Sie auf "Speichern" klicken.
- Mit **Alt. Preise** können Sie für bestimmte Benutzer spezielle Preise einrichten, <u>wenn diese</u> <u>Benutzer eingeloggt</u> sind.

Die Benutzergruppen *Preis A*, *Preis B* und *Preis C* sind dafür da, um bei jedem Artikel alternative Preise für diese Benutzergruppen eingeben zu können:

<u>Der Preis bei</u> **A**: wird den Benutzern angezeigt, die in der Benutzergruppe **Preis A** sind. <u>Der Preis bei</u> **B**: wird den Benutzern angezeigt, die in der Benutzergruppe **Preis B** sind. <u>Der Preis bei</u> **C**: wird den Benutzern angezeigt, die in der Benutzergruppe **Preis C** sind.

- Bei Spez. MwSt. können Sie einen speziellen Mehrwertsteuersatz für den Artikel einrichten (z. B: 7% für Lebensmittel). Mehr über verschiedene Mehrwertsteuersätze erfahren Sie unter <u>Mehrwertsteuer: Grundlagen</u>.
- In das große Textfeld rechts können Sie eine ausführliche Beschreibung des Artikels eingeben. Diese wird den Benutzern angezeigt, wenn Sie den Artikel betrachten. Wie Sie den Text-Editor bedienen, wird in <u>Den Text-Editor bedienen</u> erklärt.
- Den Benutzergruppen können Sie unter Benutzer verwalten -> Benutzergruppen-> Benutzer zuordnen.

### Neuen Artikel anlegen

- Gehen Sie zu Artikel verwalten -> Artikel .
- Klicken Sie am unteren Bildschirmrand auf **Neuen Artikel anlegen**. Eine Seite wird geöffnet, auf der Sie die Einstellungen des neuen Artikels bearbeiten können.

Nehmen Sie folgende Einstellungen vor:

- Bei Aktiv das Häkchen setzen.
- Bei **Titel** den Namen des Artikels eingeben.
- Bei Kurzbeschreibung eine kurze Beschreibung des Artikels eingeben.
- Bei **Preis** den Preis des Artikels eingeben.
- Bei **In Kategorie** (unter dem Speichern Button) auswählen, in welcher Kategorie der Artikel sein soll.
- Im Textfeld rechts eine ausführliche Beschreibung des Artikels eingeben.
- Auf Speichern klicken.

Der Artikel ist fertig eingerichtet.

### Den Text-Editor bedienen

In der Professional Edition und der Enterprise Edition des OXID eShops steht Ihnen ein komfortabler Editor zur Verfügung, mit dem Sie alle längeren Texte einfach schreiben können: Der Text-Editor hat ähnliche Funktionen wie Microsoft Word und andere Office-Programme.

In der Community-Edition können Sie entweder die Texte in einem Eingabefeld schreiben und mit HTML-Tags formatieren oder Sie installieren das Freeware-Modul TC\_FCKeditor von Frederico Caldeira Knabben.

### Der Text-Editor der PE/EE

Der Text-Editor verfügt über 3 Ansichten. Zwischen den Ansichten können Sie am unteren Bildschirmrand umschalten:

• Design

Im Design-Modus können Sie Texte wie in Textverarbeitungsprogrammen (Microsoft Word, Open Office.org Writer) schreiben. Die wichtigsten Buttons, die Ihnen im Design-Modus zur Verfügung stehen, werden weiter unten erklärt.

| Kapitel II<br>eShop Admin | 1.<br>Stammdaten | 2.<br>Shop-<br>Einstellungen | 3.<br>Artikel<br>verwalten | 4.<br>Benutzer<br>verwalten | 5.<br>Bestellung<br>verwalten | 6.<br>Kunden-<br>informationen | 7.<br>Statistiken | 8.<br>Service |
|---------------------------|------------------|------------------------------|----------------------------|-----------------------------|-------------------------------|--------------------------------|-------------------|---------------|
|                           |                  |                              |                            |                             |                               |                                |                   |               |

### • Source

Im Source-Modus können Sie den HTML-Quelltext direkt bearbeiten. Dies ist nur empfehlenswert, wenn Sie sich mit HTML auskennen.

### • Preview

Unter **Preview** können Sie sich eine Vorschau des Textes anzeigen lassen. Hier sehen Sie, wie der Text dargestellt wird.

Vergessen Sie nicht, den Text zu speichern, nachdem Sie ihn geändert haben! Klicken Sie hierzu auf **Speichern**.

### Design-Modus

Im Design Modus haben Sie viele Möglichkeiten, den Text zu gestalten. Die wichtigsten werden hier erklärt.

### Isota Vollbildmodus

Mit diesem Button können Sie den Text-Editor vergrößern. Dadurch haben Sie eine bessere Übersicht beim Schreiben der Texte. Wenn Sie erneut auf den Button klicken, wird der Text-Editor wieder verkleinert.

### • 📓 Bild einfügen

Hier können Sie ein Bild in den Text einfügen. Wenn Sie auf den Button klicken, öffnet sich ein neues Fenster. Dort können Sie eines der bereits hochgeladenen Bilder auswählen. Klicken Sie anschließend auf **Insert**, um das Bild einzufügen.

Neue Bilder können Sie per hochladen, indem Sie auf Upload klicken.

### Link einfügen

Hiermit können Sie einen Link in den Text einfügen. Wenn Sie auf den Button klicken, öffnet sich ein neues Fenster. Dort können Sie oben bei **Link Text** den Text eingeben, der verlinkt werden soll. In **URL** können Sie das Ziel des Links eingeben. Klicken Sie anschließend auf **Insert**, um den Link einzufügen.

### • Styles • Formatvorlagen

Mit den Formatvorlagen können Sie den Text formatieren. Ihnen stehen verschiedene Formatvorlagen zur Auswahl. Klicken Sie auf die gewünschte Formatvorlage.

- Font
   Schriftart
- Hier können Sie die Schriftart wählen.

### • <sup>Size</sup> Schriftgröße

Hiermit können Sie die Schriftgröße einstellen.

### B I U Fett, Kursiv und Unterstrichen

Mit diesen drei Buttons können Sie Text fett, kursiv und unterstrichen formatieren. Markieren Sie den Text, den Sie formatieren möchten, und klicken Sie auf den entsprechen Button.

### • 🔼 Schriftfarbe

Hier können Sie die Schriftfarbe einstellen. Markieren Sie zunächst den Text, den Sie einfärben möchten, und. Klicken Sie dann auf den Button. Ein Fenster mit einer Farbpalette wird geöffnet. Wählen Sie die gewünschte Farbe aus.

### 

Mit diesen beiden Buttons können Sie Listen erstellen. Mit dem ersten Button erstellen Sie eine nummerierte Liste, mit dem zweiten eine nicht nummerierte Liste.

| Kapitel II     1.     2.     3.     4.     5.     6.     7.     8.       eShop Admin     Stammdaten     Shop-<br>Einstellungen     Artikel     Benutzer<br>verwalten     Bestellung<br>verwalten     Kunden-<br>informationen     Statistiken     Service | Kapitel II<br>eShop Admin | 1.<br>Stammdaten | 2.<br>Shop-<br>Einstellungen | 3.<br>Artikel<br>verwalten | 4.<br>Benutzer<br>verwalten | 5.<br>Bestellung<br>verwalten | 6.<br>Kunden-<br>informationen | 7.<br>Statistiken | 8.<br>Service |
|----------------------------------------------------------------------------------------------------|---------------------------|------------------|------------------------------|----------------------------|-----------------------------|-------------------------------|--------------------------------|-------------------|---------------|
|----------------------------------------------------------------------------------------------------|---------------------------|------------------|------------------------------|----------------------------|-----------------------------|-------------------------------|--------------------------------|-------------------|---------------|

**3.1.2** Erweitert – Teil 2 Artikel anlegen verwalten, Kategorien und Artikel dazu zuordnen

Wenn Sie unter **Artikel verwalten -> Artikel** einen Artikel bearbeiten, können Sie in der Registerkarte **Erweitert** weitere Einstellungen vornehmen.

|       |        | alle Artikel 🔽 Titel                       | Deutsch 💌 Q                                   |
|-------|--------|--------------------------------------------|-----------------------------------------------|
| Α     | ArtNr. | Titel                                      | Kurzbeschreibung                              |
|       | 1126   | Bar-Set ABSINTH                            | Darf in keiner Alkohol-Sammlung fehlen !      |
|       | 1127   | Blinkende Eiswürfel FLASH                  | ×                                             |
|       | 1131   | Flaschenverschluss EGO                     | ×                                             |
|       | 1142   | Flaschenöffner HAMMER                      | ×                                             |
|       | 1351   | Kühlwürfel NORDIC ROCKS 'Eiswürfel Ersatz' | Unglaubliche 400 Mio. Jahre alt sind unsere   |
|       | 1354   | Wanduhr SPIDER                             | Da wird der prächtigste Weberknecht blaß. 🛛 🗙 |
|       | 1431   | Eiswürfel HERZ                             | ×                                             |
|       | 1477   | Champagnerverschluss GOLF                  | ×                                             |
|       | 1651   | Bierbrauset PROSIT                         | ×                                             |
|       | 1672   | Wanduhr PHOTOFRAME                         | ×                                             |
| Seite | 91/4   | 1 2 3 4                                    | Erste Seite zurück vor Letzte Seite           |

### Die Einstellungen

- Bei **Gewicht** können Sie das Gewicht des Artikels in Kilogramm eingeben. Das Artikelgewicht wird benötigt, wenn Sie <u>gewichtsabhängige Versandkosten</u> berechnen wollen.
- Bei Maße können Sie die Maße des Artikels in Metern eingeben. L = Länge, B = Breite, T = Tiefe.
- Mit Menge und Mengeneinheit können Sie den Grundpreis des Artikels (Preis pro Mengeneinheit) einstellen (z. B. 1,43 EUR pro Liter): Geben Sie bei Menge die Menge des Artikels (z. B. 1,5) und bei Mengeneinheit die entsprechende Mengeneinheit (z. B. Liter) ein. Dann wird der Grundpreis pro Mengeneinheit berechnet und beim Artikel angezeigt. Sie können jede Einheit eingeben, die Sie möchten. Z. B. können Sie auch bei Menge

1500 und bei **Mengeneinheit** ml eingeben. Dann wird der Grundpreis pro ml berechnet und angezeigt.

- Bei **Externe URL** können Sie einen Link eingeben, wo weitere Informationen zu dem Artikel erhältlich sind (z. B. auf der Hersteller-Website). Bei **Text für ext. URL** können Sie den Text eingeben, der verlinkt wird (z. B. weitere Informationen vom Hersteller).
- Bei **Einkaufspreis** können Sie den Einkaufspreis des Artikels eingeben.
- Bei UVP können Sie die Unverbindliche Verkaufs-Preisempfehlung des Herstellers eingeben. Wenn Sie die UVP eingeben, wird diese den Benutzern im Shop beim Artikel dann z.B. so angezeigt.

"Statt 89,90 €" (Unser regulärer Preis) jetzt nur 49,90 €"

- Bei **Datei** (z.B. Produktinfo PDF zum Artikel) wird nach Ausführung von **Datei hochladen** deren Original-Dateiname angezeigt. Sie dürfen anschließend in diesem Feld nichts ändern, weil dann auf die hochgeladene Datei nicht zugriffen werden kann. Im Shop wird in der Artikeldetailansicht unter dem Bild der Dateiname angezeigt.
- Bei Datei hochladen können Sie die o.g. Datei zum Artikel mit Durchsuchen wählen. Die Datei wird erst hochgeladen, wenn Sie auf Speichern klicken.
   HINWEIS: Bei "Mediendateien" können Sie weitere Dateien verlinken oder hochladen.
- Mit Alt. Template können Sie einstellen, dass der Artikel mit einem anderen Template dargestellt werden soll. Was Templates sind und wie Sie eingesetzt werden, erfahren Sie unter <u>Templates anpassen: Grundlagen</u>.
- Bei Alt. Anspr.partn. können Sie eine E-Mail Adresse eingeben. Wenn die Benutzer eine Frage zu diesem Artikel absenden, wird Sie an diese E-Mail Adresse geschickt. Wenn keine E-Mail Adresse eingetragen ist, wird die Anfrage an die normale Info E-Mail Adresse geschickt.
- Bei **Kann gesucht werden** können Sie einstellen, ob der Artikel über die Suchfunktion gefunden werden kann. Diese Einstellung sollte aktiv sein. Deaktivieren Sie die Einstellung nur, wenn Sie möchten, dass der Artikel nicht über die Suche gefunden werden kann.
- Mit Immatrieller Artikel können Sie einstellen, dass das Produkt nicht materiell (Kein Gegenstand) ist. Immaterielle Produkte können z. B. Dienstleistungen sein.
- Mit Versandkostenfrei können Sie einstellen, dass für den Artikel keine Versandkosten berechnet werden.
- Mit **Sonderaktionen nicht erlaubt (Preisalarm)** können Sie einstellen, dass den Benutzern bei diesem Artikel keine Sonderaktionen wie Preisalarm angeboten werden.
- Wenn **Alle neg. Nachlässe ignorieren** aktiviert ist, werden für diesen Artikel keine negativen Nachlässe berechnet. Das sind z. B. Rabatte und Gutscheine.
- Bei **Artikel dazu** können Sie einen Artikel auswählen, der zu dem aktuellen Artikel **kostenlos** dazugegeben wird.
| eShop Admin Stammdaten Shop-<br>Einstellungen verwalten verwalten verwalten verwalten statistiken Service | Kapitel II<br>eShop Admin | 1.<br>Stammdaten | 2.<br>Shop-<br>Einstellungen | 3.<br>Artikel<br>verwalten | 4.<br>Benutzer<br>verwalten | 5.<br>Bestellung<br>verwalten | 6.<br>Kunden-<br>informationen | 7.<br>Statistiken | 8.<br>Service |
|----------------------------------------------------------------------------------------------------|---------------------------|------------------|------------------------------|----------------------------|-----------------------------|-------------------------------|--------------------------------|-------------------|---------------|
|----------------------------------------------------------------------------------------------------|---------------------------|------------------|------------------------------|----------------------------|-----------------------------|-------------------------------|--------------------------------|-------------------|---------------|

#### Mediendateien

Hier können zusätzlich zu dem o.g. Menüpunkt "Datei" weitere Dateien zum Produkt hinzugefügt werden.

Diese werden im Shop unter den Artikeldetails in einer Box als Zusatzinformationen angezeigt:

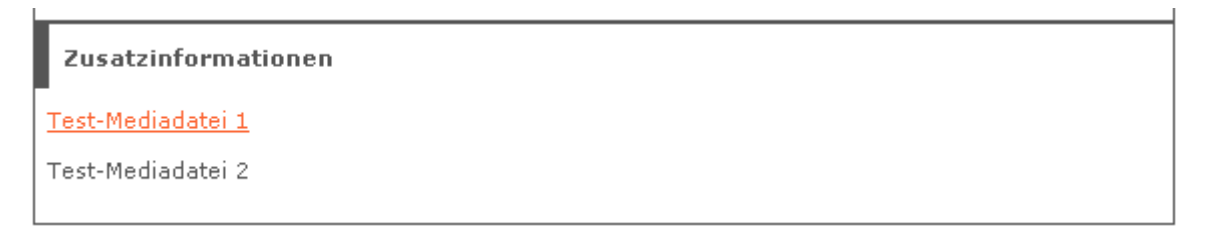

Unter Mediendatein kann folgendes eigegeben werden:

- Beschreibung zur Anzeige im Shop z.B. "Test-Mediadatei 1" (s.o.)
- Existierende Medien URL angeben: Link eingeben falls Datei auf externem Server liegt
- ODER Datei hochladen: Lokalen Rechner "Durchsuchen" und mit "Speichern" auf den Shop-Server hochladen.

Wiederholen Sie den Vorgang um mehrere Einträge anzulegen.

| -Mediendatei   | en                      |                                                       |  |
|----------------|-------------------------|-------------------------------------------------------|--|
| » »            |                         | Test-Mediadatei 1                                     |  |
| 30 X0          | ×                       | Test-Mediadatei 2                                     |  |
|                |                         | Übernehmen                                            |  |
| Beschreibung   | ц                       |                                                       |  |
|                |                         |                                                       |  |
| Existierende   | Medien URL angeben      |                                                       |  |
| (PDF, Film, mp | 3 oder YouTube!):       |                                                       |  |
|                |                         |                                                       |  |
| ODER Datei h   | ochladen (große Dateie  | n sollten per FTP hochgeladen werden)                 |  |
| (Dateiname d   | arf ausschließlich Buch | staben, Zahlen, Unterstrich (_) und Punkt enthalten.: |  |
|                | Durchsuche              | en                                                    |  |

 >>>> Diese Schaltfläche dient der Ansicht einer verlinkten oder hochgeladenen Datei.
 Mit dieser Schaltfläche wird ein Eintrag und die dazugehörige Datei auf dem Shop-Server gelöscht.

Im Textfeldfeld daneben kann die Beschreibung zur Anzeige im Shop nachträglich geändert und mit "**Übernehmen**" direkt gespeichert werden.

#### Anzeige und Speicherorte von Mediendateien zum Artikel:

| Im Shop bei Artikeldetails        | Admin Menü                   | MySQL-Tabelle       | Datei-Speicherort |
|-----------------------------------|------------------------------|---------------------|-------------------|
| Max. ein Datei-Link direkt unter  | " <b>Datei</b> " (Dateiname) | oxarticles > oxfile | /out/pictures/0/  |
| dem Artikelbild                   | "Datei hochladen"            |                     |                   |
| Beliebig viele Datei-Links in Box | "Mediendateien"              | oxmediaurls         | /out/media/       |
| "Zusatzinformationen"             |                              | (gesamte Tabelle)   |                   |

| Kapitel II<br>eShop Admin | 1.<br>Stammdaten | 2.<br>Shop-<br>Einstellungen | 3.<br>Artikel<br>verwalten | 4.<br>Benutzer<br>verwalten | 5.<br>Bestellung<br>verwalten | 6.<br>Kunden-<br>informationen | 7.<br>Statistiken | 8.<br>Service |
|---------------------------|------------------|------------------------------|----------------------------|-----------------------------|-------------------------------|--------------------------------|-------------------|---------------|
|                           |                  |                              |                            |                             |                               |                                |                   |               |

#### Kategorien zuordnen

Ein Artikel kann beliebig vielen Kategorien zugeordnet werden. Eine dieser Kategorien kann als Hauptkategorie festgelegt werden. Die Hauptkategorie ist nur wichtig, wenn der Artikel mehr als einer Kategorie zugeordnet ist.

Die Hauptkategorie spielt immer dann eine Rolle, wenn aus allen Kategorien, denen der Artikel zugeordnet ist, eine ausgewählt werden muss:

- Ein Benutzer kommt nicht über die Kategorien-Navigation zu dem Artikel. Das ist z. B. dann der Fall, wenn der Artikel über die Suchfunktion aufgerufen wird. Dann muss der OXID eShop entscheiden, welche Kategorie geöffnet wird. Wenn eine Kategorie als Hauptkategorie festgelegt ist, wird diese geöffnet.
- Der Artikel wird mit OXID eFire exportiert. Bei vielen Drittanbietern (z. B. Preisvergleichsdienste) muss angegeben werden, in welcher Kategorie sich der Artikel befindet. Wenn eine Kategorie als Hauptkategorie festgelegt ist, wird diese verwendet.

Wenn keine Kategorie als Hauptkategorie festgelegt ist, wird die Kategorie verwendet, die als erstes erstellt wurde.

#### Eine Kategorie als Hauptkategorie einrichten

• Gehen Sie zu Artikel verwalten -> Artikel .

Ziehen Cie die Elemente zwiechen den Listen hin und her, um die Elemente zuzuerde

- Wählen Sie den Artikel aus, bei dem Sie die Hauptkategorie einrichten möchten. Eine Seite wird geöffnet, auf der Sie die Einstellungen des Artikels bearbeiten können.
- Gehen Sie zur Registerkarte Erweitert.
- Klicken Sie auf Kategorien zuordnen. Ein neues Fenster öffnet sich.

|        | Alle Kategorien | Zu             | geordnete l | Kategorien      |
|--------|-----------------|----------------|-------------|-----------------|
| Titel  | Beschreibung    | Titel          | -           | Beschreibung    |
| antasy |                 | Bar-Equippment | St          | tilvoll saufen! |
| Jhren  |                 | Geschenke      |             |                 |
|        |                 |                |             |                 |
|        |                 |                |             |                 |

7. Statistiken

- Wählen Sie in der Liste Zugeordnete Kategorien die Kategorie aus, die Sie als Hauptkategorie einrichten möchten. Klicken Sie am unteren Bildschirmrand auf Als Hauptkat. setzen. Die Kategorie wird blau eingefärbt.
- Schließen Sie das Fenster.
- Klicken Sie auf **Speichern**.

Die von Ihnen gewählte Kategorie ist als Hauptkategorie eingerichtet.

# Artikel zu Kategorien zuordnen

Sie haben zwei Möglichkeiten, Artikel zu Kategorien zuzuordnen:

- Bei einem einzelnen Artikel einstellen, welchen Kategorien er zugeordnet ist. Das ist sinnvoll, wenn sie einen neuen Artikel anlegen oder einen vorhandenen bearbeiten.
- Bei einer Kategorie einstellen, welche Artikel ihr zugeordnet sind. Das ist vor allem dann sinnvoll, wenn Sie eine neue Kategorie angelegt haben und ihr viele Artikel auf einmal zuordnen wollen.

# Einen einzelnen Artikel Kategorien zuordnen

- Gehen sie zu Artikel verwalten -> Artikel.
- Wählen Sie aus der Liste den Artikel aus, den Sie Kategorien zuordnen möchten. Eine Seite wird geöffnet, auf der Sie die Einstellungen des Artikels bearbeiten können.
- Gehen Sie zur Registerkarte **Erweitert**. Klicken Sie dort auf den Button **Kategorien zuordnen**. Ein neues Fenster wird geöffnet, in dem Sie den Artikel Kategorien zuweisen können.
- In der Liste **Zugeordnete Kategorien** sind alle Kategorien aufgeführt, in denen der Artikel angezeigt wird.
- In der Liste Alle Kategorien stehen alle anderen Kategorien. Sie können die Kategorien per <u>Drag & Drop</u> zuordnen: Markieren Sie bei Alle Kategorien die Kategorien, in denen der Artikel angezeigt werden soll. Ziehen Sie diese mit der Maus in die Liste Zugeordnete Kategorien. In der Liste können Sie auch eine Kategorie als Hauptkategorie einstellen. Wozu die

Hauptkategorie gut ist, erfahren Sie unter <u>Die Hauptkategorie eines Artikels einstellen</u>. Schließen Sie das Fenster.

Klicken Sie auf Speichern.

•

Der Artikel ist den Kategorien zugeordnet.

| Kapitel II<br>eShop Admin | 1.<br>Stammdaten | 2.<br>Shop-<br>Einstellungen | 3.<br>Artikel<br>verwalten | 4.<br>Benutzer<br>verwalten | 5.<br>Bestellung<br>verwalten | 6.<br>Kunden-<br>informationen | 7.<br>Statistiken | 8.<br>Service |
|---------------------------|------------------|------------------------------|----------------------------|-----------------------------|-------------------------------|--------------------------------|-------------------|---------------|
|---------------------------|------------------|------------------------------|----------------------------|-----------------------------|-------------------------------|--------------------------------|-------------------|---------------|

# 3.1.3 Lager – Bestand, Lieferzeit, Staffelpreise nach Menge

|       |        | alle Artikel 💙 Titel 🖤                     |         |                                             | Deutsch 🛩 Q      |
|-------|--------|--------------------------------------------|---------|---------------------------------------------|------------------|
| A     | ArtNr. | Titel                                      |         | Kurzbeschreibung                            |                  |
| 1     | 126    | Bar-Set ABSINTH                            |         | Darf in keiner Alkohol-Sammlung fehlen !    | ×                |
| 1     | 127    | Blinkende Eiswürfel FLASH                  |         |                                             | ×                |
| 1     | 131    | Flaschenverschluss EGO                     |         |                                             | ×                |
| 1     | 142    | Flaschenöffner HAMMER                      |         |                                             | ×                |
| 1     | 351    | Kühlwürfel NORDIC ROCKS 'Eiswürfel Ersatz' |         | Unglaubliche 400 Mio. Jahre alt sind unsere | ×                |
| 1     | 354    | Wanduhr SPIDER                             |         | Da wird der prächtigste Weberknecht blaß.   | ×                |
| 1     | 431    | Eiswürfel HERZ                             |         |                                             | ×                |
| 1     | 477    | Champagnerverschluss GOLF                  |         |                                             | ×                |
| 1     | 651    | Bierbrauset PROSIT                         |         |                                             | ×                |
| 1     | 672    | Wanduhr PHOTOFRAME                         |         |                                             | ×                |
| Seite | 1/4    |                                            | 1 2 3 4 | Erste Seite zurück                          | vor Letzte Seite |

| Lagerbestand 1<br>Lieferstatus Standard R<br>Wieder lieferbar am 0000-00-00<br>E-Mail schicken, falls Bestand 0<br>Info falls Artikel auf Lager<br>Info falls Artikel auf Lager Lieferzeit 1-2 Tage<br>Info falls Artikel nicht auf Lager Lieferzeit 1-2 Wochen<br>Speichern | Stamm                                                                      | Erweitert                                                                                                    | Lager                                 | Auswahl                                                        | Crosssell. | Varianten | Bilder | Bewertung                              | Statistik | SEO |     |  |
|----------------------------------------------------------------------------------------------------|----------------------------------------------------------------------------|----------------------------------------------------------------------------------------------------|---------------------------------------|----------------------------------------------------------------|------------|-----------|--------|----------------------------------------|-----------|-----|-----|--|
|                                                                                                    | Lagerb<br>Liefers<br>Wieder<br>E-Mail<br>unter i<br>Info<br>Info<br>Speict | estand<br>tatus<br>lieferbar am<br>schicken, falls I<br>olg. Wert sinkt<br>alls Artikel auf<br>falls Artikel au<br>falls Artikel au<br>falls Artikel nic | 1<br>S<br>Bestand<br>Lager<br>f Lager | tandard<br>100-00-00<br>Deutsch<br>Lieferzeit<br>er Lieferzeit | 1-2 Tage   |           | 2      | Staffelpr<br>Menge<br>Preis<br>Speiche | vonabs    |     | bis |  |

#### Einstellungen für einzelne Artikel

Bei jedem einzelnen Artikel können Sie Einstellungen zur Lagerverwaltung vornehmen. Gehen Sie hierzu auf **Artikel verwalten -> Artikel**. Wählen Sie einen Artikel aus. In der Registerkarte **Lager** können Sie diese Einstellungen vornehmen:

- Bei Lagerbestand können Sie eingeben, wie viele Exemplare des Artikels auf Lager sind.
- Bei Lieferstatus können Sie zwischen 4 Einstellungen wählen:
  - Standard: Der Artikel kann auch dann bestellt werden, wenn er ausverkauft ist.
  - Fremdlager: Der Artikel kann immer gekauft werden und wird immer als "auf Lager" angezeigt. (In einem Fremdlager kann der Lagerbestand nicht ermittelt werden. Deswegen wird der Artikel immer als "auf Lager" geführt).
  - Wenn Ausverkauft offline: Der Artikel wird nicht angezeigt, wenn er ausverkauft ist.
  - Wenn Ausverkauft nicht bestellbar: Der Artikel wird angezeigt, wenn er ausverkauft ist, aber er kann nicht bestellt werden.
- Wieder lieferbar am (bis 4.0.0.2: Lieferbar am): Hier können Sie eingeben, ab wann ein Artikel wieder lieferbar ist, wenn er ausverkauft ist.

1. Stammdaten

3. Artikel

7. Statistiken

- Mit E-Mail schicken, falls Bestand unter folg. Wert sinkt können Sie einrichten, dass Ihnen eine E-Mail gesendet wird, sobald der der Lagerbestand unter den hier eingegebenen Wert sinkt. Setzen Sie hierzu das Häkchen und geben Sie den Bestand ein, ab dem Sie informiert werden wollen.
- Bei Info falls Artikel auf Lager können Sie den Text eingeben, der den Benutzern angezeigt werden soll, wenn der Artikel auf Lager ist. Weitere Informationen finden Sie unter Meldungen zu den Lagerbeständen einrichten.
- Bei Info falls Artikel nicht auf Lager können Sie den Text eingeben, der den Benutzern angezeigt werden soll, wenn der Artikel nicht auf Lager ist. Weitere Informationen finden Sie unter Meldungen zu den Lagerbeständen einrichten.

#### Hinweis:

Zur Anzeige des Lager-Infotextes muss die Lagerverwaltung aktiv sein. Bitte lesen Sie dazu auch die Erläuterungen bei "Grundeinstellungen".

### Beispiel zu Lager-Einstellungen und Lager-Info:

#### Admin > Grundeinstellungen > Einstell. > Lager

| ▼ Lager                                                                                          |
|--------------------------------------------------------------------------------------------------|
| ✓ Lagerverwaltung aktiv                                                                          |
| Negative Lagerbestände erlauben                                                                  |
| 0 Lagerbestand, ab dem den Benutzern angezeigt wird, dass nur noch wenige Artikel auf Lager sind |
| Die "Auf-Lager"-Standardmeldung nutzen                                                           |
| Die "Nicht-auf-Lager"-Standardmeldung nutzen                                                     |

# Admin > Artikel verwalten > Artikel > Lager

| ⊂Info falls Artikel auf Lager      |                         |  |
|------------------------------------|-------------------------|--|
| In Sprache                         | Deutsch 💌               |  |
| Info falls Artikel auf Lager       | sofort lieferbar        |  |
| Info falls Artikel nicht auf Lager | Lieferzeit 3-4 Wochen ? |  |

#### Zusammenfassung

| Bestand | Info-Einstellung                   | Anzeige in Shop       |
|---------|------------------------------------|-----------------------|
| = 0     | Info falls Artikel auf Lager       | sofort lieferbar      |
| >= 1    | Info falls Artikel nicht auf Lager | Lieferzeit 3-4 Wochen |

| Kapitel II<br>eShop Admin | 1.<br>Stammdaten | 2.<br>Shop-<br>Einstellungen | 3.<br>Artikel<br>verwalten | 4.<br>Benutzer<br>verwalten | 5.<br>Bestellung<br>verwalten | 6.<br>Kunden-<br>informationen | 7.<br>Statistiken | 8.<br>Service |
|---------------------------|------------------|------------------------------|----------------------------|-----------------------------|-------------------------------|--------------------------------|-------------------|---------------|
|---------------------------|------------------|------------------------------|----------------------------|-----------------------------|-------------------------------|--------------------------------|-------------------|---------------|

### Staffelpreise einrichten

Sie können für jeden Artikel Staffelpreise einrichten: Sobald eine bestimmte Menge eines Artikel gekauft wird, wird der Artikel günstiger.

Die Staffelpreise können Sie unter **Artikel verwalten -> Artikel** in der Registerkarte **Lager** einrichten. Dort befinden sich rechts die Eingabefelder für Staffelpreise:

- Mit Menge können Sie einstellen, für welche Menge der Preis gültig ist.
- Bei **Preis** können Sie den Preis für die eingegebene Menge einstellen. Sie haben die Möglichkeit, den Preis absolut einzugeben oder prozentualen Rabatt einzurichten.

#### Anleitung mit Beispiel

Im folgenden Beispiel werden für einen Artikel zwei Staffelpreise eingerichtet:

- ab 10 Stück kostet der Artikel 5% weniger.
- ab 50 Stück kostet der Artikel 10% weniger.

#### 1) Staffelpreis ab 10 Stück einrichten

- Wählen Sie unter **Artikel verwalten -> Artikel** den Artikel aus, für den Sie Staffelpreise einrichten möchten.
- Gehen Sie zur Registerkarte Lager.
- Geben Sie bei Menge in von 10 ein, in bis 49.
- Wählen Sie bei **Preis** % Rabatt aus und geben Sie in das Eingabefeld 5 ein.
- Klicken Sie auf den **Speichern**-Button unter den Eingabefeldern. Der Staffelpreis wird gespeichert und über den Eingabefeldern angezeigt.
- •

# 2) Staffelpreis ab 50 Stück einrichten

- Geben Sie bei Menge in von 50 ein, in bis 99999999.
- Wählen Sie bei **Preis** % Rabatt aus und geben Sie in das Eingabefeld 10 ein.
- Klicken Sie auf den Speichern-Button unter den Eingabefeldern.

Die Staffelpreise sind eingerichtet. Die eingerichteten Staffelpreise werden über den Eingabefeldern angezeigt.

| Kapitel II<br>eShop Admin | 1.<br>Stammdaten | 2.<br>Shop-<br>Einstellungen | 3.<br>Artikel<br>verwalten | 4.<br>Benutzer<br>verwalten | 5.<br>Bestellung<br>verwalten | 6.<br>Kunden-<br>informationen | 7.<br>Statistiken | 8.<br>Service |
|---------------------------|------------------|------------------------------|----------------------------|-----------------------------|-------------------------------|--------------------------------|-------------------|---------------|
|---------------------------|------------------|------------------------------|----------------------------|-----------------------------|-------------------------------|--------------------------------|-------------------|---------------|

# **3.1.4** Auswahl – Artikel Attribute (Spezifikationen) und Auswahllisten zuordnen

|      |         | alle Artikel                               |   |                                             | Deutsch 🛩 Q      |
|------|---------|--------------------------------------------|---|---------------------------------------------|------------------|
| Α    | ArtNr.  | Titel                                      |   | Kurzbeschreibung                            |                  |
|      | 1126    | Bar-Set ABSINTH                            |   | Darf in keiner Alkohol-Sammlung fehlen !    | ×                |
|      | 1127    | Blinkende Eiswürfel FLASH                  |   |                                             | ×                |
|      | 1131    | Flaschenverschluss EGO                     |   |                                             | ×                |
|      | 1142    | Flaschenöffner HAMMER                      |   |                                             | ×                |
|      | 1351    | Kühlwürfel NORDIC ROCKS 'Eiswürfel Ersatz' |   | Unglaubliche 400 Mio. Jahre alt sind unsere | ×                |
|      | 1354    | Wanduhr SPIDER                             |   | Da wird der prächtigste Weberknecht blaß.   | ×                |
|      | 1431    | Eiswürfel HERZ                             |   |                                             | ×                |
|      | 1477    | Champagnerverschluss GOLF                  |   |                                             | ×                |
|      | 1651    | Bierbrauset PROSIT                         |   |                                             | ×                |
|      | 1672    | Wanduhr PHOTOFRAME                         |   |                                             | ×                |
| Seit | e 1 / 4 | 1 2 3 4                                    | 4 | Erste Seite zurück                          | vor Letzte Seite |

| Stamm    | Erweitert     | Lager      | Auswahl       | Crosssell.   | Varianten | Bilder | Bewertung     | Statistik | SEO |  |
|----------|---------------|------------|---------------|--------------|-----------|--------|---------------|-----------|-----|--|
| Attribut | e zuordnen    |            |               |              |           |        | Auswahllisten | zuordnen  |     |  |
|          |               |            |               |              |           |        |               |           |     |  |
|          |               |            |               |              |           |        |               |           |     |  |
|          |               |            |               |              |           |        |               |           |     |  |
|          |               |            |               |              |           |        |               |           |     |  |
|          |               |            |               |              |           |        |               |           |     |  |
|          |               |            |               |              |           |        |               |           |     |  |
|          |               |            |               |              |           |        |               |           |     |  |
|          |               |            |               |              |           |        |               |           |     |  |
|          |               |            |               |              |           |        |               |           |     |  |
|          |               |            |               |              |           |        |               |           |     |  |
|          |               |            |               |              |           |        |               |           |     |  |
|          |               |            |               |              |           |        |               |           |     |  |
|          |               |            |               |              |           |        |               |           |     |  |
|          |               |            |               |              |           |        |               |           |     |  |
|          |               |            |               |              |           |        |               |           |     |  |
| Neuen Ar | tikel anlegen | Artikel Vo | rschau öffner | Hilfe starte | en        |        |               |           |     |  |
|          |               |            |               |              |           |        |               |           |     |  |

#### 1) Attribute einem Artikel zuordnen

Attribute können im Shop unter der Detailansicht eines Artikels im Feld **Spezifikation** angezeigt werden. Links stehen die Attribute und rechts die Werte dazu:

| Spezifikation  |                                   |
|----------------|-----------------------------------|
| Design         | Trendig                           |
| Beschaffenheit | Kunststoff, LED mit Mini-Batterie |

Sie können dasselbe Attribut zu mehreren Artikeln zuordnen. Bei jedem Artikel können Sie dem Attribut einen beliebigen Wert geben.

- Gehen Sie zu Artikel verwalten -> Artikel.
- Wählen Sie den Artikel aus der Liste. dem Sie ein Attribut zuordnen möchten.

| Kapitel II<br>eShop Admin | 1.<br>Stammdaten | 2.<br>Shop-<br>Einstellungen | 3.<br>Artikel<br>verwalten | 4.<br>Benutzer<br>verwalten | 5.<br>Bestellung<br>verwalten | 6.<br>Kunden-<br>informationen | 7.<br>Statistiken | 8.<br>Service |
|---------------------------|------------------|------------------------------|----------------------------|-----------------------------|-------------------------------|--------------------------------|-------------------|---------------|
|---------------------------|------------------|------------------------------|----------------------------|-----------------------------|-------------------------------|--------------------------------|-------------------|---------------|

- Gehen Sie zur Registerkarte Auswahl.
- Klicken Sie auf **Attribute zuordnen**. Ein neues Fenster wird geöffnet, in dem Sie dem Artikel Attribute zuordnen können:

Ziehen Sie die Elemente zwischen den Listen hin und her, um die Elemente zuzuordnen Als Platzhalter ein Sternchen \* verwenden

| Nicht ben. Attribute | Artikel hat diese Attrib. | Bitte wählen Sie ein<br>Attribut: |
|----------------------|---------------------------|-----------------------------------|
| Titel                | Titel                     | Destant                           |
| Anzeige              | Design                    | Design.                           |
| Beschaffenheit       |                           |                                   |
| Einsatzbereich       |                           |                                   |
| Farbe                |                           | Engishern                         |
| Getränk              |                           | Speichem                          |
| Größe                |                           |                                   |
| Material             |                           |                                   |
| Modell               |                           |                                   |
| Plush                |                           |                                   |
|                      |                           |                                   |
| Alle zuordnen        | Alle Zuordnungen löschen  |                                   |

- Wählen Sie aus der Liste Nicht ben. Attribute das Attribut Design aus.
- Ziehen Sie es mit der Maus in die Liste Artikel hat diese Attrib.
- Klicken Sie auf das Attribut Design. Rechts erscheint ein Eingabefeld, in dem Sie dem Attribut einen beliebigen Wert zuweisen können.
- Geben Sie in das Eingabefeld z. B. trendig ein.
- Klicken Sie auf **Speichern**.
- Schließen Sie das Fenster.

Das Attribut Design ist dem Artikel zugeordnet und hat für diesen Artikel den Wert trendig.

#### 2) Einem einzelnen Artikel eine Auswahlliste zuordnen

- Gehen Sie zu Artikel verwalten -> Artikel.
- Wählen Sie den Artikel aus, dem Sie eine Auswahlliste zuordnen möchten.
- Gehen Sie zur Registerkarte Auswahl.
- Klicken Sie auf Auswahllisten zuordnen. Ein neues Fenster öffnet sich.

| Kapitel II<br>eShop Admin | 1.<br>Stammdaten | 2.<br>Shop-<br>Einstellungen | 3.<br>Artikel<br>verwalten | 4.<br>Benutzer<br>verwalten | 5.<br>Bestellung<br>verwalten | 6.<br>Kunden-<br>informationen | 7.<br>Statistiken | 8.<br>Service |
|---------------------------|------------------|------------------------------|----------------------------|-----------------------------|-------------------------------|--------------------------------|-------------------|---------------|
|---------------------------|------------------|------------------------------|----------------------------|-----------------------------|-------------------------------|--------------------------------|-------------------|---------------|

Ziehen Sie die Elemente zwischen den Listen hin und her, um die Elemente zuzuordnen Als Platzhalter ein Sternchen \* verwenden

|          | Nicht ben. A | usw.listen   |                    | Artikel hat              | t diese Ausw.listen         |                |
|----------|--------------|--------------|--------------------|--------------------------|-----------------------------|----------------|
|          |              |              |                    |                          |                             |                |
| Titel 🔺  | Schlüssel    | Beschreibung | Titel 🔺            | Schlüssel                | Beschreibur                 | ng             |
|          |              |              | Testartikel Farben | Artikel mit Auswahlliste | rot!P!10.00_@@grün!P!10.00_ | _@@gold!P!12@@ |
|          |              |              |                    |                          |                             |                |
|          |              |              |                    |                          |                             |                |
|          |              |              |                    |                          |                             |                |
|          |              |              |                    |                          |                             |                |
|          |              |              |                    |                          |                             |                |
|          |              |              |                    |                          |                             |                |
|          |              |              |                    |                          |                             |                |
|          |              |              |                    |                          |                             |                |
|          |              |              |                    |                          |                             |                |
|          |              |              |                    |                          |                             |                |
|          |              |              |                    |                          |                             |                |
|          |              |              |                    |                          |                             |                |
|          |              |              |                    |                          |                             |                |
|          |              |              |                    |                          |                             |                |
|          |              |              |                    |                          |                             |                |
|          |              |              |                    |                          |                             |                |
|          |              |              |                    |                          |                             |                |
|          |              |              |                    |                          |                             |                |
|          |              |              |                    |                          |                             |                |
|          |              |              |                    |                          |                             |                |
|          |              |              |                    |                          |                             |                |
| Alle zuo | ordnen       |              | Alle Zuordnungen   | löschen                  |                             |                |

- Wählen Sie aus der Liste **Nicht ben. Ausw.listen** die Auswahlliste aus, die Sie zuordnen möchten.
- Ziehen Sie diese mit der Maus in die Liste Artikel hat diese Ausw.listen.
- Schließen Sie das Fenster.

Dem Artikel ist die Auswahlliste zugeordnet.

#### Eine Auswahlliste zu mehreren Artikeln zuordnen

Die Anleitung dazu finden Sie unter **Artikel verwalten -> Auswahllisten**.

| Kapitel II<br>eShop Admin | 1.<br>Stammdaten | 2.<br>Shop-<br>Einstellungen | 3.<br>Artikel<br>verwalten | 4.<br>Benutzer<br>verwalten | 5.<br>Bestellung<br>verwalten | 6.<br>Kunden-<br>informationen | 7.<br>Statistiken | 8.<br>Service |
|---------------------------|------------------|------------------------------|----------------------------|-----------------------------|-------------------------------|--------------------------------|-------------------|---------------|
|---------------------------|------------------|------------------------------|----------------------------|-----------------------------|-------------------------------|--------------------------------|-------------------|---------------|

# 3.1.5 Cross-Selling – Artikel für Cross-Selling zuordnen und Zubehör zuordnen

|       |         | alle Artikel 💌 Titel                       |                                             | Deutsch 🛩 Q     |
|-------|---------|--------------------------------------------|---------------------------------------------|-----------------|
| Α     | ArtNr.  | Titel                                      | Kurzbeschreibung                            |                 |
|       | 1126    | Bar-Set ABSINTH                            | Darf in keiner Alkohol-Sammlung fehlen !    | ×               |
|       | 1127    | Blinkende Eiswürfel FLASH                  |                                             | ×               |
|       | 1131    | Flaschenverschluss EGO                     |                                             | ×               |
|       | 1142    | Flaschenöffner HAMMER                      |                                             | ×               |
|       | 1351    | Kühlwürfel NORDIC ROCKS 'Eiswürfel Ersatz' | Unglaubliche 400 Mio. Jahre alt sind unsere | ×               |
|       | 1354    | Wanduhr SPIDER                             | Da wird der prächtigste Weberknecht blaß.   | ×               |
|       | 1431    | Eiswürfel HERZ                             |                                             | ×               |
|       | 1477    | Champagnerverschluss GOLF                  |                                             | ×               |
|       | 1651    | Bierbrauset PROSIT                         |                                             | ×               |
|       | 1672    | Wanduhr PHOTOFRAME                         |                                             | ×               |
| Seite | e 1 / 4 | 1 2 3 4                                    | Erste Seite zurück vo                       | or Letzte Seite |

| Stamm    | Erweitert                                                       | Lager | Auswahl | Crosssell. | Varianten | Bilder | Bewertung   | Statistik | SEO |  |
|----------|-----------------------------------------------------------------|-------|---------|------------|-----------|--------|-------------|-----------|-----|--|
| Crossse  | llings zuordnen                                                 |       |         |            |           |        | Zubehör zud | ordnen    |     |  |
|          |                                                                 |       |         |            |           |        |             |           |     |  |
|          |                                                                 |       |         |            |           |        |             |           |     |  |
|          |                                                                 |       |         |            |           |        |             |           |     |  |
|          |                                                                 |       |         |            |           |        |             |           |     |  |
|          |                                                                 |       |         |            |           |        |             |           |     |  |
|          |                                                                 |       |         |            |           |        |             |           |     |  |
|          |                                                                 |       |         |            |           |        |             |           |     |  |
|          |                                                                 |       |         |            |           |        |             |           |     |  |
|          |                                                                 |       |         |            |           |        |             |           |     |  |
|          |                                                                 |       |         |            |           |        |             |           |     |  |
|          |                                                                 |       |         |            |           |        |             |           |     |  |
|          |                                                                 |       |         |            |           |        |             |           |     |  |
|          |                                                                 |       |         |            |           |        |             |           |     |  |
| Neuen Ar | Neuen Artikel anlegen   Artikel Vorschau öffnen   Hilfe starten |       |         |            |           |        |             |           |     |  |

#### Cross-Selling: Grundlagen

Sie haben 2 verschiedene Möglichkeiten, Cross-Selling einzurichten;

- Cross-Selling wird im Shop bei zugeordneten Artikeln im Feld "Kennen Sie schon... ?" angezeigt und kann in eine oder zwei Richtungen funktionieren: Wenn Sie z.B. bei einem Hemd passende Hosen anzeigen lassen, kann auch bei diesen Hosen das passende Hemd angezeigt werden. Cross-Selling in beide Richtungen wird im OXID eShop als bidirektionales Cross-Selling bezeichnet und kann unter Stammdaten -> Grundeinstellungen ->Einstellungen -> Weitere Einstellungen -> Bidirektionales Cross-Selling aktiviert werden. Setzen Sie dort das Häkchen und klicken Sie auf Speichern.
- 2) Zubehör Zuordnungen funktionieren immer nur in eine Richtung: Wenn Sie z.B. bei einem MP3 Player Akkus als Zubehör einrichten, werden beim MP3 Player die Akkus als Zubehör angezeigt, aber bei den Akkus wird der MP3 Player nicht angezeigt.

| Kapitel II<br>eShop Admin | 1.<br>Stammdaten | 2.<br>Shop-<br>Einstellungen | 3.<br>Artikel<br>verwalten | 4.<br>Benutzer<br>verwalten | 5.<br>Bestellung<br>verwalten | 6.<br>Kunden-<br>informationen | 7.<br>Statistiken | 8.<br>Service |
|---------------------------|------------------|------------------------------|----------------------------|-----------------------------|-------------------------------|--------------------------------|-------------------|---------------|
|                           |                  |                              |                            |                             |                               |                                |                   |               |

#### 1) Cross-Sellings zu einem Artikel einrichten

- Gehen Sie zu Artikel verwalten -> Artikel.
- Wählen Sie den Artikel aus, dem Sie Cross-Sellings zuordnen möchten.
- Gehen Sie zur Registerkarte Crosssell.
- Klicken Sie auf Crosssellings zuordnen. Ein neues Fenster wird geöffnet, in dem Sie dem Artikel Cross-Sellings zuordnen können:

Ziehen Sie die Elemente zwischen den Listen hin und her, um die Elemente zuzuordnen Als Platzhalter ein Sternchen \* verwenden

|            | Alle verfügbaren Artikel                   |          |   |             | Zugeordnete Crossselling-Artikel |                           |     |  |  |  |
|------------|--------------------------------------------|----------|---|-------------|----------------------------------|---------------------------|-----|--|--|--|
|            |                                            | <b>~</b> |   |             |                                  |                           |     |  |  |  |
|            |                                            |          | [ |             |                                  |                           |     |  |  |  |
| Art.Nr 🔺   | Titel                                      | EAN      |   | Art.Nr      |                                  | Titel                     | EAN |  |  |  |
| 1001000    | Steinberg Serie 100 - AP-WFB               |          |   | 1127        |                                  | Blinkende Eiswürfel FLASH |     |  |  |  |
| 1131       | Flaschenverschluss EGO                     |          |   | 1849        |                                  | Bar Butler 6 BOTTLES      |     |  |  |  |
| 1142       | Flaschenöffner HAMMER                      |          |   | 2080        |                                  | Barzange PROFI            |     |  |  |  |
| 1351       | Kühlwürfel NORDIC ROCKS 'Eiswürfel Ersatz' |          |   |             |                                  |                           |     |  |  |  |
| 1354       | Wanduhr SPIDER                             |          |   |             |                                  |                           |     |  |  |  |
| 1431       | Eiswürfel HERZ                             |          |   |             |                                  |                           |     |  |  |  |
| 1432       | Badeschaum Tainted Love                    |          |   |             |                                  |                           |     |  |  |  |
| 1477       | Champagnerverschluss GOLF                  |          |   |             |                                  |                           |     |  |  |  |
| 1487       | Geburtstagskalender Happy B                |          |   |             |                                  |                           |     |  |  |  |
| 1651       | Bierbrauset PROSIT                         |          |   |             |                                  |                           |     |  |  |  |
| 1672       | Wanduhr PHOTOFRAME                         |          |   |             |                                  |                           |     |  |  |  |
| 1771       | Wanduhr DIGITAL                            |          |   |             |                                  |                           |     |  |  |  |
| 1873       | Purse GLAM                                 |          |   |             |                                  |                           |     |  |  |  |
| 1876       | Barwagen LOUNGE                            |          |   |             |                                  |                           |     |  |  |  |
| 1906       | Korkenzieher SHARK                         |          |   |             |                                  |                           |     |  |  |  |
| 1940       | Schale SCHALLPLATTE                        |          |   |             |                                  |                           |     |  |  |  |
| 1951       | Wanduhr BIKINI GIRL                        |          |   |             |                                  |                           |     |  |  |  |
| 1952       | Hangover Pack LITTLE HELPER                |          |   |             |                                  |                           |     |  |  |  |
| 1964       | Steinberg Serie 100 - WT-EHM               |          |   |             |                                  |                           |     |  |  |  |
| 2000       | Wanduhr ROBOT                              |          |   |             |                                  |                           |     |  |  |  |
| 2024       | Popcornschale PINK                         |          |   |             |                                  |                           |     |  |  |  |
| 2025       | Popcornmaschine PINK                       |          |   |             |                                  |                           |     |  |  |  |
| 2028       | Wanduhr EXIT                               |          |   |             |                                  |                           |     |  |  |  |
| 2036       | Cocktail Shaker ROCKET                     |          |   |             |                                  |                           |     |  |  |  |
| 2061       | Herzkissen PLAYBOY                         |          |   |             |                                  |                           |     |  |  |  |
| Alle zuord | nen                                        |          |   | Alle Zuordn | unge                             | n löschen                 |     |  |  |  |

- In der Liste Alle verfügbaren Artikel stehen alle nicht zugeordneten Artikel.
- In der Liste Zugeordnete Crossselling Artikel stehen die Artikel, die als Cross-Sellings angeboten werden.
- Die Cross-Sellings können Sie per Drag & Drop zuordnen: Wählen Sie aus der Liste Alle verfügbaren Artikel die Artikel aus, die Sie als Cross-Sellings zuordnen möchten. Ziehen Sie diese mit der Maus in die Liste Zugeordnete Crossselling Artikel.
- Schließen Sie das Fenster.

Die Cross-Sellings zu dem Artikel sind fertig eingerichtet. Es wird beim Artikel unter Kennen Sie schon... ? angezeigt:

| Kapitel II<br>eShop Admin | 1.<br>Stammdaten | 2.<br>Shop-<br>Einstellungen | 3.<br>Artikel<br>verwalten | 4.<br>Benutzer<br>verwalten | 5.<br>Bestellung<br>verwalten | 6.<br>Kunden-<br>informationen | 7.<br>Statistiken | 8.<br>Service |
|---------------------------|------------------|------------------------------|----------------------------|-----------------------------|-------------------------------|--------------------------------|-------------------|---------------|
|---------------------------|------------------|------------------------------|----------------------------|-----------------------------|-------------------------------|--------------------------------|-------------------|---------------|

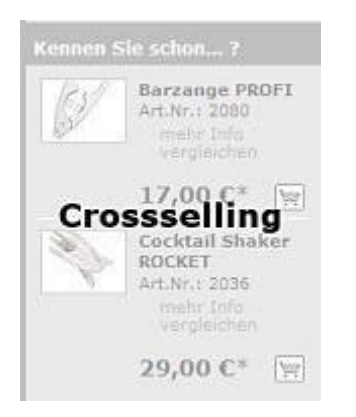

#### 2) Zubehör zu einem Artikel einrichten

#### Gehen Sie zu Artikel verwalten -> Artikel.

- Wählen Sie den Artikel aus, dem Sie Zubehör zuordnen möchten.
- Gehen Sie zur Registerkarte Crosssell.
- Klicken Sie auf **Zubehör zuordnen**. Ein neues Fenster wird geöffnet, in dem Sie dem Artikel Zubehör zuordnen können:

Ziehen Sie die Elemente zwischen den Listen hin und her, um die Elemente zuzuordnen Als Platzhalter ein Sternchen \* verwenden

|            | Alle verfügbaren Artikel                   |     |         | Zu        | igeordnet | e Zubehör-A | rtikel |
|------------|--------------------------------------------|-----|---------|-----------|-----------|-------------|--------|
|            |                                            | ~   |         |           |           |             |        |
|            |                                            |     |         |           |           |             |        |
| Art.Nr 🔺   | Titel                                      | EAN | Ar      | t.Nr -    | ► T       | itel        | EAN    |
| 1001000    | Steinberg Serie 100 - AP-WFB               |     |         |           |           |             |        |
| 1126       | Bar-Set ABSINTH                            |     |         |           |           |             |        |
| 1127       | Blinkende Eiswürfel FLASH                  |     |         |           |           |             |        |
| 1131       | Flaschenverschluss EGO                     |     |         |           |           |             |        |
| 1142       | Flaschenöffner HAMMER                      |     |         |           |           |             |        |
| 1351       | Kühlwürfel NORDIC ROCKS 'Eiswürfel Ersatz' |     |         |           |           |             |        |
| 1354       | Wanduhr SPIDER                             |     |         |           |           |             |        |
| 1431       | Eiswürfel HERZ                             |     |         |           |           |             |        |
| 1432       | Badeschaum Tainted Love                    |     |         |           |           |             |        |
| 1477       | Champagnerverschluss GOLF                  |     |         |           |           |             |        |
| 1487       | Geburtstagskalender Happy B                |     |         |           |           |             |        |
| 1651       | Bierbrauset PROSIT                         |     |         |           |           |             |        |
| 1672       | Wanduhr PHOTOFRAME                         |     |         |           |           |             |        |
| 1771       | Wanduhr DIGITAL                            |     |         |           |           |             |        |
| 1849       | Bar Butler 6 BOTTLES                       |     |         |           |           |             |        |
| 1873       | Purse GLAM                                 |     |         |           |           |             |        |
| 1876       | Barwagen LOUNGE                            |     |         |           |           |             |        |
| 1906       | Korkenzieher SHARK                         |     |         |           |           |             |        |
| 1940       | Schale SCHALLPLATTE                        |     |         |           |           |             |        |
| 1951       | Wanduhr BIKINI GIRL                        |     |         |           |           |             |        |
| 1952       | Hangover Pack LITTLE HELPER                |     |         |           |           |             |        |
| 1964       | Steinberg Serie 100 - WT-EHM               |     |         |           |           |             |        |
| 2000       | Wanduhr ROBOT                              |     |         |           |           |             |        |
| 2024       | Popcornschale PINK                         |     |         |           |           |             |        |
| 2025       | Popcornmaschine PINK                       |     |         |           |           |             |        |
| Alle zuord | nen                                        |     | Alle Zu | ordnunger | löschen   | ]           |        |

| Kapitel II<br>eShop Admin | 1.<br>Stammdaten | 2.<br>Shop-<br>Einstellungen | 3.<br>Artikel<br>verwalten | 4.<br>Benutzer<br>verwalten | 5.<br>Bestellung<br>verwalten | 6.<br>Kunden-<br>informationen | 7.<br>Statistiken | 8.<br>Service |
|---------------------------|------------------|------------------------------|----------------------------|-----------------------------|-------------------------------|--------------------------------|-------------------|---------------|
|                           | •                |                              |                            |                             |                               |                                |                   |               |

- In der Liste Alle verfügbaren Artikel stehen alle nicht zugeordneten Artikel.
- In der Liste **Zugeordnete Zubehör-Artikel** stehen die Artikel, die als Zubehör angeboten werden.
- Das Zubehör können Sie per <u>Drag & Drop</u> zuordnen: Wählen Sie aus der Liste Alle verfügbaren Artikel die Artikel aus, die Sie als Zubehör zuordnen möchten. Ziehen Sie diese mit der Maus in die Liste Zugeordnete Zubehör-Artikel.
- Schließen Sie das Fenster.

Das Zubehör zu dem Artikel ist fertig eingerichtet. Es wird beim Artikel unter **Zubehör** angezeigt.

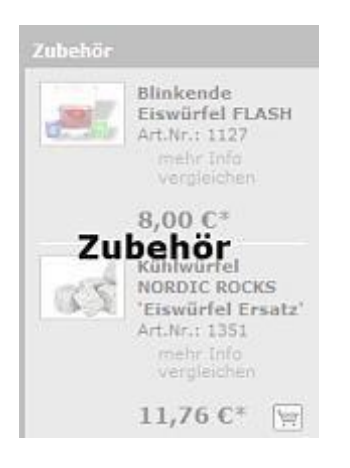

| Kapitel II<br>eShop Admin | 1.<br>Stammdaten | 2.<br>Shop-<br>Einstellungen | 3.<br>Artikel<br>verwalten | 4.<br>Benutzer<br>verwalten | 5.<br>Bestellung<br>verwalten | 6.<br>Kunden-<br>informationen | 7.<br>Statistiken | 8.<br>Service |
|---------------------------|------------------|------------------------------|----------------------------|-----------------------------|-------------------------------|--------------------------------|-------------------|---------------|
|---------------------------|------------------|------------------------------|----------------------------|-----------------------------|-------------------------------|--------------------------------|-------------------|---------------|

# **3.1.6 Varianten** zu einem Artikel für eine Auswahlliste erstellen (z.B. Farben, Größen)

|       |         | alle Artikel                               |         |                                             | Deutsch 🛩 Q      |
|-------|---------|--------------------------------------------|---------|---------------------------------------------|------------------|
| Α     | ArtNr.  | Titel                                      |         | Kurzbeschreibung                            |                  |
|       | 0001    | Testartikel mit Auswahlliste               |         | Test einer Auswahhliste                     | ×                |
|       | 1001000 | Steinberg Serie 100 - AP-WFB               |         | Das Original                                | ×                |
|       | 1126    | Bar-Set ABSINTH                            |         | Darf in keiner Alkohol-Sammlung fehlen !    | ×                |
|       | 1127    | Blinkende Eiswürfel FLASH                  |         |                                             | ×                |
|       | 1131    | Flaschenverschluss EGO                     |         |                                             | ×                |
|       | 1142    | Flaschenöffner HAMMER                      |         |                                             | ×                |
|       | 1351    | Kühlwürfel NORDIC ROCKS 'Eiswürfel Ersatz' |         | Unglaubliche 400 Mio. Jahre alt sind unsere | ×                |
|       | 1354    | Wanduhr SPIDER                             |         | Da wird der prächtigste Weberknecht blaß.   | ×                |
|       | 1431    | Eiswürfel HERZ                             |         |                                             | ×                |
|       | 1432    | Badeschaum Tainted Love                    |         | Badeschaum                                  | ×                |
| Seite | 1/4     |                                            | 1 2 3 4 | Erste Seite zurück                          | vor Letzte Seite |

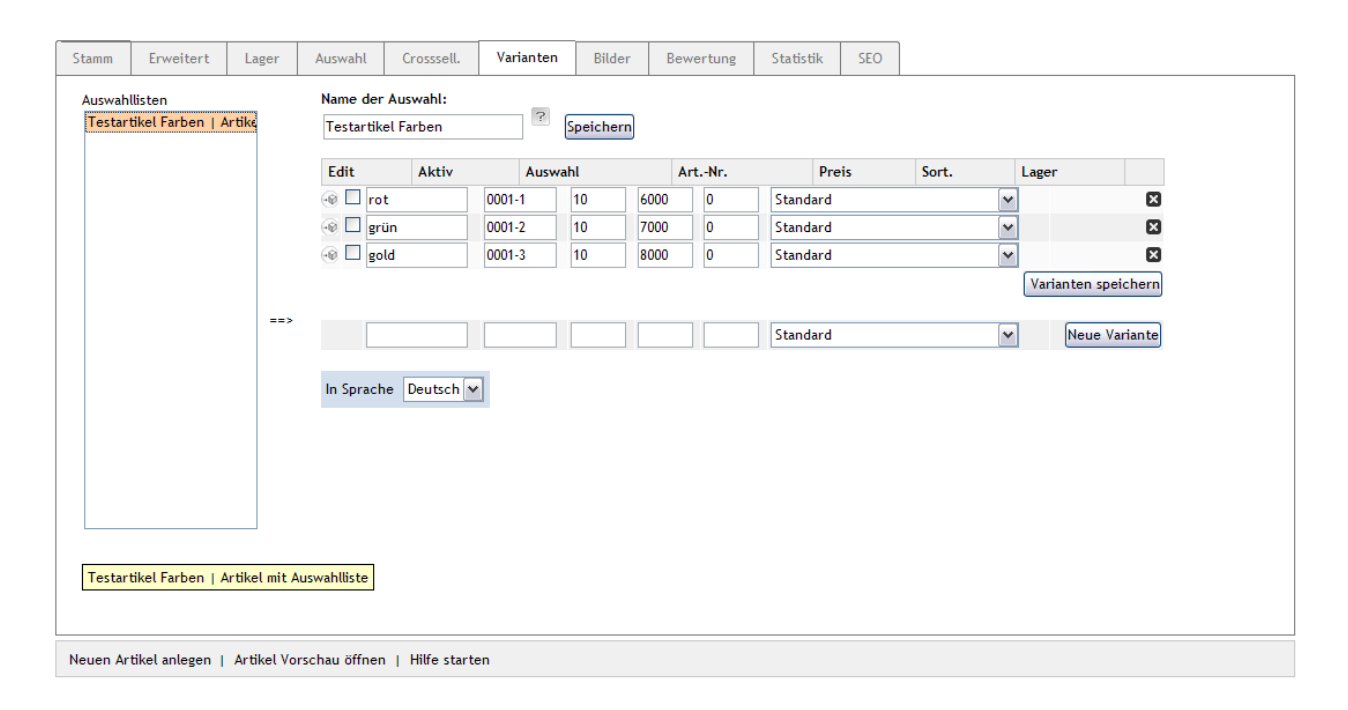

#### Varianten eines Artikels anlegen

Mit Varianten haben Sie die Möglichkeit, verschiedene Ausführungen eines Artikels anzulegen, bei denen Sie fast alles einstellen können. Varianten werden als eigene Artikel gespeichert und können wie normale Artikel bearbeitet werden: Sie können für jede Variante einen Preis, Lagerbestand eingeben, verschiedene Bilder hochladen, den Beschreibungstext ändern usw.

Das Verhalten der Varianten können Sie unter Grundeinstellungen -> System -> Varianten einstellen. Der Artikel, zu dem Sie Varianten anlegen, wird Vater-Artikel genannt.

#### Varianten anlegen

Varianten eines Artikels können Sie unter Artikel verwalten -> Artikel -> in der Registerkarte Varianten einstellen:

• Links unter **Auswahllisten** können Sie, falls schon angelegt, eine Vorlage (z.B. Grössenoder Farbtablle) wählen und mit der Schaltfläche ==> rechts eine entsprechende Varianten-

| Kapitel II<br>eShop Admin | 1.<br>Stammdaten | 2.<br>Shop-<br>Einstellungen | 3.<br>Artikel<br>verwalten | 4.<br>Benutzer<br>verwalten | 5.<br>Bestellung<br>verwalten | 6.<br>Kunden-<br>informationen | 7.<br>Statistiken |  |
|---------------------------|------------------|------------------------------|----------------------------|-----------------------------|-------------------------------|--------------------------------|-------------------|--|
|---------------------------|------------------|------------------------------|----------------------------|-----------------------------|-------------------------------|--------------------------------|-------------------|--|

Tabelle erzeugen. Auswahllisten (Vorlagen) können unter **Artikel verwalten -> Auswahllisten** neu erstellen, kopieren und bearbeiten.

- Bei Name der Auswahl können Sie einstellen, wie die Auswahl zwischen den verschiedenen Varianten heißen soll, z. B. Farbe oder Größe.
   Darunter befinden sich Eingabefelder, mit denen Sie neue Varianten anlegen können:
- Bei Auswahl geben Sie ein, wie die Variante heißen soll, z. B. Rot, wenn sich die Varianten durch die Farbe unterscheiden.
- Bei **Art-Nr.** können Sie der Variante eine eigene Artikelnummer geben. Wenn Sie keine eingeben, wird die Artikelnummer des Vater-Artikels verwendet.
- Bei Preis geben Sie den Verkaufspreis der Variante ein.
- Mit Sort. können Sie einstellen, in welcher Reihenfolge die Varianten angezeigt werden. Die Variante mit der kleinsten Zahl wird ganz oben angezeigt, die Variante mit der größten Zahl ganz unten.
- Bei Lager geben Sie den Lagerbestand der Variante ein. Mit der Auswahlliste dahinter können Sie den Lieferstatus wählen. Die verschiedenen Liefersituationen werden in <u>Einstellungen zur Lagerverwaltung</u> erklärt.

# Beispiel zu Varianten: verschiedene Größen

Im folgenden Beispiel wird Schritt für Schritt erklärt, wie Sie Varianten zu einem Artikel anlegen. Es werden drei Varianten angelegt: Die Kleidungsgrößen S, M und L. Alle Größen kosten 39,99 Euro. Die Größe S ist 10 mal auf Lager, die Größen M und L 25 mal.

- Gehen Sie zu Artikel verwalten -> Artikel.
- Wählen Sie den Artikel aus, bei dem Sie Varianten einrichten möchten.
- Gehen Sie zur Registerkarte Varianten.
- Geben Sie bei Name der Auswahl Größe ein.
- Klicken Sie auf **Speichern** (bis 4.0.0.2: Artikel Speichern).

Als nächstes wird die Variante S angelegt. Nehmen Sie folgende Einstellungen vor:

- Bei Auswahl S eingeben.
- Bei **Preis** 39,99 eingeben.
- Bei **Sort.** 0 eingeben
- Bei Lager 10 eingeben.
- Auf **Neue Variante anlegen** klicken. Die Variante wird gespeichert und angezeigt.

Danach wird die Variante M angelegt. Benutzen Sie hierzu die unteren Eingabefelder:

- Bei Auswahl M eingeben.
- Bei Preis 39,99 eingeben.
- Bei Sort. 1 eingeben
- Bei Lager 25 eingeben.
- Auf Neue Variante anlegen klicken. Die Variante wird gespeichert und angezeigt.

Als nächstes wird die Variante L angelegt. Benutzen Sie hierzu die unteren Eingabefelder:

- Bei Auswahl L eingeben.
- Bei **Preis** 39,99 eingeben.
- Bei **Sort.** 2 eingeben

8. Service

| Kapitel II 1. 2.<br>eShop Admin Stammdaten Shop-<br>Einstellungen | 3.<br>Artikel<br>verwalten | 4.<br>Benutzer<br>verwalten | 5.<br>Bestellung<br>verwalten | 6.<br>Kunden-<br>informationen | 7.<br>Statistiken | 8.<br>Service |
|-------------------------------------------------------------------|----------------------------|-----------------------------|-------------------------------|--------------------------------|-------------------|---------------|
|-------------------------------------------------------------------|----------------------------|-----------------------------|-------------------------------|--------------------------------|-------------------|---------------|

- Bei Lager 25 eingeben.
- Auf Neue Variante anlegen klicken. Die Variante wird gespeichert und angezeigt.

Alle 3 Varianten sind angelegt, aber noch nicht aktiv:

- Setzen Sie bei allen 3 Varianten das Häkchen bei Aktiv.
- Klicken Sie auf Varianten speichern.

Die Varianten sind fertig eingerichtet:

| Größ | e     |         | Artika | el Speicher | n     |       |          |        |               |
|------|-------|---------|--------|-------------|-------|-------|----------|--------|---------------|
| Edit | Aktiv | Auswahl | ArtNr. | Preis       | Sort. | Lager |          |        |               |
|      | P     | s       |        | 39.99       | 0     | 10    | Standard | *      | 8             |
| ē.   | P     | м       |        | 39.99       | 1     | 25    | Standard | *      |               |
|      | 4     | L       |        | 39.99       | 2     | 25    | Standard | *      | 8             |
|      |       |         |        |             |       |       |          | Varian | ten Speichern |
|      |       |         |        |             |       |       | Standard | - )    | Neue Varlante |

Die Variantenauswahl wird zu o.g. Artikel im Shop dann so angezeigt:

| Variante | nauswahl zu Tolle Be                                    | eispieljeans |                                                 |
|----------|---------------------------------------------------------|--------------|-------------------------------------------------|
| N        | Tolle Beispieljeans S<br>Art.Nr.: 1431 ■<br>▶ mehr Info | Menge: 1     | <b>39,99 €<sup>*</sup></b><br>in den Warenkorb  |
| N        | Tolle Beispieljeans M<br>Art.Nr.: 1431 ■<br>▶ mehr Info | Menge: 1     | <b>39,99 €</b> <sup>*</sup><br>in den Warenkorb |
| ľ        | Tolle Beispieljeans L<br>Art.Nr.: 1431 ■<br>▶ mehr Info | Menge: 1     | <b>39,99 €<sup>*</sup></b><br>in den Warenkorb  |

#### In Artikeldetails werden die Varianten als drop-down Liste angezeigt:

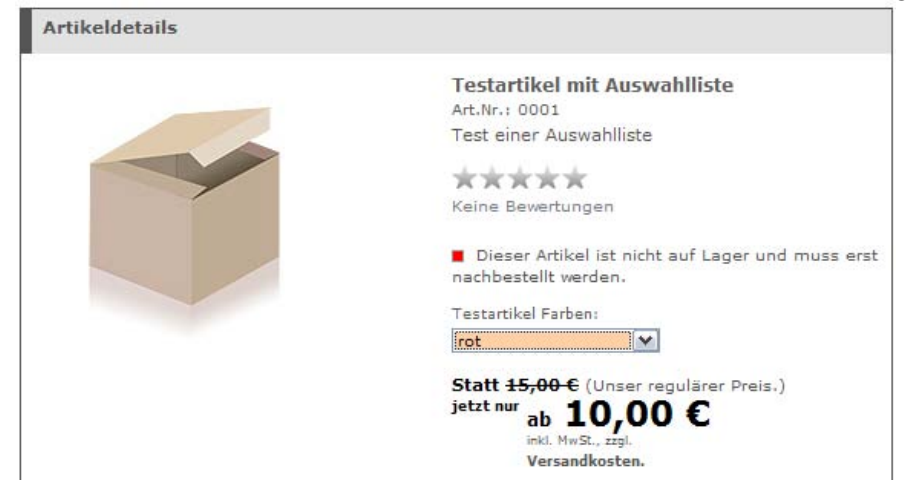

In der Artikelübersicht werden die Varianten als drop-down Liste mit Preis angezeigt:

| Kapitel II<br>eShop Admin | 1.<br>Stammdaten | 2.<br>Shop-<br>Einstellungen | 3.<br>Artikel<br>verwalten | 4.<br>Benutzer<br>verwalten | 5.<br>Bestellung<br>verwalten | 6.<br>Kunden-<br>informationen | 7.<br>Statistiken | 8.<br>Service |
|---------------------------|------------------|------------------------------|----------------------------|-----------------------------|-------------------------------|--------------------------------|-------------------|---------------|
|---------------------------|------------------|------------------------------|----------------------------|-----------------------------|-------------------------------|--------------------------------|-------------------|---------------|

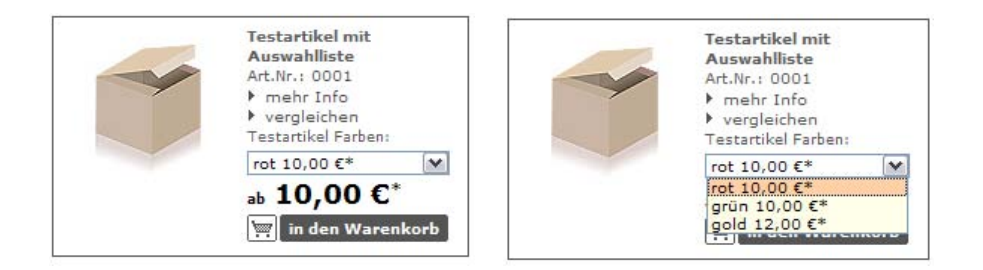

#### Mehrdimensionale Varianten anlegen – z.B. Grösse | Farbe

**Seit der Version 4.2.0** können Sie mehrdimensionale Varianten anlegen. Mehrdimensionale Varianten werden benötigt, wenn Artikel mehrere unterschiedliche Ausführungen haben, z. B. Kleidungsstücke, die sowohl in **unterschiedliche Größen als auch unterschiedlichen Farben** erhältlich sind und für jede Kombination eine eigene Variante angelegt werden soll. Mit mehrdimensionalen Varianten können Sie in diesem Beispiel jede Größe und jede Farbe eine Variante anlegen.

Mehrdimensionale Varianten werden - wie normale Varianten auch - für den jeweiligen Artikel in der Registerkarte **Varianten** angelegt. Dabei werden die einzelnen "Dimensionen" durch einen senkrechten Strich | getrennt.

#### Beispiel

Für ein Polohemd wurde eine mehrdimensionale Varianten angelegt: Das Hemd ist in verschiedenen Größen und Farben erhältlich:

| Name | der Au  | swahl;          |          |         |       |       |          |           |            |
|------|---------|-----------------|----------|---------|-------|-------|----------|-----------|------------|
| Groe | Se   Fa | rbe             | ? Sp     | eichern |       |       |          |           |            |
| Edit | Aktiv   | Auswahl         | ArtNr.   | Preis   | Sort. | Lager |          |           |            |
| æ    | Я       | S   Rot         |          | 0       | 0     | 0     | Standard |           | 8          |
| ÷    | 9       | S   Braun       |          | 0       | 0     | 0     | Standard | -         | 8          |
| æ    | M       | S   Grau meller | <u> </u> | 49.9    | 0     | 0     | Standard |           | 8          |
| ÷.   | P       | M   Rot         |          | 0       | 10    | 0     | Standard | -         | 8          |
| æ    | м       | M   Braun       |          | 0       | 10    | 0     | Standard | -         | 8          |
| 4    | P       | M   Grau melie  |          | 49.9    | 10    | 0     | Standard | -         | 8          |
| æ    | R       | L   Rot         |          | 0       | 20    | 0     | Standard | -         | 0          |
| ÷    | P       | L   Braun       |          | 0       | 20    | 0     | Standard | -         | 8          |
| -e   | R       | L   Grau melier |          | 49.9    | 20    | 0     | Standard | -         | 0          |
|      |         |                 |          |         |       |       |          | Varianten | speichern  |
|      |         |                 | <b></b>  |         | -     | -     | Standard | v Neu     | e Variante |

Im Shop wird in der Detailansicht des Artikels dann **für jede "Dimension"** eine eigene **Auswahl als drop-down Menü** angezeigt:

| Variantenauswah | l zu Beispielpolo         |          |                              |
|-----------------|---------------------------|----------|------------------------------|
| S Rot           | rolo 5   Rot<br>I<br>Info | Menge: 1 | 39,99 €*<br>in den Warenkorb |

| Einstellungen verwalten verwalten verwalten | Kapitel II<br>eShop Admin | 1.<br>Stammdaten | 2.<br>Shop-<br>Einstellungen | 3.<br>Artikel<br>verwalten | 4.<br>Benutzer<br>verwalten | 5.<br>Bestellung<br>verwalten | 6.<br>Kunden-<br>informationen |
|---------------------------------------------|---------------------------|------------------|------------------------------|----------------------------|-----------------------------|-------------------------------|--------------------------------|
|---------------------------------------------|---------------------------|------------------|------------------------------|----------------------------|-----------------------------|-------------------------------|--------------------------------|

# Mehrdimensionale Varianten (z.B. Farben und Grössen) mit Auswahllisten erstellen

Gerade wenn ein Artikel sehr viele Varianten hat, ist es sehr zeitaufwändig, jede Variante einzeln anzulegen. Genau wie bei normalen Varianten können mehrdimensionale Varianten schnell über Auswahllisten erstellt werden. Das ist vor allem hilfreich, wenn viele Artikel die gleichen Varianten haben sollen.

Im folgenden Beispiel werden die mehrdimensionalen Varianten von oben über Auswahllisten angelegt:

- Gehen Sie zu **Artikel verwalten -> Auswahllisten** und legen Sie eine Auswahlliste für die verschiedenen Farben an.
- Gehen Sie dann zu **Artikel verwalten -> Artikel**, wählen Sie dort in der Liste den Artikel aus und gehen Sie zur Registerkarte **Varianten**.
- Wählen Sie links im Feld Auswahllisten die Größen aus und klicken Sie auf den Pfeil ==>
- Wählen dann noch die Farben aus und klicken Sie auf den Pfeil ==>.

Dadurch werden die mehrdimensionalen Varianten angelegt. Wenn Sie viele Artikel haben, die die gleichen mehrdimensionalen Varianten haben sollen, können Sie auf diese Weise viel Zeit sparen.

### Häufig vorkommende Varianten mit Auswahllisten umsetzen

Oft müssen bei vielen Artikeln die gleichen Varianten angelegt werden, z. B. Kleidungsgrößen bei vielen Kleidungsstücken. Es wäre sehr Zeitaufwändig, bei jedem Artikel diese Varianten anzulegen. Deswegen können Sie eine Auswahlliste als Vorlage für die Varianten erstellen.

Im folgenden Beispiel wird die Auswahlliste aus <u>Beispiel zu Auswahllisten: Verschiedene</u> <u>Holzarten</u> benutzt. Mit ihr werden unterschiedliche Hölzer für Möbel umgesetzt. Diese Liste wird in diesem Beispiel bei einem Artikel benutzt, um schnell Varianten zu erzeugen.

- Gehen Sie zu Artikel verwalten -> Artikel.
- Wählen Sie den Artikel aus, bei dem Sie die Varianten erstellen möchten.
- Gehen Sie zur Registerkarte Varianten.
- Links werden alle **Auswahllisten**, die im eShop angelegt sind, angezeigt. Wählen Sie die Auswahlliste Holzart aus.
- Klicken Sie auf den Pfeil ==>. Für jeden Eintrag in der Auswahlliste wird automatisch eine Variante angelegt:

| Stamm      | Erweitert | Lage | A    | uswahl | Crosssell. | Varianten | Bilder       | Bewer | tung  | Statistik | SEO |       |                 |
|------------|-----------|------|------|--------|------------|-----------|--------------|-------|-------|-----------|-----|-------|-----------------|
| Auswahllis | sten      | -    | Name | der Au | uswahl:    |           |              |       |       |           |     |       |                 |
| Holzart    | -         |      | Holz | art    |            | Artike    | il Speichern |       |       |           |     |       |                 |
|            |           |      | Edit | Aktiv  | Auswahl    | ArtNr.    | Preis        | Sort. | Lager |           |     |       |                 |
| 1          |           |      | 1    |        | Birke      | 1982      | 50           | 5000  | 0     | Standa    | rd  | -     | ×               |
| 1          |           |      | (R)  | Г      | Esche      | 1982      | 50           | 6000  | 0     | Standa    | rd  | ٣     | 8               |
| 1          |           |      |      |        | Nuss       | 1982      | 50           | 7000  | 0     | Standa    | rd  | -     | 8               |
| 1          |           |      | (Q)  | Г      | Kirsche    | 1982      | 50           | B000  | 0     | Standa    | rd  | ٣     | 8               |
| 1          |           |      |      |        |            |           |              |       |       |           |     | Varia | anten Speichern |
| 1          |           |      |      |        |            |           |              |       |       |           |     | _     |                 |
|            |           |      |      |        |            |           |              |       |       | Standa    | rd  |       | Neue Variante   |

Jetzt müssen Sie nur noch die Varianten aktivieren, eventuell andere Preise eingeben und den Lagerbestand eingeben.

| Kapitel II<br>eShop Admin | 1.<br>Stammdaten | 2.<br>Shop-<br>Einstellungen | 3.<br>Artikel<br>verwalten | 4.<br>Benutzer<br>verwalten | 5.<br>Bestellung<br>verwalten | 6.<br>Kunden-<br>informationen | 7.<br>Statistiken | 8.<br>Service |
|---------------------------|------------------|------------------------------|----------------------------|-----------------------------|-------------------------------|--------------------------------|-------------------|---------------|
|                           |                  |                              |                            |                             |                               |                                |                   |               |

Auf diese Weise können Sie schnell Varianten anlegen. Wenn Sie einige Artikel mit gleichen Varianten haben, sparen Sie dadurch viel Zeit.

#### Beispiel zu Auswahllisten: Verschiedene Holzarten

Im folgenden Beispiel wird eine Auswahlliste für verschiedene Hölzer, in denen Möbel angeboten werden, angelegt:

- Birke
- Esche: In Esche kosten die Möbel 10% mehr.
- Nuss: In Nuss kosten die Möbel 30% mehr.
- Kirsche: In Kirsche kosten die Möbel 40% mehr.

#### Auswahlliste anlegen

- Gehen Sie zu Artikel verwalten -> Auswahllisten.
- Klicken Sie am unteren Bildschirmrand auf Neue Auswahlliste anlegen.
- Geben Sie bei **Titel** Holzart ein.
- Geben Sie bei **Name** Birke ein.
- Klicken Sie auf **Feld hinzufügen**. Das Feld wird gespeichert und in der Liste **Felder** angezeigt.
- Geben Sie bei Name Esche ein.
- Geben Sie bei Preis Auf/Abschlag 10 ein und wählen Sie % aus.
- Klicken Sie auf **Feld hinzufügen**. Das Feld wird gespeichert und in der Liste **Felder** angezeigt.
- Geben Sie bei Name Nuss ein.
- Geben Sie bei **Preis Auf/Abschlag** 30 ein und wählen Sie % aus.
- Klicken Sie auf Feld hinzufügen. Das Feld wird gespeichert und in der Liste Felder angezeigt.
- Geben Sie bei Name Kirsche ein.
- Geben Sie bei **Preis Auf/Abschlag** 40 ein und wählen Sie % aus.
- Klicken Sie auf Feld hinzufügen. Das Feld wird gespeichert und in der Liste Felder angezeigt.

Die Auswahlliste ist fertig angelegt.

| Kapitel II<br>eShop Admin | 1.<br>Stammdaten | 2.<br>Shop-<br>Einstellungen | 3.<br>Artikel<br>verwalten | 4.<br>Benutzer<br>verwalten | 5.<br>Bestellung<br>verwalten | 6.<br>Kunden-<br>informationen | 7.<br>Statistiken | 8.<br>Service |
|---------------------------|------------------|------------------------------|----------------------------|-----------------------------|-------------------------------|--------------------------------|-------------------|---------------|
|---------------------------|------------------|------------------------------|----------------------------|-----------------------------|-------------------------------|--------------------------------|-------------------|---------------|

| Stamm                           |                                                                          |                                               |                                                      |
|---------------------------------|--------------------------------------------------------------------------|-----------------------------------------------|------------------------------------------------------|
| Titel<br>Arbeitstitel<br>Felder | Holzart<br>1 - Birke<br>2 - Esche,10%<br>3 - Nuss,30%<br>4 - Kirsche,40% | Name *<br>Preis<br>Auf/Abschlag<br>Sortierung | Feld hinzufügen<br>Feld speichern<br>Markierte Felde |

Nachdem Sie die Auswahlliste angelegt haben, können Sie die <u>Auswahlliste zu Artikeln</u> <u>zuordnen</u>. Bei jedem Artikel, dem die Auswahlliste zugeordnet ist, können die Benutzer zwischen den Holzarten wählen.

#### **HINWEIS:**

. . .

Die Artikelsuche ist für Varianten im Programmcode ausgeschlossen, kann aber wie folgt aktiviert werden.

Für die Suchfunktion sind zwei Kriterien in der Datei oxsearch.php entscheidend:

- Der Codeteil and {\$sArticleTable}.oxparentid = " lässt nur Artikel ohne Datenbankeintrag in der Tabelle oxarticles > oxparentid für die Suche zu und schliesst damit Varianten aus.
- Der Codeteil and {\$sArticleTable}.oxissearch = 1
   lässt nur Artikel mit dem Datenbankeintrag 1 in der Tabelle oxarticles > oxissearch zu.
   Dieser Wert kann im Admin-Bereich bei Artikel verwalten > Erweitert > Kann gesucht werden mit einem Häkchen gesetzt werden.

#### core\oxsearch.php (Zeile 220 in Version 4.4.4)

Code Snippet Original: Varianten werden nicht gesucht

```
$sSelect .= $oArticle->getSqlActiveSnippet();
$sSelect .= " and {$sArticleTable}.oxparentid = " and {$sArticleTable}.oxissearch = 1 ";
...
```

Code Snippet geändert: Varianten werden gesucht:

\$\$Select .= \$oArticle->getSqlActiveSnippet(); \$\$Select .= " and {\$sArticleTable}.oxissearch = 1 ";

| Kapitel II<br>eShop Admin | 1.<br>Stammdaten | 2.<br>Shop-<br>Einstellungen | 3.<br>Artikel<br>verwalten | 4.<br>Benutzer<br>verwalten | 5.<br>Bestellung<br>verwalten | 6.<br>Kunden-<br>informationen | 7.<br>Statistiken | 8.<br>Service |
|---------------------------|------------------|------------------------------|----------------------------|-----------------------------|-------------------------------|--------------------------------|-------------------|---------------|
|---------------------------|------------------|------------------------------|----------------------------|-----------------------------|-------------------------------|--------------------------------|-------------------|---------------|

# **3.1.7** Bilder – Artikel Bilder, Zoom, Icon, Thumbnail hochladen

|       |         | alle Artikel 🕥 Titel              |   |                                          | Deutsch 🛩 Q      |
|-------|---------|-----------------------------------|---|------------------------------------------|------------------|
| Α     | ArtNr.  | Titel                             |   | Kurzbeschreibung                         |                  |
|       | 1432    | Badeschaum Tainted Love           |   | Badeschaum                               | ×                |
|       | 1849    | Bar Butler 6 BOTTLES              |   |                                          | ×                |
|       | 1126    | Bar-Set ABSINTH                   |   | Darf in keiner Alkohol-Sammlung fehlen ! | ×                |
|       | 1876    | Barwagen LOUNGE                   |   |                                          | ×                |
|       | 2080    | Barzange PROFI                    |   | Multifunktionales Bar-Werkzeug           | ×                |
|       | 1651    | Bierbrauset PROSIT                |   |                                          | ×                |
|       | 1127    | Blinkende Eiswürfel FLASH         |   |                                          | ×                |
|       | 5074    | Brieföffner mit Drachenwandhalter |   | Edler Drache hält einen Brieföffner      | ×                |
|       | 1477    | Champagnerverschluss GOLF         |   |                                          | ×                |
|       | 2036    | Cocktail Shaker ROCKET            |   |                                          | ×                |
| Seite | e 1 / 4 | 1 2 3                             | 4 | Erste Seite zurück                       | vor Letzte Seite |

| Stamm     | Erweitert     | Lager        | Auswahl       | Crosssell.   | Varianten | Bilder      | Bewertung | Statistik | SEO      |           |
|-----------|---------------|--------------|---------------|--------------|-----------|-------------|-----------|-----------|----------|-----------|
| lcon      |               | 1127_ico.jpg | B             | ×            | Bild      | 16          | nopic.jpg |           |          | Thumbnail |
| Icon hoc  | hladen:       |              | Du            | rchsuchen    | Bild      | d 6 hochlad | en:       |           | Durchsuc | uchen     |
| Thumbna   | ail           | 1127_th.jpg  |               | ×            | Bild      | 17          | nopic.jpg |           |          |           |
| Thumbn.   | hochladen:    |              | Du            | rchsuchen    | Bild      | 17 hochlad  | en:       |           | Durchsuc | uchen     |
| Bild 1    |               | 1127_p1.jpg  |               | ×            | Zoo       | om 1        | 1127_z1.j | pg        |          | ×         |
| Bild 1 ho | chladen:      |              | Du            | rchsuchen    | Zoo       | om 1 hochla | den:      |           | Durchsuc | Jchen     |
| Bild 2    |               | nopic.jpg    |               |              | Zoo       | om 2        | nopic.jpg |           |          |           |
| Bild 2 ho | chladen:      |              | Du            | rchsuchen    | Zoo       | om 2 hochla | den:      |           | Durchsuc | uchen     |
| Bild 3    |               | nopic.jpg    |               |              | Zoo       | om 3        | nopic.jpg |           |          |           |
| Bild 3 ho | chladen:      |              | Du            | rchsuchen    | Zoo       | om 3 hochla | den:      |           | Durchsuc | uchen     |
| Bild 4    |               | nopic.jpg    |               |              | Zoo       | om 4        | nopic.jpg |           |          |           |
| Bild 4 ho | ochladen:     |              | Du            | rchsuchen    | Zoo       | om 4 hochla | den:      |           | Durchsuc | uchen     |
| Bild 5    |               | nopic.jpg    |               |              |           |             |           |           |          |           |
| Bild 5 ho | chladen:      |              | Du            | rchsuchen    |           |             |           |           |          |           |
|           |               | Speichern    |               |              |           |             |           |           |          |           |
|           |               | speneneri    |               |              |           |             |           |           |          |           |
|           |               |              |               |              |           |             |           |           |          |           |
|           |               |              |               |              |           |             |           |           |          |           |
|           |               |              |               |              |           |             |           |           |          |           |
| Neuen Art | tikel anlegen | Artikel Vo   | rschau öffner | Hilfe starte | n         |             |           |           |          |           |

#### Artikelbilder zuordnen und hochladen

#### Anleitung mit Beispiel

In der folgenden Anleitung werden zu einem Artikel drei Bilder hochgeladen: Ein Icon, ein Thumbnail und ein Bild.

- Gehen Sie zu Artikel verwalten -> Artikel .
- Wählen Sie den Artikel aus der Liste, für den Sie Bilder hochladen wollen.
- Gehen Sie zur Registerkarte Bilder.
  - Für jedes Bild gibt es zwei Eingabefelder:
  - Ein Textfeld, z. B. **Icon**. In diesem Textfeld wird der Name des hochgeladenen Bildes angezeigt. Wenn noch kein Bild hochgeladen wurde, wird nopic.jpg angezeigt. In diesem Feld müssen Sie nichts eingeben.
  - Ein Eingabefeld, in dem Sie eine Datei auswählen können, z. B. **Icon hochladen**. In diesem Feld können Sie das Bild auswählen, das hochgeladen werden soll.
- Klicken Sie bei **Icon hochladen** auf **Durchsuchen**. Wählen Sie das Bild aus, das Sie als Icon hochladen wollen.

| Kapitel II<br>eShop Admin | 1.<br>Stammdaten | 2.<br>Shop-<br>Einstellungen | 3.<br>Artikel<br>verwalten | 4.<br>Benutzer<br>verwalten | 5.<br>Bestellung<br>verwalten | 6.<br>Kunden-<br>informationen | 7.<br>Statistiken | 8.<br>Service |
|---------------------------|------------------|------------------------------|----------------------------|-----------------------------|-------------------------------|--------------------------------|-------------------|---------------|
|                           |                  |                              |                            |                             |                               |                                |                   |               |

- Klicken Sie bei **Thumbnail hochladen** auf **Durchsuchen**. Wählen Sie das Bild aus, das Sie als Thumbnail hochladen wollen.
- Klicken Sie bei **Bild 1 hochladen** auf **Durchsuchen**. Wählen Sie das Bild aus, das Sie als Bild hochladen wollen.
- Klicken Sie auf **Speichern**. Dadurch beginnt das Hochladen der Bilder. Das Hochladen kann einige Sekunden dauern. Bitte warten Sie so lange.

Zoom mit Auswahl für 2 Bilder

х

Die Artikelbilder sind fertig hochgeladen.

### Artikel Vorschau öffnen

Der Link am unteren Rand des Bild-Registers führt zur direkt zur Ansicht im Shop:

#### Detailansicht mit weiterer Bildauswahl darunter

#### 1 2 Artikeldetails Bar-Set ABSINTH Art.Nr.: 1126 Darf in keiner Alkohol-Sammlung fehlen ! \*\*\*\*\* Keine Bewertungen Wenige Exemplare auf Lager - schnell bestellen! Testauswahlliste: V 34,00 € inkl. MwSt., zzgl. Versandkosten. Menge: 1 [+] zoom [!] Preisalarm! 🛒 in den War enkorb • vergleichen empfehlen Für die Lieblingsliste bitte einloggen. Für Merkzettel bitte einloggen. Für Wunschzettel bitte einloggen. 👯 🛄 💿 🐲 🗳 🚽 💉 🖸 🛐

#### Wo die Bilder angezeigt werden

| Bildart      | Anzeige im Shop                                                                         |  |  |  |  |  |  |  |
|--------------|-----------------------------------------------------------------------------------------|--|--|--|--|--|--|--|
| lcon         | - Im Warenkorb und z.B. in der rechten Shop-Seitenleiste z. B. bei Top of               |  |  |  |  |  |  |  |
|              | the Shop und Schnäppchen.                                                               |  |  |  |  |  |  |  |
| Thumbnail    | - In Artikellisten wie z. B. Kategorieansichten (alle Artikel in einer Kategorie        |  |  |  |  |  |  |  |
|              | werden aufgelistet) und in Suchergebnissen.                                             |  |  |  |  |  |  |  |
|              | In <b>Aktionen</b> , die in der Mitte der Startseite angezeigt werden, z. B. <b>Die</b> |  |  |  |  |  |  |  |
|              | Dauerbrenner und Frisch eingetroffen!.                                                  |  |  |  |  |  |  |  |
| Bild 1 bis 7 | - In der Detailansicht eines Artikels (ein einzelner Artikel wird angezeigt)            |  |  |  |  |  |  |  |
| Zoom 1 bis 4 | - Bei der Detailansicht eines Artikels können über den Link [+] zoom                    |  |  |  |  |  |  |  |
|              | Zoombilder eingeblendet werden.                                                         |  |  |  |  |  |  |  |

| Kapitel II<br>eShop Admin1.2.3.4.5.6.7.8.StammdatenShop-<br>EinstellungenArtikel<br>verwaltenBenutzer<br>verwaltenBestellung<br>verwaltenKunden-<br>informationenStatistikenServer | <i>i</i> ice |
|----------------------------------------------------------------------------------------------------|--------------|
|----------------------------------------------------------------------------------------------------|--------------|

#### Maximalgröße der Artikelbilder anpassen

Die Maximalgröße ist für jede Bildart (Icon, Thumbnail, Bilder, Zoom-Bilder) voreingestellt unter Stammdaten -> Grundeinstellungen -> Registerkarte Einstellungen -> Bilder.

**Die Artikelbilder werden automatisch auf die dort eingestellte Größe verkleinert, wenn sie zu groß sind.** Dadurch wird sichergestellt, dass das Design des eShops nicht von zu großen Bildern gestört wird und die Ladezeit nicht zu lang ist.

Wenn Sie das Design des OXID eShops ändern, können Sie hier die Maximalgrößen anpassen.

| Kapitel II<br>eShop Admin | 1.<br>Stammdaten | 2.<br>Shop-<br>Einstellungen | 3.<br>Artikel<br>verwalten | 4.<br>Benutzer<br>verwalten | 5.<br>Bestellung<br>verwalten | 6.<br>Kunden-<br>informationen | 7.<br>Statistiken | 8.<br>Service |
|---------------------------|------------------|------------------------------|----------------------------|-----------------------------|-------------------------------|--------------------------------|-------------------|---------------|
|---------------------------|------------------|------------------------------|----------------------------|-----------------------------|-------------------------------|--------------------------------|-------------------|---------------|

### **3.1.8 Bewertung** - Artikelbewertungen und Kommentare von Kunden

|       |         | alle Artikel 💌 Titel                       | Deutsch 🛩 Q                                   |
|-------|---------|--------------------------------------------|-----------------------------------------------|
| Α     | ArtNr.  | Titel                                      | Kurzbeschreibung                              |
|       | 1126    | Bar-Set ABSINTH                            | Darf in keiner Alkohol-Sammlung fehlen !      |
|       | 1127    | Blinkende Eiswürfel FLASH                  | ×                                             |
|       | 1131    | Flaschenverschluss EGO                     | ×                                             |
|       | 1142    | Flaschenöffner HAMMER                      | ×                                             |
|       | 1351    | Kühlwürfel NORDIC ROCKS 'Eiswürfel Ersatz' | Unglaubliche 400 Mio. Jahre alt sind unsere   |
|       | 1354    | Wanduhr SPIDER                             | Da wird der prächtigste Weberknecht blaß. 🛛 🗙 |
|       | 1431    | Eiswürfel HERZ                             | ×                                             |
|       | 1477    | Champagnerverschluss GOLF                  | ×                                             |
|       | 1651    | Bierbrauset PROSIT                         | ×                                             |
|       | 1672    | Wanduhr PHOTOFRAME                         | ×                                             |
| Seite | e 1 / 4 | 1 2 3 4                                    | Erste Seite zurück vor Letzte Seite           |

| Stamm                 | Erweitert                                     | Lager      | Auswahl                 | Crosssell.       | Varianten                                      | Bilder | Bewertung | Statistik | SEO |  |
|-----------------------|-----------------------------------------------|------------|-------------------------|------------------|------------------------------------------------|--------|-----------|-----------|-----|--|
| Stamm<br>2010<br>2010 | Erweitert<br>02-05 17:22:28<br>02-05 17:22:36 | Lager      | Auswahl<br>Gepu<br>Text | Crosssell.       | Varianten<br>rg Reisinger<br>ser Artikel ist b | Bilder | Bewertung | Statistik | SEO |  |
| Neuen A               | tikel anlegen                                 | Artikel Vo | orschau öffner          | n   Hilfe starte | en                                             |        |           |           |     |  |

#### Kunden-Bewertung und Rezensionen/Kommentare

Die Meinung Ihrer Kunden ist ein ausschlaggebendes Kaufargument und bietet Ihnen Information zu aktuellen Markttrends. Kunden beschreiben das Produkt, wie sie es kennen und benennen. Damit wird weiterer Content zum Produkt bereitgestellt, den Suchmaschinen erkennen können und der den Kunden bei der Kaufentscheidung unterstützt.

Im Admin-Bereich werden unter **Artikel verwalten -> Artikel -> Bewertungen** pro Artikel (aus der Liste darüber) die Kunden-Kommentare mit Name, Datum und Text angezeigt. Der Shop-Administrator kann hier Textänderungen oder komplette Löschungen mit den Schalflächen **Speichern** und **Löschen** vornehmen.

**Die Bewertung** eines Artikels von Kunden erfolgt im Shop in der Detailansicht durch Anklicken der Sterne 1 bis 5. Dazu wird der Kunde zunächst zum Einloggen geführt und kann dann einen der Sterne klicken.

| Kapitel II<br>eShop Admin | 1.<br>Stammdaten | 2.<br>Shop-<br>Einstellungen | 3.<br>Artikel<br>verwalten | 4.<br>Benutzer<br>verwalten | 5.<br>Bestellung<br>verwalten | 6.<br>Kunden-<br>informationen | 7.<br>Statistiken | 8.<br>Service |
|---------------------------|------------------|------------------------------|----------------------------|-----------------------------|-------------------------------|--------------------------------|-------------------|---------------|
|---------------------------|------------------|------------------------------|----------------------------|-----------------------------|-------------------------------|--------------------------------|-------------------|---------------|

**\*\*\*\*** 

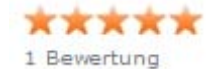

**Die Rezension** zu einem Artikel erfolgt im Shop unterhalb der Artikel-Detailansicht im Feld "Einen Kommentar schreiben", nachdem der Kunde eingeloggt ist. Dort kann auch die Bewertung aus 5 Sternen angeklickt werden:

| Einen Kommentar schreiben                         |          |
|---------------------------------------------------|----------|
| ****                                              |          |
| Dieser Artikel ist besser als erwartet!           | <u>^</u> |
|                                                   |          |
|                                                   |          |
|                                                   |          |
|                                                   |          |
|                                                   |          |
|                                                   | ~        |
| Bewertung und Kommentar speichern                 |          |
| Es liegen keine Kommentare zu diesem Artikel vor. |          |

Alle abgegebenen Kommentare werden dann in diesem Feld chronologisch mit Vorname, Datum und Uhrzeit aufgelistet.

| Kapitel II<br>eShop Admin | 1.<br>Stammdaten | 2.<br>Shop-<br>Einstellungen | 3.<br>Artikel<br>verwalten | 4.<br>Benutzer<br>verwalten | 5.<br>Bestellung<br>verwalten | 6.<br>Kunden-<br>informationen | 7.<br>Statistiken | 8.<br>Service |
|---------------------------|------------------|------------------------------|----------------------------|-----------------------------|-------------------------------|--------------------------------|-------------------|---------------|
|---------------------------|------------------|------------------------------|----------------------------|-----------------------------|-------------------------------|--------------------------------|-------------------|---------------|

#### 3.1.9 Statistik – Artikel Verkaufsrang, Gesamtzahl bestellt, verkauft, storniert

|       |         | alle Artikel                               | Deutsch 💌 Q                                   |
|-------|---------|--------------------------------------------|-----------------------------------------------|
| Α     | ArtNr.  | Titel                                      | Kurzbeschreibung                              |
|       | 1126    | Bar-Set ABSINTH                            | Darf in keiner Alkohol-Sammlung fehlen !      |
|       | 1127    | Blinkende Eiswürfel FLASH                  | ×                                             |
|       | 1131    | Flaschenverschluss EGO                     | ×                                             |
|       | 1142    | Flaschenöffner HAMMER                      | ×                                             |
|       | 1351    | Kühlwürfel NORDIC ROCKS 'Eiswürfel Ersatz' | Unglaubliche 400 Mio. Jahre alt sind unsere   |
|       | 1354    | Wanduhr SPIDER                             | Da wird der prächtigste Weberknecht blaß. 🛛 🗙 |
|       | 1431    | Eiswürfel HERZ                             | ×                                             |
|       | 1477    | Champagnerverschluss GOLF                  | ×                                             |
|       | 1651    | Bierbrauset PROSIT                         | ×                                             |
|       | 1672    | Wanduhr PHOTOFRAME                         | ×                                             |
| Seite | e 1 / 4 | 1 2 3 4                                    | Erste Seite zurück vor Letzte Seite           |

| Stamm            | Erweitert                      | Lager         | Auswahl        | Crosssell. | Varianten | Bilder | Bewertung | Statistik | SEO |  |
|------------------|--------------------------------|---------------|----------------|------------|-----------|--------|-----------|-----------|-----|--|
| Art. er          | stellt am                      | 28.07.        | 2005           |            |           |        |           |           |     |  |
| Letzte           | Anderung am<br>forang Desition | 2008-0        | 09-02 15:13:25 |            |           |        |           |           |     |  |
| Gesamt           | anzahl bestellt                | : 0/1         |                |            |           |        |           |           |     |  |
| Verkäu           | fe gesamt                      | : 0           |                |            |           |        |           |           |     |  |
| Stornie<br>Total | rt gesamt                      | :0            |                |            |           |        |           |           |     |  |
| ····             |                                |               |                |            |           |        |           |           |     |  |
|                  |                                |               |                |            |           |        |           |           |     |  |
|                  |                                |               |                |            |           |        |           |           |     |  |
|                  |                                |               |                |            |           |        |           |           |     |  |
|                  |                                |               |                |            |           |        |           |           |     |  |
|                  |                                |               |                |            |           |        |           |           |     |  |
|                  |                                |               |                |            |           |        |           |           |     |  |
|                  |                                |               |                |            |           |        |           |           |     |  |
|                  |                                |               |                |            |           |        |           |           |     |  |
|                  |                                |               |                |            |           |        |           |           |     |  |
|                  |                                |               |                |            |           |        |           |           |     |  |
|                  |                                |               |                |            |           |        |           |           |     |  |
|                  |                                |               |                |            |           |        |           |           |     |  |
|                  |                                |               |                |            |           |        |           |           |     |  |
|                  |                                |               |                |            |           |        |           |           |     |  |
|                  |                                |               |                |            |           |        |           |           |     |  |
| Naura A          |                                | Autolius I Va |                |            |           |        |           |           |     |  |

| Kapitel II<br>eShop Admin Stam | 1. 2.<br>nmdaten Shop-<br>Einstellungen | 3.<br>Artikel<br>verwalten | 4.<br>Benutzer<br>verwalten | 5.<br>Bestellung<br>verwalten | 6.<br>Kunden-<br>informationen | 7.<br>Statistiken | 8.<br>Service |
|--------------------------------|-----------------------------------------|----------------------------|-----------------------------|-------------------------------|--------------------------------|-------------------|---------------|
|--------------------------------|-----------------------------------------|----------------------------|-----------------------------|-------------------------------|--------------------------------|-------------------|---------------|

# 3.1.10 SEO – Search Engine Optimization, URL und Meta-Tags

|       |         | alle Artikel 💌 Titel                       |                                             | Deutsch 💌 Q      |
|-------|---------|--------------------------------------------|---------------------------------------------|------------------|
| Α     | ArtNr.  | Titel                                      | Kurzbeschreibung                            |                  |
|       | 1126    | Bar-Set ABSINTH                            | Darf in keiner Alkohol-Sammlung fehlen !    | ×                |
|       | 1127    | Blinkende Eiswürfel FLASH                  |                                             | ×                |
|       | 1131    | Flaschenverschluss EGO                     |                                             | ×                |
|       | 1142    | Flaschenöffner HAMMER                      |                                             | ×                |
|       | 1351    | Kühlwürfel NORDIC ROCKS 'Eiswürfel Ersatz' | Unglaubliche 400 Mio. Jahre alt sind unsere | ×                |
|       | 1354    | Wanduhr SPIDER                             | Da wird der prächtigste Weberknecht blaß.   | ×                |
|       | 1431    | Eiswürfel HERZ                             |                                             | ×                |
|       | 1477    | Champagnerverschluss GOLF                  |                                             | ×                |
|       | 1651    | Bierbrauset PROSIT                         |                                             | ×                |
|       | 1672    | Wanduhr PHOTOFRAME                         |                                             | ×                |
| Seite | e 1 / 4 | 1 2 3 4                                    | Erste Seite zurück                          | vor Letzte Seite |

| Stamm                  | Erweitert                                    | Lager            | Auswahl        | Crosssell.       | Varianten      | Bilder  | Bewertung | Statistik | SEO |   |  |  |  |  |
|------------------------|----------------------------------------------|------------------|----------------|------------------|----------------|---------|-----------|-----------|-----|---|--|--|--|--|
| Aktive Ka<br>URL fixie | Aktive Kategorie/Hersteller Bar-Equippment ? |                  |                |                  |                |         |           |           |     |   |  |  |  |  |
| SEO URL                |                                              |                  | Geschenke/E    | ar-Equippment    | /Bar-Set-ABSIN | TH.html |           |           |     |   |  |  |  |  |
| Stichwor               | te für Meta-Ta                               | igs<br>Meta-Tags |                |                  |                |         |           |           |     | ~ |  |  |  |  |
|                        |                                              |                  |                |                  |                |         |           |           |     |   |  |  |  |  |
|                        |                                              |                  | In Sprache     | Deutsch 💌        |                |         |           |           |     |   |  |  |  |  |
| Neuen Ar               | tikel anlegen                                | Artikel Vo       | orschau öffner | 1   Hilfe starte | n              |         |           |           |     |   |  |  |  |  |

#### **Aktive Kategorie/Hersteller**

Sie können für einen Artikel unterschiedliche SEO URLs festlegen: Für bestimmte Kategorien und für den Hersteller des Artikels. Mit Aktive Kategorie/Hersteller können Sie wählen, welche SEO URL Sie anpassen möchten.

#### URL fixiert und SEO URL

Wenn sich die Daten eines Artikels, Kategorie usw. ändern, wird auch die SEO URL neu berechnet. Eine Kategorie bekommt z. B. eine neue SEO URL, wenn Sie den Titel der Kategorie ändern. Die Einstellung URL fixiert unterbindet das: Wenn sie aktiv ist, wird die alte SEO URL beibehalten und keine neue SEO URL berechnet.

#### Stichworte für Meta-Tags

Diese Stichwörter werden in den HTML-Quelltext (Meta Keywords) eingebunden. Diese Stichwörter werden von Suchmaschinen ausgewertet. Wenn Sie nichts eingeben, werden die Stichwörter automatisch erzeugt.

| Kapitel II<br>eShop Admin | 1.<br>Stammdaten | 2.<br>Shop-<br>Einstellungen | 3.<br>Artikel<br>verwalten | 4.<br>Benutzer<br>verwalten | 5.<br>Bestellung<br>verwalten | 6.<br>Kunden-<br>informationen | 7.<br>Statistiken | 8.<br>Service |  |
|---------------------------|------------------|------------------------------|----------------------------|-----------------------------|-------------------------------|--------------------------------|-------------------|---------------|--|
|---------------------------|------------------|------------------------------|----------------------------|-----------------------------|-------------------------------|--------------------------------|-------------------|---------------|--|

### Beschreibungstext für Meta-Tags

Dieser Beschreibungstext wird in den HTML-Quelltext (Meta Description) eingebunden. Dieser Text wird von vielen Suchmaschinen bei den Suchergebnissen angezeigt. Wenn Sie nichts eingeben, wird die Beschreibung automatisch erzeugt.

| Kapitel II 1<br>eShop Admin Stamm | . 2.<br>Idaten Shop-<br>Einstellungen | 3.<br>Artikel<br>verwalten | 4.<br>Benutzer<br>verwalten | 5.<br>Bestellung<br>verwalten | 6.<br>Kunden-<br>informationen | 7.<br>Statistiken | 8.<br>Service |
|-----------------------------------|---------------------------------------|----------------------------|-----------------------------|-------------------------------|--------------------------------|-------------------|---------------|
|-----------------------------------|---------------------------------------|----------------------------|-----------------------------|-------------------------------|--------------------------------|-------------------|---------------|

# 3.2 Attribute

Attributsliste (z.B. Farbe, Größe, Modell)

# 3.2.1 Stamm – Attribute anlegen und Artikel zuordnen

|                |                    | Deutsch 🛩 🔍            |
|----------------|--------------------|------------------------|
| Name           |                    |                        |
| Anzeige        |                    | ×                      |
| Beschaffenheit |                    | ×                      |
| Design         |                    | ×                      |
| Einsatzbereich |                    | ×                      |
| Farbe          |                    | ×                      |
| Form           |                    | ×                      |
| Getränk        |                    | ×                      |
| Größe          |                    | ×                      |
| Material       |                    | ×                      |
| Modell         |                    | ×                      |
| Seite 1 / 2    | 1 2 Erste Seite zu | ırück vor Letzte Seite |

| Stamm     | Kategorien    |                       |
|-----------|---------------|-----------------------|
| Name      |               | Form Artikel zuordnen |
| Sortierur | ng            | 0                     |
|           |               | In Sprache Deutsch    |
|           |               | Kopieren English 💌    |
|           |               | Speichern             |
|           |               |                       |
|           |               |                       |
|           |               |                       |
|           |               |                       |
|           |               |                       |
|           |               |                       |
|           |               |                       |
|           |               |                       |
| Neues Att | ribut anlegen | Hilfe starten         |

Attribute sind Eigenschaften von Artikeln. Einige Eigenschaften (Attribute) sind bei den Artikeln bereits eingestellt: Gewicht, Größe und so weiter. Weitere Eigenschaften können Sie hier über Attribute definieren.

#### 1) Attribut anlegen

- Gehen Sie zu Artikel verwalten -> Attribute.
- Klicken Sie am unteren Bildschirmrand auf Neues Attribut anlegen.
- Geben Sie z.B. bei Name Form ein.
- Klicken Sie auf **Speichern**.

Das Attribut ist fertig angelegt.

# 2) Attribut einem Artikel zuordnen

| Kapitel II<br>eShop Admin | 1.<br>Stammdaten | 2.<br>Shop-<br>Einstellungen | 3.<br>Artikel<br>verwalten | 4.<br>Benutzer<br>verwalten | 5.<br>Bestellung<br>verwalten | 6.<br>Kunden-<br>informationen | 7.<br>Statistiken | 8.<br>Service |
|---------------------------|------------------|------------------------------|----------------------------|-----------------------------|-------------------------------|--------------------------------|-------------------|---------------|
|---------------------------|------------------|------------------------------|----------------------------|-----------------------------|-------------------------------|--------------------------------|-------------------|---------------|

- Gehen Sie zu Artikel verwalten -> Artikel.
- Wählen Sie den Artikel aus. dem Sie das Attribut zuordnen möchten.
- Gehen Sie zur Registerkarte Auswahl.
- Klicken Sie auf **Attribute zuordnen**. Ein neues Fenster wird geöffnet, in dem Sie dem Artikel Attribute zuordnen können:

| Nicht ben. Attribute | Artikel hat diese Attrib. | Bitte wählen Sie eir<br>Attribut: |
|----------------------|---------------------------|-----------------------------------|
| Titel                | Titel                     | Form                              |
| Anzeige              | Form                      | FUIII.                            |
| Beschaffenheit       |                           |                                   |
| Design               |                           |                                   |
| Einsatzbereich       |                           | Speichern                         |
| EU-Größe             |                           | oporonomy                         |
| Farbe                |                           |                                   |
| Getränk              |                           |                                   |
| Größe                |                           |                                   |
| Material             |                           |                                   |
| Modell               |                           |                                   |
| Plüsch               |                           |                                   |
| Schnitt              |                           |                                   |
| Washing              |                           |                                   |
|                      |                           |                                   |
|                      |                           |                                   |
|                      |                           |                                   |
|                      |                           |                                   |
|                      |                           |                                   |
|                      |                           |                                   |
|                      |                           |                                   |
|                      |                           |                                   |
|                      |                           |                                   |
|                      |                           |                                   |
|                      |                           |                                   |

- Wählen Sie aus der Liste Nicht ben. Attribute das Attribut Form aus.
- Ziehen Sie es mit der Maus in die Liste Artikel hat diese Attrib.
- Klicken Sie auf das Attribut Form. Rechts erscheint ein Eingabefeld, in dem Sie dem Attribut einen Wert zuweisen können.
- Geben Sie bei in das Eingabefeld die Form des Artikels, z. B. Rechteckig ein.
- Klicken Sie auf **Speichern**.
- Schließen Sie das Fenster.

Das Attribut ist dem Artikel zugeordnet und hat für diesen Artikel den Wert Rechteckig. Das Attribut wird in der Detailansicht des Artikels angezeigt:

| Kapitel II<br>eShop Admin | 1.<br>Stammdaten | 2.<br>Shop-<br>Einstellungen | 3.<br>Artikel<br>verwalten | 4.<br>Benutzer<br>verwalten | 5.<br>Bestellung<br>verwalten | 6.<br>Kunden-<br>informationen | 7.<br>Statistiken | 8.<br>Service |
|---------------------------|------------------|------------------------------|----------------------------|-----------------------------|-------------------------------|--------------------------------|-------------------|---------------|
|                           |                  | 0                            |                            |                             |                               |                                |                   |               |

| Spezifikation |            |  |
|---------------|------------|--|
| Form          | Rechteckig |  |

Sie können das Attribut zu mehreren Artikeln zuordnen. Bei jedem Artikel können Sie dem Attribut einen beliebigen Wert geben.

| eShop Admin Stammdaten Shop-<br>Einstellungen Artikel Benutzer verwalten verwalten verwalten Statistiken Service |
|----------------------------------------------------------------------------------------------------|
|----------------------------------------------------------------------------------------------------|

# **3.2.2 Kategorien** –Attribute zu Kategorien zuordnen

Sie können einrichten, dass die Artikel in einer Kategorie nach Attributen gefiltert werden können. Wenn die Kategorie z. B. nach dem Attribut Form filterbar ist, können sich die Benutzer nur die Artikel anzeigen lassen, die z. B. rechteckig oder rund sind. Das ist vor allem bei Kategorien mit sehr vielen Artikeln nützlich: Die Benutzer finden so leichter bestimmte Artikel.

In folgendem Bild ist die Kategorie Uhren nach dem Attribut Form filterbar: Die Benutzer können sich z. B. nur die Uhren anzeigen lassen, die rund sind:

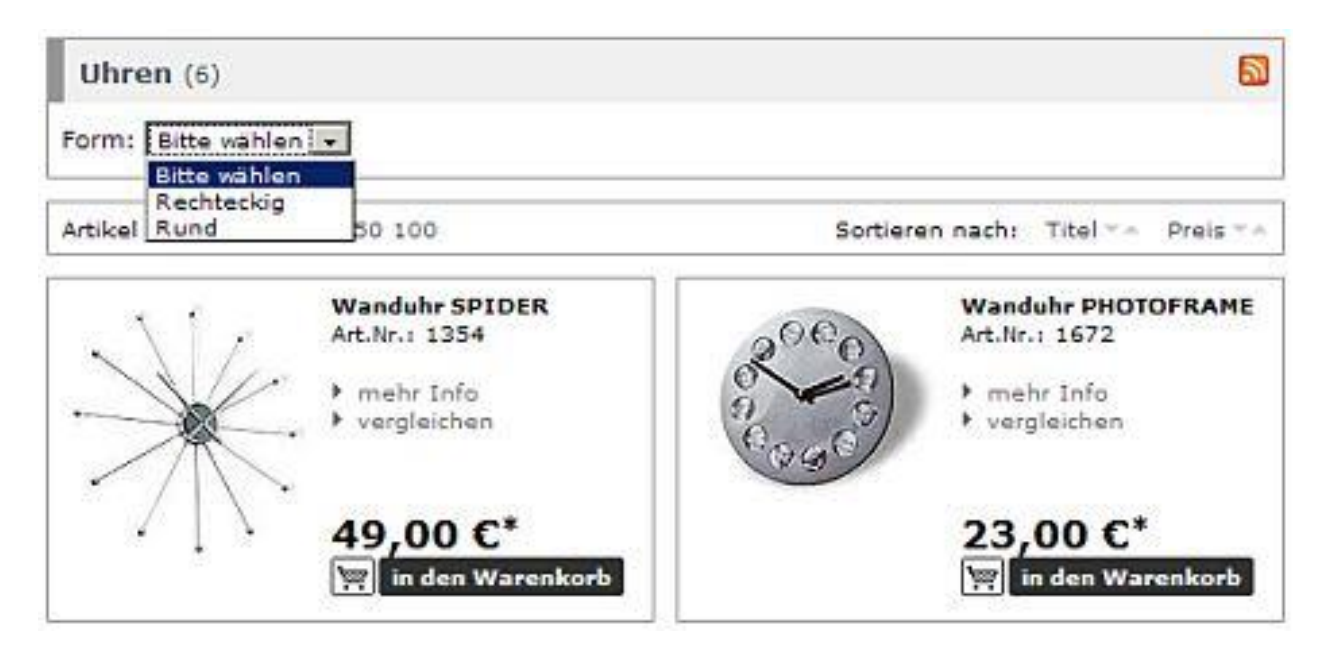

Die Filterung wird nur angezeigt, wenn mindestens ein Artikel in der Kategorie das Attribut verwendet und einen Wert hat. Sie können einer Kategorie auch mehrere Attribute zuordnen. Dann ist die Kategorie nach mehreren Attributen filterbar.

Wenn Artikel das Attribut nicht verwenden, dann werden diese Artikel immer angezeigt, auch wenn man nach dem Attribut filtert.

#### Filterung einrichten

Damit die Kategorien gefiltert werden können, müssen Sie die entsprechenden Attribute zu den Kategorien zuordnen:

- Gehen Sie zu Artikel verwalten -> Attribute.
- Wählen Sie das Attribut aus der Liste, nach dem bestimmte Kategorien filterbar sein sollen.
- Gehen Sie zur Registerkarte Kategorien.
- Klicken Sie auf **Kategorien zuordnen**. Ein neues Fenster öffnet sich, in dem Sie die Attribute zu Kategorien zuweisen können.

| Kapitel II<br>eShop Admin | 1.<br>Stammdaten | 2.<br>Shop-<br>Einstellungen | 3.<br>Artikel<br>verwalten | 4.<br>Benutzer<br>verwalten | 5.<br>Bestellung<br>verwalten | 6.<br>Kunden-<br>informationen | 7.<br>Statistiken | 8.<br>Service |
|---------------------------|------------------|------------------------------|----------------------------|-----------------------------|-------------------------------|--------------------------------|-------------------|---------------|
|---------------------------|------------------|------------------------------|----------------------------|-----------------------------|-------------------------------|--------------------------------|-------------------|---------------|

Ziehen Sie die Elemente zwischen den Listen hin und her, um die Elemente zuzuordnen Als Platzhalter ein Sternchen \* verwenden

|                | Alle verfügbaren Kategorien                             | Kateg   | orien mit diesem<br>Attribut | Alle A<br>Ka | ttribute der<br>ategorie |   |
|----------------|---------------------------------------------------------|---------|------------------------------|--------------|--------------------------|---|
| Titel 🔺        | Beschreibung                                            | Titel 🔺 | Beschreibung                 | Titel 🔺      | Position                 |   |
| Bar-Equippment | Stilvoll saufen!                                        | Uhren   |                              | Form         | 0                        |   |
| Fantasy        |                                                         |         |                              |              |                          |   |
| Geschenke      |                                                         |         |                              |              |                          |   |
| Wohnen         | Man kann nie zu reich, zu schön oder zu möbiliert sein! |         |                              |              |                          |   |
|                |                                                         |         |                              |              |                          |   |
|                |                                                         |         |                              |              |                          | ٨ |
|                |                                                         |         |                              |              |                          | V |
|                |                                                         |         |                              |              |                          |   |
|                |                                                         |         |                              |              |                          |   |
|                |                                                         |         |                              |              |                          |   |
|                |                                                         |         |                              |              |                          |   |
|                |                                                         |         |                              |              |                          |   |
|                |                                                         |         |                              |              |                          |   |
| Alle zuordnen  |                                                         | Alle Zu | ordnungen löschen            | ]            |                          |   |

- Wählen Sie aus der Liste **Alle verfügbaren Kategorien** die Kategorien aus, die nach dem Attribut filterbar sein sollen.
- Ziehen Sie diese mit der Maus in die Liste Kategorien mit diesem Attribut.
- Schließen Sie das Fenster.

Die Kategorie kann nun nach dem Attribut gefiltert werden.

| Kapitel II<br>eShop Admin | 1.<br>Stammdaten | 2.<br>Shop-<br>Einstellungen | 3.<br>Artikel<br>verwalten | 4.<br>Benutzer<br>verwalten | 5.<br>Bestellung<br>verwalten | 6.<br>Kunden-<br>informationen | 7.<br>Statistiken | 8.<br>Service |
|---------------------------|------------------|------------------------------|----------------------------|-----------------------------|-------------------------------|--------------------------------|-------------------|---------------|
|---------------------------|------------------|------------------------------|----------------------------|-----------------------------|-------------------------------|--------------------------------|-------------------|---------------|

# 3.3 Kategorien

Kategorienliste (Warengruppen z.B. Uhren, Schmuck etc.)

# 3.3.1 Stamm – Kategorien anlegen, Bild hochladen und Artikel zuordnen

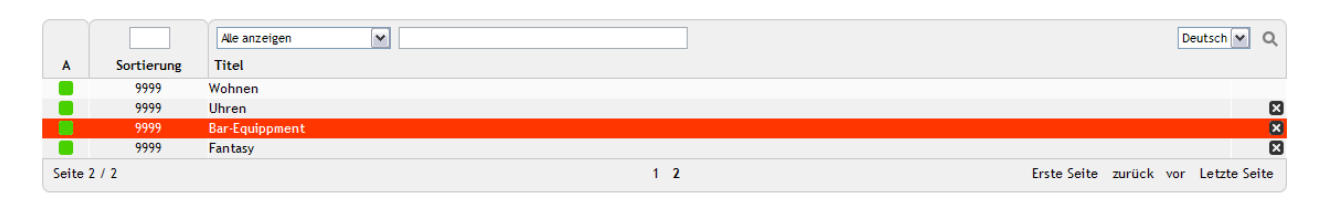

| Stamm                | Langtext                          | Bilder                  | Sortierung    | SEO                  |                                                              |   |
|----------------------|-----------------------------------|-------------------------|---------------|----------------------|--------------------------------------------------------------|---|
| Aktiv<br>Titel       |                                   |                         | ✓ \<br>Bar-Ec | ersteckt<br>uippment | Artiket zuordnen                                             | ^ |
| Kurzbes              | chreibung                         |                         | Stilvol       | saufen!              |                                                              |   |
| Unterka              | tegorie von                       |                         | Gesch         | ienke                |                                                              |   |
| Sortieru             | ng                                |                         | 9999          |                      | 3                                                            |   |
| Bild                 |                                   |                         | bar_to        | jpg                  |                                                              |   |
| Bild hoc             | hladen                            |                         |               |                      | Durchsuchen                                                  |   |
| lcon                 |                                   |                         |               |                      |                                                              | _ |
| Icon ho              | chladen                           |                         |               |                      | Durchsuchen                                                  | - |
| Externe<br>http://v  | r Link (z. B.<br>vww.example.c    | :om)                    |               |                      | 8                                                            |   |
| Alt. Tem             | plate                             |                         |               |                      |                                                              |   |
| Schnells             | ortierung                         |                         | kei           | ne                   | ▼ ●asc ○desc ?                                               |   |
| Preis vo             | n/bis                             |                         | 0             | 0                    | 2                                                            |   |
| Spez. M              | wSt.                              |                         |               |                      |                                                              |   |
| Alle neg<br>(Rabatte | . Nachlässe ign<br>e, Gutscheine, | iorieren.<br>Zahlungsar | ten) 🗖        |                      |                                                              |   |
|                      |                                   |                         | Speic         | nern                 |                                                              |   |
|                      |                                   |                         |               |                      |                                                              | ~ |
| Neue Kat             | egorie anlegen                    | Kategor                 | iebaum neu in | dizieren             | Artikelanzahl in den Kategorien zurücksetzen   Hilfe starten |   |

Artikel werden in Kategorien geordnet. Über die Kategorien finden die Benutzer Artikel im Shop. Die Kategorien stehen unter **Artikel verwalten -> Kategorien** . In der oberen Hälfte werden alle Kategorien aufgelistet. Mit den Eingabefeldern über der Liste können Sie nach bestimmten Kategorien suchen.

Wenn Sie auf eine Kategorie klicken, können Sie in der unteren Bildschirmhälfte die Einstellungen der Kategorie bearbeiten.

# Die wichtigsten Einstellungen

- Mit **Aktiv** schalten Sie die Kategorie ein- und aus. Wenn eine Kategorie nicht aktiv ist, wird sie den Benutzern nicht angezeigt.
- Mit **Versteckt** können Sie einstellen, ob die Kategorie den Benutzern nicht angezeigt, auch wenn die Kategorie aktiv ist.

7. Statistiken

- Bei **Kurzbeschreibung** können Sie eine kurze Beschreibung der Kategorie eingeben. Die Kurzbeschreibung wird den Benutzern angezeigt, wenn Sie die Kategorie betrachten.
- Bei Unterkategorie von stellen Sie ein, an welcher Stelle die Kategorie erscheinen soll:
  Wenn die Kategorie keiner anderen Kategorie untergeordnet sein soll, dann wählen Sie -- aus.
  - Wenn die Kategorie einer anderen Kategorie untergeordnet sein soll, dann wählen Sie die entsprechende Kategorie aus.
- Mit Sortierung können Sie festlegen, in welcher Reihenfolge die Kategorien angezeigt werden: Die Kategorie mit der kleinsten Zahl wird oben angezeigt, die Kategorie mit der größten Zahl unten. Geben Sie hier eine Zahl zwischen 0 und 9999 ein. <u>Hinweis:</u>

Außerdem können Sie die Kategorien auch manuell sortieren unter **Artikel verwalten -> Kategorien ->** im **Register Sortierung**.

- Mit den Einstellungen **Bild**, **Bild hochladen**, **Icon** und **Icon hochladen** können Sie Bilder für die Kategorien hochladen.
- Bei Externer Link können Sie einen Link eingeben, der geöffnet wird, wenn Benutzer auf die Kategorie klicken. Verwenden Sie diese Funktion nur, wenn Sie einen Link in der Kategorien-Navigation anzeigen wollen. Die Kategorie verliert dadurch Ihre normale Funktion!
- Mit Alt. Template können Sie einstellen, dass die Kategorie mit einem anderen Template dargestellt werden soll. Was Templates sind und wie Sie eingesetzt werden, erfahren Sie unter <u>Templates anpassen: Grundlagen</u>.
- Mit Schnellsortierung stellen Sie ein, wie die Artikel in der Kategorie sortiert werden. Bei jeder Kategorie können Sie in der Registerkarte Stamm bei Schnellsortierung auswählen, wie die Artikel in der Kategorie sortiert werden sollen. Daneben können Sie mit asc (aufsteigend) und desc (absteigend) wählen, ob die Artikel aufsteigend oder absteigend sortiert werden sollen.

Ihnen stehen viele Möglichkeiten zur Verfügung. Die wichtigsten werden hier erklärt:

- Artikelnummer: Die Artikel werden nach der Artikelnummer sortiert.
- Titel: Die Artikel werden nach ihrem Titel sortiert. Wenn Sie **asc** wählen, werden die Artikel von A nach Z sortiert, wenn Sie **desc** auswählen, werden die Artikel von Z nach A sortiert.
- Preis: Die Artikel werden nach Ihrem Preis sortiert. Wenn Sie **asc** wählen, werden die Artikel mit dem niedrigsten Preis zuerst angezeigt, wenn Sie **desc** auswählen, werden die Artikel mit dem höchsten Preis zuerst angezeigt.
- Mengeneinheit: Die Artikel werden nach Ihrer Mengeneinheit sortiert, die Sie unter Erweitert -> Mengeneinheit eingeben können. Das ist z. B. für eine Kategorie sinnvoll, in der Flüssigkeiten in unterschiedlichen Mengen angeboten werden.
- Gewicht: Die Artikel werden nach ihrem Gewicht sortiert.
- Lagerbestand: Die Artikel werden nach ihrem Lagerbestand sortiert. Diese Einstellung ist vor allem mit einer absteigenden Sortierung (**desc**) sinnvoll: Die Artikel, von denen am meisten auf Lager sind, werden ganz oben angezeigt.
- Angelegt am: Die Artikel werden nach dem Datum und der Uhrzeit sortiert, an dem sie im eShop angelegt wurden. Wenn Sie diese Einstellung absteigend sortieren (**desc**), werden die am neusten angelegten Artikel ganz oben angezeigt.
- Länge/Breite/Höhe: Mit diesen 3 Einstellungen können Sie die Artikel nach Ihren Maßen sortieren lassen.

| Kapitel II<br>eShop Admin1.2.3.4.5.6.7.8.StammdatenShop-<br>EinstellungenArtikel<br>verwaltenBenutzer<br>verwaltenBestellung<br>verwaltenKunden-<br>informationenStatistikenService | Kapitel II<br>eShop Admin | 1.<br>Stammdaten | 2.<br>n Shop-<br>Einstellungen | 3.<br>Artikel<br>verwalten | 4.<br>Benutzer<br>verwalten | 5.<br>Bestellung<br>verwalten | 6.<br>Kunden-<br>informationen | 7.<br>Statistiken | 8.<br>Service |
|----------------------------------------------------------------------------------------------------|---------------------------|------------------|--------------------------------|----------------------------|-----------------------------|-------------------------------|--------------------------------|-------------------|---------------|
|----------------------------------------------------------------------------------------------------|---------------------------|------------------|--------------------------------|----------------------------|-----------------------------|-------------------------------|--------------------------------|-------------------|---------------|

- Verkaufte Anzahl: Die Artikel werden danach sortiert, wie oft sie bereits gekauft wurden. Mit einer absteigenden Sortierung (**desc**) werden die am häufigsten gekauften Artikel ganz oben angezeigt.
- Hersteller-ID: Die Artikel werden nach ihrem Hersteller sortiert.
- Viele weitere Sortierkriterien sind über das drop-down Menü wählbar.

### Beispiel zur Artkelsortierung:

Kategorien > Stamm > Schnellsortierung > Artikelnummer > desc

| Stamm               | Langtext                       | Bilder | Sortierung | SEO         |                |  |  |
|---------------------|--------------------------------|--------|------------|-------------|----------------|--|--|
| Aktiv               |                                |        | Ve Ve      | rsteckt     |                |  |  |
| litel<br>Kurzbes    | chreibung                      |        | Testarti   | kel         |                |  |  |
| Unterka             | tegorie von                    |        | - Achte    | ck 🔽 🗄      | 2              |  |  |
| Sortierung          |                                |        | 0          | 0           |                |  |  |
| Bild                |                                |        |            |             | ?              |  |  |
| Bild hoc            | Bild hochladen                 |        |            | Durchsuchen |                |  |  |
| lcon                |                                |        |            |             |                |  |  |
| Icon ho             | chladen                        |        |            |             | Durchsuchen    |  |  |
| Externe<br>http://v | r Link (z. B.<br>www.example.c | com)   |            |             | ?              |  |  |
| Alt. Tem            | plate                          |        |            |             |                |  |  |
| Schnells            | ortierung                      |        | Artikeln   | ummer       | ✓ ○asc ⊙desc ? |  |  |

Der entsprechende Datenbankeintrag zur Artikel-Schnellsortierung innerhalb der gewählten Kategorie erfolgt in der **Tabelle** "**oxcategories**":

| Schnellsortierung | Artikelnummer | Sortierart    | asc | desc |
|-------------------|---------------|---------------|-----|------|
| OXDEFSORT         | artnum        | OXDEFSORTMODE | 0   | 1    |

|                                                | Ove | erview | Output       | Snippets | oxcategories (1) 🗙 |
|------------------------------------------------|-----|--------|--------------|----------|--------------------|
| <ul> <li>oxcategories</li> <li>OXID</li> </ul> | ĸ   | <> <>  | I ↓ <u>I</u> |          | 🖬 ⊿ 🖦 🖶 🍫 🖻        |
| OXPARENTID                                     |     | OXD    | EFSORT 🔫     |          | MODE   OXPRICEFROM |
| OXLEFT<br>∧ OXPIGHT                            | Þ   | oxar   | tnum         | 1        | 0                  |
|                                                |     |        |              | 0        | 0                  |
| OXSORT                                         |     |        |              | 0        | 0                  |
7. Statistiken

- Mit **Preis von/bis** können sie einstellen, dass in der Kategorie **alle** Artikel angezeigt werden, die einen bestimmten Preis haben. Im ersten Eingabefeld wird die Untergrenze eingegeben, in das zweite Eingabefeld die Obergrenze. Dann werden in der Kategorie **alle Artikel Ihres eShops** angezeigt, die einen entsprechenden Preis haben.
- Mit **Spez. MwSt.** können Sie einstellen, dass alle Artikel in dieser Kategorie einen speziellen Mehrwertsteuersatz haben. Unter <u>Mehrwertsteuer: Grundlagen</u> erfahren Sie, wie Sie verschiedene Mehrwertsteuersätze richtig einrichten.
- Wenn **Alle neg. Nachlässe ignorieren** aktiv ist, werden für alle Artikel in dieser Kategorie keine negativen Nachlässe berechnet. Negative Nachlässe sind vor allem Rabatte und Gutscheine. Oft gibt es bei Zahlungsarten ebenfalls negative Nachlässe (Skonto).

### Neue Kategorie anlegen

- Gehen Sie zu Artikel verwalten -> Kategorie .
- Klicken Sie am unteren Bildschirmrand auf **Neue Kategorie anlegen**. Eine Seite wird geöffnet, auf der Sie die Einstellungen der neuen Kategorie bearbeiten können.
- Nehmen Sie folgende Einstellungen vor:
- Bei Aktiv das Häkchen setzen
- Bei Titel den Namen der Kategorie eingeben.
- Bei **Unterkategorie von** einstellen, welcher Kategorie die Kategorie untergeordnet sein soll:
- Wenn die Kategorie keiner anderen Kategorie untergeordnet sein soll, dann wählen Sie aus.
- Wenn die Kategorie einer anderen Kategorie untergeordnet sein soll, dann wählen Sie die entsprechende Kategorie aus.
- Bei **Schnellsortierung** einstellen, wie die Artikel in der Kategorie sortiert werden sollen. Die häufigsten Einstellungen sind:
- Titel: Die Artikel werden alphabetisch geordnet.
- Preis: Die Artikel werden nach Ihrem Preis geordnet.
- Angelegt am: Die Artikel werden nach Ihrem Alter geordnet.
- Verkaufte Anzahl: Die Artikel werden danach geordnet, wie oft sie verkauft wurden.
- Die weiteren Einstellungen werden oben bei Die wichtigsten Einstellungen erklärt.
- Auf **Speichern** klicken.

Die Kategorie ist fertig eingerichtet

### Kategoriebaum neu indizieren (fertig aber noch nicht integriert)

Artikelanzahl in den Kategorien zurücksetzen (noch nicht beschrieben)

### Einer Kategorie Artikel zuordnen

- Gehen Sie zu Artikel verwalten -> Kategorien -> Register Stamm.
- Wählen Sie eine Kategorie oben aus der Liste.
- Klicken Sie auf die Schaltfläche Artikel zuordnen.

| Kapitel II<br>eShop Admin | 1.<br>Stammdaten | 2.<br>Shop-<br>Einstellungen | 3.<br>Artikel<br>verwalten | 4.<br>Benutzer<br>verwalten | 5.<br>Bestellung<br>verwalten | 6.<br>Kunden-<br>informationen | 7.<br>Statistiken | 8.<br>Service |
|---------------------------|------------------|------------------------------|----------------------------|-----------------------------|-------------------------------|--------------------------------|-------------------|---------------|
|---------------------------|------------------|------------------------------|----------------------------|-----------------------------|-------------------------------|--------------------------------|-------------------|---------------|

### • Ein neues Fenster wird geöffnet:

Ziehen Sie die Elemente zwischen den Listen hin und her, um die Elemente zuzuordnen Als Platzhalter ein Sternchen \* verwenden

#### Alle Artikel

#### Artikel in dieser Kategorie

| -         |                                            | ×   |
|-----------|--------------------------------------------|-----|
|           |                                            |     |
| Art.Nr 🔺  | Titel                                      | EAN |
| 00001Test | Testartikelcsv                             |     |
| 0001      | Testartikel mit Auswahlliste               |     |
| 1001000   | Steinberg Serie 100 - AP-WFB               |     |
| 1126      | Bar-Set ABSINTH                            |     |
| 1127      | Blinkende Eiswürfel FLASH                  |     |
| 1131      | Flaschenverschluss EGO                     |     |
| 1142      | Flaschenöffner HAMMER                      |     |
| 1351      | Kühlwürfel NORDIC ROCKS 'Eiswürfel Ersatz' |     |
| 1354      | Wanduhr SPIDER                             |     |
| 1431      | Eiswürfel HERZ                             |     |
| 1432      | Badeschaum Tainted Love                    |     |
| 1477      | Champagnerverschluss GOLF                  |     |
| 1487      | Geburtstagskalender Happy B                |     |
| 1651      | Bierbrauset PROSIT                         |     |
| 1672      | Wanduhr PHOTOFRAME                         |     |
| 1771      | Wanduhr DIGITAL                            |     |
| 1849      | Bar Butler 6 BOTTLES                       |     |
| 1873      | Purse GLAM                                 |     |
| 1876      | Barwagen LOUNGE                            |     |
| 1906      | Korkenzieher SHARK                         |     |
| 1940      | Schale SCHALLPLATTE                        |     |
| 1951      | Wanduhr BIKINI GIRL                        |     |
| 1952      | Hangover Pack LITTLE HELPER                |     |
| 1064      | Steinberg Serie 100 - WT-EHM               |     |
| 1304      |                                            |     |

| Art Nr. a | Tani                                       | EAN |
|-----------|--------------------------------------------|-----|
| ATLINE -  | Pre Cet A DONTU                            | EAN |
| 1126      | Bar-Set ABSINTH                            |     |
| 1127      | Blinkende Elswurfel FLASH                  |     |
| 1131      | Flaschenverschluss EGO                     |     |
| 1142      | Flaschenöffner HAMMER                      |     |
| 1351      | Kühlwürfel NORDIC ROCKS 'Eiswürfel Ersatz' |     |
| 1431      | Eiswürfel HERZ                             |     |
| 1477      | Champagnerverschluss GOLF                  |     |
| 1651      | Bierbrauset PROSIT                         |     |
| 1849      | Bar Butler 6 BOTTLES                       |     |
| 1876      | Barwagen LOUNGE                            |     |
| 1906      | Korkenzieher SHARK                         |     |
| 2036      | Cocktail Shaker ROCKET                     |     |
| 2080      | Barzange PROFI                             |     |
|           |                                            |     |
|           |                                            |     |

Alle Zuordnungen löschen

| Kapitel II<br>eShop Admin | 1.<br>Stammdaten | 2.<br>Shop-<br>Einstellungen | 3.<br>Artikel<br>verwalten | 4.<br>Benutzer<br>verwalten | 5.<br>Bestellung<br>verwalten | 6.<br>Kunden-<br>informationen | 7.<br>Statistiken | 8.<br>Service |
|---------------------------|------------------|------------------------------|----------------------------|-----------------------------|-------------------------------|--------------------------------|-------------------|---------------|
|---------------------------|------------------|------------------------------|----------------------------|-----------------------------|-------------------------------|--------------------------------|-------------------|---------------|

#### 3.3.2 Langtext – ausführliche Kategoriebeschreibung

|         |            | Alle anzeigen  |                 | Deutsch 💌 Q             |
|---------|------------|----------------|-----------------|-------------------------|
| Α       | Sortierung | Titel          |                 |                         |
|         | 9999       | Wohnen         |                 |                         |
|         | 9999       | Uhren          |                 | ×                       |
|         | 9999       | Bar-Equippment |                 | ×                       |
|         | 9999       | Fantasy        |                 | ×                       |
| Seite 2 | 2 / 2      |                | 1 2 Erste Seite | zurück vor Letzte Seite |

| Stamm     | Langtext                                                                                                    | Bilder   | Sortierung       | SEO        |                                         |  |  |  |  |
|-----------|----------------------------------------------------------------------------------------------------|----------|------------------|------------|-----------------------------------------|--|--|--|--|
| Q         | uellcode 💼                                                                                                    | X 🖻 🛱    |                  |            |                                         |  |  |  |  |
| B .       | I U ABC ×                                                                                                    | • Format | : E   E #  <br>- | Schriftart | ■ ■ = = = = = = = = = = = = = = = = = = |  |  |  |  |
| Hier find | Hier finden Sie Bar-Equipment für Party und private Anlässe, ebenso wie für den professionellen Einsatz.             |          |                  |            |                                         |  |  |  |  |
|           |                                                                                                    |          |                  |            |                                         |  |  |  |  |
|           |                                                                                                    |          |                  |            |                                         |  |  |  |  |
|           |                                                                                                    |          |                  |            |                                         |  |  |  |  |
|           |                                                                                                    |          |                  |            |                                         |  |  |  |  |
|           | -                                                                                                    | 1        |                  |            |                                         |  |  |  |  |
| In Spract | ne Deutsch 🗸                                                                                                    | 1        |                  |            |                                         |  |  |  |  |
|           |                                                                                                    |          |                  |            |                                         |  |  |  |  |
|           |                                                                                                    |          |                  |            |                                         |  |  |  |  |
|           |                                                                                                    |          |                  |            |                                         |  |  |  |  |
| Neue Kat  | Neue Kategorie anlegen   Kategoriebaum neu indizieren   Artikelanzahl in den Kategorien zurücksetzen   Hilfe starten |          |                  |            |                                         |  |  |  |  |

| Kapitel II<br>eShop Admin | 1.<br>Stammdaten | 2.<br>Shop-<br>Einstellungen | 3.<br>Artikel<br>verwalten | 4.<br>Benutzer<br>verwalten | 5.<br>Bestellung<br>verwalten | 6.<br>Kunden-<br>informationen | 7.<br>Statistiken | 8.<br>Service |
|---------------------------|------------------|------------------------------|----------------------------|-----------------------------|-------------------------------|--------------------------------|-------------------|---------------|
|---------------------------|------------------|------------------------------|----------------------------|-----------------------------|-------------------------------|--------------------------------|-------------------|---------------|

#### 3.3.3 Bilder – Thumbnail und Icon einer Kategorie anzeigen

|   |            | Alle anzeigen 💌 | Deutsch 💌 Q |
|---|------------|-----------------|-------------|
| Α | Sortierung | Titel           |             |
|   | 9999       | Geschenke       |             |
|   | 9999       | Wohnen          |             |
|   | 9999       | Uhren           | 8           |
|   | 9999       | Bar-Equippment  | 8           |
|   | 9999       | Fantasy         | ×           |

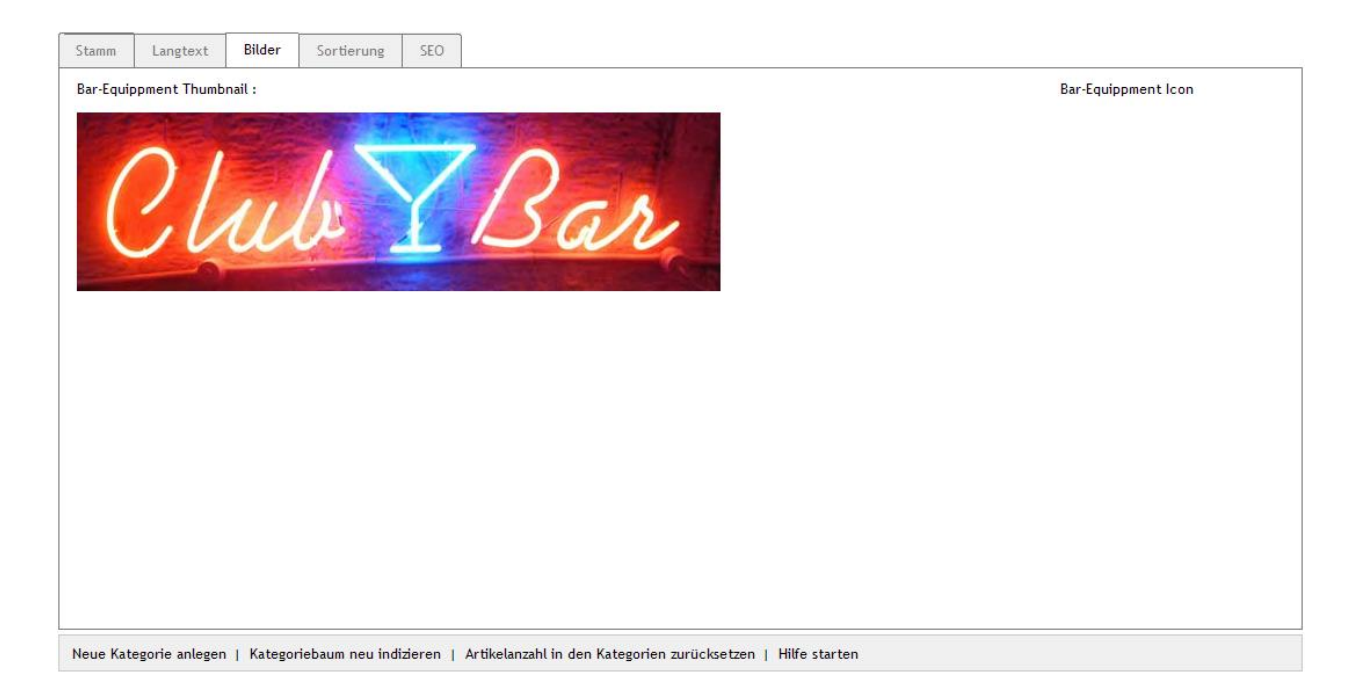

### Kategorieansicht im Shop: Titel - Kurzbeschreibung - Bild - Langtext

| Stilvoll saufen! |
|------------------|
| 0                |
| Sar              |
|                  |

Sie sind hier: / Geschenke / Bar-Equippment

| Kapitel II  | 1.        |
|-------------|-----------|
| eShop Admin | Stammdate |

7. Statistiken

### 3.3.4 Sortierung – Artikel in Kategorie sortieren

Sie haben 2 Möglichkeiten, die Artikel in Kategorien zu sortieren:

- 1. Über die Schnellsortierung unter Artikel verwalten -> Kategorien -> im Register Stamm. Dort stehen Ihnen viele vordefinierte Sortierungen zur Verfügung.
- 2. Sie können die Artikel **manuell sortieren im Register Sortierung**: Dadurch können Sie die Reihenfolge exakt festlegen, aber es beansprucht mehr Zeit.

### Manuelle Sortierung

Bei jeder Kategorie können Sie die Artikel manuell sortieren:

- Wählen Sie die Kategorie aus, deren Artikel Sie sortieren möchten.
- Gehen Sie zur **Registerkarte Sortierung**.
- Klicken Sie auf **Artikel sortieren**. Ein neues Fenster wird geöffnet: In der Liste **Aktuelle Sortierung** werden die Artikel so aufgelistet, wie sie aktuell sortiert sind.

Ziehen Sie die Elemente zwischen den Listen hin und her, um die Elemente zuzuordnen Als Platzhalter ein Sternchen \* verwenden

|          | Aktuelle Sortierung                        |          |       | Neue Sortierung        |                    |  |  |  |
|----------|--------------------------------------------|----------|-------|------------------------|--------------------|--|--|--|
|          |                                            |          |       |                        |                    |  |  |  |
| Art.Nr 🔺 | Titel                                      | Position |       | Art.Nr 🔺               | Titel              |  |  |  |
| 1126     | Bar-Set ABSINTH                            | 0        |       |                        |                    |  |  |  |
| 1127     | Blinkende Eiswürfel FLASH                  | 0        |       |                        |                    |  |  |  |
| 1131     | Flaschenverschluss EGO                     | 0        |       |                        |                    |  |  |  |
| 1142     | Flaschenöffner HAMMER                      | 0        |       |                        |                    |  |  |  |
| 1351     | Kühlwürfel NORDIC ROCKS 'Eiswürfel Ersatz' | 0        |       |                        |                    |  |  |  |
| 1431     | Eiswürfel HERZ                             | 0        |       |                        |                    |  |  |  |
| 1477     | Champagnerverschluss GOLF                  | 0        |       |                        |                    |  |  |  |
| 1651     | Bierbrauset PROSIT                         | 0        |       |                        |                    |  |  |  |
| 1849     | Bar Butler 6 BOTTLES                       | 0        |       |                        |                    |  |  |  |
| 1876     | Barwagen LOUNGE                            | 0        |       |                        |                    |  |  |  |
| 1906     | Korkenzieher SHARK                         | 0        |       |                        |                    |  |  |  |
| 2036     | Cocktail Shaker ROCKET                     | 0        |       |                        |                    |  |  |  |
| 2080     | Barzange PROFI                             | 0        |       |                        |                    |  |  |  |
|          |                                            |          |       |                        |                    |  |  |  |
|          |                                            |          |       |                        |                    |  |  |  |
|          |                                            |          |       |                        |                    |  |  |  |
|          |                                            |          |       |                        |                    |  |  |  |
|          |                                            |          |       |                        |                    |  |  |  |
|          |                                            |          |       |                        |                    |  |  |  |
|          |                                            |          |       |                        |                    |  |  |  |
|          |                                            |          |       |                        |                    |  |  |  |
|          |                                            |          |       |                        |                    |  |  |  |
|          |                                            |          |       |                        |                    |  |  |  |
|          |                                            |          |       |                        |                    |  |  |  |
|          |                                            |          |       |                        |                    |  |  |  |
|          |                                            |          | Neur  | Sortierung speichern   | Sortierung löschen |  |  |  |
|          |                                            |          | Iveue | s contenting sperchern | Conterung toschen  |  |  |  |

| Kapitel II<br>eShop Admin | 1.<br>Stammdaten | 2.<br>Shop-<br>Einstellungen | 3.<br>Artikel<br>verwalten | 4.<br>Benutzer<br>verwalten | 5.<br>Bestellung<br>verwalten | 6.<br>Kunden-<br>informationen | 7.<br>Statistiken | 8.<br>Service |   |
|---------------------------|------------------|------------------------------|----------------------------|-----------------------------|-------------------------------|--------------------------------|-------------------|---------------|---|
|                           |                  |                              |                            |                             |                               |                                |                   |               | - |

- Ziehen Sie alle Artikel nacheinander in der Reihenfolge in der die Artikel sortiert sein sollen, von der Liste **Aktuelle Sortierung** in die Liste **Neue Sortierung**.
- Wenn Sie alle Artikel gezogen haben, klicken Sie auf Neue Sortierung speichern.
- Schließen Sie das Fenster.

Die Artikel sind fertig sortiert.

Beim nächsten öffnen des Fensters steht dann unter **Aktuelle Sortierung**, in der Spalte **Position** die Sortiernummer für die neue Reihenfolge. Wenn Sie auf Position klicken, wird die Reihenfolge nach Positionsnummern auf- oder absteigend angezeigt.

|        | Aktuelle Sortierung                        |            | · |        | Neue S | Sortierung |
|--------|--------------------------------------------|------------|---|--------|--------|------------|
| Art Nr | Titel                                      | Position A |   | Art Nr |        | Titel      |
| 1126   | Bar-Set ABSINTH                            | 0          |   | Antin  | _      | The        |
| 2080   | Barzange PROFI                             | 1          |   |        |        |            |
| 1849   | Bar Butler 6 BOTTLES                       | 2          |   |        |        |            |
| 1876   | Barwagen LOUNGE                            | 3          |   |        |        |            |
| 127    | Blinkende Fiswürfel FLASH                  | 4          |   |        |        |            |
| 1131   | Flaschenverschluss EGO                     | 5          |   |        |        |            |
| 1142   | Flaschenöffner HAMMER                      | 6          |   |        |        |            |
| 1351   | Kühlwürfel NORDIC ROCKS 'Eiswürfel Ersatz' | 7          |   |        |        |            |
| 1431   | Eiswürfel HERZ                             | 8          |   |        |        |            |
| 1477   | Champagnerverschluss GOLF                  | 9          |   |        |        |            |
| 1651   | Bierbrauset PROSIT                         | 10         |   |        |        |            |
| 1906   | Korkenzieher SHARK                         | 11         |   |        |        |            |
| 2036   | Cocktail Shaker ROCKET                     | 12         |   |        |        |            |
|        |                                            |            |   |        |        |            |

| Kapitel II<br>eShop Admin | 1.<br>Stammdaten | 2.<br>Shop-<br>Einstellungen | 3.<br>Artikel<br>verwalten | 4.<br>Benutzer<br>verwalten | 5.<br>Bestellung<br>verwalten | 6.<br>Kunden-<br>informationen | 7.<br>Statistiken | 8.<br>Service |
|---------------------------|------------------|------------------------------|----------------------------|-----------------------------|-------------------------------|--------------------------------|-------------------|---------------|
|---------------------------|------------------|------------------------------|----------------------------|-----------------------------|-------------------------------|--------------------------------|-------------------|---------------|

### **3.3.5 SEO** - Search Engine Optimization, URL und Meta-Tags

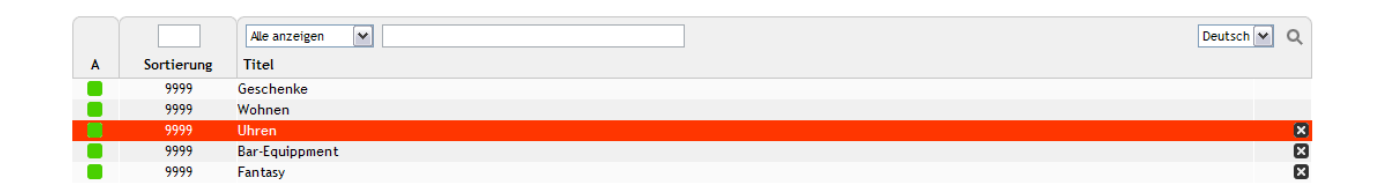

| Stamm     | Langtext        | Bilder     | Sortierung    | SEO      |      |   |
|-----------|-----------------|------------|---------------|----------|------|---|
| URL fixie | rt              |            | ?             |          |      |   |
| Titel Suf | fix in Kategori | e anzeigen |               |          |      |   |
| SEO URL   |                 |            | Geschenke/Wo  | hnen/Uhi | ren/ |   |
| Stichwo   | rte für Meta-T  | ags        |               |          |      |   |
|           |                 |            |               |          |      |   |
|           |                 |            |               |          |      |   |
| Beschrei  | ibungstext für  | Meta-Tags  |               |          |      | 1 |
|           |                 |            |               |          |      |   |
|           |                 |            |               |          | 8    |   |
|           |                 |            | In Sprache De | utsch 🗸  |      |   |
|           |                 |            | Speichern     |          |      |   |
|           |                 |            | speichern     |          |      |   |
|           |                 |            |               |          |      |   |
|           |                 |            |               |          |      |   |
|           |                 |            |               |          |      |   |
|           |                 |            |               |          |      |   |
|           |                 |            |               |          |      |   |

#### **URL** fixiert

Wenn sich die Daten eines Artikels, einer Kategorie usw. ändern, wird auch die SEO URL neu berechnet. Eine Kategorie bekommt z. B. eine neue SEO URL, wenn Sie den Titel der Kategorie ändern. Die Einstellung URL fixiert unterbindet das: Wenn sie aktiv ist, wird die alte SEO URL beibehalten und keine neue SEO URL berechnet.

#### Titel Suffix in Kategorie anzeigen

Jede einzelne Seite hat einen Titel, der im Browser-Rand oben links und ggf. auch auf der Registerkarte angezeigt wird. Diese Einstellung bestimmt, ob das Titel-Suffix hinter dem Seitentitel angezeigt wird, wenn die entsprechende Seite im eShop aufgerufen wird. Z.B. Präfix = Oxid Geschenke Shop, Titel = Uhren, Suffix = online kaufen:

@OXID Geschenke Shop | Uhren | online kaufen - Windows Internet Explorer

Das Titel Suffix können Sie unter Stammdaten -> Grundeinstellungen -> SEO -> Titel Suffix einstellen.

- 2 🛛

| eShop Admin Stammdaten Shop-<br>Einstellungen verwalten verwalten ver | Kapitel II<br>eShop Admin St | 1. 2.<br>Stammdaten Shop-<br>Einstellungen | 3.<br>Artikel<br>verwalten | 4.<br>Benutzer<br>verwalten | 5.<br>Bestellung<br>verwalten | 6.<br>Kunden-<br>informationen | 7.<br>Statistiken | 8.<br>Service |
|----------------------------------------------------------------------------------------------------|------------------------------|--------------------------------------------|----------------------------|-----------------------------|-------------------------------|--------------------------------|-------------------|---------------|
|----------------------------------------------------------------------------------------------------|------------------------------|--------------------------------------------|----------------------------|-----------------------------|-------------------------------|--------------------------------|-------------------|---------------|

#### SEO URL

Das ist der Pfad zur ausgewählten Kategorie im Shop, wie er in der Browser Eingabezeile und oben in jeder Shopseite (z.B. *Sie sind hier: / Geschenke / Wohnen / Uhren*) angezeigt wird

#### Stichworte für Meta-Tags

Diese Stichwörter werden in den HTML-Quelltext bei **Meta Keywords** eingebunden. Diese Stichwörter werden von Suchmaschinen ausgewertet. Wenn Sie nichts eingeben, werden die Stichwörter im Quelltext automatisch erzeugt, aber hier nicht sichtbar – z.B.:

<meta name="keywords" content="geschenke, wohnen, uhren">

#### Beschreibungstext für Meta-Tags

Dieser Beschreibungstext wird in den HTML-Quelltext bei **Meta Description** eingebunden. Dieser Text wird von vielen Suchmaschinen bei den Suchergebnissen angezeigt. Wenn Sie nichts eingeben, wird die Beschreibung im Quelltext automatisch erzeugt, aber hier nicht sichtbar – z.B.:

<meta name="description" content="Sie sind hier Wohnen - Uhren. Originelle, witzige Geschenkideen - Lifestyle, Trends, Accessoires">

| Kapitel II<br>eShop Admin | 1.<br>Stammdaten | 2.<br>Shop-<br>Einstellungen | 3.<br>Artikel<br>verwalten | 4.<br>Benutzer<br>verwalten | 5.<br>Bestellung<br>verwalten | 6.<br>Kunden-<br>informationen | 7.<br>Statistiken | 8.<br>Service |
|---------------------------|------------------|------------------------------|----------------------------|-----------------------------|-------------------------------|--------------------------------|-------------------|---------------|
|---------------------------|------------------|------------------------------|----------------------------|-----------------------------|-------------------------------|--------------------------------|-------------------|---------------|

### **3.4 Auswahllisten** Auswahllisten anlegen und Artikel zuordnen

|                    | Deutsch 🛩 🔍                  |
|--------------------|------------------------------|
| Titel              | Arbeitstitel                 |
| Testartikel Farben | Artikel mit Auswahlliste 🛛 🔀 |

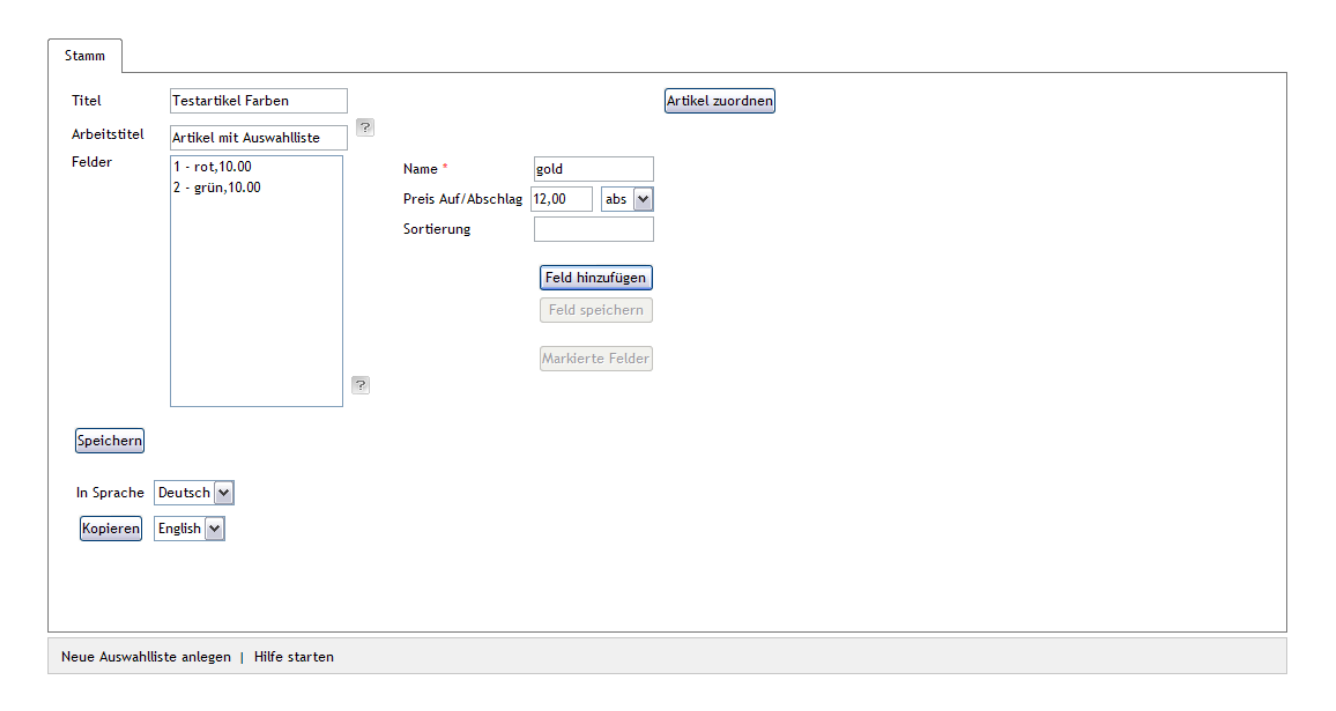

#### Einfache Ausführungen mit Auswahllisten umsetzen

Mit Auswahllisten können Sie Vorlagen erstellen, die Sie zum Anlegen neuer Artikel mit gleichem Varianten-Schema (z.B. Grössen- und Farbentabellen) immer wieder verwenden können.

#### Auswahllisten erstellen

Auswahllisten können Sie unter **Artikel verwalten -> Auswahllisten** erstellen und verwalten. Bei Auswahllisten können Sie folgende Einstellungen vornehmen:

- Geben Sie bei **Titel** den Titel der Auswahlliste ein. Dieser Titel wird den Benutzern angezeigt.
- Bei Arbeitstitel können Sie einen zusätzlichen Titel eingeben, der den Benutzern Ihres eShops nicht angezeigt wird. Sie können den Arbeitstitel dazu verwenden um ähnliche Auswahllisten zu unterscheiden (z. B. Größen für Hosen und Größen für Hemden).
- Name: Geben Sie den Namen der Ausführungen ein, z. B. XL.

| Kapitel II<br>eShop Admin | 1.<br>Stammdaten | 2.<br>Shop-<br>Einstellungen | 3.<br>Artikel<br>verwalten | 4.<br>Benutzer<br>verwalten | 5.<br>Bestellung<br>verwalten | 6.<br>Kunden-<br>informationen | 7.<br>Statistiken | 8.<br>Service |
|---------------------------|------------------|------------------------------|----------------------------|-----------------------------|-------------------------------|--------------------------------|-------------------|---------------|
|                           |                  |                              |                            |                             |                               |                                |                   |               |

| • | Mit <b>Preis Auf/Abschlag</b> können Sie den Preis für die aktuelle Variante erhöhen oder |
|---|-------------------------------------------------------------------------------------------|
|   | verringern. Mit der Auswahl hinter dem Eingabefeld können Sie zwischen absoluten          |
|   | Auf/Abschlägen (abs) und relativen Auf/Abschlägen (%) wählen.                             |

- Mit Sortierung können Sie die Listenreihenfolge der Varianten bestimmen oder nachträglich umsortieren. Die Variante mit der kleinsten Zahl wird ganz oben angezeigt, die Ausführung mit der größten Zahl ganz unten.
- Mit Feld hinzufügen wird die Variante in die Felder-Liste eingetragen.
- Um danach noch Änderungen vorzunehmen, markieren Sie in der **Felder**-Liste einen Eintrag und editieren Sie dann die Daten bei Name, Preis, Sortierung.
- Mit Feld speichern übernehmen Sie die Änderungen.
- Mit Markierte Felder können einen oder mehrere Einträge löschen

• In jedem Fall werden die Einträge erst mit **Speichern** in die Auswahlliste übernommen. Die Auswahlliste ist fertig eingerichtet.

#### Auswahllisten zu Artikeln zuordnen

Artikel erhalten die Ausführungen, die Sie in einer Auswahlliste angelegt haben, indem Sie die Auswahlliste zu Artikeln zuordnen. Sie haben zwei Möglichkeiten, das zu tun:

- Sie können bei einem Artikel auswählen, welche Auswahlliste der Artikel verwenden soll.
- Sie können bei einer Auswahlliste einstellen, welche Artikel die Auswahlliste verwenden sollen. Das ist vor allem dann sinnvoll, wenn Sie die Auswahlliste neu angelegt haben und viele Artikel zuordnen müssen.

#### Einem einzelnen Artikel eine Auswahlliste zuordnen

Die Anleitung dazu finden Sie unter Artikel verwalten -> Artikel -> Auswahl.

#### Eine Auswahlliste zu mehreren Artikeln zuordnen

- Gehen Sie zu Artikel verwalten -> Auswahllisten.
- Wählen Sie die Auswahlliste aus, die Sie zuordnen möchten.
- Klicken Sie auf Artikel zuordnen. Ein neues Fenster öffnet sich:

| Kapitel II<br>eShop Admin | 1.<br>Stammdaten | 2.<br>Shop-<br>Einstellungen | 3.<br>Artikel<br>verwalten | 4.<br>Benutzer<br>verwalten | 5.<br>Bestellung<br>verwalten | 6.<br>Kunden-<br>informationen | 7.<br>Statistiken | 8.<br>Service |
|---------------------------|------------------|------------------------------|----------------------------|-----------------------------|-------------------------------|--------------------------------|-------------------|---------------|
|---------------------------|------------------|------------------------------|----------------------------|-----------------------------|-------------------------------|--------------------------------|-------------------|---------------|

Ziehen Sie die Elemente zwischen den Listen hin und her, um die Elemente zuzuordnen Als Platzhalter ein Sternchen \* verwenden

|            | Alle verfugbaren Artikel                   |  |           | el mit dieser Ausw<br>nklicken für Detai | liste<br>ls) | Alle Auswahllisten des Artil |          |  |
|------------|--------------------------------------------|--|-----------|------------------------------------------|--------------|------------------------------|----------|--|
|            | ✓                                          |  |           |                                          |              |                              |          |  |
| Art.Nr 🔺   | Titel                                      |  | Art.Nr 🔺  | Titel                                    |              | Titel 🔺                      | Position |  |
| 1001000    | Steinberg Serie 100 - AP-WFB               |  | 0001      | Testartikel mit Auswa                    | hlliste      | Testartikel Farben           | 0        |  |
| 1126       | Bar-Set ABSINTH                            |  |           |                                          |              |                              |          |  |
| 1127       | Blinkende Eiswürfel FLASH                  |  |           |                                          |              |                              |          |  |
| 1131       | Flaschenverschluss EGO                     |  |           |                                          |              |                              |          |  |
| 1142       | Flaschenöffner HAMMER                      |  |           |                                          |              |                              |          |  |
| 1351       | Kühlwürfel NORDIC ROCKS 'Eiswürfel Ersatz' |  |           |                                          |              |                              |          |  |
| 1354       | Wanduhr SPIDER                             |  |           |                                          |              |                              |          |  |
| 1431       | Eiswürfel HERZ                             |  |           |                                          |              |                              |          |  |
| 1432       | Badeschaum Tainted Love                    |  |           |                                          |              |                              |          |  |
| 1477       | Champagnerverschluss GOLF                  |  |           |                                          |              |                              |          |  |
| 1487       | Geburtstagskalender Happy B                |  |           |                                          |              |                              |          |  |
| 1651       | Bierbrauset PROSIT                         |  |           |                                          |              |                              |          |  |
| 1672       | Wanduhr PHOTOFRAME                         |  |           |                                          |              |                              |          |  |
| 1771       | Wanduhr DIGITAL                            |  |           |                                          |              |                              |          |  |
| 1849       | Bar Butler 6 BOTTLES                       |  |           |                                          |              |                              |          |  |
| 1873       | Purse GLAM                                 |  |           |                                          |              |                              |          |  |
| 1876       | Barwagen LOUNGE                            |  |           |                                          |              |                              |          |  |
| 1906       | Korkenzieher SHARK                         |  |           |                                          |              |                              |          |  |
| 1940       | Schale SCHALLPLATTE                        |  |           |                                          |              |                              |          |  |
| 1951       | Wanduhr BIKINI GIRL                        |  |           |                                          |              |                              |          |  |
| 1952       | Hangover Pack LITTLE HELPER                |  |           |                                          |              |                              |          |  |
| 1964       | Steinberg Serie 100 - WT-EHM               |  |           |                                          |              |                              |          |  |
| 2000       | Wanduhr ROBOT                              |  |           |                                          |              |                              |          |  |
| 2024       | Popcornschale PINK                         |  |           |                                          |              |                              |          |  |
| 2025       | Popcornmaschine PINK                       |  |           |                                          |              |                              |          |  |
| Alle zuord | Inen                                       |  | Alle Zuor | dnungen löschen                          |              |                              |          |  |

- In der Liste Alle verfügbaren Artikel stehen nicht zugeordnete Artikel. ٠
- In der Liste Artikel mit dieser Ausw.liste stehen die zugeordneten Artikel. •
- Per Klick auf einen Artikel in der zweiten Liste werden Alle Auswahllisten des Artikels • angezeigt.
- Wählen Sie aus der Liste Alle verfügbaren Artikel die Artikel aus, die diese Auswahlliste • benutzen sollen.
- Ziehen Sie diese mit der Maus in die Liste Artikel mit dieser Ausw.liste. •
- Schließen Sie das Fenster.

Den Artikeln ist die Auswahlliste zugeordnet.

| Kapitel II<br>eShop Admin | 1.<br>Stammdaten | 2.<br>Shop-<br>Einstellungen | 3.<br>Artikel<br>verwalten | 4.<br>Benutzer<br>verwalten | 5.<br>Bestellung<br>verwalten | 6.<br>Kunden-<br>informationen | 7.<br>Statistiken | 8.<br>Service |
|---------------------------|------------------|------------------------------|----------------------------|-----------------------------|-------------------------------|--------------------------------|-------------------|---------------|
|---------------------------|------------------|------------------------------|----------------------------|-----------------------------|-------------------------------|--------------------------------|-------------------|---------------|

# 3.5 Alle Bewertungen

|            | lobalt                                  | Deutsch 🗸       | 50 🕶 ( | Q |
|------------|-----------------------------------------|-----------------|--------|---|
| 2010-02-05 | Dieser Artikel ist besser als erwartet! | Bar-Set ABSINTH | 100    |   |
| 17:22:28   |                                         |                 |        |   |

Hier werden alle Bewertungen in Listenform angezeigt und zu Artikel verwalten -> Artikel verlinkt.

| Kapitel II<br>eShop Admin | 1.<br>Stammdaten | 2.<br>Shop-<br>Einstellungen | 3.<br>Artikel<br>verwalten | 4.<br>Benutzer<br>verwalten | 5.<br>Bestellung<br>verwalten | 6.<br>Kunden-<br>informationen | 7.<br>Statistiken | 8.<br>Service |
|---------------------------|------------------|------------------------------|----------------------------|-----------------------------|-------------------------------|--------------------------------|-------------------|---------------|
|---------------------------|------------------|------------------------------|----------------------------|-----------------------------|-------------------------------|--------------------------------|-------------------|---------------|

# 4. Benutzer verwalten

### 4.1 Benutzer

Benutzerliste

#### 4.1.1 Stamm

|                 |                   |            |       |             |              |              | Q |
|-----------------|-------------------|------------|-------|-------------|--------------|--------------|---|
| Name            | E-Mail            | Staße      | PLZ   | Ort         | Telefon      | Kundennummer |   |
| Mustermann Hans | admin             | Musterstr. | 79098 | Musterstadt | 0800 1234567 |              |   |
| Mustermann Max  | max@mustermann.de | Musterstr. | 12345 | Musterstadt |              | 2            | × |

| Stamm     | Erweitert        | Artikel Historie Adressen Zahlung       |
|-----------|------------------|-----------------------------------------|
| Aktiv     |                  | Renutzergruppen zuordner                |
| Rechte    |                  | Admin 🔽                                 |
| E-Mail/Lo | ogin             | admin                                   |
| Kundenn   | r.               | 1                                       |
| Anrede    |                  | Herr v                                  |
| Vor-/Na   | chname           | Hans Mustermann                         |
| Firma     |                  | Ihr Firmenname                          |
| Str./Hau  | isnr.            | Musterstr. 10                           |
| PLZ, Ort  |                  | 79098 Musterstadt                       |
| Umsatzs   | teuer-Identnumm  | 2f                                      |
| zus, into | )                |                                         |
| Land      |                  |                                         |
| Fax       |                  | 080122457                               |
| Geburts   | datum            |                                         |
| Hat ein F | Passwort?        | s a s a s a s a s a s a s a s a s a s a |
| Neues Pa  | asswort          |                                         |
|           |                  | Speicherr                               |
| Neuer Ben | utzer   Notiz ar | fügen   Neue Adresse   Hilfe starten    |

#### Benutzer verwalten: Grundlagen

Benutzer sind Administratoren (Backend) und Kunden (Frontend). Benutzer werden angelegt, wenn Kunden sich im Shop registrieren oder bestellen. Auch für Kunden, die bestellen ohne sich zu registrieren, werden Benutzer angelegt.

Unter **Benutzer verwalten -> Benutzer** können Sie alle Benutzer verwalten, die in Ihrem eShop angelegt sind. Im oberen Fensterbereich sind die Benutzer aufgelistet und ein Eintrag

| eShop Admin Stammdaten Shop-<br>Einstellungen verwalten verwalten Benutzer verwalten Verwalten Statistiken Service | Kapitel II<br>eShop Admin | 1.<br>Stammdaten | 2.<br>Shop-<br>Einstellungen | 3.<br>Artikel<br>verwalten | 4.<br>Benutzer<br>verwalten | 5.<br>Bestellung<br>verwalten | 6.<br>Kunden-<br>informationen | 7.<br>Statistiken | 8.<br>Service |
|----------------------------------------------------------------------------------------------------|---------------------------|------------------|------------------------------|----------------------------|-----------------------------|-------------------------------|--------------------------------|-------------------|---------------|
|----------------------------------------------------------------------------------------------------|---------------------------|------------------|------------------------------|----------------------------|-----------------------------|-------------------------------|--------------------------------|-------------------|---------------|

kann über das Kreuzsymbol rechts gelöscht werden. Sie haben hier auch Such- und Sortiermöglichkeiten.

#### Details im Register Stamm

- **Aktiv:** Achten Sie bitte darauf, hier ein Häkchen zu setzen, wenn Sie Ihr Admin Konto oder andere Backend-Benutzer anlegen.
- **Rechte:** Admin oder Kunde
- **E-Mail/Login:** Im Backend können Sie sich als Admin ein beliebiges Login anlegen. Im Frontend müssen Kunden ihre E-Mail-Adresse beim Bestellvorgang eingegeben, die dann auch als Login verwendet wird und hier automatisch erscheint.
- **Kundennr:** Geben Sie bei Ihrem Admin-Konto eine Startnummer ein, bevor andere Benutzer hinzukommen. Alle nachfolgenden Nummern werden vom System automatisch aufsteigend vergeben.

Weitere Daten geben die Kunden über den Shop ein, soweit erforderlich. Als Admin geben Sie Ihre weiteren Daten selbst ein.

- Hat ein Passwort? Ja/Nein: Hier wird angezeigt, ob der Benutzer ein Passwort hat. Daran können Sie unterscheiden, ob sich der Benutzer bei der Bestellung registriert hat:
  - Wenn ein Passwort vorhanden ist, hat sich der Benutzer registriert.
  - Wenn kein Passwort vorhanden ist, hat der Benutzer bestellt ohne sich zu registrieren. Hinweis zur Sicherheit: Ein Kunde kann sich natürlich nicht im Backend einloggen.
- **Neues Passwort:** Hier können Sie sich ein neues Passwort gegen z.B. gleich nach dem ersten Login.
- **Speicher:** Vergessen Sie bitte nicht evtl. das Fenster ganz nach unten zu scrollen, um Ihre Daten zu speichern

#### Benutzergruppen zuordnen.

Die Benutzer können zu Benutzergruppen zugeordnet werden. Für viele Einstellungen sind die Benutzergruppen wichtig: z. B. können Sie die Zahlungsarten so einrichten, dass sie nur von bestimmten Benutzergruppen verwendet werden können. Dadurch können Sie z. B. die Zahlungsart Bankeinzug/Lastschrift nur Benutzern zur Verfügung stellen, die bei Ihnen als vertrauenswürdige Kunden bekannt sind.

Viele Benutzergruppen sind bereits eingerichtet. Die Funktion dieser Benutzergruppen wird in <u>Voreingerichtete Benutzergruppen</u> erklärt.

Benutzer werden automatisch zu Benutzergruppen zugeordnet. Z. B. wird ein Benutzer, der noch nichts bestellt hat, zur Benutzergruppe **Noch nicht bestellt** zugeordnet. Welche automatischen Zuordnungen vorgenommen werden, erfahren Sie unter <u>Automatische Benutzergruppen-Zuordnungen</u>.

| Kapitel II<br>eShop Admin | 1.<br>Stammdaten | 2.<br>Shop-<br>Einstellungen | 3.<br>Artikel<br>verwalten | 4.<br>Benutzer<br>verwalten | 5.<br>Bestellung<br>verwalten | 6.<br>Kunden-<br>informationen | 7.<br>Statistiken | 8.<br>Service |
|---------------------------|------------------|------------------------------|----------------------------|-----------------------------|-------------------------------|--------------------------------|-------------------|---------------|
|---------------------------|------------------|------------------------------|----------------------------|-----------------------------|-------------------------------|--------------------------------|-------------------|---------------|

Ziehen Sie die Elemente zwischen den Listen hin und her, um die Elemente zuzuordnen Als Platzhalter ein Sternchen \* verwenden

| Alle Benutzergruppen  |   | In Benutzergruppe        |
|-----------------------|---|--------------------------|
|                       |   |                          |
| Titel                 | • | Titel                    |
| Auslandskunde         |   | Inlandskunde             |
| Blacklist             |   | Noch nicht bestellt      |
| BLOCKED               |   |                          |
| Geringer Umsatz       |   |                          |
| Grosser Umsatz        |   |                          |
| Händler               |   |                          |
| Kunde                 |   |                          |
| Mittlerer Umsatz      |   |                          |
| Newsletter-Abonnenten |   |                          |
| Powershopper          |   |                          |
| Preis A               |   |                          |
| Preis B               |   |                          |
| Preis C               |   |                          |
| Shop-Admin            |   |                          |
|                       |   |                          |
|                       |   |                          |
|                       |   |                          |
|                       |   |                          |
|                       |   |                          |
|                       |   |                          |
|                       |   |                          |
|                       |   |                          |
|                       |   |                          |
|                       |   |                          |
|                       |   |                          |
| Alle zuordnen         |   | Alle Zuordnungen löschen |

| Kapitel II<br>eShop Admin | 1.<br>Stammdaten | 2.<br>Shop-<br>Einstellungen | 3.<br>Artikel<br>verwalten | 4.<br>Benutzer<br>verwalten | 5.<br>Bestellung<br>verwalten | 6.<br>Kunden-<br>informationen | 7.<br>Statistiken | 8.<br>Service |
|---------------------------|------------------|------------------------------|----------------------------|-----------------------------|-------------------------------|--------------------------------|-------------------|---------------|
|---------------------------|------------------|------------------------------|----------------------------|-----------------------------|-------------------------------|--------------------------------|-------------------|---------------|

### 4.1.2 Erweitert

|                 |                   |            |       |             |              | ( (          | Q |
|-----------------|-------------------|------------|-------|-------------|--------------|--------------|---|
| Name            | E-Mail            | Staße      | PLZ   | Ort         | Telefon      | Kundennummer |   |
| Mustermann Hans | admin             | Musterstr. | 79098 | Musterstadt | 0800 1234567 | 1            |   |
| Mustermann Max  | max@mustermann.de | Musterstr. | 12345 | Musterstadt |              |              | × |

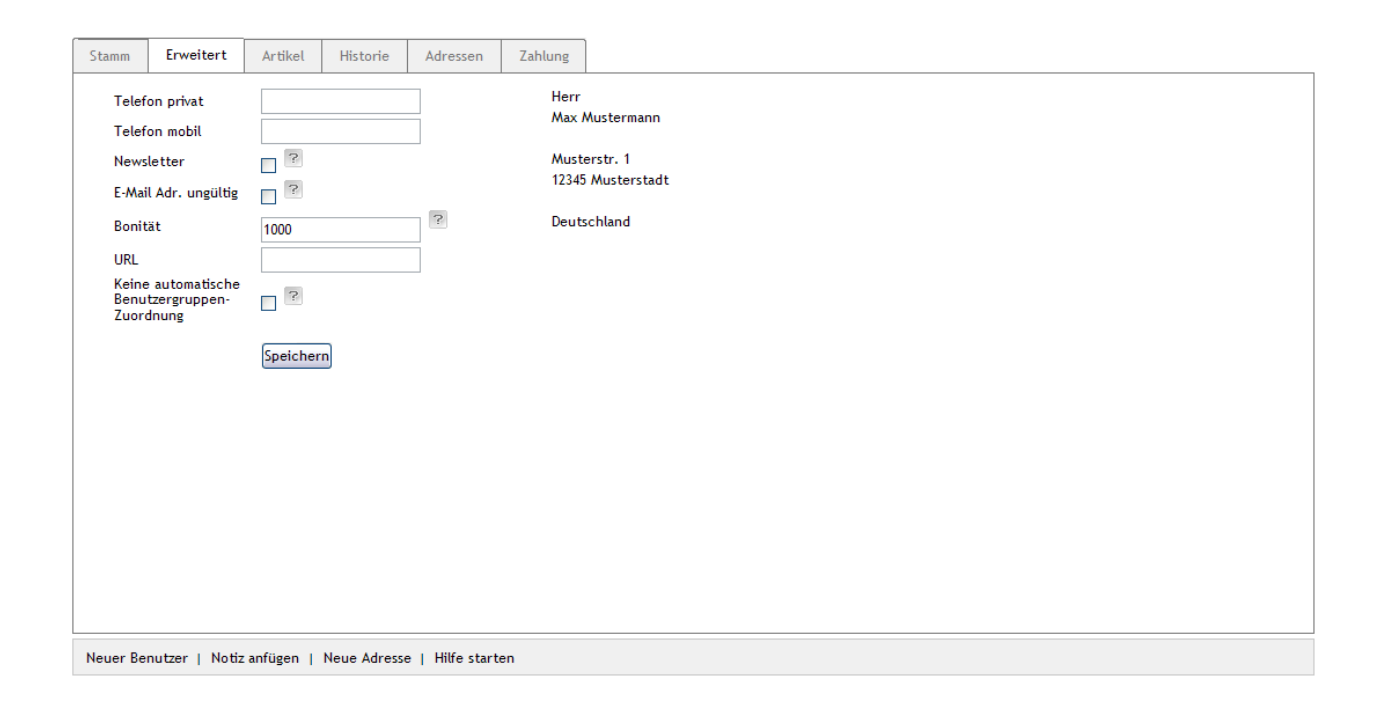

#### • Newsletter

Diese Einstellung zeigt an, ob der Benutzer den Newsletter abonniert hat oder nicht.

#### • E-Mail Adr. Ungültig

Wenn an die E-Mail Adresse des Benutzers keine E-Mails versendet werden können (z. B. weil die Adresse falsch eingetragen ist), dann setzen Sie hier das Häkchen. Dann werden keine Newsletter mehr gesendet. Andere E-Mails werden weiterhin versendet.

#### • Bonität

Hier können Sie einen Zahlenwert für die Bonität des Benutzers eingeben. Mit der Bonität können Sie beeinflussen, welche Zahlungsarten dem Benutzer zur Verfügung stehen.

### Keine automatische Benutzergruppen-Zuordnung

Die Benutzer werden automatisch zu Benutzergruppen zugeordnet. Wenn Sie diese Einstellung aktivieren, wird dieser Benutzer nicht mehr automatisch zugeordnet. Die automatischen Benutzergruppen-Zuordnungen werden im entsprechenden Handbuch-Beitrag aufgelistet.

| Kapitel II<br>eShop Admin | 1.<br>Stammdaten | 2.<br>Shop-<br>Einstellungen | 3.<br>Artikel<br>verwalten | 4.<br>Benutzer<br>verwalten | 5.<br>Bestellung<br>verwalten | 6.<br>Kunden-<br>informationen | 7.<br>Statistiken | 8.<br>Service |
|---------------------------|------------------|------------------------------|----------------------------|-----------------------------|-------------------------------|--------------------------------|-------------------|---------------|
|---------------------------|------------------|------------------------------|----------------------------|-----------------------------|-------------------------------|--------------------------------|-------------------|---------------|

### 4.1.3 Artikel

|                 |                   |            |       |             |              |              | Q, |
|-----------------|-------------------|------------|-------|-------------|--------------|--------------|----|
| Name            | E-Mail            | Staße      | PLZ   | Ort         | Telefon      | Kundennummer |    |
| Mustermann Hans | admin             | Musterstr. | 79098 | Musterstadt | 0800 1234567 | 1            |    |
| Mustermann Max  | max@mustermann.de | Musterstr. | 12345 | Musterstadt |              | 2            | ×  |

| Stamm     | Erweitert      | Artikel | Historie    | Adressen        | Zahlung  | ] |    |   |                             |
|-----------|----------------|---------|-------------|-----------------|----------|---|----|---|-----------------------------|
| Anzahl    | A              | rtNr.   |             | Titel           |          |   | Ту | Р | Kurzbeschreibung            |
| 1         | 1849           |         | Bai         | Butler 6 BOTT   | LES      |   |    |   |                             |
| 1         | 1964           |         | Ori         | ginal BUSH Bea  | ch Radio |   |    |   | Das Original aus Filmen wie |
|           |                |         |             |                 |          |   |    |   |                             |
|           |                |         |             |                 |          |   |    |   |                             |
|           |                |         |             |                 |          |   |    |   |                             |
|           |                |         |             |                 |          |   |    |   |                             |
|           |                |         |             |                 |          |   |    |   |                             |
|           |                |         |             |                 |          |   |    |   |                             |
|           |                |         |             |                 |          |   |    |   |                             |
|           |                |         |             |                 |          |   |    |   |                             |
|           |                |         |             |                 |          |   |    |   |                             |
|           |                |         |             |                 |          |   |    |   |                             |
|           |                |         |             |                 |          |   |    |   |                             |
|           |                |         |             |                 |          |   |    |   |                             |
|           |                |         |             |                 |          |   |    |   |                             |
|           |                |         |             |                 |          |   |    |   |                             |
|           |                |         |             |                 |          |   |    |   |                             |
|           |                |         |             |                 |          |   |    |   |                             |
|           |                |         |             |                 |          |   |    |   |                             |
| Neuer Ber | nutzer   Notiz | anfügen | Neue Adress | e   Hilfe start | en       |   |    |   |                             |

### Anzeige der Artikel die von einem Benutzer bestellt wurden

| Kapitel II<br>eShop Admin | 1.<br>Stammdaten | 2.<br>Shop-<br>Einstellungen | 3.<br>Artikel<br>verwalten | 4.<br>Benutzer<br>verwalten | 5.<br>Bestellung<br>verwalten | 6.<br>Kunden-<br>informationen | 7.<br>Statistiken | 8.<br>Service |
|---------------------------|------------------|------------------------------|----------------------------|-----------------------------|-------------------------------|--------------------------------|-------------------|---------------|
|---------------------------|------------------|------------------------------|----------------------------|-----------------------------|-------------------------------|--------------------------------|-------------------|---------------|

#### 4.1.4 Historie

|                 |                   |            |       |             |              |              | Q. |
|-----------------|-------------------|------------|-------|-------------|--------------|--------------|----|
| Name            | E-Mail            | Staße      | PLZ   | Ort         | Telefon      | Kundennummer |    |
| Mustermann Hans | admin             | Musterstr. | 79098 | Musterstadt | 0800 1234567 | 1            |    |
| Mustermann Max  | max@mustermann.de | Musterstr. | 12345 | Musterstadt |              | 2            | ×  |

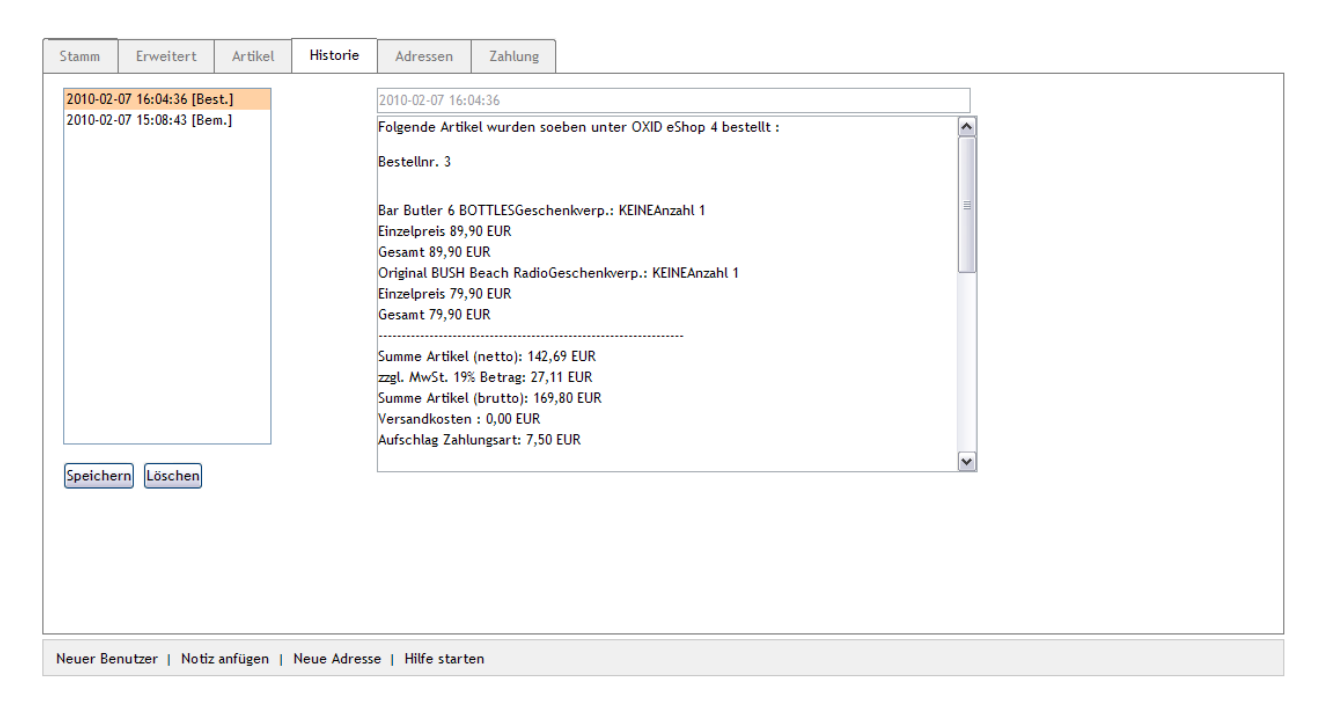

Informationen (z.B. Bestellbestätigungen) die an den Benutzer/Kunden gemailt wurden.

| Kapitel II<br>eShop Admin | 1.<br>Stammdaten | 2.<br>Shop-<br>Einstellungen | 3.<br>Artikel<br>verwalten | 4.<br>Benutzer<br>verwalten | 5.<br>Bestellung<br>verwalten | 6.<br>Kunden-<br>informationen | 7.<br>Statistiken | 8.<br>Service |
|---------------------------|------------------|------------------------------|----------------------------|-----------------------------|-------------------------------|--------------------------------|-------------------|---------------|
|---------------------------|------------------|------------------------------|----------------------------|-----------------------------|-------------------------------|--------------------------------|-------------------|---------------|

#### 4.1.5 Adressen - Lieferadressen

|                 |                   |            |       |             |              |              | Q. |
|-----------------|-------------------|------------|-------|-------------|--------------|--------------|----|
| Name            | E-Mail            | Staße      | PLZ   | Ort         | Telefon      | Kundennummer |    |
| Mustermann Hans | admin             | Musterstr. | 79098 | Musterstadt | 0800 1234567 | 1            |    |
| Mustermann Max  | max@mustermann.de | Musterstr. | 12345 | Musterstadt |              | 2            | ×  |

| Stamm    | Erweitert      | Artikel | Historie    | Adressen        | Zahlung |             |
|----------|----------------|---------|-------------|-----------------|---------|-------------|
| Lieferad | ressen         |         |             |                 |         | Anrede Herr |
| Neuer Be | nutzer   Notiz | anfügen | Neue Adress | e   Hilfe start | en      |             |

Falls ein Benutzer im Bestellvorgang eine von seiner Bestelladresse abweichende Lieferadresse verwendet, erscheint diese hier. Pro Bestellung kann jeweils eine andere Lieferadresse angegeben werden und hier über das drop-down Menü angezeigt und bearbeitet werden.

| Kapitel II<br>eShop Admin | 1.<br>Stammdaten | 2.<br>Shop-<br>Einstellungen | 3.<br>Artikel<br>verwalten | 4.<br>Benutzer<br>verwalten | 5.<br>Bestellung<br>verwalten | 6.<br>Kunden-<br>informationen | 7.<br>Statistiken | 8.<br>Service |
|---------------------------|------------------|------------------------------|----------------------------|-----------------------------|-------------------------------|--------------------------------|-------------------|---------------|
|---------------------------|------------------|------------------------------|----------------------------|-----------------------------|-------------------------------|--------------------------------|-------------------|---------------|

### 4.1.6 Zahlung

|                 |                   |            |       |             |              |              | Q |
|-----------------|-------------------|------------|-------|-------------|--------------|--------------|---|
| Name            | E-Mail            | Staße      | PLZ   | Ort         | Telefon      | Kundennummer |   |
| Mustermann Hans | admin             | Musterstr. | 79098 | Musterstadt | 0800 1234567 | 1            |   |
| Mustermann Max  | max@mustermann.de | Musterstr. | 12345 | Musterstadt |              | 2            | × |

| Stamm             | Erweitert                                                     | Artikel | Historie | Adressen | Zahlung |                       |  |
|-------------------|---------------------------------------------------------------|---------|----------|----------|---------|-----------------------|--|
| Zahlung<br>Neue Z | arten<br>ahlmethode                                           |         |          | ~        |         | Methodentyp Nachnahme |  |
|                   |                                                               |         |          |          |         | Speichern             |  |
|                   |                                                               |         |          |          |         |                       |  |
|                   |                                                               |         |          |          |         |                       |  |
|                   |                                                               |         |          |          |         |                       |  |
|                   |                                                               |         |          |          |         |                       |  |
|                   |                                                               |         |          |          |         |                       |  |
|                   |                                                               |         |          |          |         |                       |  |
| Neuer Be          | Neuer Benutzer   Notiz anfügen   Neue Adresse   Hilfe starten |         |          |          |         |                       |  |

#### Zahlungsarten:

**Neue Zahlungsmethode:** Damit können für einen Benutzer neue Zahlungsmethoden angelegt werden, falls diese über seine Zuordnung zu Benutzergruppen bisher gesperrt sind. Im drop-down Menü stehen die bisher vom Benutzer/Kunden bereits verwendeten Zahlungsarten.

**Methodentyp:** Hier kann für einen Benutzer eine neue Zahnungsmethode über das drop-down Menü gewählt und gespeichert werden.

| Kapitel II<br>eShop Admin | 1.<br>Stammdaten | 2.<br>Shop-<br>Einstellungen | 3.<br>Artikel<br>verwalten | 4.<br>Benutzer<br>verwalten | 5.<br>Bestellung<br>verwalten | 6.<br>Kunden-<br>informationen | 7.<br>Statistiken | 8.<br>Service |
|---------------------------|------------------|------------------------------|----------------------------|-----------------------------|-------------------------------|--------------------------------|-------------------|---------------|
|---------------------------|------------------|------------------------------|----------------------------|-----------------------------|-------------------------------|--------------------------------|-------------------|---------------|

### 4.2 Benutzergruppen

Benutzergruppenliste (Kunde, Händler, Blacklist etc.)

#### **4.2.1 Stamm** – Benutzer zuordnen

|                  |              |                   |             |        |     | Q            |
|------------------|--------------|-------------------|-------------|--------|-----|--------------|
| Name             |              |                   |             |        |     |              |
| Auslandskunde    |              |                   |             |        |     |              |
| Blacklist        |              |                   |             |        |     |              |
| BLOCKED          |              |                   |             |        |     |              |
| Geringer Umsatz  |              |                   |             |        |     |              |
| Grosser Umsatz   |              |                   |             |        |     |              |
| Händler          |              |                   |             |        |     |              |
| Inlandskunde     |              |                   |             |        |     |              |
| Kunde            |              |                   |             |        |     |              |
| Mittlerer Umsatz |              |                   |             |        |     |              |
| Newsletter-Aboni | nenten       |                   |             |        |     |              |
| Seite 1 / 2      |              | 1 2               | Erste Seite | zurück | vor | Letzte Seite |
|                  |              |                   |             |        |     |              |
| Stamm            |              |                   |             |        |     |              |
| Aktiv            |              | Benutzer zuordnen |             |        |     |              |
| Name             | Inlandskunde |                   |             |        |     |              |
|                  | Speichern    |                   |             |        |     |              |
|                  |              |                   |             |        |     |              |
|                  |              |                   |             |        |     |              |
|                  |              |                   |             |        |     |              |
|                  |              |                   |             |        |     |              |

| Neue Benutzergruppe anlegen   Hilfe starten                                        |
|------------------------------------------------------------------------------------|
| Nit Benutzergruppen können Sie bestimmten Benutzern besondere Rechte gewähren: Sie |

Mit Benutzergruppen können Sie bestimmten Benutzern besondere Rechte gewähren: Sie können einer Benutzergruppe Rabatte zuordnen, bestimmte Zahlungsarten nur einer Benutzergruppe anbieten, und andere Preise für spezielle Benutzergruppen definieren

#### Voreingerichtete Benutzergruppen

Unter **Benutzer verwalten -> Benutzergruppen** sind bereits folgende Benutzergruppen nach der Installation eingerichtet:

#### Auslandskunde

Dieser Benutzergruppe werden **automatisch** Benutzer zugeordnet, die aus den Ländern kommen, die nicht als Inland eingestellt sind. Welche Länder als Inland gelten, können Sie

| Kapitel II<br>eShop Admin | 1.<br>Stammdaten | 2.<br>Shop-<br>Einstellungen | 3.<br>Artikel<br>verwalten | 4.<br>Benutzer<br>verwalten | 5.<br>Bestellung<br>verwalten | 6.<br>Kunden-<br>informationen | 7.<br>Statistiken | 8.<br>Service |
|---------------------------|------------------|------------------------------|----------------------------|-----------------------------|-------------------------------|--------------------------------|-------------------|---------------|
|---------------------------|------------------|------------------------------|----------------------------|-----------------------------|-------------------------------|--------------------------------|-------------------|---------------|

unter Stammdaten -> Grundeinstellungen -> Einstell. -> Global -> Inlandskunden einstellen.

Blacklist

Diese Benutzergruppe ist für Benutzer, mit denen Sie Probleme haben: Blacklist bedeutet "Schwarze Liste". (Mehr Details dazu fehlen noch.)

#### BLOCKED

Diese Benutzergruppe ist für Benutzer, die sie "aussperren" möchten: Den Benutzern wird die Meldung **Der Zugang wurde Ihnen verweigert** angezeigt.

#### • Geringer Umsatz

Dieser Benutzergruppe werden Benutzer zugeordnet, wenn der Wert einer Bestellung zu niedrig ist, um zu den Benutzergruppen *Mittlerer Umsatz* oder *Großer Umsatz* zugeordnet zu werden.

#### • Mittlerer und Großer Umsatz

Wenn eine Bestellung mindestens einen bestimmten Einkaufswert hat, werden die Benutzer zu dieser Benutzergruppe zugeordnet. Ab welchem Einkaufswert diese Zuordnung erfolgt, können Sie einstellen unter **Stammdaten -> Grundeinstellungen -> Einstell. -> Bestellungen**:

Bestellungen

| 40  | Einkaufswert, ab der Kunden der Benutzergruppe "Mittlerer Umsatz" zugeordnet werden |
|-----|-------------------------------------------------------------------------------------|
| 100 | Einkaufswert, ab der Kunden der Benutzergruppe "Großer Umsatz" zugeordnet werden    |

#### • Händler

In dieser Benutzergruppe können Sie z. B. Ihre gewerblichen Kunden verwalten.

#### • Inlandskunde

Dieser Benutzergruppe werden **automatisch** Benutzer zugeordnet, die aus dem Inland kommen. Welche Länder als Inland gelten, können Sie unter **Stammdaten -> Grundeinstellungen -> Einstell. -> Global -> Inlandskunden** einstellen.

• Kunde

Sobald Benutzer eine Bestellung abschließen, werden Sie **automatisch** dieser Benutzergruppe zugeordnet.

Newsletter-Abonnenten

In dieser Benutzergruppe sind alle Benutzer, die den Newsletter abonniert haben.

Noch nicht bestellt

Zu dieser Benutzergruppe werden neue Benutzer **automatisch** zugeordnet. Sobald sie eine Bestellung abschließen, wird die Zuordnung automatisch aufgehoben.

#### • Powershopper

In dieser Benutzergruppe können Sie z. B. besonders umsatzstarke Benutzer verwalten.

• Preis A

Benutzern werden dieser Benutzergruppe manuell zugeordnet. Anstatt des normalen Verkaufspreises wird diesen Benutzern im Shop der alternative Preis A angezeigt. Alternative Preise können unter **Artikel verwalten -> Artikel -> Stamm** bei Alt.Preise eingestellt werden.

• Preis B

Benutzern in dieser Benutzergruppe wird anstatt des normalen Artikelpreises der alternative Preis B angezeigt.

| Kapitel II<br>eShop Admin | 1.<br>Stammdaten | 2.<br>Shop-<br>Einstellungen | 3.<br>Artikel<br>verwalten | 4.<br>Benutzer<br>verwalten | 5.<br>Bestellung<br>verwalten | 6.<br>Kunden-<br>informationen | 7.<br>Statistiken | 8.<br>Service |
|---------------------------|------------------|------------------------------|----------------------------|-----------------------------|-------------------------------|--------------------------------|-------------------|---------------|
|---------------------------|------------------|------------------------------|----------------------------|-----------------------------|-------------------------------|--------------------------------|-------------------|---------------|

Preis C

Benutzern in dieser Benutzergruppe wird anstatt des normalen Artikelpreises der alternative Preis C angezeigt.

#### Shop-Admin •

In dieser Benutzergruppe befinden sich automatisch alle Benutzer, die Administratoren-Rechte haben.

#### Manuell Benutzergruppen Zuordnung

Wählen Sie unter Benutzer verwalten -> Benutzergruppen eine Benutzergruppe aus und klicken dann auf die Schaltfläche Benutzer zuordnen. Im folgenden Fenster stellen Sie dann die Mitglieder der Benutzergruppe ein:

| Ziehen Sie die Elemente zwischen den Listen hin und her, um die<br>Als Platzhalter ein Sternchen * verwenden | Elemente zuzuordnen           |
|----------------------------------------------------------------------------------------------------|-------------------------------|
| Alle Benutzer                                                                                                | Mitglieder der Benutzergruppe |
|                                                                                                    |                               |
| Login 🔺                                                                                                    | Login                         |
| max@mustermann.de                                                                                            | admin                         |
|                                                                                                    |                               |
|                                                                                                    |                               |
|                                                                                                    |                               |
|                                                                                                    |                               |
|                                                                                                    |                               |
|                                                                                                    |                               |
|                                                                                                    |                               |
|                                                                                                    |                               |
|                                                                                                    |                               |
|                                                                                                    |                               |
|                                                                                                    |                               |
|                                                                                                    |                               |
|                                                                                                    |                               |
|                                                                                                    |                               |
|                                                                                                    |                               |
|                                                                                                    |                               |
|                                                                                                    |                               |
|                                                                                                    |                               |
|                                                                                                    |                               |
|                                                                                                    |                               |
|                                                                                                    |                               |
|                                                                                                    |                               |
|                                                                                                    |                               |
|                                                                                                    |                               |
| Alle zuordnen                                                                                                | Alle Zuordnungen löschen      |

#### Automatische Benutzergruppen-Zuordnung

Der OXID eShop ordnet Benutzer automatisch zu folgenden Benutzergruppen zu:

#### Bei der Registrierung

Oxid eShop Handbuch

1. Stammdaten

7. Statistiken

Inlandskunde/Auslandskunde: Wenn die Benutzer aus einem der Länder kommen, die als Inland eingestellt sind, werden sie der Benutzergruppe Inlandskunde zugeordnet.
Wenn die Benutzer nicht aus einem dieser Länder sind, werden sie der Benutzergruppe Auslandskunde zugeordnet.

Sie können unter Stammdaten -> Grundeinstellungen -> Einstell. -> Global -> Inlandskunden festlegen, welche Länder als Inland gelten.

- Wenn Benutzer einstellen, dass sie den Newsletter abonnieren möchten, werden sie der Benutzergruppe Newsletter-Abonnenten zugeordnet.
- Die Benutzer werden der Benutzergruppe **Noch nicht bestellt** zugeordnet. Sobald sie eine Bestellung abschließen, werden sie aus dieser Benutzergruppe entfernt.

### Beim Bestellen

 Geringer Umsatz/Mittlerer Umsatz/Großer Umsatz: Wenn eine Bestellung mindestens einen bestimmten Einkaufswert hat, werden die Benutzer den Benutzergruppe Mittlerer Umsatz oder Großer Umsatz zugeordnet. Ab welchem Einkaufswert diese Zuordnungen erfolgen, können Sie unter Stammdaten -> Grundeinstellungen -> Einstell. -> Bestellungen bei Einkaufswert, ab der Kunden der Benutzergruppe "Mittlerer Umsatz" zugeordnet werden und Einkaufswert, ab der Kunden der Benutzergruppe "Großer Umsatz" zugeordnet werden einstellen.

Wenn der Einkaufswert niedriger ist, werden die Benutzer der Benutzergruppe *Geringer Umsatz* zugeordnet.

• *Kunde*: Sobald Benutzer etwas bestellen, werden sie der Benutzergruppe *Kunde* zugeordnet.

| Kapitel II<br>eShop Admin | 1.<br>Stammdaten | 2.<br>Shop-<br>Einstellungen | 3.<br>Artikel<br>verwalten | 4.<br>Benutzer<br>verwalten | 5.<br>Bestellung<br>verwalten | 6.<br>Kunden-<br>informationen | 7.<br>Statistiken | 8.<br>Service |
|---------------------------|------------------|------------------------------|----------------------------|-----------------------------|-------------------------------|--------------------------------|-------------------|---------------|
|---------------------------|------------------|------------------------------|----------------------------|-----------------------------|-------------------------------|--------------------------------|-------------------|---------------|

## 4.3 Benutzerliste

|         |            |                   |                     | 50 ¥ Q |
|---------|------------|-------------------|---------------------|--------|
| Vorname | Nachname   | E-Mail            | Registriert         | 50     |
| Hans    | Mustermann | admin             | 2003-01-01 00:00:00 | 200    |
| Max     | Mustermann | max@mustermann.de | 2010-02-07 15:08:43 |        |

In dieser Liste werden alle Benutzer aufgeführt, die in Ihrem eShop vorhanden sind.

#### Gehen Sie zu Benutzer verwalten -> Benutzerliste:

In der Benutzerliste können Sie alle Benutzer anzeigen, sortieren und über die Suchfelder am oberen Rand die Listenanzeige eingrenzen.

Das Anklicken eines Benutzers führt zu seinen Detaildaten unter Benutzer verwalten -> Benutzer.

| Kapitel II 1.<br>eShop Admin Stammdaten | 2.<br>Shop-<br>Einstellungen | 3.<br>Artikel<br>verwalten | 4.<br>Benutzer<br>verwalten | 5.<br>Bestellung<br>verwalten | 6.<br>Kunden-<br>informationen | 7.<br>Statistiken | 8.<br>Service |
|-----------------------------------------|------------------------------|----------------------------|-----------------------------|-------------------------------|--------------------------------|-------------------|---------------|
|-----------------------------------------|------------------------------|----------------------------|-----------------------------|-------------------------------|--------------------------------|-------------------|---------------|

# 5. Bestellungen verwalten

## 5.1 Bestellungen

Bestell-Liste (Bestellzeit, bezahlt, Bestellnr., Kunde)

| 5.1.1 | Übersicht - Bestellungen heute und tota | al, Rechnungsdaten und Rechnung als PDF |  |
|-------|-----------------------------------------|-----------------------------------------|--|
|       | 0                                       |                                         |  |

| Neu            |       | Bezahlt             |            |                 |   | C   | 2 |
|----------------|-------|---------------------|------------|-----------------|---|-----|---|
| alle           |       | Bezahlt             | Bestellnr. | Kunde           |   |     |   |
| 2 Bearbeitet   | 4:32  | 0000-00-00 00:00:00 | 3          | Mustermann Max  | × | (   |   |
| 2 Probleme     | 4:39  | 0000-00-00 00:00:00 | 2          | Mustermann Hans | × | - 1 |   |
| 2009-12-05 12: | 00:04 | 0000-00-00 00:00:00 | 1          | Mustermann Hans | × | - 1 |   |

| Übersicht                                                                                                    | Stamm                                                                                                    | Adress                                                                                       | en                                     | Artikel          | Historie |                                                                                                    |
|----------------------------------------------------------------------------------------------------|----------------------------------------------------------------------------------------------------|----------------------------------------------------------------------------------------------|----------------------------------------|------------------|----------|----------------------------------------------------------------------------------------------------|
| Rechnungse<br>Herr Max M<br>Musterstr.<br>12345 Must<br>Deutschlan<br>E-Mail: max<br>Artikel:<br>1 * 1849 B<br>1 * 1964 C<br>Gesamt:<br>Artikel nett<br>Artikel nett<br>Artikel nett<br>Artikel nett<br>Artikel nett<br>Artikel nett<br>Bezahlungsart<br>Rabatt<br>Summe tota<br>Bezahlung<br>Versandart<br>Mitteilung | Austermann<br>1<br>1<br>erstadt<br>d<br>Gar Butler 6<br>Driginal BUSH<br>to<br>tto<br>tto<br>tto<br>ten<br>t-Gebühren<br>al<br>mit: Nachne<br>:: Standa | nn.de<br>BOTTLES<br>I Beach<br>142,69<br>169,80<br>0,00<br>7,50<br>-<br>177.30<br>whme<br>rd | 89,<br>79,<br>EUR<br>EUR<br>EUR<br>EUR | 90 EUR<br>90 EUR |          | Bestellnr.: 3<br>In Ordner: Neu M<br>Interner Status: OK<br>Übersicht:<br>Anzahl Bestellungen heute: 1<br>Summe Bestellungen nortAL: 3<br>Summe Bestellungen TOTAL: 303,10 EUR<br>Jetzt versenden<br>E-Mail schicken? Versandt am -<br>Versandt am -<br>Versanddatum zurücksetzen<br>Mail Schicketzen<br>Mail Schicketzen<br>Mail Schi |
| Notiz anfüger                                                                                                    | n   Hilfe st                                                                                                    | arten                                                                                        |                                        |                  |          |                                                                                                    |

Am oberen Rand können Sie auswählen was in der der Bestelliste darunter angezeigt werden soll:

### Suchfunktionen:

- **Bestellzeit:** Alle | Neu | Bearbeitet | Probleme –Feld für Datumseingabe daneben.
- Bezahlt: Bezahlt | Artikel | Zahlungsart Feld für zum Begriff passende Eingabe daneben
- **Bestellnr.**: Feld für die Bestellnr. des Auftrags.
- Kunde: Feld für Namen.
- Schaltflächen: 🗵 🔲 = Eintrag löschen | Eintrag stornieren (Schrift wird dann hellgrau)

| Kapitel II<br>eShop Admin | 1.<br>Stammdaten | 2.<br>Shop-<br>Einstellungen | 3.<br>Artikel<br>verwalten | 4.<br>Benutzer<br>verwalten | 5.<br>Bestellung<br>verwalten | 6.<br>Kunden-<br>informationen | 7.<br>Statistiken | 8.<br>Service |
|---------------------------|------------------|------------------------------|----------------------------|-----------------------------|-------------------------------|--------------------------------|-------------------|---------------|
|                           |                  |                              |                            |                             |                               |                                |                   |               |

Wenn Sie in der Bestelliste auf eine Bestellung klicken, werden in der unteren Bildschirmhälfte Details dazu angezeigt.

#### Die wichtigsten Bestelldaten

- Rechnungsadresse: ...
- E-Mailadresse: Mit Link zum Senden einer Email aus Ihrem E-Mail Client.
- Artikel: ...
- Gesamt: ...
- Mitteilung: Nachricht vom Kunden aus dem Bestellvorgang
- Bestellnr.: Laufende Nummer der Bestellung (Auftragsnummer)
- In Ordner Neu, Bearbeitet, Problem: Diese Ordner existieren nicht wirklich im Sinne von Ordnern im Dateiverzeichnis, sondern es handelt dabei um gedachte (virtuelle) Ordner, deren Namen in der Datenbank zu den Bestellungen hinzugefügt wird. Je nach aktuellem Stand (Status) eines Auftrags ändert sich der Datenbankeintrag und Anzeige im Admin entsprechend.
- Interner Status: Zeigt dem Admin an ob der Status einer Bestellung ok ist.
- Übersicht: Alle Bestellungen von heute und aufgelaufen aus der oben angezeigten Liste
- Jetzt versenden: Sendet Kunden eine Email mit dem dem Betreff "Ihre Bestellung bei … wurde versandt" sendet aber keine Rechnung.
- **E-Mail schicken?** In der Checkbox muss ein Häkchen gesetzt werden, sonst löst der Button "Jetzt versenden" nichts aus. Damit soll versehentliches Senden verhindert werden.
- **Versandt am:** Zeigt das Versanddatum an, sobald bei E-Mail schicken der Button "Jetzt Versenden" geklickt wurde.
- Versanddatum zurücksetzen: Löscht ein existierendes Versanddatum.
- XML Export: Ausgabe der Bestelldaten als xml-Datei.
- **PDF Typ:** Rechnung und Lieferschein können Sie hier anzeigen/ausdrucken oder direkt speichern siehe Musterbeispiele auf nachfolgenden Seiten.

Das Logo für die Rechnung liegt im Verzeichnis **out/basic/img/pdf\_logo.jpg** und sollte gegen ein eigenes ausgetauscht werden.

Die ausgegebenen PDF-Dateien werden nach o.g. Wahl anzeigen/ausdrucken nicht im Shop-Verzeichnis gespeichert, sondern nur temporär im lokalen Verzeichnis "Temporäre Internetdateien" angelegt.

#### HINWEIS:

Beim Ersetzten des Oxid-Logos durch Ihr eigenes Logos müssen Sie den o.g. Pfad und Dateinamen beibehalten. Wenn der Dateiname und/oder die Endung nicht stimmt oder kein Logo vorhanden ist, dann wird überhaupt keine PDF-Datei erstellt.

Falls Sie für Ihr Logo einen anderen Namen und/oder ein anderes Dateiformat (gif, png) verwenden möchten, müssen Sie das in der Datei **/modules/invoicepdf/myorder.php** entsprechend ändern (Zeile 729 und 732 in Version 448).

• **DTAUS Export:** Datenträgeraustausch-Verfahren (DTA oder DTAUS) für die Erstellung von Lastschriften zu Kundenbestellungen mit Zahlungsart Bankeinzug/Lastschrift.

| Kapitel II<br>eShop Admin1.2.3.4.5.6.7.8StammdatenShop-<br>EinstellungenArtikel<br>verwaltenBenutzer<br>verwaltenBestellung<br>verwaltenKunden-<br>informationenStatistikenSer | 3.<br>rvice |
|----------------------------------------------------------------------------------------------------|-------------|
|----------------------------------------------------------------------------------------------------|-------------|

Hinweis: Das bisherige DTA-Format soll nach 2010 durch ein europaweit gültiges Verfahren auf Basis des Standards ISO20022 (XML-Format) abgelöst werden.

| Kapitel II<br>eShop Admin | 1.<br>Stammdaten | 2.<br>Shop-<br>Einstellungen | 3.<br>Artikel<br>verwalten | 4.<br>Benutzer<br>verwalten | 5.<br>Bestellung<br>verwalten | 6.<br>Kunden-<br>informationen | 7.<br>Statistiken | 8.<br>Service |
|---------------------------|------------------|------------------------------|----------------------------|-----------------------------|-------------------------------|--------------------------------|-------------------|---------------|
|---------------------------|------------------|------------------------------|----------------------------|-----------------------------|-------------------------------|--------------------------------|-------------------|---------------|

|                                                                                            |                                                                                                   |                                        |             | esales                                              |
|--------------------------------------------------------------------------------------------|---------------------------------------------------------------------------------------------------|----------------------------------------|-------------|-----------------------------------------------------|
| <sup>OXID eSho<br/>MR<br/>Mustel<br/>Ihr Firr<br/>Mustel<br/><b>79098</b><br/>Deutso</sup> | <sup>op 4</sup> - Musterstr. 1<br>rmann Har<br>nenname<br>rstr. 10<br><b>Musterst</b> :<br>chland | 10 - 79098 - Musterstaat<br>1S<br>adt  |             | Bei Zahlungen bitte immerangeben.<br>Kundennummer 1 |
| Beste                                                                                      | ellnr. 2                                                                                          |                                        | Must        | erstadt, 07.02.2010<br>-Nr : DE651234567            |
| Ihre Be                                                                                    | estellung v                                                                                       | om 05.12.2009 bei www.meineshopurl.com | 001.15      | Rechn-Nr.: 1                                        |
| Menge                                                                                      | ArtNr.                                                                                            | Beschreibung                           | Einzelpreis | Gesamtpreis USt. %                                  |
| 1                                                                                          | 5074                                                                                              | Brieföffner mit Drachenwandhalter      | 15,00 EUR   | 15,00 EUR 19                                        |
|                                                                                            |                                                                                                   | Summe Artikel (netto)                  |             | 12,61 EUR                                           |
|                                                                                            |                                                                                                   | Summe Artikel (brutto)                 |             | 15,00 EUR                                           |
|                                                                                            |                                                                                                   | Versandkosten                          |             | 3,90 EUR                                            |
|                                                                                            |                                                                                                   | Aufschlag Zahlungsart                  |             | 0,00 EUR                                            |
|                                                                                            |                                                                                                   | Gesamtsumme (brutto)                   |             | 18,90 EUR                                           |

Ihre gewählte Zahlungsweise : Rechnung Zahlbar bis zum 14.02.2010

Herzlichen Dank für Ihre Bestellung! Bitte empfehlen Sie uns weiter.

| Ihr Firmenname    |
|-------------------|
| Hans Mustermann   |
| Musterstr. 10     |
| 79098 Musterstadt |
| Deutschland       |

fon : 0800 1234567 fax : 0800 1234567 www.meineshopurl.com Ihre Bestell Reply E-Mail Adresse

Volksbank Musterstadt Ktonr. 1234567890 BLZ : 900 1234567 DE651234567

| Kapitel II<br>eShop Admin | 1.<br>Stammdaten | 2.<br>Shop-<br>Einstellungen | 3.<br>Artikel<br>verwalten | 4.<br>Benutzer<br>verwalten | 5.<br>Bestellung<br>verwalten | 6.<br>Kunden-<br>informationen | 7.<br>Statistiken | 8.<br>Service |
|---------------------------|------------------|------------------------------|----------------------------|-----------------------------|-------------------------------|--------------------------------|-------------------|---------------|
|---------------------------|------------------|------------------------------|----------------------------|-----------------------------|-------------------------------|--------------------------------|-------------------|---------------|

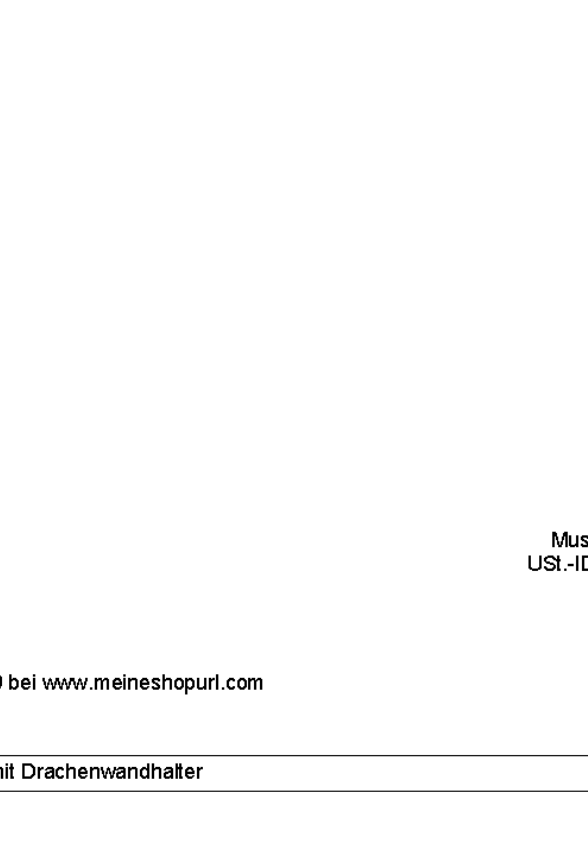

MR Mustermann Hans Ihr Firmenname Musterstr. 10 79098 Musterstadt Deutschland

OXID eShop 4 - Musterstr. 10 - 79098 - Musterstadt

Bei Zahlungen bitte immer angeben. Kundennummer 1

**DXID** esales

Musterstadt, 07.02.2010 USt.-ID-Nr.: DE651234567 Rechn-Nr.: 1

Lieferschein Nr. 2

Ihre Bestellung vom 05.12.2009 bei www.meineshopurl.com

Menge Art.-Nr. Beschreibung

1 5074 Brieföffner mit Drachenwandhalter

Zahlbar bis zum 14.02.2010

Ihr Firmenname Hans Mustermann Musterstr. 10 79098 Musterstadt Deutschland fon : 0800 1234567 fax : 0800 1234567 www.meineshopurl.com Ihre Bestell Reply E-Mail Adresse

Volksbank Musterstadt Ktonr. 1234567890 BLZ : 900 1234567 DE651234567

| Kapitel II<br>eShop Admin | 1.<br>Stammdaten | 2.<br>Shop-<br>Einstellungen | 3.<br>Artikel<br>verwalten | 4.<br>Benutzer<br>verwalten | 5.<br>Bestellung<br>verwalten | 6.<br>Kunden-<br>informationen | 7.<br>Statistiken | 8.<br>Service |
|---------------------------|------------------|------------------------------|----------------------------|-----------------------------|-------------------------------|--------------------------------|-------------------|---------------|
|---------------------------|------------------|------------------------------|----------------------------|-----------------------------|-------------------------------|--------------------------------|-------------------|---------------|

#### 5.1.2 Stamm

| Neu                 | Bezahlt             |            |                 |   | Q |
|---------------------|---------------------|------------|-----------------|---|---|
| Bestellzeit         | Bezahlt             | Bestellnr. | Kunde           |   |   |
| 2010-02-07 16:04:32 | 0000-00-00 00:00:00 | 3          | Mustermann Max  | × |   |
| 2009-12-05 12:14:39 | 0000-00-00 00:00:00 | 2          | Mustermann Hans | 8 |   |
| 2009-12-05 12:00:04 | 0000-00-00 00:00:00 | 1          | Mustermann Hans | × | 0 |

| Übersicht     | Stamm       | Adressen        | Artikel | Historie       |
|---------------|-------------|-----------------|---------|----------------|
| IP-Adresse    |             |                 |         |                |
| Bestellnr.    |             | 2               |         |                |
| Rechnungsn    | nr.         |                 |         |                |
| Lieferung Ti  | rackcode    |                 |         |                |
| Versandkost   | ten         | 3.9             |         |                |
| Rabatt        |             | 0               |         |                |
| Bezahlt am    |             | 0000-00-00 00:0 | 00:00   | Aktuelles Datu |
| Versandt an   | n           | -               |         |                |
|               |             | Speichern       |         |                |
|               |             |                 |         |                |
| Versandart:   |             | Standard        | ~       | Aktualisierer  |
| Bezahlung m   | nit:        |                 | 1 I     |                |
| Rechnung      |             | Aktualisieren   | IJ      |                |
| letzt ver     | rsenden     |                 |         |                |
| E-Mail schi   | cken?       |                 |         |                |
|               |             |                 |         |                |
| Versandda     | atum zurücl | ksetzen         |         |                |
|               |             |                 |         |                |
|               |             |                 |         |                |
| Notiz anfügen | n ∣ Hilfest | arten           |         |                |
|               |             |                 |         |                |

- **IP-Adresse** des Users wird standardmässig nicht angezeigt. Diese ist aus rechtlichen Gründen in den Stammdaten für Deutschland nicht aktiviert.
- **Bestellnr. und Rechnungsnr.** werden vom System (inkrementell aus der Datenbank) jeweils getrennt automatisch fortlaufend erstellt. Sie können die jeweilige Startnummer nachträglich jederzeit wie folgt ändern:
  - letzte Bestellung klicken
  - Bestellnummer ändern (hochsetzen)
  - Speichern

Neue Nummern werden dann ab der jeweiligen neuen Startnummer vergeben. **Hinweis:** 

Bestellungen werden in der zeitlichen Reihenfolge ihres Eingangs nummeriert. Rechnungen werden in der zeitlichen Reihenfolge nummeriert, in der Sie als Admin die PDF-Dateien manuell erstellen.

D.h. z.B. Bestellung Nr.1 und Lieferscheine Nr.1 gehören immer zusammen aber die Rechnungen Nr.1 gehört nicht unbedingt dazu.

| Kapitel II<br>eShop Admin | 1.<br>Stammdaten | 2.<br>Shop-<br>Einstellungen | 3.<br>Artikel<br>verwalten | 4.<br>Benutzer<br>verwalten | 5.<br>Bestellung<br>verwalten | 6.<br>Kunden-<br>informationen | 7.<br>Statistiken | 8.<br>Service |
|---------------------------|------------------|------------------------------|----------------------------|-----------------------------|-------------------------------|--------------------------------|-------------------|---------------|
|---------------------------|------------------|------------------------------|----------------------------|-----------------------------|-------------------------------|--------------------------------|-------------------|---------------|

Wenn Sie ein eigenes Nummerierungs-System verwenden möchten, dann ist eine entsprechende Programmierung erforderlich.

 Lieferung Trackcode (z.B. von UPS) können Sie hier eingeben. Der Tracking-Code des Versandanbieters wird zunächst bei der jeweiligen Bestellung eingetragen. Um den Tracking-Code in die E-Mail-Versandbestätigung zu integrieren, können Sie z.B. nachfolgenden Text unter Kundeninformationen > CMS-Seiten in oxordersendemail einfügen:

Ihre Bestellung hat den Tracking-Code: [{ \$order->oxorder\_\_oxtrackcode->value }].

Die Smarty-Variable [{ \$order->oxorder\_\_oxtrackcode->value }] wird dann durch den in der Bestellung gespeicherten Tracking-Code ersetzt.

Zu folgende Menüpunkten werden Ihre Voreinstellungen angezeigt und Sie können hier weitere Daten einpflegen – die Bezeichnungen sind selbsterklärend:

- Versandkosten :
- Rabatt:
- Bezahlt am: <u>Aktuelles Datum</u> (durch anklicken übernehmen)
- Versandt am:
- Versandart:
- Bezahlung mit:
- E-Mail schicken: (Selbe Funktion wie im Register vorherigen "Übersicht".)

| Kapitel II<br>eShop Admin | 1.<br>Stammdaten | 2.<br>Shop-<br>Einstellungen | 3.<br>Artikel<br>verwalten | 4.<br>Benutzer<br>verwalten | 5.<br>Bestellung<br>verwalten | 6.<br>Kunden-<br>informationen | 7.<br>Statistiken | 8.<br>Service |
|---------------------------|------------------|------------------------------|----------------------------|-----------------------------|-------------------------------|--------------------------------|-------------------|---------------|
|---------------------------|------------------|------------------------------|----------------------------|-----------------------------|-------------------------------|--------------------------------|-------------------|---------------|

## 5.1.3 Adressen – Rechnungsadresse und Lieferadresse

| Neu 💌               | Bezahlt 💌           |            |                 | Q   |   |
|---------------------|---------------------|------------|-----------------|-----|---|
| Bestellzeit         | Bezahlt             | Bestellnr. | Kunde           |     |   |
| 2010-02-07 16:04:32 | 0000-00-00 00:00:00 | 3          | Mustermann Max  | ×   | ٦ |
| 2009-12-05 12:14:39 | 0000-00-00 00:00:00 | 2          | Mustermann Hans | × 0 | D |
| 2009-12-05 12:00:04 | 0000-00-00 00:00:00 | 1          | Mustermann Hans | ×   | ٠ |

| Übersicht     | Stamm        | Adresse | n Arti    | ikel     | Historie |            |      |
|---------------|--------------|---------|-----------|----------|----------|------------|------|
| Rechnungsad   | fresse:      |         |           |          |          | Lieferadre | sse: |
| Anrede        |              | Herr    | ~         |          |          | Anrede     |      |
| Name          |              | Hans    | Mu        | istermar | าท       | Name       |      |
| E-Mail        |              | admir   | I         |          |          | Firma      |      |
| Firma         |              | lhr Fi  | rmenname  |          |          | Straße, N  | r.   |
| Straße, Nr.   |              | Must    | erstr.    |          | 10       | PLZ, Ort   |      |
| PLZ, Ort      |              | 79098   | Muster    | stadt    |          | zus. Info  |      |
| Umsatzsteue   | er-Identnum  | mer     |           |          |          | Land       | 💌    |
| zus. Info     |              |         |           |          |          | Fon        |      |
| Land          |              | Deut    | schland 🗸 | •        |          | Fax        |      |
| Fon           |              | 0800    | 1234567   |          |          |            |      |
| Fax           |              | 0800    | 1234567   |          |          |            |      |
|               |              |         |           |          |          |            |      |
| Postleitzahl  |              |         |           |          | ]        |            |      |
|               |              | Cool    | born      |          |          |            |      |
|               |              | Spen    | nem       |          |          |            |      |
|               |              |         |           |          |          |            |      |
|               |              |         |           |          |          |            |      |
| Notiz anfügen | n   Hilfesta | arten   |           |          |          |            |      |

| Kapitel II<br>eShop Admin | 1.<br>Stammdaten | 2.<br>Shop-<br>Einstellungen | 3.<br>Artikel<br>verwalten | 4.<br>Benutzer<br>verwalten | 5.<br>Bestellung<br>verwalten | 6.<br>Kunden-<br>informationen | 7.<br>Statistiken | 8.<br>Service |
|---------------------------|------------------|------------------------------|----------------------------|-----------------------------|-------------------------------|--------------------------------|-------------------|---------------|
|---------------------------|------------------|------------------------------|----------------------------|-----------------------------|-------------------------------|--------------------------------|-------------------|---------------|

### **5.1.4** Artikel – Details zu einem bestellten Artikel

| Neu                 | Bezahlt             |            |                 |   | Q |
|---------------------|---------------------|------------|-----------------|---|---|
| Bestellzeit         | Bezahlt             | Bestellnr. | Kunde           |   |   |
| 2010-02-07 16:04:32 | 0000-00-00 00:00:00 | 3          | Mustermann Max  | × | 0 |
| 2009-12-05 12:14:39 | 0000-00-00 00:00:00 | 2          | Mustermann Hans | 8 |   |
| 2009-12-05 12:00:04 | 0000-00-00 00:00:00 | 1          | Mustermann Hans | × |   |

| Übersicht              | Stamm       | Adres  | sen  | Artikel   | Historie      |     |           |                   |        |         |        |       |   |
|------------------------|-------------|--------|------|-----------|---------------|-----|-----------|-------------------|--------|---------|--------|-------|---|
| Anzahl                 |             |        | ArtN | Ir. Titel |               | Тур | Parameter | Kurzbeschreibung  | eNetto | eBrutto | Gesamt | MwSt. |   |
| 1                      |             | 507    | 4    | Bri       | ieföffner mit |     |           | Edler Drache hält | 12,61  | 15,00   | 15,00  | 19 🛛  | 0 |
| Aktualisiere           | n           |        |      |           |               |     |           |                   |        |         |        |       |   |
|                        |             |        |      |           |               |     |           |                   |        |         |        |       |   |
| Gesamt :<br>Artikel ne | tto         | 12.61  | EUR  |           |               | Art | Nr.:      | Suchen            |        |         |        |       |   |
| Artikel bru            | utto        | 15,00  | EUR  |           |               |     |           |                   |        |         |        |       |   |
| Versandko              | osten       | 3,90   | EUR  |           |               |     |           |                   |        |         |        |       |   |
| Zahlungsa<br>Rabatt    | rt-Gebuhre  | n 0,00 | FUR  |           |               |     |           |                   |        |         |        |       |   |
| Summe to               | tal         | 18,90  | EUR  |           |               |     |           |                   |        |         |        |       |   |
|                        |             |        |      |           |               |     |           |                   |        |         |        |       |   |
|                        |             |        |      |           |               |     |           |                   |        |         |        |       |   |
|                        |             |        |      |           |               |     |           |                   |        |         |        |       |   |
|                        |             |        |      |           |               |     |           |                   |        |         |        |       |   |
|                        |             |        |      |           |               |     |           |                   |        |         |        |       |   |
|                        |             |        |      |           |               |     |           |                   |        |         |        |       |   |
|                        |             |        |      |           |               |     |           |                   |        |         |        |       |   |
|                        |             |        |      |           |               |     |           |                   |        |         |        |       |   |
|                        |             |        |      |           |               |     |           |                   |        |         |        |       |   |
|                        |             |        |      |           |               |     |           |                   |        |         |        |       |   |
|                        |             |        |      |           |               |     |           |                   |        |         |        |       |   |
| Notiz anfüge           | n   Hilfe s | tarten |      |           |               |     |           |                   |        |         |        |       |   |

| Kapitel II<br>eShop Admin | 1.<br>Stammdaten | 2.<br>Shop-<br>Einstellungen | 3.<br>Artikel<br>verwalten | 4.<br>Benutzer<br>verwalten | 5.<br>Bestellung<br>verwalten | 6.<br>Kunden-<br>informationen | 7.<br>Statistiken | 8.<br>Service |
|---------------------------|------------------|------------------------------|----------------------------|-----------------------------|-------------------------------|--------------------------------|-------------------|---------------|
|---------------------------|------------------|------------------------------|----------------------------|-----------------------------|-------------------------------|--------------------------------|-------------------|---------------|

#### 5.1.5 Historie E-Mails zu allen Bestellungen eines Kunden

| Neu                 | Bezahlt             |            |                 | Q   | 2 |
|---------------------|---------------------|------------|-----------------|-----|---|
| Bestellzeit         | Bezahlt             | Bestellnr. | Kunde           |     |   |
| 2010-02-07 16:04:32 | 0000-00-00 00:00:00 | 3          | Mustermann Max  |     |   |
| 2009-12-05 12:14:39 | 0000-00-00 00:00:00 | 2          | Mustermann Hans | × ( |   |
| 2009-12-05 12:00:04 | 0000-00-00 00:00:00 | 1          | Mustermann Hans |     | ٠ |

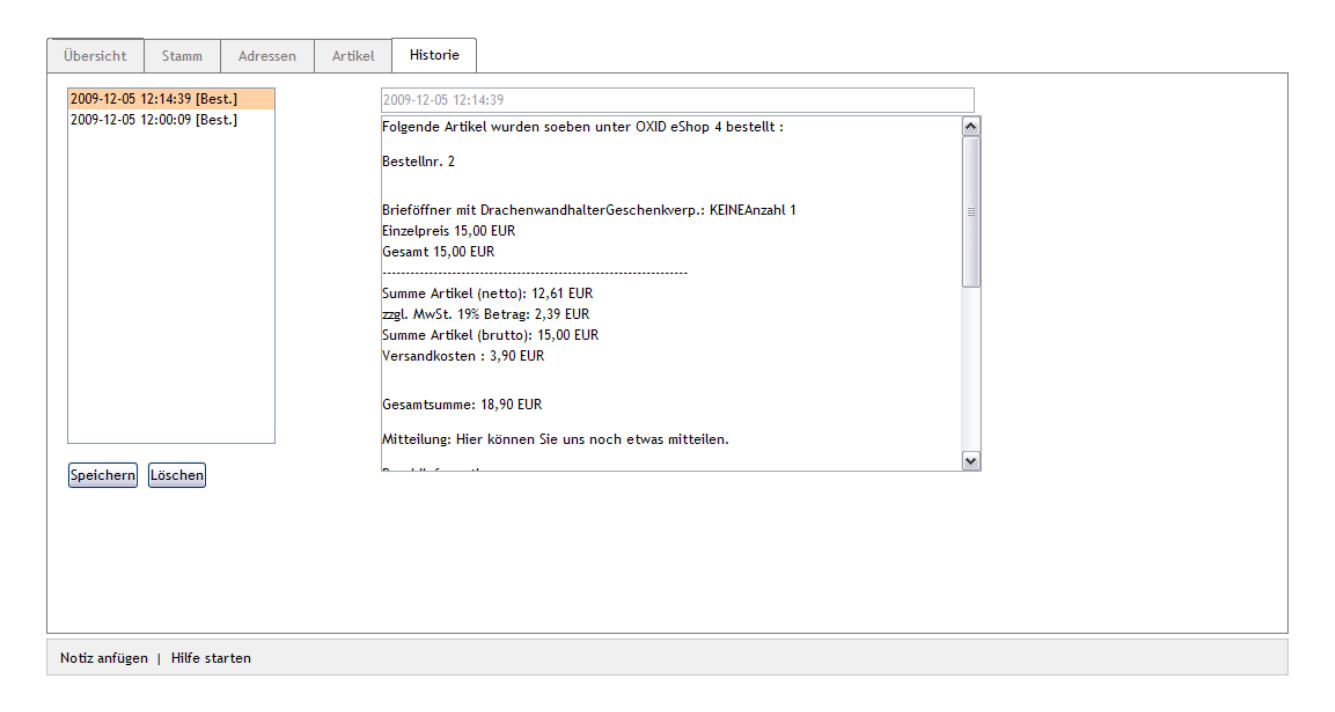

Hier werden alle an einen Kunden gesendeten E-Mails im Zusammenhang mit Bestellungen angezeigt.

Im Auswahlfeld (links im unteren Bereich) werden alle Einträge chronologisch aufgelistet und z.B. mit folgenden Kürzeln gekennzeichnet: [Best.] = Bestellung

[Bem.] = Bemerkung

Im großen Feld rechts daneben wird die ausgewählte Nachricht angezeigt.

| Kapitel II<br>eShop Admin | 1.<br>Stammdaten | 2.<br>Shop-<br>Einstellungen | 3.<br>Artikel<br>verwalten | 4.<br>Benutzer<br>verwalten | 5.<br>Bestellung<br>verwalten | 6.<br>Kunden-<br>informationen | 7.<br>Statistiken | 8.<br>Service |
|---------------------------|------------------|------------------------------|----------------------------|-----------------------------|-------------------------------|--------------------------------|-------------------|---------------|
|                           |                  |                              |                            |                             |                               |                                |                   |               |

#### Bestellübersicht 5.2 **Bestell-Liste**

|                     |        |        |                                   | 50 🕶 Q |
|---------------------|--------|--------|-----------------------------------|--------|
| Datum               | ArtNr. | Anzahl | Beschreibung                      | Preis  |
| 07.02.2010 16:04:32 | 1849   | 1      | Bar Butler 6 BOTTLES              | 89.90  |
| 05.12.2009 12:00:04 | 1940   | 1      | Schale SCHALLPLATTE               | 12.00  |
| 07.02.2010 16:04:32 | 1964   | 2      | Original BUSH Beach Radio         | 159.80 |
| 05.12.2009 12:14:39 | 5074   | 2      | Brieföffner mit Drachenwandhalter | 30.00  |
| Summen: 291.70      |        |        |                                   |        |

Anklicken einer Bestellung führt zu: Bestellungen verwalten -> Bestellungen
| Kapitel II<br>eShop Admin | 1.<br>Stammdaten | 2.<br>Shop-<br>Einstellungen | 3.<br>Artikel<br>verwalten | 4.<br>Benutzer<br>verwalten | 5.<br>Bestellung<br>verwalten | 6.<br>Kunden-<br>informationen | 7.<br>Statistiken | 8.<br>Service |
|---------------------------|------------------|------------------------------|----------------------------|-----------------------------|-------------------------------|--------------------------------|-------------------|---------------|
|---------------------------|------------------|------------------------------|----------------------------|-----------------------------|-------------------------------|--------------------------------|-------------------|---------------|

# 5.3 Packliste

Packliste ausdrucken

Packliste ausdrucken

PACKLISTE

| Rechnungsadresse:<br>Herr Hans Mustermann<br>Ihr Firmenname<br>Musterstr. 10<br>79098 Musterstadt<br>Umsatzsteuer-<br>Identnummer:<br>Fon: 0800 1234567 | Lieferadresse:<br>Herr Hans Mustermann<br>Ihr Firmenname<br>Musterstr. 10<br>79098 Musterstadt<br>Fon: 0800 1234567<br>Fax: 0800 1234567 | Nr. 1 - Bestellt<br>1 1964<br>1 1940<br>1 5074 | : am 2009-12-05 12:00:04<br>Original BUSH Beach Radio<br>Schale SCHALLPLATTE<br>Brieföffner mit Drachenwandhalter |  |
|----------------------------------------------------------------------------------------------------|----------------------------------------------------------------------------------------------------|------------------------------------------------|----------------------------------------------------------------------------------------------------|--|
| Mitteilung:<br>Hier können Sie uns noch<br>etwas mitteilen.                                                                                             | h                                                                                                    |                                                |                                                                                                    |  |
| Rechnungsadresse:                                                                                                    | Lieferadresse:                                                                                                    | Nr. 2 - Bestellt                               | am 2009-12-05 12:14:39                                                                                            |  |
| Ihr Firmenname<br>Musterstr. 10<br>79098 Musterstadt                                                                                                    | Herr Hans Mustermann<br>Ihr Firmenname<br>Musterstr. 10<br>79098 Musterstadt                                                             | 1 5074                                         | Brieföffner mit Drachenwandhalter                                                                                 |  |
| Umsatzsteuer-<br>Identnummer:<br>Fon: 0800 1234567                                                                                                    | Fon: 0800 1234567                                                                                                    |                                                |                                                                                                    |  |
|                                                                                                    | Fax: 0000 123436/                                                                                                    |                                                |                                                                                                    |  |

Die Packliste ist praktisch, wenn Sie die Bestellungen für den Versand vorbereiten: Sie wird ausgedruckt und kann mitgenommen werden. Auf ihr wird aufgeführt, welche Artikel kommissioniert werden müssen. Jeder Artikel kann abgehakt werden. So können Sie kontrollieren, dass die Bestellungen korrekt gepackt werden.

#### Hinweis:

In einer Packliste werden auch mehre Bestellungen eines Kunden zusammengefasst, solang noch keine davon zuvor ausgedruckt wurde.

| eShop Admin Stammdaten Shop-<br>Einstellungen verwalten verwalten Benutzer verwalten Verwalten Statistiken Service |
|----------------------------------------------------------------------------------------------------|
|----------------------------------------------------------------------------------------------------|

# 6 Kundeninformationen

# 6.1 Nachrichten

Nachrichten-Liste (Datum, Titel)

#### 6.1.1 Stamm – Nachricht anlegen und Benutzergruppen zuordnen

|            |               | Deutsch 🛩 Q |
|------------|---------------|-------------|
| Datum      | Titel         |             |
| 2010-01-05 | Testnachricht | ×           |
|            |               |             |

| Stamm     | Text                                               |                          |
|-----------|----------------------------------------------------|--------------------------|
| Aktiv     |                                                    | Benutzergruppen zuordnen |
| Oder akt  | von 0000-00-00 00:00:00<br>bis 0000-00-00 00:00:00 |                          |
| Datum     | 2010-01-05                                         |                          |
| Titel     | Testnachricht                                      |                          |
|           | In Sprache Deutsch 💌<br>Kopieren English 💌         |                          |
|           | Speichern                                          |                          |
|           |                                                    |                          |
| Neue Nach | richt anlegen   Hilfe starten                      |                          |

Mit Nachrichten können Sie im eShop eingeloggte Benutzer über Neuigkeiten informieren.

- Aktiv 🗹: Eine neu angelegte oder aus der Liste oben ausgewählte Nachricht wird unter den weiter unten genannten Bedingungen angezeigt.
- Oder aktiv: Die Nachricht wird nur im angegebenen Zeitraum angezeigt.
- **Datum:** Das aktuelle Datum wird automatisch beim Anlegen der Nachricht vergeben, Sie können es jedoch überschreiben, so wie es im Shop angezeigt werden soll.
- Titel: Dieser wird im Shop neben dem Datum der Nachricht angezeigt.

| Kapitel II<br>eShop Admin | 1.<br>Stammdaten | 2.<br>Shop-<br>Einstellungen | 3.<br>Artikel<br>verwalten | 4.<br>Benutzer<br>verwalten | 5.<br>Bestellung<br>verwalten | 6.<br>Kunden-<br>informationen | 7.<br>Statistiken | 8.<br>Service |
|---------------------------|------------------|------------------------------|----------------------------|-----------------------------|-------------------------------|--------------------------------|-------------------|---------------|
|---------------------------|------------------|------------------------------|----------------------------|-----------------------------|-------------------------------|--------------------------------|-------------------|---------------|

#### • Benutzergruppen zuordnen:

Wird nichts zugeordnet, dann können alle Benutzer die Nachrichten im Shop sehen. Wenn unter "Sichtbar für Benutzer" (rechts) Benutzer zugeordnet werden, können nur diese Nachrichten sehen, wenn sie im Shop eingeloggt sind.

| Ziehen Sie die Elemente zwischen den Listen hin und her, um die Elemente zuzuordnen |  |
|-------------------------------------------------------------------------------------|--|
| Als Platzhalter ein Sternchen * verwenden                                           |  |

| Nicht sichtbar für Benutzergruppe | Sichtbar für Benutzergruppe |
|-----------------------------------|-----------------------------|
|                                   |                             |
| Titel                             | Titel                       |
| Auslandskunde                     | Shop-Admin                  |
| Blacklist                         |                             |
| BLOCKED                           |                             |
| Geringer Umsatz                   |                             |
| Grosser Umsatz                    |                             |
| Händler                           |                             |
| Inlandskunde                      |                             |
| Kunde                             |                             |
| Mittlerer Umsatz                  |                             |
| Newsletter-Abonnenten             |                             |
| Noch nicht bestellt               |                             |
| Powershopper                      |                             |
| Preis A                           |                             |
| Preis B                           |                             |
| Preis C                           |                             |
|                                   |                             |
|                                   |                             |
|                                   |                             |
|                                   |                             |
|                                   |                             |
|                                   |                             |
|                                   |                             |
|                                   |                             |
|                                   |                             |
|                                   |                             |
| Alle zuordnen                     | Alle Zuordnungen löschen    |

Die **Anzeige der Nachrichten** im Shop kann unter Stammdaten -> Grundeinstellungen -> Performance ein-/aus-geschaltet werden.

Nachrichten anzeigen

Nachrichten nur auf der Startseite anzeigen

Die **Anzahl der Nachrichten**, die in der Nachrichten-Box links angezeigt werden, können Sie unter Stammdaten -> Grundeinstellungen -> Einstellungen bestimmen:

| ▼ Shop Frontend                                                                                                    |  |  |  |  |  |
|----------------------------------------------------------------------------------------------------|--|--|--|--|--|
| Kategorien-Navigation oben anzeigen                                                                                  |  |  |  |  |  |
| Uhren Aktive Kategorie beim Start (Diese Kategorie wird in der Kategorien-Navigation "ausgeklappt" angezeigt)        |  |  |  |  |  |
| Anzahl der Kategorien, die oben angezeigt werden (weitere Kategorien werden ebenfalls oben unter "mehr" aufgelistet) |  |  |  |  |  |
| 1 Anzahl der Nachrichten, die in der Nachrichten-Box links angezeigt werden                                          |  |  |  |  |  |

| Kapitel II<br>eShop Admin | 1.<br>Stammdaten | 2.<br>Shop-<br>Einstellungen | 3.<br>Artikel<br>verwalten | 4.<br>Benutzer<br>verwalten | 5.<br>Bestellung<br>verwalten | 6.<br>Kunden-<br>informationen | 7.<br>Statistiken | 8.<br>Service |
|---------------------------|------------------|------------------------------|----------------------------|-----------------------------|-------------------------------|--------------------------------|-------------------|---------------|
|---------------------------|------------------|------------------------------|----------------------------|-----------------------------|-------------------------------|--------------------------------|-------------------|---------------|

#### 6.1.2 Text - Nachrichtentext erstellen

|            |               | Deutsch 🛩 Q |
|------------|---------------|-------------|
| Datum      | Titel         |             |
| 2010-01-05 | Testnachricht | ×           |

| Stamm Text                                                                                                    |
|----------------------------------------------------------------------------------------------------|
| Stamm       Text         Image: Stamm       Image: Stamm         Image: Stamm       Image: Stamm         Image |
|                                                                                                    |
| Neue Nachricht anlegen   Hilfe starten                                                                                                    |

## Nachrichtentext eingeben und speichern.

## Die News werden dann je nach Einstellung im Shop wie folgt angezeigt.

| News              |
|-------------------|
| Kundeninformation |

Nachrichten Mit Nachrichten haben Sie die Möglichkeit, die Benutzer...

Weiter

| - 2 | bie sind hier: / Neuigkeiten bei uns                                                                                                    |
|-----|----------------------------------------------------------------------------------------------------|
|     |                                                                                                    |
|     | Neuigkeiten bei Oxideshop                                                                                                    |
|     | 05.01.2010 - Testnachricht                                                                                                    |
|     | Kundeninformation                                                                                                    |
|     | <ul> <li>Nachrichten<br/>Mit Nachrichten haben Sie die Möglichkeit, die Benutzer Ihres eShops über Neuigkeiten zu<br/>informieren. Sie werden auf der Startseite Ihres eShops angezeigt.</li> </ul> |
|     | Test                                                                                                    |
|     |                                                                                                    |

| Kapitel II<br>eShop Admin1.2.3.4.5.6.7.8.StammdatenShop-<br>EinstellungenArtikel<br>verwaltenBenutzer<br>verwaltenBestellung<br>verwaltenKunden-<br>informationenStatistikenServi | 8.<br>Service |
|----------------------------------------------------------------------------------------------------|---------------|
|----------------------------------------------------------------------------------------------------|---------------|

# 6.2 Newsletter

Newsletter-Liste (Titel)

#### 6.2.1 HTML - Newsletter erstellen

|                     | Q |
|---------------------|---|
| Titel               |   |
| Beispiel Newsletter |   |

| HTML     | Text Vorschau Versenden                                                                                                   |
|----------|----------------------------------------------------------------------------------------------------|
| Titel    | Beispiel Newsletter                                                                                                    |
| Vorlage  | 📔 🗵 Quelloode 🛍    🐰 ங 🛍 👘 📾 🎒 🌮 🖙 🖙 👪 🎼 🖩 🖉                                                                              |
|          |                                                                                                    |
|          |                                                                                                    |
|          |                                                                                                    |
|          |                                                                                                    |
|          |                                                                                                    |
|          | Hallo [{ \$myuser->oxuser_oxsal->value }] [{ \$myuser->oxuser_oxfname-<br>>value }] [{ \$myuser->oxuser_oxlname->value }] |
|          | wie Sie seben können funktioniert under Newsletter Medul richtig aut                                                      |
|          |                                                                                                    |
|          | Speichern                                                                                                    |
|          |                                                                                                    |
|          |                                                                                                    |
|          |                                                                                                    |
|          |                                                                                                    |
| Neue New | sletter Vorlage   Hilfe starten                                                                                           |

#### Newsletter erstellen und versenden

Sie können allen Kunden, die sich für den Newsletter angemeldet haben, Newsletter zusenden.

Der Newsletter besteht wie andere E-Mails aus 2 Teilen:

Einem HTML-Newsletter und einem Text-Newsletter. Die beiden Newsletter werden zusammen versendet. Wenn das Programm, mit dem ein Benutzer den Newsletter betrachtet, kein HTML anzeigen kann oder auf "nur Text anzeigen" eingestellt ist, wird dann der Newsletter in der passenden Version korrekt angezeigt.

Bearbeiten Sie deswegen immer den HTML- und den Text-Newsletter.

| Kapitel II<br>eShop Admin | 1.<br>Stammdaten | 2.<br>Shop-<br>Einstellungen | 3.<br>Artikel<br>verwalten | 4.<br>Benutzer<br>verwalten | 5.<br>Bestellung<br>verwalten | 6.<br>Kunden-<br>informationen | 7.<br>Statistiken | 8.<br>Service |
|---------------------------|------------------|------------------------------|----------------------------|-----------------------------|-------------------------------|--------------------------------|-------------------|---------------|
|---------------------------|------------------|------------------------------|----------------------------|-----------------------------|-------------------------------|--------------------------------|-------------------|---------------|

#### Neuen Newsletter aus leerer Vorlage erstellen

|                     | Q |
|---------------------|---|
| Titel               |   |
| Beispiel Newsletter |   |

| HTML Text Vorschau Versenden                                                                                                    |
|----------------------------------------------------------------------------------------------------|
| Titel                                                                                                    |
| Vorlage                                                                                                    |
| B Z U And × z x²   1 Ξ Ξ   1 Ξ Ξ 1 Ξ Ξ = 0 3 3 1 Ξ Ξ 0 3 2 1 Ξ Ξ 1 3 1 Ξ Ξ 1 3 1 Ξ Ξ 1 3 1 Ξ Ξ 1 3 1 Ξ Ξ 1 3 1 Ξ Ξ 1 3 1 Ξ Ξ 1 3 1 Ξ Ξ 1 3 1 Ξ Ξ 1 3 1 Ξ Ξ 1 3 1 Ξ Ξ 1 3 1 Ξ Ξ 1 3 1 Ξ Ξ 1 3 1 Ξ Ξ 1 3 1 Ξ Ξ 1 3 1 Ξ Ξ 1 3 1 Ξ Ξ 1 3 1 Ξ Ξ 1 3 1 Ξ Ξ 1 3 1 Ξ Ξ 1 3 1 Ξ Ξ 1 3 1 Ξ Ξ 1 3 1 Ξ Ξ 1 3 1 Ξ Ξ 1 3 1 Ξ Ξ 1 3 1 Ξ Ξ 1 3 1 Ξ Ξ Ξ 1 3 1 Ξ Ξ Ξ 1 3 1 Ξ Ξ Ξ 1 3 1 Ξ Ξ Ξ 1 3 1 Ξ Ξ Ξ 1 3 1 Ξ Ξ Ξ 1 3 1 Ξ Ξ Ξ 1 3 1 Ξ Ξ Ξ 1 3 1 Ξ Ξ Ξ 1 3 1 Ξ Ξ Ξ 1 3 1 Ξ Ξ Ξ 1 3 1 Ξ Ξ Ξ 1 3 1 Ξ Ξ 1 3 1 Ξ Ξ Ξ 1 3 1 Ξ Ξ Ξ 3 1 Ξ Ξ 1 3 1 Ξ Ξ Ξ 3 1 Ξ Ξ 1 3 1 Ξ Ξ Ξ 3 1 Ξ Ξ 1 3 1 Ξ Ξ Ξ 3 1 Ξ Ξ 3 Ξ Ξ 3 Ξ 3 |
|                                                                                                    |
|                                                                                                    |
|                                                                                                    |
|                                                                                                    |
|                                                                                                    |
|                                                                                                    |
| Speichern                                                                                                    |
|                                                                                                    |
|                                                                                                    |
|                                                                                                    |
|                                                                                                    |
|                                                                                                    |
| Neue Newsletter Vorlage   Hilfe starten                                                                                                    |

- Gehen Sie zu Kundeninformationen -> Newsletter.
- Klicken Sie am unteren Bildschirmrand auf Neue Newsletter Vorlage.
- Geben Sie bei Titel den Titel des Newsletter ein. Dieser Titel wird als Betreffzeile des Newsletters verwendet.
- Erstellen Sie bei Vorlage den HTML-Newsletter.
- Klicken Sie auf **Speichern**.
- Gehen Sie dann zur Registerkarte **Text** lesen dazu Sie bitte unten weiter.

| Kapitel II<br>eShop Admin | 1.<br>Stammdaten | 2.<br>Shop-<br>Einstellungen | 3.<br>Artikel<br>verwalten | 4.<br>Benutzer<br>verwalten | 5.<br>Bestellung<br>verwalten | 6.<br>Kunden-<br>informationen | 7.<br>Statistiken | 8.<br>Service |
|---------------------------|------------------|------------------------------|----------------------------|-----------------------------|-------------------------------|--------------------------------|-------------------|---------------|
|---------------------------|------------------|------------------------------|----------------------------|-----------------------------|-------------------------------|--------------------------------|-------------------|---------------|

#### 6.2.2 Text – Newsletter erstellen

|                     | Q |
|---------------------|---|
| Titel               |   |
| Beispiel Newsletter |   |

| HTML    | Text        | Vorschau                                                                                                    | Versenden                                                                                                    |                                                                                                    |  |
|---------|-------------|----------------------------------------------------------------------------------------------------|----------------------------------------------------------------------------------------------------|----------------------------------------------------------------------------------------------------|--|
| Plain-T | ext-Vorlage | OXID eSales I<br>Hallo, [[ Smyu<br>wie Sie seher<br>Nicht nur, da<br>[[ Smyuser->c<br>[[ Smyuser->c<br>[[ Smyuser->c<br>[[ Smyuser->c<br>[] Sie wollen di<br>Sie wollen di<br>Speichern | Vewsletter<br>user->oxusero:<br>h können, funkti<br>ass wir hier Ihre<br>bxuseroxstreei<br>bxuseroxstreei<br>bxuseroxcounti<br>myuser->oxuser<br>können noch vie<br>esen Newsletter | sal->value ]] [[ Smyuser->oxuser_oxfname->value ]] [[ Smyuser->oxuser_oxlname->value ]],<br>oniert unser Newsletter-Modul richtig gut.<br>Adresse ausgeben können:<br>o->value ]]<br>>value ]]<br>lue ]] [[ Smyuser->oxuser_oxcity->value ]]<br>ry->value ]]<br>oxfon->value ]]<br>:mehr!<br>nicht mehr erhalten? Kein Problem - klicken Sie einfach hier: |  |
| Neue Ne | wsletter Vo | rlage   Hilfe                                                                                                    | starten                                                                                                    |                                                                                                    |  |

In der Text-Version des Newsletters

- Erstellen Sie bei Plain-Text-Vorlage den Text-Newsletter. •
- Klicken Sie auf Speichern. •

In den Newslettern können Sie Smarty-Tags verwenden, um Daten aus dem eShop einzubinden. In dem Beispiel-Newsletter finden Sie einige Möglichkeiten dazu.

Sie können auch Artikel in Ihrem Newsletter anzeigen lassen.

| Kapitel II<br>eShop Admin | 1.<br>Stammdaten | 2.<br>Shop-<br>Einstellungen | 3.<br>Artikel<br>verwalten | 4.<br>Benutzer<br>verwalten | 5.<br>Bestellung<br>verwalten | 6.<br>Kunden-<br>informationen | 7.<br>Statistiken | 8.<br>Service |
|---------------------------|------------------|------------------------------|----------------------------|-----------------------------|-------------------------------|--------------------------------|-------------------|---------------|
|---------------------------|------------------|------------------------------|----------------------------|-----------------------------|-------------------------------|--------------------------------|-------------------|---------------|

#### 6.2.3 Vorschau – Newsletter in HTML- und Plain Text Version

|                     | Q |
|---------------------|---|
| Titel               |   |
| Beispiel Newsletter |   |

| HTML                                     | Text                                 | Vorschau                     | Versenden                       |                                                                                                  |     |
|------------------------------------------|--------------------------------------|------------------------------|---------------------------------|--------------------------------------------------------------------------------------------------|-----|
| PLAIN                                    | TEXT:                                |                              |                                 |                                                                                                  | ^   |
| OXID eS                                  | ales New:                            | sletter                      |                                 |                                                                                                  |     |
| Hallo,                                   | MR Hans I                            | Mustermann,                  |                                 |                                                                                                  |     |
| wie Sie                                  | sehen ki                             | önnen, funkt                 | ioniert unser                   | Newsletter-Modul richtig gut.                                                                    |     |
| Nicht n                                  | ur, dass                             | wir hier Ih                  | nre Adresse au                  | sgeben können:                                                                                   |     |
| Musters<br>79098 M<br>Deutsch<br>Telefon | tr.<br>ustersta<br>land<br>: 0800 1: | dt<br>234567                 |                                 |                                                                                                  | 111 |
| sondern                                  | wir kön                              | nen noch vie                 | ∋l mehr!                        |                                                                                                  |     |
| Sie wol<br>http://                       | len dies<br>www.ncfhl                | en Newslette<br>kg.com/shop/ | ≀r nicht mehr<br>′index.php?cl= | erhalten? Kein Problem – klicken Sie einfach hier:<br>newsletter&fnc=removeme&uid=oxdefaultadmin |     |
| Ausge                                    | suchte A                             | rtikel aus u                 | unserem Shop e                  | xtra für diesen Newsletter:                                                                      |     |
|                                          |                                      |                              |                                 |                                                                                                  |     |
| HTML                                     |                                      |                              |                                 |                                                                                                  |     |
|                                          |                                      |                              |                                 |                                                                                                  |     |
|                                          |                                      |                              |                                 | OXID eshop Community Edition                                                                     |     |
| Hallo MR                                 | Hans Mus                             | stermann,                    |                                 |                                                                                                  | ~   |

| Kapitel II<br>eShop Admin | 1.<br>Stammdaten | 2.<br>Shop-<br>Einstellungen | 3.<br>Artikel<br>verwalten | 4.<br>Benutzer<br>verwalten | 5.<br>Bestellung<br>verwalten | 6.<br>Kunden-<br>informationen | 7.<br>Statistiken | 8.<br>Service |
|---------------------------|------------------|------------------------------|----------------------------|-----------------------------|-------------------------------|--------------------------------|-------------------|---------------|
|---------------------------|------------------|------------------------------|----------------------------|-----------------------------|-------------------------------|--------------------------------|-------------------|---------------|

## 6.2.4 Versenden – Newsletter Benutzergruppen zuordnen

|                     | Q. |
|---------------------|----|
| Titel               |    |
| Beispiel Newsletter |    |

| HTML    | Text       | Vorschau       | Versenden |            |                       |
|---------|------------|----------------|-----------|------------|-----------------------|
| Benutz  | ergruppen  | zuordnen       |           | Ausgewählt | e E-Mail Empfänger: 1 |
|         |            |                |           | Newsletter | senden                |
|         |            |                |           |            |                       |
|         |            |                |           |            |                       |
|         |            |                |           |            |                       |
|         |            |                |           |            |                       |
|         |            |                |           |            |                       |
|         |            |                |           |            |                       |
|         |            |                |           |            |                       |
|         |            |                |           |            |                       |
|         |            |                |           |            |                       |
|         |            |                |           |            |                       |
| Neue Ne | wsletter V | orlage   Hilfe | starten   |            |                       |

#### Newsletter versenden

- Gehen Sie zur Registerkarte Versenden. •
- Klicken Sie auf Benutzergruppen zuordnen. Ein neues Fenster wird geöffnet. •

| Kapitel II<br>eShop Admin | 1.<br>Stammdaten | 2.<br>Shop-<br>Einstellungen | 3.<br>Artikel<br>verwalten | 4.<br>Benutzer<br>verwalten | 5.<br>Bestellung<br>verwalten | 6.<br>Kunden-<br>informationen | 7.<br>Statistiken | 8.<br>Service |
|---------------------------|------------------|------------------------------|----------------------------|-----------------------------|-------------------------------|--------------------------------|-------------------|---------------|
|---------------------------|------------------|------------------------------|----------------------------|-----------------------------|-------------------------------|--------------------------------|-------------------|---------------|

Ziehen Sie die Elemente zwischen den Listen hin und her, um die Elemente zuzuordnen Als Platzhalter ein Sternchen \* verwenden

| Alle Benutzergruppen  |          | Verwendete Benutzergruppen |
|-----------------------|----------|----------------------------|
|                       |          |                            |
| Titel                 | <b>•</b> | Titel                      |
| Auslandskunde         |          | Shop-Admin                 |
| Blacklist             |          |                            |
| BLOCKED               |          |                            |
| Geringer Umsatz       |          |                            |
| Grosser Umsatz        |          |                            |
| Händler               |          |                            |
| Inlandskunde          |          |                            |
| Kunde                 |          |                            |
| Mittlerer Umsatz      |          |                            |
| Newsletter-Abonnenten |          |                            |
| Noch nicht bestellt   |          |                            |
| Powershopper          |          |                            |
| Preis A               |          |                            |
| Preis B               |          |                            |
| Preis C               |          |                            |
|                       |          |                            |
|                       |          |                            |
|                       |          |                            |
|                       |          |                            |
|                       |          |                            |
|                       |          |                            |
|                       |          |                            |
|                       |          |                            |
|                       |          |                            |
|                       |          |                            |
| Alle zuordnen         |          | Alle Zuerdnungen löschen   |
| Alle 2001011e11       |          | Ane Zuorunungen loschen    |

- Wählen Sie die Benutzergruppen aus, an die der Newsletter gesendet werden soll.
- Schließen Sie das Fenster. Neben "Ausgewählte E-Mail Empfänger" wird Ihnen nun angezeigt, an wie viele Empfänger der Newsletter versendet wird.
- Klicken Sie auf **Newsletter versenden**.

#### Wichtiger Hinweise

# Der von Ihnen zum Versenden ausgewählte Newsletter wird nur an Benutzer gesendet, für die folgende zwei Bedingungen gleichzeitig erfüllt sind:

- 1. Die Benutzer müssen für Newsletter registriert sein das können Sie bei **Benutzer** verwalten -> Benutzer -> Erweitert -> Newsletter sehen.
- 2. Zusätzlich müssen Sie **jedem einzelnen Newsletter** "Benutzergruppen zuordnen", indem Sie diese in der Liste "Verwendete Benutzergruppen" einrichten.

| Kapitel II<br>eShop Admin1.2.3.4.Shop-<br>EinstellungenArtikel<br>verwaltenBenutzer<br>verwaltenBes<br>verwalten | 5. 6. 7. 8.<br>tellung Kunden-<br>walten informationen Statistiken Service |
|----------------------------------------------------------------------------------------------------|----------------------------------------------------------------------------|
|----------------------------------------------------------------------------------------------------|----------------------------------------------------------------------------|

## 6.3 Links

Seite mit Links im Shop einrichten

#### 6.3.2 Stamm - Hyperlink mit Text

|                     |                            | Deutsch 💌 Q |
|---------------------|----------------------------|-------------|
| Datum               | URL                        |             |
| 2009-12-05 19:48:10 | http://www.oxid-esales.com | ×           |

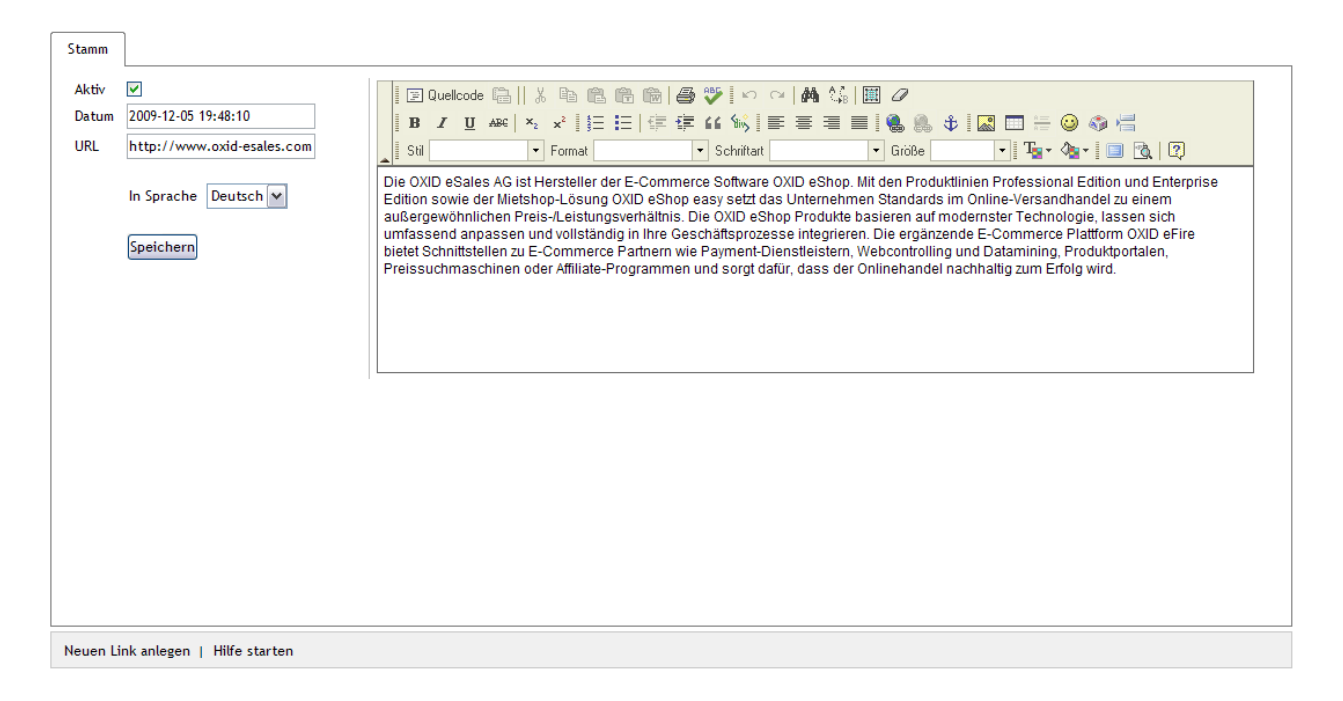

Mit Links können Sie eine Linkliste erstellen, die den Benutzern im Shop angezeigt wird. Sie können diese Linkliste z. B. dazu nutzen, um z.B. Hersteller-Websites zu verlinken.

| Service                                                                      | EUR   GBP   CHF                                    | Home                                                                                                    |  |  |  |  |
|------------------------------------------------------------------------------|----------------------------------------------------|----------------------------------------------------------------------------------------------------|--|--|--|--|
| <ul> <li>Kontakt</li> <li>Hilfe</li> <li>Links</li> <li>Gästebuch</li> </ul> | Artikelsuche                                       | Sie sind hier: / Links                                                                                                    |  |  |  |  |
|                                                                              | - alle Kategorien - V<br>- alle Hersteller - V GO! | Links<br>05.12.2009 - http://www.oxid-esales.com                                                                                                    |  |  |  |  |
|                                                                              | ▼ Geschenke (34)                                   | Die OXID eSales AG ist Hersteller der E-Commerce Software OXID eShop. Mit den<br>Produktlinien Professional Edition und Enterprise Edition sowie der Mietshop-Lösung OXID                                                                                                    |  |  |  |  |
|                                                                              | Bar-Equippment (13)                                | eShop easy setzt das Unternehmen Standards im Online-Versandhandel zu einem<br>außergewöhnlichen Preis-/Leistungsverhältnis. Die OXID eShop Produkte basieren auf<br>mederater Techenelisie Jessen gibt verfichend angeneen und wellteidig in Theorem<br>and the set of the set of the se |  |  |  |  |
|                                                                              | Fantasy (5)                                        | Geschäftsprozesse integrieren. Die ergänzende E-Commerce Plattform OXID efire bietet<br>Schnittstellen zu E-Commerce Partnern wie Payment-Dienstleistern, Webcontrolling und                                                                                                    |  |  |  |  |
|                                                                              | ▼ Wohnen (4)                                       | Datamining, Produktportalen, Preissuchmaschinen oder Affiliate-Programmen und sorgt dafür,<br>dass der Onlinehandel nachhaltig zum Erfolg wird.                                                                                                    |  |  |  |  |

| Kapitel II<br>eShop Admin | 1.<br>Stammdaten | 2.<br>Shop-<br>Einstellungen | 3.<br>Artikel<br>verwalten | 4.<br>Benutzer<br>verwalten | 5.<br>Bestellung<br>verwalten | 6.<br>Kunden-<br>informationen | 7.<br>Statistiken | 8.<br>Service |
|---------------------------|------------------|------------------------------|----------------------------|-----------------------------|-------------------------------|--------------------------------|-------------------|---------------|
|---------------------------|------------------|------------------------------|----------------------------|-----------------------------|-------------------------------|--------------------------------|-------------------|---------------|

# 6.4 Gästebuch

Liste (Datum, Autor, Eintrag)

#### 6.4.2 Stamm - Eintragdetails

Datum Autor Eintrag

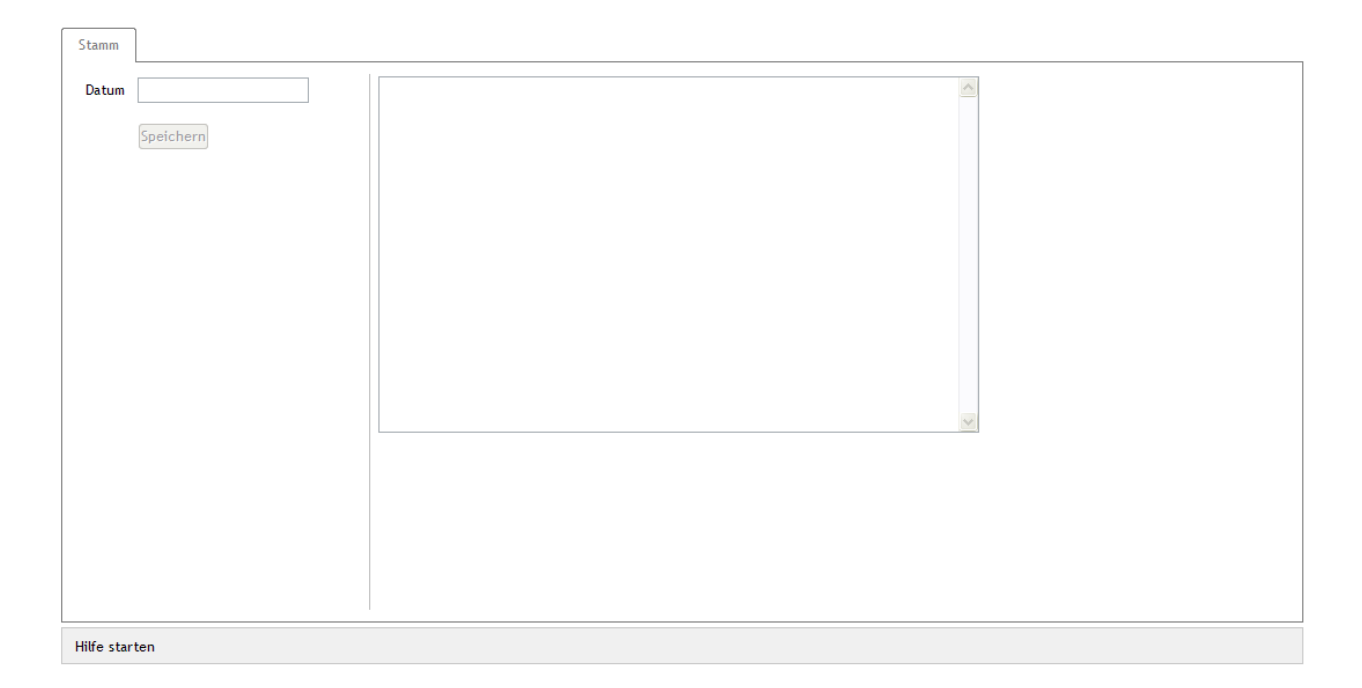

Im Gästebuch können die Benutzer Ihres eShops Einträge verfassen. Unter diesem Menüpunkt können Sie die Einträge verwalten: Sie können Einträge bearbeiten und löschen.

| Kapitel II<br>eShop Admin | 1.<br>Stammdaten | 2.<br>Shop-<br>Einstellungen | 3.<br>Artikel<br>verwalten | 4.<br>Benutzer<br>verwalten | 5.<br>Bestellung<br>verwalten | 6.<br>Kunden-<br>informationen | 7.<br>Statistiken | 8.<br>Service |  |
|---------------------------|------------------|------------------------------|----------------------------|-----------------------------|-------------------------------|--------------------------------|-------------------|---------------|--|
|---------------------------|------------------|------------------------------|----------------------------|-----------------------------|-------------------------------|--------------------------------|-------------------|---------------|--|

# 6.5 CMS-Seiten (Content-Management-System Seiten) Liste: CS-Seiten mit Kundeninfos, E-Mails, etc. (Titel, Ident)

#### 6.5.1 Stamm – CMS-Seiten anlegen und einstellen

| Ale                      | Deutsch M Q                               |
|--------------------------|-------------------------------------------|
| Titel                    | Ident                                     |
| start.tpl Begrüßungstext | oxstartwelcome                            |
| Benutzer geblockt        | oxblocked 🛛                               |
| Schnäppchen              | oxbargain 🛛                               |
| Impressum                | oximpressum                               |
| Wie bestellen?           | oxorderinfo                               |
| Versand und Kosten       | oxdeliveryinfo                            |
| Datenschutz              | oxsecurityinfo                            |
| Neuigkeiten bei uns      | oxnewstlerinfo                            |
| Newsletter eShop         | oxnewsletteremail                         |
| Newsletter eShop Plain   | oxnewsletterplainemail                    |
| Seite 1 / 4 1            | 2 3 4 Erste Seite zurück vor Letzte Seite |

| Stamm SEO                                                                                                    |                                                                                                    |
|----------------------------------------------------------------------------------------------------|----------------------------------------------------------------------------------------------------|
| Aktiv V<br>Titel start.1<br>Ident. oxstar<br>Ordner Kunde<br>In Sprache Deutsc<br>Snippet O<br>Hauptmenü O<br>Kategorie O<br>Manuell O<br>P | Ltpl Begrüßungstext         artwelcome         den-Infos         den-Infos         Stillichter         Stillichter         Willkommen [{ if \$oxcmp_user }]         [{ \$oxcmp_user->oxuseroxfname-         >value }] [{ \$oxcmp_user-         >oxuseroxlname->value }] [{else}]         [{/if}][{ if !\$oxcmp_user }] |
| Speici<br>Neue CMS-Seite anles                                                                                                    | chern<br>Hife starten                                                                                                    |
| neue ano-seite anteg                                                                                                    |                                                                                                    |

Die CMS-Seiten finden Sie unter **Kundeninformationen -> CMS-Seiten**. Dort wird in der oberen Hälfte eine **Liste aller CMS-Seiten** angezeigt.

#### Inhalte der CMS-Seiten

1. Die meisten Texte befinden sich in den CMS-Seiten: Dort können Sie alle E-Mails und viele Kundeninformationen wie z. B. die Allgemeinen Geschäftsbedingungen, den Willkommenstext auf der Startseite und vieles mehr anpassen.

2. Kleinere Texte, die im OXID eShop angezeigt werden, wie z. B. *inkl. MwSt, zzgl. Versandkosten*, stehen in den **Sprachdateien**. Wie Sie diese bearbeiten können, erfahren Sie im <u>Kapitel Das Design des Shop anpassen</u> unter <u>Die Sprachdateien bearbeiten</u>..

|  | Kapitel II<br>eShop Admin | 1.<br>Stammdaten | 2.<br>Shop-<br>Einstellungen | 3.<br>Artikel<br>verwalten | 4.<br>Benutzer<br>verwalten | 5.<br>Bestellung<br>verwalten | 6.<br>Kunden-<br>informationen | 7.<br>Statistiken | 8.<br>Service |
|--|---------------------------|------------------|------------------------------|----------------------------|-----------------------------|-------------------------------|--------------------------------|-------------------|---------------|
|--|---------------------------|------------------|------------------------------|----------------------------|-----------------------------|-------------------------------|--------------------------------|-------------------|---------------|

#### Auswahl einiger CMS-Seiten-Titel aus der Liste

• start.tpl Begrüßungstext

Der Begrüßungstext, der auf der Startseite des eShops angezeigt wird.

Benutzer geblockt

Dieser Text wird Benutzern angezeigt, die der Benutzergruppe **BLOCKED** zugewiesen sind. Diese Benutzer dürfen Ihren eShop nicht verwenden.

• Impressum

Im Impressum wird angegeben, wer für die Website verantwortlich ist. Geben Sie hier Ihre eigenen Daten ein. Das Impressum wird von jeder Seite des eShops verlinkt.

#### • Wie Bestellen?

In dieser CMS-Seite können Sie den Benutzern erklären, wie bei Ihnen bestellt werden kann.

#### • Versand

Auf dieser Seite können Sie die Benutzer darüber informieren, wie die Ware versendet wird, wie viel der Versand kostet und so weiter.

#### • Sicherheitsinformationen

Die Sicherheitsinformationen werden auf der Seite **Datenschutz** angezeigt. Hier sollten Sie erklären, wie Sie mit den persönlichen Daten der Benutzer umgehen.

#### • Neuigkeiten bei uns

Auf dieser CMS-Seite sind Informationen zum Newsletter. Sie werden den Benutzern angezeigt, wenn Sie sich für den Newsletter registrieren möchten.

#### • Widerrufsrecht

Auf dieser CMS-Seite sollten Sie den Benutzern Informationen zum Widerrufsrecht zur Verfügung stellen.

• AGB

Geben Sie hier Ihre allgemeinen Geschäftsbedingungen (AGB) ein.

#### Schnäppchen

Die Schnäppchen werden im rechten Menü angezeigt. Hier können Sie den Benutzern einige Ihrer Artikel präsentieren.

• UNSER SCHNÄPPCHEN!

Der Inhalt dieser CMS-Seite wird auf der Startseite angezeigt. Damit können Sie ein Artikel aus ihrem Sortiment vorstellen.

- *META Description Startseite* Beschreiben Sie in der META Description kurz den Inhalt der Website. Die META Description ist vor allem für Suchmaschinen wichtig.
- **META Keywords Startseite** Die META Keywords sind Schlagwörter, die den Inhalt der Website beschreiben. Die META Keywords sind vor allem für Suchmaschinen wichtig.
- Standard Footer Der Footer wird unten auf jeder Seite des Shops angezeigt.

#### Wo Texte und E-Mails geändert werden können

Sie können CMS-Seiten sehr einfach in Templates anzeigen lassen: Jede CMS-Seite hat einen Identifier. Über diesen Identifier kann die CMS-Seite in einem Template angezeigt werden:

| eShop Admin Stammdaten Shop-<br>Einstellungen verwalten verwalten ver |
|----------------------------------------------------------------------------------------------------|
|----------------------------------------------------------------------------------------------------|

Dafür wird die Funktion [{oxcontent ident=""}] verwendet. Bei ident="" wird der Identifier der CMS-Seite eingetragen.

#### Text-Beispiel: start.tpl Begrüßungstext

Auf der Startseite des eShops (*start.tpl*) wird der Begrüßungstext eingebunden mit: [{ oxcontent ident="oxstartwelcome" }]

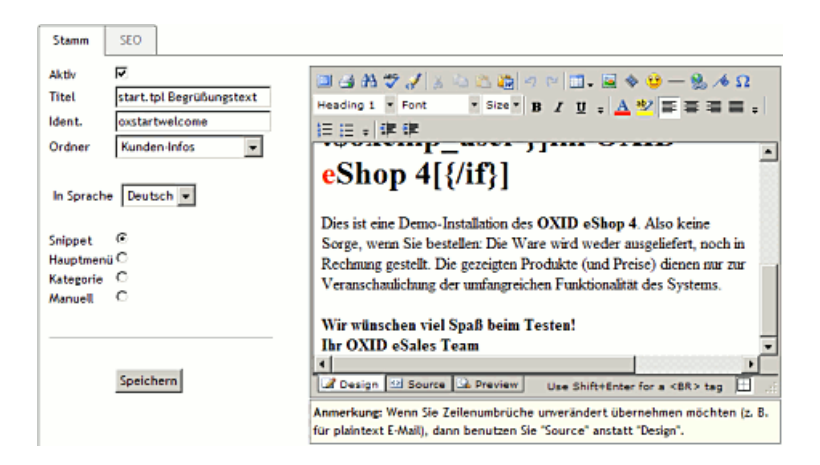

Dadurch wird der Inhalt dieser CMS-Seite auf der Startseite angezeigt:

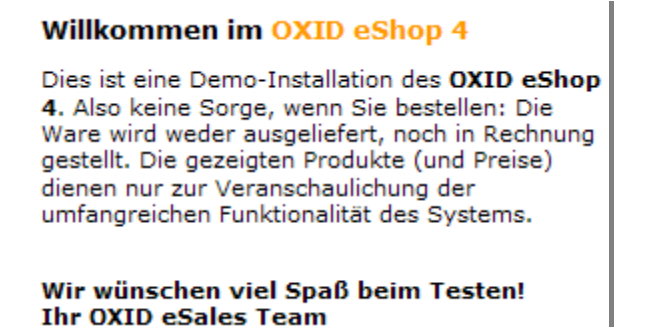

#### Inhalt der Standard-E-Mails anpassen

Neben den E-Mails sind auch noch andere Inhalte in den CMS Seiten hinterlegt. Sie können Sich nur E-Mails anzeigen lassen, wenn Sie bei der Liste der CS-Seiten oben Inks im drop-down Menü "E-Mails" auswählen.

Von jeder E-Mail gibt es 2 Versionen:

- Als HTML E-Mail. In HTML E-Mails kann HTML verwendet werden, um den Text zu formatieren und Grafikelemente einzubinden.
- Als Text E-Mail.

In den Text E-Mails kann lediglich Text eingegeben werden; Formatierungen sind nicht möglich. Der Text wird den Benutzern so angezeigt, wie Sie ihn eingeben.

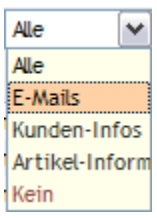

| Kapitel II<br>eShop Admin Star | 1. 2.<br>nmdaten Shop-<br>Einstellungen | 3.<br>Artikel<br>verwalten | 4.<br>Benutzer<br>verwalten | 5.<br>Bestellung<br>verwalten | 6.<br>Kunden-<br>informationen | 7.<br>Statistiken | 8.<br>Service |
|--------------------------------|-----------------------------------------|----------------------------|-----------------------------|-------------------------------|--------------------------------|-------------------|---------------|
|--------------------------------|-----------------------------------------|----------------------------|-----------------------------|-------------------------------|--------------------------------|-------------------|---------------|

Die Text E-Mails erkennen Sie daran, dass im Namen *Plain* enthalten ist, z. B. *Ihre Bestellung Plain*.

#### Bitte bearbeiten Sie die Text E-Mails im Source-Modus des Text-Editors! Wenn Sie eine E-Mail bearbeiten, müssen Sie immer die HTML E-Mail und die Text E-Mail ändern.

Die beiden E-Mails werden zusammen versendet. Das Programm, mit dem die Benutzer die E-Mails betrachten, wählt aus, ob die HTML E-Mail oder die Text E-Mail anzeigt wird. Die meisten aktuellen E-Mail Programme können HTML E-Mails darstellen; dann wird die HTML E-Mail angezeigt. Wenn das E-Mail Programm keine HTML E-Mails anzeigen kann, wird die Text E-Mail angezeigt.

Vergessen Sie nicht, Ihre Änderungen zu speichern, wenn Sie die Inhalte der E-Mails angepasst haben.

#### Wann welche E-Mail versendet wird

Standard-E-Mails werden in den CMS-Seiten unter **Kundeninformationen -> CMS-Seiten** verwaltet.

#### E-Mail Titel:

- Ihr Passwort im eShop/Ihr Passwort im eShop Plain: Diese E-Mail wird versendet, wenn Benutzer ihr Passwort versendet haben. Über den *Passwort vergessen* Link können sich die Benutzer eine E-Mail zusenden lassen, in der das Passwort steht.
- Newsletter eShop/Newsletter eShop Plain
   Diese E-Mail wird an die Benutzer versendet, wenn sie sich f
   ür den Newsletter registrieren.

   In der E-Mail ist ein Link, den die Benutzer besuchen m
   üssen. Erst dann sind sie f
   ür den
   Newsletter angemeldet (Double-Opt-In).
- Ihre Bestellung/Ihre Bestellung Plain
   Diese E-Mail erhalten die Benutzer, sobald Sie bestellt haben. In der E-Mail wird die
   Bestellung nochmals zusammengefasst. Die Zusammenfassung der Bestellung wird nicht
   in der CMS-Seite angelegt: Der eShop erzeugt die Zusammenfassung automatisch. Der
   Text in der CMS-Seite wird über der Zusammenfassung angezeigt.
- Ihre Bestellung Admin/Ihre Bestellung Admin Plain
   Diese E-Mail wird an den Administrator gesendet, sobald ein Benutzer etwas bestellt. In der
   E-Mail wird die Bestellung zusammengefasst. Die Zusammenfassung der Bestellung wird
   nicht in der CMS-Seite angelegt: Der eShop erzeugt die Zusammenfassung automatisch.
   Der Text in der CMS-Seite wird über der Zusammenfassung angezeigt.
- Ihre Bestellung (Fremdländer)/Ihre Bestellung (Fremdländer) Plain
   Diese E-Mail wird an Benutzer versendet, die aus Ländern bestellen, für die keine
   Versandkosten eingerichtet sind. Die E-Mail wird automatisch versendet, wenn die
   Benutzer bestellen. Diesen Benutzern müssen Sie die Versandkosten nachträglich
   mitteilen.
- Ihre Bestellung Admin (Fremdländer)/Ihre Bestellung Admin (Fremdländer) Plain Diese E-Mail wird an den Administrator gesendet, wenn Benutzer aus Ländern bestellen, für die keine Versandkosten eingerichtet sind.

| Kapitel II<br>eShop Admin | 1.<br>Stammdaten | 2.<br>Shop-<br>Einstellungen | 3.<br>Artikel<br>verwalten | 4.<br>Benutzer<br>verwalten | 5.<br>Bestellung<br>verwalten | 6.<br>Kunden-<br>informationen | 7.<br>Statistiken | 8.<br>Service |
|---------------------------|------------------|------------------------------|----------------------------|-----------------------------|-------------------------------|--------------------------------|-------------------|---------------|
|                           |                  |                              |                            |                             |                               |                                |                   |               |

- Vielen Dank für ihre Registrierung/Vielen Dank für ihre Registrierung Plain Diese E-Mail wird an Benutzer versendet, wenn sie sich in Ihrem eShop registrieren.
- Ihre Bestellung wurde versandt/Ihre Bestellung wurde versandt Plain Diese E-Mail wird an die Benutzer versendet, wenn Sie eine Bestellung als versendet markieren (Wenn Sie bei einer Bestellung auf Jetzt versenden klicken).
- Ihre Bestellung Abschluss/Ihre Bestellung Abschluss Plain Diese CMS-Seiten sind keine eigenständigen E-Mails. Der Inhalt wird an das Ende der Bestell-Emails angehängt: Ihre Bestellung/Ihre Bestellung Plain.
- E-Mail Fußtext/E-Mail Fußtext Plain
   Diese CMS-Seiten sind keine eigenständigen E-Mails. Der Inhalt dieser CMS-Seiten wird
   an das Ende jeder E-Mail angehängt. In diese E-Mail können Sie z. B. Ihre Kontaktdaten
   und einen Link zu Ihrem eShop einfügen.

| Kapitel II<br>eShop Admin | 1.<br>Stammdaten | 2.<br>Shop-<br>Einstellungen | 3.<br>Artikel<br>verwalten | 4.<br>Benutzer<br>verwalten | 5.<br>Bestellung<br>verwalten | 6.<br>Kunden-<br>informationen | 7.<br>Statistiken | 8.<br>Service |
|---------------------------|------------------|------------------------------|----------------------------|-----------------------------|-------------------------------|--------------------------------|-------------------|---------------|
|---------------------------|------------------|------------------------------|----------------------------|-----------------------------|-------------------------------|--------------------------------|-------------------|---------------|

#### 6.5.2 **SEO** - Search Engine Optimization, URL und Meta-Tags

| Ale                      | Deutsch 💌 Q                               |
|--------------------------|-------------------------------------------|
| Titel                    | Ident                                     |
| start.tpl Begrüßungstext | oxstartwelcome                            |
| Benutzer geblockt        | oxblocked 🛛                               |
| Schnäppchen              | oxbargain 🛛 🛛                             |
| Impressum                | oximpressum 🛛                             |
| Wie bestellen?           | oxorderinfo 🛛                             |
| Versand und Kosten       | oxdeliveryinfo                            |
| Datenschutz              | oxsecurityinfo                            |
| Neuigkeiten bei uns      | oxnewstlerinfo                            |
| Newsletter eShop         | oxnewsletteremail                         |
| Newsletter eShop Plain   | oxnewsletterplainemail                    |
| Seite 1 / 4 1            | 2 3 4 Erste Seite zurück vor Letzte Seite |

| Stamm     | SEO       |                  |                             |
|-----------|-----------|------------------|-----------------------------|
| URL fixie | rt        |                  | 2                           |
| SEO URL   |           |                  | start-tpl-Begruessungstext/ |
| Stichwor  | te für Me | ta-Tags          |                             |
|           |           |                  |                             |
|           |           |                  | (2)                         |
| Beschrei  | bungstex  | t für Meta-Tags  |                             |
|           |           |                  |                             |
|           |           |                  |                             |
|           |           |                  | In Sprache Deutsch 💌        |
|           |           |                  | Speichern                   |
|           |           |                  |                             |
|           |           |                  |                             |
|           |           |                  |                             |
|           |           |                  |                             |
|           |           |                  |                             |
|           |           |                  |                             |
|           |           |                  |                             |
| Neue CMS  | -Seite an | legen   Hilfe st | arten                       |

| Kapitel II<br>eShop Admin | 1.<br>Stammdaten | 2.<br>Shop-<br>Einstellungen | 3.<br>Artikel<br>verwalten | 4.<br>Benutzer<br>verwalten | 5.<br>Bestellung<br>verwalten | 6.<br>Kunden-<br>informationen | 7.<br>Statistiken | 8.<br>Service |
|---------------------------|------------------|------------------------------|----------------------------|-----------------------------|-------------------------------|--------------------------------|-------------------|---------------|
|---------------------------|------------------|------------------------------|----------------------------|-----------------------------|-------------------------------|--------------------------------|-------------------|---------------|

## 6.6 Aktionen verwalten

Aktions-Liste (Name)

**6.6.1** Stamm – Aktionszeitraum einstellen und Artikel zuordnen

|                           | Q |
|---------------------------|---|
| Name                      |   |
| Frisch eingetroffen       |   |
| Großes Angebot Startseite |   |
| Kategorien-Topangebot     |   |
| Newsletter                |   |
| Schnäppchen               |   |
| Startseite unten          |   |
| Topangebot Startseite     |   |
| Topseller                 |   |

| Stamm               |                                                                                                    |                  |  |
|---------------------|----------------------------------------------------------------------------------------------------|------------------|--|
| Name                | Großes Angebot Startseite                                                                                                    | Artikel zuordnen |  |
| Aktiv<br>Oder aktiv | von         0000-00-00         00:00:00           bis         0000-00-00         00:00:00           Speichern         0000-00-00         00:00 |                  |  |
|                     |                                                                                                    |                  |  |
|                     |                                                                                                    |                  |  |
|                     |                                                                                                    |                  |  |
|                     |                                                                                                    |                  |  |
| Hilfe starten       |                                                                                                    |                  |  |

Unter **Kundeninformationen -> Aktionen verwalten** können Sie besondere Artikel im Shop und in Newslettern darstellen.

Wählen Sie aus der Liste oben bei **Name** z.B. "**Großes Angebot Startseite**". Setzten Sie dann im **Register Stamm** bei **Aktiv** ein Häkchen und klicken Sie auf Speichern. Dann klicken Sie die Schaltfläche **Artikel zuordnen** und im folgenden Pop-up Fenster ziehen Sie aus den verfügbaren Artikeln den gewünschten Artikel auf zugeordnete Artikel.

Die Namen der Aktionen können Sie im Register Stamm im Eingabefeld Name auch an die im Shop angezeigten Begriffe anpassen und speichern.

| Einstellungen verwalten verwalten verwalten informationen |
|-----------------------------------------------------------|
|-----------------------------------------------------------|

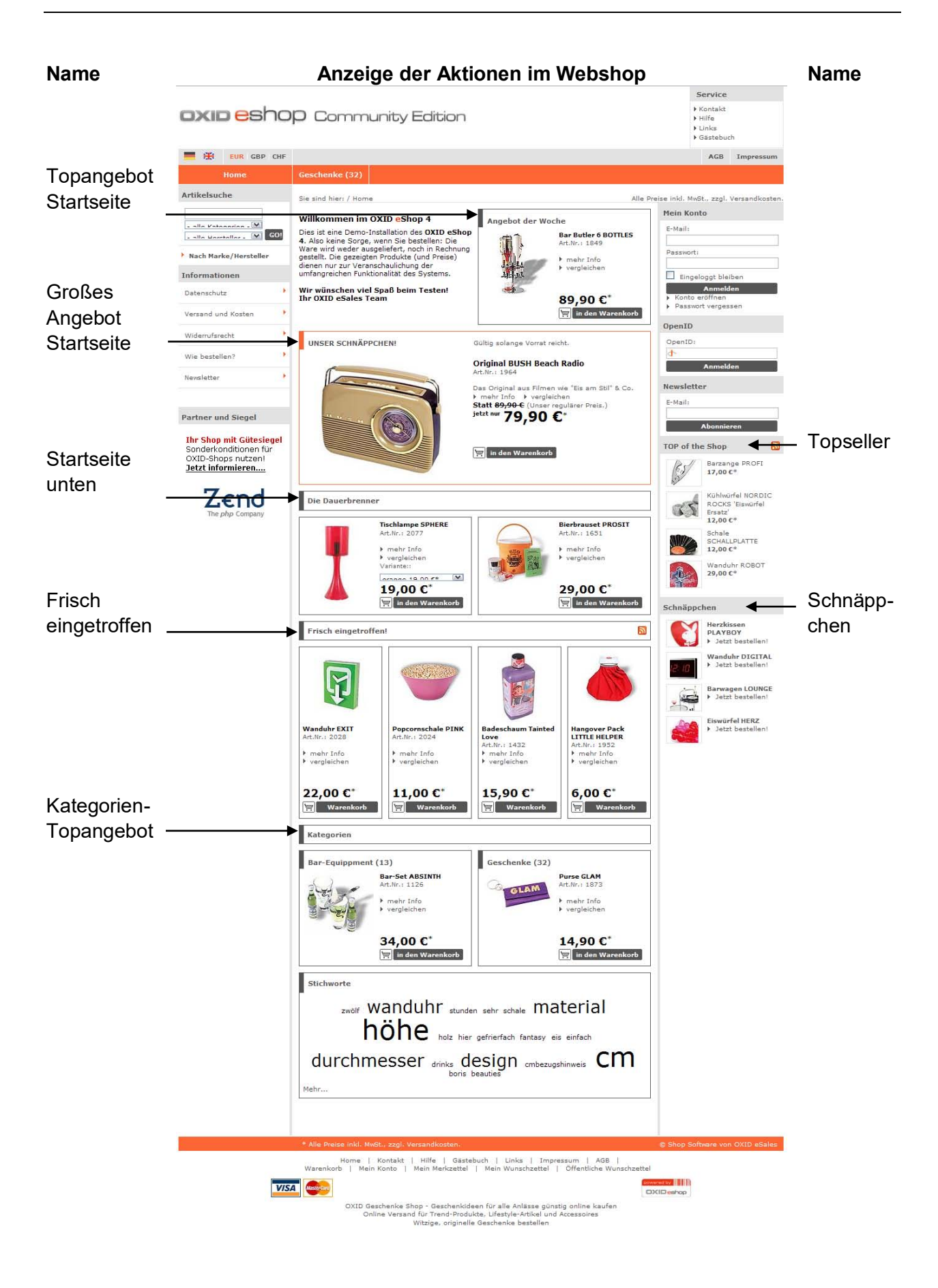

| Kapitel II 1.<br>eShop Admin Stammdaten | 2.<br>Shop-<br>Einstellungen | 3.<br>Artikel<br>verwalten | 4.<br>Benutzer<br>verwalten | 5.<br>Bestellung<br>verwalten | 6.<br>Kunden-<br>informationen | 7.<br>Statistiken | 8.<br>Service |
|-----------------------------------------|------------------------------|----------------------------|-----------------------------|-------------------------------|--------------------------------|-------------------|---------------|
|-----------------------------------------|------------------------------|----------------------------|-----------------------------|-------------------------------|--------------------------------|-------------------|---------------|

#### **Aktion Newsletter**

#### Artikel zur Aktion Newsletter hinzufügen

- Gehen Sie zu Kundeninformationen -> Aktionen verwalten.
- Wählen Sie die Aktion *Newsletter* aus.
- Klicken Sie auf Artikel zuordnen. Ein neues Fenster wird geöffnet.

Ziehen Sie die Elemente zwischen den Listen hin und her, um die Elemente zuzuordnen Als Platzhalter ein Sternchen \* verwenden

|           |       | Alle verfügbaren Artikel  |     | Zugeordnete Artikel |           |                                            |     |  |  |
|-----------|-------|---------------------------|-----|---------------------|-----------|--------------------------------------------|-----|--|--|
| - Bar-Equ | iippn | nent                      | ✓   |                     |           |                                            |     |  |  |
|           |       |                           |     |                     |           |                                            |     |  |  |
| Art.Nr    |       | Titel                     | EAN | Art.Ne              | Position  | Titel                                      | EAN |  |  |
| 1127      |       | Blinkende Eiswürfel FLASH |     | 1126                | 1         | Bar-Set ABSINTH                            |     |  |  |
| 1131      |       | Flaschenverschluss EGO    |     | 1351                | 2         | Kühlwürfel NORDIC ROCKS 'Eiswürfel Ersatz' |     |  |  |
| 1142      |       | Flaschenöffner HAMMER     |     |                     |           |                                            |     |  |  |
| 1431      |       | Eiswürfel HERZ            |     |                     |           |                                            |     |  |  |
| 1477      |       | Champagnerverschluss GOLF |     |                     |           |                                            |     |  |  |
| 1651      |       | Bierbrauset PROSIT        |     |                     |           |                                            |     |  |  |
| 1849      |       | Bar Butler 6 BOTTLES      |     |                     |           |                                            |     |  |  |
| 1876      |       | Barwagen LOUNGE           |     |                     |           |                                            |     |  |  |
| 1906      |       | Korkenzieher SHARK        |     |                     |           |                                            |     |  |  |
| 2036      |       | Cocktail Shaker ROCKET    |     |                     |           |                                            |     |  |  |
| 2080      |       | Barzange PROFI            |     |                     |           |                                            |     |  |  |
|           |       |                           |     |                     |           |                                            |     |  |  |
|           |       |                           |     |                     |           |                                            |     |  |  |
|           |       |                           |     |                     |           |                                            |     |  |  |
|           |       |                           |     |                     |           |                                            |     |  |  |
|           |       |                           |     |                     |           |                                            |     |  |  |
|           |       |                           |     |                     |           |                                            |     |  |  |
|           |       |                           |     |                     |           |                                            |     |  |  |
|           |       |                           |     |                     |           |                                            |     |  |  |
|           |       |                           |     |                     |           |                                            |     |  |  |
|           |       |                           |     |                     |           |                                            |     |  |  |
|           |       |                           |     |                     |           |                                            |     |  |  |
|           |       |                           |     |                     |           |                                            |     |  |  |
|           |       |                           |     |                     |           |                                            |     |  |  |
|           |       |                           |     |                     |           |                                            |     |  |  |
|           |       |                           |     |                     |           |                                            |     |  |  |
| Alle zuor | rdne  | n                         |     | Alle Zu             | ordnunger | nlöschen                                   |     |  |  |

- Wählen Sie die Artikel aus, die im Newsletter verfügbar sein sollen, und ziehen Sie diese in die Liste **Zugeordnete Artikel**.
- Schließen Sie das Fenster.

Die Artikel sind ab jetzt im Newsletter verfügbar.

Alle Artikel, die Sie zur Aktion Newsletter zugeordnet haben, werden in allen Newslettern angezeigt.

| Kapitel II1.2.3.4.5.6.7.8.eShop AdminStammdatenShop-<br>EinstellungenArtikel<br>verwaltenBenutzer<br>verwaltenBestellung<br>verwaltenKunden-<br>informationenStatistikenService | Kapitel II<br>eShop Admin | 1.<br>Stammdaten | 2.<br>Shop-<br>Einstellungen | 3.<br>Artikel<br>verwalten | 4.<br>Benutzer<br>verwalten | 5.<br>Bestellung<br>verwalten | 6.<br>Kunden-<br>informationen | 7.<br>Statistiken | 8.<br>Service |
|----------------------------------------------------------------------------------------------------|---------------------------|------------------|------------------------------|----------------------------|-----------------------------|-------------------------------|--------------------------------|-------------------|---------------|
|----------------------------------------------------------------------------------------------------|---------------------------|------------------|------------------------------|----------------------------|-----------------------------|-------------------------------|--------------------------------|-------------------|---------------|

| Aktion Newsletter Plain Text-Version                              | Aktion Newsletter HTML-Version                     |                                                                                  |  |  |  |
|-------------------------------------------------------------------|----------------------------------------------------|----------------------------------------------------------------------------------|--|--|--|
| Ausgesuchte Artikel aus unserem Shop extra für diesen Newsletter: | Ausgesuchte Artikel aus unsere                     | m Shop extra für diesen Newsletter :                                             |  |  |  |
| Bar-Set ABSINTH<br>Jetzt nur 34,00 EUR                            |                                                    | CO D                                                                             |  |  |  |
| Kühlwürfel NORDIC ROCKS 'Eiswürfel<br>Ersatz' Jetzt nur 12,00 EUR | Bar-Set ABSINTH<br>Jetzt nur 34,00 €<br>mehr Infos | Kühlwürfel NORDIC ROCKS<br>'Eiswürfel Ersatz'<br>Jetzt nur 12,00 €<br>mehr Infos |  |  |  |
|                                                                   |                                                    |                                                                                  |  |  |  |

#### Auf die Artikel zugreifen

Auf die dem Newsletter zugeordneten Artikel greifen Sie mit <u>Smarty</u> zu: Diese Artikel sind in der Variable [{<del>articlelist</del>}] gespeichert. Die Variable ist ein Array das alle zugeordneten Artikel enthält. Mit einer <u>foreach-Schleife</u> kann das Array durchlaufen werden:

[{foreach from=\$articlelist item=product}]

[{/foreach}]

....

Mit \$product können Sie auf die einzelnen Artikel zugreifen.

Das folgende Beispiel aus **Kundeninformation -> Newsletter -> Beispiel-Newsletter** gibt den Namen des Artikels, den Preis und die Währung aus:

```
[{foreach from=$articlelist item=product}]
[{ $product->oxarticles__oxtitle->value }] Jetzt nur [{ $product->fprice }] [{ $mycurrency-
>name}]
[{/foreach}]
```

Sie können noch viele weitere Eigenschaften der Artikel (z. B. Artikelbilder) einbinden. Weitere Informationen finden Sie in den Handbuch-Beiträgen zur <u>Template-Anpassung</u>.

#### Hinweise

- Mit [{debug}] können Sie sich alle Variablen und deren Werte anzeigen lassen, die Ihnen in dem Newsletter zur Verfügung stehen. Fügen Sie dazu [{debug}] in den Newsletter ein. Wenn Sie zu -> Registerkarte Vorschau wechseln, wird ein Popup geöffnet, in dem alle verfügbaren Variablen aufgelistet werden.
- Im Template *details.tpl* können Sie sich anschauen, wie viele Artikeleigenschaften eingebunden werden.

| Kapitel II<br>eShop Admin | 1.<br>Stammdaten | 2.<br>Shop-<br>Einstellungen | 3.<br>Artikel<br>verwalten | 4.<br>Benutzer<br>verwalten | 5.<br>Bestellung<br>verwalten | 6.<br>Kunden-<br>informationen | 7.<br>Statistiken | 8.<br>Service |
|---------------------------|------------------|------------------------------|----------------------------|-----------------------------|-------------------------------|--------------------------------|-------------------|---------------|
|---------------------------|------------------|------------------------------|----------------------------|-----------------------------|-------------------------------|--------------------------------|-------------------|---------------|

## 6.7 Preisalarm

Preisalarm-Liste

#### 6.71.Stamm

| max@mustermail.de | Mustermann Max | 2010-03-29 00:00:00 | 0000-00-00 00:00:00 | Bar-Set ABSINTH | 25,00 EUR   | 34,00 EUR 🛛 🛛 |
|-------------------|----------------|---------------------|---------------------|-----------------|-------------|---------------|
| E-Mail            | Name           | Bestätigungsdatum   | Versanddatum        | Artikel         | Kundenpreis | Standardpreis |
|                   |                |                     |                     |                 |             | Q             |

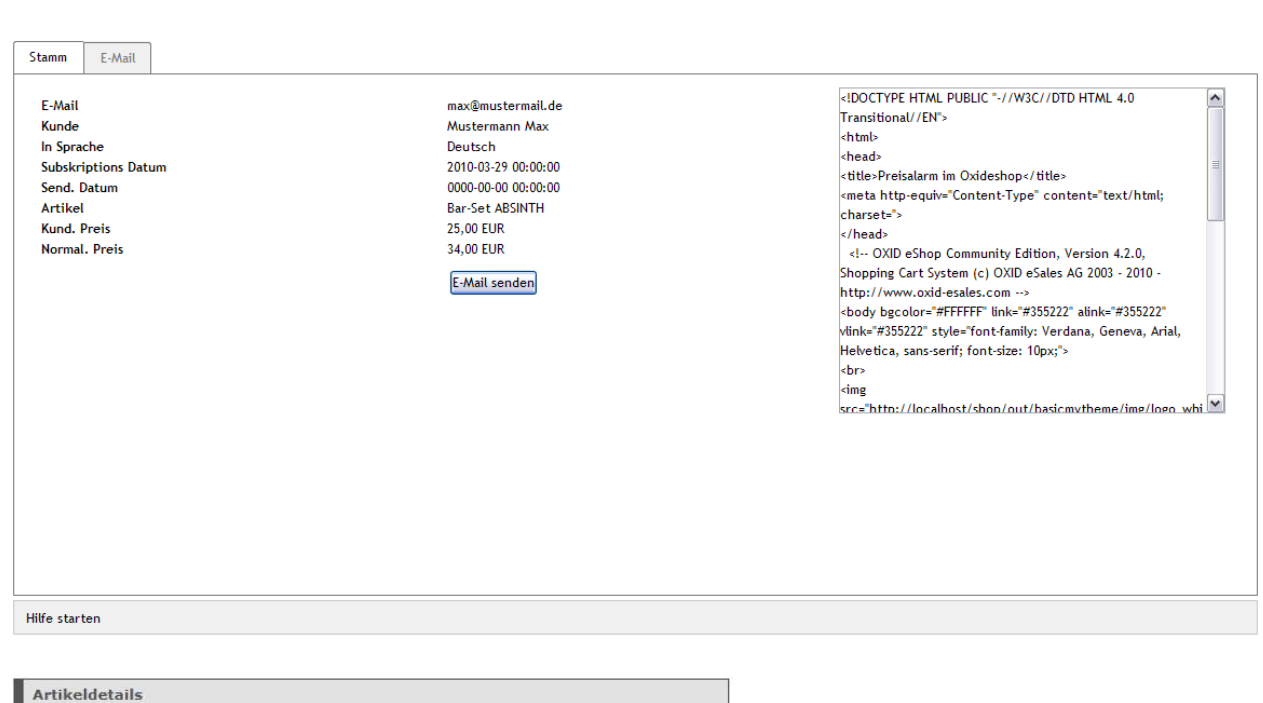

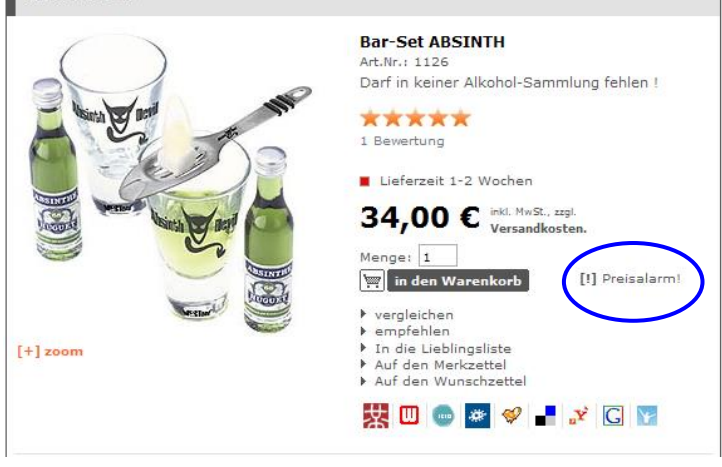

| Kapitel II<br>eShop Admin | 1.<br>Stammdaten | 2.<br>Shop-<br>Einstellungen | 3.<br>Artikel<br>verwalten | 4.<br>Benutzer<br>verwalten | 5.<br>Bestellung<br>verwalten | 6.<br>Kunden-<br>informationen | 7.<br>Statistiken | 8.<br>Service |
|---------------------------|------------------|------------------------------|----------------------------|-----------------------------|-------------------------------|--------------------------------|-------------------|---------------|
|                           |                  |                              |                            |                             |                               |                                |                   |               |

Im Shop wird standardmässig in der Ansicht Artikeldetails der Link "Preisalarm" angezeigt. Nach Klick auf diesen Link, können Benutzer die Felder Prüfcode, E-Mail und Ihr Preis ausfüllen.

| Preisalarm                           |                            |                             |                           |         |                     |
|--------------------------------------|----------------------------|-----------------------------|---------------------------|---------|---------------------|
| Gerne informierer<br>Ihrem Wunschpre | n wir Sie u<br>is entspric | nverbindlich darüber<br>ht. | , falls sich der Preis di | ieses A | rtikels ändert bzw. |
| Prüfcode:<br>t3v3y                   |                            | E-Mail.                     | Ihr Preis:<br>29,00       | ¢       | abschicken          |

Vielen Dank f
ür Ihre Nachricht an OXID eShop 4. Sie bekommen eine Nachricht von uns sobald der Preis unter 99,00 € f
ällt.

Der Benutzer erhält unmittelbar danach folgende E.Mail Bestätigung für sein Gebot:

| oxid eshop Preis                                | salarm im OXID eShop 4! |
|-------------------------------------------------|-------------------------|
| gr@tvm-europe.com bietet für Artikel Title Tes  | t 5, Artnum. 00000005   |
| Originalpreis: 100,00 EUR<br>GEBOTEN: 99,00 EUR |                         |
| Ihr Shop                                        |                         |

Den Email-Text können Sie unter Adminbereich Kundeninformation > CMS-Seiten bearbeiten.

Unter Kundeninformation > Preisalarm können Sie einsehen, welcher Benutzer bei welchem Preis informiert werden möchte bzw. dazu bereits eine Email erhalten hat.

| Kapitel II 1.<br>eShop Admin Stammdate | 2.<br>Shop-<br>Einstellungen | 3.<br>Artikel<br>verwalten | 4.<br>Benutzer<br>verwalten | 5.<br>Bestellung<br>verwalten | 6.<br>Kunden-<br>informationen | 7.<br>Statistiken | 8.<br>Service |
|----------------------------------------|------------------------------|----------------------------|-----------------------------|-------------------------------|--------------------------------|-------------------|---------------|
|----------------------------------------|------------------------------|----------------------------|-----------------------------|-------------------------------|--------------------------------|-------------------|---------------|

#### 6.7.2 E-Mail

Im Reiter E-Mail wird der Status aller Preisalarm E-Mails angezeigt:

OXID eSales Preisalarm

Es sind 1 Preisalarm E-Mails offen und zu versenden.

Um die Preisalarm E-Mails an die Kunden zu schicken bitte hier klicken.

#### Preisalarm E-Mail wenn Gebot erfüllt ist:

Hallo,

wir haben einen Preisalarm im OXID eShop 4!

Der Artikel Title Test 5 für den Sie sich interessieren und einen Preis von 99,00 € geboten haben ist jetzt für 90,00 € zu haben!

Um direkt zu dem Artikel zu gelangen klicken Sie bitte hier.

Ihr OXID eShop 4 Team

- -

Bitte fügen Sie hier Ihre vollständige Anbieterkennzeichnung ein.

| eShop Admin Stammdaten Shop- Artikel Benutzer Bestellung Kunden- Statistiken Service Einstellungen verwalten verwalten verwalten Statistiken Service |
|----------------------------------------------------------------------------------------------------|
|----------------------------------------------------------------------------------------------------|

#### Statistiken 7

#### 7.1 ausgeben

Report-Liste (Titel)

## 7.1.1 Stamm – Report-Zeitraum wählen und Report generieren

| ł | leport 1 test | × |
|---|---------------|---|
|   | Titel         |   |
|   |               | Q |

| Stamm Wartung                          |
|----------------------------------------|
| Zeitraum 1 Woche 💌 Reports zuordnen    |
| oder von bis                           |
| Report generieren                      |
| Speichern unter                        |
| Report-Set speichern                   |
|                                        |
|                                        |
|                                        |
|                                        |
|                                        |
|                                        |
|                                        |
| Neue Statistik anlegen   Hilfe starten |

Sie können max. 7 Statistiken aus der Liste "Verfügbare Reports" generieren, wie nachfolgend dargestellt:

| Kapitel II<br>eShop Admin | 1.<br>Stammdaten | 2.<br>Shop-<br>Einstellungen | 3.<br>Artikel<br>verwalten | 4.<br>Benutzer<br>verwalten | 5.<br>Bestellung<br>verwalten | 6.<br>Kunden-<br>informationen | 7.<br>Statistiken | 8.<br>Service |
|---------------------------|------------------|------------------------------|----------------------------|-----------------------------|-------------------------------|--------------------------------|-------------------|---------------|
|---------------------------|------------------|------------------------------|----------------------------|-----------------------------|-------------------------------|--------------------------------|-------------------|---------------|

Ziehen Sie die Elemente zwischen den Listen hin und her, um die Elemente zuzuordnen Als Platzhalter ein Sternchen \* verwenden

| Verfügbare Reports          | Ausgewählte Reports      |
|-----------------------------|--------------------------|
| Tasl                        | Tal                      |
| I itel ·                    |                          |
| Conversion Data             |                          |
| Conversion Rate             |                          |
| Kunden nach benutzergruppen |                          |
| Kunden/Besucher             |                          |
|                             |                          |
| Top angesenene Artikel      |                          |
| Top geklickte Kategorien    |                          |
|                             |                          |
|                             |                          |
|                             |                          |
|                             |                          |
|                             |                          |
|                             |                          |
|                             |                          |
|                             |                          |
|                             |                          |
|                             |                          |
|                             |                          |
|                             |                          |
|                             |                          |
|                             |                          |
|                             |                          |
|                             |                          |
|                             |                          |
|                             |                          |
|                             |                          |
| Alle zuordnen               | Alle Zuordnungen löschen |

| Kapitel II<br>eShop Admin | 1.<br>Stammdaten | 2.<br>Shop-<br>Einstellungen | 3.<br>Artikel<br>verwalten | 4.<br>Benutzer<br>verwalten | 5.<br>Bestellung<br>verwalten | 6.<br>Kunden-<br>informationen | 7.<br>Statistiken | 8.<br>Service |
|---------------------------|------------------|------------------------------|----------------------------|-----------------------------|-------------------------------|--------------------------------|-------------------|---------------|
|---------------------------|------------------|------------------------------|----------------------------|-----------------------------|-------------------------------|--------------------------------|-------------------|---------------|

#### Die max. 7 generierbaren Statistiken zeigen im Detail:

Bestellabbrüche, Bestellungen /Monat

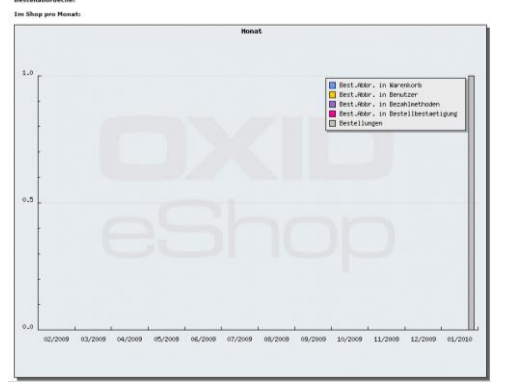

Besucher, Bestell., Conversion Rate /Monat

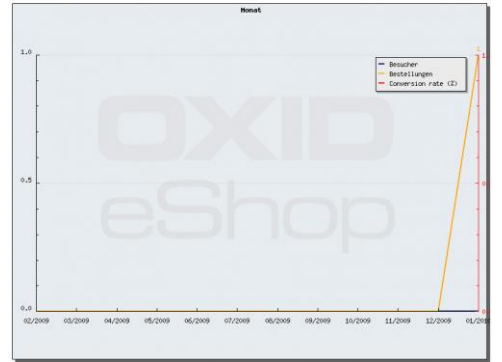

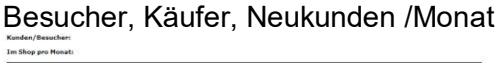

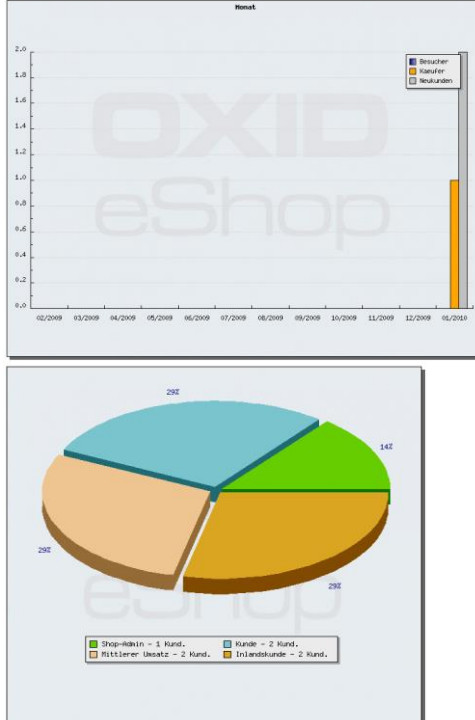

Bestellabbrüche, Bestellungen /Woche

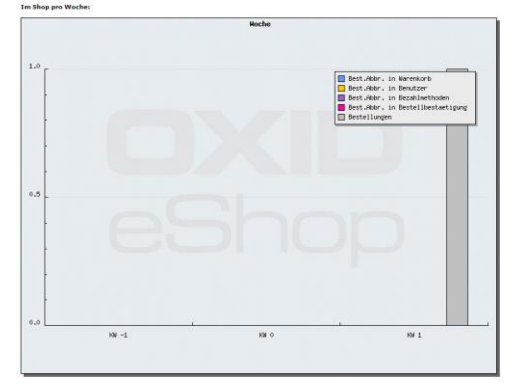

Besucher, Bestell., Conversion Rate /Woche

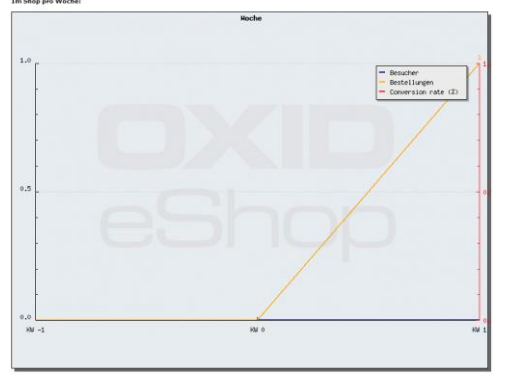

Besucher, Käufer, Neukunden /Woche

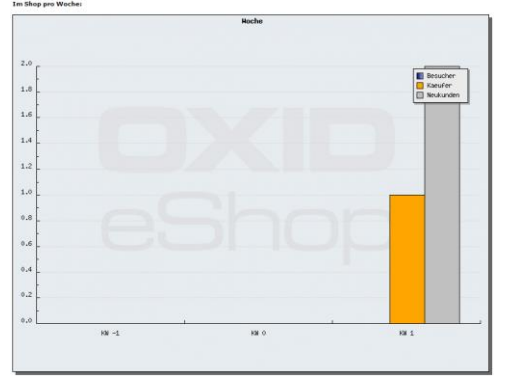

Suchwörter :

Folgende Suchwörter wurden in dem von Ihnen gewünschten Zeitraum eingegeben :

Keine Daten verfügbar

Top geklickte Kategorien :

Keine Daten verfügbar

Top angesehene Artikel :

Keine Daten verfügbar

Kunden nach Benutzergruppen:

| Kapitel II<br>eShop Admin | 1.<br>Stammdaten | 2.<br>Shop-<br>Einstellungen | 3.<br>Artikel<br>verwalten | 4.<br>Benutzer<br>verwalten | 5.<br>Bestellung<br>verwalten | 6.<br>Kunden-<br>informationen | 7.<br>Statistiken | 8.<br>Service |
|---------------------------|------------------|------------------------------|----------------------------|-----------------------------|-------------------------------|--------------------------------|-------------------|---------------|
|                           | •                |                              |                            |                             |                               |                                |                   |               |

## 7.1.2 Wartung – Anzeige der Anzahl Logeinträge und Einträge löschen

| Titel         | - · · · |
|---------------|---------|
| Report 1 test | ×       |

|                        | _                  |
|------------------------|--------------------|
| Stamm Wartung          |                    |
| Anzahl Log Finträge    |                    |
| Zeitraum               | älter als 6 Monate |
|                        |                    |
|                        | Einträge löschen   |
|                        |                    |
|                        |                    |
|                        |                    |
|                        |                    |
|                        |                    |
|                        |                    |
|                        |                    |
|                        |                    |
|                        |                    |
|                        |                    |
|                        |                    |
|                        |                    |
|                        |                    |
|                        |                    |
|                        |                    |
| Neue Statistik anleger | I   Hilfe starten  |

#### Log-Einträge löschen:

Hier können Sie nach Zeiträumen aus dem drop-down Menü Log-Einträge löschen.

#### Mitloggen für Statistik ein-/aus-schalten:

Im Admin Menü unter Stammdaten > Grundeinst. > System > Weitere Einstellungen bei "Mitloggen für Statistik einschalten" ein Häkchen setzen oder herausnehmen.

| Kapitel II<br>eShop Admin | 1.<br>Stammdaten | 2.<br>Shop-<br>Einstellungen | 3.<br>Artikel<br>verwalten | 4.<br>Benutzer<br>verwalten | 5.<br>Bestellung<br>verwalten | 6.<br>Kunden-<br>informationen | 7.<br>Statistiken | 8.<br>Service |
|---------------------------|------------------|------------------------------|----------------------------|-----------------------------|-------------------------------|--------------------------------|-------------------|---------------|
|---------------------------|------------------|------------------------------|----------------------------|-----------------------------|-------------------------------|--------------------------------|-------------------|---------------|

#### 8 Service

#### Systeminfo – PHP Details und Configuration 8.1

| Home Abmelden               |   |   |                                           | <b>oxid</b> esho                                                                                                    |  |
|-----------------------------|---|---|-------------------------------------------|----------------------------------------------------------------------------------------------------|--|
|                             | ^ | 1 |                                           |                                                                                                    |  |
| eShop Admin                 |   |   | PHP Version 5.2.12                        |                                                                                                    |  |
| Stammdaten                  |   |   |                                           | (piip)                                                                                                    |  |
| Shopeinstellungen           |   |   |                                           |                                                                                                    |  |
| Artikel verwalten           |   |   |                                           |                                                                                                    |  |
| Benutzer verwalten          |   |   | System                                    | Linux infong 2.4 #1 SMP Wed Nov 4 21:12:12 UTC 2009 i888 GNU/Linux                                                                                                    |  |
| Bestellungen verwalten      |   |   | Build Date                                | Dec 28 2009 09:10:43                                                                                                    |  |
| Kundeninformation           |   |   | Configure                                 | "/configure"program-suffix=5"with-pear=/usr/lib/php5"with-config-file-path=/usr/lib/php5"with-mysqli"with-<br>kerberge"with-images!"with-gath_soap"with-yel"with-gath_soap"with-gath_swith-gath_soap"with-gath_soap"      |  |
| Statistiken                 |   |   |                                           | mysql 'with-freetype-dir' 'with-libxml-dir' 'with-mysql 'with-zib' 'enable-debug=no' 'enable-safe-mode=no' 'enable-                                                                                                    |  |
| <ul> <li>Service</li> </ul> |   |   |                                           | discard-path=no'with-png-dir'enable-track-vars'with-db'with-gdbm'enable-force-ogi-redirect'with-ttf'enable-<br>ftb'enable-dbase'enable-memory-limit'enable-calendar'enable-wddx'with-ipeg-dir=/usr/sro/kundenserver/ipeg- |  |
| Systeminfo                  |   |   |                                           | 8b' 'enable-bomath' 'enable-gd-imgstrttf' 'enable-shmop' 'enable-mhash' 'with-mhash' 'with-openssl' 'enable-xslt' '-                                                                                                    |  |
| Tools                       |   |   |                                           | -with-ksit-sabiot -with-dom -with-dom-ksit -with-dom-exsit -with-imap -with-iconv -with-bzz -with-gettext -enable<br>-exif '-with-idn' -with-sqitte'enable-sqlite-utf8'enable-zip '-with-tidy'                            |  |
| Systemvoraussetzungen       |   |   | Server API                                | CGI                                                                                                    |  |
| Gener. Export               |   |   | Virtual                                   | disabled                                                                                                    |  |
| Gener. Import               |   |   | Directory<br>Support                      |                                                                                                    |  |
| -Commerce Services          |   |   | Configuration<br>File (php.ini)<br>Path   | /usr/lib/php5                                                                                                    |  |
| Affiliate                   |   |   | Loaded                                    | /usr/lib/php5/php.ini                                                                                                    |  |
| Auktion                     |   |   | Configuration<br>File                     |                                                                                                    |  |
| Bonitätsprüfung             |   |   | Scan this dir for                         | (none)                                                                                                    |  |
| Bonusprogramm               |   |   | additional .ini<br>files                  |                                                                                                    |  |
| Gütesiegel                  |   |   | additional .ini                           | (none)                                                                                                    |  |
| Inkasso                     |   |   | files parsed                              |                                                                                                    |  |
| On-Site-Search              |   |   | PHP API                                   | 20041225                                                                                                    |  |
| Payment                     |   |   | PHP Extension                             | 20080813                                                                                                    |  |
| Preisvergleich              |   |   | Zend Extension                            | 220080519                                                                                                    |  |
| Produktportale              |   |   | Debug Build                               | no                                                                                                    |  |
| SEM                         |   |   | Thread Safety                             | disabled                                                                                                    |  |
| Shapcontrolling             |   |   | Zend Memory<br>Manager                    | enabled                                                                                                    |  |
| Ucability                   |   |   | IPv6 Support                              | enabled                                                                                                    |  |
| XID eFire                   |   |   | Registered PHP<br>Streams                 | https, ftps, compress.zlib, compress.bzip2, php, file, data, http, ftp, zip                                                                                                    |  |
| Information                 |   |   | Registered<br>Stream Socket<br>Transports | top, udp, unix, udg, ssl, sslv3, sslv2, tis                                                                                                    |  |
| Registrieren                |   |   | Registered                                | zlib.*, bzip2.*, convert.iconv.*, string.rot13, string.toupper, string.tolower, string.strip_tags, convert.*, consumed                                                                                                    |  |
| Shop-Connector              |   |   | Stream Filters                            |                                                                                                    |  |
| Leistungen                  |   |   | This program male                         | er use of the Zeed Sectories Lessures Engine : Dowered By                                                                                                    |  |
| FAQ                         |   |   | Zend Engine v2.2.                         | o. Copyright (c) 1998-2009 Zand Technologies                                                                                                    |  |
| History                     |   |   |                                           | Engine                                                                                                    |  |
|                             | ~ |   |                                           |                                                                                                    |  |

#### 8.2 Tools – SQL ausführen, SQL importieren

| SQL                   |                |
|-----------------------|----------------|
| SQL ausführen         |                |
| SQL Datei importieren | Durchauchen    |
|                       | Update starten |
|                       |                |
|                       |                |
|                       |                |
|                       |                |
|                       |                |
|                       |                |
|                       |                |
| Hilfe starten         |                |

| Kapitel II<br>eShop Admin | 1.<br>Stammdaten | 2.<br>Shop-<br>Einstellungen | 3.<br>Artikel<br>verwalten | 4.<br>Benutzer<br>verwalten | 5.<br>Bestellung<br>verwalten | 6.<br>Kunden-<br>informationen | 7.<br>Statistiken | 8.<br>Service |
|---------------------------|------------------|------------------------------|----------------------------|-----------------------------|-------------------------------|--------------------------------|-------------------|---------------|
|---------------------------|------------------|------------------------------|----------------------------|-----------------------------|-------------------------------|--------------------------------|-------------------|---------------|

#### Systemvoraussetzungen – Überprüfungsanzeige 8.3

| IP Erweiterungen                               | PHP Konfiguration                            | Server-Konfiguration     |
|------------------------------------------------|----------------------------------------------|--------------------------|
| PHP mindestens version 5.2.0                   | allow_url_topen oder tsockopen auf Port 80   | Apache mod_rewrite Modul |
|                                                | PEOLIEST UP vorbanden                        | •                        |
| ISON                                           | ini set erlaubt                              |                          |
| ICONV                                          | register globals muss ausgeschaltet sein     |                          |
| Tokenizer                                      | PHP Memory limit (min. 14MB, 30MB empfohlen) |                          |
| MySQL Modul für MySQL 5                        | UTF-8 Unterstützung                          |                          |
| GDlib v2 [v1] incl. JPEG Unterstützung         |                                              |                          |
| mbstring                                       |                                              |                          |
| BCMath                                         |                                              |                          |
|                                                | den.                                         |                          |
| - Die Voraussetzung konnte nicht überprüft wer |                                              |                          |

Beschreibung bzw. Bedeutung der Farben ist im Screenshot enthalten.

| Kapitel II<br>eShop Admin St | 1.<br>Stammdaten S<br>Einst | 2. 3.<br>hop- Artikel<br>ellungen verwalten | 4.<br>Benutzer<br>verwalten | 5.<br>Bestellung<br>verwalten | 6.<br>Kunden-<br>informationen | 7.<br>Statistiken | 8.<br>Service |
|------------------------------|-----------------------------|---------------------------------------------|-----------------------------|-------------------------------|--------------------------------|-------------------|---------------|
|------------------------------|-----------------------------|---------------------------------------------|-----------------------------|-------------------------------|--------------------------------|-------------------|---------------|

### Generischer Export - Datenexport aus Oxid

| Export noch nicht gest  | tartet.                                         |                                             |         |
|-------------------------|-------------------------------------------------|---------------------------------------------|---------|
| Bitte Kategorien wählen | Geschenke<br>- Wohnen<br>Uhren<br>Bas Fasierret | Export ab min. Lagerbestand                 | 1       |
|                         | - Bar-Equippment<br>- Fantasy                   | Varianten exportieren                       |         |
|                         |                                                 | Vaterartikel von Varianten exportieren      |         |
|                         |                                                 | Kampagnenparameter                          |         |
|                         |                                                 | Hauptkategorie zum Kampagnenparameter hinzu | fügen 🗌 |
|                         |                                                 |                                             |         |
|                         |                                                 |                                             |         |
|                         |                                                 |                                             |         |
| Optionale Suchworte     |                                                 |                                             |         |
|                         | Export starten                                  |                                             |         |
|                         |                                                 |                                             |         |
|                         |                                                 |                                             |         |
|                         |                                                 |                                             |         |
|                         |                                                 |                                             |         |
|                         |                                                 |                                             |         |
|                         |                                                 |                                             |         |
| Hilfe starten           |                                                 |                                             |         |

Damit kann über das Feld "Kategorien auswählen" eine begrenzte Auswahl an Tabellen und Datenfeldern aus der Datenbank in eine Textdatei **genexport.txt** (csv) geschrieben werden. Diese wird auf dem Shop-Server im Ordner "export" gespeichert und steht anschliessend über den Link "hier herunterladen" direkt zur Verfügung.

#### Häufige Fehlerursachen beim Export

Wenn keine oder nur eine unvollständige genexport.txt Datei erstellt wird:

- 1. **Zugriffsrechte** auf den Ordner "export" sind limitiert (zum Vergleich mit 777 testen)
- 2. Server-Timeout 30 sec (als Standard vor eingestellt)
- 3. Server-Memory Limit zu niedrig (meist bei Homepage Paketen)
- 4. Auch selbst verursachte Konfigurations- und/oder Codefehler sind gelegentlich die Ursache.

Der gen. Export schreibt ca. 1000 Datensätze (z.B. 1000 Artikel) in 30 sec, sodass es auf einem Server mit Standard Timeout 30 sec dann zum Abbruch kommt und nur eine unvollständige Export-Datei zur Verfügung steht. Das Server-Timeout muss also erhöht werden.

| Kapitel II<br>eShop Admin | 1.<br>Stammdaten | 2.<br>Shop-<br>Einstellungen | 3.<br>Artikel<br>verwalten | 4.<br>Benutzer<br>verwalten | 5.<br>Bestellung<br>verwalten | 6.<br>Kunden-<br>informationen | 7.<br>Statistiken | 8.<br>Service |
|---------------------------|------------------|------------------------------|----------------------------|-----------------------------|-------------------------------|--------------------------------|-------------------|---------------|
|                           |                  |                              |                            |                             |                               |                                |                   |               |

#### TIP

Der gen. Export hat die unter Umständen nützliche Nebenwirkung, dass er die Datenbank-Tabelle **oseo** nebenbei vollständig neu schreiben kann, wenn man diese aus irgendeinem Grund leeren und komplett neu haben möchte oder muss (nicht einfach bedenkenlos) - z.B. nach Tests, vor dem Übergang in den Produktivbetrieb eines Shops.

Auch wenn <u>manuelle</u> Änderungen in den für oxseo relevanten Datenbank-Tabellen (z.B. Artikel, Kategorien) vorgenommen wurden, sorgt der Lauf eines gen. Export für ein entsprechendes Update in der oxseo, wobei aber die alten Einträge erhalten bleiben.

Wenn man daraus eine **sitemap.xml** erstellt, dann führen die alten, ungültigen Links zu Fehlermeldungen bei Suchmaschinen. In diesem Fall sollte man zuerst die Tabelle oxseo leeren.

Info: Die SEO-Links sind übrigens auch in der Datei genexport.txt enthalten.

#### Anmerkung zu Daten Import/Export aus MySQL

Die gesamte Shop-Datenbank oder eine beliebige Auswahl an Tabellen, kann mit Bordmitteln über **phpMyAdmin Export** in verschiedenen Dateiformaten (auch csv) exportiert werden. Dazu Kenntnisse über die Funktionsweise von **MySQL Export und Import** erforderlich.

Wer Shell-Zugriff auf die Datenbank hat, kann mit dem in MySQL integrierten Programm **mysqldump** per Commandline direkt auf dem Shop-Server superschnell arbeiten und dann downloaden.

Darüber hinaus gibt es Drittanbieter-Software, auf die hier nicht weiter eingegangen wird.

| Kapitel II<br>eShop Admin | 1.<br>Stammdaten | 2.<br>Shop-<br>Einstellungen | 3.<br>Artikel<br>verwalten | 4.<br>Benutzer<br>verwalten | 5.<br>Bestellung<br>verwalten | 6.<br>Kunden-<br>informationen | 7.<br>Statistiken | 8.<br>Service |
|---------------------------|------------------|------------------------------|----------------------------|-----------------------------|-------------------------------|--------------------------------|-------------------|---------------|
|---------------------------|------------------|------------------------------|----------------------------|-----------------------------|-------------------------------|--------------------------------|-------------------|---------------|

#### 8.5 **Generischer Import** – Datenimport in die Oxid-MySQL-Datenbank

| I         | CSV-Datei hochladen                                                            |                                          |                                                                                                    |
|-----------|--------------------------------------------------------------------------------|------------------------------------------|----------------------------------------------------------------------------------------------------|
| 2         | Tabelle:                                                                       | oxaccessoire2article                     | oxaccessoire2article                                                                                         |
| ısgeführt | CSV-Datei:<br>CSV-Trennzeichen:<br>Zeichen, mit dem CSV-Daten eingefasst sind: | ;                                        | oxactions2article<br>oxartextends<br>oxarticles<br>oxcategories                                              |
|           |                                                                                | Erste Zeile enthält Header-Informationen | oxobject2article<br>oxobject2category<br>oxorder<br>oxorderarticles<br>oxprice2article<br>oxuser<br>oxvendor |
|           |                                                                                |                                          |                                                                                                    |
|           |                                                                                |                                          |                                                                                                    |

Damit können Daten aus CSV-Daten in die vom Oxid-eShop angelegten MySQL-Datenbanktabellen gattungsweise nach Artikeln, Zubehör, Kategorien usw. importiert werden:

#### Vorbereitungen und Resource Identifier

Damit Sie die Daten aus einer CSV-Datei dem Shop richtig zuordnen können, müssen Sie sich zunächst darüber informieren, welcher **Datenbanktabellen** und **Datenbankspalten** dazu passen.

Eine Gegenüberstellung der Bezeichnungen aus der Datenbank zum eShop Adminbereich, finden Sie in nachfolgender Datei *lang.php* und detailliert in einer Nomenkaltur-Tabelle zum Download unter *http://wiki.oxidforge.org/Tutorials/de* 

#### Hinweis:

Die Reihenfolge der Auflistung in der *lang.php* entspricht nicht der Reihenfolge in der Datenbank und nicht der Reihenfolge im Adminbereich.

Bitte beachten Sie auch, dass z.B. Artikeldaten nicht nur in einer einzigen Datenbanktabelle (oxarticles) enthalten sind.

Um einen korrekten Datenimport sicherzustellen ist die Erstellung einer individuellen Zuordnungstabelle mit allen Parametern z.B. in Excel sehr hilfreich.

| Kapitel II<br>eShop Admin | 1.<br>Stammdaten | 2.<br>Shop-<br>Einstellungen | 3.<br>Artikel<br>verwalten | 4.<br>Benutzer<br>verwalten | 5.<br>Bestellung<br>verwalten | 6.<br>Kunden-<br>informationen | 7.<br>Statistiken | 8.<br>Service |  |
|---------------------------|------------------|------------------------------|----------------------------|-----------------------------|-------------------------------|--------------------------------|-------------------|---------------|--|
|---------------------------|------------------|------------------------------|----------------------------|-----------------------------|-------------------------------|--------------------------------|-------------------|---------------|--|

## out\admin\de\ang.php

| //// RESOURCE IDENTITFIER = STRING         |                                       |
|--------------------------------------------|---------------------------------------|
| //<br>(Auszugsweise angezeigt mit WordPad) |                                       |
| 'GENERAL_ARTNUM'                           | => 'ArtNr.',                          |
| 'GENERAL_ARTICLE_OXACTIVEFROM'             | => 'Aktiv von',                       |
| 'GENERAL_ARTICLE_OXACTIVETO'               | => 'Aktiv bis',                       |
| 'GENERAL_ARTICLE_OXARTNUM'                 | => 'Artikelnummer',                   |
| 'GENERAL_ARTICLE_OXTITLE'                  | => 'Titel',                           |
| 'GENERAL_ARTICLE_OXID'                     | => 'interne Identnr.',                |
| 'GENERAL_ARTICLE_OXSHOPID'                 | => 'Shop Identnr.',                   |
| 'GENERAL_ARTICLE_OXPARENTID'               | => 'Identnr. Hauptartikel',           |
| 'GENERAL_ARTICLE_OXACTIVE'                 | => 'Aktiv',                           |
| 'GENERAL_ARTICLE_OXSHORTDESC'              | => 'Kurzbeschreibung',                |
| 'GENERAL_ARTICLE_OXLONGDESC'               | => 'Langtext',                        |
| 'GENERAL_ARTICLE_OXPRICE'                  | => 'Preis',                           |
| 'GENERAL ARTICLE OXBLFIXEDPRICE'           | => 'oxblfixedprice',                  |
| 'GENERAL ARTICLE OXPRICEA'                 | => 'Preis A',                         |
| 'GENERAL ARTICLE OXPRICEB'                 | => 'Preis B',                         |
| 'GENERAL ARTICLE OXPRICEC'                 | => 'Preis C',                         |
| 'GENERAL ARTICLE OXBPRICE'                 | => 'Bruttopreis',                     |
| 'GENERAL ARTICLE OXTPRICE'                 | => 'Alter Preis'.                     |
| 'GENERAL ARTICLE OXEXTURL'                 | => 'Externe URL'.                     |
| 'GENERAL ARTICLE OXUNITNAME'               | => 'Einheit'.                         |
| 'GENERAL ARTICLE OXUNITOUANTITY'           | => 'Mengeneinheit'.                   |
| 'GENERAL ARTICLE OXURLDESC'                | => 'IIRL Beschreibung'.               |
| GENERAL ARTICLE OXURLING'                  | => 'Bild für externe URL'             |
| 'GENERAL ARTICLE OXVAT'                    | => 'Artikel Mwst '                    |
| 'GENERAL ARTICLE OXTHIMB'                  | => 'Vorschaubild'                     |
| 'GENERAL ARTICLE OXICON'                   | => 'oxicon'.                          |
| 'GENERAL ARTICLE OXPICI'                   | => 'Bild1'.                           |
| GENERAL ARTICLE OXDIC2'                    | => 'Bild2'                            |
| GENERAL_ARTICLE OXDIC3'                    | => 'Bild3'                            |
| GENERAL_ARTICLE OXDICA                     | => 'Bild4'                            |
| CENERAL ARTICLE OXDICS                     | $\rightarrow$ Bild5'                  |
| GENERAL_ARTICLE_OXPICS                     | = $=$ $=$ $=$ $=$ $=$ $=$ $=$ $=$ $=$ |
| CENERAL_ARTICLE_OXFICO                     | -> BILLO ,                            |
| CENERAL_ARTICLE_OXPIC/                     | $\rightarrow$ $BIIU7$ ,               |
| GENERAL_ARTICLE_OAPICO                     | -> BILLO ,                            |
| GENERAL_ARTICLE_OAPICS                     | -> BILU5 ,                            |
| GENERAL_ARTICLE_OXPICIO                    | => 'BILGIU',                          |
| GENERAL_ARTICLE_OXPICIT                    | => 'BIIQII',                          |
| GENERAL_ARTICLE_OXPICIZ                    | => 'BIIQI2',                          |
| GENERAL_ARTICLE_OXZOOMI                    | => ZOOM BILD 1',                      |
| GENERAL_ARTICLE_OXZOOM2                    | => 'ZOOM B11d 2',                     |
| GENERAL_ARTICLE_OXZOOM3'                   | => 'ZOOM BILD 3',                     |
| GENERAL_ARTICLE_OXZOOM4'                   | => 'ZOOM B11d 4',                     |
| 'GENERAL_ARTICLE_OXWEIGHT'                 | => 'Gewicht',                         |
| 'GENERAL_ARTICLE_OXSTOCK'                  | => 'Lagerbestand',                    |
| 'GENERAL_ARTICLE_OXSTOCKACTIVE'            | => 'Lagerverwaltung aktiv',           |
| 'GENERAL_ARTICLE_OXSTOCKFLAG'              | => 'Lieterstatus',                    |
| 'GENERAL_ARTICLE_OXDELIVERY'               | => 'Ausgeliefert am',                 |
| 'GENERAL_ARTICLE_OXINSERT'                 | => 'Angelegt am',                     |

(usw.)

Wenn Sie die Header in der CSV-Datei genau den Oxid-Datenbank-Bezeichnungen anpassen und evtl. in einer zweiten Kopie Spalten löschen, die der Datenbank nicht zugeordnet werden können, dann fällt Ihnen später die Zuordnung zur den Datenbankspalten leichter.

Nachdem die o.g. Vorbereitungen getroffen sind, kann mit dem Import begonnen werden:

#### Schritt 1

| Schritt 1         | CSV-Datei hochladen                         |                                          |
|-------------------|---------------------------------------------|------------------------------------------|
| Schritt 2         | Tabelle:                                    | oxarticles 💌                             |
|                   | CSV-Datei:                                  | DRM\CSV\Test.csv Durchsuchen             |
| Import ausgeführt | CSV-Trennzeichen:                           | ;                                        |
|                   | Zeichen, mit dem CSV-Daten eingefasst sind: | •                                        |
|                   |                                             | Erste Zeile enthält Header-Informationen |
|                   |                                             | Datei hochladen                          |

- **Tabelle:** Wählen Sie aus dem drop-down Menü die MySQL-Datenbanktabelle in die importiert werden soll z.B. oxarticles.
- CSV-Datei: Suchen Sie die dazu passende CSV-Datei auf Ihrem System.
- **CSV-Trennzeichen:** Geben Sie das Trennzeichen ein mit dem die Daten in Ihrer CSV-Datei getrennt sind. Falls die Datenfelder z.B. in einer Excel.csv spaltenweise und ohne o.g. Zeichen vorhanden sind, lassen Sie die Trennzeichen-Felder leer.
- Zeichen mit dem CSV-Daten eingefasst sind: Handhabung wie zuvor bei Trennzeichen.
- Erste Zeile enthält Header-Informationen: Diese werden aus der CSV-Datei in nächsten Schritt 2 in der linken Spalte "CSV-Datei" angezeigt und dienen der Zuordnung zu den Datenbankspalten rechts daneben.
- **Datei hochladen:** Die CSV-Datei wird zur weiteren Bearbeitung auf den Server hochgeladen, dabei aber noch nicht in die Datenbank importiert.
|--|

## Schritt 2

#### CSV-Felder zu Datenbankspalten zuordnen:

In diesem Beispiel wurden die Header in der CSV-Datei nicht an die Oxid Datenbankspalten-Namen angepasst, so dass die Zuordnung hier evtl. schwerer fällt. Ausserdem sind in der CSV-Datei Spalten enthalten, die in der Datenbank nicht vorhanden sind. Diese müssen übersprungen werden - oder zuvor aus der CSV-Datei (Kopie davon) gelöscht werden. Dann wäre die Tabelle auch kürzer und schneller zuzuordnen.

| 1   | Coverence zu der rabene oxartic | les                                |                  |  |  |  |
|-----|---------------------------------|------------------------------------|------------------|--|--|--|
| t 2 | CSV-Datei                       | Datenbankspalten                   | Datenbankspalten |  |  |  |
|     | Artikelnummer:                  | OXARTNUM                           | ~                |  |  |  |
| nrt | Kurztext 1:                     | Überspringen                       | ~                |  |  |  |
|     | Kurztext 2:                     | ···· Überspringen ····             | ~                |  |  |  |
|     | Kurztext 1+2:                   | OXSHORTDESC                        | ~                |  |  |  |
|     | Langtext:                       | OXLONGDESC                         | ~                |  |  |  |
|     | Matchcode:                      | OXFOLDER<br>OXSUBCLASS             | ^                |  |  |  |
|     | Mengeneinheit:                  | OXSTOCKTEXT_1                      |                  |  |  |  |
|     | Preiseinheit:                   | OXSTOCKTEXT_3                      |                  |  |  |  |
|     | Preiskennzeichen:               | OXNOSTOCKTEXT_1<br>OXNOSTOCKTEXT_2 |                  |  |  |  |
|     | Preis:                          | OXNOSTOCKTEXT_3<br>OXSORT          |                  |  |  |  |
|     | Währung:                        |                                    |                  |  |  |  |
|     | Rabatt/Multi 1:                 | OXFREESHIPPING                     |                  |  |  |  |
|     | Rabattkennz. 1:                 | OXREMINDACTIVE<br>OXREMINDAMOUNT   |                  |  |  |  |
|     | Rabatt/Multi 2:                 |                                    |                  |  |  |  |
|     | Rabattkennz 2:                  | OXVENDORID                         |                  |  |  |  |
|     | Rabatt/Multi 2                  | OXSKIPDISCOUNTS                    |                  |  |  |  |
|     | Rabatt/ Mutu 5:                 |                                    |                  |  |  |  |
|     | Rabattkennz. 3:                 | OXVPE                              | _                |  |  |  |
|     | Nettopreis:                     | OXRATING                           |                  |  |  |  |
|     | Mindestverpackungsmenge:        | OXLONGDESC                         |                  |  |  |  |
|     | Katalogseite:                   | UNLONGDESC_1                       |                  |  |  |  |
|     | ratalogserter                   | OXLONGDESC_2                       |                  |  |  |  |

- **Import wiederholen:** Wenn Sie diese Einstellung aktivieren, wird nach erfolgreichem Import automatisch wieder Schritt 1 angezeigt, damit sie gleich den nächsten Daten-Import z.b für eine andere Datenbankspalte ausführen können.
- Import starten: Es werden die ausgewählten CSV-Daten in die gewählte MySQL-Datenbanktabelle hochgeladen.

| Kapitel II<br>eShop Admin | 1.<br>Stammdaten | 2.<br>Shop-<br>Einstellungen | 3.<br>Artikel<br>verwalten | 4.<br>Benutzer<br>verwalten | 5.<br>Bestellung<br>verwalten | 6.<br>Kunden-<br>informationen | 7.<br>Statistiken | 8.<br>Service |
|---------------------------|------------------|------------------------------|----------------------------|-----------------------------|-------------------------------|--------------------------------|-------------------|---------------|
|---------------------------|------------------|------------------------------|----------------------------|-----------------------------|-------------------------------|--------------------------------|-------------------|---------------|

## Schritt 3

Hier der Status nach dem Import angezeigt:

| Schritt 1         | Import ausgeführt                                                            |
|-------------------|------------------------------------------------------------------------------|
| Schritt 2         | Die CSV-Daten wurden erfolgreich importiert.<br>Zeilen wurden importiert: 50 |
| Import ausgeführt |                                                                              |
|                   |                                                                              |

#### Hinweis:

Die Taktung des generischen CSV-Imports in Oxid und mit anderen einfachen Importlösungen, liegt durchschnittlich bei 1-2 sec/Artikel und ist zu langsam für grosse Sortimente wie folgende Beispiele zeigen:

Beispiel 1

| Upload 1 sec/Artikel |       |        |        |         |  |  |  |  |  |  |
|----------------------|-------|--------|--------|---------|--|--|--|--|--|--|
| Anzahl Artikel       | 1.000 | 10.000 | 50.000 | 100.000 |  |  |  |  |  |  |
| Dauer Minuten        | 17    | 167    | 833    | 1667    |  |  |  |  |  |  |
| Dauer Stunden        | 0     | 3      | 14     | 28      |  |  |  |  |  |  |

Beispiel 2

| Upload 2 sec/Artikel |       |        |        |         |  |  |  |  |  |  |  |
|----------------------|-------|--------|--------|---------|--|--|--|--|--|--|--|
| Anzahl Artikel       | 1.000 | 10.000 | 50.000 | 100.000 |  |  |  |  |  |  |  |
| Dauer Minuten        | 34    | 334    | 1666   | 3334    |  |  |  |  |  |  |  |
| Dauer Stunden        | 0     | 6      | 28     | 56      |  |  |  |  |  |  |  |

#### WaWi-/ERP-Schnittstellen für Oxid-eShop

Eine schnellere Taktung bieten dagegen nicht alle aber einige professionelle WaWi-/ERP-Schnittstellen. Damit ist der Datenabgleich zwischen Shop und WaWi hin und zurück inkl. Aufträge komfortabel möglich. Beide Prozesse (Import und Export) können auch automatisiert werden. Für die Oxid Pro und Enterprise Version gibt eine SOAP-Schnittstelle, die je nach Umgebung weit mehr als 500 Artikel pro Sekunde in den Shop hochladen kann - es wurden schon Geschwindigkeitswerte von 5000 Artikel/sec \*) gemeldet.

\*) Abhängig von der Anzahl Datenfelder pro Artikel, Netzwerk-Geschwindigkeit etc.

#### ETL-Tools (Extract – Transform – Load)

Diese Tools werden hier nur der Vollständigkeit halber erwähnt. Damit können Daten zwischen fast allen gängigen Daten-Quellen und mit höchster Geschwindigkeit ausgetauscht werden. Es gibt sie von Freeware bis 100Tsd Euro, doch dazu sind spezielle Kenntnisse erforderlich. Für Shop-Betreiber sind diese Tools kaum geeignet.

| Kapitel II<br>eShop Admin | 1.<br>Stammdaten | 2.<br>Shop-<br>Einstellungen | 3.<br>Artikel<br>verwalten | 4.<br>Benutzer<br>verwalten | 5.<br>Bestellung<br>verwalten | 6.<br>Kunden-<br>informationen | 7.<br>Statistiken | 8.<br>Service |
|---------------------------|------------------|------------------------------|----------------------------|-----------------------------|-------------------------------|--------------------------------|-------------------|---------------|
|                           |                  |                              |                            |                             |                               |                                |                   |               |

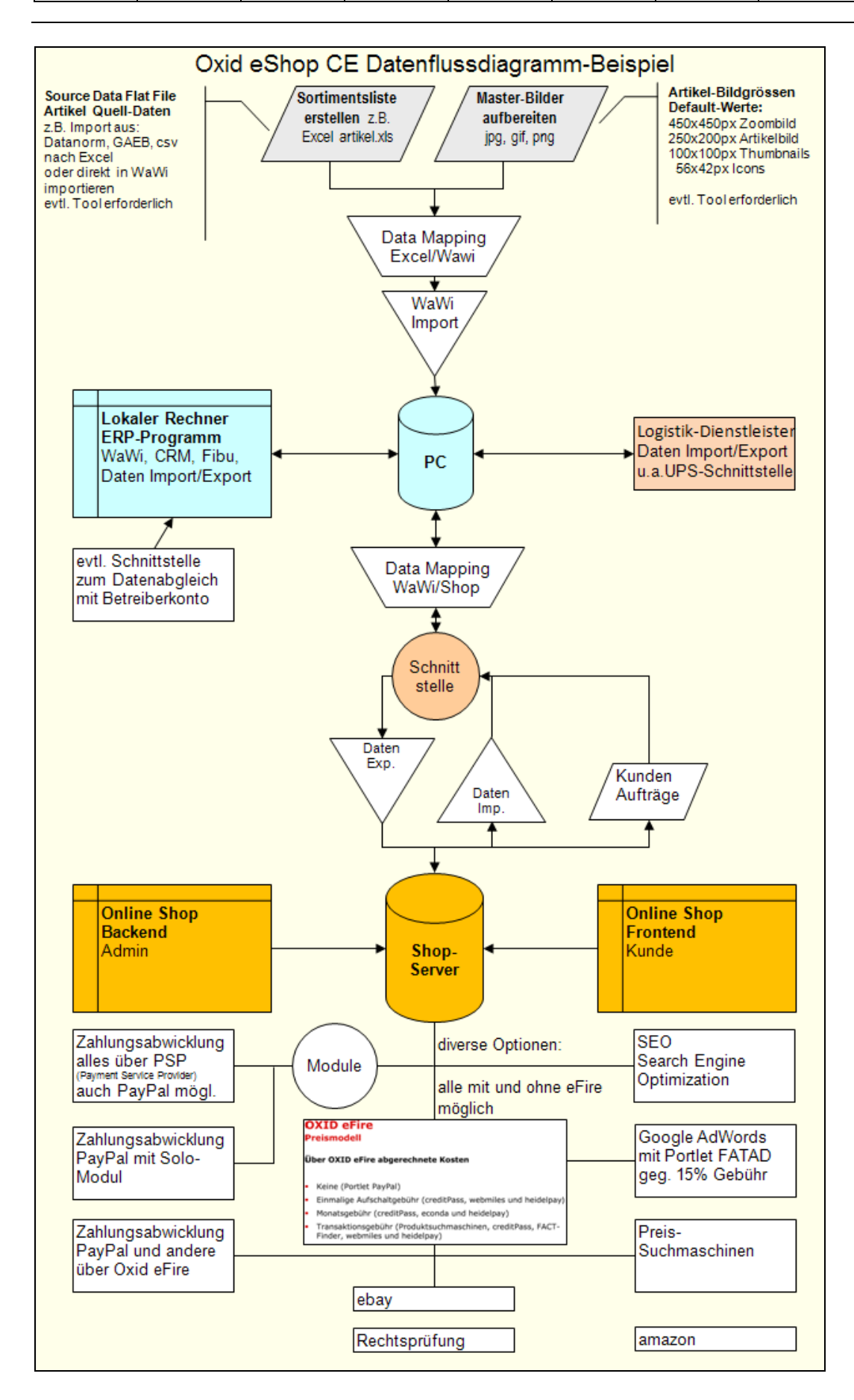

| Kapitel III<br>Shop<br>anpassen |
|---------------------------------|
|---------------------------------|

# Kapitel III Das Design des eShops anpassen

## 1. Verschiedene Möglichkeiten das Design anzupassen

## 1.1 Einstellungen im eShop Admin-Bereich

• Elemente anzeigen/ausblenden ist teilweise möglich unter:

## eShop Admin > Stammdaten > Grundeinstellungen > Einstellungen > Shop Frontend:

Hier kann eingestellt werden, ob Elemente im eShop angezeigt werden sollen oder nicht. Auch die Position von einigen Elementen kann beeinflusst werden:

| Stamm    | Einstell.                                                                                                    | System      | Lizenz       | Perform.     | SEO       |                       |  |  |  |  |
|----------|----------------------------------------------------------------------------------------------------|-------------|--------------|--------------|-----------|-----------------------|--|--|--|--|
| I Global | L                                                                                                    |             |              |              |           |                       |  |  |  |  |
| ▹ Suche  |                                                                                                    |             |              |              |           |                       |  |  |  |  |
| ► Lager  |                                                                                                    |             |              |              |           |                       |  |  |  |  |
| ▶ Artike | el                                                                                                    |             |              |              |           |                       |  |  |  |  |
| ▶ Bestel | lungen                                                                                                    |             |              |              |           |                       |  |  |  |  |
| ▶ Mehrv  | vertsteuer                                                                                                    |             |              |              |           |                       |  |  |  |  |
| ▶ Bilder |                                                                                                    |             |              |              |           |                       |  |  |  |  |
| ▼ Shop F | ▼ Shop Frontend                                                                                                    |             |              |              |           |                       |  |  |  |  |
| ₹?       | Kategorien-Navigation oben anzeigen                                                                                  |             |              |              |           |                       |  |  |  |  |
| Gesche   | Geschenke Aktive Kategorie beim Start (Diese Kategorie wird in der Kategorien-Navigation "ausgeklappt" angezeigt)    |             |              |              |           |                       |  |  |  |  |
|          | Anzahl der Kategorien, die oben angezeigt werden (weitere Kategorien werden ebenfalls oben unter "mehr" aufgelistet) |             |              |              |           |                       |  |  |  |  |
| 1        | Anzahl                                                                                                    | der Nachric | hten, die in | der Nachrich | ten-Box l | inks angezeigt werden |  |  |  |  |
| ► Admin  | nistrationsber                                                                                                    | eich        |              |              |           |                       |  |  |  |  |
| ▶ Weite  | re Einstellun                                                                                                    | gen         |              |              |           |                       |  |  |  |  |
| Speicher | n                                                                                                    |             |              |              |           |                       |  |  |  |  |

| Kapitel III<br>Shop<br>anpassen |  |  |  |  |  |  |  |  |
|---------------------------------|--|--|--|--|--|--|--|--|
|---------------------------------|--|--|--|--|--|--|--|--|

## eShop Admin > Stammdaten > Grundeinstellungen > System

| Stamm    | Einstell.                                                                                             | System        | Lizenz        | Perform.       | SEO       |                           |  |  |  |  |
|----------|----------------------------------------------------------------------------------------------------|---------------|---------------|----------------|-----------|---------------------------|--|--|--|--|
| ▼ Beste  | llungen                                                                                               |               |               |                | 1         |                           |  |  |  |  |
| 🗹 Bes    | -<br>tellbestätigun                                                                                   | g anzeigen, v | wenn die Be   | stellung abges | chlossen  | ist (5ter Bestellschritt) |  |  |  |  |
| 2        | Bestellungen aus dem Ausland auch dann erlauben, wenn keine Versandkosten für das Land vorhanden sind |               |               |                |           |                           |  |  |  |  |
| ?        | Einige Navigationselemente während des Bestellprozesses ausblenden                                    |               |               |                |           |                           |  |  |  |  |
|          | dressen speic                                                                                         | hern. Die ist | t u.U. ein Ve | rstoß gegen d  | en Daten: | schutz.                   |  |  |  |  |
| 🗆 Ben    | utzer müssen                                                                                          | sich registri | eren, um be   | stellen zu kön | nen       |                           |  |  |  |  |
| ▶ Varia  | nten                                                                                                  |               |               |                |           |                           |  |  |  |  |
| ► Bilder |                                                                                                    |               |               |                |           |                           |  |  |  |  |
| ► Modu   | le                                                                                                    |               |               |                |           |                           |  |  |  |  |
| ► Admin  | nistrationsber                                                                                        | reich         |               |                |           |                           |  |  |  |  |
| ▶ Weite  | ere Einstellun                                                                                        | gen           |               |                |           |                           |  |  |  |  |
| Speicher | 'n                                                                                                    |               |               |                |           |                           |  |  |  |  |

Hier können ebenfalls einige Funktionen an- und ausgeschaltet werden, z. B. die Lagerverwaltung oder die oben angezeigte Kategoriennavigation.

## Hinweis

Wenn Sie die entsprechenden Funktionen im Administrationsbereich ausschalten können, dann sollten Sie das tun. Falls nur die Ausgabe der Funktionen im Template auskommentiert wird (siehe unten), werden trotzdem die Berechnungen der Funktion durchgeführt. Wenn Sie die Funktion im Admin ausschalten, werden die Berechnungen nicht durchgeführt. Das verbessert die Performance.

| Kapitel III<br>Shop<br>anpassen |  |  |  |  |  |  |  |  |
|---------------------------------|--|--|--|--|--|--|--|--|
|---------------------------------|--|--|--|--|--|--|--|--|

## eShop Admin > Stammdaten > Grundeinstellungen >Performance:

| Stamm                                                                                                    | Einstell.                                                                                                    | System            | Lizenz             | Perform.         | SEO        |                                    |          |                                                                                                 |  |  |
|----------------------------------------------------------------------------------------------------|----------------------------------------------------------------------------------------------------|-------------------|--------------------|------------------|------------|------------------------------------|----------|-------------------------------------------------------------------------------------------------|--|--|
| 2                                                                                                    |                                                                                                    | Überprüfer        | n ob Templa        | ates neu kompi   | liert werd | en müssen. Schalte                 | en Sie o | tiese Einstellung aus, wenn der eShop in den Live-Betrieb geht.                                 |  |  |
| Varianten in Artikellisten laden (z. B. Suchergebnisse, Kategorieansichten). Diese Einstellung verbraucht viel Speicher und kann zu Problemen auf schwachen Servern führen. |                                                                                                    |                   |                    |                  |            |                                    |          | n). Diese Einstellung verbraucht viel Speicher und kann zu Problemen auf                        |  |  |
|                                                                                                    |                                                                                                    | Beim Lader        | n von Artike       | ln "Aktiv von/b  | is" berücl | sichtigen                          |          |                                                                                                 |  |  |
| manuell                                                                                                    | 2                                                                                                    | Liste der m       | neistverkauf       | ten Artikel (To  | p of the s | hop)                               |          |                                                                                                 |  |  |
| mandox                                                                                                    | Internet Internet in the second second secon |                   |                    |                  |            |                                    |          |                                                                                                 |  |  |
| manuell                                                                                                    | <b>*</b>                                                                                                    | Liste del li      | ieusten Aru        | ket (misen einig | cuonen     |                                    |          |                                                                                                 |  |  |
| Den kompletten Kategoriebaum für die Navigation laden (belastet die Performance, wenn viele Kategorien vorhanden sind)                                                      |                                                                                                    |                   |                    |                  |            |                                    |          |                                                                                                 |  |  |
|                                                                                                    |                                                                                                    | Leere Kate        | gorien (kei        | ne Unterkatego   | orien, kei | ie Artikel) nicht an:              | zeigen   |                                                                                                 |  |  |
| ?                                                                                                    |                                                                                                    | Cache nur         | beim Auslo         | ggen aus dem A   | dministra  | tionsbere <mark>i</mark> ch leerer | n        |                                                                                                 |  |  |
| Erweiter                                                                                                    | Erweiterte Performance-Einstellungen         Image: Performance-Einstellungen         Image: Performance-Einstellungen         I                                                                                                    |                   |                    |                  |            |                                    |          |                                                                                                 |  |  |
|                                                                                                    | Crossselling I                                                                                                    | aden              |                    |                  |            |                                    |          | Preise anzeigen bei "Top of the Shop" und "Frisch eingetroffen!"                                |  |  |
|                                                                                                    | Zubehor lade                                                                                                    | en<br>diara Antik |                    | about the data   |            |                                    |          | Kategoriebaum für die Suche laden (Die Suche kann auf einzelne Kategorien<br>beschränkt werden) |  |  |
|                                                                                                    | Kunden, die                                                                                                    | diese Artike      | el gekauft h       | iaben, kauften   | auch" lad  | en                                 | <b>~</b> | Anzahl enthaltener Artikel hinter den Kategorienamen anzeigen                                   |  |  |
|                                                                                                    | Annuche Art                                                                                                    | iket taden        |                    |                  |            |                                    | ~        | Kategorien laden und Kategorienavigation anzeigen                                               |  |  |
| - 2                                                                                                    | Auswahllister                                                                                                    | in Artikellis     | ten anzeig         | -                |            |                                    |          | Währungen anzeigen                                                                              |  |  |
|                                                                                                    | Auswantuster                                                                                                    | r in Ar uketu:    | sterr anzeig       | 511              |            |                                    | <b>~</b> | Sprachen anzeigen                                                                               |  |  |
|                                                                                                    | Artikelvergle                                                                                                    | iche einscha      | alten              |                  |            |                                    | <b>~</b> | Nachrichten anzeigen                                                                            |  |  |
|                                                                                                    | Lieferantenli                                                                                                    | ste laden ur      | nd anzeigen        |                  |            |                                    |          | Nachrichten nur auf der Startseite anzeigen                                                     |  |  |
|                                                                                                    | Herstellerlist                                                                                                    | e laden und       | anzeigen           |                  |            |                                    | 2        | Artikelbeschreibung und Kategorienbeschreibung mit Smarty ausführen                             |  |  |
|                                                                                                    | Warenkorb ti                                                                                                    | nks anzeiger      | ו                  |                  |            |                                    |          | Länderspezifische Mehrwertsteuer nur im Warenkorb und im Bestellprozess                         |  |  |
|                                                                                                    | Warenkorb n                                                                                                    | bon onreigo       | ien.               |                  |            |                                    |          | berechnen                                                                                       |  |  |
| - 2                                                                                                    | Preisänderur                                                                                                    | ven anzeige       | au<br>Auswabiliste | an unterstützer  | ,          |                                    | 2        | Attribute eines Artikels immer zusammen mit dem Artikel laden                                   |  |  |
| ?                                                                                                    | Preisänderungen durch Auswahllisten unterstützen     Warenkörbe von angemeldeten Benutzern nicht speichern                                                                                                    |                   |                    |                  |            |                                    | _        |                                                                                                 |  |  |

| Kapitel III<br>Shop<br>anpassen |  |  |  |  |  |  |
|---------------------------------|--|--|--|--|--|--|
|---------------------------------|--|--|--|--|--|--|

Farben einstellen ist in vollem Umfang möglich unter:
 <u>eShop Admin > Stammdaten > Grundeinstellungen > Look&Feel (s. Details dort):</u>

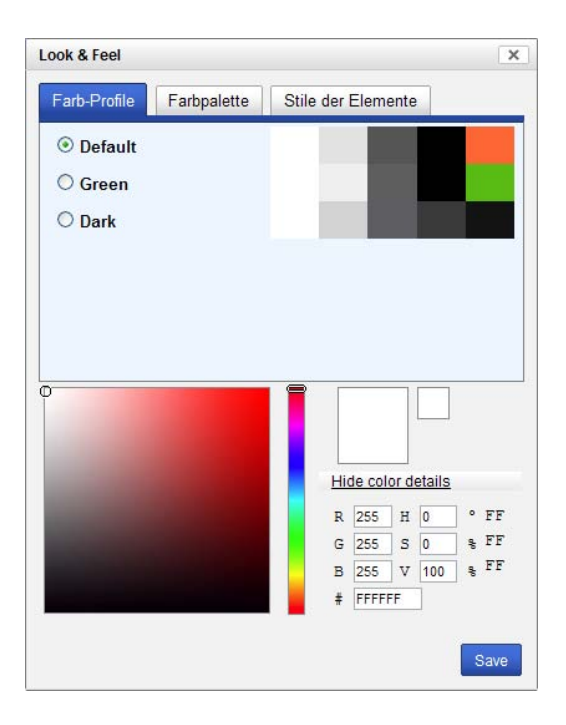

## **Hinwei**s

Die Look&Feel Einstellungen werden in der Datei **oxid.css** gespeichert, die Sie nicht zusätzlich mit einem Editor manuell bearbeiten sollten, weil bei der nächsten Änderung per Look&Feel alle manuellen Änderungen wieder verloren gehen –also "entweder/oder".

## Artikeln und Kategorien alternative Templates zuordnen

## <u>eShop Admin > Artikel verwalten > Artikel >Erweitert > Alt. Template:</u>

Hier kann ausgewählten Artikeln ein alternatives Template zugeordnet werden.

## Artikel

Sie können für jeden Artikel hinterlegen, dass die Detailansicht des Artikels mit einem anderen Template dargestellt werden soll:

- Gehen Sie zu Artikel verwalten -> Artikel
- Wählen Sie den entsprechenden Artikel aus
- Gehen Sie zur Registerkarte **Erweitert**
- Geben Sie bei Alt. Template den Pfadteil im Template-Ordner und den Namen des Templates ein, mit dem der Artikel dargestellt werden soll: Immer ausgehend von /tpl/ z.B. page/details/inc/myproduct.tpl (Pfad ab Oxid 4.5.x)
- Klicken Sie auf Speichern
   Dadurch wird das eingetragene Template zur Anzeige der Detailansicht verwendet. Als
   Vorlage können Sie die details.tpl verwenden. Dieses Template wird normalerweise
   f
   ür die Detailansicht von Artikeln verwendet.

| Kapitel III<br>Shop<br>anpassen |  |
|---------------------------------|--|
|---------------------------------|--|

## Kategorien

Sie können für jede Kategorie einstellen, dass Sie mit einem anderen Template dargestellt werden soll:

- Gehen Sie zu Artikel verwalten -> Kategorien
- Wählen Sie die entsprechende Kategorie aus
- Gehen Sie zur Registerkarte Stamm
- Geben Sie bei Alt. Template den Pfadteil im Template-Ordner und den Namen des Templates ein, mit dem die Kategorie dargestellt werden soll: Immer ausgehend von /tpl/ z.B. page/list/mylist.tpl (Pfad ab Oxid 4.5.x)
- Klicken Sie auf Speichern

Dadurch wird das eingetragene Template zur Darstellung der Kategorie verwendet. Als Vorlage können Sie die *list.tpl* verwenden. Mit diesem Template werden Kategorien normalerweise dargestellt.

## **1.2 Spezielle Texte anpassen**

Texte werden nicht in Templates gespeichert, sondern an folgenden Stellen:

| Text in       | zu finden in                                   |
|---------------|------------------------------------------------|
| CMS-Seiten    | eShop Admin > Kundeninformationen > CMS-Seiten |
| Sprachdateien | out/basic/de/lang.php                          |

## 1.2.1 eShop AdminCMS-Seiten

| Stamm                              | SEO            |                                                        |                                                                                                    |          |
|------------------------------------|----------------|--------------------------------------------------------|----------------------------------------------------------------------------------------------------|----------|
| Aktiv<br>Titel<br>Ident.<br>Ordner | st<br>ox<br>Ku | art.tpl Begrüßungstext<br>kstartwelcome<br>unden-Infos | □       □       □       □       □       □       □       □       □       □       □       □       □       □       □       □       □       □       □       □       □       □       □       □       □       □       □       □       □       □       □       □       □       □       □       □       □       □       □       □       □       □       □       □       □       □       □       □       □       □       □       □       □       □       □       □       □       □       □       □       □       □       □       □       □       □       □       □       □       □       □       □       □       □       □       □       □       □       □       □       □       □       □       □       □       □       □       □       □       □       □       □       □       □       □       □       □       □       □       □       □       □       □       □       □       □       □       □       □       □       □       □       □       □       □       □       □       □       □ |          |
| In Sprac                           | he De          | utsch 💌                                                |                                                                                                    | ^        |
| Snippet<br>Hauptme                 | onü 🔿          | ?                                                      | Dies ist eine Demo-Installation des OXID eShop 4. Also keine Sorge, wenn Sie bestellen: Die Ware wird weder<br>ausgeliefert, noch in Rechnung gestellt. Die gezeigten Produkte (und Preise) dienen nur zur Veranschaulichung<br>der umfangreichen Funktionalität des Systems.                                                                                                    |          |
| Kategori<br>Manuell                | e ()<br>()     | 2                                                      | Wir wünschen viel Spaß beim Testen!<br>Ihr OXID eSales Team                                                                                                    |          |
|                                    |                |                                                        |                                                                                                    | <b>*</b> |
|                                    | Sp             | peichern                                               |                                                                                                    |          |

## 1.2.2 Texte in Sprachdateien bearbeiten

**Bitte beachten Sie**: Die im folgenden beschriebenen Anpassungen funktionieren erst ab der Version 4.1.0. Wenn Sie die Sprachdateien bearbeiten wollen empfehlen wir Ihnen, Ihren eShop mindestens auf die Version 4.1.0 zu aktualisieren.

Die deutschen Sprachdateien befinden sich normalerweise in **/out/basic/de**, die englischen Sprachdateien normalerweise in **/out/basic/en**.

In diesen Ordnern gibt es mehrere Sprachdateien:

- *lang.php*: Die Sprachdatei mit den Standardtexten
- *cust\_lang.php*: Die Sprachdatei, in der Sie Texte individuell anpassen können.

Wenn Sie einen Spracheintrag ändern möchten, sollten Sie das in der *cust\_lang.php* tun. Wenn Sie die Änderungen in der *lang.php* machen, müssen Sie die *lang.php* nach jedem Update erneut anpassen.

## Inhalt der Sprachdateien

Die Sprachdateien bestehen aus vielen kleinen Texten mit je einem Identifier: 'ACCOUNT\_LOGIN\_LOGIN' => "Anmeldung", 'ACCOUNT\_LOGIN\_LOGIN' ist der Identifier.

Die Identifier werden in den <u>Templates</u> hinterlegt. Wenn das Template geladen wird, wird der Identifier durch den Text in der jeweiligen Sprache ersetzt:

- Deutsch: ACCOUNT\_LOGIN\_LOGIN wird durch Anmeldung ersetzt.
- Englisch: ACCOUNT\_LOGIN\_LOGIN wird durch Login ersetzt.

#### Beispiel: Einen Spracheintrag anpassen

Im folgenden Beispiel wird der Eintrag Artikelsuche mit Artikel finden ersetzt:

| EUR   GBP   CHF                                    | 📕 💥 🛛 EUR   GBP   CHF     |
|----------------------------------------------------|---------------------------|
| Artikelsuche                                       | Artikel finden            |
| - alle Kategorien - 💌<br>- alle Hersteller - 💌 GO! | - alle Hersteller - 🔽 GO! |

• Öffnen Sie /out/basic/de/lang.php

| Kapitel III<br>Shop<br>anpassen |  |  |  |  |
|---------------------------------|--|--|--|--|
|                                 |  |  |  |  |

- Suchen Sie den entsprechenden Eintrag
   'INC LEFTITEM PRODUCTSEARCH' => "Artikelsuche",
- Kopieren Sie die gesamte Zeile
- Öffnen Sie /out/basic/de/cust\_lang.php
- Fügen Sie die kopierte Zeile nach der Zeile \$aLang = array( ein
- Ändern Sie die Zeile zu 'INC\_LEFTITEM\_PRODUCTSEARCH' => "Artikel finden",
- Speichern Sie die Änderungen
- Löschen Sie alle Dateien im /*tmp* Ordner.

Die Datei sieht dann so aus:

## /out/basic/de/cust\_lang.php

<?php
\$sLangName = "Deutsch";
\$iLangNr = 0;
// -----// RESOURCE IDENTITFIER = STRING
// ----\$aLang = array(
'INC\_LEFTITEM\_PRODUCTSEARCH' => "Artikel finden",
'charset' => 'ISO-8859-15'

);

Der Identifier 'INC\_LEFTITEM\_PRODUCTSEARCH' ist jetzt 2 mal vorhanden: in der *lang.php* und in der *cust\_lang.php*.

Der eShop bevorzugt Einträge, die in der *cust\_lang.php* stehen. Deswegen wird nun "**Artikel finden**" geladen und angezeigt:

## Hinweise

- Verändern Sie nie die Identifier. Sonst kann der eShop den entsprechenden Identifier nicht finden und eine Fehlermeldung wird ausgegeben.
- Beachten Sie die Syntax: Wenn Sie doppelte Anführungszeichen in den Texten verwenden, müssen Sie diesen einen Backslash (/) voranstellen, z. B.
   'Identifier' => "<span class=/"rot/">Rot</span>",
- Bearbeiten Sie nur den Text zwischen den " ". Achten Sie darauf, die Syntax der Zeile nicht zu verändern. Die einfachen Anführungszeichen ('), der Pfeil (=>), Die doppelten Anführungszeichen (") und das Komma am Ende der Zeile (,) müssen vorhanden sein.
- Bearbeiten Sie nicht die Sprachdateien in /out/admin. Diese werden f
  ür den Administrationsbereich verwendet. In jeder Sprachdatei muss der Zeichensatz angegeben werden ('charset' => 'NAME\_DES\_ZEICHENSATZES'). Ansonsten werden die Sprachdateien vom eShop ignoriert.

| Kapitel III<br>Shop<br>anpassen |  |  |  |  |  |  |  |  |
|---------------------------------|--|--|--|--|--|--|--|--|
|---------------------------------|--|--|--|--|--|--|--|--|

## 1.3 Das Design der HTML-Elemente per CSS anpassen

| Alle Stile | zu finden in           |
|------------|------------------------|
| CSS Datei  | out/basic/src/oxid.css |

Die Design-Darstellung (look and feel) der HTML-Elemente im Oxid-eShop wird per CSS (Cascading Style Sheets) in der Datei **oxid.css** festgelegt. Diese ist übersichtlich nach Bereichen gegliedert und auskommentiert, um Änderungen an der richtigen Stelle zu erleichtern.

Umfangreiche Informationen über CSS finden Sie auf den <u>CSS-Seiten von</u> <u>selfHTML</u>: http://de.selfhtml.org/css

## Einfaches Beispiel

Alle Überschriften in der linken und rechten Menüleiste des Shops sollen größer dargestellt werden.

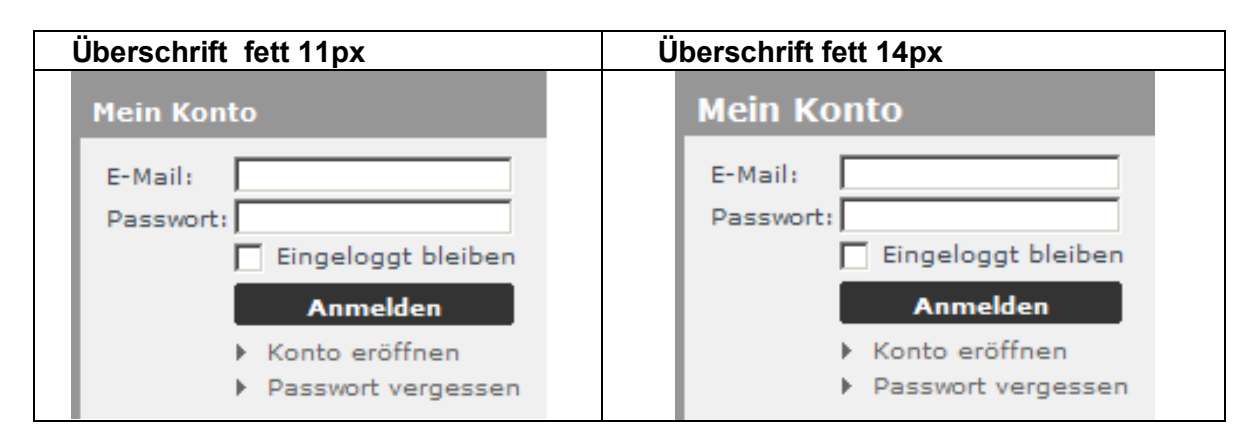

Die zu ändernden Überschriften sind in der oxid.css mit strong.h2 definiert:

## out/basic/src/oxid.css

/\* OXID look&feel generated CSS \*//\* Base \*/ html,body {height: 100%;}

body,table,input,select,textarea,tt {font:10px/130% Verdana,Geneva,Arial,Helvetica,sansserif;} body {margin:0;padding:0;background:#ffffff; }

h1 {font-size: 13px;} h2 {font-size: 11px;} h3 {font-size: 10px;}

strong.h2 {font-size: 11px;}

Um die Überschriften größer darzustellen, wird die Schriftgröße z. B. auf 14px gesetzt: strong.h2 {font-size: 14px;}

Diese Änderung wirkt sich auf alle Templates aus die stong.h2 verwenden.

🖻 🚞 out

🗄 🛅 admin

🚊 🚞 basic i

🗀 de

📄 💼 en 🗉 🛅 img

🗄 🗀 src i

🗄 🗀 tpl

■ media
■ □ pictures

🗀 bg 🗀 gui

## z.B. in \_right.tpl

```
<div class="forms">
```

. . . .

<strong class="h2"><a id="test\_RightSideAccountHeader" rel="nofollow" href="[{ oxgetseourl ident=\$oViewConf->getSelfLink()|cat:"cl=account" }]">[{ oxmultilang ident="INC RIGHTITEM MYACCOUNT" }]</a>

Dadurch werden die Überschriften in der lenken und rechten Menüleiste größer dargestellt:

## **1.4 Templates anpassen**

Wenn Sie weitere Veränderungen möchten, müssen Sie die Templates anpassen.

Was die Templates sind und wie Sie diese verändern können, wird im folgenden Abschnitt beschrieben.

#### Тір

In einer **Entwicklungsumgebung**, z.B. mit **XAMPP** als Localhost, können z.B. in **Dreamweaver CS 4** die Oxid-Dateien (php, tpl, css usw.) zugleich in mehreren Fenstern bearbeitet und parallel dazu mit **"Live View"** vollständig angezeigt werden. Alternativ oder zusätzlich kann mit der **Extension "Live Preview /Server Debug"** (ab DW Version MX von www.tom-muck.com), das Ergebnis in einem Browser-Fenster und alles zusammen direkt im Arbeitsbereich angezeigt werden und es kann nach Code-Änderungen gleich aktualisiert und darin navigiert werden.

| Kapitel III<br>Shop<br>anpassen |  |  |  |  |  |  |  |  |
|---------------------------------|--|--|--|--|--|--|--|--|
|---------------------------------|--|--|--|--|--|--|--|--|

## 2. Templates Grundlagen

## Was Templates sind

Ein Template ist eine **Layout-Vorlage** mit **Platzhaltern**, deren **Inhalte** sich dynamisch verändern lassen.

Oxid-Templates basieren auf **HTML-Code** mit eingebundenen **Smarty-Tags [{ ... }]** als Platzhalter für z. B. Artikelname, Artikelbilder, Preise und so weiter. Mit Smarty-Tags werden weiterhin auch einfache Programmstrukturen wie z.B. if-Abfragen und Schleifen umgesetzt. Weitere Informationen zu Smarty erhalten Sie in <u>Smarty Grundlagen</u>.

## **OXID CSS (Cascading Style Sheets)**

Die graphischen Darstellung der HTML-Elemente (z. B. Größe, Farbe, Schrift usw.) wird per CSS in *oxid.css* definiert:

| out/basic/src/oxid.css (Layout-Teil)                                                               |
|----------------------------------------------------------------------------------------------------|
|                                                                                                    |
| /* Layout */                                                                                       |
| div# <b>page</b> { width:980px;margin:0px auto 0;padding:0;position: relative;background:#ffffff;} |
| div# <b>header</b> { clear:both; background:#ffffff;}                                              |
| div#content { clear:both; background:url(bg/bd_cegif) repeat-y;}                                   |
| div# <b>path</b> { margin:0 0 0 195px;background:#ffffff;padding:15px 0 0 0;border-bottom:1px      |
| solid #e2e2e2;color:#555555;}                                                                      |
| div# <b>body</b> { margin:0 210px 50px 190px;padding:10px 0 0 0;}                                  |
| div#left { float:left; width:180px;background:#ffffff;border-right:4px solid #e2e2e2;}             |
| div# <b>right</b> { float:right; width:204px;background:#ffffff;}                                  |
| div# <b>footer</b> { clear:both; background:#ffffff;}                                              |
| div.clear {clear: both;}                                                                           |
|                                                                                                    |

## **OXID look&feel generated CSS**

Ohne CSS-Kenntnisse können Sie z.B. farbliche Anpassungen im eShop Admin-Bereich, im Menü Look&Feel vornehmen. Beachten Sie dabei jedoch, dass mit einem Editor ausgeführte Änderungen in der *oxid.css* dann sofort überschrieben werden.

| Kapitel III<br>Shop<br>anpassen |  |  |  |  |  |  |  |  |
|---------------------------------|--|--|--|--|--|--|--|--|
|---------------------------------|--|--|--|--|--|--|--|--|

## CSS-Aufbaustruktur OXID eShop (Version 4.2.0)

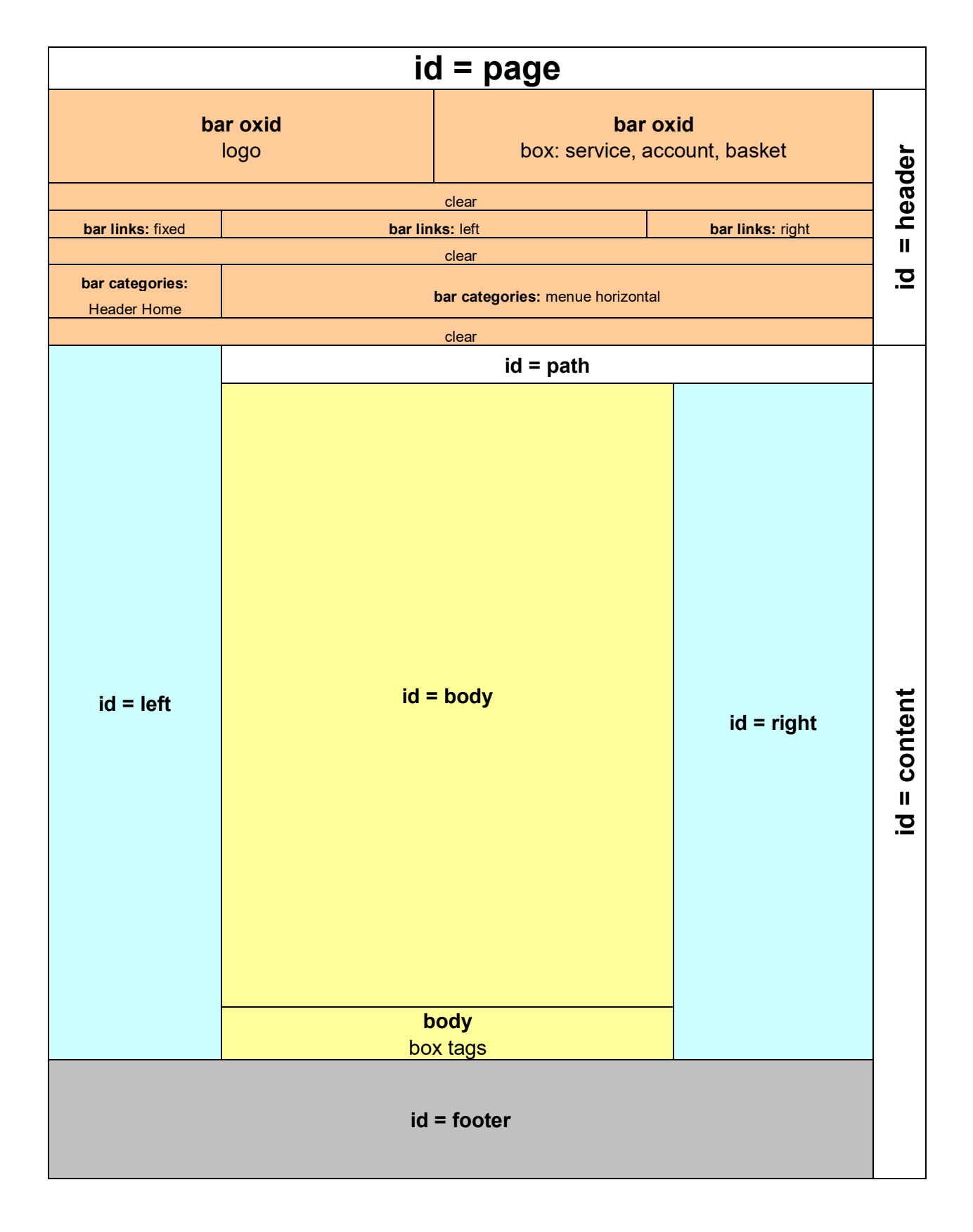

| Kapitel III<br>Shop<br>anpassen |  |
|---------------------------------|--|
|---------------------------------|--|

## Tip für erfahrene Anwender und Entwickler:

Aktuelle Browser kommen mit einem Entwicklertool-addin (Anzeige über Taste F12), womitSie eine Webseite und den Quellcode dazu anzeigen.

## Screenshot: Firefox mit Firebug

| 🛒 OXID Geschenke Shop   Originelle, w 🔶                                                                                                    |                                                                                                    |                             |                                                                                                    |                                      |                                                                                                    | -                                           |
|----------------------------------------------------------------------------------------------------|----------------------------------------------------------------------------------------------------|-----------------------------|----------------------------------------------------------------------------------------------------|--------------------------------------|----------------------------------------------------------------------------------------------------|---------------------------------------------|
| exie eshoj                                                                                                    | O Professional Edition                                                                                                    |                             |                                                                                                    |                                      | Service<br>> Kontakt<br>> Hilfe<br>> Links<br>> Gästebuch<br>> Freunde einladen                                     |                                             |
| 🗮 🛞 EUR GBP CHF                                                                                                    |                                                                                                    |                             |                                                                                                    |                                      | AGB Impressum                                                                                                    |                                             |
| Home                                                                                                    | Eco-Fashion Geschenke (32)                                                                                                    |                             |                                                                                                    |                                      |                                                                                                    |                                             |
| Artikelsuche                                                                                                    | Sie sind hier: / Home                                                                                                    |                             | Alle Pro                                                                                                    | eise inkl. M                         | wSt., zzgl. Versandkosten.                                                                                          |                                             |
| <ul> <li>alle Kategorien (M)</li> <li>alle Hersteller (M)</li> <li>Geschenke (32)</li> <li>Bar-Equipment (13)</li> <li>Fantasy (5)</li> <li>Wohnen (4)</li> <li>Uhren (6)</li> <li>Nach Marke/Hersteller</li> <li>Informationen</li> </ul>                                                                                                    | Willkommen im OXID eShop 4<br>Dies ist eine Demo-Installation des OXID eShop<br>4. Also keine Sorge, wenn Sie bestellen: Die<br>Ware wird weder ausgeliefert, noch in Rechnung<br>gestellt. Die gezeigten Produkte (und Preise)<br>dienen nur zur Veranschaulichung der<br>umfangreichen Funktionalität des Systems.<br>Wir wünschen viel Spaß beim Testen!<br>Ihr OXID eSales Team | Gültig<br>Origin<br>Art.Nr. | solange Vorrat reicht.<br>I USH Beach Radio<br>1994<br>I USH Beach Radio<br>1994<br>I Bust Filmen wie "Eis am Stil" & Co. | Add Mein K E-Mail: Passwo Ein Facebo | ID eshop<br>Imin-Tool starten<br>onto<br>ort:<br>ugeloggt bleiben<br>Annelden<br>swort vergessen<br>swort vergessen |                                             |
| Datenschutz                                                                                                    |                                                                                                    | ▶ meh                       | r Info 🕨 vergleichen                                                                                                    |                                      |                                                                                                    | ¥                                           |
| 🧩 🗣 Konsole 🛛 HTML 🔻 CSS Skript DOM Ne                                                                                                    | etzwerk Änderungen                                                                                                    |                             |                                                                                                    |                                      |                                                                                                    |                                             |
| Bearbeiten   img < a.logo < div.bar < div#header <                                                                                                    | <pre>div#page &lt; body &lt; html</pre>                                                                                                    |                             | Styles - Berechnet Layout DOM                                                                                             |                                      |                                                                                                    |                                             |
| <pre>Chtml lang="de" xmins:fb="http://www.facebook.com Cheady Cheady Colory Colory Col</pre> | /2008/fbm I''>                                                                                                    |                             | <pre>div.bar.oxid.logs {     float: Left;     padding: 18px 0;   }   a {     text-decoration: none;   } }</pre>           |                                      |                                                                                                    | exid.css (Zeile 113)<br>exid.css (Zeile 19) |
| ca class="logo" href="http://demoshop.oxid-esales.com/professional-edition/"><br><ima alt="0XID Geschenke Shop" src="http://demoshop.oxid-esales.com&lt;/p&gt;&lt;/th&gt;&lt;th&gt;Geerbt von body&lt;/th&gt;&lt;th&gt;&lt;/th&gt;&lt;th&gt;&lt;/th&gt;&lt;th&gt;&lt;/th&gt;&lt;/tr&gt;&lt;tr&gt;&lt;th colspan=3&gt;/professional-edition/out/basic/img/logo.png"><br/></ima>                                                                                                    |                                                                                                    |                             | <pre>body, table, input, select, textarea, tt {    font: 10px/130% Verdana,Geneva,Ari }</pre>                             | al,Helveti                           | ca,sans-serif;                                                                                                    | oxid.css (Zeile 6)                          |
| → edite class="has links"s                                                                                                    |                                                                                                    | ~                           |                                                                                                    |                                      |                                                                                                    |                                             |

Dabei wird eine im Quellcode angesteuerte Stelle direkt in der Webseitenansicht farblich markiert – hier z.B. das Shop-Logo.

Das funktioniert auch umgekehrt: Mit dem Markierungstool (Pfeilsymbol im Firebug-Menü) ein Webelement anklicken und der Quellcode dazu wird markiert angezeigt.

Änderungen im Quellcode können sofort über den lokalen Cache mit Live-Ansicht gefahrenlos getestet werden.

| Kapitel III<br>Shop<br>anpassen |
|---------------------------------|
|---------------------------------|

## Die Oxid eShop-Templates bzw. das Seitenlayout ist nach folgender Struktur angelegt:

```
Bearbeiten | div#header < div#page < body < html
🖃 <html lang="de">
   🕀 <head>
   🖃 <body>
      🖃 <div |id="page">
         🖃 <div |id="header">
            I <div class="bar categories">
              <div class="clear"></div>
           </div>
         div id="content">
            🙀 <div id="right">
            😠 <div id="body">

    Kdiv id="footer">

           </div>
        </div>
        <div id="mask"></div>
      🕞 <script_src="http://demoshop.oxid-esales.com/
      Giv id="wait" class="popup">
      </body>
 </html>
```

Im *start.tpl* sind zunächst folgende Templates eingebunden (included): header, path, product, tags und footer.

Innerhalb dieser Templates sind viele weitere Templates verschachtelt eingebunden und können je nach Ansicht dynamisch variieren. Siehe weiter unten – dort sind einige in der linken Menüleiste eingebundene Templates detailliert dargestellet.

Zum schnellen Finden von gesuchten Begriffen in Ordnern und Dateien, Editieren des Quellcodes auf dem Server wie lokal uvm. ist z.B. **UltraEditStudio** sehr hilfreich.

| Kapitel III<br>Shop<br>anpassen |  |
|---------------------------------|--|
|---------------------------------|--|

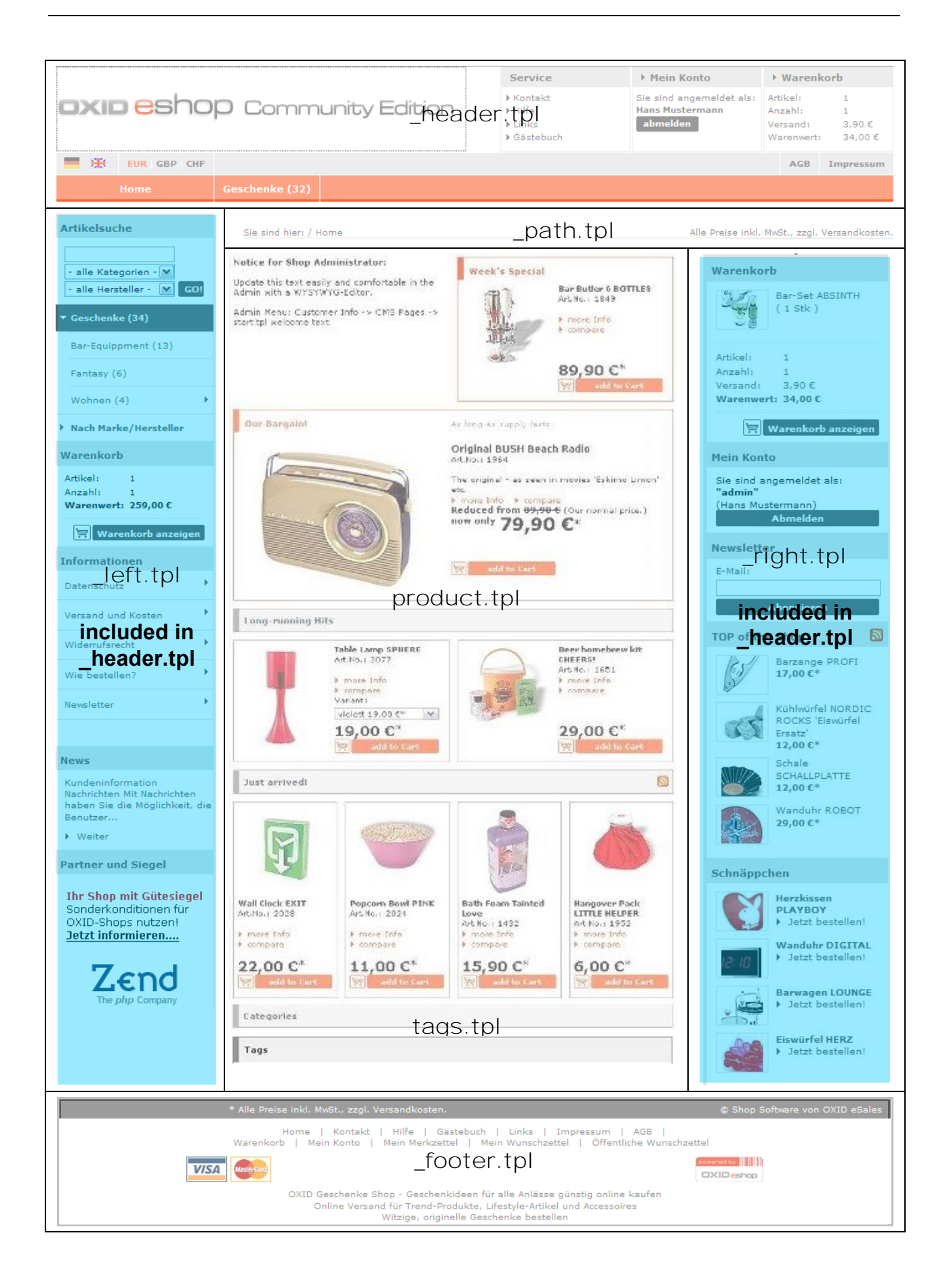

| Kapitel III<br>Shop<br>anpassen |
|---------------------------------|
|---------------------------------|

## Eingebundene Templates "includes" (inc)

Beispiel linke Menüleiste

In der \_*left.tpl* werden einige andere Templates eingebunden. Manche werden nur dann eingebunden, wenn bestimmte Bedingungen erfüllt sind. Im folgenden Screenshot sind die Inhalte der eingebundenen Templates farblich markiert:

| Linkes Menü mit incl                                                                                                    | udes                                                   | Includes im Verzeichnis<br>/out/basic/tpl/inc/                                                                                                    |
|----------------------------------------------------------------------------------------------------|--------------------------------------------------------|----------------------------------------------------------------------------------------------------|
| Artikelsuche  - alle Hersteller -  GO!  Column GO!  Column GO!  Fantasy (5)  Wohnen (4)  Nach Marke/Hergeller  Informationen Datenschutz | – inc/category_tree.tpl<br>– inc/manufacturer_tree.tpl | <pre>account_header.tpl admin_banner.tpl bargain_items.tpl bookmarks.tpl category_options.tpl category_tree.tpl cmp_lang.tpl cmp_login.tpl cmp_news.tpl cmp_newsletter.tpl cmp_newsletter.tpl details_locator.tpl guestbook_locator.tpl infobox.tpl list_locator.tpl manufacturer_tree.tpl media.tpl </pre> |
| Versand und Kosten                                                                                                    | – inc∕infobox.tpl                                      | <pre>msg_basket.tpl msg_basket.tpl popup_basket.tpl popup_zoom.tpl product.tpl recomm_lists.tpl recommlist.tpl right_recommlist.tpl rightlist.tpl</pre>                                                                                                    |
| Partner und Siegel<br>Ihr Shop mit Gütesiegel<br>Sonderkonditior <del>en für</del><br>OXID-Shops nutzen!<br>Jetzt informieren            | – inc/trustedshops_item.tpl                            | <pre>salutation.tpl sort.snippet.tpl sort_guestbook.snippet.tpl steps_item.tpl tags.tpl top_items.tpl variant_selector.tpl vendor_tree.tpl</pre>                                                                                                    |

| Kapitel III<br>Shop<br>anpassen |  |
|---------------------------------|--|
|---------------------------------|--|

## Artikel-Detailansicht:

## Beispiel

## Das Template details.tpl wird für die Anzeige von einzelnen Artikeln verwendet

In diesemTemplate wird z.B. festgelegt, dass das Artikelbild links oben angezeigt wird und der Name, die Artikelnummer, die Kurzbeschreibung, der Preis usw. rechts oben angezeigt werden:

|                                                                                                    | Artikeldetails                                                                              |                                                                                                    |                                                                                                    |                                              |
|----------------------------------------------------------------------------------------------------|---------------------------------------------------------------------------------------------|----------------------------------------------------------------------------------------------------|----------------------------------------------------------------------------------------------------|----------------------------------------------|
| Ceschenke (32)  Ar-Equipment (13)  Fantasy (5)  Wohnen (4)  Nach Marke/Hersteller  Informationen  Datenschutz  Versand und Kosten                                                                                                    | Artikeldetails                                                                              | zange PROFI<br>tr. 1.200<br>iffunktionales Bar-Werkzeug<br>Kater<br>te Bevertungen<br>Wenige Exemplare auf Lager - schnell<br>talient<br>T,000 € Inkl. MvSb., zzgl.<br>versandkosten.<br>get 1<br>Inden Warenkort []] Preizalarmi                                                                                                    | Warenkorb<br>Barzanga PROFI<br>(1 Stk.)<br>Artikel: 1<br>Anzahl: 1<br>Warenkorb anzeigen<br>Mein Konto<br>E-Mail: |                                              |
| Widerrufsrecht                                                                                                    | [+] zoom<br>Eu<br>Fur<br>Fur<br>Fur                                                         | ergleichen<br>mpfehlen<br>die Lieblingsliste bitte einloggen.<br>Merkzettel bitte einloggen.<br>Wunschzettel bitte einloggen.                                                                                                    | Passvort:                                                                                                    |                                              |
| Partner und Siegel<br>Ihr Shop mit Gitesiegel<br>Sonderkonditonen für<br>OXID-Shops nutzeni<br>Jetzt informieren                                                                                                    |                                                                                             | Eller of a state of a state of a | Konto adfinen     Konto adfinen     Passvort vergessen  Facebook Connect      CopenID  OpenID  OpenID:            |                                              |
| Zend                                                                                                    | Barzange PROFI<br>Die kleine Zange zeichnet sich durch funktionales D                       | esign aus. Dadurch entfernt sie ideal nicht                                                                                                    | Anmelden<br>Newsletter                                                                                            |                                              |
| Konsole HTML CSS Skript DOM Netzwerk Ände                                                                                                    | erungen                                                                                     |                                                                                                    |                                                                                                    |                                              |
| §§ Bestehen i divproduct < div/revopropate < div#body < div#co<br>G that lengt'de" xnin::tb="http://www.facebook.com/2000/fbm1"><br>@ (html<br>@ (html)<br>@ (bdd)<br>@ (bdd)<br>@ (bdd)<br>@ (div id="neage"><br>@ (div id="neage"><br>@ (div id="neage"><br>@ (div id="neage"><br>@ (div id="neage">            | ontent < div#page < body < html                                                             | Styles ▼         Berechnet Lay           Body.product.details {         body.chotom.medium           body.chotom.medium         body.chotom.medium           bright:suto;         margin-bottom; 0;           min-height: 260p;         j                                                                                                    | one #555555;                                                                                                    | oxid.css (Zeile 467)                         |
| La Cdiv id="path"><br>La Cdiv id="path"><br>La Cdiv id="right"><br>Cdiv id="right"><br>La Cdiv id="bdy"><br>La Cdiv class="locator">                                                                                                    |                                                                                             | <pre>#body.product.big {     height: 200px;     padding-left: 201px;     width: 202px; }</pre>                                                                                                    |                                                                                                    | oxid.css (∠eile 410)                         |
| Gluv class="hrvvive-agregate")<br>Gluv class="product then hreodott details<br>Gtrong, id="test_detailsheader" class<br>Gtride"test_product_mane" class="hr<br>Gttide"test_product_antest<br>Gttide"test_product_antest<br>Gttide"test_product_antest<br>Gttide"test_product_antest<br>Gttide"test_product_antest | head big"><br>="hab big"> Artike  details ⟨/strong><br>>Barzange PROFI ⟨/h1><br>dentifier"> | <pre>#body .product.head {     border-color: #555555;     border-top: medium none     margin-top: 30px;     }     #body .product {</pre>                                                                                                    | #55555;                                                                                                    | oxid.css (Zeile 401)<br>oxid.css (Zeile 369) |
| (die ofsterfecturis*)<br>(die ide*fest_product_bartdeso* ofst<br>(die ide*fest_product_bartdeso* ofst<br>(d) (de*fest_product_bartdeso* ofsterfecturis*)<br>(d) (de*star_product_bartdeso* ofsterfecturis*)<br>(d) (de*star_product_bartdeso*fecturis*)                                                           | s="deso desoription">Multifunktionales Bar-Werkzeug >                                       | <pre>(/div) background: none repeat<br/>border: 1px solid #5555<br/>float: left;<br/>height: 112px;<br/>margin: 0 5px 10px;<br/>padding: 5px 5px 5px 13</pre>                                                                                                    | soroll 0 0 #FFFFF;<br>55;<br>Dex;                                                                                 |                                              |

| Kapitel III<br>Shop<br>anpassen |  |  |  |  |  |  |  |  |
|---------------------------------|--|--|--|--|--|--|--|--|
|---------------------------------|--|--|--|--|--|--|--|--|

Darunter werden weitere Bilder und die ausführliche Beschreibung als Langtext angezeigt usw.

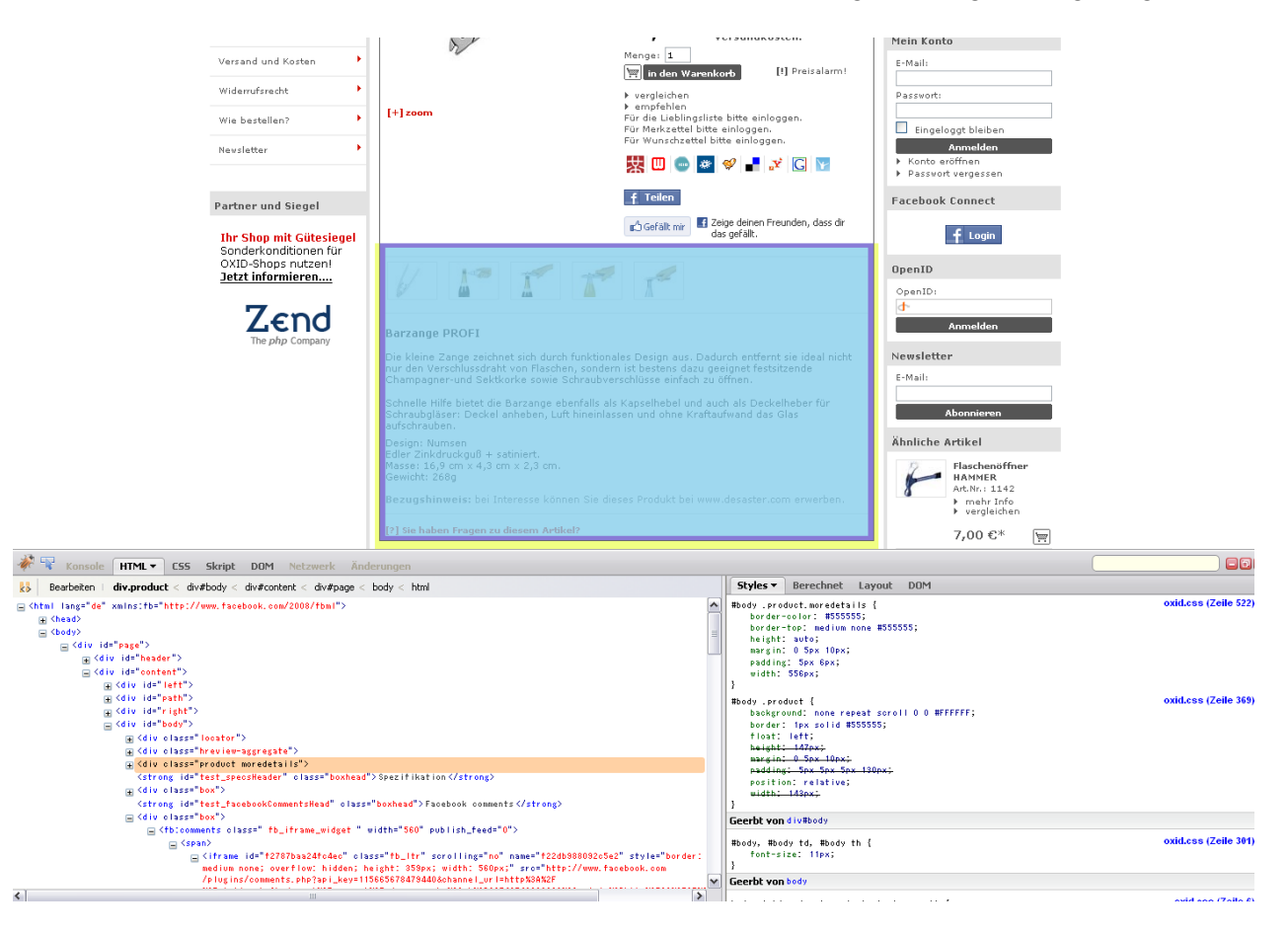

Für die Artikelbilder, den Namen, die Artikelnummer, die Kurzbeschreibung usw. gibt es Platzhalter. Diese Platzhalter - die eingangs erwähnten Smarty-Tags - werden mit den Daten des jeweiligen Artikels gefüllt.

| Wo sich die Template-Dateien befinden                                                                             | Verzeichnisstruktur                                                                                                   |
|----------------------------------------------------------------------------------------------------|----------------------------------------------------------------------------------------------------|
| Alle Template-Dateien haben die Endung <i>.tpl</i> .<br>und befinden sich normalerweise in den<br>Verzeichnissen: | <pre>out admin admin admin admi admi admi admi admi admi admi admi</pre>                                              |
| out/admin/tpl/ (Backend)                                                                                          | popups                                                                                                    |
| <i>out/basic/tpl/</i> (Frontend)                                                                                  | <ul> <li>Dast</li> <li>de</li> <li>en</li> <li>img</li> <li>src</li> <li>for tpl</li> <li>dyn</li> <li>inc</li> </ul> |

| Kapitel III<br>Shop<br>anpassen |  |  |  |  |  |  |  |  |
|---------------------------------|--|--|--|--|--|--|--|--|
|---------------------------------|--|--|--|--|--|--|--|--|

Welche Templates wo eingebunden werden finden Sie in der ausführlichen Templates Dokumentation.

# Die Template Documentation (Englisch) ist je nach Handbuch-Dateiversion (doc, pdf) entweder im Anhang integiert oder als separate Datei erhältlich.

| Kapitel III<br>Shop<br>anpassen |  |  |
|---------------------------------|--|--|
|---------------------------------|--|--|

# 3. Smarty Grundlagen

Smarty ist eine Sprache, die speziell für Templates entwickelt wurde. Smarty wird dazu eingesetzt, um Platzhalter in Templates mit Daten zu füllen und Kontrollstrukturen in Templates umzusetzen. In diesem Anschnitt werden die wichtigsten Smarty-Befehle erklärt. Eine vollständige Beschreibung von Smarty finden Sie im <u>Smarty-Handbuch</u>: www.smarty.net

## Daten aus dem eShop in Templates einbinden

Wenn eine Seite des eShops aufgerufen wird, werden Berechnungen ausgeführt. Z. B. wird beim Aufruf eines Artikels der Artikel geladen, eventuelle Varianten, Ähnliche Artikel und Cross-Selling-Artikel geladen, der Preis berechnet und weiteres. Diese Daten werden dann an Smarty übergeben. Smarty setzt diese Daten in die Templates ein und berechnet die HTML-Ausgabe.

## Beispiel: details.tpl

Das details.tpl Template wird für die Anzeige eines einzelnen Artikels verwendet. In dieses Template werden die Eigenschaften des Artikels wie Titel, Artikelnummer, die Artikelbilder, der Preis und vieles weitere eingesetzt.

Z. B. wird durch Zeile 29 (CE 4.0.1.0) die Artikelnummer des Artikels im eShop eingesetzt: [{ \$product->oxarticles\_\_oxartnum->value }]

## include - andere Templates einbinden

In fast jedem Template werden andere Templates eingebunden. Das hält die einzelnen Templates übersichtlich.

[{include file="name\_des\_templates.tpl"}] oder [{oxid\_include\_dynamic file="dyn/name\_des\_templates.tpl"}]

Eine Besonderheit sind alle Templates im Verzeichnis */out/basic/tpl/dyn* . Sie werden mit dem Befehl [{oxid\_include\_dynamic file="dyn/name\_des\_templates.tpl"}] eingebunden. Diese Templates werden nicht <u>gecached</u>.

## if, else

In einer If-Abfrage wird eine Bedingung abgefragt. Wenn die Bedingung zutrifft, wird der Inhalt des If-Blocks ausgegeben, ansonsten nicht. Mit else können Sie optional andere Inhalte ausgeben, falls die Bedingung nicht zutrifft.

[{if Bedingung}] ...Ausgabe, wenn Bedingung zutrifft... [{else}] ...Ausgabe, wenn die Bedingung nicht zutrifft... [{/if}] ...Ende der lf-Abfrage

## foreach-Schleifen

foreach-Schleifen werden benutzt, um viele gleichartige Inhalte zu verarbeiten. Der Inhalt innerhalb der Schleife wird mehrmals ausgegeben.

Z. B. sollen in einer Artikelliste viele Artikel auf die gleiche Art und Weise dargestellt werden. Damit nicht für jeden einzelnen Artikel die Ausgabe in das Template geschrieben werden muss, wird mit einer Schleife der entsprechende Abschnitt mehrmals durchlaufen und jeweils die passenden Daten eingefügt.

Das Template für die Darstellung von Artikellisten ist *list.tpl*. In diesem Template werden in Zeile 91-93 (CE 4.0.1.0) die Artikel ausgegeben:

[{foreach from=\$oView->getArticleList() item=actionproduct name=test\_articleList}] [{include file="inc/product.tpl" product=\$actionproduct testid="action\_"|cat:\$actionproduct->oxarticles\_\_oxid->value test\_Cntr=\$smarty.foreach.test\_articleList.iteration}] [{/foreach}]

## Mit

[{foreach from=\$oView->getArticleList() item=actionproduct name=test\_articleList}] wird die Artikelliste durchlaufen, die dem Template übergeben wurde.

Für die Anzeige der einzelnen Artikel wird das Template *inc/product.tpl* eingebunden.

# **Spezielle eShop-Funktionen in Smarty**

OXID hat Smarty um einige Funktionen erweitert. Hier werden alle Funktionen erklärt, die in Templates verwendet werden. Genaue Definitionen der Funktionen finden Sie im Quellcode der Funktionen. Die entsprechenden Dateien befinden sich im Ordner /core/smarty/plugins/.

## [{oxhasrights ident=""}]

**Diese Funktion ist nur für die Enterprise Edition relevant**. Damit wird überprüft, ob der Benutzer berechtigt ist, diesen Teil des Templates zu sehen.

## [{oxcontent ident=""}]

Mit oxcontent können Sie CMS-Seiten in Templates einbinden. Bei ident="" wird der Identifier der CMS-Seite eingeben. Z. B. wird in der *impressum.tpl* die CMS-Seite fürs Impressum eingebunden:

<div class="box info">[{ oxcontent ident="oximpressum" }]</div>

Weitere Informationen zum Einbinden von CMS-Seiten finden sie in <u>CMS-Seiten in Templates</u> anzeigen.

| Kapitel III<br>Shop<br>anpassen |  |
|---------------------------------|--|
|---------------------------------|--|

## [{oxgetseourl ident=}]

oxgetseourl lädt die suchmaschinenfreundliche URL für den Inhalt, der bei ident= angegeben wird. Z. B. wird in \_*right.tpl* die SEO URL für den Newsletter-Link geladen: <a id="test\_RightSideNewsLetterHeader" rel="nofollow" href="[{ oxgetseourl ident=\$oViewConf->getSelfLink()|cat:"cl=newsletter" }]">

## [{oxid\_include\_dynamic file=""}]

Mit dieser Funktion werden alle Templates, die im /*dyn* Verzeichnis sind, eingebunden. Diese Inhalte werden im Gegensatz zu <u>normalen includes</u> nicht <u>gecached</u>. In file="" wird das entsprechende Template angegeben. Z. B. wird in der \_*right.tpl* der Warenkorb eingebunden: [{oxid\_include\_dynamic file="dyn/mini\_basket.tpl" type="basket" extended=true testid="RightBasket"}]

## [{oxmultilang ident=""}]

Mit oxmultilang werden Inhalte aus den Sprachdateien in die Templates eingebunden. Mit ident="" wird angegeben, welcher Inhalt geladen werden soll. oxmultilang lädt dann den Inhalt aus der entsprechenden Sprachdatei. Z. B. werden in dem Template für das Login-Formular rechts (/*dyn/cmp\_login\_right.tpl*) die entsprechenden Einträge für E-Mail und Passwort geladen:

[{ oxmultilang ident="INC\_CMP\_LOGIN\_RIGHT\_EMAIL" }]

...

[{ oxmultilang ident="INC\_CMP\_LOGIN\_RIGHT\_PWD" }]

Dadurch wird in Deutsch E-Mail: und Passwort: geladen, in English eMail: und Password: Weitere Informationen zu den Sprachdateien finden Sie in <u>Die Sprachdateien bearbeiten</u>.

## [{oxscript add=""}]

Mit oxscript wird Javascript eingebunden. Das Javascript, das eingebunden werden soll, wird in add="" angegeben. Die eingebundenen Javascripte werden gesammelt und an der Stelle ausgegeben, an der [{oxscript}] in einem Template steht. Dies wird in den Standard-Templates in der \_*footer.tpl* gemacht. Dadurch werden die Javascripte ganz am Ende der Seite geladen. Modifier

Neben den Funktionen gibt es auch so genannte <u>Modifier</u>. Diese werden immer in Verbindung mit einer anderen Funktion verwendet.

## oxaddparams:""

Mit oxaddparams werden zusätzliche Parameter an eine URL angehängt. Dieser Modifier wird normalerweise zusammen mit getlink() verwendet, z. B. in der *details.tpl*: <a rel="nofollow" [{ if !\$oxcmp\_user}]href="[{ \$product->getLink()|oxaddparams:"fnc=showLogin"}]"...

## oxmultilangassign

oxmultilangassign hat die gleiche Funktion wie oxmultilang: Zu einem gegebenen Identifier wird der entsprechende Eintrag aus den Sprachdateien geladen. Ein Beispiel aus der **basket.tpl**:

[{assign var="template\_title" value="BASKET\_BASKET"|oxmultilangassign }]

| Kapitel III<br>Shop<br>anpassen |  |  |  |  |  |  |  |  |
|---------------------------------|--|--|--|--|--|--|--|--|
|---------------------------------|--|--|--|--|--|--|--|--|

# 4. Eigenes Theme für neues Shop-Design anlegen

Wenn Sie Änderungen an den Templates machen, ist es sinnvoll, **nicht die Original-Templates, sondern Kopien davon zu bearbeiten**. Dadurch können Sie jederzeit wieder auf die Original-Templates umschalten, z. B. um nach Updates neue Funktionen auszuprobieren.

## 1) Original-Templates kopieren

- Legen Sie im out/Verzeichnis ein neues Verzeichnis an, z. B. out/mein\_theme/.
- Kopieren Sie auf dem Server den kompletten aktuellen Inhalt von out/basic/ mit allen Unterordnern in out/mein\_theme/ (direkt per SSH-Client oder download/upload).

## 2) config.inc.php anpassen

- Laden Sie die Datei *config.inc.php* mit den aktuellen Konfigurationsdaten ggf. vom Server auf Ihr lokales System herunter.
- Öffnen Sie die Datei mit einem Texteditor.
- Suchen Sie die Zeile
   \$this->sCustomTheme = 'null';
   und ersetzen Sie 'null' durch das neu angelegte Verzeichnis, z.B. 'mein theme':

## config.inc.php angepaßt mit eigenem Theme

...

// Template theme name, a directory in out/ folder containing all needed resources
\$this->sTheme = 'basic';

// Custom theme, a directory in out/ folder containing only modified template files
\$this->sCustomTheme = 'mein\_theme';

• Speichern Sie die Änderung und laden Sie die Datei zurück auf Ihren Server.

Das neue CustomTheme wird automatisch erkannt und ab jetzt verwendet.

#### Hinweis:

Beachten Sie bitte bei der config.inc.php die Einstellungen der Schreibberechtigungen auf dem Server.

## 5. Templates anpassen - Beispiele

## 5.1 Elemente ausblenden durch Auskommentieren

Der eShop verfügt über viele Funktionen, aber oft werden nicht alle benötigt und sollen ausgeblendet werden. In den Templates kann die Ausgabe einfach auskommentiert werden. Vorher sollten Sie aber überprüfen, ob Sie die Funktion im Administrationsbereich deaktivieren können.

1) Überprüfen, ob die Funktion über den Administrationsbereich ausgeschaltet werden kann – siehe dazu den Abschnitt "Verschiedene Möglichkeiten das Design anzupassen".

## 2) Falls nicht: Im Template auskommentieren

Auskommentieren hat gegenüber Löschen den Vorteil, dass die ursprüngliche Ausgabe jederzeit wieder hergestellt werden kann.

Am besten kommentiert man die Ausgabe mit Smarty-Kommentaren. Damit kann auch ein ganzer Block auskommentiert werden und mit neuen **Klammern und Sternchen** ein beliebig weiter Bereich nach folgender Syntax:

[{\* \*}]

[{\* Das ist ein Smarty-Kommentar \*}]

## Beispiel 1: Preisalarm ausblenden

Bei jedem Artikel wird die Preisalarm-Funktion angezeigt:

| Preisalarm                            |                          |                             |                          |          |                      |
|---------------------------------------|--------------------------|-----------------------------|--------------------------|----------|----------------------|
| Gerne informieren<br>Ihrem Wunschprei | wir Sie u<br>is entspric | nverbindlich darüber<br>ht. | , falls sich der Preis d | dieses A | artikels ändert bzw. |
| Prüfcode:<br>t3v3y                    |                          | E-Mail.                     | Ihr Preis:<br>29,00      | ¢        | abschicken           |

Die Ausgabe für den Preisalarm wird in dem Template *details.tpl* von Zeile 313-362 (CE 4.2.x) umgesetzt. Sie kann einfach wie folgt auskommentiert werden:

| Kapitel III<br>Shop |  |  |  |  |
|---------------------|--|--|--|--|
| anpassen            |  |  |  |  |

```
out/tpl/basic/details.tpl
[{* PREISALARM AUSKOMMENTIERT
[{if $oView->isPriceAlarm() && !$product->isParentNotBuyable()}]
<strong id="preisalarm_link" class="boxhead">[{ oxmultilang ident="DETAILS_PRICEALARM3"
}]</strong>
<div class="box">
  [{ oxmultilang ident="DETAILS PRICEALARMMESSAGE" }]
  <form name="pricealarm" action="[{ $oViewConf->getSelfActionLink() }]" method="post">
  <div>
    [{ $oViewConf->getHiddenSid() }]
    [{ $oViewConf->getNavFormParams() }]
    <input type="hidden" name="cl" value="pricealarm">
    <input type="hidden" name="fnc" value="addme">
    <input type="hidden" name="pa[aid]" value="[{ $product->oxarticles__oxid->value }]">
    [{assign var="oCaptcha" value=$oView->getCaptcha() }]
    <input type="hidden" name="c_mach" value="[{$oCaptcha->getHash()}]"/>
  </div>
  <table class="pricealarm" width="100%" summary="[{ oxmultilang
ident="DETAILS PRICEALARM3" }]">
    <colgroup>
       <col width="20%">
       <col width="10%">
       <col width="22%" span="2">
       <col width="6%">
       <col width="20%">
    </colgroup>
       <input type="text" name="c_mac" value="" size="5">
       <input type="text" name="pa[email]" value="[{ if $oxcmp_user }][{ $oxcmp_user-
>oxuser_oxusername->value }][{/if}]" size="20" maxlength="128">
       <input type="text" name="pa[price]" value="[{oxhasrights
ident="SHOWARTICLEPRICE"}][{ if $product }][{ $product->getFPrice() }][{/if}][{/oxhasrights}]"
size="20" maxlength="32">
       <b class="hl">[{ $currency->sign}]</b>
       <span class="btn">
           <input id="test PriceAlarmSubmit" type="submit" name="submit" value="[{
oxmultilang ident="DETAILS SEND" }]" class="btn">
         </span>
       </form>
</div>
[{/if}]*}]
```

| Shop       anpassen |  |
|---------------------|--|
|---------------------|--|

## Beispiel 2: OpenID Login ausblenden

Seit der Version 4.0.1.0 ist der OpenID Login im eShop integriert. Das Login-Formular wird in Template \_*right.tpl* von Zeile 13-18 (CE 4.1.1) eingebunden:

| OpenID  |          |
|---------|----------|
| OpenID: |          |
| 4-      |          |
|         | Anmelden |

Damit der Login nicht mehr angezeigt wird, wird dieser Block auskommentiert:

| out/tpl/_right.tpl                                                                                                    |
|----------------------------------------------------------------------------------------------------|
|                                                                                                    |
| [{* if !\$oxcmp_user->oxuseroxpassword->value}]                                                                                                    |
| <pre><strong class="h2"><a cl='account"}]"' href="[{ oxgetseourl&lt;/pre&gt;&lt;/td&gt;&lt;/tr&gt;&lt;tr&gt;&lt;td&gt;ident=\$oViewConf-&gt;getSelfLink() cat:" id="test_RightSideOpenIdHeader" rel="nofollow">[{ oxmultilang</a></strong></pre> |
| ident="INC_RIGHTITEM_OPENID" }]                                                                                                    |
| <div class="box"></div>                                                                                                    |
| [{oxid_include_dynamic file="dyn/cmp_openidlogin_right.tpl" type="login"                                                                                                    |
| pgnr=\$pageNavigation->actPage tpl=\$tpl                                                                                                    |
| additional_form_parameters="`\$AdditionalFormParameters`"                                                                                                    |
| cat:\$oViewConf->getNavFormParams() }]                                                                                                    |
|                                                                                                    |
| [{/if * <b>}</b> ]                                                                                                    |
|                                                                                                    |

Der OpenID-Login wird danach nicht mehr angezeigt:

## 5.2 Das Logo des eShops ersetzen

Sie haben **2 Möglichkeiten**, das OXID eShop Logo mit Ihrem eigenen Logo zu ersetzen: Entweder ersetzen Sie die Bilddatei oder Sie passen das *header.tpl* Template an.

## 1) Die Bilddatei ersetzen

Die Bilddatei *logo.png* für das Logo im Header des Shops liegt üblicherweise im Verzeichnis: /out/basic/img/logo.png

- Speichern Sie Ihr eigenes Logo im png-Format als logo.png ab.
- Laden Sie diese Datei auf Ihren Server in das Verzeichnis /*out/basic/img*/hoch. Überschreiben Sie die vorhandene *logo.png*.

Dadurch wird ihr eigenes Logo angezeigt.

Falls das Bild nicht angezeigt wird, müssen Sie noch den Browser-Cache leeren.

## 2) Oder das \_header.tpl Template anpassen

Die datei /\_header.tpl für das Header-Template befindet sich üblicherweise im Verzeichnis:: /out/basic/tpl/\_header.tpl

Im Template \_header.tpl wird die Bilddatei in den HTML-Quelltext eingebunden:

<img src="[{\$oViewConf->getImageUrl()}]/**logo.png**" alt="[{\$oxcmp\_shop->oxshops\_\_oxtitleprefix->value}]">

[{\$oViewConf->getImageUrl()}] gibt den Pfad zum /*img* Verzeichnis aus, üblicherweise /*out/basic/img*/.

Laden Sie in dieses Verzeichnis Ihr eigenes Logo hoch und passen sie den Eintrag in der \_*header.tpl* entsprechend an, z. B:

<img src="[{\$oViewConf->getImageUrl()}]/dateiname\_des\_eigenen logos.jpg" alt="[{\$oxcmp shop->oxshops oxtitleprefix->value}]">

Es kann vorkommen, dass durch zwischengespeicherte Daten die Änderung nicht sofort angezeigt wird: Informationen hierzu finden Sie in <u>Hinweise zum Templates anpassen</u>.

## Hinweis

Bevor Sie Templates anpassen, sollten Sie <u>Templates anpassen: Grundlagen</u> lesen, falls Sie mit Template-Anpassungen noch nicht vertraut sind.

| Kapitel III<br>Shop<br>anpassen |  |  |  |  |  |  |  |  |
|---------------------------------|--|--|--|--|--|--|--|--|
|---------------------------------|--|--|--|--|--|--|--|--|

# 5.3 Produktlisten gestalten mit dem Template list.tpl

**Die Produktlisten im Hauptbereich des eShops** werden mit dem Listen.Template *out/tpl/list.tpl* und dem darin eingebundenen Produkt-Template *inc/product.tpl* dargestellt. Dabei wird von der *list.tpl* der Parameter size="..." an die *product.tpl* übergeben:

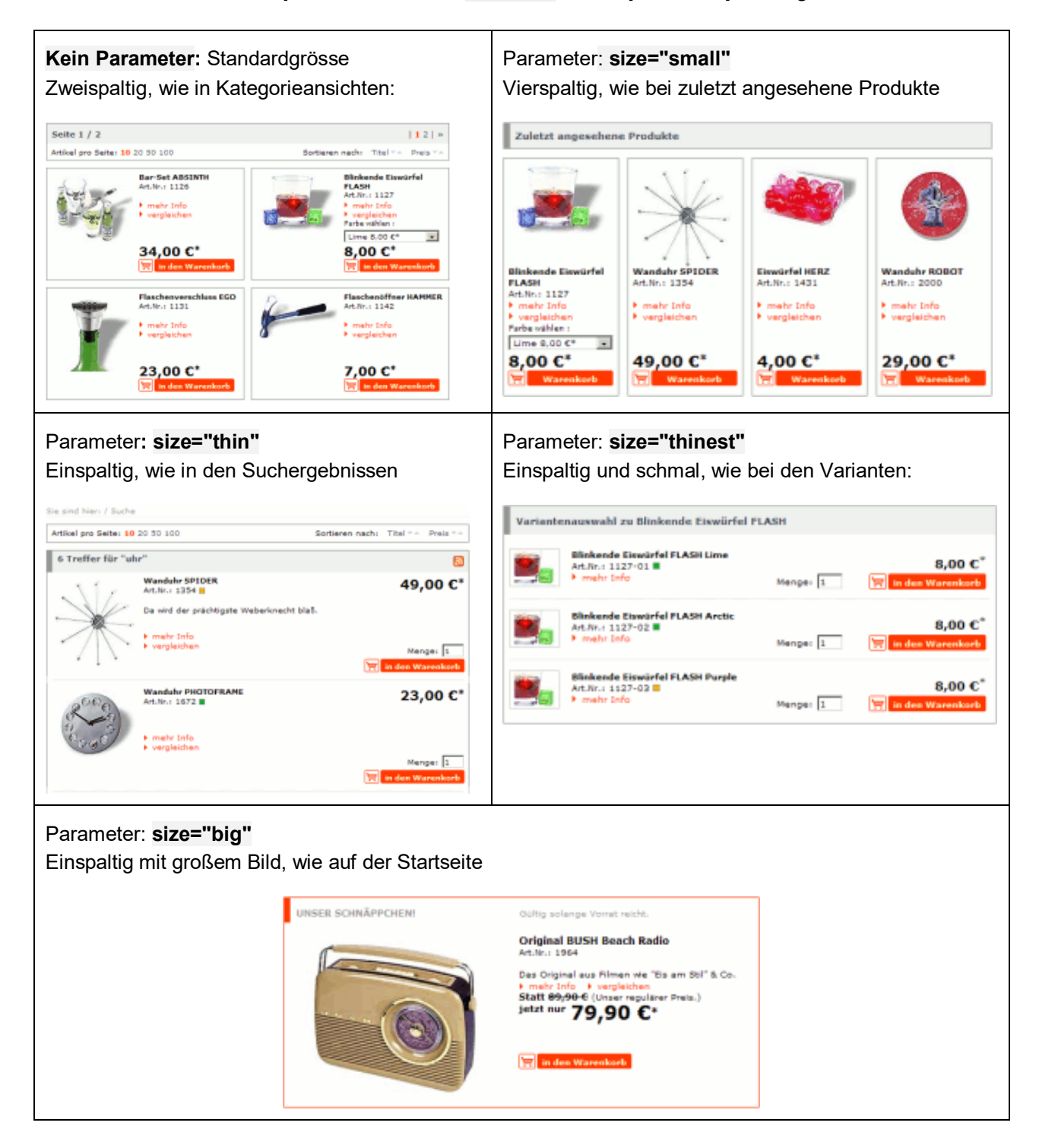

| Kapitel III<br>Shop<br>anpassen |  |  |  |  |  |  |  |  |
|---------------------------------|--|--|--|--|--|--|--|--|
|---------------------------------|--|--|--|--|--|--|--|--|

## Beispiel1: Kategorieansicht vierspaltig darstellen

Um die Kategorieansicht vierspaltig darzustellen, muss lediglich die Zeile 92 (CE 4.1.1) mit **size="small** angepasst werden:

## Parameter size nicht gesetzt

#### out/tpl/list.tpl

[{include file="inc/product.tpl" product=\$actionproduct testid="action\_"|cat:\$actionproduct->oxarticles\_\_oxid->value test\_Cntr=\$smarty.foreach.test\_articleList.iteration}]

## Parameter size="small" gesetzt

#### out/tpl/list.tpl

[{include file="inc/product.tpl" **size="small"** product=\$actionproduct testid="action\_"|cat:\$actionproduct->oxarticles\_\_oxid->value test\_Cntr=\$smarty.foreach.test\_articleList.iteration}]

## Produktliste 4-spaltig mit size="small":

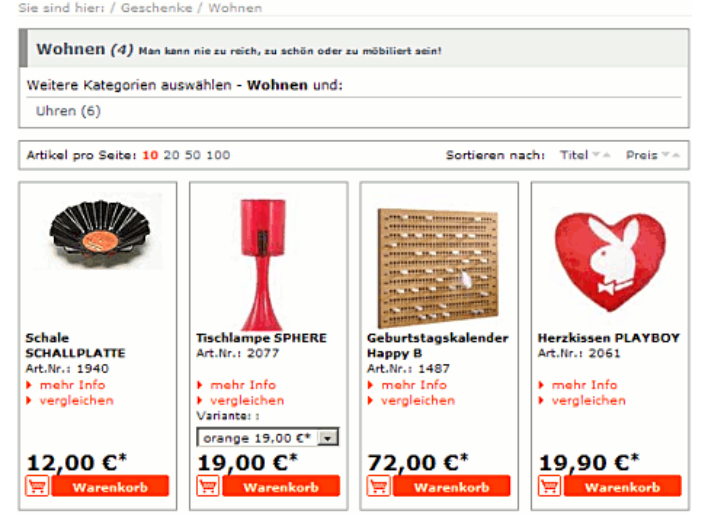

#### **Hinweis**

Bei der vierspaltigen Ansicht sollten Sie die Anzahl der Artikel, die pro Seite angezeigt werden, auf durch 4 teilbare Werte setzen. Das können Sie im Administrationsbereich unter Stammdaten -> Grundeinstellungen -> Einstellungen -> Artikel ->"Anzahl der Artikel, die in einer Artikelliste pro Seite angezeigt werden können einstellen".

#### Beispiel2: Kategorieansicht einspaltig anzeigen

Die einspaltige Anzeige ist genauso leicht zu realisieren wie die o.g. Vierspaltige:

#### out/tpl/list.tpl

| Kapitel III<br>Shop<br>anpassen |  |  |  |
|---------------------------------|--|--|--|
|---------------------------------|--|--|--|

## [{include file="inc/product.tpl" size="thin"

product=\$actionproduct testid="action\_"|cat:\$actionproduct->oxarticles\_\_oxid->value test\_Cntr=\$smarty.foreach.test\_articleList.iteration}]

Der Parameter size="thin" wird dann der eingebundenen *inc/product.tpl* übergeben:

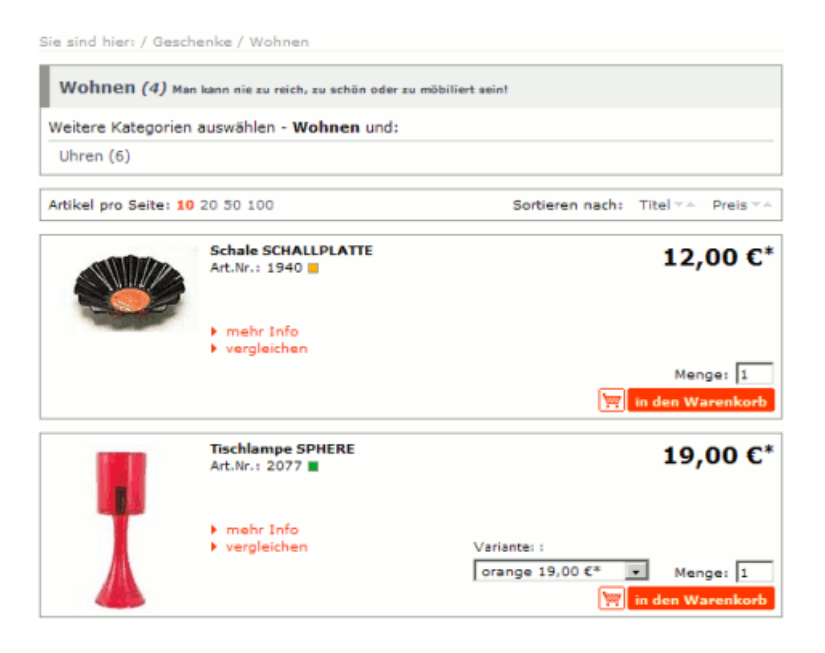

## Beispiel 3: Kategorieansicht einspaltig schmal anzeigen

Damit die Artikel einspaltig und schmal angezeigt werden, wird die Darstellungsweise der Varianten kopiert: Die Produktliste wird in ein **<div class="box ownlistbox">** eingebettet und eine Trennzeile nach jedem Produkt eingefügt:

# out/tpl/list.tpl <div class="box ownlistbox"> [{foreach from=\$oView->getArticleList() item=actionproduct name=test\_articleList}] [{if !\$smarty.foreach.test\_articleList.first}] <div class="separator inbox"> [{/if}] [{/if}] [{include file="inc/product.tpl" size="thinest" product=\$actionproduct testid="action\_"|cat:\$actionproduct->oxarticles\_\_oxid->value test\_Cntr=\$smarty.foreach.test\_articleList.iteration}] [{/foreach}] </div> und somit der inc/product.tpl der Parameter size="thinest" übergeben:

Damit Artikel mit Varianten richtig angezeigt werden und das umschließende <div class="box ownlistbox"> einen oberen Rand hat, müssen in <u>der oxid.css</u> folgenden Zeilen am Ende hinzugefügt werden:

| Kapitel III<br>Shop<br>anpassen |  |  |  |
|---------------------------------|--|--|--|
|---------------------------------|--|--|--|

## out/src/oxid.css /\* Own changes \*/ #body div.ownlistbox .product.thinest {height:auto;} #body .ownlistbox {border:1px solid #969696;}

| Sie sind hier | : / Geschenke / Wohnen                       |                   |             |                 |
|---------------|----------------------------------------------|-------------------|-------------|-----------------|
| Wohner        | 1 (4) Man kann nie zu reich, zu schön oder z | u möbiliert sein! |             |                 |
| Weitere Ka    | tegorien auswählen - Wohnen und:             |                   |             |                 |
| Uhren (6)     |                                              |                   |             |                 |
| Artikel pro S | Seite: 10 20 50 100                          | Sortiere          | in nach: Ti | tel 🖙 🗠 Preis 🐃 |
|               | Schale SCHALLPLATTE                          |                   |             | 12.00.0*        |
|               | Art.Nr.: 1940                                | _                 |             | 12,00 €         |
|               | vergleichen                                  | Menge: 1          | 🛒 in d      | en Warenkorb    |
|               | Tischlampe SPHERE<br>Art.Nr.: 2077           |                   |             | 19,00 €*        |
|               | Variante: :                                  |                   |             |                 |
|               | orange 19,00 €* 💌                            | Menge: 1          | 🕎 in d      | en Warenkorb    |
| 8000          | Geburtstagskalender Happy B                  |                   |             | 72.00.6*        |
| 1.1           | mehr Info                                    |                   |             | 72,00 €         |
|               | vergleichen                                  | Menge: 1          | 🕎 in d      | en Warenkorb    |
|               | Herzkissen PLAYBOY                           |                   |             | 10.00 6*        |
|               | Art.Nr.: 2061                                |                   |             | 19,90 €         |
| 14.00         | vergleichen                                  | Menge: 1          | 🕎 in d      | en Warenkorb    |

## Beispiel 4: Kategorie einspaltig mit großem Bild anzeigen

Damit die Artikelliste einspaltig mit großem Produktbild angezeigt wird, muss die Zeile 92 (CE 4.1.1) angepasst werden:

| out/tpl/list.tpl                                                                    |  |
|-------------------------------------------------------------------------------------|--|
| [{include file="inc/product.tpl" size="big"                                         |  |
| product=\$actionproduct testid="action_" cat:\$actionproduct->oxarticlesoxid->value |  |
| test_Cntr=\$smarty.foreach.test_articleList.iteration}]                             |  |

Der Parameter size="big" wird dann der eingebundenen *inc/product.tpl* übergeben.

| Kapitel III<br>Shop<br>anpassen |  |  |  |  |  |  |  |  |
|---------------------------------|--|--|--|--|--|--|--|--|
|---------------------------------|--|--|--|--|--|--|--|--|

Sie sind hier: / Geschenke / Wohnen

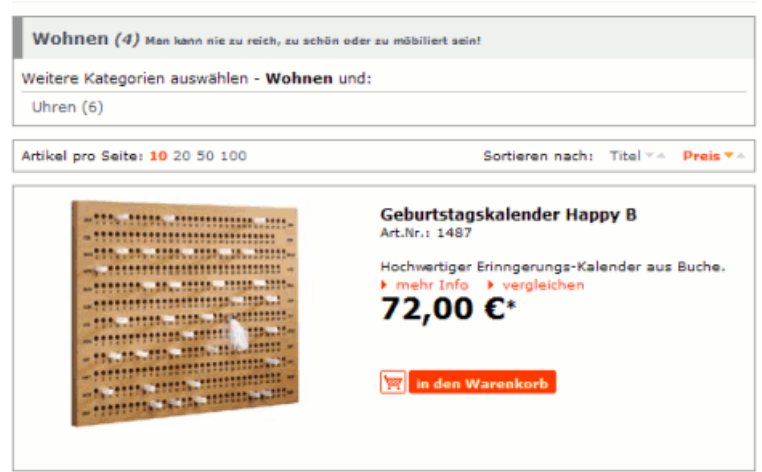

| Kapitel III<br>Shop<br>anpassen |  |  |  |  |  |  |  |  |
|---------------------------------|--|--|--|--|--|--|--|--|
|---------------------------------|--|--|--|--|--|--|--|--|

## 5.4 Suchergebnisse zweispaltig anzeigen

Damit die Suchergebnisse zweispaltig angezeigt werden, muß das Such-Template angepasst werden: Die Vorgehensweise ist dem Anpassen von Produktlisten ähnlich.

In der *search.tpl* Zeile 23-40 (Version CE 4.1.1) wird in einer <u>foreach-Schleife</u> die Suchergebnisliste durchlaufen. Für die Anzeige der einzelnen Artikel ist das Template *inc/product.tpl* eingebunden.

Dem Template **product.tpl** wird der Parameter size="thin" übergeben. Wenn dieser Parameter weggelassen wird, werden die Produktboxen in der passenden Größe angezeigt. Die Parameter head=\$search\_head und class=\$search\_class werden für die 2-spaltige Ansicht ebenfalls nicht benötigt und können zusammen mit den anderen Inhalten aus der foreach-Schleife gelöscht werden.

## Die foreach Schleife sieht dann so aus:

| out/basic/tpl/search.tpl                                                           |  |
|------------------------------------------------------------------------------------|--|
|                                                                                    |  |
| [{foreach from=\$oView->getArticleList() name=search item=product}]                |  |
| [{include file="inc/product.tpl" product=\$product testid="Search_" cat:\$product- |  |
| >oxarticlesoxid->value test_Cntr=\$smarty.foreach.search.iteration}]               |  |
| [{/foreach}]                                                                       |  |
|                                                                                    |  |

Dadurch werden die Suchergebnisse 2-spaltig angezeigt:

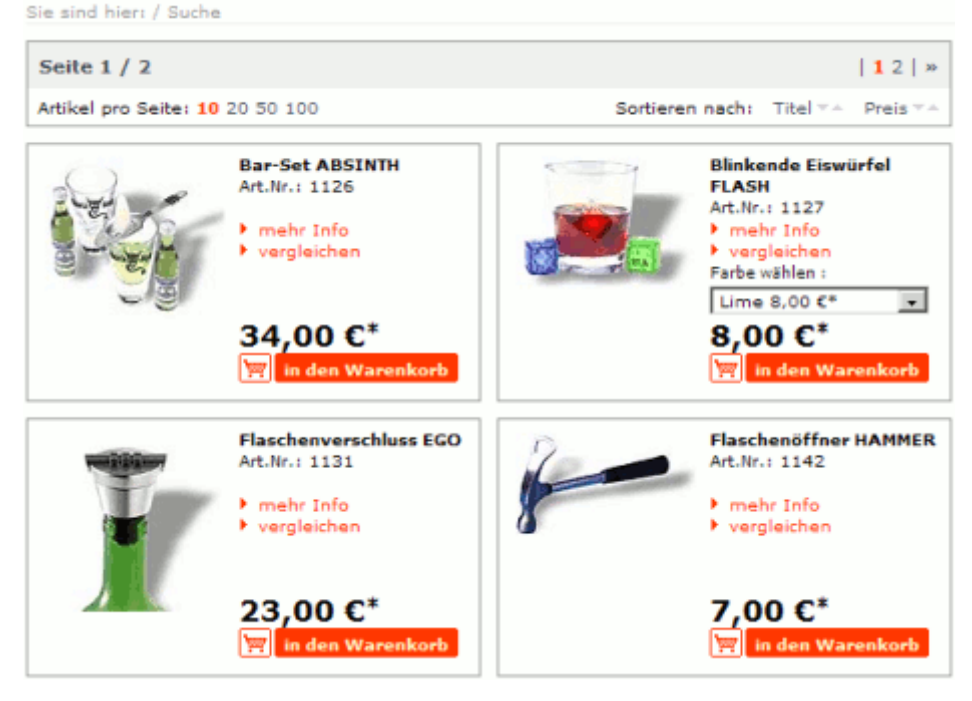

Nun fehlt noch die Anzeige, wie viele Artikel gefunden wurden.

| Kapitel III<br>Shop<br>anpassen |  |  |  |  |  |  |  |  |
|---------------------------------|--|--|--|--|--|--|--|--|
|---------------------------------|--|--|--|--|--|--|--|--|

Diese Information ist in der Variable **\$search\_head** gespeichert und wird in Zeile 21 (CE 4.1.1) eingebaut::

## out/basic/tpl/search.tpl

```
...
```

[{if \$oView->getArticleList() }]

[{assign var="search\_head" value="SEARCH\_HITSFOR"|oxmultilangassign}] [{assign var="search\_head" value=\$pageNavigation->iArtCnt|cat:" "|cat:\$search\_head|cat:" ""|cat:\$oView->getSearchParamForHtml()|cat:"""}]

```
[{if $rsslinks.searchArticles}]
[{assign var="search_head" value="`$search_head` <a class=/"rss/" id=/"rss.searchArticles/"
href=/"`$rsslinks.searchArticles.link`/" title=/"`$rsslinks.searchArticles.title`/"></a>"}]
[{oxscript add="oxid.blank('rss.searchArticles');"}]
[{/if}]
```

```
<div class="boxhead">
<h1>[{$search_head}]</h1>
</div>
<div class="box empty">
</div>
```

Damit die Seitennavigation unterhalb davon angezeigt wird, werden Zeile 7-12 (CE 4.1.1) ausgeschnitten und nach dem oberen Block eingefügt:

## Code des kompletten Templates (CE 4.1.1)

| out/basic/tpl/search.tpl                                                                   |
|--------------------------------------------------------------------------------------------|
| [{assign var="search_title" value="SEARCH_TITLE" oxmultilangassign}]                       |
| [{assign var="template_title" value="\$search_title - \$searchparamforhtml"}]              |
| [{include file="_header.tpl" title=\$template_title                                        |
| location="SEARCH_LOCATION" oxmultilangassign }]                                            |
| [{assign var="pageNavigation" value=\$oView->getPageNavigation() }]                        |
| [{if \$oView->getArticleList() }]                                                          |
| [{assign var="search_head" value="SEARCH_HITSFOR" oxmultilangassign}]                      |
| [{assign var="search_head" value=\$pageNavigation->iArtCnt cat:" " cat:\$search_head cat:" |
| "" cat:\$oView->getSearchParamForHtml() cat:"""}]                                          |
|                                                                                            |
| [{if \$rsslinks.searchArticles}]                                                           |
| [{assign var="search_head" value="`\$search_head` <a class='/"rss/"&lt;/td'></a>           |
| id=/"rss.searchArticles/" href=/"`\$rsslinks.searchArticles.link`/"                        |
| title=/"`\$rsslinks.searchArticles.title`/">"}]                                            |
| [{oxscript add="oxid.blank('rss.searchArticles');"}]                                       |
| [{/if}]                                                                                    |
```
<div class="boxhead">
  <h1>[{$search_head}]</h1>
 </div>
 <div class="box empty">
 </div>
 <!-- page locator -->
 [{if $pageNavigation->iArtCnt }]
  [{include file="inc/list_locator.tpl" PageLoc="Top"}]
 [{else}]
  <div class="msg">[{ oxmultilang ident="SEARCH_NOITEMSFOUND" }]</div>
 [{/if}]
 [{foreach from=$oView->getArticleList() name=search item=product}]
  [{include file="inc/product.tpl" product=$product testid="Search_"|cat:$product-
   >oxarticles__oxid->value test_Cntr=$smarty.foreach.search.iteration}]
 [{/foreach}]
[{/if}]
<!-- page locator -->
[{if $pageNavigation->iArtCnt }]
 [{include file="inc/list locator.tpl" PageLoc="Bottom"}]
[{/if}]
```

```
[{ insert name="oxid_tracker" title=$template_title }]
[{include file="_footer.tpl"}]
```

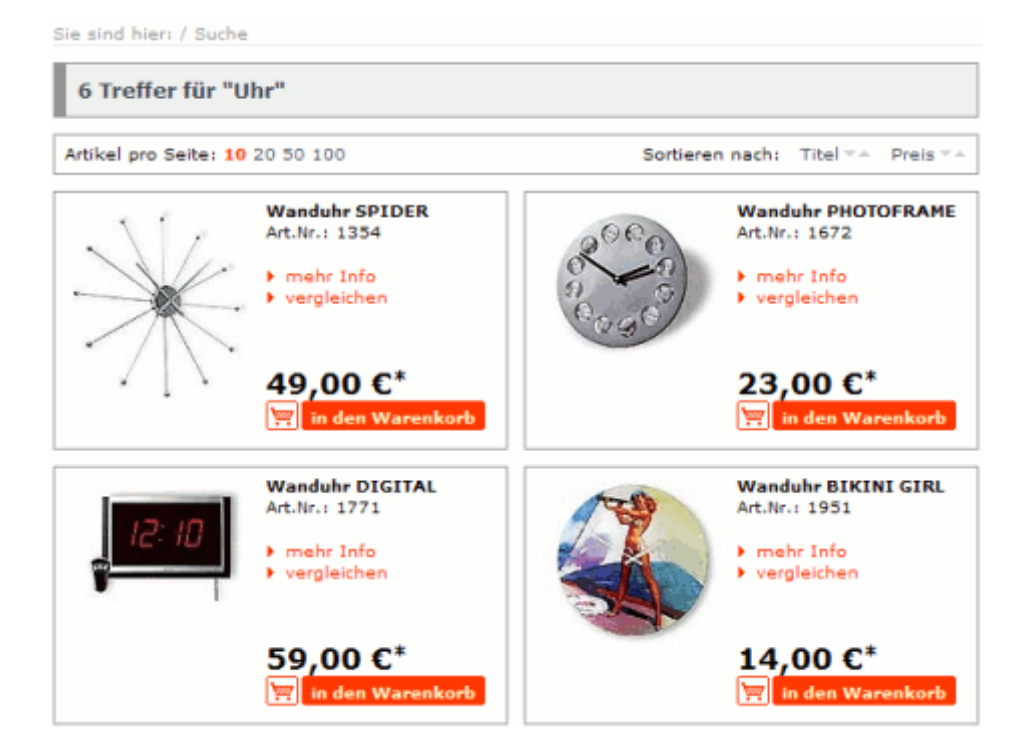

| Kapitel III<br>Shop<br>anpassen |  |  |  |  |  |  |  |  |
|---------------------------------|--|--|--|--|--|--|--|--|
|---------------------------------|--|--|--|--|--|--|--|--|

# 5.5 Zubehör unter dem Artikel anzeigen

Normalerweise wird Zubehör zu einem Artikel in der rechten Menüleiste angezeigt:

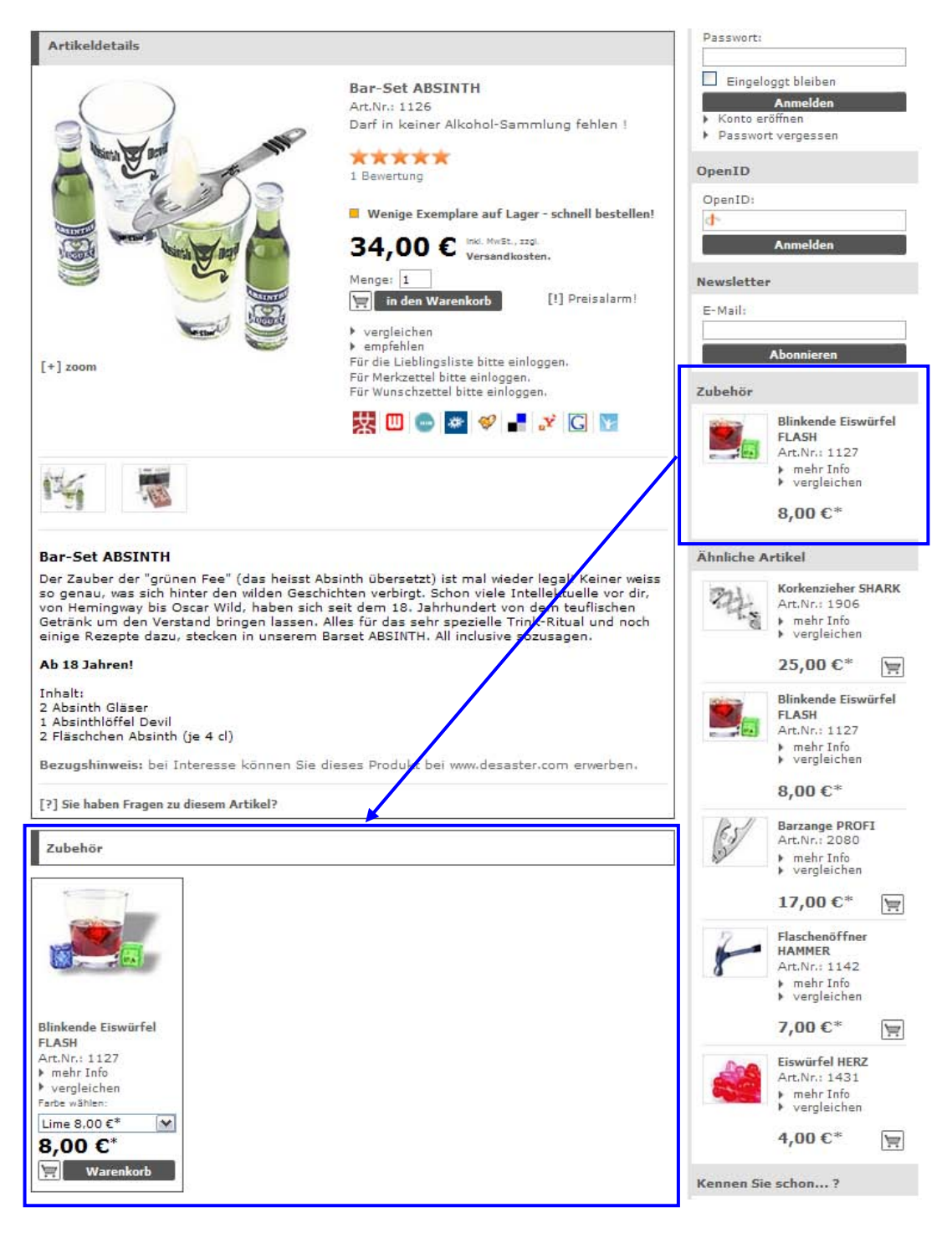

In der folgenden Anleitung werden zwei Templates so angepasst, dass danach das <u>Zubehör nur</u> <u>im Hauptbereich direkt unter der Artikel-Detailansicht</u> angezeigt wird.

| Kapitel III<br>Shop<br>anpassen |  |  |  |  |  |  |  |  |
|---------------------------------|--|--|--|--|--|--|--|--|
|---------------------------------|--|--|--|--|--|--|--|--|

# 1) Zubehör-Anzeige aus der \_right.tpl entfernen oder auskommentieren

In das Template für das rechte Menü \_*right.tpl* ist von Zeile 91-96 (CE 4.1.1) die Zubehörliste eingebunden:

| ( | out/basic/_right.tpl                                                                                 |
|---|----------------------------------------------------------------------------------------------------|
|   | [{ if \$oView->getAccessoires() }]                                                                   |
|   | <strong class="h2" id="test_RightSideAccessoiresHeader">[{ oxmultilang</strong>                      |
|   | ident="INC_RIGHTITEM_ACCESSORIES" }]                                                                 |
|   | <div class="box"></div>                                                                              |
|   | <div>[{include file="inc/rightlist.tpl" list=\$oView-&gt;getAccessoires() altproduct=\$product</div> |
|   | test_Type=accessoire}]                                                                               |
|   |                                                                                                    |
|   | [{ /if }]                                                                                            |

Diese Zeilen werden entweder ausgeschnitten – oder kopiert und am alten Platz " mit [{\*...\*}] "auskommentiert" - und dann wie folgt in die Datei **details.tpl** eingefügt.

# 2) Zubehör-Anzeige in details.tpl einfügen und bearbeiten

- **2.1)** Im Template für die Detailansicht eines Artikels *details.tpl* wird die Artikelbeschreibung mit <div class="product moredetails"> angezeigt und endet mit <div class="question">.
- Danach wird der aus der o.g. \_right.tpl ausgeschnittene Code eingefügt.
- 2.2) Das Zubehör wird jetzt angezeigt, aber noch mit der Gestaltung aus der rechten Menüleiste. Deswegen wird der Code in *details.tpl* noch angepasst:
- Die CSS-Klasse der Überschrift wird von <strong class="h2" zu <strong class="head2" geändert:
- Das <div class="box"> wird entfernt.
- Anstatt der *inc/rightlist.tpl* wird jetzt die *inc/product.tpl* zum Anzeigen der Artikel verwendet. Ihr wird der Parameter size="small" geben, damit <u>die Artikelliste vierspaltig dargestellt wird</u>. Zur Artikelabfrage wird die Zubehörliste (\$oView->getAccessoires()) in einer <u>foreach-Schleife</u> durchlaufen. Der editierte Code sieht dann so aus:

#### out/basic/details.tpl

```
[{ if $oView->getAccessoires() }]

<strong class="head2" id="test_RightSideAccessoiresHeader">[{ oxmultilang

ident="INC_RIGHTITEM_ACCESSORIES" }]</strong>

[{foreach from=$oView->getAccessoires() item=accessoryproduct

name=test_accessorylist}]

[{include file="inc/product.tpl" size="small" product=$accessoryproduct}]

[{/foreach}]
```

```
[{ /if }]
```

Jetzt wird das Zubehör passend angezeigt:

| Kapitel III<br>Shop<br>anpassen |  |  |  |  |  |  |  |  |
|---------------------------------|--|--|--|--|--|--|--|--|
|---------------------------------|--|--|--|--|--|--|--|--|

# 5.6 Warenkorb-Button in "Top of the Shop" anzeigen

In der rechten Menüleiste kann man aus der "Top of the Shop" Liste die Artikel nicht direkt in den Warenkorb legen. In dieser Anleitung wird erklärt, wie Sie in dieser Liste einen **Warenkorb-Button anzeigen** lassen können.

Für die Darstellung der Top of the Shop-Liste wird das Template *inc/top\_items.tpl* verwendet. Hier wird jedoch kein Warenkorb-Symbol angezeigt.

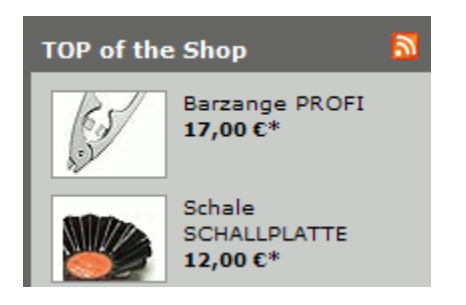

#### Darstellungsweise der "Ähnlichen Produkte" benutzen

Ähnlichen Produkte, Zubehör-Artikel und Cross-Selling-Artikel werden ebenfalls in der rechten Menüleiste angezeigt - aber mit dem Template *inc/rightlist.tpl* mit Warenkorb-Symbol:

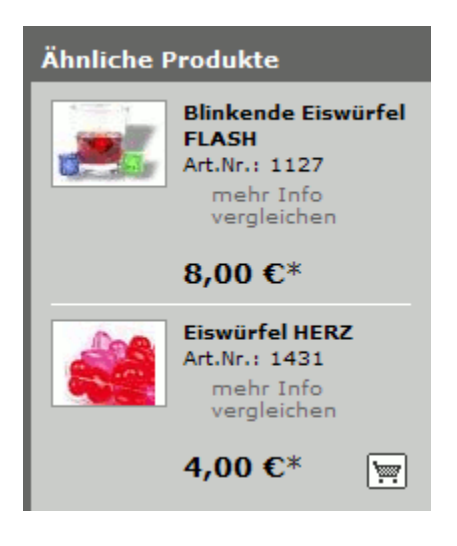

Die *top\_items.tpl* wird so abgeändert, dass sie lediglich die *inc/rightlist.tpl* aufruft:

/out/basic/tpl/inc/ top\_items.tpl <div>[{include file="inc/rightlist.tpl" list=\$oView->getTop5ArticleList()}]</div>

So wird nur die Top of the Shop Liste geladen (\$oView->getTop5ArticleList()) und dem Template *inc/rightlist.tpl* übergeben. Dadurch werden die Artikel nun mit Warenkorb-Button angezeigt:

| Kapitel III<br>Shop<br>anpassen |  |  |  |  |  |  |  |  |
|---------------------------------|--|--|--|--|--|--|--|--|
|---------------------------------|--|--|--|--|--|--|--|--|

# 5.7 Hinweise zum Anpassen von Templates

### Update/Upgrade

Überprüfen Sie bitte danach den Änderungsstatus - wie im Kapitel Oxid-eShop updaten/upgraden beschrieben - und passen Sie die betroffenen Templates erneut an.

#### Caching

Die Ausgabe der Templates wird vom OXID eShop zwischengespeichert (gecached), damit die Ausgabe nicht bei jedem Aufruf neu berechnet werden muss. Alle gecachten Daten werden im */tmp* Verzeichnis gespeichert.

Durch das Caching kann es sein, dass Templateänderungen nicht sofort angezeigt werden, weil der alte, gecachte Inhalt geladen wird. Sie können einstellen, dass der eShop Templates immer neu berechnet, sobald Sie geändert werden:

- Aktivieren Sie die Einstellung in Stammdaten -> Grundeinstellungen -> Performance -> "Überprüfen ob Templates neu kompiliert werden müssen", wenn Sie Templates anpassen.
- Deaktivieren Sie die Einstellung, wenn Sie mit den Anpassungen fertig sind.

Falls Templateänderungen trotzdem nicht angezeigt werden, können Sie auch den Inhalt des /*tmp* Verzeichnisses löschen. Dadurch wird die komplette Ausgabe neu berechnet.

#### **Browser-Cache**

Browser cachen ebenfalls Daten. Dadurch kann es vorkommen, dass Browser veraltete, gecachte Inhalte laden, anstatt neue Inhalte vom Server zu laden.

Leeren Sie den Browsercache, falls Templateänderungen nicht angezeigt werden. In den meisten Browsern können Sie eine Seite komplett neu vom Server laden, indem Sie STRG + F5 drücken.

#### **Quelltext validieren**

Sie können mit dem <u>HTML-Validator von W3C.org</u> den HTML-Quelltext von Websites auf Fehler überprüfen lassen. Damit können Sie einfach Fehler im HTML-Quelltext finden.

| Kapitel III<br>Shop<br>anpassen |  |  |  |  |  |  |  |  |
|---------------------------------|--|--|--|--|--|--|--|--|
|---------------------------------|--|--|--|--|--|--|--|--|

# 6. Ein neues Template anlegen

Ein neues Template können Sie einfach anlegen: Erstellen Sie in einem neue Unterverzeichnis, eine neue Datei z.B. *out/mytemplate/neue.tpl*.

#### 1) Als Basisinhalt können Sie folgenden Code verwenden:

#### neue.tpl

| [{assign var="template_title" value="MY_TEMPLATE_TITLE" oxmultilangassign}]     |
|---------------------------------------------------------------------------------|
| [{include file="_header.tpl" title=\$template_title location=\$template_title}] |
| <h1 class="boxhead">[{\$template_title}]</h1>                                   |
| <div class="box">Testinhalt</div>                                               |
| [{insert name="oxid_tracker" title=\$template_title }]                          |
| [{include file=" footer.tpl" }]                                                 |

In der ersten Zeile wird die Variable **\$template\_title** definiert. Sie enthält den Seiten-Titel. Damit das Template mehrsprachig ist, wird für die Variable kein fester Wert vergeben, sondern die Funktion <u>oxmultilangassign</u> verwendet, die aus den Sprachdateien den passenden Inhalt für die gerade aktive Sprache übernimmt. Dazu müssen die Sprachdateien angepasst werden:

#### 2) Sprachdateien anpassen

- Öffnen Sie die *cust\_lang.php* Sprachdateien für jede einzelne Sprache.
- Fügen Sie nach der Zeile \$aLang = array( folgenden Inhalt ein: 'MY\_TEMPLATE\_TITLE' => "Test-Titel",
- Passen Sie Test-Titel für jede Sprache entsprechend an.
- Speichern Sie die Änderungen.
- Löschen Sie alle Dateien aus dem /tmp Verzeichnis.

#### 3) Das Template aufrufen und verlinken

Das Template kann nun über www.ihreshop.de/index.php?cl=tpl&tpl=mytemplate.tpl aufgerufen werden.

| OXI                                      | axia eshop Community Edition              |                          |      |  |  |                               | Service<br>Kortakt<br>Hife<br>Unks<br>Gastebut | n                       |
|------------------------------------------|-------------------------------------------|--------------------------|------|--|--|-------------------------------|------------------------------------------------|-------------------------|
|                                          | EUR   GRP   CHF                           |                          |      |  |  |                               | AGB                                            | Impressum               |
|                                          | Home                                      | Geschenke (32)           |      |  |  |                               |                                                |                         |
| Artikelsuc                               | he                                        | Sie sind hiers / Test-   | itel |  |  |                               |                                                |                         |
| - alle Kete<br>- alle Herr<br>- Geschenk | eporien (x)<br>statler - x GOL<br>se (22) | Test-Titel<br>Testinhalt |      |  |  | Hein Ko<br>E-Mail:<br>Passvor | nto<br>E Einge<br>An                           | loggt bleiben<br>melden |

| Kapitel III<br>Shop<br>anpassen |  |  |  |  |  |  |  |
|---------------------------------|--|--|--|--|--|--|--|
|---------------------------------|--|--|--|--|--|--|--|

Von anderen Inhalten aus kann das Template verlinkt werden mit

<a href=

```
"[{ oxgetseourl ident=$oViewConf->getSelfLink()|cat:"cl=tpl&tpl=mytemplate.tpl"}]" rel="nofollow">
```

```
[{ oxmultilang ident="MY_TEMPLATE_TITLE"}]
</a>
```

# 4) SEO URL vergeben

Jetzt wird eine suchmaschinenfreundliche URL für diesen Inhalt angelegt:

- Loggen Sie sich in den Adminbereich ein.
- Gehen Sie zu Stammdaten -> Grundeinstellungen -> SEO.
- Wählen Sie bei Statische URL's -- Neu anlegen -- aus.
- Geben Sie bei Standard URL index.php?cl=tpl&tpl=mytemplate.tpl ein.
- Geben Sie f
  ür die jeweiligen Sprachen eine passende SEO URL ein, z. B. mein-testinhalt/ f
  ür Deutsch.
- Klicken Sie auf **Speichern**.

Jetzt können Sie den Inhalt mit www.ihreshop.de/mein-testinhalt/ aufrufen. Wenn Sie www.ihreshop.de/index.php?cl=tpl&tpl=mytemplate.tpl aufrufen, werden Sie zur SEO URL weitergeleitet.

# 5) Inhalt mehrsprachig gestalten

In der jetzigen Version ist zwar der Template-Titel mehrsprachig, aber der Inhalt steht noch statisch im Template. Der einfachste Weg, mehrsprachigen Inhalt anzulegen, ist eine neue CMS-Seite anzulegen. Diese <u>CMS-Seite wird ins Template eingebunden</u>:

- Gehen Sie im Adminbereich zu Kundeninformationen -> CMS-Seiten.
- Klicken Sie auf Neue CMS-Seite anlegen auf dem unteren Bildschirmrand.
- Setzen Sie bei Aktiv das Häkchen.
- Geben Sie in **Titel** einen passenden Namen ein, z. B. Mein Testinhalt.
- Geben Sie bei Ident. mein\_testinhalt ein.
- Wählen Sie Snippet aus.
- In dem Eingabefeld rechts können Sie den Inhalt der CMS-Seite anlegen.
- Klicken Sie auf Speichern.

Die CMS-Seite ist fertig angelegt.

Nun muss noch der Inhalt der CMS-Seite ins Template eingebunden werden. Dazu wird mit <u>oxcontent</u> die CMS-Seite eingebunden:

<div class="box">[{oxcontent ident="mein\_testinhalt"}]</div>

Jetzt wird der Inhalt der CMS-Seite im Template angezeigt. Die CMS-Seite können Sie einfach in allen aktiven Sprachen im Adminbereich pflegen.

| Kapitel III<br>Shop<br>anpassen |  |  |  |  |  |  |  |  |
|---------------------------------|--|--|--|--|--|--|--|--|
|---------------------------------|--|--|--|--|--|--|--|--|

# 7. Weitere Inhalte in Templates laden

# Hierzu sollten Sie Erfahrung mit objektorientierter Programmierung haben.

Manchmal werden in Templates Informationen benötigt, die dort nicht zur Verfügung stehen. Diese Informationen können oft direkt im Template nachgeladen werden. Bevor Sie Inhalte nachladen, sollten Sie zunächst mit [{debug}] überprüfen, ob die gewünschte Information wirklich nicht bereits vorhanden ist.

### 1) Alle Variablen anzeigen, die an dieser Stelle zur Verfügung stehen

Mit [{debug}] können Sie sich alle Variablen anzeigen lassen, die in einem Template zur Verfügung stehen.

- Fügen Sie [{debug}] an die gewünschte Stelle im Templates ein.
- Laden Sie die entsprechende eShop-Seite erneut. Ein Popup wird geöffnet, in dem alle Variablen angezeigt werden, die zur Verfügung stehen.

#### Beispiel details.tpl

Je nachdem, an welche Stelle des Templates Sie [{debug}] einfügen, werden weniger oder mehr Informationen ausgegeben.

| [{debug}] am Anf<br>eingefügt                                                   | ang des Templates                                                                                                    | [{debug}] am Ende des Templates eingefügt.                                                                                                    |
|---------------------------------------------------------------------------------|----------------------------------------------------------------------------------------------------|----------------------------------------------------------------------------------------------------|
| Smarty Debug Console - Mozi<br>Smarty Debug Console                             | Ila Firefox                                                                                                    | Smarty Debug Console - Mozilla Firefox                                                                                                    |
| included templates & config files<br>defails.tpl<br>assigned template variables | s (load time in seconds)                                                                                                    | Included templates & config files (foad time in seconds)<br>details tpl<br>header tpl (0 10268)<br>dymitop_basket tpl                                                                                                    |
| (#ArtIcons)                                                                     | <pre>Array (1) 1 =&gt; "http://eshop-linux/out /pictures_pe/1/"</pre>                                                                                                    | dym/top_account.pl<br>left.tpi (0.01046)<br>inc/category_tree.tpi (0.00263)<br>inc/manufacturer_tree.tpi (0.00096)                                                                                                    |
| (SArtPics)                                                                      | <pre>Array (1) 1 =&gt; "http://eshop-linux/out /pictures_pe/1/"</pre>                                                                                                    | inc/intobox.tpi (0.00453)<br>inc/trustedshops_tem.tpi (0.00072)<br>_right.tpi (0.0729)<br>0yrmini, basket.tpi                                                                                                    |
| {@SCRIPT_NAME}                                                                  | "/oxseo.php"                                                                                                    | dyn/cmp_login_right.tpl                                                                                                    |
| (\$aLastFroducts)                                                               | oxArticleList Object (0)                                                                                                    | dyn/cmp_login_links.tpl<br>inc/cmp_newsletter.tpl (0.00069)                                                                                                    |
| {SaManufactureriist}                                                            | oxManufacturerList Ubject (U)                                                                                                    | inc/top_items.tpl (0.00282)                                                                                                    |
| {samediauris}                                                                   | raise                                                                                                    | inc/bargain_items.tpl (0.00216)                                                                                                    |
| (sanenuebist)<br>(SaTage)                                                       | oxContentList Object (0)                                                                                                    | dyn/compare_links.tpl                                                                                                    |
| (SeZoomPics)                                                                    | <pre>Array (2) 1 =&gt; Array (2) id =&gt; 1 file =&gt; "http://eshop-linux/out //pictures_pe/z1" 2 =&gt; Array (2) id =&gt; 2 file =&gt; "http://eshop-linux/out //pictures_pe/z2"</pre> | dyn/compare_links.tpl<br>dyn/compare_links.tpl<br>dyn/compare_links.tpl<br>dyn/compare_links.tpl<br>inc/etror.tpl (0.00040)<br>inc/etror.tpl (0.00040)<br>inc/etror.tpl (0.00040)<br>dyn/compare_links.tpl<br>inc/media.tpl (0.00040)<br>inc/media.tpl (0.00040)<br>inc/media.tpl (0.00040) |
| {Saccessoirelist}                                                               | null                                                                                                    | inc/product.tpl (0.00373)                                                                                                    |
| (factCategory)                                                                  | oxCategory Object (28)<br>->oxcategories_oxid = oxField Object<br>(1)<br>->value =                                                                                                    | oyniast_seen_products.ipi<br>inc/product.ipi (# 00524)<br>dyn/compare_links.ipi<br>inc/product.ipi (# 00054)<br>Maniferances, links.ipi                                                                                                    |

Im Fenster werden zuerst die eingebundenen Templates oben angezeigt und darunter die verfügbaren Variablen aufgelistet. Am Anfang der **details.tpl** wurden noch keine Templates eingebunden (Bild oben links). Wenn [{debug}] aber z.B. am Ende des Templates eingefügt wird, sind alle anderen Templates bereits eingebunden und werden angezeigt (Bild rechts).

| Kapitel III<br>Shop<br>anpassen |
|---------------------------------|
|---------------------------------|

### 2) Nach Objekten suchen

In dem o.g. Popup wird in der rechten Spalte der Wert oder der Typ der Variable angezeigt. Für das nachladen von Daten sind Variablen vom Typ **Object** interessant, z. B. **oxArticle Object**, **oxBasket Object** oder **aList Object**.

#### Das \$oView Objekt

In jedem Template steht die Variable \$oView zur Verfügung. Je nachdem, was für eine Seite angezeigt wird, ändert sich der Typ des Objektes (z. B. aList bei Artikellisten, details bei der Artikelansicht usw.). Über das \$oView Objekt lassen sich oft genau die Daten nachladen, die benötigt werden.

### 3) In den Klassen nach passenden Get-Funktionen suchen

Die entsprechenden Klassen und ihre Funktionen können Sie in der jeweiligen Sourcecode-Dokumentation Ihrer Version einsehen. Dort können Sie nach passenden Get-Funktionen suchen. Alle Funktionen, die public sind (public function ...) können aus den Templates heraus aufgerufen werden. Funktionen, die Daten laden und zurückgeben, beginnen mit get.

#### Beispiel 1: Pfade von Artikelbildern nachladen

In der *inc/product.tpl* wird je nachdem, welche Größe eine Produktbox hat, der passende Pfad zum Artikelbild/Thumbnail/Icon des Artikels nachgeladen: <img src="[{if \$size=='big'}] [{\$product->getPictureUrl(1) }][{elseif \$size=='thinest'}] [{\$product->getIconUrl() }][{else}][{ \$product->getThumbnailUrl() }] [{/if}]" alt="[{ \$product->oxarticles\_\_oxtitle->value|strip\_tags }] [{ \$product->oxarticles\_\_oxvarselect->value|default:" }]">

\$product ist ein Objekt vom Typ oxArticle, getPictureUrl(), getIconUrl() und getThumbnailUrl()
sind get-Funktionen der Klasse oxArticle.

#### Beispiel 2: Produkte des Warenkorbs nachladen

In dem Template *wrapping.tpl* (Geschenkverpackung) werden in Zeile 63 (CE 4.1.1) die Inhalte des Warenkorbs geladen:

[{foreach key=basketindex from=\$oxcmp\_basket->getContents() item=basketitem name=testArt}]

\$oxcmp\_basket ist ein Objekt vom Typ oxBasket, getContents() ist eine Funktion der Klasse oxBasket.

| Kapitel III<br>Shop<br>anpassen |  |  |  |  |  |  |  |  |  |
|---------------------------------|--|--|--|--|--|--|--|--|--|
|---------------------------------|--|--|--|--|--|--|--|--|--|

# Kapitel IV Oxid eShop upgraden/updaten

# 1. Von einem Release auf das nächste updaten

Diese Anleitung ist *ab* der eShop Version 4.1.4 gültig. Falls Sie von einer älteren Version updaten möchten, dann lesen Sie die <u>Update-Anleitung *bis* zur Version 4.1.4</u>.

#### Update in einer Testumgebung ausführen

Wir empfehlen Ihnen, die Updates erst auf einer Testinstallation Ihres eShops durchzuführen, bevor Sie ihren Live-eShop updaten. Installieren Sie dazu eine Kopie Ihres eShops auf ihrem Computer und führen Sie das Update zunächst in dieser Testumgebung durch. Wenn keine Probleme auftreten, dann führen Sie das Update auf Ihrem Live-eShop durch.

### 1) Sicherungskopien anfertigen

Erstellen Sie eine Sicherungskopie aller eShop Dateien und von der eShop-Datenbank.

#### 2) Datenbank updaten

Das Update-Paket enthält das Verzeichnis *updateApp*. Dieses Verzeichnis enthält ein kleines Programm, welches die Datenbank-Updates durchführt.

- Kopieren Sie das updateApp Verzeichnis in das Hauptverzeichnis Ihres eShops.
- Sie können das Programm entweder per Kommandozeile oder mit dem Browser aufrufen:

| Per Kommandozeile                              | Mit dem Browser                                                                                   |
|------------------------------------------------|---------------------------------------------------------------------------------------------------|
| <ul> <li>Gehen Sie in das updateApp-</li></ul> | <ul> <li>Rufen Sie mit Ihrem Browser</li></ul>                                                    |
| Verzeichnis und führen Sie den                 | http://www.ihrshop.de/updateApp auf. <li>Ersetzen Sie dabei <u>www.ihreshop.de</u> durch die</li> |
| Befehl php run_cli.php aus.                    | URL Ihres eShops. <li>Folgen Sie den Anweisungen auf dem Bildschirm.</li>                         |

#### • Löschen Sie das updateApp-Verzeichnis, wenn das Datenbank-Update fertig ist!

Bitte beachten Sie, dass größere Updates bei großen Datenbanken viel Zeit beanspruchen können. Das Datenbank-Update kann dann bis zu mehreren Stunden dauern.

|--|

#### 3) Dateien kopieren

Kopieren Sie alle Dateien aus dem Verzeichnis *copy\_this* in das Hauptverzeichnis Ihres eShops. Das Hauptverzeichnis ist das Verzeichnis, in dem sich die *config.inc.php* befindet.

#### 4) tmp-Verzeichnis leeren

Löschen Sie alle Dateien aus dem /tmp Verzeichnis auf dem Server.

#### 5) Templates anpassen

Normalerweise werden mit dem Update einige Templates geändert. Diese Änderungen müssen Sie in Ihre Templates übernehmen:

- Wenn Sie keine Änderungen an den Standard-Templates vorgenommen haben, können Sie die geänderten Templates einfach kopieren. Die geänderten Templates finden Sie im Verzeichnis *changed\_full*. Kopieren Sie den Inhalt dieses Verzeichnisses in das Hauptverzeichnis Ihres eShops.
- Wenn Sie Änderungen an den Templates vorgenommen haben, müssen Sie die Templates manuell anpassen. Eine Liste aller Änderungen finden Sie unter *templ\_docu/index.html*.
   Das Update ist fertig

Wenn Sie alle Schritte ausgeführt haben, ist das Update fertig und ihr eShop auf die neuere Version aktualisiert.

# 2. Auf die UTF-8 Zeichenkodierung updaten

#### Voraussetzungen

Diese Anleitung ist für ein Update ab der Version 4.1.1 auf UTF-8. Ältere eShop-Versionen können nicht auf UTF-8 geupdated werden.

#### Update-Dateien

#### **Community Edition**

- 4.1.1 4.1.5: OXID\_UTF8UPDATE\_CE\_4.1.1-4.1.5.zip herunterladen
- 4.1.6 4.2.0: OXID\_UTF8UPDATE\_CE\_4.1.6-4.2.0.zip herunterladen

#### **Professional Edition**

- 4.1.1 4.1.5: OXID\_UTF8UPDATE\_PE\_4.1.1-4.1.5.zip herunterladen
- 4.1.6 4.2.0: OXID\_UTF8UPDATE\_PE\_4.1.6-4.2.0.zip herunterladen

•

#### Enterprise Edition

• 4.1.1 - 4.1.5: OXID\_UTF8UPDATE\_EE\_4.1.1-4.1.5.zip herunterladen

| Kapitel III<br>Shop<br>anpassen |  |  |  |  |  |  |  |  |
|---------------------------------|--|--|--|--|--|--|--|--|
|---------------------------------|--|--|--|--|--|--|--|--|

• 4.1.6 - 4.2.0: OXID\_UTF8UPDATE\_EE\_4.1.6-4.2.0.zip herunterladen

#### 1) Systemvoraussetzungen für UTF-8 prüfen

- Loggen Sie sich in den eShop Administrationsbereich ein
- Gehen Sie zu Service -> Systemvoraussetzungen
- Überprüfen Sie, ob mbstring und UTF-8 Unterstützung grün sind:

| Stamm                                       |                                                 |
|---------------------------------------------|-------------------------------------------------|
| Überprüfung, ob Ihr System die Voraussetzun | gen erfüllt:                                    |
| PHP Erweiterungen                           | PHP Konfiguration                               |
| PHP mindestens Version 5.2.0                | allow_url_fopen oder fsockopen auf              |
| LIB XML2                                    | Port 80                                         |
| PHP XML                                     | Zend Kompatibilitätsmodus muss                  |
| JSON                                        | ausgeschaltet sein                              |
| ICONV                                       | REQUEST_URI vorhanden                           |
| Tokenizer                                   | ini_set erlaubt                                 |
| MySQL Modul für MySQL 5                     | register_globals muss ausgeschaltet sein        |
| GDlib v2 [v1] incl. JPEG Unterstützung      | PHP Memory limit (min. 14MB, 30MB<br>empfohlen) |
| mbstring                                    | UTF-8 Unterstützung                             |
| BCMath                                      | -                                               |

Das UTF-8 update funktioniert nur, wenn die oben genannten Voraussetzungen erfüllt sind. Ansonsten kann das Update Ihren eShop beschädigen!

#### 2) eShop temporär offline setzen

Der eShop muss für die Dauer des Updates offline sein. Dazu wird die *index.php* in dem Hauptverzeichnis Ihres eShops ersetzt.

- Machen Sie eine Sicherungskopie der *index.php*, die sich im Hauptverzeichnis Ihres eShops befindet.
- Erstellen Sie eine neue *index.php* mit dem folgenden Inhalt:
   <?php echo "Der eShop ist zur Zeit offline wegen Wartungsarbeiten. Bitte versuchen Sie es später noch einmal.";?>
- Überschreiben Sie die *index.php* mit der neuen *index.php*.

Rufen Sie Ihren eShop im Browser auf. Die Wartungsarbeiten-Nachricht sollte erscheinen.

#### 3) Sicherungskopie der Datenbank anlegen

• Machen Sie eine Sicherungskopie Ihrer Datenbank.

| Shop<br>anpassen |  | Kapitel III<br>Shop<br>anpassen |  |  |  |  |  |  |  |  |
|------------------|--|---------------------------------|--|--|--|--|--|--|--|--|
|------------------|--|---------------------------------|--|--|--|--|--|--|--|--|

### 4) Datenbank auf UTF-8 umstellen

Als nächstes wird die Datenbank auf UTF-8 umgestellt. Die entsprechenden Datenbank-Kommandos finden Sie in der *.sql* Datei im Updatepaket.

**Bevor Sie die Befehle in die Datenbank einspielen, müssen Sie die Datei bearbeiten**: Ersetzen Sie \_NAME\_OF\_DB\_ mit dem Namen Ihrer Datenbank.

Sie können die Datenbank-Befehle auf mehrere Arten ausführen:

- Viele Web Hoster bieten *phpmyadmin* zur Datenbankadministration an. In phpmyadmin können Sie die Import-Funktion verwenden.
- Wenn Sie Kommandozeilenzugriff auf die Datenbank haben, können Sie die *update.sql* per Kommandozeile einspielen.

Die Befehle sind für die Standard-Datenbank des OXID eShops. Wenn Sie Änderungen an der Datenbank gemacht haben, müssen Sie diese manuell auf UTF-8 umstellen.

### 5) Sprachdateien überprüfen

In den Sprachdateien muss angegeben werden, welcher Zeichensatz verwendet wird. Alle Sprachdateien in den folgenden Verzeichnissen müssen überprüft werden (SPRACHKÜRZEL steht für de, en, fr usw.):

Sprachdateien für den Administrationsbereich: */out/admin/SPRACHKÜRZEL/* Sprachdateien für das Frontend: */out/basic/SPRACHKÜRZEL/* 

- Überprüfen Sie, ob in jeder Sprachdatei der Zeichensatz angegeben wird, z. B.: 'charset' => 'ISO-8859-15',
- Falls der Zeichensatz nicht angegeben ist, werden die Sprachdateien ignoriert. Damit die Sprachdateien korrekt funktionieren, müssen Sie die mit einem Texteditor den Zeichensatz der Datei herausfinden. Fügen Sie die Zeichensatz-Information in die Sprachdatei nach der Zeile \$aLang = array( ein:

\$aLang = array(

'charset' => 'ZEICHENSATZNAME',

Folgende Zeichensätze werden von PHP unterstützt: ISO-8859-1, ISO-8859-15, UTF-8, cp866, cp1251, cp1252, KOI8-R, BIG5, GB2312, BIG5-HKSCS, Shift\_JIS, EUC-JP

#### 6) Eigene Erweiterungen überprüfen

Wenn Sie den OXID eShop mit eigenen Dateien erweitert haben, müssen Sie den Zeichensatz dieser Dateien überprüfen: Alle Dateien außer den Sprachdateien müssen in ISO-8859-15 kodiert sein. Ansonsten kann es zu Problemen mit Sonderzeichen kommen.

• Überprüfen Sie, ob alle Erweiterungen (außer den Sprachdateien) in ISO-8859-15 kodiert sind.

#### 7) update.php ausführen

• Kopieren Sie die *update.php* aus dem Updatepaket ins Hauptverzeichnis Ihres eShops.

| Kapitel III<br>Shop<br>anpassen |  |  |  |  |  |  |  |
|---------------------------------|--|--|--|--|--|--|--|
|---------------------------------|--|--|--|--|--|--|--|

- Rufen Sie das Update-Skript mit ihrem Browser auf (www.ihreshop.de/update.php).
- Im ersten Schritt wird der derzeit verwendete Zeichensatz automatisch erkannt. Klicken Sie auf **Proceed**, um das Update auszuführen.
- Auf der nächsten Seite werden die Ergebnisse des Updates angezeigt. Überprüfen Sie, ob alle Sonderzeichen korrekt gespeichert sind (besonders die Währungseinstellungen, vgl. <u>Bugtracker-Eintrag</u>). Ändern Sie eventuell falsche Sonderzeichen im Administrationsbereich, nachdem Sie das Update beendet haben.

### 8) config.inc.php aktualisieren

- Überprüfen Sie, ob in der *config.inc.php* im Hauptverzeichnis Ihres eShops die Einstellung \$this->iUtfMode vorhanden ist:
- Falls nicht vorhanden: Fügen Sie folgende Zeile zur *config.inc.php* hinzu: \$this->iUtfMode = '1'; // 1 - enables UTF-8, 0 - disables UTF-8
- Falls vorhanden: Ändern Sie den Wert von \$this->iUtfMode auf 1.

### 9) Temporäre Dateien löschen

• Löschen Sie alle Dateien, die sich im */tmp* Verzeichnis befinden.

#### 10) index.php wiederherstellen

• Kopieren Sie die Sicherungskopie der *index.php*, die Sie in Schritt 2) gemacht haben, zurück ins Hauptverzeichnis Ihres eShops.

Das Update auf den UTF-8 Zeichensatz ist fertig.

# 3. Bis zur Version 4.1.4: Von einem Release auf das nächste updaten

Diese Anleitung ist *bi*s zur Version 4.1.4 gültig. Wenn Sie auf eine Version neuer als 4.1.4 updaten möchten, dann lesen Sie die <u>Update-Anleitung *ab* Version 4.1.4</u>.

### Update in einer Testumgebung ausführen

Wir empfehlen Ihnen, die Updates erst auf einer Testinstallation Ihres eShops durchzuführen, bevor Sie ihren Live-eShop updaten. Installieren Sie dazu eine Kopie Ihres eShops auf ihrem Computer und führen Sie das Update zunächst in dieser Testumgebung durch. Wenn keine Probleme auftreten, dann führen Sie das Update auf Ihrem Live-eShop durch.

### 1) Sicherungskopien anfertigen

Erstellen Sie eine Sicherungskopie aller eShop Dateien und von der eShop-Datenbank.

#### 2) Datenbank updaten

Das Update-Paket enthält die Datei *update.sql*. Diese enthält Datenbankbefehle, die auf der Datenbank ausgeführt werden müssen. Das können Sie auf verschiedene Arten machen:

- Im eShop Admin können Sie unter Service -> Tools SQL-Befehle ausführen. Wählen Sie bei SQL Datei importieren (bis 4.0.1.0: SQL dump) die *update.sql* aus und klicken Sie auf Update starten.
- Viele Webhoster bieten *phpmyadmin* an, um die Datenbank zu verwalten. In phpmyadmin können Sie die Import Funktion nutzen, um die *update.sql* zu importieren.

Bitte beachten Sie, dass größere Updates (z. B. das Update auf 4.1.0)

bei großen Datenbanken viel Zeit beanspruchen können. Das

Datenbank-Update kann dann bis zu mehreren Stunden dauern.

#### 3) Dateien kopieren

Kopieren Sie alle Dateien aus dem Verzeichnis *copy\_this* in das Hauptverzeichnis Ihres eShops. Das Hauptverzeichnis ist das Verzeichnis, in dem sich die *config.inc.php* befindet.

#### 4) update.php ausführen

| Kapitel III<br>Shop<br>anpassen |  |  |  |
|---------------------------------|--|--|--|
|---------------------------------|--|--|--|

Manche Updates enthalten die Datei *update.php*. Wenn ein Update diese Datei nicht enthält, können Sie diesen Schritt überspringen und mit 5) weitermachen.

- Kopieren Sie die *update.php* ins Hauptverzeichnis Ihres eShops.
- Öffnen Sie Ihren Browser und rufen Sie die *update.php* auf: www.ihreshop.de/update.php

#### 5) tmp-Verzeichnis leeren

Löschen Sie alle Dateien aus dem /*tmp* Verzeichnis auf dem Server.

### 6) Templates anpassen

Normalerweise werden mit dem Update einige Templates geändert. Diese Änderungen müssen Sie in Ihre Templates übernehmen:

- Wenn Sie keine Änderungen an den Standard-Templates vorgenommen haben, können Sie die geänderten Templates einfach kopieren. Die geänderten Templates finden Sie im Verzeichnis *changed\_full*. Kopieren Sie den Inhalt dieses Verzeichnisses in das Hauptverzeichnis Ihres eShops.
- Wenn Sie Änderungen an den Templates vorgenommen haben, müssen Sie die Templates manuell anpassen. Eine Liste aller Änderungen finden Sie unter *templ\_docu/index.html*.

Das Update ist fertig.

Wenn Sie alle Schritte ausgeführt haben, ist das Update fertig und ihr eShop auf die neuere Version aktualisiert.

# 4. Von der PE 3.0.4.1 auf die PE 4.0.0.0 upgraden

In dieser Anleitung wird genau beschrieben, wie Sie von der PE 3.4.0.1 auf die PE 4.0.0.0 upgraden.

Das Upgrade funktioniert nur, wenn Sie von der PE 3.0.4.1 upgraden.

Falls Sie eine ältere Version haben, updaten Sie diese zunächst auf die Version 3.0.4.1. Bitte befolgen Sie alle Schritte genau, ansonsten schlägt das Upgrade fehl! Überprüfen Sie vor dem Upgrade, ob Ihr Server die <u>Systemvoraussetzungen</u> erfüllt.

# 1) Sicherungskopie der eShop Dateien anlegen

Machen Sie eine Kopie aller Dateien und Verzeichnisse des eShops, die sich auf Ihrem Server befinden. Dazu können Sie z. B. alle Dateien per FTP auf Ihren Computer kopieren. Achten Sie darauf, dass auch versteckte Dateien kopiert werden.

Einige Dateien der Sicherungskopie werden später beim Upgrade wieder benötigt.

### 2) Sicherungskopie der Datenbank anlegen

Machen Sie eine Kopie der Datenbank, in der die OXID eShop Daten gespeichert sind. Wie Sie auf Ihre Datenbank zugreifen und eine Sicherungskopie anlegen, erfahren Sie von Ihrem Webhoster.

Viele Webhoster bieten **phpmyadmin** an, um die Datenbanken zu verwalten. Eine Sicherungskopie können Sie mit der **Exportieren** Funktion von phpmyadmin erstellen.

#### 3) Alle Module deaktivieren

Als nächstes müssen alle Module deaktiviert werden. Die Module für die PE 3.0.4.1 funktionieren nicht mit der neuen Version.

- Loggen Sie sich dazu in den Administrationsbereich Ihres eShops ein.
- Gehen Sie zu Stammdaten -> Grundeinstellungen -> System.
- Löschen Sie dort bei Installierte Module in Ihrem Shop alle Einträge.
- Klicken Sie auf **Speichern**.

# 4) Alte Dateien löschen

Löschen Sie alle eShop Dateien und eShop Verzeichnisse auf dem Server.

#### 5) Neue Dateien entpacken

Für das Upgrade erhalten Sie 2 Dateien von uns:

• **OXID\_PE\_4.0.0.0\_xxxxx.zip**: In diesem Archiv befinden sich die neuen Shop-Dateien.

| Kapitel III<br>Shop<br>anpassen |  |  |  |  |  |  |  |  |
|---------------------------------|--|--|--|--|--|--|--|--|
|---------------------------------|--|--|--|--|--|--|--|--|

• OXID\_PE\_3.0.4.1\_to\_OXID\_PE\_4.0.0.0\_xxxxx\_PATCH.zip: In diesem Archiv befindet sich das Update-Script und die alten Templates.

Entpacken Sie beide Archive. Wohin Sie die Archive auf Ihrem Computer entpacken, ist egal.

### 6) Datenbank Update ausführen

In dem Verzeichnis, in das Sie das **\_PATCH**-Archiv entpackt haben, befindet sich eine Datei **update.sql**. In dieser Datei befinden sich die Updates für die Datenbank. Die Befehle in dieser Datei müssen auf der Datenbank ausgeführt werden. Wie Sie das machen, erfahren Sie von Ihrem Webhoster.

Viele Webhoster bieten **phpmyadmin** an, um die Datenbanken zu verwalten. Bei phpmyadmin können Sie die **Importieren** Funktion nutzen, um die Befehle auf der Datenbank auszuführen. **7) Neue Dateien kopieren** 

Kopieren Sie alle neuen Dateien, die Sie aus dem Archiv **OXID\_PE\_4.0.0.0\_xxxxx.zip** entpackt haben, auf den Server oder besser z.B. mit "net2ftp" hochladen und auf dann dem Server entpacken.

#### 8) Inhalte aus dem Setup-Ordner löschen

Löschen Sie alle Dateien, die sich im **setup**-Ordner auf dem Server befinden.

#### 9) config.inc.php anpassen

Als nächstes muss die **config.inc.php** angepasst werden. Diese Datei befindet sich im Hauptverzeichnis des eShops. Die richtigen Einstellungen stehen in der alten **config.inc.php**, von der Sie eine Sicherungskopie gemacht haben.

Nach der Zeile /\*\* @name database information \*/ stehen 10 Zeilen. In diesen werden folgende Werte eingestellt:

- \$this->dbType
- \$this->dbHost
- \$this->dbName
- \$this->dbUser
- \$this->dbPwd
- \$this->sShopURL
- \$this->sSSLShopURL
- \$this->sAdminSSLURL
- \$this->sShopDir
- \$this->sCompileDir

Ersetzen Sie diese Werte durch die Einträge aus der alten **config.inc.php**. Achten Sie darauf, dass Sie die Syntax einhalten.

#### 10) Artikelbilder kopieren

| Kapitel III<br>Shop<br>anpassen |
|---------------------------------|
|---------------------------------|

Als nächstes werden die Artikelbilder von der Sicherungskopie auf den Server kopiert:

- Die Artikelbilder in der Sicherungskopie befinden sich in out/oxbaseshop/html/0/dyn\_images. In diesem Verzeichnis sind mehrere Ordner. Kopieren Sie alle Ordner.
- Die Artikelbilder in der PE 4.0.0.0 befinden sich auf dem Server in **/out/pictures**/. Kopieren Sie die Ordner in dieses Verzeichnis. Überschreiben Sie bereits vorhandene Dateien und Ordner.

Das Upgrade ist fertig.

| Kapitel III<br>Shop<br>anpassen |  |  |  |  |  |  |  |  |
|---------------------------------|--|--|--|--|--|--|--|--|
|---------------------------------|--|--|--|--|--|--|--|--|

# 5. Die PE 3.0.4.1 Templates weiter verwenden

In diesem Beitrag wird beschrieben, wie sie nach einem erfolgreichen <u>Update auf die Version</u> <u>4.0.0.0</u> die alten PE 3.0.4.1 Templates weiter verwenden können. Bitte beachten Sie: Die alten Templates werden nur bis zur eShop Version 4.0.1.0 unterstützt.

# 1) Die alten Templates aus dem \_PATCH Archiv kopieren

In dem Archiv **OXID\_PE\_3.0.4.1\_to\_OXID\_PE\_4.0.0.0\_xxxxx\_PATCH.zip**, welches Sie entpackt haben, ist das Verzeichnis **changed\_full**. In diesem Verzeichnis ist das Verzeichnis **former**. Kopieren Sie das Verzeichnis **former** in das **out** Verzeichnis auf dem Server.

#### 2) Die alten Dateien kopieren

In der Sicherungskopie, die Sie angelegt haben, befinden sich Ihre alten Templates. Diese Dateien müssen auf den Server kopiert werden. Überschreiben Sie bereits vorhandene Dateien.

| Von (Sicherungskopie)             | Nach (Server)            |
|-----------------------------------|--------------------------|
| /out/oxbaseshop/html/oxid.css     | /out/former/src/oxid.css |
| /out/oxbaseshop/html/styles/      | /out/former/src/styles/  |
| /out/oxbaseshop/html/0/images/    | /out/former/img/         |
| /out/oxbaseshop/html/0/templates/ | /out/former/de/tpl/      |
| /out/oxbaseshop/html/1/templates/ | /out/former/en/tpl/      |

#### 3) Die alten Templates in der config.inc.php aktivieren

In der *config.inc.php* müssen Sie die alten Templates aktivieren. Die Datei befindet sich im Hauptverzeichnis Ihres eShops.

- Laden Sie die *config.inc.php* vom Server herunter.
- Suchen Sie die Zeile \$this->sTheme = 'basic';
- Ändern Sie diese Zeile in \$this->sTheme = 'former';
- Fügen Sie folgende Zeile hinzu: \$this->blFormerTplSupport = true;
- Speichen Sie die Änderungen.
- Laden Sie die geänderte *config.inc.php* auf den Server hoch.

#### 4) Templates anpassen

Einige Templates wurden für die neuen Funktionen der 4er Version angepasst. Diese Anpassungen müssen Sie auch in Ihren Templates vornehmen. Die Änderungen sind

ausführlich dokumentiert: Im \_**PATCH**-Archiv befindet sich das Verzeichnis *templ\_docu*. Wenn Sie die Datei *index.html* in diesem Verzeichnis öffnen, können Sie alle Änderungen einsehen.

#### 5) tmp Verzeichnis leeren

Löschen Sie alle Dateien im /*tmp* Verzeichnis auf dem Server.

#### 6) Browser neu starten

Schließen Sie alle Browserfenster. Dadurch wird Ihre aktuelle Session beendet, falls eine vorhanden ist.

Die alten Templates sind fertig eingerichtet. Öffnen Sie den Browser und rufen Sie Ihren eShop auf, um das Ergebnis zu überprüfen.

| Kapitel III<br>Shop<br>anpassen |  |
|---------------------------------|--|
|---------------------------------|--|

# Kapitel V Daten von anderen eShop-Systemen importieren

# 1. Von osCommerce/xt:Commerce importieren

OXID eSales stellt ein Modul zur Verfügung, mit dem Sie einfach Daten aus osCommerce oder xt:Commerce in den OXID eShop importieren können. <u>Hier können Sie das Modul</u> <u>herunterladen</u>.

# Welche Daten werden importiert?

- Hersteller
- Kategorien
- Artikel
- Zuordnungen von Artikeln zu Kategorien
- Artikelbilder, Kategoriebilder und Hersteller-Bilder
- Benutzerbewertungen und Kommentare
- Spracheinstellungen
- Das Modul versucht, osCommerce Optionen in OXID Varianten zu konvertieren.

Wenn von xt:Commerce importiert wird, werden zusätzlich folgende Daten importiert:

- Suchbegriffe für Artikel
- weitere Artikelbilder
- Staffelpreise
- Cross-Selling-Zuordnungen
- Newsletter-Abonnements
- Die Tag Cloud wird generiert

#### Daten importieren

#### 1) osCommerce/xt:Commerce Datenbank auf den eShop Server kopieren

Damit der Import durchgeführt werden kann, müssen sich die osCommerce/xt:Commerce Datenbank und die eShop Datenbank auf dem gleichen Server befinden. (Die Datenbanken werden mit dem gleichen MySQL-Benutzer angesprochen).

- Erstellen Sie eine Kopie Sie Ihre osCommerce/xt:Commerce Datenbank. Dafür können Sie z. B. die Export-Funktion von *phpmyadmin* verwenden.
- Fügen Sie die Kopie in eine neue Datenbank ein, die sich auf dem gleichen Server wie die eShop Datenbank befindet. Dafür können Sie z. B. die Import-Funktion von *phpmyadmin* benutzen.

|--|

# 2) Einstellungen in der \_config.inc.php bearbeiten

Das Modul enthält die Datei \_*config.inc.php*. In dieser Datei müssen mehrere Einstellungen gemacht werden:

- \$sOxidConfigDir
   Das ist der Pfad zum OXID eShop Hauptverzeichnis auf dem Server (nicht die URL!) Sie können den Pfad im eShop Administrationsbereich herausfinden:
- Loggen Sie sich in den Administrationsbereich ein.
- Gehen Sie zu **Service -> Systeminfo**.
- Suchen Sie die Einstellung **\_SERVER["DOCUMENT\_ROOT"]**. Der Wert in der rechten Spalte ist der gesuchte Pfad.

| _SERVER["DOCUMENT_ROOT"] | /htdocs/oxideshop/ |
|--------------------------|--------------------|
|--------------------------|--------------------|

### • \$bllsXtc

Hier stellen Sie ein, ob von osCommerce oder xt:Commerce importiert wird:

- Setzen Sie den Wert auf true, wenn von einem xt:Commerce Shop importiert wird.
- Setzen Sie den Wert auf false, wenn von einem osCommerce Shop importiert wird.
- \$sOcmDb

Der Name der Datenbank, in der die osCommerce/xt:Commerce Daten gespeichert sind. Die Datenbank muss auf dem selben Server wie die OXID eShop Datenbank sein.

# • \$sOscImageDir

Der Pfad zum Verzeichnis, in dem die osCommerce/xt:Commerce Bilder gespeichert sind.

#### 3) Alle Dateien auf den Server kopieren

Kopieren Sie alle Dateien des Moduls auf den Server, auf dem der eShop installiert ist.

#### 4) osc2oxid.php ausführen

Als nächstes muss das Import-Script gestartet werden. Da der Import einige Zeit in Anspruch nimmt, sollte das Script von

der Kommandozeile aus gestartet werden:

php osc2oxid.php

Falls Sie nicht wissen, wie Sie Kommandozeile Ihres Servers aufrufen können, dann wenden Sie sich an Ihren Webhoster.

Nachdem der Import gestartet wurde, werden in der Kommandozeile die einzelnen Schritte des Imports

angezeigt. Nachdem der Import beendet ist, wird die Dauer angezeigt,

die der Import benötigt hat.

# 5) Kopierte Datenbank löschen

Die kopierte osCommerce/xt:Commerce Datenbank wird nach einem erfolgreichen Import nicht mehr benötigt. Sie können die Datenbank löschen.

| Kapitel III<br>Shop<br>anpassen |  |  |  |
|---------------------------------|--|--|--|
|---------------------------------|--|--|--|

# 2. Von Magento importieren

OXID eSales stellt ein Modul zur Verfügung, mit dem Sie einfach Daten von Magento in den OXID eShop importieren können. <u>Hier können Sie das Modul herunterladen</u>.

### Welche Daten werden importiert?

Das Modul importiert:

- Kategorien
- Artikel
- Die Zuordnungen von Artikeln zu Kategorien
- Artikelbilder (werden verkleinert, falls nötig)
- Cross-Selling-Artikel
- Zubehör-Artikel

#### Besonderheiten

- Alle Artikel werden als aktiv importiert.
- Varianten werden als separate Artikel importiert.
- HTML Tags in Kurzbeschreibungen werden als Text importiert und in den Kurzbeschreibungen angezeigt.
- Alle Hauptkategorien werden als aktiv importiert. Für Unterkategorien wird die Aktiv-Einstellung korrekt importiert.
- In der Enterprise Edition werden alle Artikel in den Hauptshop importiert.
- Bei manchen Artikeln mit speziellen Attributen wird der Preis als 0,00 importiert. Bitte überprüfen Sie die Preise nach dem Import.

#### Daten importieren

#### 1) Einstellungen in der \_config.inc.php bearbeiten

Im Magento Import ist die Datei **\_config.inc.php**. In dieser Datei müssen mehrere Einstellungen vorgenommen werden:

- \$sOxidConfigDir Hier muss der Pfad zu ihrem OXID eShop auf dem Server angegeben werden (nicht die URL des eShops!). Sie finden den Pfad im eShop Admin:
- Loggen Sie sich in den eShop Admin ein.
- Gehen Sie zu Service -> Systeminfo.
- Suchen Sie die Einstellung **\_SERVER["DOCUMENT\_ROOT"]**. Der Wert auf der rechten Seite ist der Pfad zu Ihrem eShop auf dem Server.

| S | ERV | ER | DOCI | JMENT | ROOT" | 1 |
|---|-----|----|------|-------|-------|---|
|   |     |    |      |       |       |   |

/htdocs/oxideshop/

### • \$sMagentoUrl Die URL Ihres Magento eShops, z. B. http://www.meinmagentoshop.de.

### • \$sMagentoApiUsername and \$sMagentoApiPassword

Der Magento API Benutzername und das Passwort. Wie Sie einen Magento API Benutzer einrichten, erfahren Sie im <u>Magento Forums</u>.

#### • \$blimportimages

- Hier stellen Sie ein, ob die Artikelbilder importiert werden sollen oder nicht:
- Wenn Sie true eingeben, werden die Artikelbilder importiert.
- Wenn Sie false eingeben, werden keine Artikelbilder importiert.

#### 2) Die Dateien auf den eShop Server kopieren

Kopieren Sie alle Dateien auf den Server, auf dem Ihr OXID eShop läuft.

#### 3) magento2oxid.php ausführen

Als nächstes muss das Import-Script gestartet werden. Da der Import sehr lange dauern kann (bis zu mehreren Stunden), sollte das Script von der Kommandozeile aus gestartet werden: php magento2oxid.php

Falls Sie nicht wissen, wie Sie Kommandozeile Ihres Servers aufrufen können, dann wenden Sie sich an Ihren Webhoster.

Abhängig von der Artikelanzahl kann der Import mehrere Stunden dauern. In der Kommandozeile werden die einzelnen Schritte des Imports angezeigt. Nachdem der Import beendet ist, wird die Dauer angezeigt, die der Import benötigt hat. Kapitel IV

upgraden/up daten

| Kapitel VI Weitere Informationer | Kapitel V | /  \ | Weitere | Informationen |
|----------------------------------|-----------|------|---------|---------------|
|----------------------------------|-----------|------|---------|---------------|

# Informationen für Entwickler

# Sourcecode Dokumentation der Community Edition

Hier können Sie die Sourcecode-Dokumentation der Community Edition einsehen. Wählen Sie unten die entsprechende Version aus: Mehr Informationen online.

### **Datenbank Schema**

Hier können Sie sich das Datenbank-Schema der Community Edition anschauen. Mehr Informationen online.

# Die Entwicklerdokumentation steht auf Englisch zur Verfügung

Die Entwicklerdokumentation steht Ihnen auf Englisch zur Verfügung: Zur Entwicklerdokumentation. Mehr Informationen online.

# Oxid eShop PE/CE Manual RSS

# OXID eShop PE/CE 4.0.0.0 Manual Feed

Der aktuelle Feed enthält Inhalte, die häufig aktualisiert werden. Wenn Sie einen Feed abonnieren, wird dieser zu der gemeinsamen Feedliste hinzugefügt. Aktualisierte Inhalte des Feeds werden automatisch auf den Computer heruntergeladen und können in Internet Explorer und anderen Programmen angezeigt werden. Weitere Informationen über Feeds Feed abonnieren

#### Mehrdimensionale Varianten anlegen

Seit der Version 4.2.0 können Sie mehrdimensionale Varianten anlegen. Mehrdimensionale Varianten werden benötigt, wenn Artikel mehrere unterschiedliche Ausführungen haben, z. B. Kleidungsstücke, die sowohl in unterschiedliche Größen als auch unterschiedlichen Farben erhältlich sind und für jede Kombination eine eigene Variante angelegt werden soll. Mit mehrdimensionalen Varianten können Sie in diesem Beispiel jede Größe und jede Farbe eine Variante anlegen.

# Mehrdimensionale Varianten anlegen

| Kapitel III<br>Shop-Design<br>anpassen | Kapitel IV<br>upgraden/up<br>daten | Kapitel V | Kapitel VI |  |  |  |  |  |  |
|----------------------------------------|------------------------------------|-----------|------------|--|--|--|--|--|--|
|----------------------------------------|------------------------------------|-----------|------------|--|--|--|--|--|--|

Mehrdimensionale Varianten werden - wie normale Varianten auch - für den jeweiligen Artikel in der Registerkarte Varianten angelegt. Dabei werden die einzelnen "Dimensionen" durch einen senkrechten Strich | getrennt. Im folgenden Beispiel wurden für ein Polohemd mehrdimensionale Varianten angelegt: Das Hemd ist in verschiedenen Größen und Farben erhältlich: Name der Auswahl:

| Edit | Aktiv | Auswahl         | ArtNr.   | Preis | Sort. | Lager |          |      |                 |
|------|-------|-----------------|----------|-------|-------|-------|----------|------|-----------------|
| æ    | R     | S   Rot         |          | 0     | 0     | 0     | Standard | *    | 8               |
| Ð    | 9     | 5   Braun       |          | 0     | 0     | 0     | Standard | *    | 8               |
| æ    | M     | S   Grau meller |          | 49.9  | 0     | 0     | Standard | -    | 8               |
| æ.   | P     | M   Rot         | <b>[</b> | 0     | 10    | 0     | Standard | •    | 8               |
| æ    | M     | M   Braun       |          | 0     | 10    | 0     | Standard | +    | 8               |
| ÷0   | P     | M   Grau melie  |          | 49.9  | 10    | 0     | Standard | *    | 8               |
|      | M     | L   Rot         |          | 0     | 20    | 0     | Standard | -    | 8               |
| ŵ    | P     | L   Braun       | [        | 0     | 20    | 0     | Standard | ¥    | 8               |
| ŵ.   | P     | L   Grau meller |          | 49.9  | 20    | 0     | Standard | -    | 8               |
|      |       |                 |          |       |       |       |          | Vari | anten speichern |
|      |       |                 | <u> </u> |       |       | 1     | Standard |      | Neue Variante   |

In der Detailansicht des Artikels wird dann für jede "Dimension" eine eigene Auswahlliste angezeigt:

| Variantenauswahl zu Beispielpolo                           | e FILee  |                              |
|------------------------------------------------------------|----------|------------------------------|
| Beispielpolo S   Rot<br>Art.Nr.:<br>> mehr Info<br>S V Rot | Menge: 1 | 39,99 €*<br>in den Warenkorb |

#### Mehrdimensionale Varianten mit Auswahllisten erstellen

Gerade wenn ein Artikel sehr viele Varianten hat, ist es sehr zeitaufwändig, jede Variante einzeln anzulegen. Genau wie bei normalen Varianten können mehrdimensionale Varianten schnell über Auswahllisten erstellt werden. Das ist vor allem hilfreich, wenn viele Artikel die gleichen Varianten haben sollen.

Im folgenden Beispiel werden die mehrdimensionalen Varianten von oben über Auswahllisten angelegt:

- Legen Sie eine Auswahlliste für die verschiedenen Größen an. Gehen Sie dabei wie in dieser Anleitung vor.
- Legen Sie eine Auswahlliste für die verschiedenen Farben an.
- Wählen Sie den Artikel aus und gehen Sie zur Registerkarte Varianten.

| Kapitel III Kapitel IV<br>Shop-Design upgraden/up Kapitel<br>anpassen daten | Kapitel VI |  |  |  |  |  |
|-----------------------------------------------------------------------------|------------|--|--|--|--|--|
|-----------------------------------------------------------------------------|------------|--|--|--|--|--|

• Wählen Sie die Auswahlliste für die Farben aus und klicken Sie auf den Pfeil ==>.

Dadurch werden die mehrdimensionalen Varianten angelegt. Wenn Sie viele Artikel haben, die die gleichen mehrdimensionalen Varianten haben sollen, können Sie auf diese Weise viel Zeit sparen.

Kommentare

#### Bis zur Version 4.1.4: Von einem Release auf das nächste updaten

Diese Anleitung ist bis zur Version 4.1.4 gültig. Wenn Sie auf eine Version neuer als 4.1.4 updaten möchten, dann lesen Sie die Update-Anleitung ab Version 4.1.4.

#### Update in einer Testumgebung ausführen

Wir empfehlen Ihnen, die Updates erst auf einer Testinstallation Ihres eShops durchzuführen, bevor Sie ihren Live-eShop updaten.

Installieren Sie dazu eine Kopie Ihres eShops auf ihrem Computer und führen Sie das Update zunächst in dieser Testumgebung durch.

Wenn keine Probleme auftreten, dann führen Sie das Update auf Ihrem Live-eShop durch.

#### 1) Sicherungskopien anfertigen

Erstellen Sie eine Sicherungskopie aller eShop Dateien und von der eShop-Datenbank.

#### 2) Datenbank updaten

Das Update-Paket enthält die Datei update.sql. Diese enthält Datenbankbefehle, die auf der Datenbank ausgeführt werden müssen. Das können Sie auf verschiedene Arten machen:

- Im eShop Admin können Sie unter Service -> Tools SQL-Befehle ausführen. Wählen Sie bei SQL Datei importieren (bis 4.0.1.0: SQL dump) die update.sql aus und klicken Sie auf Update starten.
- Viele Webhoster bieten phpmyadmin an, um die Datenbank zu verwalten. In phpmyadmin können Sie die Import Funktion nutzen, um die update.sql zu importieren.

Bitte beachten Sie, dass größere Updates (z. B. das Update auf 4.1.0) bei großen Datenbanken viel Zeit beanspruchen können. Das Datenbank-Update kann dann bis zu mehreren Stunden dauern.

| Kapitel III Ka<br>Shop-Design upg<br>anpassen | Kapitel IV<br>graden/up<br>daten | Kapitel V | Kapitel VI |  |  |  |  |  |  |
|-----------------------------------------------|----------------------------------|-----------|------------|--|--|--|--|--|--|
|-----------------------------------------------|----------------------------------|-----------|------------|--|--|--|--|--|--|

### 3) Dateien kopieren

Kopieren Sie alle Dateien aus dem Verzeichnis copy\_this in das Hauptverzeichnis Ihres eShops. Das Hauptverzeichnis ist das Verzeichnis, in dem sich die config.inc.php befindet.

#### 4) update.php ausführen

Manche Updates enthalten die Datei update.php. Wenn ein Update diese Datei nicht enthält, können Sie diesen Schritt überspringen und mit 5) weitermachen.

• Kopieren Sie die update.php ins Hauptverzeichnis Ihres eShops.

Öffnen Sie Ihren Browser und rufen Sie die update.php auf: www.ihreshop.de/update.php

#### 5) tmp-Verzeichnis leeren

Löschen Sie alle Dateien aus dem /tmp Verzeichnis auf dem Server.

### 6) Templates anpassen

Normalerweise werden mit dem Update einige Templates geändert. Diese Änderungen müssen Sie in Ihre Templates übernehmen:

- Wenn Sie keine Änderungen an den Standard-Templates vorgenommen haben, können Sie die geänderten Templates einfach kopieren. Die geänderten Templates finden Sie im Verzeichnis changed\_full. Kopieren Sie den Inhalt dieses Verzeichnisses in das Hauptverzeichnis Ihres eShops.
- Wenn Sie Änderungen an den Templates vorgenommen haben, müssen Sie die Templates manuell anpassen. Eine Liste aller Änderungen finden Sie unter templ docu/index.html.

Das Update ist fertig Wenn Sie alle Schritte ausgeführt haben, ist das Update fertig und ihr eShop auf die neuere Version aktualisiert. <u>Kommentare</u>

#### Der Aufbau der SEO URLs

Die SEO URLs werden folgendermaßen erzeugt:

• **Artikel**: Kategoriebaum + Artikelname + .html, z. B. www.ihreshop.de/kategorie1/kategorie2/name-des-artikels.html.

| Kapitel III Kapit<br>Shop-Design upgrad<br>anpassen date | tel IV<br>den/up Kapitel V<br>ten | Kapitel VI |  |  |  |  |  |  |
|----------------------------------------------------------|-----------------------------------|------------|--|--|--|--|--|--|
|----------------------------------------------------------|-----------------------------------|------------|--|--|--|--|--|--|

Ein Artikel kann auch über die Hersteller-/Lieferanten-Navigation erreicht werden. In diesem Fall: Herstellername/Lieferantenname + Artikelname + .html, z. B. www.ihreshop.de/name-des-herstellers/name-des-artikels.html

- **Kategorien**: Kategoriebaum, z. B. www.ihreshop.de/kategorie1/kategorie2/
- **Hersteller**: Nach-Marke/Hersteller/ + Herstellername, z. B. www.ihreshop.de/Nach-Marke/Hersteller/Name-des-Herstellers/

**Lieferanten**: Nach-Lieferant/ + Lieferantenname, z. B. www.ihreShop.de//Nach-Lieferant/Name-des-Lieferanten/

CMS-Seiten: Name der CMS-Seite, z. B. www.ihreshop.de/Name-der-CMS-Seite

#### Mehrsprachigkeit

Seit der Version 4.1.3 werden wieder Sprachkürzel (de, en usw.) in den SEO URLs verwendet. Lediglich in der Standardsprache wird kein Sprachkürzel in die URLs eingebaut:

• Deutsch: www.ihronlineshop.de/kategorie1/artikel1.html (in diesem Beispiel die Standardsprache, deswegen kein Sprachkürzel)

Englisch: www.ihronlineshop.de/en/category1/product1.html

#### Neuberechnung von SEO URLs

Die SEO URLs können sich ändern, z. B. wenn sich der Name eines Artikels ändert. Diese Änderungen werden automatisch gemacht: Die SEO URLs werden neu berechnet, sobald Sie im Administrationsbereich Änderungen vornehmen.

Sie können auch manuell veranlassen, dass die SEO URLs neu berechnet werden.

#### SEO URLs anpassen

Sie können jede SEO URL im eShop nach Ihren Wünschen anpassen. Lesen Sie hierzu SEO URLs manuell anpassen. Kommentare

#### Meta-Informationen anpassen

Meta Informationen sind ein Teil des HTML-Kopfes jeder Seite. Die Meta Daten werden den Benutzern nicht angezeigt, aber Suchmaschinen werten die Meta Angaben aus. Besonders wichtig sind die Meta Description (eine kurze Beschreibung der Seite) und die Meta Keywords (Stichwörter für diese Seite). Weitere Informationen zu META-Angaben finden Sie auf den Seiten von SelfHTML.

| Kapitel III<br>Shop-Design<br>anpassen | Kapitel IV<br>upgraden/up<br>daten | Kapitel V | Kapitel VI |  |  |  |  |  |  |
|----------------------------------------|------------------------------------|-----------|------------|--|--|--|--|--|--|
|----------------------------------------|------------------------------------|-----------|------------|--|--|--|--|--|--|

#### Automatische Berechnung der Meta-Daten

Die Meta Description und die Meta Keywords werden automatisch für jede Seite nach folgenden Regeln berechnet:

|                               | Meta Description                                                                            | Meta Keywords                                                                                 |
|-------------------------------|---------------------------------------------------------------------------------------------|-----------------------------------------------------------------------------------------------|
| Artikel                       | Artikelbeschreibung und Artikelname                                                         | Artikelnamen, Breadcrumb und<br>Suchbegriffe des Artikels                                     |
| Kategorien                    | Sie sind hier:, Name der Kategorie,<br>Name der Elternkategorie und Titel<br>der Startseite | Name der Kategorie, Name der<br>Elternkategorie und Namen der<br>Unterkategorien              |
| Hersteller und<br>Lieferanten | Name des Herstellers/Lieferanten<br>und Namen der zugeordneten<br>Artikel                   | Name des Herstellers/Lieferanten,<br>Beschreibungstexte und Namen der<br>zugeordneten Artikel |
| CMS-Seiten                    | Titel der CMS-Seite                                                                         | Titel der CMS-Seite                                                                           |
| Startseite                    | Inhalt der CMS-Seite META<br>Description                                                    | Inhalt der CMS-Seite META Keywords<br>Startseite                                              |

#### Meta-Daten manuell eingeben

Sie können für alle Artikel, Kategorien, Hersteller, Lieferanten und CMS-Seiten die Meta Description und die Meta Keywords manuell eingeben:

- Wählen Sie den entsprechenden Artikel/Kategorie/Hersteller/Lieferant/CMS-Seite aus.
- Gehen Sie zur Registerkarte SEO.
- Geben Sie in Beschreibungstext für Meta-Tags die Meta Description ein, falls erwünscht.
- Geben Sie in Stichworte für Meta-Tags die Meta Keywords ein, falls erwünscht. Trennen Sie die einzelnen Keywords durch Kommas.
- Klicken Sie auf Speichern.

Dadurch wird anstatt der automatisch berechneten Meta Informationen der manuell eingegebene Inhalt verwendet. Wenn Sie die Meta Informationen wieder automatisch berechnen lassen wollen, dann leeren Sie einfach die Eingabefelder. <u>Kommentare</u>

#### SEO Einstellungen

Unter Stammdaten -> Grundeinstellungen -> SEO finden Sie einige Einstellungen zur Suchmaschinenoptimierung:

#### Titel-Einstellungen

Oxid eShop Handbuch

Mit den Titel-Einstellungen können Sie den Seitentitel beeinflussen (<title>-Tag im HTML-Code). Dieser Titel wird als Titel für das Browser-Fenster verwendet.

Titel Präfix

Das Präfix wird am Beginn jedes Seitentitels angezeigt.

- Titel Suffix das Suffix wird am Ende jedes Seitentitels angezeigt.
- Titel der Startseite Der Titel der Startseite. Das Titel Präfix wird zusätzlich zum Startseitentitel angezeigt, das Suffix jedoch nicht.

| OXID Geschenke Shop | Bar-Set ABSINTH | online kaufen |
|---------------------|-----------------|---------------|
| Präfix              | Seitentitel     | Suffix        |

### Weitere SEO Einstellungen

- Standardsprache f
  ür SEO URLs
   F
  ür die hier eingestellte Standardsprache werden keine Sprachk
  ürzel (de, en usw.) in
   den URLs verwendet. In den URLs der anderen Sprachen wird das entsprechende
   Sprachk
  ürzel eingef
  ügt.
- SEO IDs Trennzeichen
   Das Trennzeichen wird verwendet, wenn Kategorie- oder Artikelnamen aus mehreren Worten bestehen. Das Trennzeichen wird anstelle eines Leerzeichens in die URL eingefügt, z. B. www.ihronlineshop.de/Kategorie-aus-mehreren-Worten/Artikel-ausmehreren-Worten.html. Wenn Sie kein Trennzeichen eingeben, wird der Bindestrich - als Trennzeichen verwendet.
- SEO Suffix um gleiche Artikel zu unterscheiden Wenn mehrere Artikel den gleichen Namen haben und in der gleichen Kategorie sind, würden sie die gleiche SEO URL erhalten. Damit das nicht passiert, wird das SEO Suffix angehängt. Dadurch werden gleiche SEO URLs vermieden. Wenn Sie kein SEO Suffix angeben, wird -oxid als Standard verwendet.
- Zeichen, die in SEO URLs ersetzt werden Bestimmte Sonderzeichen wie Umlaute (Ä,Ö,Ü) sollten in URLs nicht vorkommen, da Sie Probleme verursachen können. In dem Eingabefeld wird angegeben, mit welchen Zeichen die Sonderzeichen ersetzt werden. Die Syntax ist Sonderzeichen => Ersatzzeichen, z. B. Ü => Ue. Für die deutsche Sprache sind die Ersetzungen bereits eingetragen Tragen Sie pro Zeile nur eine Ersetzung ein. Im OXID Forum existiert ein passender Beitrag mit weiteren Ersetzungen.
- Reservierte Wörter
   Bestimmte URLs sind im eShop festgelegt, z.B. www.ihronlineshop.de/admin, um den Administrationsbereich zu öffnen. Wenn eine Kategorie admin heißen würde, wäre die SEO URL zu dieser Kategorie ebenfalls www.ihronlineshop.de/admin - die Kategorie könnte nicht geöffnet werden. Deswegen wird an solche SEO URLs automatisch das SEO Suffix angehängt. Mit dem Eingabefeld können Sie einstellen, an welche Pfade das SEO Suffix automatisch angehängt werden soll.

| Kapitel III<br>Shop-Design<br>anpassen | Kapitel IV<br>upgraden/up<br>daten | Kapitel V | Kapitel VI |  |  |  |  |  |  |
|----------------------------------------|------------------------------------|-----------|------------|--|--|--|--|--|--|
|----------------------------------------|------------------------------------|-----------|------------|--|--|--|--|--|--|

 Wörter, die bei der Erzeugung der Metatags für Suchmaschinen ignoriert werden Wenn bei Artikeln oder Kategorien keine eigenen Meta-Tags vorhanden sind, werden diese Informationen aus der Beschreibung generiert. Dabei können Wörter weggelassen werden, die besonders häufig vorkommen. Alle Wörter die in diesem Eingabefeld stehen, werden bei der automatischen Generierung ignoriert.

### Statische URLs

Für bestimmte Seiten (z. B. AGB's) im eShop können Sie feste suchmaschinenfreundliche URLs festlegen. Wie Sie statische URLs einrichten, erfahren Sie in SEO URLs manuell anpassen.

### SEO URLs neu berechnen lassen

Bei Änderungen im Admin werden SEO URLs automatisch neu berechnet. Falls Sie aber z. B. manuell Änderungen an der Datenbank vorgenommen haben, werden die SEO URLs nicht neu berechnet. Mit dem Button SEO URLs neu berechnen (bis 4.1.2: SEO IDs zurücksetzen) können Sie die SEO URLs neu berechnen lassen: Wenn das nächste mal eine entsprechende Seite aufgerufen wird, wird die SEO URL neu berechnet. Kommentare

#### Auf die UTF-8 Zeichenkodierung updaten

#### Voraussetzungen

Diese Anleitung ist für ein Update ab der Version 4.1.1 auf UTF-8. Ältere eShop-Versionen können nicht auf UTF-8 geupdated werden.

#### Update-Dateien

#### **Community Edition**

- 4.1.1 4.1.5: OXID\_UTF8UPDATE\_CE\_4.1.1-4.1.5.zip herunterladen
- 4.1.6 4.2.0: OXID\_UTF8UPDATE\_CE\_4.1.6-4.2.0.zip herunterladen

#### **Professional Edition**

- 4.1.1 4.1.5: OXID\_UTF8UPDATE\_PE\_4.1.1-4.1.5.zip herunterladen
- 4.1.6 4.2.0: OXID\_UTF8UPDATE\_PE\_4.1.6-4.2.0.zip herunterladen

#### **Enterprise Edition**

| Kapitel III<br>Shop-Design<br>anpassen | Kapitel IV<br>upgraden/up<br>daten | Kapitel V | Kapitel VI |  |  |  |  |  |  |
|----------------------------------------|------------------------------------|-----------|------------|--|--|--|--|--|--|
|----------------------------------------|------------------------------------|-----------|------------|--|--|--|--|--|--|

- 4.1.1 4.1.5: OXID\_UTF8UPDATE\_EE\_4.1.1-4.1.5.zip herunterladen
- 4.1.6 4.2.0: OXID\_UTF8UPDATE\_EE\_4.1.6-4.2.0.zip herunterladen

#### 1) Systemvoraussetzungen für UTF-8 prüfen

- Loggen Sie sich in den eShop Administrationsbereich ein
- Gehen Sie zu Service -> Systemvoraussetzungen
- Überprüfen Sie, ob mbstring und UTF-8 Unterstützung grün sind:

| Stamm                                       |                                                 |
|---------------------------------------------|-------------------------------------------------|
| Überprüfung, ob Ihr System die Voraussetzun | gen erfüllt:                                    |
| PHP Erweiterungen                           | PHP Konfiguration                               |
| PHP mindestens Version 5.2.0                | allow_url_fopen oder fsockopen auf              |
| LIB XML2                                    | Port 80                                         |
| PHP XML                                     | Zend Kompatibilitätsmodus muss                  |
| JSON                                        | ausgeschaltet sein                              |
| ICONV                                       | REQUEST_URI vorhanden                           |
| Tokenizer                                   | ini_set erlaubt                                 |
| MySQL Modul für MySQL 5                     | register_globals muss ausgeschaltet sein        |
| GDlib v2 [v1] incl. JPEG Unterstützung      | PHP Memory limit (min. 14MB, 30MB<br>empfohlen) |
| mbstring                                    | UTF-8 Unterstützung                             |
| BCMath                                      |                                                 |

Das UTF-8 update funktioniert nur, wenn die oben genannten Voraussetzungen erfüllt sind. Ansonsten kann das Update Ihren eShop beschädigen!

#### 2) eShop temporär offline setzen

Der eShop muss für die Dauer des Updates offline sein. Dazu wird die index.php in dem Hauptverzeichnis Ihres eShops ersetzt.

- Machen Sie eine Sicherungskopie der index.php, die sich im Hauptverzeichnis Ihres eShops befindet.
- Erstellen Sie eine neue index.php mit dem folgenden Inhalt:
   <?php echo "Der eShop ist zur Zeit offline wegen Wartungsarbeiten. Bitte versuchen Sie es später noch einmal.";?>
- Überschreiben Sie die index.php mit der neuen index.php.

Rufen Sie Ihren eShop im Browser auf. Die Wartungsarbeiten-Nachricht sollte erscheinen.

#### 3) Sicherungskopie der Datenbank anlegen

• Machen Sie eine Sicherungskopie Ihrer Datenbank.

#### 4) Datenbank auf UTF-8 umstellen

| Kapitel III<br>Shop-Design<br>anpassen | Kapitel IV<br>upgraden/up<br>daten | Kapitel V | Kapitel VI |  |  |  |  |  |  |
|----------------------------------------|------------------------------------|-----------|------------|--|--|--|--|--|--|
|----------------------------------------|------------------------------------|-----------|------------|--|--|--|--|--|--|

Als nächstes wird die Datenbank auf UTF-8 umgestellt. Die entsprechenden Datenbank-Kommandos finden Sie in der .sql Datei im Updatepaket.

**Bevor Sie die Befehle in die Datenbank einspielen, müssen Sie die Datei bearbeiten**: Ersetzen Sie \_NAME\_OF\_DB\_ mit dem Namen Ihrer Datenbank.

Sie können die Datenbank-Befehle auf mehrere Arten ausführen:

- Viele Web Hoster bieten phpmyadmin zur Datenbankadministration an. In phpmyadmin können Sie die Import-Funktion verwenden.
- Wenn Sie Kommandozeilenzugriff auf die Datenbank haben, können Sie die update.sql per Kommandozeile einspielen.

Die Befehle sind für die Standard-Datenbank des OXID eShops. Wenn Sie Änderungen an der Datenbank gemacht haben, müssen Sie diese manuell auf UTF-8 umstellen.

# 5) Sprachdateien überprüfen

In den Sprachdateien muss angegeben werden, welcher Zeichensatz verwendet wird. Alle Sprachdateien in den folgenden Verzeichnissen müssen überprüft werden (SPRACHKÜRZEL steht für de, en, fr usw.):

Sprachdateien für den Administrationsbereich: /out/admin/SPRACHKÜRZEL/ Sprachdateien für das Frontend: /out/basic/SPRACHKÜRZEL/

- Überprüfen Sie, ob in jeder Sprachdatei der Zeichensatz angegeben wird, z. B.: 'charset' => 'ISO-8859-15',
- Falls der Zeichensatz nicht angegeben ist, werden die Sprachdateien ignoriert. Damit die Sprachdateien korrekt funktionieren, müssen Sie die mit einem Texteditor den Zeichensatz der Datei herausfinden. Fügen Sie die Zeichensatz-Information in die Sprachdatei nach der Zeile \$aLang = array( ein: \$aLang = array( 'charset' => 'ZEICHENSATZNAME',

Folgende Zeichensätze werden von PHP unterstützt: ISO-8859-1, ISO-8859-15, UTF-8, cp866, cp1251, cp1252, KOI8-R, BIG5, GB2312, BIG5-HKSCS, Shift\_JIS, EUC-JP

# 6) Eigene Erweiterungen überprüfen

Wenn Sie den OXID eShop mit eigenen Dateien erweitert haben, müssen Sie den Zeichensatz dieser Dateien überprüfen: Alle Dateien außer den Sprachdateien müssen in ISO-8859-15 kodiert sein. Ansonsten kann es zu Problemen mit Sonderzeichen kommen. Überprüfen Sie, ob alle Erweiterungen (außer den Sprachdateien) in ISO-8859-15 kodiert sind.

#### 7) update.php ausführen

| Kapitel III Kapi<br>Shop-Design upgra<br>anpassen da | aden/up Kapitel V<br>aten | Kapitel VI |  |  |  |  |  |  |
|------------------------------------------------------|---------------------------|------------|--|--|--|--|--|--|
|------------------------------------------------------|---------------------------|------------|--|--|--|--|--|--|

- Kopieren Sie die update.php aus dem Updatepaket ins Hauptverzeichnis Ihres eShops.
- Rufen Sie das Update-Skript mit ihrem Browser auf (www.ihreshop.de/update.php).
- Im ersten Schritt wird der derzeit verwendete Zeichensatz automatisch erkannt. Klicken Sie auf Proceed, um das Update auszuführen.

Auf der nächsten Seite werden die Ergebnisse des Updates angezeigt. Überprüfen Sie, ob alle Sonderzeichen korrekt gespeichert sind (besonders die Währungseinstellungen, vgl. Bugtracker-Eintrag). Ändern Sie eventuell falsche Sonderzeichen im Administrationsbereich, nachdem Sie das Update beendet haben.

#### 8) config.inc.php aktualisieren

- Überprüfen Sie, ob in der config.inc.php im Hauptverzeichnis Ihres eShops die Einstellung \$this->iUtfMode vorhanden ist:
- Falls nicht vorhanden: Fügen Sie folgende Zeile zur config.inc.php hinzu: \$this->iUtfMode = '1'; // 1 - enables UTF-8, 0 - disables UTF-8

Falls vorhanden: Ändern Sie den Wert von \$this->iUtfMode auf 1.

#### 9) Temporäre Dateien löschen

Löschen Sie alle Dateien, die sich im /tmp Verzeichnis befinden.

#### 10) index.php wiederherstellen

• Kopieren Sie die Sicherungskopie der index.php, die Sie in Schritt 2) gemacht haben, zurück ins Hauptverzeichnis Ihres eShops.

#### Das Update ist fertig

Das Update auf den UTF-8 Zeichensatz ist fertig. Kommentare

#### Von einem Release auf das nächste updaten

Diese Anleitung ist ab der eShop Version 4.1.4 gültig. Falls Sie von einer älteren Version updaten möchten, dann lesen Sie die Update-Anleitung bis zur Version 4.1.4.

#### Update in einer Testumgebung ausführen

Wir empfehlen Ihnen, die Updates erst auf einer Testinstallation Ihres eShops durchzuführen, bevor Sie ihren Live-eShop updaten. Installieren Sie dazu eine Kopie Ihres eShops auf ihrem
| Kapitel III Ka<br>Shop-Design upg<br>anpassen | Kapitel IV<br>graden/up<br>daten | Kapitel V | Kapitel VI |  |  |  |  |  |  |
|-----------------------------------------------|----------------------------------|-----------|------------|--|--|--|--|--|--|
|-----------------------------------------------|----------------------------------|-----------|------------|--|--|--|--|--|--|

Computer und führen Sie das Update zunächst in dieser Testumgebung durch. Wenn keine Probleme auftreten, dann führen Sie das Update auf Ihrem Live-eShop durch.

## 1) Sicherungskopien anfertigen

Erstellen Sie eine Sicherungskopie aller eShop Dateien und von der eShop-Datenbank. 2) Datenbank updaten

Das Update-Paket enthält das Verzeichnis updateApp. Dieses Verzeichnis enthält ein kleines Programm, welches die Datenbank-Updates durchführt.

- Kopieren Sie das updateApp Verzeichnis in das Hauptverzeichnis Ihres eShops.
- Sie können das Programm entweder per Kommandozeile oder mit dem Browser aufrufen:

| Per Kommandozeile                                                                               | Mit dem Browser                                                                                                    |
|-------------------------------------------------------------------------------------------------|----------------------------------------------------------------------------------------------------|
| Gehen Sie in das updateApp-<br>Verzeichnis und führen Sie<br>den Befehl php run_cli.php<br>aus. | Rufen Sie mit Ihrem Browser<br>http://www.ihrshop.de/updateApp auf. Ersetzen Sie<br>dabei www.ihreshop.de durch die URL Ihres<br>eShops.<br>Eolgen Sie den Anweisungen auf dem Bildschirm |
|                                                                                                 | r olgen die den Anweisungen auf dem blidschifft.                                                                                                    |

• Löschen Sie das updateApp-Verzeichnis, wenn das Datenbank-Update fertig ist!

Bitte beachten Sie, dass größere Updates bei großen Datenbanken viel Zeit beanspruchen können. Das Datenbank-Update kann dann bis zu mehreren Stunden dauern.

### 3) Dateien kopieren

Kopieren Sie alle Dateien aus dem Verzeichnis copy\_this in das Hauptverzeichnis Ihres eShops. Das Hauptverzeichnis ist das Verzeichnis, in dem sich die config.inc.php befindet.

#### 4) tmp-Verzeichnis leeren

Löschen Sie alle Dateien aus dem /tmp Verzeichnis auf dem Server.

### 5) Templates anpassen

Normalerweise werden mit dem Update einige Templates geändert. Diese Änderungen müssen Sie in Ihre Templates übernehmen:

- Wenn Sie keine Änderungen an den Standard-Templates vorgenommen haben, können Sie die geänderten Templates einfach kopieren. Die geänderten Templates finden Sie im Verzeichnis changed\_full. Kopieren Sie den Inhalt dieses Verzeichnisses in das Hauptverzeichnis Ihres eShops.
- Wenn Sie Änderungen an den Templates vorgenommen haben, müssen Sie die Templates manuell anpassen. Eine Liste aller Änderungen finden Sie unter templ\_docu/index.html.

### Das Update ist fertig

Wenn Sie alle Schritte ausgeführt haben, ist das Update fertig und ihr eShop auf die neuere Version aktualisiert.

Kommentare

## Varianten eines Artikels anlegen

Mit Varianten haben Sie die Möglichkeit, verschiedene Ausführungen von Artikeln anzulegen, bei denen Sie fast alles einstellen können: Varianten werden als eigene Artikel gespeichert. Dementsprechend können Sie Varianten wie einen normalen Artikel anpassen: Sie können für jede Variante einen Lagerbestand eingeben, verschiedene Bilder hochladen, den Beschreibungstext ändern und so weiter.

Der Artikel, zu dem Sie Varianten anlegen, wird Vater-Artikel genannt.

# Varianten anlegen

Varianten eines Artikels können Sie bei einem Artikel in der Registerkarte Varianten einstellen:

• Bei Name der Auswahl können Sie einstellen, wie die Auswahl zwischen den verschiedenen Varianten heißen soll, z. B. Farbe oder Größe.

Darunter befinden sich Eingabefelder, mit denen Sie neue Varianten anlegen können:

- Bei Auswahl geben Sie ein, wie die Variante heißen soll, z. B. Rot, wenn sich die Varianten durch die Farbe unterscheiden.
- Bei Art-Nr. können Sie der Variante eine eigene Artikelnummer geben. Wenn Sie keine eingeben, wird die Artikelnummer des Vater-Artikels verwendet.
- Bei Preis geben Sie den Preis der Variante ein.
- Mit Sort. können Sie einstellen, in welcher Reihenfolge die Varianten angezeigt werden. Die Variante mit der kleinsten Zahl wird ganz oben angezeigt, die Variante mit der größten Zahl ganz unten.
- Bei Lager geben Sie den Lagerbestand der Variante ein. Mit der Auswahlliste dahinter können Sie den Lieferstatus wählen. Die verschiedenen Lieferstati werden in Einstellungen zur Lagerverwaltung erklärt.

### Wie geht es weiter?

In Beispiel zu Varianten: verschiedene Größen wird anhand eines Beispiels Schritt für Schritt erklärt, wie Sie Varianten zu einem Artikel anlegen.

Seit der Version 4.2.0 können Sie mehrdimensionale Varianten anlegen, z. B. wenn ein Kleidungsstück sowohl in verschiedenen Größen als auch verschiedenen Farben erhältlich ist. Zu den Varianten sind einige Einstellungen vorhanden. Diese Einstellungen werden unter Einstellungen zu den Varianten beschrieben.

Wenn Sie immer wieder die gleichen Varianten bei vielen Artikeln anlegen, müssen Sie nicht bei jedem einzelnen Artikel die Varianten einrichten: Sie können eine Auswahlliste als Vorlage für die Varianten einrichten. Weitere Informationen hierzu finden sie unter Häufig vorkommende Varianten mit Auswahllisten umsetzen.

Kommentare

# Einstellungen zu den Varianten

Unter Stammdaten -> Grundeinstellungen -> System -> Varianten finden Sie vier Einstellungen, mit denen Sie das Verhalten von Varianten anpassen können:

- Varianten im Administrationsbereich in Zuordnungs-Listen anzeigen Im eShop gibt es oft Listen, in denen Sie Artikel zuordnen können: Z. B. wenn Sie Artikel zu Rabatten zuordnen, Attribute zu Artikeln zuordnen und so weiter.
  - Wenn die Einstellung aktiv ist, werden in diesen Listen auch die Varianten des Vater-Artikels angezeigt.
  - Wenn die Einstellung nicht aktiv ist, wir nur der Vater-Artikel angezeigt.
- Varianten-"Vater" ist kaufbar

Hier können Sie einstellen, ob der Vater-Artikel gekauft werden kann:

- Wenn die Einstellung aktiv ist, kann auch der Vater-Artikel gekauft werden.
- Wenn die Einstellung nicht aktiv ist, können nur die Varianten gekauft werden.
- Varianten erben Staffelpreise vom "Vater"
- Diese Einstellung beeinflusst das Verhalten des eShops, wenn beim Vater-Artikel Staffelpreise eingerichtet sind: Wenn die Einstellung aktiv ist, werden die Staffelpreise auch bei den Varianten verwendet.
- Varianten-Bewertungen beim "Vater"-Artikel anzeigen Ihre Benutzer haben die Möglichkeit, die Artikel zu bewerten. Diese Einstellung beeinflusst das Verhalten, wenn Varianten bewertet werden: Wenn die Einstellung aktiv ist, dann werden die Bewertungen der Varianten auch beim Vater-Artikel angezeigt.

### Varianten (Ausführungen): Grundlagen

Varianten sind verschiedene Ausführungen eines Artikels. Typische Ausführungen sind zum Beispiel:

- unterschiedliche Größen bei Kleidungsstücken.
- verschiedene Farben, in denen Artikel angeboten werden.

Wenn ein Artikel in verschiedenen Ausführungen erhältlich ist, müssen Sie nicht für jede Ausführung einen eigenen Artikel anlegen: Sie können zu jedem Artikel verschiedene Ausführungen anlegen.

### Ausführungen eines Artikels anlegen

Sie haben 2 verschiedene Möglichkeiten, Ausführungen eines Artikels anzulegen: Mit Auswahllisten und mit Varianten.

- Mit Auswahllisten können Sie einfache Ausführungen anlegen: Sie können die verschiedenen Ausführungen einstellen und für jede Ausführung einen eigenen Preis definieren.
- Mit **Varianten** haben Sie mehr Möglichkeiten als mit Auswahllisten. Bei Varianten können Sie alle Eigenschaften anpassen: Varianten können eigene Lagerbestände haben, Sie können andere Bilder hochladen, eine andere Artikelnummer vergeben und so weiter.

Wenn Ihnen die Möglichkeiten reichen, die Auswahllisten zur Verfügung stellen, können Sie die Ausführungen über Auswahllisten realisieren.

Wenn Sie weitere Einstellungen vornehmen möchten, dann sollten Sie Varianten verwenden.

#### Weitere Informationen

In Einfache Ausführungen mit Auswahllisten umsetzen erfahren Sie, wie Sie mit Auswahllisten schnell Ausführungen erstellen, die auch eigene Preise haben können. Wie Sie Einstellungen benötigen, die Auswahllisten nicht unterstützen, dann lesen Sie Varianten eines Artikels anlegen.